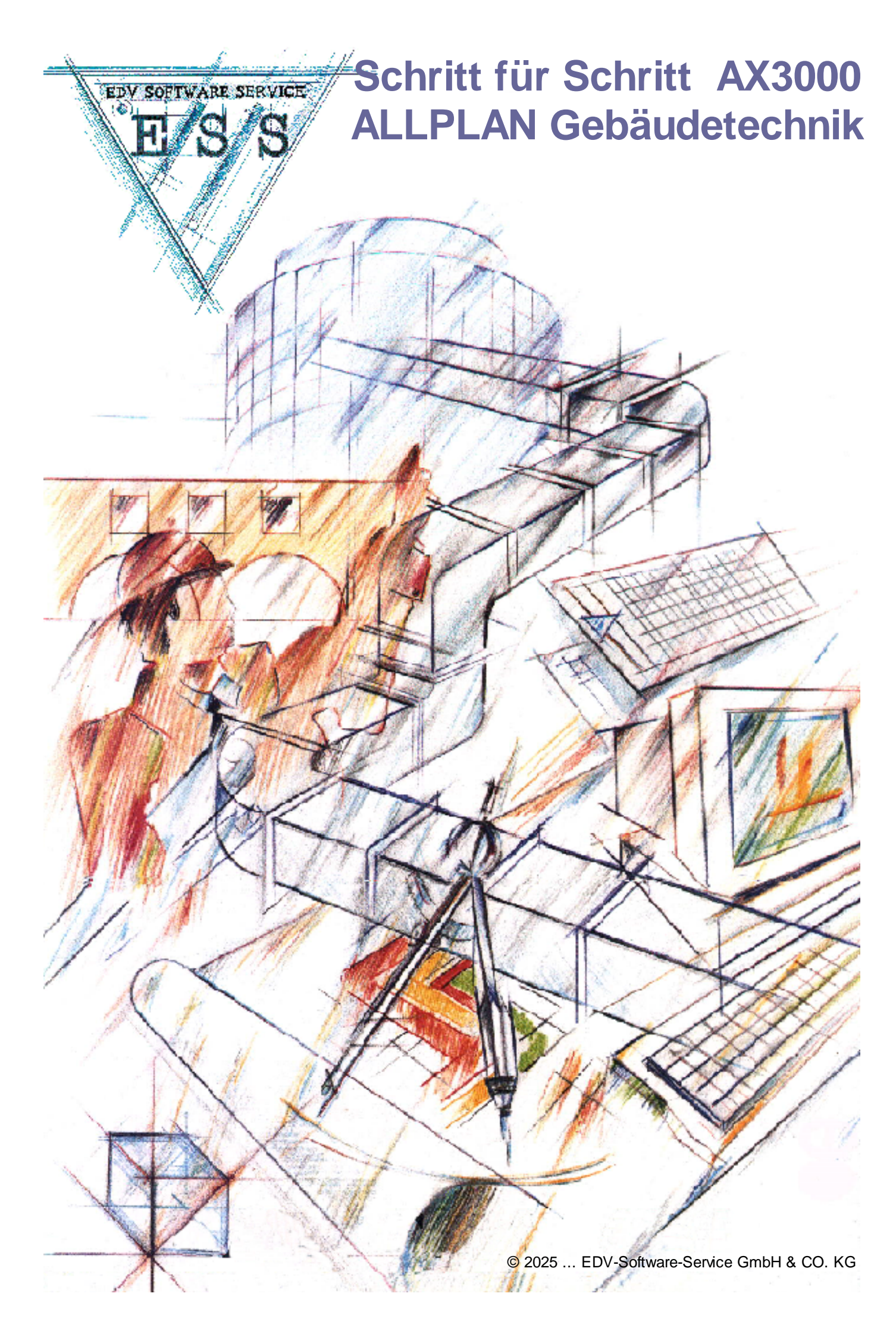

# Inhaltsverzeichnis

| Teil I   | Vorbereitung                               | 5        |
|----------|--------------------------------------------|----------|
| 1        | Typographische Konventionen                | 5        |
| 2        | Einspielen der Projektdaten                | 6        |
| 3        | Darstellung in Allplan                     | 6        |
| Teil II  | Berechnung des Wärmebedarfes               | 7        |
| 1        | Festlegen der Stammdaten                   | 8        |
| 2        | Automatische Bauteilerfassung              | 10       |
|          | Vorschlagswert Fenster                     | 11       |
|          | Vorschlagswert Türen                       | 12       |
|          | Vorschlagswert Fußboden und Decke          | 13       |
|          | Ubernahme von Raumen                       | 17<br>10 |
| 3        | Raumübersicht Geschossübersicht            | 10<br>19 |
| Ū        | Teilflächen erfassen                       | 21       |
|          | EN12831 drucken                            | 23       |
| Teil III | Lüftung Easyline 2                         | 5        |
| 1        | Setzen von Luftauslässen                   | 25       |
| 2        | Ändern von Luftauslässen                   | 29       |
| 3        | Zeichnen von Strängen                      | 30       |
| 4        | Startpunkt Lüftung                         | 33       |
| 5        | Anschluss der Auslässe                     | 35       |
| 6        | Berechnen des Systems                      | 37       |
| 7        | Massenauszug                               | 41       |
| Teil IV  | Lüftung Konstruktion 4                     | 3        |
| 1        | Zeichnen des Gerätes                       | 43       |
| 2        | Konstruktion des Geräteanschlusses         | 77       |
| 3        | Konstruktion eines Sonderformteiles        | 88       |
| 4        | Stutzen und Gitter setzen                  | 94       |
| 5        | Brandschutzklappe an Easyline anschließen1 | 09       |
| 6        | Verbinden der beiden Luftkanalnetze 12     | 22       |
| Teil V   | Heizung Easyline 13                        | 3        |
| 1        | Heizkörper auslegen                        | 33       |
| 2        | Heizkörperventile und -anschlüsse ändern   | 40       |
| 3        | Zeichnen von Strängen                      | 41       |

| 4                                                                                                    | Startpunkte Heizung                                                                                                    | 146                                                                                                    |
|----------------------------------------------------------------------------------------------------|----------------------------------------------------------------------------------------------------|----------------------------------------------------------------------------------------------------|
|                                                                                                    | Heizkörper setzen                                                                                                    | 149                                                                                                    |
| 5                                                                                                    | Anschließen der Heizkörper                                                                                                    | 154                                                                                                    |
| 6                                                                                                    | Berechnen des Systems                                                                                                    | 157                                                                                                    |
| 7                                                                                                    | Massenauszug                                                                                                    | 161                                                                                                    |
| Teil VI                                                                                                    | Trinkwasser Easyline                                                                                                    | 163                                                                                                    |
| 1                                                                                                    | Setzen von Sanitärobjekten                                                                                                    | 163                                                                                                    |
| 2                                                                                                    | Definieren von Sanitärobjekten                                                                                                    | 168                                                                                                    |
| 3                                                                                                    | Zeichnen von Strängen                                                                                                    | 172                                                                                                    |
| 4                                                                                                    | Startpunkt Trinkwasser                                                                                                    | 179                                                                                                    |
| 5                                                                                                    | Anschluss der Sanitärobjekte                                                                                                    | 183                                                                                                    |
| 6                                                                                                    | Berechnen des Systems                                                                                                    | 190                                                                                                    |
| 7                                                                                                    | Massenauszug                                                                                                    | 194                                                                                                    |
| Teil VII                                                                                                    | Zirkulation Easyline                                                                                                    | 196                                                                                                    |
| 1                                                                                                    | Startpunkt Zirkulation                                                                                                    | 197                                                                                                    |
| 2                                                                                                    | Anschluss der Zirkulationslastpunkte                                                                                                    | 199                                                                                                    |
| 3                                                                                                    | Zirkulationsstrang an Lastpunkt anschließen                                                                                                    | 202                                                                                                    |
| 4                                                                                                    | Berechnen des Systems                                                                                                    | 203                                                                                                    |
| 5                                                                                                    | Massenauszug                                                                                                    | 205                                                                                                    |
|                                                                                                    |                                                                                                    |                                                                                                    |
| Teil VIII                                                                                                    | Abwasser Easyline                                                                                                    | 207                                                                                                    |
| Teil VIII                                                                                                    | Abwasser Easyline<br>Zeichnen von Strängen                                                                                                    | <b>207</b>                                                                                                    |
| Teil VIII<br>1<br>2                                                                                                    | Abwasser Easyline<br>Zeichnen von Strängen<br>Fasen der Stränge                                                                                                    | <b>207</b><br>208<br>209                                                                                                    |
| Teil VIII<br>1<br>2<br>3                                                                                                    | Abwasser Easyline<br>Zeichnen von Strängen<br>Fasen der Stränge<br>Startpunkt Abwasser                                                                                                    | <b>207</b><br>208<br>209<br>210                                                                                                    |
| <b>Teil VIII</b><br>1<br>2<br>3<br>4                                                                                                    | Abwasser Easyline<br>Zeichnen von Strängen<br>Fasen der Stränge<br>Startpunkt Abwasser<br>Anschluss der Sanitärobjekte                                                                                                    | <b>207</b><br>208<br>209<br>210<br>212                                                                                                    |
| <b>Teil VIII</b><br>1<br>2<br>3<br>4<br>5                                                                                                    | Abwasser Easyline<br>Zeichnen von Strängen<br>Fasen der Stränge<br>Startpunkt Abwasser<br>Anschluss der Sanitärobjekte<br>Setzen der Entlüftung                                                                                                    | <b>207</b><br>                                                                                                    |
| <b>Teil VIII</b><br>1<br>2<br>3<br>4<br>5<br>6                                                                                                    | Abwasser Easyline<br>Zeichnen von Strängen<br>Fasen der Stränge<br>Startpunkt Abwasser<br>Anschluss der Sanitärobjekte<br>Setzen der Entlüftung<br>Berechnen des Systems                                                                                                    | <b>207</b><br>208<br>209<br>210<br>212<br>220<br>227                                                                                            |
| <b>Teil VIII</b><br>1<br>2<br>3<br>4<br>5<br>6<br>7                                                                                                    | Abwasser Easyline<br>Zeichnen von Strängen<br>Fasen der Stränge<br>Startpunkt Abwasser<br>Anschluss der Sanitärobjekte<br>Setzen der Entlüftung<br>Berechnen des Systems<br>Massenauszug                                                                                                    | <b>207</b><br>208<br>209<br>210<br>212<br>220<br>227<br>229                                                                                     |
| Teil VIII<br>1<br>2<br>3<br>4<br>5<br>6<br>7<br>Teil IX                                                                                                    | Abwasser Easyline<br>Zeichnen von Strängen<br>Fasen der Stränge<br>Startpunkt Abwasser<br>Anschluss der Sanitärobjekte<br>Setzen der Entlüftung<br>Berechnen des Systems<br>Massenauszug<br>Elektro                                                                                                    | 207<br>208<br>209<br>210<br>212<br>220<br>227<br>229<br>231                                                                                     |
| Teil VIII<br>1<br>2<br>3<br>4<br>5<br>6<br>7<br><b>Teil IX</b><br>1                                                                                                    | Abwasser Easyline         Zeichnen von Strängen         Fasen der Stränge         Startpunkt Abwasser         Anschluss der Sanitärobjekte         Setzen der Entlüftung         Berechnen des Systems         Massenauszug         Elektro         Kabeltrassenkonstruktion                                                                                                    | 207<br>208<br>209<br>210<br>212<br>220<br>227<br>229<br>231<br>231                                                                              |
| Teil VIII<br>1<br>2<br>3<br>4<br>5<br>6<br>7<br><b>Teil IX</b><br>1<br>2                                                                                                    | Abwasser Easyline         Zeichnen von Strängen         Fasen der Stränge         Startpunkt Abwasser         Anschluss der Sanitärobjekte         Setzen der Entlüftung         Berechnen des Systems         Massenauszug         Elektro         Kabeltrassenkonstruktion         Trassenliste                                                                                                    | 207<br>208<br>209<br>210<br>212<br>220<br>227<br>229<br>231<br>231<br>231                                                                       |
| Teil VIII<br>1<br>2<br>3<br>4<br>5<br>6<br>7<br><b>Teil IX</b><br>1<br>2<br>3                                                                                                    | Abwasser Easyline         Zeichnen von Strängen         Fasen der Stränge         Startpunkt Abwasser         Anschluss der Sanitärobjekte         Setzen der Entlüftung         Berechnen des Systems         Massenauszug         Elektro         Kabeltrassenkonstruktion         Trassenliste         Leuchten setzen                                                                                                    | 207<br>208<br>209<br>210<br>212<br>220<br>227<br>229<br>231<br>231<br>231<br>241<br>242                                                         |
| Teil VIII<br>1<br>2<br>3<br>4<br>5<br>6<br>7<br><b>Teil IX</b><br>1<br>2<br>3<br>4                                                                                                    | Abwasser Easyline         Zeichnen von Strängen         Fasen der Stränge         Startpunkt Abwasser         Anschluss der Sanitärobjekte         Setzen der Entlüftung         Berechnen des Systems         Massenauszug         Elektro         Kabeltrassenkonstruktion         Trassenliste         Leuchten setzen         Lichtberechnung mit DIALux                                                                                                    | 207<br>208<br>209<br>210<br>212<br>220<br>227<br>229<br>231<br>231<br>241<br>242<br>242                                                         |
| Teil VIII<br>1<br>2<br>3<br>4<br>5<br>6<br>7<br><b>Teil IX</b><br>1<br>2<br>3<br>4<br>5                                                                                                    | Abwasser Easyline         Zeichnen von Strängen         Fasen der Stränge         Startpunkt Abwasser         Anschluss der Sanitärobjekte         Setzen der Entlüftung         Berechnen des Systems         Massenauszug         Elektro         Kabeltrassenkonstruktion         Trassenliste         Leuchten setzen         Lichtberechnung mit DIALux         Elektro-Einbauteil setzen                                                                                                    | 207<br>208<br>209<br>210<br>212<br>220<br>227<br>229<br>231<br>231<br>241<br>241<br>242<br>242<br>247                                           |
| Teil VIII<br>1<br>2<br>3<br>4<br>5<br>6<br>7<br>Teil IX<br>1<br>2<br>3<br>4<br>5<br>6<br>7<br>5<br>6<br>7<br>5<br>6<br>7<br>7<br>7<br>7<br>7<br>1<br>2<br>3<br>4<br>5<br>6<br>7<br>7<br>7<br>7<br>7<br>7<br>7<br>7<br>7<br>7<br>7<br>7<br>7 | Abwasser Easyline         Zeichnen von Strängen         Fasen der Stränge         Startpunkt Abwasser         Anschluss der Sanitärobjekte         Setzen der Entlüftung         Berechnen des Systems         Massenauszug         Elektro         Kabeltrassenkonstruktion         Trassenliste         Leuchten setzen         Lichtberechnung mit DIALux         Elektro-Einbauteil setzen (Verteiler)                                                                                                    | 207<br>208<br>209<br>210<br>212<br>220<br>227<br>229<br>231<br>231<br>241<br>241<br>242<br>247<br>253<br>257                                    |
| Teil VIII<br>1<br>2<br>3<br>4<br>5<br>6<br>7<br><b>Teil IX</b><br>1<br>2<br>3<br>4<br>5<br>6<br>7                                                                                                    | Abwasser Easyline         Zeichnen von Strängen         Fasen der Stränge         Startpunkt Abwasser         Anschluss der Sanitärobjekte         Setzen der Entlüftung         Berechnen des Systems         Massenauszug         Elektro         Kabeltrassenkonstruktion         Trassenliste         Leuchten setzen         Lichtberechnung mit DIALux         Elektro-Einbauteil setzen (Verteiler)         Verknüpfen von Schaltern und Leuchten                                                                                  | 207<br>208<br>209<br>210<br>212<br>220<br>227<br>229<br>231<br>231<br>241<br>241<br>242<br>247<br>253<br>257<br>262                             |
| Teil VIII<br>1<br>2<br>3<br>4<br>5<br>6<br>7<br><b>Teil IX</b><br>1<br>2<br>3<br>4<br>5<br>6<br>7<br>8                                                                                                    | Abwasser Easyline         Zeichnen von Strängen         Fasen der Stränge         Startpunkt Abwasser         Anschluss der Sanitärobjekte         Setzen der Entlüftung         Berechnen des Systems         Massenauszug         Elektro         Kabeltrassenkonstruktion         Trassenliste         Leuchten setzen         Lichtberechnung mit DIALux         Elektro-Einbauteil setzen (Verteiler)         Verknüpfen von Schaltern und Leuchten         Liste mit überschlägiger Lastberechnung                                  | <b>207</b><br>208<br>209<br>210<br>212<br>220<br>227<br>229<br><b>231</b><br>231<br>241<br>241<br>242<br>247<br>253<br>257<br>253<br>257<br>262 |
| Teil VIII<br>1<br>2<br>3<br>4<br>5<br>6<br>7<br>Teil IX<br>1<br>2<br>3<br>4<br>5<br>6<br>7<br>8<br>9                                                                                                    | Abwasser Easyline         Zeichnen von Strängen         Fasen der Stränge         Startpunkt Abwasser         Anschluss der Sanitärobjekte         Setzen der Entlüftung         Berechnen des Systems         Massenauszug         Elektro         Kabeltrassenkonstruktion         Trassenliste         Lichtberechnung mit DIALux         Elektro-Einbauteil setzen         Elektro-Einbauteil setzen (Verteiler)         Verknüpfen von Schaltern und Leuchten         Liste mit überschlägiger Lastberechnung         Verteilernamen | <b>207</b><br>208<br>209<br>210<br>212<br>220<br>227<br>229<br><b>231</b><br>231<br>241<br>241<br>242<br>247<br>253<br>257<br>262<br>264<br>266 |

Г

\_

| Verteilermanager                                    |                                                                                                    |
|-----------------------------------------------------|----------------------------------------------------------------------------------------------------|
| tertenennanager                                     | 273                                                                                                    |
| Tipps und Tricks                                    | 279                                                                                                    |
| Fensterdefinitionen                                 | 279                                                                                                    |
| U-Wert Verglasung                                   |                                                                                                    |
| U-Wert Rahmen                                       |                                                                                                    |
| erweiterte Fensterdefinitionen                      |                                                                                                    |
| Rollläden/Nischen                                   |                                                                                                    |
| Türdefinitionen                                     | 287                                                                                                    |
| U-Wert Türtyp                                       |                                                                                                    |
| Wanddefinitionen                                    | 290                                                                                                    |
| Neue Wand erfassen                                  |                                                                                                    |
| Korrekturfaktor festlegen                           |                                                                                                    |
| Korrekturfaktor im Raummanager wählen               |                                                                                                    |
| Korrekturfaktor aus Bauteil-Definition              |                                                                                                    |
| Korrekturfaktor detailliert aus Berechnung          |                                                                                                    |
| Geschoss übertragen                                 | 299                                                                                                    |
| Raum übertragen                                     | 301                                                                                                    |
| Raummanager                                         | 304                                                                                                    |
| Optionen                                            |                                                                                                    |
| Erw eiterte Listen                                  |                                                                                                    |
| Einstellungen für Nachweis der sommerl. Überwärmung |                                                                                                    |
| Ändern von Bauteilen                                |                                                                                                    |
| Nur Geschoß anzeigen                                |                                                                                                    |
| Markierte Elemente einzeln hervorheben              |                                                                                                    |
| Varianten erfassen                                  |                                                                                                    |
| Variantenassistent                                  |                                                                                                    |
| Bauteile tauschen                                   |                                                                                                    |
| Enstellungen                                        |                                                                                                    |
| Unbeheizte Glasvorbauten                            |                                                                                                    |
| Manuelles Geschoss erfassen                         |                                                                                                    |
| Teilflächen erfassen                                |                                                                                                    |
| Fußboden - Teilflächen                              |                                                                                                    |
| Variante 1                                          |                                                                                                    |
| Variante 2                                          |                                                                                                    |
| Variante 3                                          |                                                                                                    |
| volumenberechnung                                   |                                                                                                    |
|                                                     | Tipps und Tricks         Fensterdefinitionen         U-Wert Verglasung         U-Wert Rahmen         erweiterte Fensterdefinitionen         Rollläden/Nischen         Türdefinitionen         U-Wert Türtyp         Wanddefinitionen         Neue Wand erfassen         Korrekturfaktor festlegen         Korrekturfaktor aus Bauteil-Definition         Korrekturfaktor detailliert aus Berechnung         Geschoss übertragen         Raum übertragen         Raum übertragen         Raum nanager         Optionen         Enstellungen für Nachw eis der sommerl. Überw ärmung         Ändern von Bauteilen         Nur Geschoß anzeigen         Markierte Elemente einzeln hervorheben         Varianten assistent         Bauteile tauschen         Einstellungen         Unbeheizte Glasvorbauten         Manuelles Geschoss erfassen         Fußboden - Teilflächen         Varianten 3         Varianten 4         Variante 3         Volumenberechnung         Raumbuchliste drucken |

# Index

0

# 1 Vorbereitung

Allgemeine Informationen zur Vorbereitung, um die erklärten Beispiele nachvollziehen zu können.

# 1.1 Typographische Konventionen

Die allgemeinen Texte vor und zwischen den einzelnen Kapiteln geben Auskunft über die in den Kapitel verwendeten Befehle und das Übungsziel. Es werden auch allgemeine Zusammenhänge vermittelt.

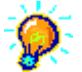

Hier werden Ihnen Tipps und Tricks der einzelnen Funktionen zur Verfügung gestellt.

Sie sollen helfen die eben erlernte Funktion effizienter zu nutzen.

#### ACHTUNG!

Diese Erläuterungen sind unbedingt zu beachten. Merken Sie sich diese Erläuterungen, denn dieses Wissen brauchen Sie immer wieder!!!

### Schritt für Schritt Beschreibung

- 1. Folgen Sie den beschriebenen Schritten.
- 2. Die führenden Nummern beziehen sich auf die Reihenfolge der Durchführung.
- 3. Iconbezeichnungen, Funktionen und Befehle werden mit GROSSBUCHSTABEN gekennzeichnet.
- 4. Bezeichnungen von Dialogeingabefeldern und Radiobuttons werden mit 'Apostrophen' gekennzeichnet.
- 5. Notwendige Eingaben über die Tastatur erscheinen fett.
- 6. Texte aus der Dialogzeile werden in kursiv dargestellt.

Schritt für Schritt AX3000 ALLPLAN Gebäudetechnik

## 1.2 Einspielen der Projektdaten

Das Beispiel für diese Schritt für Schritt Beschreibung.

- Sie finden im Ordner %Allplan Haustechnik%\k\_data\prj\ eine Projektsicherung
- Entpacken Sie diese manuell in das PRJ Verzeichnis.

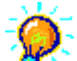

6

Nähere Informationen zum Einspielen von Projekten entnehmen Sie bitte der Allmenü-Hilfe oder kontaktieren Sie die Nemetschek-Teamline für Allplan.

# 1.3 Darstellung in Allplan

Für den weiteren Ablauf dieser Beschreibung ist es notwendig, folgende Teilbilder zu aktivieren um die darauf enthaltenen Informationen und Daten nutzen zu können: Teilbild 10 - Erdgeschoss Schulung Teilbild 11 - Erdgeschoss Räume Schulung Teilbild 15 - Erdgeschoss Sanitär Einbauteile Diese Teilbilder enthalten die für den weiteren Verlauf der Beschreibung notwendigen Informationen.

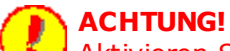

Aktivieren Sie stets ein leeres Teilbild um die bestehenden nicht zu ändern.

# 2 Berechnung des Wärmebedarfes

Ermittlung des Wärmebedarfs eines Gebäudes.

1. Aktivieren Sie im CAD-Navigator im Modul Technische Gebäudeausrüstung die Gruppe TGA-Allgemein.

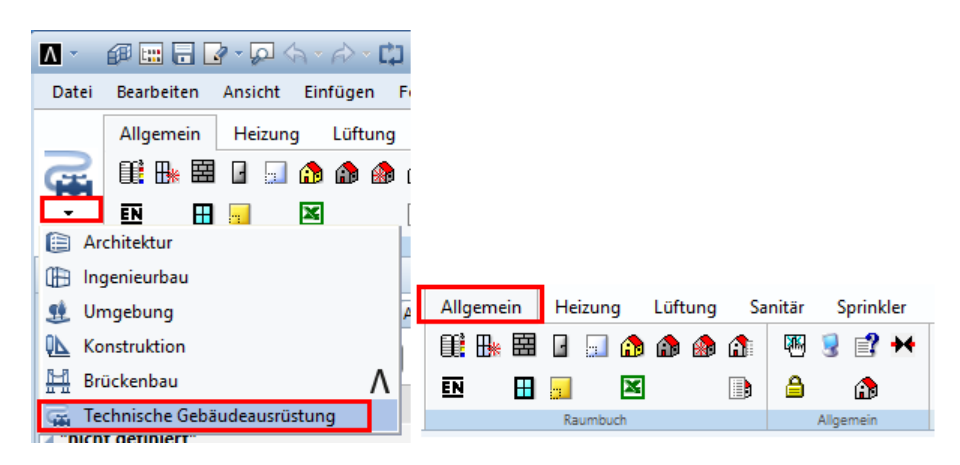

Schritt für Schritt AX3000 ALLPLAN Gebäudetechnik

# 2.1 Festlegen der Stammdaten

### 1. 🏬

Aktivieren Sie die Funktion 'Stammdaten'.

2. Auswahl der Klimadaten aus der Ortstabelle. Für dieses Beispiel wählen Sie bitte '10117 Berlin'.

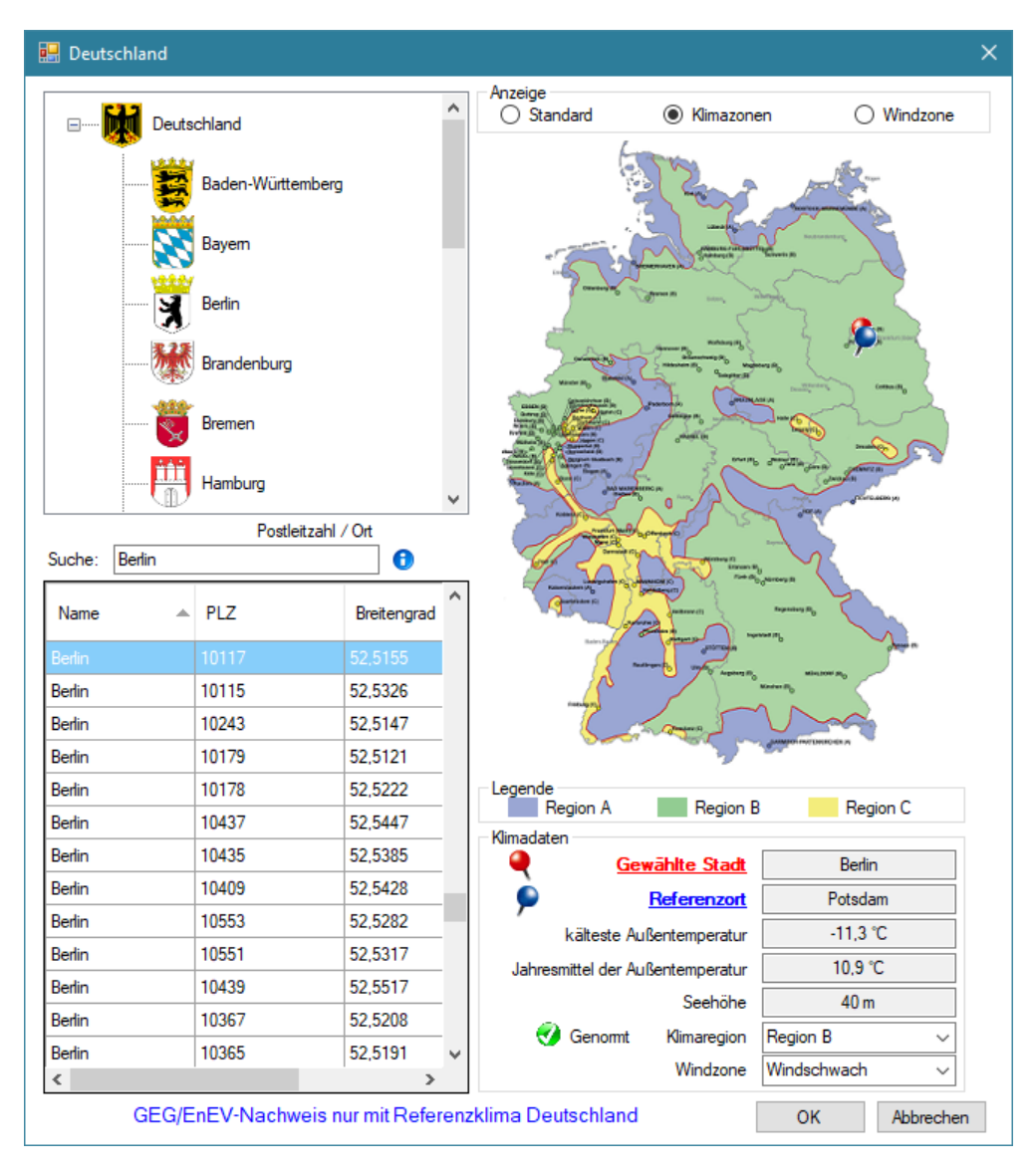

8

3. Hier werden alle Stammdaten entsprechend der Norm EN12831 erfasst. Geben Sie hier die Stammdaten des Projektes wie im Dialog beschrieben ein. Bestätigen Sie mit 'OK'.

| Stammdaten für Norm-Heizlast nach DIN 12831 2017-2020                                                              |
|----------------------------------------------------------------------------------------------------|
| Klimadaten                                                                                                    |
| PLZ / Ort: 10117 Berlin Klimadaten Deutschland                                                                     |
| Norm-Außentemperatur: -11.30 °C Jahresmittel-                                                                      |
| AußentempBerechnung: -11.30 °C Außentemp.: 10.90 °C Standorthöhe 40.0 m                                            |
| Gebäudetyp Gebäudelage Nordrichtung                                                                                |
| C Einfamilienhaus Starke Abschirmung N (90.0)                                                                      |
| Mehrfamilienhaus, Nichtwohngebäude     Image Abschirmung                                                           |
| keine Abschirmung                                                                                                  |
| Gebäudemassen w                                                                                                    |
| ◯ gering (Hallen, Leichtbauweise) Ceff: 50.00 Wh/m³K                                                               |
| mittel/hoch (Vorwiegend Massivbau)     s                                                                           |
| Gebäude Erdreich                                                                                                   |
| Länge: 10.0 m Anzahl Geschosse: 4 Derunrter Umrang: 40.0 m                                                         |
| Breite: 10.0 m Geschosshöhe: 3.0 m Tiefe d Bodenplatte: 0.0 m                                                      |
| Grundfläche: 100.00 m² Deckendicke: 0.0 m Abstand zum Grundwasser: 5.0 m                                           |
| Volumen: 1000.000 m³ Gebäudehöhe: 10.0 m Fakt. Einfl. Grundwasser: 1.00                                            |
| Anzahl der Fassaden: 4 Fakt. per. Schwankung: 1.45                                                                 |
| Wärmehrückenzuschlag                                                                                               |
| warnebruckerzuschag                                                                                                |
|                                                                                                    |
| Hüllflächenbezogene Luftdurchlässigkeit/gebäudespezifische Anforderungen an die Luftdichtheit                      |
| A   wird nach Fertigstellung durchgeführt   hoch   2.00 v qenv,50 2.00 m²/(m³.h)                                   |
| Lüftung Wirkungsgrad d. Wärmerückgewinnung                                                                         |
| Luftdurchlässigkeit aus genv (informativ) n50                                                                      |
| Gleichzeitig wirksamer Lüftungswärmeanteil: 0.50 (Herstellerangabe) 0.00                                           |
| Finflues das Wärmeshashesvetams hai Daumhöhan N= 4 m                                                               |
|                                                                                                    |
|                                                                                                    |
|                                                                                                    |
| MINIT Standard-Auslegungstemperatur rechnen                                                                        |
|                                                                                                    |
| Innentemperatur (Nach Vereinbarung) um 0.00 K gegenüber dem Standardwert erhöhen                                   |
| Aumeizzuschlage Norm-Außentemperatur während der -11.30 °C                                                         |
| Raumneizlasten aller Räume mit Aufheizzuschlägen Absenkungsperiode 6.00 h                                          |
| Dauer d. Aokuniphase 200 h                                                                                         |
| Luftwechsel (0,1) 0,10 1/h                                                                                         |
| Leistungsmaxima aus Aufheizzuschlag und erhöhter Innentemperatur aller Räume in<br>Gebäudeheizlast berücksichtigen |
| zwischen benachbarten Räumen Temperaturdifferenz <= 4K berücksichtigen                                             |
| 🗹 bei grafischen Räumen Außenabmessungen berechnen 🛛 🕜                                                             |
| OK Abbrechen                                                                                                    |

### 2.2 Automatische Bauteilerfassung

### ₩

Mit dieser Funktion können allen Allplan-Bauteilen (Wände, Fenster, Türen) bauphysikalische Eigenschaften zugeordnet werden.

Es können alle bauphysikalischen Eigenschaften während der Übernahme überprüft und geändert werden.

Der Dialog 'Automatische Bauteilübernahme' bietet Ihnen die Möglichkeit Vorschlagswerte für Fenster, Türen, Fußboden und Decke festzulegen.

| Au          | ıtomati | ische Bauteili             | ibernahme                                                              |                                 |                             | ×                                                                                        |
|-------------|---------|----------------------------|------------------------------------------------------------------------|---------------------------------|-----------------------------|------------------------------------------------------------------------------------------|
| A<br>X<br>3 | ĺ       | Es wird die<br>Raum defini | atsächliche Raumfläche übernomme<br>erte Ausbauflächen wie Putzstärker | en. Eventuell a<br>bleiben unbe | am Allplan<br>erücksichtigt |                                                                                          |
| 0           | Bai     | uteileins                  | tellungen                                                              |                                 |                             | Übernahmeeinstellungen                                                                   |
| 0           | Akti    | ive Variante               | Standard                                                               |                                 |                             |                                                                                          |
| •           | H       | Fenster                    | Standard<br>U-Wert: 1.340 W/m <sup>2</sup> K   g-Wert: 0.              | 62                              |                             | Definition Außenwände<br>Anzahl Wandschichten 3                                          |
| E<br>S      |         | Türen                      | Innentuer                                                              |                                 |                             | oder Dicke der Wand 0.30 m                                                               |
| S           | _       |                            | U-Wert: 2.000 W/m <sup>2</sup> K                                       |                                 |                             | Farben                                                                                   |
|             |         | Stützen                    | nicht definierte Wand                                                  |                                 |                             | Für Innenwände Für Außenwände                                                            |
|             |         |                            | U-Wert: 1.000 W/m²K (b)                                                |                                 |                             | Standard-Raumtemperatur (°C) 20                                                          |
|             |         | Undef. W.                  | nicht definierte Wand                                                  |                                 |                             | Übernahme                                                                                |
|             |         |                            | U-Wert: 1.000 W/m¾ (b)                                                 |                                 |                             | Räume übernehmen                                                                         |
|             |         | Dach                       | nicht definierte Wand                                                  |                                 |                             | Raumaushauten für Höhe berücksichtigen                                                   |
|             | Deck    | -                          | U-Wert: 1.000 W/m²K (b)                                                |                                 |                             |                                                                                          |
|             |         | Decke                      | Decke zu sonst. Pufferraum                                             |                                 |                             | Detaillierte Ausgabe der ermittelten Bauteile     Bestehende Wanddefinitionen übernehmen |
|             |         |                            | U-Wert: 0.336 W/m4K (U)                                                |                                 |                             | Schichtdicke an Materialnamen anhängen                                                   |
|             |         | Jeckendicke zu             | r Berechnung der Geschosshohe ve                                       | rwenden                         |                             | Design2Cost Übernahme                                                                    |
|             | Dicke   | e zur Berechnu             | ng der Geschosshohe:                                                   | 0.2900                          | m                           | Keine Ubernahme     O Uber Materialname     O Aus Allplan Material                       |
|             | Fußb    | oden                       |                                                                        |                                 |                             |                                                                                          |
|             | -       | Fußboden                   | Bodenplatte gedämmt                                                    |                                 |                             |                                                                                          |
|             |         |                            | U-Wert: 0.227 W/m¾ (g)                                                 |                                 |                             |                                                                                          |
|             |         | Fußbodendick               | e zur Berechnung der Geschosshöhe                                      | e verwenden                     |                             |                                                                                          |
|             | Dick    | e zur Berechn              | ung der Geschosshöhe:                                                  | 0.6500                          | m                           |                                                                                          |
|             |         |                            |                                                                        |                                 |                             | OK Abbrechen                                                                             |

#### Schritt 1: <u>Vorschlagswert Fenster</u> Schritt 2: <u>Vorschlagswert Türen</u> Schritt 3: <u>Vorschlagswert Fußboden und Decke</u>

Nach Bestätigung des Dialoges mit "OK" öffnet sich der Dialog:

| Geso             | :hossübernahme                                                                     |
|------------------|------------------------------------------------------------------------------------|
| A<br>X<br>3<br>0 | Wählen Sie hier aus, welche Geschosse Sie übernehmen möchten.                      |
| 0                | Aktuelle Variante:                                                                 |
| 2                | Eingabedaten bei bestehenden Räumen behalten (nur Raumgeometrie wird aktualisiert) |
| E<br>S<br>S      | Nur Neue Auswahl Abbrechen                                                         |

10

### 2.2.1 Vorschlagswert Fenster

Mit der Auswahl des Fenstertyps legen Sie die bauphysikalischen Eigenschaften der Fenster fest. (U-Wert, Glaseigenschaften...)

Die **Fenstergrößen** werden bei der Übernahme automatisch **aus der Zeichnung** übernommen.

|                            | Fenster und Türen mit mehr als 60% Glasanteil nach EN ISO 10077 EnEV 2016 (DIN V 4108-6 und DIN V 4701-10) |                                       |                 |          |         |               |                      |               |             |                |    |     |              |                        |            |          |
|----------------------------|----------------------------------------------------------------------------------------------------|---------------------------------------|-----------------|----------|---------|---------------|----------------------|---------------|-------------|----------------|----|-----|--------------|------------------------|------------|----------|
| A<br>X<br>3<br>0<br>0<br>0 | U(k-)We<br>Gebäud                                                                                          | ert Verglasung 🗐 Rah<br>esimulation 🚯 | mentyp bearb    | eiten: 🧾 |         |               |                      |               |             |                |    |     |              |                        |            |          |
|                            |                                                                                                    |                                       |                 |          |         |               |                      | Arch.         | Lichte      |                |    | Fug | Jen          |                        |            |          |
| -<br>E<br>S                | Fenster<br>Nr.                                                                                             | Fensterbezeichnung                    | Ver-<br>glasung | Rahmen   | U       | U-Wert<br>fix | Ges.<br>Durchl.<br>g | Breite<br>[m] | Höhe<br>[m] | Fläche<br>[m²] | nw | ns  | Länge<br>[m] | Glas-<br>anteil<br>[%] |            | v 🗾      |
| 5                          | 1                                                                                                    | Standard                              | 0.90 -          | 1.60 🚽   | 1.340   |               | 0.62                 | 1.000         | 1.000       | 1.0000         | 2  | 2   | 3.2000       | 64.0                   | ⊞ <b>i</b> |          |
|                            | Neu                                                                                                    |                                       |                 |          |         |               |                      |               |             | •              | •  |     |              |                        |            |          |
|                            |                                                                                                    |                                       |                 |          |         |               |                      |               |             |                |    |     |              |                        |            |          |
|                            |                                                                                                    |                                       |                 |          |         |               |                      |               |             |                |    |     |              |                        |            | ·        |
|                            | Defaul                                                                                                    | t-Werte kopieren Aus Auf              | trägen kopiere  | n        | Nicht v | erwendete     | löschen              |               |             |                |    |     |              | <<                     | < Einge    | schränkt |
|                            | CAD-Mate                                                                                                   | rial                                  |                 | $\sim$   |         |               |                      |               | (           | DK             |    | Dr  | rucken >     | >                      | Abbre      | then     |

### 2.2.2 Vorschlagswert Türen

Mit der Auswahl des Türtyps legen Sie die bauphysikalischen Eigenschaften der Türen fest (U-Wert,...).

Die **Türgrößen** werden bei der Übernahme automatisch **aus der Zeichnung** übernommen.

| Nr.   | Türbezeichnung                  | U-Wert<br>(Türtyp) | Breite<br>[m] | Höhe<br>[m] | Fläche | Fugen-<br>länge | Flächen-<br>gewicht | Preis<br>Tür |
|-------|---------------------------------|--------------------|---------------|-------------|--------|-----------------|---------------------|--------------|
| 1     | Innentuer                       | 2.00               | 1.00          | 2.20        | 2.20   | 640.00          | 0.00                | 2            |
| 2     | Aussentuer Holz Kunststoff      | 3.50               | 1.00          | 2.20        | 2.20   | 640.00          | 0.00                | 2            |
| 3     | Aussentür Metall waermegedaemmt | 4.00               | 1.00          | 2.20        | 2.20   | 640.00          | 0.00                | 2.           |
|       |                                 |                    |               |             |        |                 |                     |              |
|       |                                 |                    |               |             |        |                 |                     | >            |
| 🦉 U-V | Vert (Türtyp) Gebäu             | ıdesimulati        | on            |             |        |                 |                     |              |

12

### 2.2.3 Vorschlagswert Fußboden und Decke

Für die automatische Übernahme von Fußboden und Decke in die Berechnung

sollten diese in Allplan(Katalog lt. Norm) mehrschichtig erfasst werden.

| Wand                                                                                                    |                                                                                                    |
|----------------------------------------------------------------------------------------------------|----------------------------------------------------------------------------------------------------|
| Aufbau, Anzahl Schichten                                                                                                    |                                                                                                    |
| Änderungsmodus<br>Wand ausgehend von der Achse neu erzeugen<br>Achse innerhalb der Wand neu positionieren                                                                                                    |                                                                                                    |
| Achse         Schicht Nr.         Dicke         Position           0.0000         1         0.3800         ₹         ₹           0.9800         1         0.3000         ₹         ₹           Gesamtdicke:         0.9800         ₹         ₹ |                                                                                                    |
| Höhe Schicht 1: 3.0000 Höhe ▼ ▲<br>Parameter, Attribute Formateigenschaften Flächendarstellung Gesamt                                                                                                    |                                                                                                    |
| gleich in allen Schichten: 📄 Höhe 📄 Gewerk 📄 Priorität 📄 Abre                                                                                                    | chnungsart 📝 Wechselwirkung 📝 Autoanschluss                                                                                                    |
| Nummer         Dicke         Höhe         王         Material/Qualitäten         Gewerk           1         0.3800         3.0000         ▼              3         0.3000         2.5000         ▼                                              | Prioritàt     AbrechArt     Wechselwirkung     AutaA       100     m3     dynamisch     ☑       100     m3     dynamisch     ☑       100     m3     dynamisch     ☑       100     m3     dynamisch     ☑ |
| Katalogzuordnung: nem_ava Gesamtwand:                                                                                                    | Attribute                                                                                                    |
|                                                                                                    | Reduzieren << OK Abbrechen                                                                                                    |

Wurden sie nicht mehrschichtig erfasst, haben Sie nach der Übernahme in der U-Wertberechnung die Möglichkeit diese Bauteile mit Ihren Schichten für die Berechnung zu erfassen:

| Berechnung opaker Bauteile gem. DIN EN ISO 6946 EnEV 2016 (DIN V 4108-6 und DIN V 4701-10)                                                                                                    |                                                                                                    |                                                                                                   |                                  |                                                |                                       |                                       |                  |                                  |                                    |                                      |             |
|----------------------------------------------------------------------------------------------------|----------------------------------------------------------------------------------------------------|---------------------------------------------------------------------------------------------------|----------------------------------|------------------------------------------------|---------------------------------------|---------------------------------------|------------------|----------------------------------|------------------------------------|--------------------------------------|-------------|
| Suchen nach<br>Wand Pfußboden/Decke Dach<br>@ Bautelityp O Bauteliart                                                                                                    | Algemein D<br>U-Wert                                                                                                    | IN Erweiterungen Wasserdam<br>(W/m²K)                                                             | pfdiffusion                      | Temperatur<br>ixieren                          | verlauf Sch<br>U-A                    | nal<br>nforderung                     |                  | >=19°0                           | 12-<19°                            | c                                    |             |
| Suchbegriff                                                                                                    | R-Wert (m²K/V                                                                                                    | 0                                                                                                 | 5.000                            |                                                | Uan<br>Uref<br>KfW                    | f (Sanierung)<br>f<br>' Einzelmaßnahr | me (             | 0.24<br>0.28<br>0.20             | 0.35<br>0.35<br>W/m <sup>a</sup> K | N/m¥K<br>N/m¥K                       |             |
| Providen (0)     au drebniet (1)     au drebniet (1)     au d |                                                                                                    |                                                                                                   |                                  |                                                |                                       |                                       |                  |                                  | ermitteln                          | kf = 4.821<br>5' = 8.51<br>EN13789   |             |
| Decheckräge verputzt - 31.8cm - 0.187W/m*K     imen legend (3)      Tomper shurverlauf     Orlange solution 0.114 4109 3                                                                                                    | Dodrochräge mit Querdammung - 35. 4m 0.153W/mK     Dodrochräge reiztur-1-51.6m - 0.153W/mK     Dodrochräge verzutt - 51.6m - 0.153W/mK     Marcelbergangswid _ Temperatur (*C) _ Iel. Luft, %     mrk/W     adde _ 0.49 _ mel 14.0 _ 0.13 _ m2 _ 0.0 _ m     mrei _ 0.13 _ m2 _ 0.0 _ m     So.0 |                                                                                                   |                                  |                                                |                                       |                                       |                  |                                  |                                    |                                      |             |
| 20.0°C                                                                                                    | Schichtaufbau (                                                                                                    | außen -> innen)                                                                                   |                                  |                                                |                                       |                                       |                  |                                  |                                    |                                      | 3           |
| (19.2°C)                                                                                                    | Nummer                                                                                                    | Bezeichnung                                                                                       | Lambda<br>[W/mK]                 | Dicke<br>[m]                                   | m'<br>[kg/m²]                         | Sanierungs-<br>material               | U<br>relevant    | s'<br>[MN/m³]                    | Schall-<br>Massezuordnung          | Anteil<br>[%]                        | +           |
| -10.0°C 0°C<br>(4.8°C) 0°C                                                                                                    | <ul> <li>1.1.8</li> <li>5.2.11</li> <li>4.1.3_1</li> <li>1.1.2</li> <li>∑ Summe</li> </ul>                                                                                                    | Kunstharzputz<br>Exp. Polystyrolschaum (E<br>Hochlochziegel mit Lochun<br>Putzmörtel_aus_Kalkgips | 0.700<br>0.040<br>0.270<br>0.700 | 0.0100<br>0.1200<br>0.4800<br>0.0200<br>0.6300 | 11.0<br>2.4<br>264.0<br>28.0<br>303.0 | 3                                     | X<br>X<br>X<br>X | 0.000<br>0.000<br>0.000<br>0.000 | Dämmstoff<br>Biegesteif            | 100.00<br>100.00<br>100.00<br>100.00 | •<br>×<br>① |
| Wand O Decke O Fußboden     Drucken >> BPHDB                                                                                                    | Preis/m²: 0.                                                                                                    | 00                                                                                                |                                  |                                                |                                       |                                       | ОК               | Speiche                          | ern Abbre                          | achen                                |             |

Diese Schichten werden nur für die Berechnung verwendet und nicht in die Grafik übernommen!

Alle Bauteile, die vom Programm in der Zeichnung gefunden werden, werden in das Fenster "U-Wertberechnung" übernommen. Hier können die Aufbauten oder die Materialien geändert werden.

Diese Änderungen werden nicht in die Grafik übernommen!

Auswahl des Fußbodens:

|                                                                       |                 | C 100000 (704 40)             |                  |              |               |                                   |                                                                                                    |               |                |          |       |  |
|-----------------------------------------------------------------------|-----------------|-------------------------------|------------------|--------------|---------------|-----------------------------------|----------------------------------------------------------------------------------------------------|---------------|----------------|----------|-------|--|
| Berechnung opaker Bauteile gem. DIN EN ISO 6946 EnEV 20               | 16 (DIN V 4108  | -6 und DIN V 4701-10)         |                  |              |               |                                   |                                                                                                    |               |                | >        | ×     |  |
| Suchen nach<br>Wand VEußboden/Decke VDach                             | Allgemein [     | IN Erweiterungen Wasserdam    | pfdiffusion      | Temperatury  | verlauf Sch   | all                               |                                                                                                    |               |                |          |       |  |
| Bauteiltyn     Bauteilart                                             | II-Wert         | (W/m²K)                       | 227              | ivieren      | U-Ai          | nforderung                        | i de la composición de la composición de la composición de la composición de la composición de la composición d | >=19°C        | 12-<19         | °C       | -     |  |
|                                                                       | o mere          |                               |                  | inter en     | Uanf          | (Sanierung)                       |                                                                                                    | 0.30          | 0.30           | W/m²K    | 0     |  |
|                                                                       | R-Wert (m²K/\   | v)                            | 4.405            |              | Uref          |                                   | [                                                                                                    | 0.35          | 0.35           | W/m²K    |       |  |
|                                                                       |                 |                               |                  |              | KfW           | Einzelmaßna                       | hme [                                                                                                    | 0.14          | W/m²K          |          |       |  |
| Favoriten (0)                                                         | Bauteilfarbe a  | ıβen                          | ~                |              |               |                                   |                                                                                                    |               |                | _        |       |  |
| an Erdreich (3) Bodenplatte gedämmt - 65.0cm - 0.227W/m²K             |                 |                               |                  | <u> </u>     | orrekturfakt  | or im Raumm                       | anager wäh                                                                                                    | len B'        | ermitteln      | Rf = 4.2 | 235   |  |
| Bodenplatte ungedämmt - 55.0cm - 0.527W/m²K                           | Bauteiltyp      | Bauteil gegen Erdreich (g)    | ~                | OK           | orrekturfakti | or aus Baute                      | il-Definition                                                                                                   |               |                | 0 - 0.5  | 1     |  |
| Wand zu Erdreich - 36.0cm - 0.357W/m²K                                | Bauteilart      | Fußboden                      | ~                | Bi Ok        | orrekturfakti | faktor detailliert aus Berechnung |                                                                                                    |               |                |          |       |  |
| > 2 zu unbeheizt (11)                                                 | 0.400  9 Ft     | ıßboden des beheizten Kellers | ~                |              | O EN13370     |                                   | EN13370                                                                                                    |               | 13370          | ) EN13/8 | 89    |  |
| innen liegend (3)                                                     |                 |                               |                  |              | 11, [         |                                   |                                                                                                    |               |                |          |       |  |
| _                                                                     | Bauteilnum      | ner                           |                  |              | 1             |                                   | ▙╱─┛║                                                                                                    |               |                |          |       |  |
|                                                                       | CAD-Farbe       |                               |                  | erdb         | eruhrte Bod   | enplatte be                       | eheizter Kelle                                                                                                  | er zu unber   | heiztem Keller | zu unbeh | ieizt |  |
|                                                                       | Närmeübe        | rgangswid 🗌 Temperatur (°C    | ) 🗌 rel. Lu      | uftf. %      |               |                                   |                                                                                                    |               |                |          |       |  |
|                                                                       | m4              |                               |                  | U-W          | ert zusam     | mengesetz                         | ter Schich                                                                                                    | iten (W/m²    | K) nach EN IS  | 6946     | _     |  |
|                                                                       | außen           | 0.00 10.0                     | 80.0             | obere        | er/unterer Gr | enzwert                           | 1                                                                                                    | U-W           | ert 🔤          | <b>#</b> | .  c  |  |
| Iemperaturverlauf     Wasserdampfdiffusion     Glaser nach DIN 4108-3 | innen           | 0.17 20.0                     | 50.0             |              |               |                                   |                                                                                                    |               |                |          |       |  |
|                                                                       | Schichtaufbau   | (außen -> innen)              |                  |              |               |                                   |                                                                                                    |               |                |          |       |  |
|                                                                       | Schertoarbaa    | adden > mineny                |                  |              |               |                                   |                                                                                                    |               |                |          | 30    |  |
| <sup>2</sup>                                                          | Nummer          | Bezeichnung                   | Lambda<br>[W/mK] | Dicke<br>[m] | m'<br>[kg/m²] | Sanierungs-<br>material           | U<br>relevant                                                                                                   | s'<br>[MN/m³] | Massezuordnung | <u>^</u> |       |  |
| $(1,1,1,1,1,1,X_{1,1,1,1,1,1,1,1,1,1,1,1,1,1,1,1,1,1,1,$              | 8.1.3           | lose Schüttung., a.Sand       | 0.700            | 0.2000       | 360.0         |                                   | x                                                                                                    | 0.000         | Biegesteif     | - 14     | ٦     |  |
|                                                                       | 5.3.15          | Extr. Polystyrolschaum (X     | 0.040            | 0.1000       | 2.0           |                                   | x                                                                                                    | 0.000         | Dämmstoff      | >        | ĸ     |  |
|                                                                       | 2.2_11          | Leichtbeton                   | 1.600            | 0.2500       | 500.0         |                                   | x                                                                                                    | 0.000         | Biegesteif     |          | _     |  |
|                                                                       | 5.2.11          | Exp. Polystyrolschaum (E      | 0.040            | 0.0500       | 1.0           |                                   | x                                                                                                    | 0.000         | Dämmstoff      | 6        | Ð     |  |
|                                                                       | I 1.3.2 ∑ Summe | Zement-Estrich                | 1.400            | 0.0500       | 100.0         |                                   | x                                                                                                    | 0.000         |                | - V      |       |  |
|                                                                       | <               |                               |                  |              |               |                                   |                                                                                                    |               |                | > (      | Ð     |  |
| ○ Wand ○ Decke                                                        | Preis/m²: 0     | 00                            |                  |              |               |                                   |                                                                                                    |               |                |          |       |  |
| Drucken >> BPHDB                                                      |                 |                               |                  |              |               | OK                                | 5                                                                                                    | peichern      | Abbrecher      | n        |       |  |
|                                                                       |                 |                               |                  |              |               |                                   |                                                                                                    |               |                |          | _///  |  |

#### Auswahl der Decke:

| 📑 Berechnung opaker Bauteile gem. DIN EN ISO 6946 EnEV 20                                                                                                    | 016 (DIN V 4108-                                         | 6 und DIN V 4701-10)                                                                            |                                  |                                                |                                          |                                                                |                  |                                  |                           | ×                                |
|----------------------------------------------------------------------------------------------------|----------------------------------------------------------|-------------------------------------------------------------------------------------------------|----------------------------------|------------------------------------------------|------------------------------------------|----------------------------------------------------------------|------------------|----------------------------------|---------------------------|----------------------------------|
| Suchen nach<br>Wiward Fußboden/Decke Dach<br>@ Bautelity O Bautelart<br>Suchbegriff<br>Suchbegriff<br>Suchbegriff                                                                                                    | Allgemein D<br>U-Wert (<br>R-Wert (m <sup>2</sup> K/W    | IN Erweiterungen Wasserdar<br>(W/m²K) 0<br>()                                                   | pfdiffusion<br>.336 □ F<br>2.976 | Temperaturv<br>ixieren                         | verlauf Sch<br>U-A<br>Uan<br>Uref<br>KfW | nall<br><b>nforderung</b><br>f (Sanierung)<br>:<br>Einzelmaßna | hme              | >=19°C<br>0.30<br>0.35<br>0.25   | 12-<19                    | 9°C<br>W/m²K<br>W/m²K            |
| Bautelfarbe außen       Bautelfarbe außen         Bautelfarbe außen       Bautelfarbe außen         Bautelfarbe außen       Bautelfarbe außen         Bautelfarbe außen       Bautelfarbe außen         Bautelfarbe außen       Bautelfarbe außen         Bautelfarbe außen       Bautelfarbe außen         Bautelfarbe außen       Bautelfarbe außen         Bautelfarbe außen       Bautelfarbe außen         Bautelfarbe außen       Bautelfarbe außen         Bautelfarbe außen       Bautelfarbe außen         Bautelfarbe außen       Sautelfarbe außen         Bautelfarbe außen       Sautelfarbe außen         Bautelfarbe außen       Sautelfarbe außen         Bautelfarbe außen       Sautelfarbe außen         Bautelfarbe außen       Sautelfarbe außen         Bautelfarbe außen       Sautelfarbe außen         Bautelfarbe außen       Sautelfarbe außen         Bautelfarbe außen       Sautelfarbe außen         Bautelfarbe außen       Sautelfarbe außen         Bautelfarbe außen       Sautelfarbe außen         Bautelfarbe außen       Sautelfarbe außen         Bautelfarbe außen       Sautelfarbe außen         Bautelfarbe außen       Sautelfarbe außen         Bautelfarbe außen       Sautelfarbe außen |                                                          |                                                                                                 |                                  |                                                |                                          |                                                                |                  |                                  |                           |                                  |
| Wasserdampfdiffusion Glaser nach DIN 4108-3                                                                                                    |                                                          | 20.0                                                                                            | 30.0                             |                                                |                                          |                                                                |                  |                                  |                           |                                  |
|                                                                                                    | Schichtaufbau (                                          | außen -> innen)                                                                                 |                                  |                                                |                                          |                                                                |                  |                                  |                           | <b>F</b> D                       |
|                                                                                                    | Nummer                                                   | Bezeichnung                                                                                     | Lambda<br>[W/mK]                 | Dicke<br>[m]                                   | m'<br>[kg/m²]                            | Sanierungs-<br>material                                        | U<br>relevant    | s'<br>[MN/m³]                    | Schall-<br>Massezuordnung | Ar<br>[%                         |
|                                                                                                    | 6.2.2.1<br>5.7.2.1.11<br>2.2_11<br>1.1.2<br>∑ Summe<br>≪ | Flachpreßplat.DIN68761-1<br>Holzwolle-Mehrschichtplat<br>Leichtbeton<br>Putzmörtel_aus_Kalkgips | 0.130<br>0.040<br>1.600<br>0.700 | 0.0200<br>0.1000<br>0.1500<br>0.0200<br>0.2900 | 14.0<br>20.0<br>300.0<br>28.0<br>342.0   |                                                                | x<br>x<br>x<br>x | 0.000<br>0.000<br>0.000<br>0.000 | Dämmstoff<br>Biegesteif   | 10<br>10<br>10<br>10<br>10<br>10 |
| Wand              • Decke             • Fußboden            Drucken >>         BPHDB                                                                                                    | Preis/m²: 0.1                                            | 00                                                                                              |                                  |                                                |                                          | ОК                                                             | s                | peichern                         | Abbreche                  | 1                                |

### 2.2.4 Übernahme von Räumen

Es öffnet sich das Fenster 'Raumbuch erstellen'.

Hier können Sie automatisch aus Allplan Räumen ein Raumbuch erstellen.

Dieses Raumbuch beinhaltet alle Informationen des Raumes (angrenzende Wände, Fenster, Türen,...).

Dieses Raumbuch wird benötigt um den Wärmebedarf, die statischen Kühllast oder den

Energieausweis eines Gebäudes zu ermitteln.

| Ra               | umübernahme                                                                           | × |
|------------------|---------------------------------------------------------------------------------------|---|
| A<br>X<br>3<br>0 | <ul> <li>Wählen Sie hier aus, welche Räume Sie übernehmen<br/>möchten.</li> </ul>     |   |
| 0<br>0           | Aktuelle Variante: Standard                                                           |   |
| -                | Eingabedaten bei bestehenden Räumen behalten (nur<br>Raumgeometrie wird aktualisiert) |   |
| E                | Alle Nur Neue Auswahl Abbrechen                                                       |   |

Wenn Sie Räume aus Allplan übernehmen möchten bestätigen Sie mit OK.

Diese Funktion setzt voraus das Allplan-Räume korrekt definiert sind.

Wenn Sie danach den Raummanager öffnen, sind alle Räume erfasst.

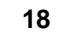

#### 2.2.4.1 Keine Räume definiert

Sollten in Allplan keine Räume definiert sein, öffnet sich folgendes Fenster.

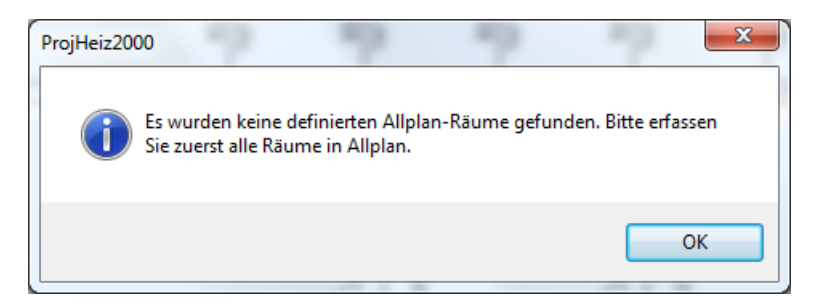

# 2.3 Raumübersicht, Geschossübersicht

Die Raumverwaltung dient zur Übersicht aller Geschosse/Räume sowie deren Verwaltung. Da es ein nicht modaler Dialog ist besteht die Möglichkeit während der Ausführung in der Grafik weiterzuarbeiten.

|                                                             |          | AC IC      | inplate  | 7 510   | laaraj 626 2020 (birt v 410         | 5 0 ano | DIN      | 4701-10  | )        |      |          |         |            |          |           |                    |                 | _  |
|-------------------------------------------------------------|----------|------------|----------|---------|-------------------------------------|---------|----------|----------|----------|------|----------|---------|------------|----------|-----------|--------------------|-----------------|----|
| Einstellungen                                               | Mod      | dule anz   | eigen fü | r He    | izlast                              | -       | Varian   | ten Sta  | ndard    |      |          |         |            |          |           |                    | - 🗶 🔄           |    |
| Anzeige Raume und Gescho 💌                                  |          | - A        |          | mn      |                                     |         |          |          |          |      |          |         |            |          |           |                    |                 |    |
| Geschosse summieren                                         |          | <b>2</b> " |          | IIIII I |                                     |         |          |          |          |      |          |         |            |          |           |                    |                 |    |
| Geschosse/Räume zeichnen                                    | Raum/    | Geschos    | s        |         | Bauteile                            |         |          | _        | Rei      | araf | irchan   | Däur    | non word   | 0.0      |           |                    |                 |    |
| Außenabmessungen zeichnen<br>✓ Alle Geschosse/Räume rechnen | Ū:       |            |          |         |                                     |         |          | 5        | Au       | ßena | bmess    | inge    | n berücks  | ichtigt! |           |                    |                 |    |
| Berechnen über Geschosse 🔹                                  | Mark     | ierte Ele  | mente e  | inzelni | m CAD hervorheben                   |         |          | E        | N 12831- | 2020 | - Gebäu  | de/Zo   | nen berech | nen      | EN 1283   | 1-2020 -           | Räume drucken   |    |
| 🔎 Suchbegriff                                               |          | Orient.    | TVD      | Nelç    | Bautelle                            |         | e,g,ae,a | Faktor   | Temp.    | Tem  | Raum     | Anz     | Breite     | Höhe/L   | Fläche    | U                  |                 |    |
| HVAC-Template (18)                                          |          |            |          |         |                                     |         |          | 12831    |          |      |          |         | [m]        | [m]      | [m²]      | W/m <sup>2</sup> K |                 | C  |
| GF Geschoss                                                 |          | KB         | KB       | 0       | Bodenplatte gedämmt                 |         | g        | 0.291    | 10.9     |      |          |         | 8.3890     | 4.2850   | 35.9469   | 0.23               |                 | Œ  |
| GF.001 Personal                                             |          | DE         | DE       | 0       | Decke zu sonst. Pufferraum          |         | ae       | 0.000    | 20.0     |      |          |         | 8.3890     | 4.2850   | 35.9469   | 0.34               |                 |    |
| GF.002 Buro                                                 |          | W          | AW       | 90      | Wand_15                             |         | e        | 1.000    | -11.3    |      |          |         | 4.2850     | 3.0000   | 12.8550   | 0.17               |                 |    |
| GE.004 Büro                                                 | 来        | S          | IW       | 90      | Wand_14                             |         | а        | 0.000    | 20.0     |      | GF       |         | 8.3890     | 3.0000   | 25.1670   | 1.52               |                 |    |
| GF.005 Büro                                                 | <u>.</u> | S          | π        | 90      | Tür_01                              |         |          | 0.000    |          |      |          | 1       | 1.0100     | 2.0500   | 2.07      | 2.00               |                 |    |
| GF.006 Büro                                                 |          | 0          | IW       | 90      | Wand_14                             |         | а        | 0.000    | 20.0     |      | GF       |         | 4.2850     | 3.0000   | 12.8550   | 1.52               |                 |    |
| GF.007 Büro                                                 | <b>H</b> | N          | AW       | 90      | Wand_16                             |         | e        | 1.000    | -11.3    |      |          |         | 8.3890     | 3.0000   | 25.1670   | 0.31               |                 |    |
| GF.008 Büro                                                 |          | N          | AF       | 90      | Fenster_01                          |         |          | 1.000    |          |      |          | 1       | 1.0100     | 1.5000   | 1.52      | 1.27               |                 |    |
| GF.009 Flur                                                 |          | N          | AF       | 90      | Fenster_01                          |         |          | 1.000    |          |      |          | 1       | 1.0100     | 1.5000   | 1.52      | 1.27               |                 |    |
| 📈 GF.010 Büro                                               | Σ        |            |          |         | Fenster: 2, Türen: 1                |         |          |          |          |      |          |         |            |          |           |                    |                 |    |
| GF.011 Besprechung                                          |          |            |          |         |                                     |         |          |          |          |      |          |         |            |          |           |                    |                 |    |
| GF.012 Technik                                              |          |            |          |         |                                     |         |          |          |          |      |          |         |            |          |           |                    |                 |    |
| GF.013 WR H                                                 |          |            |          |         |                                     |         |          |          |          |      |          |         |            |          |           |                    |                 |    |
| GF.014 WC H                                                 |          |            |          |         |                                     |         |          |          |          |      |          |         |            |          |           |                    |                 |    |
| GF.015 WR D                                                 |          |            |          |         |                                     |         |          |          |          |      |          |         |            |          |           |                    |                 |    |
| GF.017 Bad                                                  | EN 1     | 12831-Er   | rgebniss | e       |                                     |         |          |          |          |      |          |         |            |          |           |                    |                 |    |
| Freier Raum                                                 |          |            | A        | llaeme  | in                                  | Lüftuna | wärmev   | erlust   |          | 1.1  |          |         | Heizl      | ast      |           | Fr                 |                 |    |
| Gesperrte kaume                                             | Fläch    | e brutto   |          |         | 35.95 m <sup>e</sup> H <sub>v</sub> |         |          | 15,59 Wi | <        | N    | ormheiz  | ast     |            | 1.0      | 49,00 W   |                    |                 |    |
|                                                             | Fläch    | e netto    |          |         | 30.56 m <sup>s</sup> Φ <sub>V</sub> |         | 4        | 38.00 W  |          | N    | etto-Hei | zlast : | absolut    | 1.0      | 49.00 W   | Nu                 | Ubersicht druck | en |
|                                                             | Volun    | nen        |          |         | 91.68 m <sup>a</sup>                |         |          |          |          | N    | etto-Hei | zlasti  | oro m²     |          | 29.18 Wm* | Akt                | iven Raum druck | en |
| Geben Sie hier einen<br>Kommentar zum Raum<br>ein           | Temp     | peratur    |          |         | 20.0 °C                             |         |          |          |          | N    | etto-Hei | zlast   | pro mª     |          | 11,44 Wm* |                    |                 |    |
| Cantol Charden                                              | a de la  |            | Nachha   |         | ormittala                           |         |          |          |          |      |          |         | OK         | Deur     | kan       | Speiche            | en Abbrod       |    |

#### Module:

20

| r |   | - |  |
|---|---|---|--|
| 1 |   |   |  |
|   | ٠ |   |  |
|   |   |   |  |
|   |   |   |  |
|   |   |   |  |

Raumbuch EN 12831 Bearbeiten von Wänden/Fenstern/Türen

#### Erweiterte Listen

Detaillierte Bauteillisten Schallberechnung nach DIN 4109 und EN 1234-1 Sommerlicher Wärmeschutz nach DIN 4108-2

von raumbezogenen Eigenschaften

#### Heizkörper-Übersicht

Heizkörper zu Räumen suchen, Bilanzieren und Ändern

# Lastpunkte

E

Suchen und finden Sie Lüftungslastpunkte in den einzelnen Räumen

#### **Facility Management**

Räume und Geschosse nach FM-Bestandteilen durchsuchen

#### Übersicht

Zeigt alle Räume mit ihren Eigenschaften

#### Lüftungbilanz

Vergleicht zuluft- und Ablufträume

#### Varianten:

| Varianten | Standard ~ | 1 | * |
|-----------|------------|---|---|
|           |            |   |   |

Hier können verschiedene Projektvarianten miteinander verglichen werden. Die Varianten können hier auch geändert werden. (Siehe Kapitel Tipps und Tricks - Raummanager - Varianten erfassen)

#### **Raumbuch exportieren:**

Ð

+

Mit dieser Funktion können die Daten des Raumbuchs gesichert werden. Diese Sicherung kann dann auch jederzeit in das manuelle Erfassungsprogramm des Energieausweises importiert und dort weiterbearbeitet werden.

#### Raumbuch importieren:

Mit dieser Funktion können exportierte Raumbuchdaten importiert werden.

#### © 2025 ... EDV-Software-Service GmbH & CO. KG

#### 2.3.1 Teilflächen erfassen

Diese Funktion ermöglicht die geometrische Eingabe einer Teilfläche. (Rechteck, Dreieck, Trapez, Kreis/-sektor/-segment).

Der Aufruf erfolgt über das Kontextmenü des Bauteiles in den die Teilfläche eingefügt werden soll:

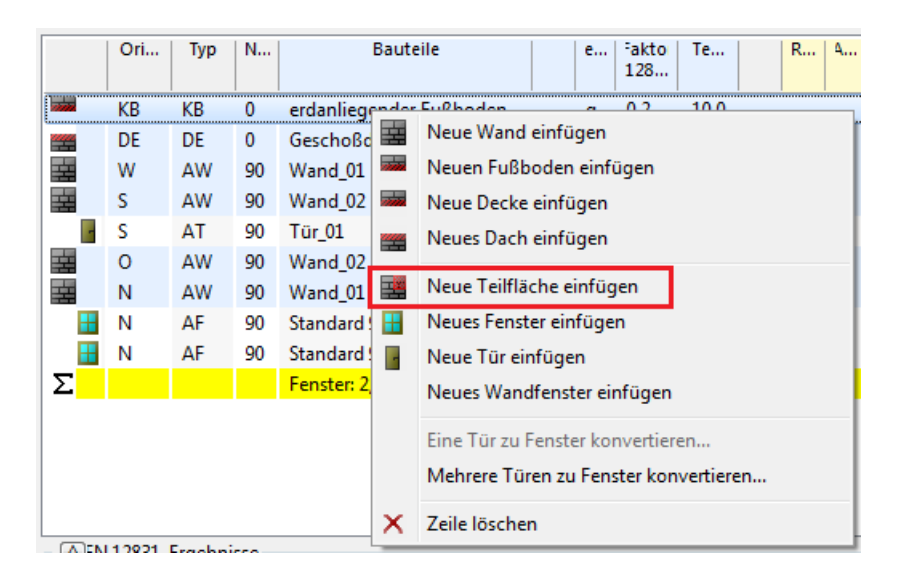

Die Teilfläche kann von dem vorher ausgewählten Bauteil abgezogen oder dazu addiert werden und wird in die Berechnung mit einbezogen.

Sind "Abzugsfläche" und "mit Volumen" aktiviert wird

- a) die FB-verkleinert und
- b) das Volumen verkleinert

| Geometrische Flächen konst         | ruieren                                  | ×                                                      |
|------------------------------------|------------------------------------------|--------------------------------------------------------|
| Kreis/-sektor/-segment<br>Rechteck | Dreieck                                  | Freie Eingabe<br>Trapez                                |
| Anzahl: 1<br>Riäche: 4.0000        | b a:<br>b:<br>b:<br>[]<br>n <sup>2</sup> | 2 m<br>2 m<br>BGF-Abzug<br>mit Volumen<br>Abzugsfläche |
|                                    | 0                                        | K Abbrechen                                            |

#### 22 Schritt für Schritt AX3000 ALLPLAN Gebäudetechnik

Nur "mit Volumen" aktiviert:

- a) FB wird vergrößert
- b) das Volumen vergrößert

| Geometrische Flächen konstr        | ruieren    |                                          | ×  |
|------------------------------------|------------|------------------------------------------|----|
| Kreis/-sektor/-segment<br>Rechteck | Dreieck    | Freie Eingabe<br>Trapez                  |    |
| a                                  | b a:<br>b: | 2 m<br>2 m                               |    |
| Anzahl: 1<br>Fläche: 4.0000 n      | n²         | BGF-Abzug<br>mit Volumen<br>Abzugsfläche |    |
|                                    | OK         | Abbrech                                  | en |

**Ist "mit Volumen" nicht aktiviert**, erfolgt die Berechnung als Variante für verschiedene Materialien oder angrenzende Temperatursituationen d.h. die Abzugsfläche - wird als Teilfläche der Gesamtfläche gerechnet.

| Geometrische Flächen konstr        | uieren          |                                        | ×   |
|------------------------------------|-----------------|----------------------------------------|-----|
| Kreis/-sektor/-segment<br>Rechteck | Dreieck         | Freie Eingabe<br>Trapez                |     |
| Anzahl: 1                          | b a:<br>b:<br>I | 2 m<br>2 m<br>BGF-Abzug<br>mit Volumen |     |
| Fläche: 4.0000 m                   | 1 <sup>2</sup>  | Abzugsfläche                           |     |
|                                    | OK              | Abbrech                                | ien |

v

Abbrechen

OK

### 2.3.2 EN12831 drucken

| Allee markieren                                    | Markierung umkehren                       |  |  |  |  |
|----------------------------------------------------|-------------------------------------------|--|--|--|--|
| Alles Indi Nei en                                  | Markerung unkehren                        |  |  |  |  |
|                                                    |                                           |  |  |  |  |
| Variante:                                          | Standard V                                |  |  |  |  |
| Zusammenstellı                                     | < <standard>&gt; V</standard>             |  |  |  |  |
| Erste Ebene:                                       | Ebene 1 ~                                 |  |  |  |  |
| Suchbegriff (mehrere Suchbegriffe durch ; trennen) |                                           |  |  |  |  |
| Default-Projekt (17)                               |                                           |  |  |  |  |
| ✓ ☑{ } GF                                          |                                           |  |  |  |  |
|                                                    | F.001 Personal                            |  |  |  |  |
|                                                    | F.002 Büro                                |  |  |  |  |
| GF.003 Büro                                        |                                           |  |  |  |  |
| 🗹 📈 GF.004 Büro                                    |                                           |  |  |  |  |
|                                                    | 🗹 🖌 GF.005 Büro                           |  |  |  |  |
|                                                    | F.005 Büro                                |  |  |  |  |
|                                                    | GF.005 Büro<br>GF.006 Büro                |  |  |  |  |
|                                                    | GF.005 Вйго<br>GF.006 Вйго<br>GF.007 Вйго |  |  |  |  |

✓ GF.009 Flur
 ✓ GF.010 Büro
 ✓ GF.011 Besprechung
 ✓ GF.012 Technik
 ✓ GF.013 WR H

Vorschau im CAD

Mit \* gekennzeichnete Räume/Geschosse sind unbeheizt.

Die Heizlastberechnung nach EN12831 wird an Excel übergeben.

Nach der Raumauswahl erhalten sie einen Ausdruck wie in der Norm gefordert. Die Heizlast für jeden ausgewählten Raum wird auch einzeln ausgegeben.

| Berechnung der                                               | Norm             | 1-Heizlast          | nach         | DIN EN 1            | 12831 (austül       | nrliches Ver         | tah ren)          |
|--------------------------------------------------------------|------------------|---------------------|--------------|---------------------|---------------------|----------------------|-------------------|
|                                                              |                  |                     |              |                     |                     |                      |                   |
| Projekt-Nr.:                                                 | C:\Use           | rs\Admin\Do         | cument       | s\Nemetso           | hek\Allplan\2021    | \Usr\Local\prj\tg    | Ja                |
| Projekt-Bez.:                                                | Schulu           | ing 2020            |              |                     |                     |                      |                   |
| GEBÄUDEDATEN                                                 |                  |                     |              |                     | Datum               | 20.Januar 202        | 1 Seite G1        |
| KENN GRÖ SSEN                                                |                  |                     |              |                     |                     |                      |                   |
| Gebäude / Luftdichtheit der                                  | Ge bä ude        | ahülle              | Gebäud       | elage               |                     |                      |                   |
| Kategorie la (rech EnEV mt neumluttechnischer Anlage)        |                  |                     | 🗆 gute       | Abschirmun          | 9                   |                      |                   |
| Kategorie Ib (nach En EV ohne na                             | umluftlechni     | acher Anlage)       | M mod        | erate Abschi        | irmung              |                      |                   |
| Kategorie 2 (mt mitterer Dichtig                             | pc of ()         |                     | 🗆 keine      | Abschirmu           | ng                  |                      |                   |
| Kategorie 3 (mt winig Dichtigke                              | aiii.)           |                     |              |                     |                     |                      |                   |
| Kategorie 3 (mt. hoher Undichtig                             | (keit)           |                     |              |                     |                     |                      |                   |
| Wirksame Gebäude masse*                                      |                  |                     | Bezoge       | ne Werte* (         | gemäß:              |                      | )                 |
| 🗆 leich t                                                    |                  |                     | C wirk       |                     | 35,00 Wh/(m*.K)     | oder C wirk          | Wh/(K)            |
| mittelschwer/schwer                                          |                  |                     | HAtes        |                     | 400,11 W/K          | 7                    | 0,09 h            |
| * Nur ausfühlen, wenn eine Außentemperaturk                  | orrektur vorg    | anomman werden soll | und/oder Wie | deraufheiz leistung | an vorgesehen sind. |                      |                   |
| Pauschal nach 3.8.4 Bettialt oder Werl aus                   | Rechenverä       | ihren nach EnEV/WSc | W) oder gen  | uer Berechnung.     |                     |                      |                   |
| TEMPERATUREN                                                 |                  |                     |              |                     |                     |                      |                   |
| Außentemperatur                                              | θ',              | -14 °C              | Jahresn      | nittel der Auf      | ßentemperatur       | 0 m.e                | 10 °C             |
| Außentempera turkorrektur                                    | Δθ.              | 0 K                 | Innente      | mperatur na         | ch                  |                      |                   |
| Norm-Außentemperatur                                         | θ.               | -14 °C              |              | Norm                |                     | Vereinbarung s.      | Formblatt V       |
| ABMESSUNGEN                                                  |                  |                     |              |                     |                     |                      |                   |
| Breite                                                       | b Geb            | 10,76 m             | Gescho       | ssanzahl            |                     | N                    | 1 -               |
| Länge                                                        | IGeb             | 40,76 m             | Gebäud       | ehöhe               |                     | h Geb                | 3 m               |
| Grundfläche                                                  | AGeb             | 438,5776 m²         |              |                     |                     |                      |                   |
| ERDREICH                                                     |                  |                     |              |                     |                     |                      |                   |
| Tiefe der Bodenplatte *                                      | z                | 0 m                 | Grundw       | assertiefe          |                     | т                    | 10 m              |
| Erdreich berührter Umfang *                                  | P                | 103,04 m            | Faktor E     | influss Grun        | ndwasser            | Gw                   | 1 -               |
| Parameter *                                                  | В'               | 8,51 m              | Faktor p     | eriodische S        | Schwankung          | f <sub>g1</sub>      | 1,45 -            |
| * Werle können raumweise abweichen                           |                  |                     |              |                     |                     |                      |                   |
| LÜFTUNG                                                      |                  |                     |              |                     |                     |                      |                   |
| Luftdichtheit der Gebäudehülle                               | 2                |                     |              |                     |                     | n <sub>50</sub>      | 2 h <sup>-1</sup> |
| Gleichzeitig wirksamer Lüftung                               | jsvärme          | anteil              |              |                     |                     | ς,                   | 0,5 -             |
| Wärmebereitstellungsgrad (WRG-System Herstellerangabe oder G |                  |                     |              |                     |                     | η <sub>was</sub>     | 0 -               |
| ZUSATZ-AUFHEIZLEISTU                                         | NG               |                     |              |                     |                     |                      |                   |
| 🗹 keine Berechnung                                           |                  |                     |              |                     |                     |                      |                   |
| Berechnung aufgrund Nutz                                     | ungsprot         | fil (Babrat, 3.8.3) | 🗆 Bere       | chnung aufg         | rund Temperaturab   | all (Satial, 3.8.4)  |                   |
| Absenkzeit                                                   | t <sub>Abs</sub> | 0 h                 | Inne         | ntempera tur        | abfall              | $\Delta \theta_{BH}$ | 0 K               |
| Wiederaufheizzeit                                            | t <sub>RH</sub>  | 0 h                 | Wied         | leraufheizze        | it                  | t <sub>RH</sub>      | 0 h               |
| Luftwechsel (n Absenkz #1)                                   | n <sub>Abs</sub> | h <sup>-1</sup>     | Luftv        | echsel (n Ab        | ee refeze (E.)      | n <sub>Abs</sub>     | h-1               |
|                                                              |                  |                     | Wied         | leraufheizfa        | ktor                | f <sub>PH</sub>      | 0 W/m=            |

24

# 3 Lüftung Easyline

Dimensionieren eines Lüftung Easyline Systems. Dieses System besteht aus Lastpunkten (Luftauslässen), Strängen (3d Multilinien) und Startpunkten. Die Funktionsweise ist analog zum Gewerk Heizung.

### 3.1 Setzen von Luftauslässen

Setzen von Luftauslässen.

1. 🛛

Aktivieren Sie die Funktion 'Lastpunkt Lüftung' (TGA-Lüftung, Funktionsgruppe Lüftung Easyline)

2. Der Dialog 'Lastpunkt Lüftung' öffnet sich. Aktivieren Sie die Funktion 'Einbauteil'.

| 📧 Lastpunkt Lü                                                                                                    | ftung                                                       | ×                                                              |
|----------------------------------------------------------------------------------------------------|-------------------------------------------------------------|----------------------------------------------------------------|
| <ul> <li>Platzhalter</li> <li>Einbauteil</li> </ul>                                                               | Bezeichnung bei Pla<br>Abluft Auslass DLQ<br>0.5000 x 0.357 | -1-AK-B<br>70 x 0.5000                                         |
| 🗹 Layer für LP                                                                                                    | L_AUSLASS                                                   | ~ <b>(</b> )                                                   |
| Berechnungsd<br>Volumenstrom<br>Druckverlust<br>Zeta-Wert<br>ZULUFT                                               | laten 3<br>0.00<br>0.00<br>0 ABLL                           | a m³/h Enddeckel                                               |
| Anschluss<br>axb: 0.<br>O Re/Ru wie b<br>O Rechtedkig I<br>O Rund<br>O Flex                                       | 000 m<br>erechnet<br>perechnen oder axb (<br>FRANK PE       | [m/s]<br>0.000<br>eingeben<br>50.0 (DN50) ~ mm                 |
| Grafik           Höhe in Graf           O.K.         0.000           M         0.000           U.K.         0.000 | ik abtasten                                                 | Drehen<br>• waagrecht<br>Senkrecht n.unten<br>Senkrecht n.oben |
| Berechnungsp                                                                                                    | unkt<br>rechnungspunkt                                      | Auch Querschnitt                                               |
| Einstellungen                                                                                                    |                                                             | OK Abbrechen                                                   |

3. Aktivieren Sie den Button 'Blockauswahl'.

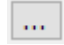

26

4. Im Dialog 'Blockauswahl' wählen Sie als Auslass einen 'Luftdurchlass DLQ' mit den Abmessungen 0.500 x 0.357 x 0.500 Meter.

| Blockauswahl                                                                                                    | ×                                                                                                    |
|----------------------------------------------------------------------------------------------------|----------------------------------------------------------------------------------------------------|
| Auslässe<br>Abluft Auslass ADLQ<br>Abluft Auslass ADQ<br>Abluft Auslass DLQ<br>Abluft Auslass DLQ-1-AK-A<br>Abluft Auslass DLQ-1-AK-B<br>Abluft Auslass DLQ-1-AK-C<br>Abluft Auslass DLQ-1-AK-C<br>Abluft Auslass DLQ-2-AK-AC<br>Abluft Auslass DLQ-2-AK-AB<br>Abluft Auslass DLQ-2-AK-BD<br>Abluft Auslass DLQ-2-AK-BC<br>Abluft Auslass DLQ-2-AK-BC | Verwendete Tabellen-Datei:           Größentabelle:           (0.5000 x 0.3570 x 0.5000 [DN:0) ∨           Breite:         Höhe:           Länge:           0.5000         0.3570           Anschluss-DN:           0         m           Volumenstrom:           0         m³/h |
|                                                                                                    | //                                                                                                    |

 Im Dialog 'Lastpunkt Lüftung' wktivieren Sie wie in der Grafik beschrieben die Funktion 'Layer für Lastpunkt' und geben Sie folgende Werte ein: Volumenstrom 280 m<sup>3</sup>/h Druckverlust 12 Pa Anschluss Durchmesser 0.16 Meter Rund Unterkante des Auslasses 3.350 Meter Anschluss waagrecht

| 💵 Lastpunkt Lüf                                                                                                    | tung                                  |                                           | ×                             |
|----------------------------------------------------------------------------------------------------|---------------------------------------|-------------------------------------------|-------------------------------|
| ○ Platzhalter<br>④ Einbauteil                                                                                         | Abluft Auslass DL<br>0.500C × 0.3     | .Q-1-AK-B<br>570 × 0.50                   |                               |
| 🗹 Layer für LP                                                                                                    | L_AUSLASS                             | ~ 5                                       |                               |
| Berechnungsd<br>Volumenstrom<br>Druckverlust<br>Zeta-Wert<br>ZULUFT                                                   | aten2                                 | 80 m³/h [<br>12 Pa<br>BLUFT               | ]Enddeckel                    |
| Anschluss DN: 0, Re/Ru wie b Rechtedkig b Rechtedkig b Rund Flex                                                      | 160 m<br>erechnet<br>erechnen oder ax | 3.90<br>b eingeben                        | [m/s]                         |
| Grafik           Höhe in Grafi           O.K.         3.7070           M         3.5285           U.K.         3.3500 | k abtasten                            | Drehen<br>waagrec<br>senkrech<br>senkrech | ht<br>ht n.unten<br>ht n.oben |
| Berechnungsp                                                                                                    | unkt<br>rechnungspunkt                | Auch                                      | Querschnitt<br>m              |
| Einstellungen                                                                                                    |                                       | OK                                        | Abbrechen                     |

6. Setzen Sie den Auslass wie in der Grafik angezeigt über der Tür des Raumes ab.

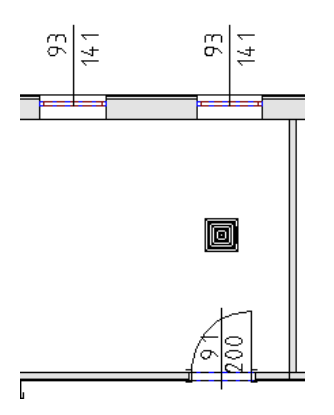

- 7. Beenden Sie den Befehl 'Lastpunkt Lüftung' durch drücken der [ESC] Taste.
- 8. Drehen Sie den Auslass mit der Allplan Standard Funktion um sein Zentrum (90 Grad rechtsläufig) um seine Lage zu korrigieren.

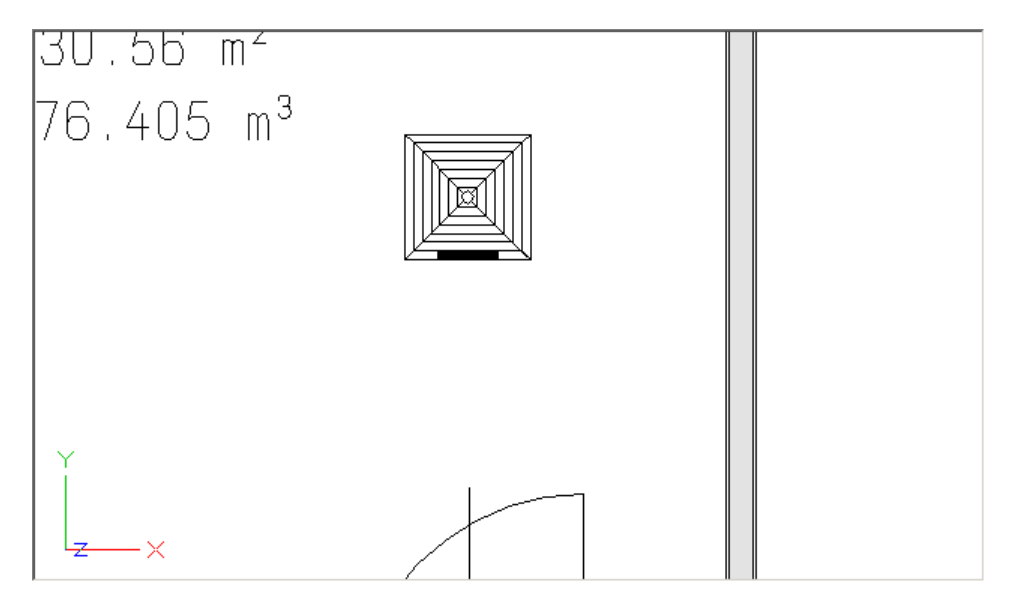

8. Kopieren Sie den Auslass mit der Allplan Standard Funktion in alle oberen Räume, jeweils über der Tür.

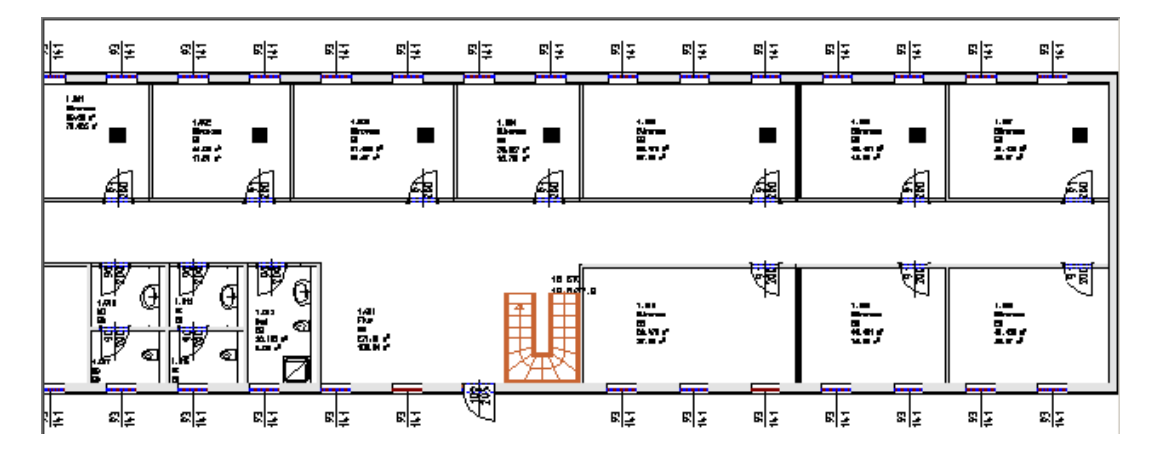

# 3.2 Ändern von Luftauslässen

Ändern von Luftauslässen.

### 1. 🔝

Aktivieren Sie die Funktion 'Elemente ändern' (TGA-Lüftung, Funktionsgruppe Lüftung Service)

- 2. Klicken Sie den Auslass eines Raumes an.
- 3. Im Dialog 'Lastpunkt Lüftung' ändern Sie den Volumenstrom auf **350** m<sup>3</sup>/h, den Druckverlust auf **15** Pa und den Anschlussquerschnitt auf **0.2** Meter.

| 🔳 Last                       | punkt Lü                                                    | iftung                           |                               | ×             |
|------------------------------|-------------------------------------------------------------|----------------------------------|-------------------------------|---------------|
| ○ Platz<br>● Einba           | halter<br>auteil                                            | Abluft Auslass 0.500C × 0        | DLQ-1-AK-B<br>3570 × 0.500    | <br>DC        |
| Laye                         | r für LP                                                    | L_AUSLASS                        | ~ <b>5</b>                    |               |
| Berec<br>Volum<br>O Dr<br>Ze | c <b>hnungs</b><br>enstrom<br>uckverlus<br>ta-Wert<br>ILUFT | t                                | 350 m³/h<br>15 Pa<br>ABLUFT   | Enddeckel     |
|                              | h <b>luss</b><br>0<br>e/Ru wie l                            | .200 m<br>berechnet              | 3.10                          | [m/s]         |
| © R                          | und                                                         | FRANK PE                         | <ul> <li>200.0 (D)</li> </ul> | N20 $\vee$ mm |
| Grafi                        | ex<br>k                                                     | 0                                |                               |               |
| 0.K.                         | he in Gra                                                   | fik abtasten                     | Drehen                        |               |
| M                            | 3.5205                                                      | 2                                | waagred                       | it sustee     |
| U.K.                         | 3.3510                                                      |                                  |                               | t n.oben      |
| Berec<br>Da                  | ten aus B                                                   | p <b>unkt</b><br>erechnungspunkt | Auch (                        | Querschnitt m |
| Einste                       | llungen                                                     |                                  | OK                            | Abbrechen     |

### 3.3 Zeichnen von Strängen

Zeichnen von Strängen mit der Funktion 'Paralleler Linienzug 3d'. Bitte entnehmen Sie nähere Erläuterungen zu dieser Funktion der Allplan-Hilfe.

### 1. 🍸

30

Aktivieren Sie die Funktion 'Paralleler Linienzug 3d'. (TGA-Lüftung, Funktionsgruppe Stränge).

 Der Dialog 'Strangeingabe' öffnet sich. Wählen im Feld Anzahl der Linien '1'. Stellen Sie die Farbe für die 1. Linie auf Magenta (Farbe Nummer 5).

| Paralleler Linienzug 3D                                                     | ×                                           |
|-----------------------------------------------------------------------------|---------------------------------------------|
| Lage<br>neben-<br>einander<br>O übereinander<br>einander<br>O untereinander | Verbindung nach<br>Keine<br>Nummer<br>Farbe |
| Anzahl Linien: 1 🗸                                                          | 🗹 Linienzug                                 |
| Eingabelinie Name                                                           | Farbe Abstand                               |
| 1 (i) ID1 5                                                                 | 0.0000                                      |
| 🖆 💼                                                                         | Schließen                                   |

Eine detaillierte Beschreibung zu dieser Funktion erhalten Sie über die Allplan Hilfe.

3. Aktivieren Sie in der 'Dialogzeile' die Funktion 'Deltapunkt'.

♣ Geben Sie im Feld 'Z-Koordinate' die Höhe **4.0** ein.

📩 0.000 💯 0.000 📩 4.000

4. Klicken Sie den 1. Punkt des Systems im Flur wie in der Grafik beschrieben.

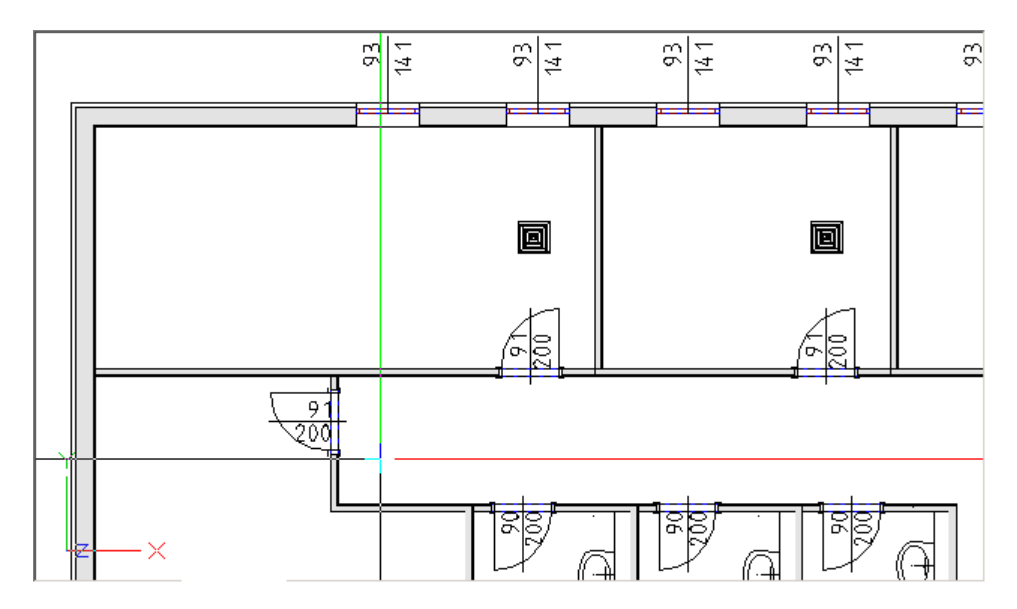

- 5. Klicken Sie den 2.Punkt des Systems im Flur wie in der Grafik beschrieben.

6. Bestätigen Sie die gezeichneten Elemente durch zweimaliges drücken der [ESC] Taste.

Das 1. Mal beendet und speichert den Linienzug, das 2. Mal beendet die Funktion 'paralleler Linienzug 3d'.

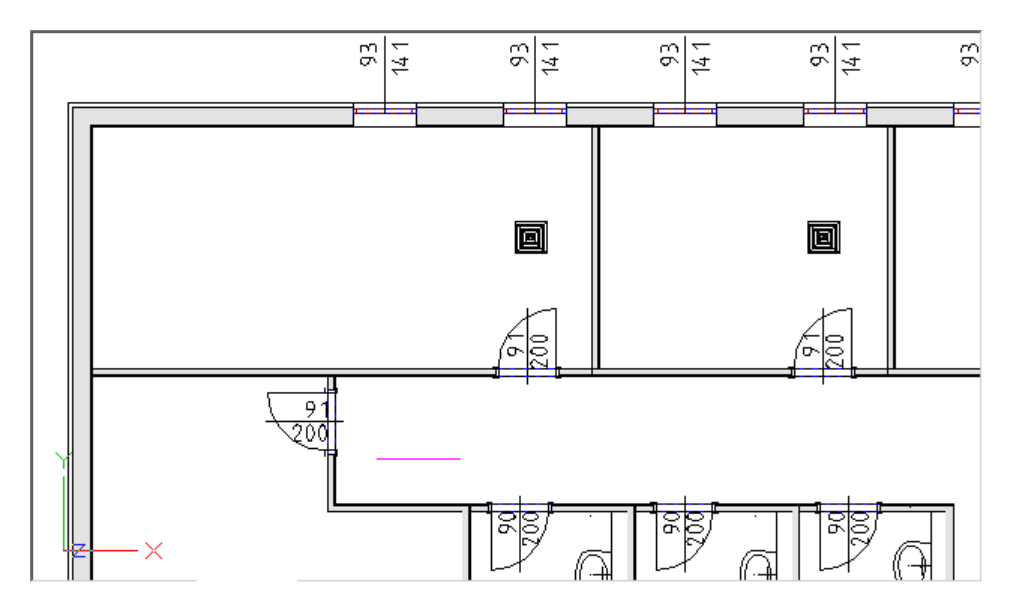

### 3.4 Startpunkt Lüftung

Setzen von Startpunkten für ein Lüftungssystem.

### 1. 🔯

Aktivieren Sie die Funktion 'Anfangspunkt Lüftung' (TGA-Lüftung, Funktionsgruppe Lüftung Easyline)

 Im Dialog 'Anfangspunkt Lüftung' wählen Sie wie in der Grafik beschrieben als Typ 'ZULUFT'. Das Luftkanalnetz wird auf den Layer 'L\_ZU-KLI' mit der Farbe Magenta (Nummer 5) gelegt.

| Anfangspunkt Lüftung                                                                                 | ×  |
|----------------------------------------------------------------------------------------------------|----|
| Platzhalter     CEnbauteil     0.000 × 0.000 × 0.000     OABLUFT                                     |    |
|                                                                                                    |    |
| Höhe in Grafik abtasten<br>m<br>Easyline-System nach Berechnung auf definierten<br>Layer verschieben |    |
| Einstellungen                                                                                        | en |

In den Feldern 'Material/Norm' wählen Sie 'DIN Druckstufe 1 u. 4 (bis 1000 Pa und -630 Pa)'. Für die Auslegung sind ein maximaler R-Wert von **1** Pa/m und eine maximale Geschwindigkeit von **5** m/s vorzugeben. Die Querschnitte erhalten eine maximale Kanalhöhe von **0.25** Meter, einen max. Rundrohrquerschnitt von **0.2** Meter und einen Rundungsfaktor von **0.05** Meter vor.

| 🔳 Anf | angspunkt Lüftung X  |
|-------|----------------------|
|       | Dimensionierung nach |
| 📴 Eir | OK Abbrechen         |

- 3. Setzen Sie den Startpunkt des Luftkanalnetzes wie in der Grafik beschrieben.

4. Der Startpunkt für das Luftkanalnetz wird in der Grafik gesetzt.

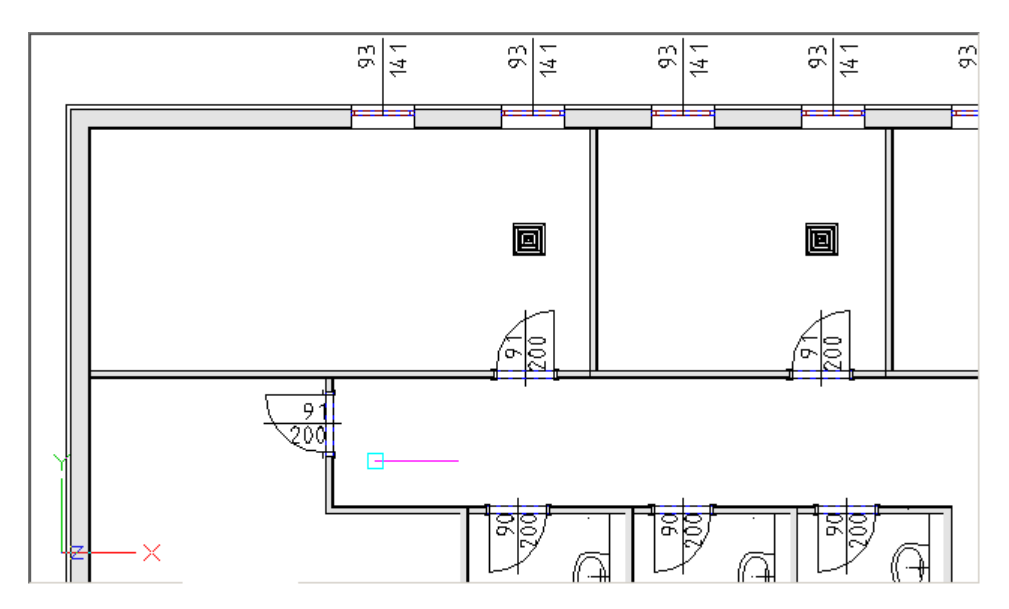

34

# 3.5 Anschluss der Auslässe

Anschließen von Lüftungslastpunkten (Luftauslässen) an ein Kanalnetz.

### 1. 🏢

Aktivieren Sie die Funktion 'Anschluss von oben/unten' (TGA - Lüftung, Funktionsgruppe Lüftung Easyline)

2. Ziehen Sie ein Fenster über die Auslässe der oberen Räume

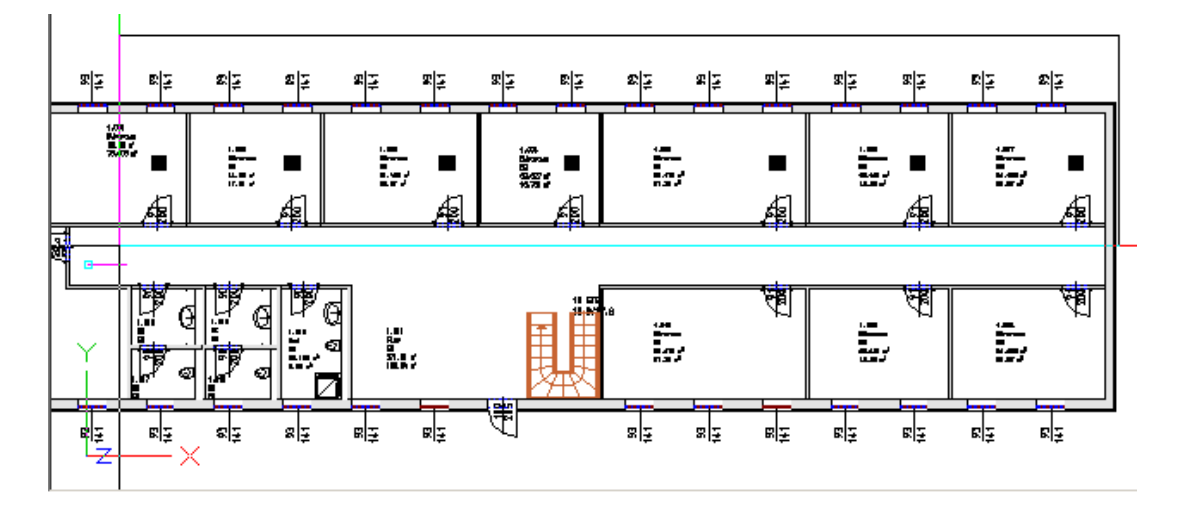

3. Wählen Sie den Strang aus.

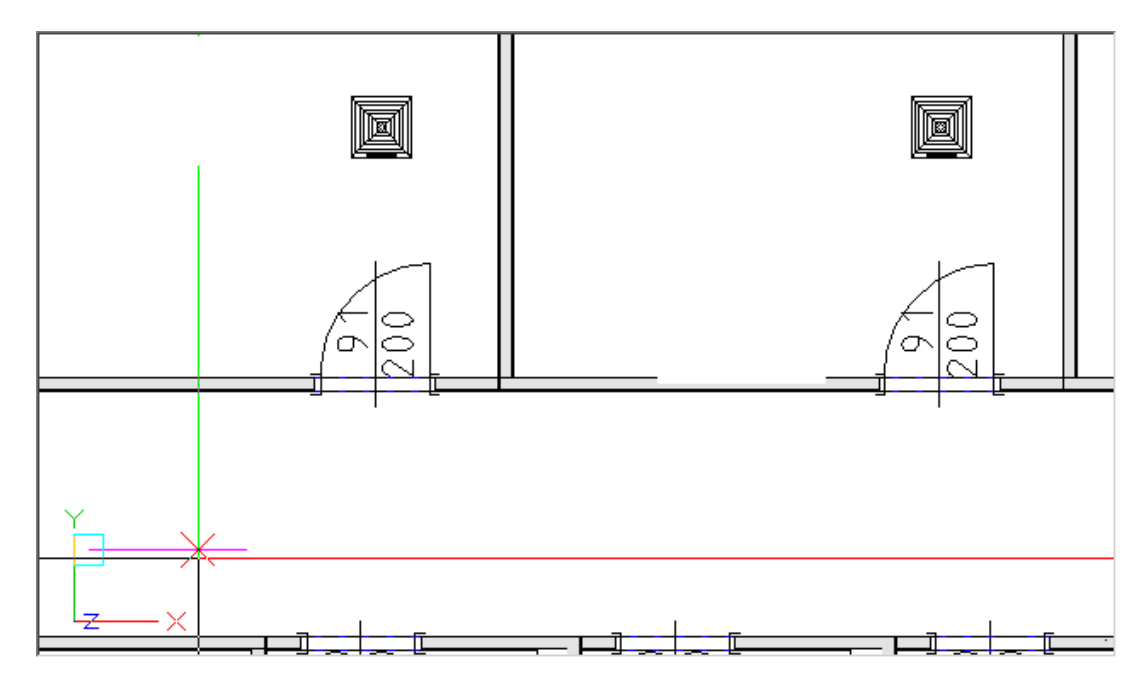

- 4. Alle Lüftungslastpunkte (Luftauslässe) werden angeschlossen.
## 3.6 Berechnen des Systems

Berechnen eines Luftkanalnetzes das mit dem Easyline System gezeichnet wurde. Es wird automatisch ein 3dimensionales Kanalnetz generiert und eine Druckverlustberechnung durchgeführt. Die Auswertung der Druckverlustberechnung erfolgt mit Excel.

### 1.

Aktivieren Sie die Funktion 'Easyline nur Lüftung + Liste' (TGA - Lüftung, Funktionsgruppe Lüftung Easyline)

2. Ziehen Sie ein Fenster über das zu berechnende System.

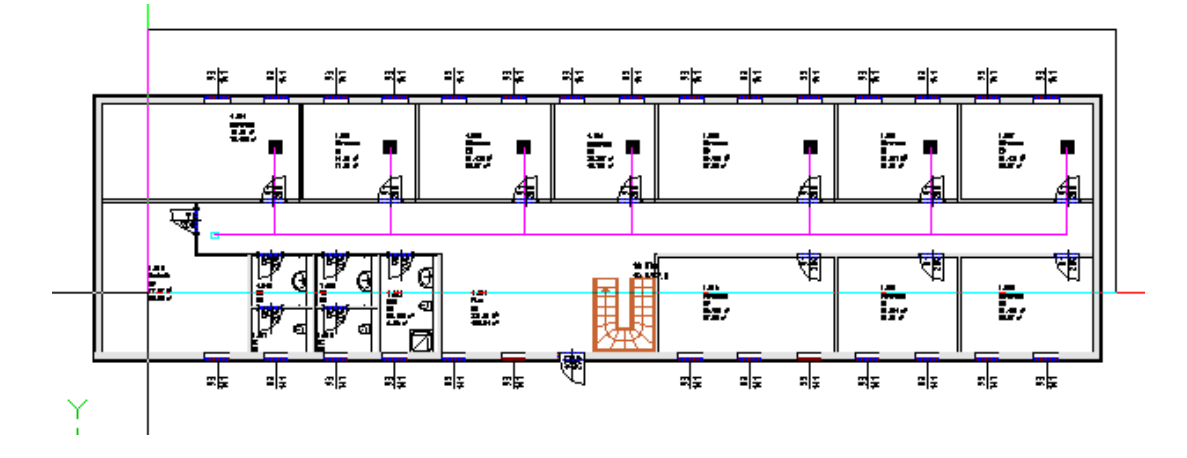

3. Den Dialog 'Einstellungen Easyline' bestätigen Sie mit "OK".

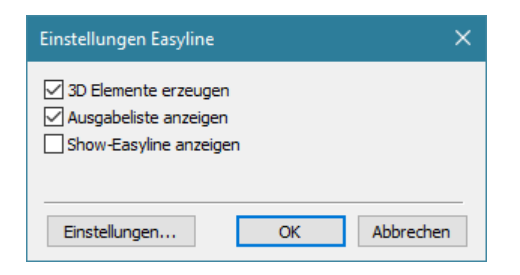

4. Die Berechnung wird durchgeführt:

- Die Objekte (Startpunkte, Stränge, Heizkörper) werden für eine Berechnung gefiltert.

- Die beide Systeme (Vorlauf und Rücklauf) werden erstellt.
- Der Druckverlust und die Ventileinstellung werden errechnet.
- 5. Danach wird die Berechnung an Excel übergeben.

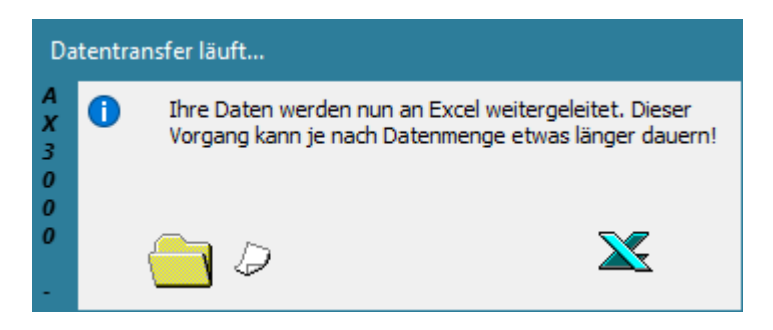

6. Die Berechnung mit Excel öffnet sich.

| Auftrag [<br>Kunde: /<br>Best. N<br>Projekt<br>Znr.: | Default-P<br>AX-3000 | Projekt                                          |                                                | D    | RU     | ICK     | (VE | RL     | US                      | Τ          |      |        |                  |               |
|------------------------------------------------------|----------------------|--------------------------------------------------|------------------------------------------------|------|--------|---------|-----|--------|-------------------------|------------|------|--------|------------------|---------------|
| Auftrag  <br>Kunde: /<br>Best. N<br>Projekt<br>Znr.: | Default-P<br>AX-3000 | Projekt                                          |                                                |      |        |         |     |        |                         |            |      |        |                  |               |
| Best. N<br>Projekt<br>Znr.:                          |                      |                                                  | Bearbeiter: ESS<br>Datum/Zeit: 22. Jänner 2021 |      |        |         |     |        |                         |            |      |        |                  |               |
|                                                      |                      |                                                  |                                                |      |        |         | Ar  | nlage: | L_ZU.K                  | LI         |      |        |                  | Cant          |
| <u> </u>                                             |                      |                                                  |                                                | AF   | messur | nen (mr | 1)  |        | Vstrom                  | Geerhw     | R    | Zeta   | Daucky           | Drur          |
| Strang                                               | Position             | Bezeichnung                                      |                                                | at   | b1     | 32      | b2  | 83     |                         | Guadrin.   |      | 200010 | Diacket.         | einzel        |
|                                                      |                      |                                                  | Ľ۵                                             | d1   | d2     | d3      | d4  | 45     | m3/h                    | m/s        | Pa/m |        | EBT              | Pa            |
| Nohonstra                                            | 00                   |                                                  |                                                |      |        |         |     |        |                         |            |      |        | L                |               |
| Abluft Aust                                          | lass DLO-1           | AK-B                                             |                                                |      |        |         |     |        |                         |            |      |        |                  |               |
| 2.0                                                  |                      | Abluft Auslass DLQ                               |                                                |      |        |         |     |        | 280.0                   |            |      |        | 12.00            | 12.00         |
| 2.1                                                  |                      | Strang                                           | 293                                            | 160  | 160    |         |     |        | 280.0                   | 3.9        | 14   |        | 12,00            | 0.4           |
| 22                                                   |                      | Abzweig                                          | 2884                                           | 375  | 250    | 160     | 160 | 160    | 280.0                   | 3.9        | 1.4  | 12 170 |                  | 32.1          |
| 1.6                                                  |                      | Abgleichposition                                 |                                                |      |        |         |     |        |                         |            |      |        |                  |               |
| Summe                                                |                      |                                                  |                                                |      |        |         |     |        |                         |            |      |        |                  |               |
| Abalaiab                                             |                      |                                                  |                                                |      |        |         |     |        |                         |            |      |        |                  | -             |
| Abluft Ausl<br>3.0<br>3.1<br>3.2                     | ng<br>læss DLQ-1     | -AK-B<br>Abluft Auslass DLQ<br>Strang<br>Abzweig | 293<br>2884                                    | 200  | 200    | 200     | 200 | 200    | 350,0<br>350,0<br>350,0 | 3,1<br>3.1 | 0,7  | 6.603  | 15,00            | 15,00<br>0,21 |
| 1.4                                                  |                      | Abdeichoosition                                  |                                                |      |        |         |     |        |                         |            |      |        |                  |               |
| Summe                                                |                      |                                                  |                                                |      |        |         |     |        |                         |            |      |        |                  |               |
| Abgleich                                             |                      |                                                  |                                                |      |        |         |     |        |                         |            |      |        |                  |               |
| Nebenstrar                                           | ng                   |                                                  |                                                |      |        |         |     |        |                         |            |      |        |                  |               |
| Abluft Ausl                                          | lass DLQ-1           | AK-B                                             |                                                |      |        |         |     |        | 050.0                   |            |      |        | 45.00            | 45.04         |
| 1.0                                                  |                      | Adjurt Auslas's DLQ                              | 200                                            | 0.00 | 0.00   |         |     |        | 350,0                   |            | 0.7  |        | 13,00            | 15,00         |
| 4.0                                                  |                      | Strang                                           | 293                                            | 200  | 200    | 20.0    |     |        | 350,0                   | 3,1        | 0.7  | 0.070  |                  | 0,21          |
| 4.3                                                  |                      | Durchgang                                        | 2004                                           | 200  | 200    | 200     | 220 |        | 350.0                   | 3,1        | 0,7  | 0,070  | +                | 2,4           |
| 1.3                                                  |                      | Abdeichoosition                                  | 1000                                           | 220  | 220    | 200     | 220 |        | 300,0                   | 9,1        | 0,7  | 0,070  | +                | 1.0           |
| P                                                    |                      | riagrataripaaraati                               |                                                |      |        |         |     |        |                         |            |      |        |                  |               |
| summe                                                |                      |                                                  |                                                |      |        |         |     |        |                         |            |      |        |                  |               |
| Abgleich                                             |                      |                                                  |                                                |      |        |         |     |        |                         |            |      |        |                  |               |
| Nebenstrar                                           | ng                   | AKB                                              |                                                |      |        |         |     |        |                         |            |      |        | ,                |               |
| 5.0                                                  | rass ULQ-1           | Abluft Auelsee DLO                               |                                                |      |        |         |     |        | 280.0                   |            |      |        | 12.00            | 12.04         |
| 5.1                                                  |                      | Strang                                           | 29.3                                           | 160  | 160    |         |     |        | 280,0                   | 3.0        | 1.4  |        | 12,00            | 12,0          |
| 5.0                                                  |                      | Abawaia                                          | 293                                            | 440  | 260    | 180     | 180 | 160    | 280,0                   | 3,5        | 1.4  | 12 170 | $\left  \right $ | 32.44         |
| 17                                                   |                      | Abdeichosition                                   | 2004                                           | 440  | 200    | 100     | 100 | 100    | 200,0                   | 9,8        | 1,9  | 12,170 | +                | 32,11         |
| Summa                                                |                      | - agencipositoli                                 |                                                |      |        |         |     |        |                         |            |      |        |                  |               |
| summe                                                |                      |                                                  |                                                |      |        |         |     |        |                         |            |      |        |                  |               |

7. Das Kanalnetz wurde am Plan erstellt. Hier als Ansicht in einem Animationsfenster.

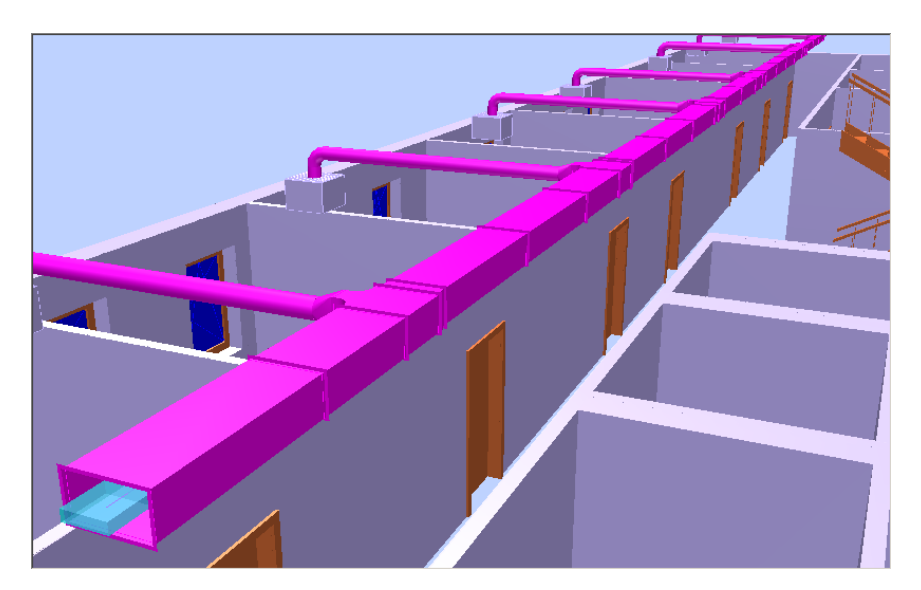

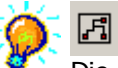

Die Funktion 'Easyline' rechnet gewerksübergreifend. Es können somit mehrere Systeme (Lüftung, Heizung, Sanitär,...) gleichzeitig

berechnet werden.

Die Excellisten der Berechnungen (Druckverlust) werden unterdrückt.

## ×

Mit der Funktion 'Dimensionierte Anlage löschen' kann ein berechnetes Luftkanalnetz gelöscht werden. Nach dem Aufrufen der Funktion ziehen Sie ein Fenster über die Startpunkte des Systems. Das Luftkanalnetz wird gelöscht um Änderungen für eine neuerliche Berechnung (Variantenberechnung) durchzuführen.

### 7

Mit der Funktion 'VD Elemente ändern' können Änderungen an einem System (Startpunkt, Lastpunkt) durchgeführt werden.

## 3.7 Massenauszug

Erstellen des Massenauszuges eines Luftkanalnetzes. Die Auswertung des Massenauszuges erfolgt mit Excel.

```
1. 📃
```

Aktivieren Sie die Funktion 'Lüftungs-Stückliste' (TGA - Lüftung, Funktionsgruppe Lüftung Konstruktion)

2. Aktivieren Sie die Einstellung 'Auswahl' um die Kanalteile mit einer Fensterfunktion auszuwählen.

| Excel-Listen Zusammenstellung                                                                         | ×  |  |  |  |  |  |
|----------------------------------------------------------------------------------------------------|----|--|--|--|--|--|
| Verwendete Norm: DIN Vorlage C: \ProgramData\ESS\Allplan Haustechnik\K_DATA\EXCELDEF\H_STK.xk Ausgabe |    |  |  |  |  |  |
| Datenbereich auswählen                                                                                |    |  |  |  |  |  |
| ○ Layerstruktur des Elements                                                                          |    |  |  |  |  |  |
| Liste erstellen Abbrech                                                                               | en |  |  |  |  |  |

3. Ziehen Sie ein Fenster über das zu berechnende System.

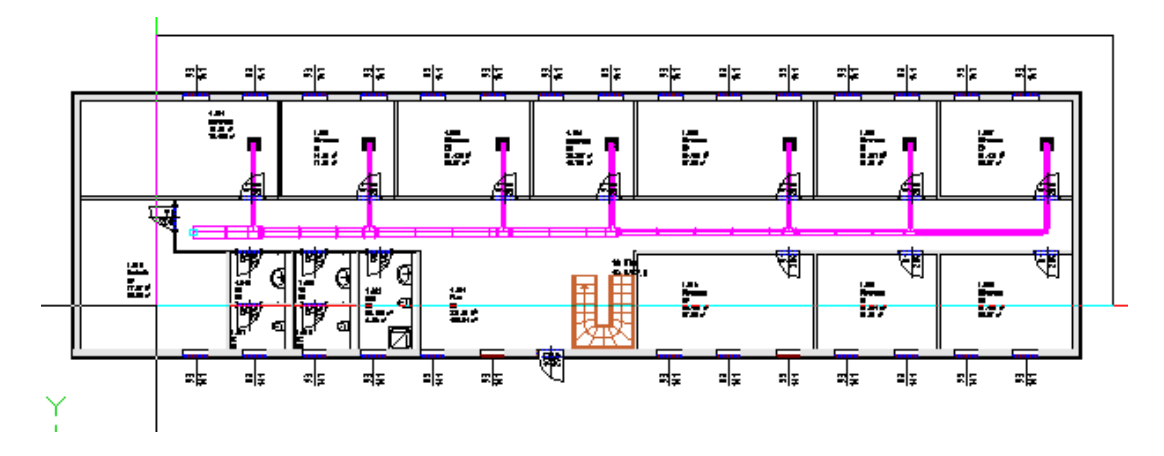

4. Die Berechnung wird an Excel übergeben.

42

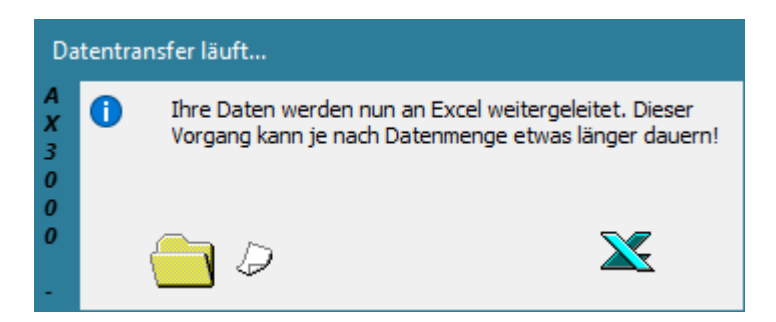

5. Die Berechnung mit Excel öffnet sich.

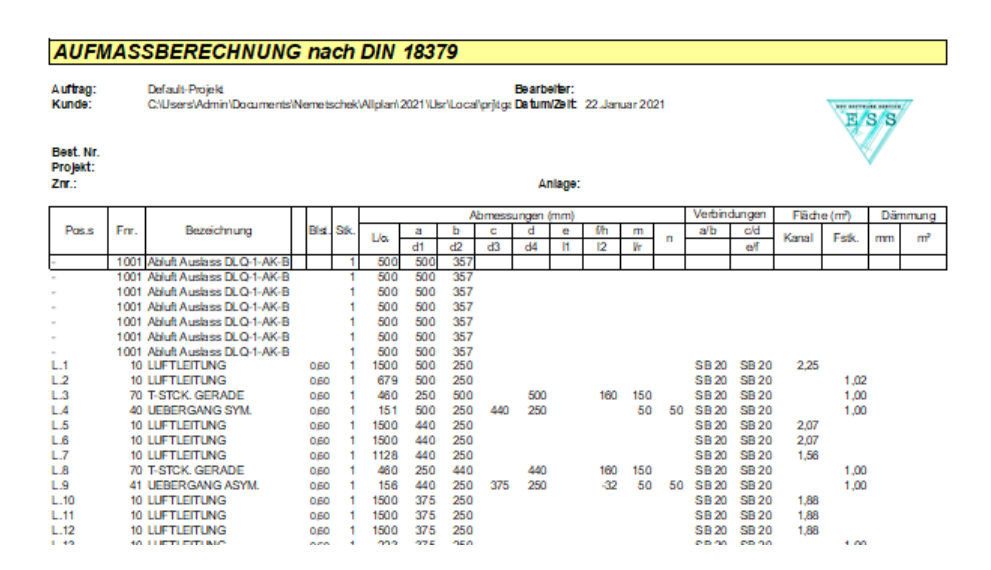

# 4 Lüftung Konstruktion

#### Dieses Kapitel ist auch stellvertretend für Heizungs-, Sanitär- und Sprinklerkonstruktion, da es sich um einen identischen Ablauf handelt.

Konstruieren eines Lüftungsgerätes in der Technikzentrale. Das im Kapitel "Lüftung Easyline" dimensionierte Kanalnetz soll mittels einer Brandschutzklappe an dieses Kanalnetz angeschlossen werden.

# 4.1 Zeichnen des Gerätes

Ziel dieser Übung ist es, ein mehrstöckiges Lüftungsgerät entlang der rechten Technikraumwand zu zeichnen. Dieses Gerät wird aus einzelnen Einbauteilen zusammengesetzt. Es soll einen Querschnitt von 800 x 800 mm pro Ebene haben.

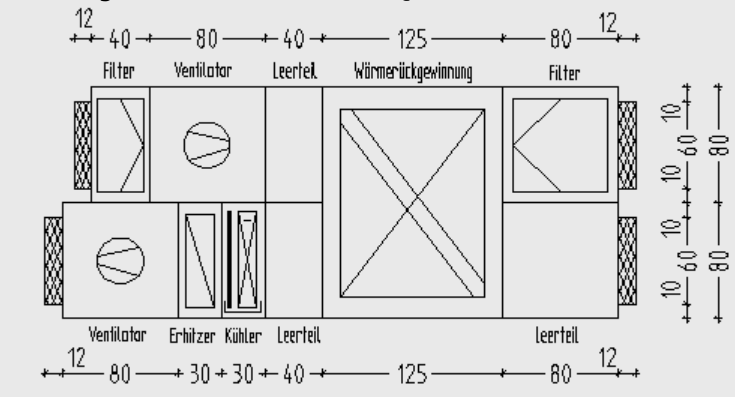

### 1. 🗖

Aktivieren Sie die Funktion 'Konstruktion mit automatischem Layerwechsel'

- 'n 22 91 200 6 6 1.018 Technik EG 92.85 m<sup>3</sup> 30.95 m<sup>2</sup> 1 . D1 B 1.013 WC WC EG EG 6  $\odot$ WC
- 2. Klicken Sie als 1. Punkt auf die untere zentrale Ecke wie in der Grafik gezeigt.

3. Der Dialog 'Warnung: automatische Layerverwaltung...' öffnet sich. Aktivieren Sie die Funktion 'neuer Layer' und wählen Sie als Anlagenkennung 'GERAET' aus.

Bestätigen Sie anschließend mit 'OK'.

| Warn         | Warnung: automatische Layerverwaltung 🔀                                                                                                    |  |  |  |  |  |
|--------------|----------------------------------------------------------------------------------------------------|--|--|--|--|--|
|              | Sie haben die automatische Layerverwaltung aktiviert,<br>befinden sich jedoch auf einem manuell gewählten Layer.<br>Sie können diesen Layer beibehalten oder einen anderen<br>auswählen (empfohlen) bzw. neu erstellen. |  |  |  |  |  |
| AX3000 - ESS | Verwendbare Layer: L_AUSLASS                                                                                                    |  |  |  |  |  |

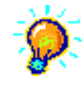

Dieses Fenster erscheint immer, wenn die automatische Layerverwaltung aktiviert ist und kein Lüftungslayer aktiviert ist.

Wenn an einer bestehenden Anlage mit einem anderen Kanalnetz (andere Luftart = andere Farbe) angebunden werden soll, verwenden Sie die Funktion Konstruktion mit aktuellem Layer. Dazu aktivieren Sie vorher den Layer Standard. Anschließend können Sie im Dialog 'Warnung: automatische Layerverwaltung...' einen neuen Layer auswählen.

#### **F**

Die Funktion 'Konstruktion mit automatischem Layerwechsel' wechselt beim anklicken eines Kanalnetzes automatisch auf dessen Layer.

46

4. Klicken Sie als 2. Punkt einen Punkt entlang der zentralen Wand wie in der Grafik gezeigt. Das Gerät wird an dieser Wand ausgerichtet.

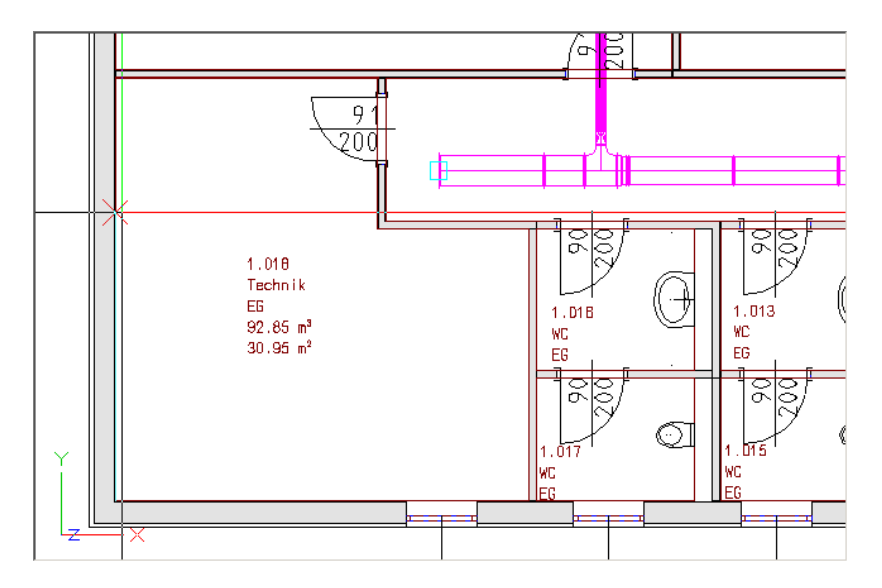

5. Die Funktion 'Kanalkonstruktion Lüftung' öffnet sich. Über die Karteikarten kann zwischen Anfangswerten, Formstücken und Einbauteilen gewechselt. Geben Sie als Anfangswerte einen rechteckigen Querschnitt von 0.8 x 0.8 Meter ein. Die Unterkante wird mit 0 eingegeben, die Mitte und die Oberkante wird automatisch errechnet. Als Lage geben Sie rechts und als Abstand 0.35 Meter ein.

| 🔍 Konstruktion LÜFTUNG Eingaben in [m] Plan in [mm] | X |
|-----------------------------------------------------|---|
| ≫ 🕾 🗖 🗗 🗳 🗳 🚱 🖉                                     |   |
| Fertigungsparameter                                 |   |
| DIN Druckstufe 1 u 4 (bis 1000 Pa und -630 Pa) 🗾 📃  |   |
| Rohrmaterial                                        |   |
| WICKELFALZROHR 🗖 Auto-Flansch                       |   |
| Querschnitt Breite Höhe Pos.Nr.                     |   |
|                                                     |   |
| Anfangs-Höhe Richtung Lage                          |   |
| Oberkante 0.800 horizontal 0.00 O links Abstand     |   |
| Mitte 0.400 vertikal 0.00 rechts                    |   |
| Unterkante 0.000 gekippt 0.00 Abstand vorne         |   |
| Setzen Abbreche                                     | n |

Bestätigen Sie anschließend mit 'Setzen'.

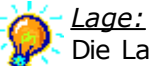

Die Lage beschreibt die Lage des Kanals bezogen auf die abgetaste Linie (Wand).

<u>links:</u> Der Kanal wird links gesetzt.

<u>mittig:</u> Der Kanal wird mittig gesetzt.

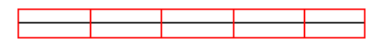

<u>rechts:</u> Der Kanal wird rechts gesetzt.

Abstand:

Abstand definiert den Abstand zwischen Kanal und Linie (Wand) bei den Einstellungen links und rechts.

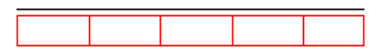

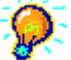

in der Grafik wird die Lage während der Konstruktion ständig als Vorschau dargestellt.

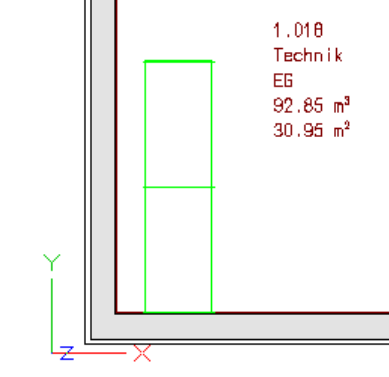

6. Das Programm wechselt auf die Karteikarte 'Kanal'.

| Konstruktion LÜFTUNG Eingabe                                                                                                    | n in [m] Plan in [mm] 🛛 🗙                                                                                     |
|----------------------------------------------------------------------------------------------------|----------------------------------------------------------------------------------------------------|
| 🛸 🔚 🗖 🝠                                                                                                    | 🗳 🔇 🛟 🗖 🖉                                                                                                    |
|                                                                                                    | Querschnitte                                                                                                  |
| Abtastlänge:         0.749         +/-         0.000           Restlänge:         0.749             Schusslänge:         1.500         ×         0           Image:         Image:         Image:         Image:         0 | Lage / Sonderformteil<br>SFT<br>Abstand 0.000 0000<br>C links C oben<br>C mittig C mittig<br>C rechts C unten |
| Setzen                                                                                                    | Abbrechen                                                                                                    |

Wechseln Sie auf die auf die Karteikarte 'Einbauteil' (🜌).

7. Wählen Sie das Makro 'Gerät-Leerteil' mit den Abmessungen von **0.8** x **0.8** x **0.8** Meter. Setzen Sie die 'Abtastlänge' auf **0**.

| Konstruktion LÜFTUNG Eingaben in                                                                                                    | [m] Plan in [mm] 🛛 🔀                                                                                                    |
|----------------------------------------------------------------------------------------------------|----------------------------------------------------------------------------------------------------|
| 📚 🖫 🗖 🗗 🗗                                                                                                    | 🗳 🔇 😭 🗖 🖉                                                                                                    |
| Breite x Höhe x Länge         0.800 x 0.800 x 0.800 ▼         0.800 x 0.800 x 0.800 ▼         ↓         0.800 x 0.800 x 0.800 ▼         ↓         0.800 x 0.800 x 0.800 ▼         ↓         ↓         ↓         ↓         ↓         ↓         ↓         ↓         ↓         ↓         ↓         ↓         ↓         ↓         ↓         ↓         ↓         ↓         ↓         ↓         ↓         ↓         ↓         ↓         ↓         ↓         ↓         ↓         ↓         ↓         ↓         ↓         ↓         ↓         ↓         ↓         ↓         ↓         ↓         ↓         ↓         ↓         ↓         ↓         ↓         ↓ <t< td=""><td>Standard<br/>K_Geraet<br/>Geraet Ventilator<br/>Geraet Schalldaem<br/>Geraet Schalldaem<br/>Geraet Leerteil<br/>Geraet Hischteil<br/>Geraet Regelklapp<br/>Geraet Jalousieklar</td></t<> | Standard<br>K_Geraet<br>Geraet Ventilator<br>Geraet Schalldaem<br>Geraet Schalldaem<br>Geraet Leerteil<br>Geraet Hischteil<br>Geraet Regelklapp<br>Geraet Jalousieklar |
| Setzen                                                                                                    | Abbrechen                                                                                                    |

Bestätigen Sie mit 'Setzen' um das Leerteil zu zeichnen.

9

Die Abtastlänge ist der Abstand vom 1. zum 2. am Bildschirm gepickten Punkt. Diese Abtastlänge wird automatisch mit geraden Kanälen aufgefüllt, sodass das Formteil oder Einbauteil am 2. gepickten Punkt endet. Wollen Sie ein Formteil oder Einbauteil direkt an ein anderes anbauen, picken Sie eine kürzere Strecke als die Formteil- oder Einbauteillänge.

Alternativ können Sie auch immer die Abtastlänge auf '**0**' setzen.

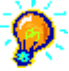

Wird das Einbauteil nicht sofort am Bildschirm gezeichnet, verwenden Sie die Funktion 'Bild neu aufbauen (F8)' ( $\frac{1}{100}$ ). Sie finden diese Funktion um unteren Rand des Grafikschirmes.

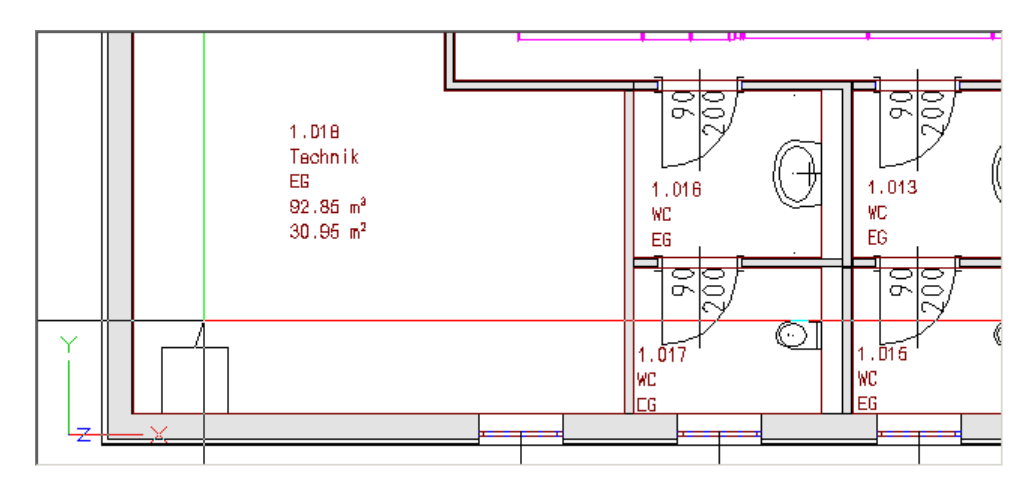

9. Die Karteikarte 'Einbauteil' der Kanalkonstruktion öffnet sich.

Wechseln Sie auf die auf die Karteikarte 'Anfangswerte' () um den Querschnitt für den Wärmetauscher zu ändern.

| 🔍 Konstruktion LÜFTUNG 🛛 Eingaben in                                                                                                    | [m] Plan in [mm] 🛛 🔀                                                                                                    |
|----------------------------------------------------------------------------------------------------|----------------------------------------------------------------------------------------------------|
| S 🛛 🗖 🗖 🕲                                                                                                    | 🏪 🔇 🛟 🗖 🖉                                                                                                    |
| Breite x Höhe x Länge         0.800 x 0.800 x 0.800 ▼         0.800 x 0.800 x 0.800 ▼         0.800 x 0.800 x 0.800 ▼         dp[pa]       0.00         dp[pa]       0.00         Restlänge:       0.800         Schusslänge:       1.500         x 0       ■ | Standard  Standard  K_Geraet  Geraet Ventilator  Geraet Frostschutz  Geraet Leerteil  Geraet Regelklapp  Geraet Jalousieklar |
| Setzen                                                                                                    | Abbrechen                                                                                                    |

50

10. Ändern Sie den Querschnitt auf  $\mathbf{0.8} \times \mathbf{1.6}$  Meter. Die Unterkante wird mit  $\mathbf{0}$  eingegeben.

| Konstruktion LÜFTUNG Eine    | gaben in [m] Plan in [mm]      | × |
|------------------------------|--------------------------------|---|
| 📚 🛯 🗖 ಶ                      | J 📇 🔇 🛟 🕨 💋 📒                  |   |
| - Fertigungsparameter        |                                |   |
| DIN Druckstufe 1 u 4 (bis 10 | 00 Pa und -630 Pa) 🗾 📃         |   |
| - Rohrmaterial               |                                |   |
| WICKELFALZROHR               | 💌 🗖 Auto-Flansch               |   |
| Querschnitt                  | Breite Höhe Pos.Nr.            |   |
| ● rechteckig ○ rund          | 0.800 x 1.600 L.1              |   |
| Anfangs-Höhe                 | Richtung                       |   |
| Oberkante 1.600              | horizontal 0.00 Clinks Abstand |   |
| Mitte 0.800                  | vertikal 0.00 • rechts         |   |
| Unterkante 0.000             | gekippt 0.00 Abstand vorne     |   |
| Setzen                       | Abbreche                       |   |
|                              |                                |   |

Wechseln Sie auf die auf die Karteikarte 'Einbauteil' (🖄).

11. Wählen Sie das Makro 'Gerät-Wärmerückgewinnung' und geben Sie die Abmessungen von  $0.8 \times 1.6 \times 1.25$  Meter ein.

| Konstruktion LÜFTUNG Eingaben in                                                                                                    | [m] Plan in [mm] 2                                                                                                    |
|----------------------------------------------------------------------------------------------------|----------------------------------------------------------------------------------------------------|
| S 🖓 🗖 🗖 🖉                                                                                                    | 🏪 🔇 🙀 🎦 📈 🖊                                                                                                    |
| Breite x Höhe x Länge                                                                                                    | 🗁 Standard 💌                                                                                                    |
| 0.800 × 1.600 × 1.25 0<br>dp[pa] 0.00 umdrehen<br>Abtastlänge: 0.000 +/- 0.000<br>Restlänge: -1.250<br>Schusslänge: 1.500 × 0<br>IIIIIIIIIIIIIIIIIIIIIIIIIIIIIIIIIII | Geraet Regelklapp<br>Geraet Jalousieklar<br>Geraet Jalousieklar<br>Geraet Segeltuchsl<br>Geraet Luftkuehler<br>Geraet Utterhitzer<br>Geraet Wärmetaus<br>Geraet Wärmetück<br>Geraet Filter |
| Setzen                                                                                                    | Abbrechen                                                                                                    |

Bestätigen Sie mit 'Setzen' um die Wärmerückgewinnung zu zeichnen.

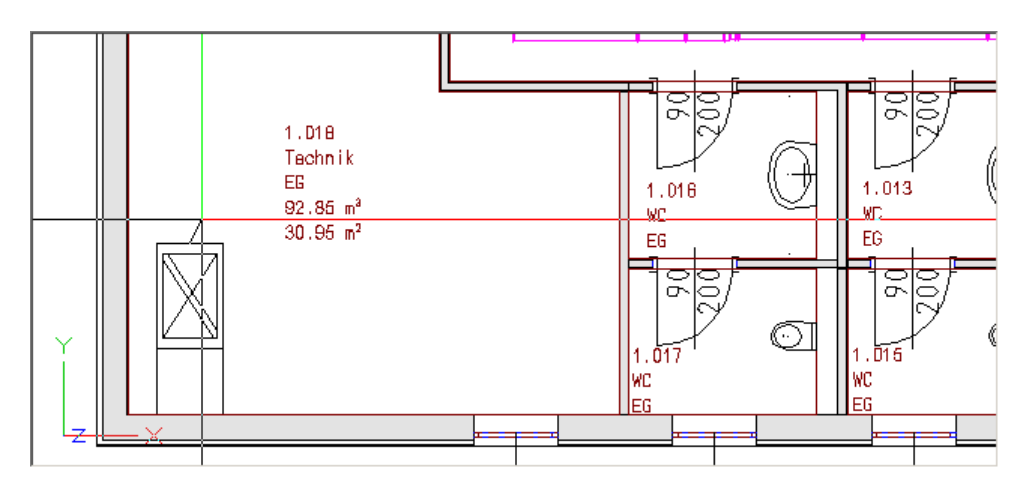

13. Die Karteikarte 'Einbauteil' der Kanalkonstruktion öffnet sich.

| Konstruktion LÜFTUNG Eingaben in [r                                                                                                    | m] Plan in [mm] 🔀                                                                                                    |  |  |  |  |  |  |
|----------------------------------------------------------------------------------------------------|----------------------------------------------------------------------------------------------------|--|--|--|--|--|--|
|                                                                                                    |                                                                                                    |  |  |  |  |  |  |
| Breite x Höhe x Länge                                                                                                    | C Standard                                                                                                    |  |  |  |  |  |  |
| 0.800 ×       1.600 ×       1.25 0         dp[pa]       0.00       umdrehen         Abtastlänge:       0.000 +/-       0.000         Restlänge:       -1.250       ×         Schusslänge:       1.500 ×       0 | Geraet Regelklapp<br>Geraet Jalousieklar<br>Geraet Segeltuchsl<br>Geraet Luftkuehler<br>Geraet Luftkuehler<br>Geraet Wärmetaus<br>Geraet Wärmetück<br>Geraet Filter |  |  |  |  |  |  |
| Setzen                                                                                                    | Abbrechen                                                                                                    |  |  |  |  |  |  |

Wechseln Sie auf die auf die Karteikarte 'Anfangswerte' (<sup>100</sup>) um den Querschnitt für die Einbauteile der unteren Geräteebene zu ändern.

52

14. Die Karteikarte 'Anfangswerte' der 'Kanalkonstruktion Lüftung' öffnet sich. Ändern Sie den Querschnitt auf  $0.8 \times 0.8$  Meter. Die Unterkante wird mit **0** eingegeben.

| 🔍 Konstruktion LÜFTUNG Eingaben in [m] Plan in [mm] | ×    |  |  |  |  |
|-----------------------------------------------------|------|--|--|--|--|
| 📚 🖽 🗖 🖻 🗗 🏝 🔇 🔂 🌬 💋                                 |      |  |  |  |  |
| Fertigungsparameter                                 |      |  |  |  |  |
| DIN Druckstufe 1 u 4 (bis 1000 Pa und -630 Pa) 🔽 📳  |      |  |  |  |  |
| Rohrmaterial                                        | - 11 |  |  |  |  |
| WICKELFALZROHR 🔽 🗖 Auto-Flansch 🧾                   |      |  |  |  |  |
| Querschnitt Breite Höhe Pos.Nr.                     | 5 11 |  |  |  |  |
|                                                     |      |  |  |  |  |
| Anfangs-Höhe Richtung Lage                          | - 11 |  |  |  |  |
| Oberkante 0.800 horizontal 0.00 Clinks Abstand      |      |  |  |  |  |
| Mitte 0.400 vertikal 0.00 Orechts                   |      |  |  |  |  |
| Unterkante 0.000 gekippt 0.00 Abstand vorne         |      |  |  |  |  |
| Setzen                                              | chen |  |  |  |  |
|                                                     |      |  |  |  |  |

Wechseln Sie auf die auf die Karteikarte 'Einbauteil' (🛃).

15. Wählen Sie das Makro 'Gerät-Leerteil' und geben Sie die Abmessungen von  $\textbf{0.8} \times \textbf{0.8} \times \textbf{0.4}$  Meter ein.

| Konstruktion LÜFTUNG Eingaben in                                                  | [m] Plan in [mm] 🔀                                                                                                    |
|-----------------------------------------------------------------------------------|----------------------------------------------------------------------------------------------------|
| 😹 🖪 🗖 🗗 1                                                                         | 🛎 🔇 🛟 🗖 🖉                                                                                                    |
| Breite x Höhe x Länge                                                             | C Standard                                                                                                    |
| 0.800 × 0.800 × 0.400 0 +<br>dp[pa] 0.00 umdrehen<br>Abtastlänge: 0.275 +/- 0.000 | Ceraet     Ceraet     Ceraet     Ceraet     Ceraet     Ceraet     Ceraet     Ceraet     Ceraet     Ceraet     Ceraet     Ceraet     Ceraet     Ceraet     Ceraet     Ceraet |
| Restlänge: -0.125<br>Schusslänge: 1.500 × 0                                       | Geraet Mischteil                                                                                                    |
| Setzen                                                                            | Abbrechen                                                                                                    |

Bestätigen Sie mit 'Setzen' um das Leerteil zu zeichnen.

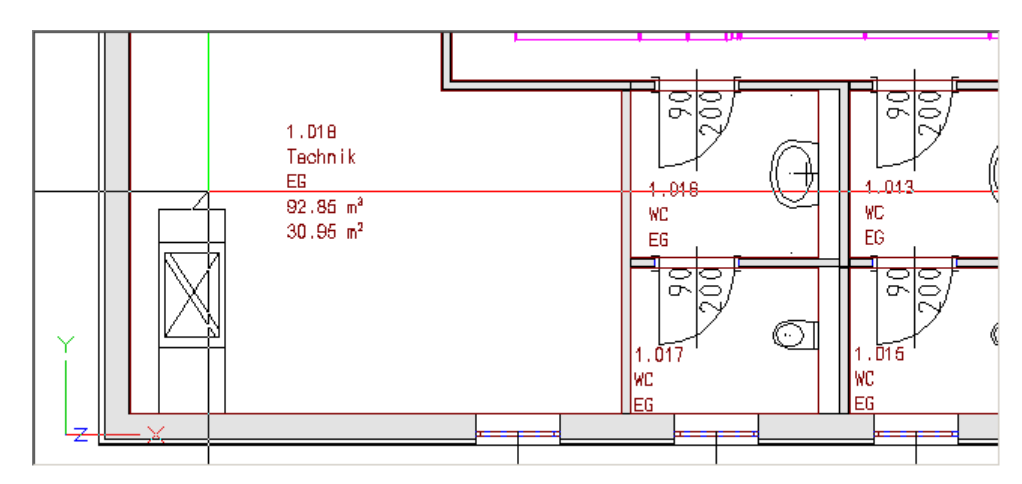

17. Wählen Sie das Makro 'Gerät-Luftkühler' und geben Sie die Abmessungen von  $\textbf{0.8} \times \textbf{0.8} \times \textbf{0.3}$  Meter ein.

| 🔍 Konstruktion LÜFTUNG 🛛 Eingaben in                                                                                                    | [m] Plan in [mm] 🛛 🔀                                                                                                    |
|----------------------------------------------------------------------------------------------------|----------------------------------------------------------------------------------------------------|
| S 🛛 🗖 🗖 🕲                                                                                                    | 🎬 🔇 🛟 🗖 🖉                                                                                                    |
| Breite x Höhe x Länge         0.800 x 0.800 x 0.300 ▼         0.800 x 0.800 x 0.300 ▼         0.800 x 0.800 x 0.300 ▼         dp[pa]       0.00         umdrehen         Abtastlänge:       0.145 +/- 0.000         Restlänge:       -0.155         Schusslänge:       1.500 × 0         ■       ■ | Standard<br>Geraet Leerteil<br>Geraet Mischteil<br>Geraet Regelklapp<br>Geraet Jalousieklar<br>Geraet Luftkuchler<br>Geraet Luftkuchler<br>Geraet Luftkuchler |
| Setzen                                                                                                    | Abbrechen                                                                                                    |

Bestätigen Sie mit 'Setzen' um dem Luftkühler zu zeichnen.

54

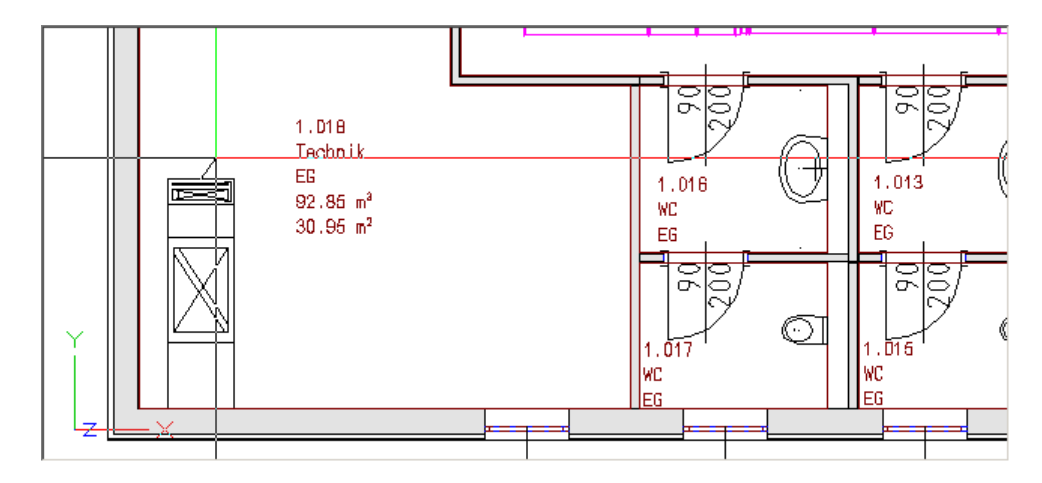

19. Wählen Sie das Makro 'Gerät-Lufterhitzer' und geben Sie die Abmessungen von 0.8  $\times$  **0.8**  $\times$  **0.3** Meter ein.

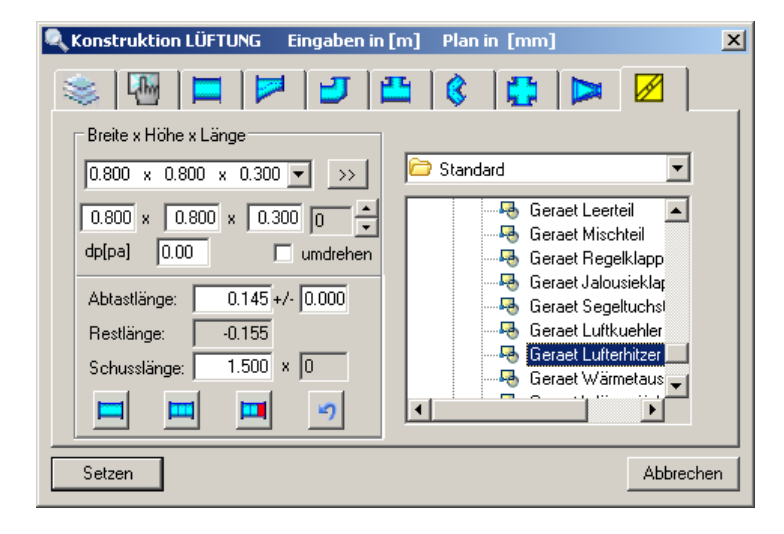

Bestätigen Sie mit 'Setzen' um dem Lufterhitzer zu zeichnen.

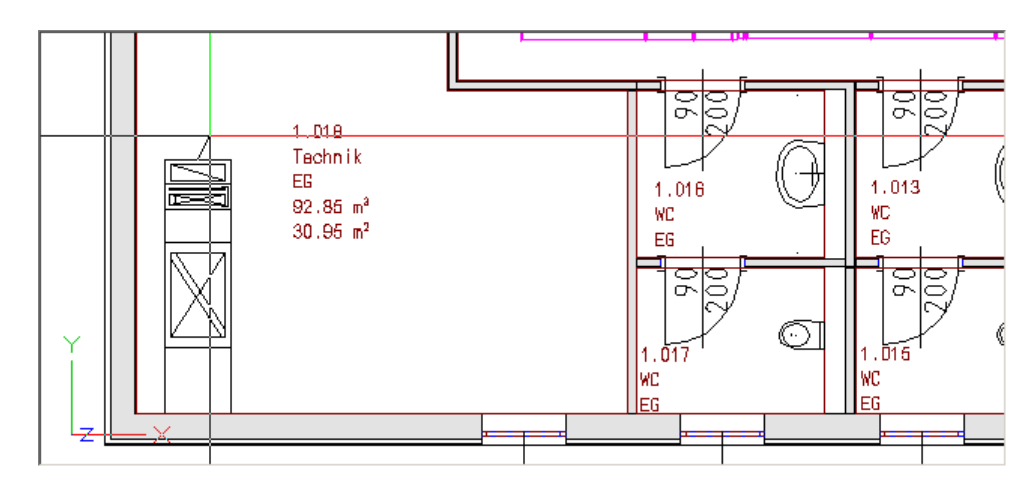

21. Wählen Sie das Makro 'Gerät-Ventilator' und geben Sie die Abmessungen von  $\textbf{0.8} \times \textbf{0.8} \times \textbf{0.8}$  Meter ein.

| 🔍 Konstruktion LÜFTUNG 🛛 Eingaben in [                                                                                                    | m] Plan in [mm] |
|----------------------------------------------------------------------------------------------------|-----------------|
| 📚 🖫 🗖 🗗 🖆                                                                                                    | 🖞 🔇 🔂 🗖 🖉       |
| Breite x Höhe x Länge         0.800 x 0.800 x 0.800 v         0.800 x 0.800 x 0.800 v         0.800 x 0.800 x 0.800 v         dp[pa]         0.00         umdrehen         Abtastlänge:         0.145 +/· 0.000         Restlänge:         -0.655         Schusslänge:         1.500 x 0 | Standard        |
| Setzen                                                                                                    | Abbrechen       |

Bestätigen Sie mit 'Setzen' um dem Ventilator zu zeichnen.

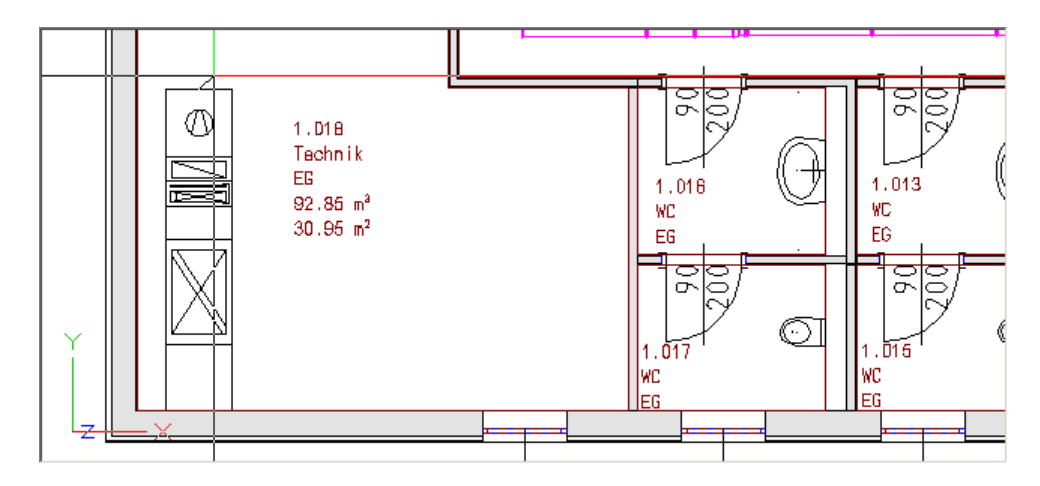

23. Wählen Sie das Makro 'Gerät-Segeltuchstutzen' und geben Sie die Abmessungen von  $0.6 \times 0.6 \times 0.12$  Meter ein.

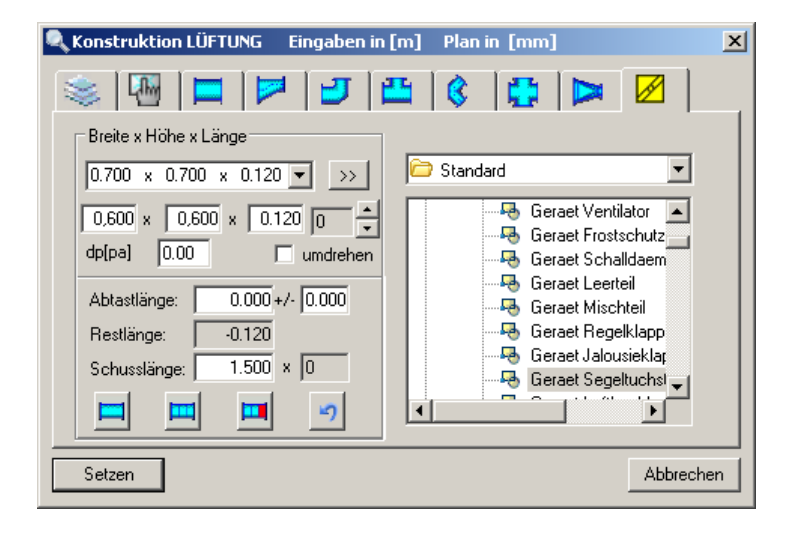

Bestätigen Sie mit 'Setzen' um dem Segeltuchstutzen zu zeichnen.

- ō õ Æ 1.D18 Technik EG 1.013 1.016 92.85 m<sup>a</sup> WC WC 30.95 m<sup>2</sup> EG EG õ O WC
- 24. Drücken Sie 2 x die [ESC] Taste um den Konstruktionsschritt abzubrechen.

25. Aktivieren Sie den Befehl 'Verschieben' (III) um das Gerät von der unteren Technikraumwand zu verschieben.

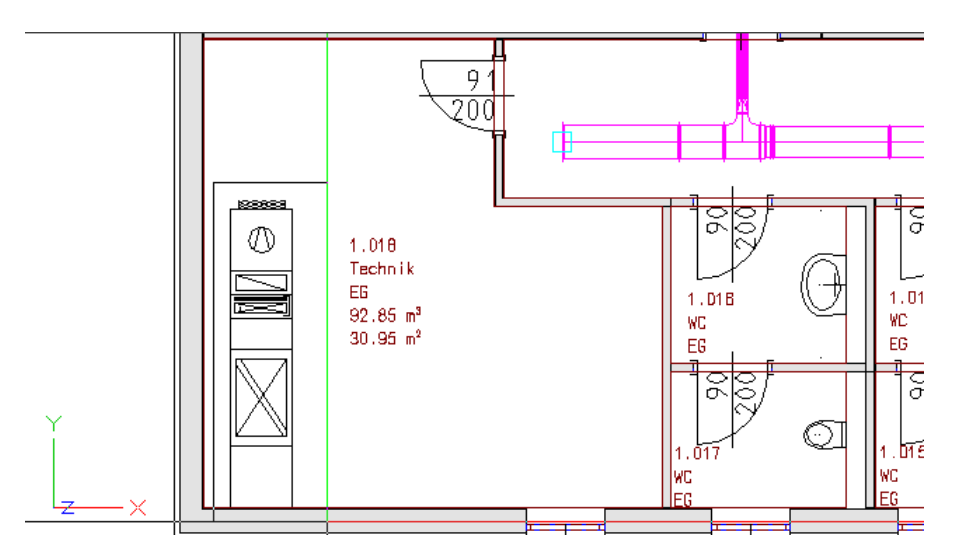

26. Wählen Sie das Gerät mit einem Fenster wie in der Grafik beschrieben.

27. Wählen Sie einen Ausgangspunkt der Verschiebung wie in der Grafik beschrieben.

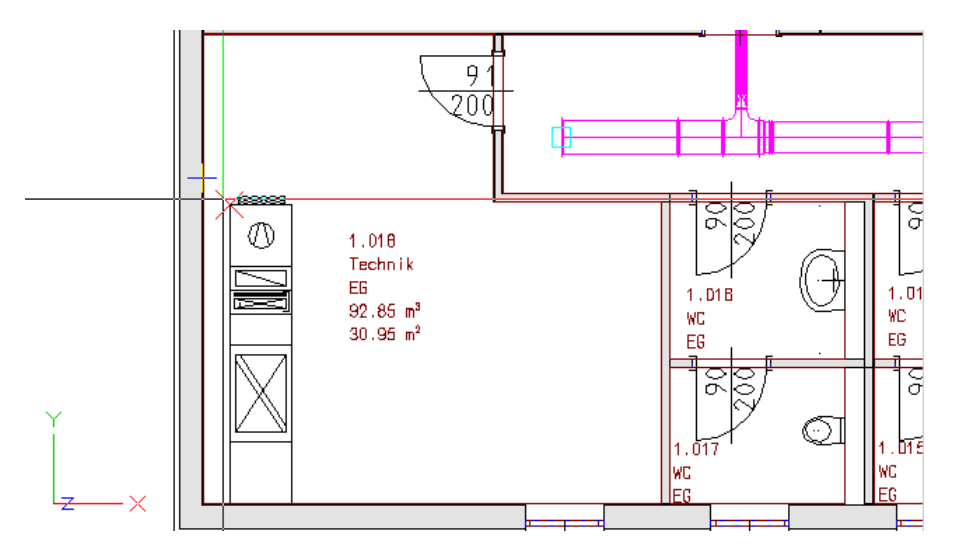

28. Aktivieren Sie in der 'Dialogzeile' die Funktion 'Deltapunkt'.

 $\mathcal{A}_{\mathbf{a}}$ 

60

Geben Sie im Feld 'Y-Koordinate' den Wert **1** ein.

🖧 0.000 🌿 1.000 📩 0.000

29. Wechseln Sie mit dem Fadenkreuz in einen leeren Bereich des Grafikschirmes und bestätigen Sie mit [Return].

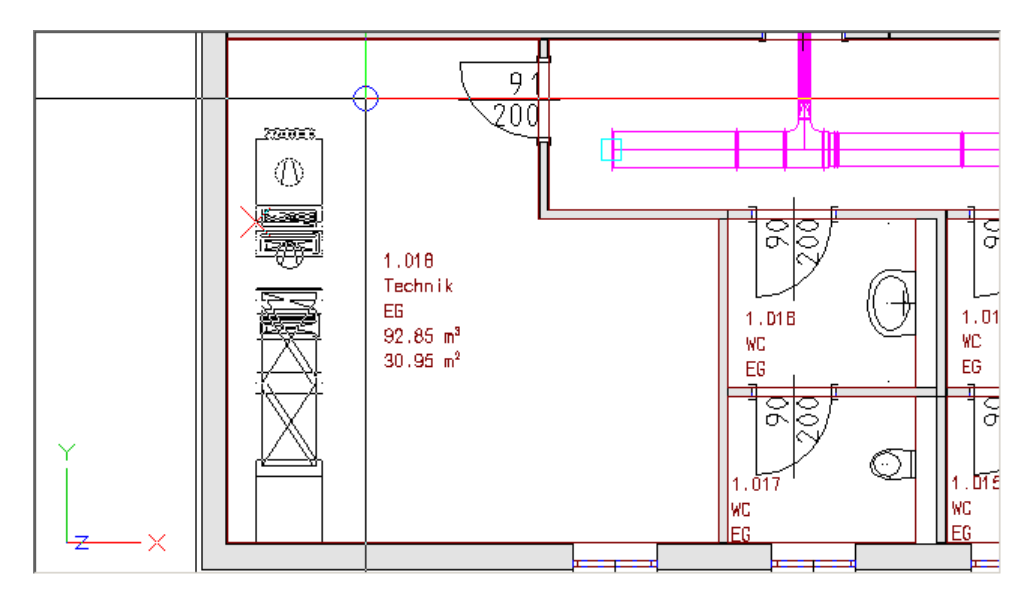

- ╉ 91 200 1.018 Technik EG 92.85 m<sup>4</sup> 1.013 1.016 NC ЯC 30.95 m<sup>2</sup> E6 EG Ō Õ
- 30. Das Gerät wurde um einen Meter von der Wand versetzt.

31. Ändern Sie die Bildschirmdarstellung in eine 'Isometrie von hinten/links'. Sie finden diese Funktion als Schaltfläche im Fensterrahmen wie in der Grafik beschrieben.

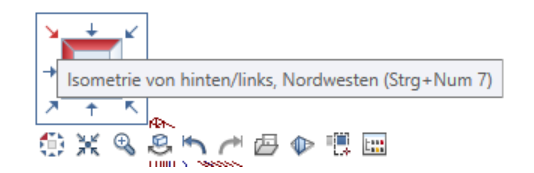

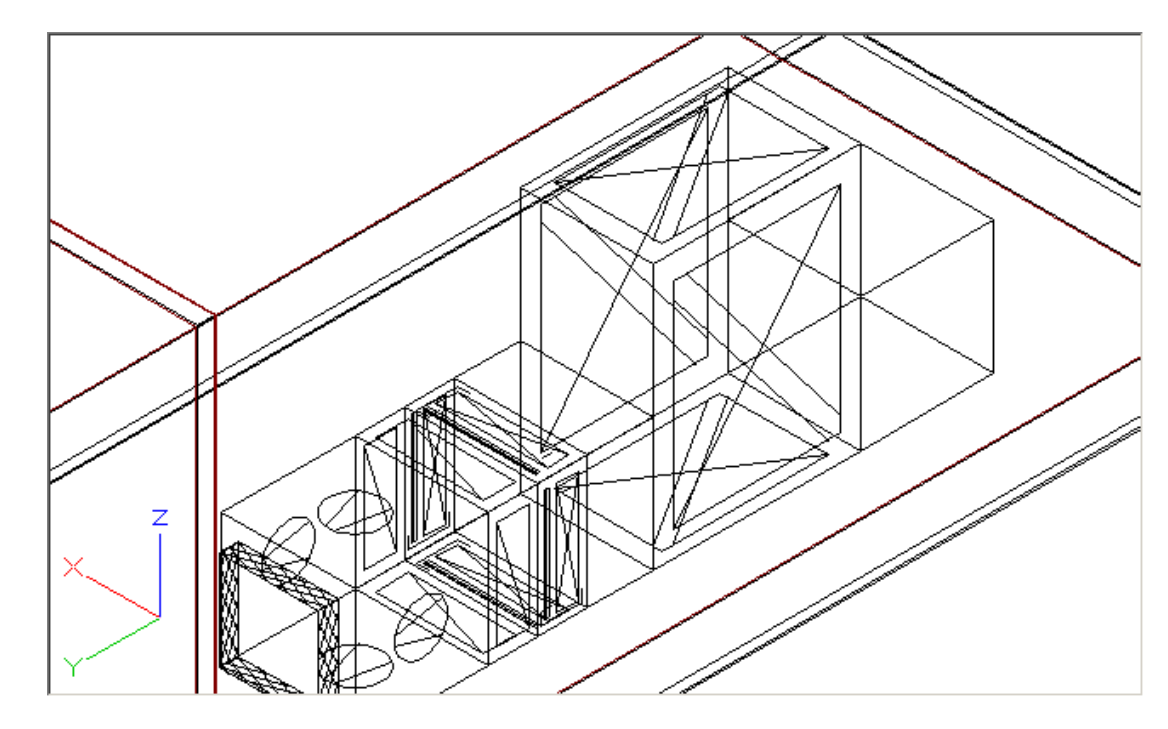

32. Vergrößern Sie den Bildausschnitt wie in der Grafik beschrieben.

33. 📄

Aktivieren Sie die Funktion 'Konstruktion mit aktuellen Layer' (CAD-Navigator, Technische Gebäudeausrüstung, Lüftung, Funktionsgruppe Erzeugen).

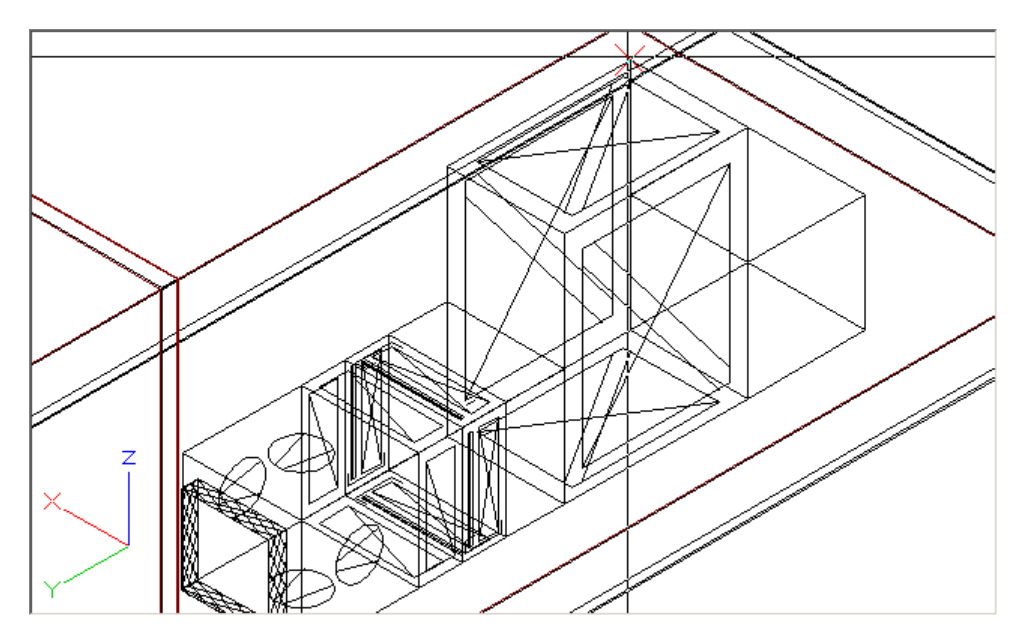

34. Klicken Sie als 1. Punkt die obere Ecke der Wärmerückgewinnung wie in der Grafik gezeigt.

35. Klicken Sie einen 2. Punkt wie in der Grafik gezeigt.

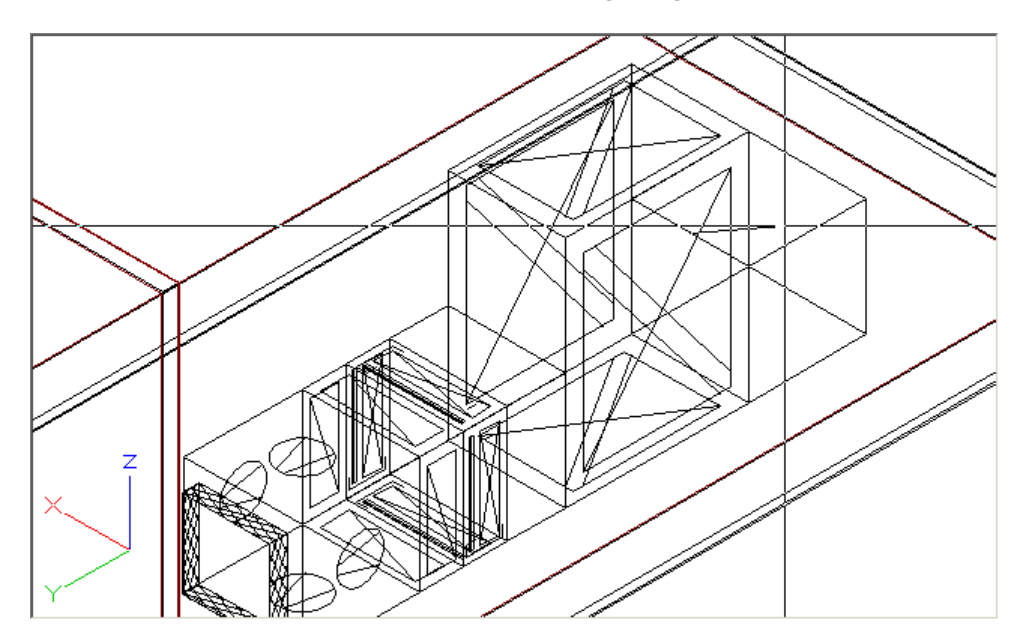

36. Die Karteikarte 'Kanal' der Kanalkonstruktion Lüftung öffnet sich.

| Konstruktion LÜFTUNG Eingabe                                              | n in [m] Plan in [mm]                                                 | × |
|---------------------------------------------------------------------------|-----------------------------------------------------------------------|---|
| 🛸 🖫 🗖 🝠                                                                   | 🗳 🔇 🛟 🏲 🖉                                                             |   |
|                                                                           | Querschnitte                                                          |   |
| Abtastlänge: 1.235+/- 0.000<br>Restlänge: 1.235<br>Schusslänge: 1.500 × 0 | Lage / Sonderformteil<br>SFT<br>Abstand 0.000 0.000<br>C links C oben |   |
|                                                                           | Omittig Omittig<br>Orechts Ounten                                     |   |
| Setzen                                                                    | Abbrechen                                                             |   |

Wechseln Sie auf die auf die Karteikarte 'Anfangswerte' (1997).

37. Ändern Sie den Querschnitt auf **0.8** x **0.8** Meter und setzen Sie die Oberkante auf **1.6** Meter

| 🔍 Konstruktion LÜFTUNG Eingaben in [m] Plan in [mm] | × |
|-----------------------------------------------------|---|
| 🤏 🖽 🗖 🗗 🗗 🖀 🔇 🔂 💌 💆                                 |   |
| Fertigungsparameter                                 |   |
| DIN Druckstufe 1 u 4 (bis 1000 Pa und -630 Pa) 🗾 📃  |   |
| - Rohrmaterial                                      |   |
| WICKELFALZROHR                                      |   |
| QuerschnittBreiteHöhe Pos.Nr                        |   |
| © rechteckig ◯ rund 0.800 x 0.800 L13               |   |
| Anfangs-Höhe Richtung Lage                          |   |
| Oberkante 1.600 horizontal 0.00 Olinks Abstand      |   |
| Mitte 1.200 vertikal 0.00 O rechts                  |   |
| Unterkante 0.800 gekippt 0.00 Abstand vorne         |   |
| Setzen                                              | n |

Wechseln Sie auf die auf die Karteikarte 'Anfangswerte' (🜌).

Achten Sie darauf, dass die Abtastlänge immer  ${\bf '0'}$  ist.

38. Wählen Sie das Makro 'Gerät-Filter' und geben Sie die Abmessungen von  $\textbf{0.8} \times \textbf{0.8}$  x 0.8 Meter ein.

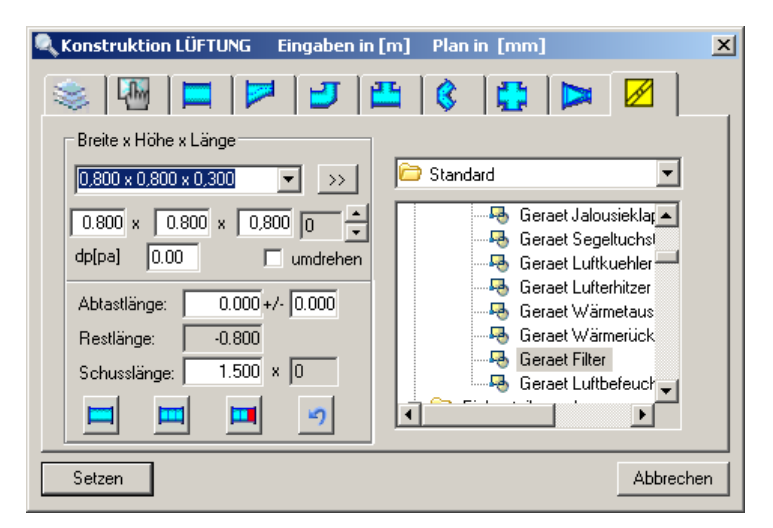

Bestätigen Sie mit 'Setzen' um den Filter zu zeichnen.

39. Klicken Sie einen weiteren Anlagenpunkt wie in der Grafik beschrieben an.

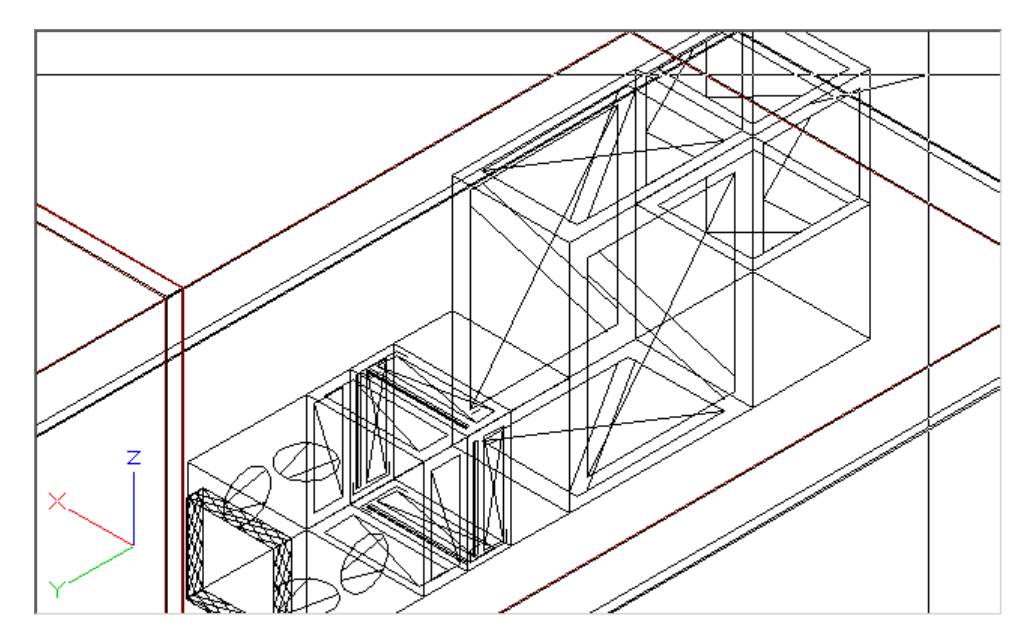

40. Wählen Sie das Makro 'Gerät-Segeltuchstutzen' und geben Sie die Abmessungen von **0.6** x **0.6** x **0.12** Meter ein.

| Konstruktion LÜFTUNG Eingaben in                                                                                                   | [m] Plan in [mm] 🛛 🗙                                                                                                    |
|----------------------------------------------------------------------------------------------------|----------------------------------------------------------------------------------------------------|
| S 🔛 🗖 🗗 🙂                                                                                                    | 🖺 🔇 🛟 🗖 🖉                                                                                                    |
| Breite x Höhe x Länge                                                                                                    |                                                                                                    |
| 0.700 × 0.700 × 0.120 💌 >>                                                                                                    | 🗁 Standard 📃 🗾                                                                                                    |
| 0,600 × 0,600 × 0,120 0<br>dp[pa] 0.00 umdrehen Abtastlänge: 0.000 +/- 0.000 Restlänge: -0.120 Schusslänge: 1.500 × 0<br>■ ■ ■ ■ ● | Geraet Regelklapp<br>Geraet Jalousieklar<br>Geraet Segeltuchs<br>Geraet Luftkuehler<br>Geraet Lufterhitzer<br>Geraet Wärmetaus<br>Geraet Wärmetück<br>Geraet Filter |
| Setzen                                                                                                    | Abbrechen                                                                                                    |

Bestätigen Sie mit 'Setzen' um den Segeltuchstutzen zu zeichnen.

41. Drücken Sie 2 x die [ESC] Taste um den Konstruktionsschritt abzubrechen.

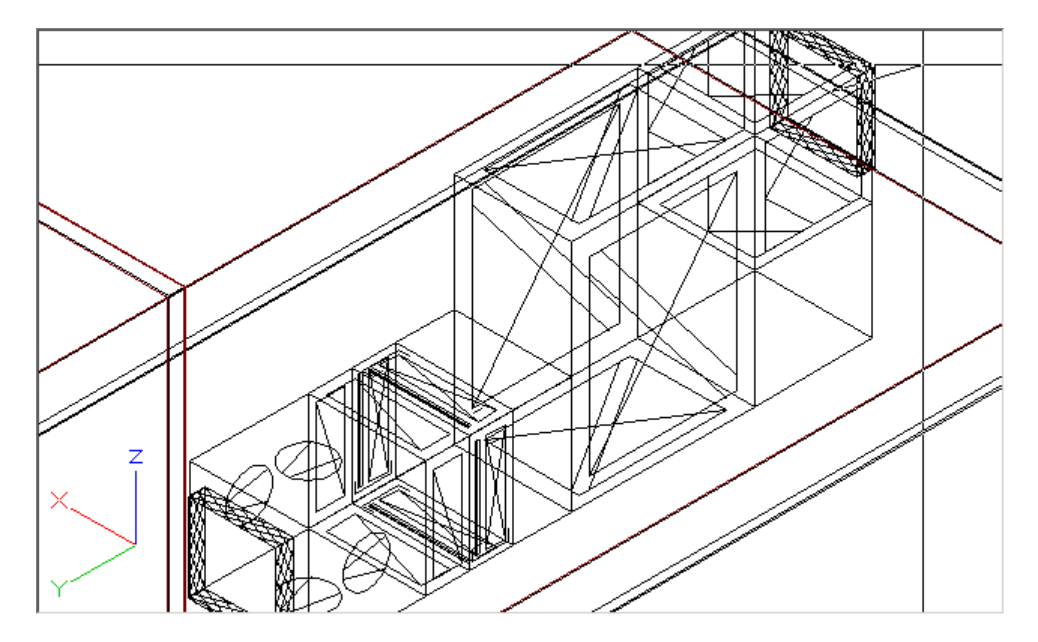

- 42. Aktivieren Sie den Befehl 'Kopieren' ( ) um den Segeltuchstutzen nach unten zu kopieren.
- 43. Wählen Sie den Segeltuchstutzen durch Anklicken wie in der Grafik beschrieben.

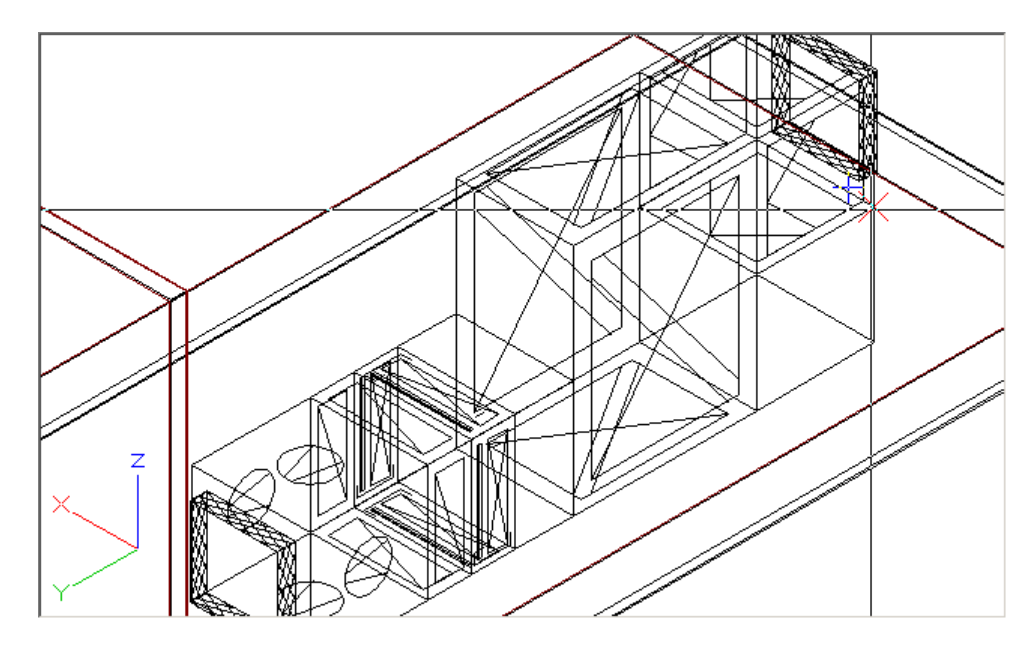

44. Wählen Sie den Bezugspunkt in der Grafik beschrieben.

45. Wählen Sie den Absetzpunkt wie in der Grafik beschrieben.

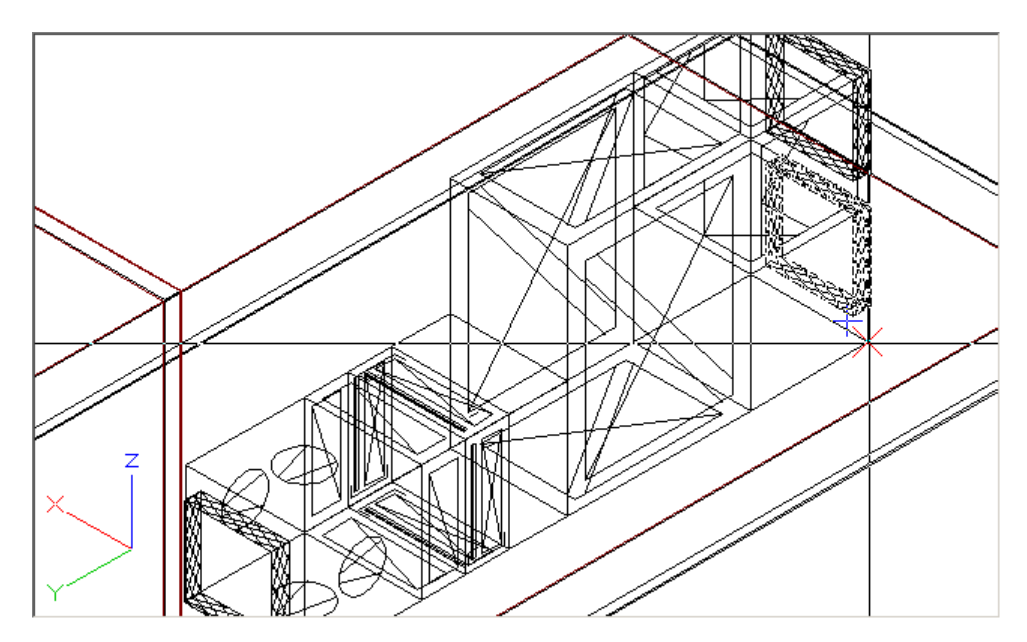

68

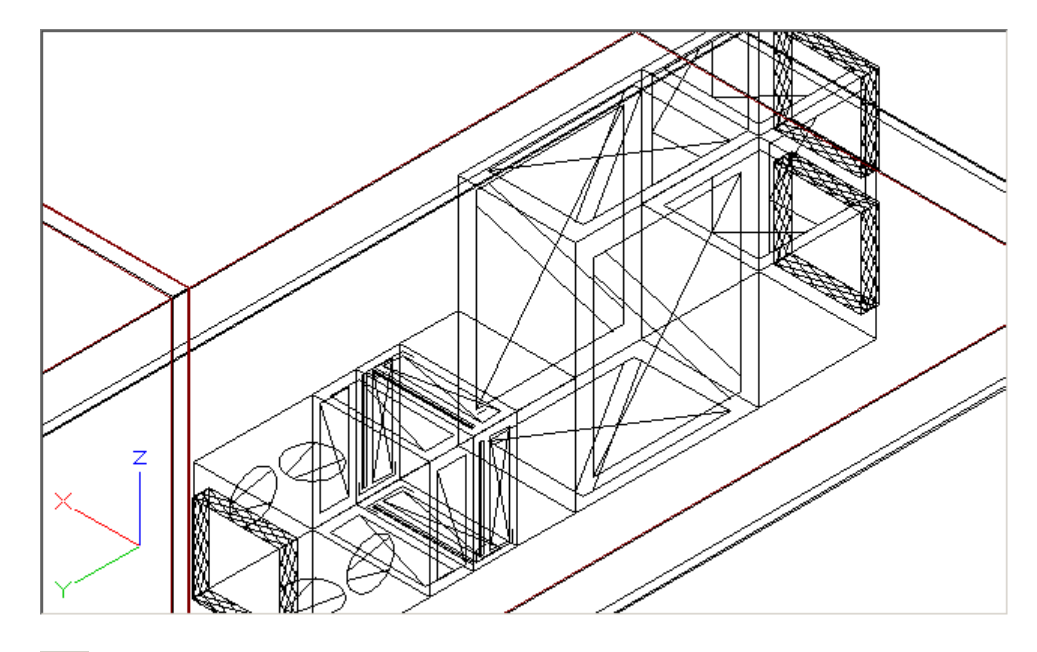

46. Drücken Sie die [ESC] Taste um den Konstruktionsschritt abzubrechen.

47. 🧮

Aktivieren Sie die Funktion 'Konstruktion mit aktuellen Layer' (CAD-Navigator, Technische Gebäudeausrüstung, Lüftung, Funktionsgruppe Erzeugen). 48. Klicken Sie als 1. Punkt die obere Ecke der Wärmerückgewinnung wie in der Grafik gezeigt.

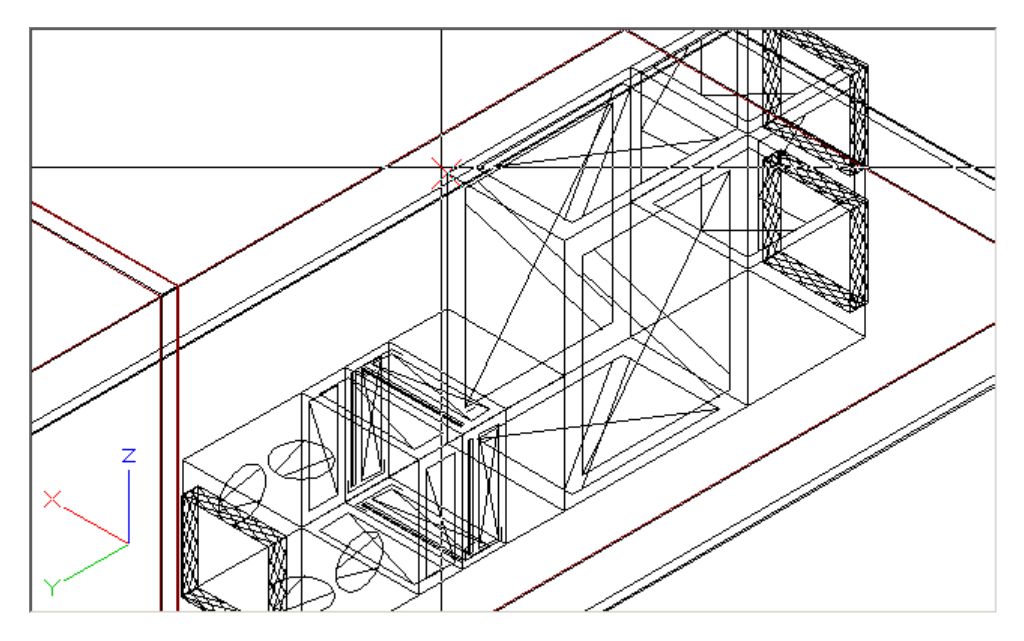

49. Klicken Sie einen 2. Punkt wie in der Grafik gezeigt.

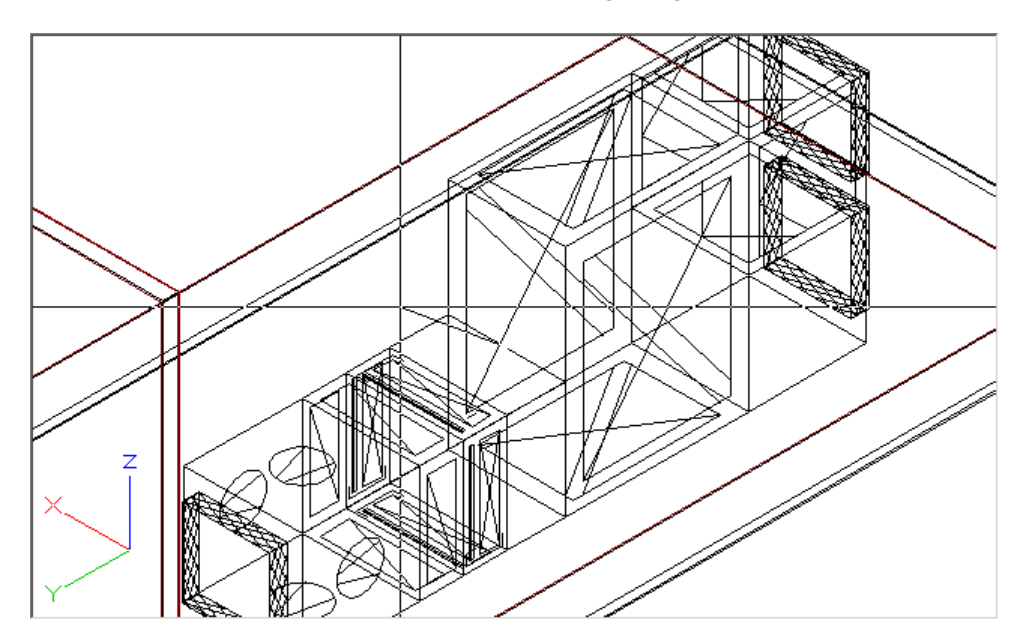

Konstruktion LÜFTUNG Eingaben in [m] Plan in [mm] × L.Im **---**È 65 3 A Querschnitte 0.800 x 1,600 . . Lage / Sonderformteil 🖂 SFT 0.380+/- 0.000 Abtastlänge: Restlänge: 0.380 0.000 0.000 Abstand Schusslänge: 1.500 × 0 С links oben  $\odot$ mittig mittig 2 C rechts  $\odot$ unten Setzen Abbrechen

50. Die Karteikarte 'Kanal' der Kanalkonstruktion Lüftung öffnet sich.

Wechseln Sie auf die auf die Karteikarte 'Anfangswerte' (🍱).

51. Ändern Sie den Querschnitt auf **0.8** x **0.8** Meter und setzen Sie die Oberkante auf **1.6** Meter

| Konstruktion LÜFTUNG Ein     | gaben in [m] Plan in [mm]      | ×   |
|------------------------------|--------------------------------|-----|
| 📚 🖫 🗖 🕅                      | J 📇 🔇 🛟 🗖 🖉                    |     |
| Fertigungsparameter          |                                |     |
| DIN Druckstufe 1 u 4 (bis 10 | 000 Pa und -630 Pa) 🗾 📃        |     |
| Rohrmaterial                 |                                |     |
| WICKELFALZROHR               | 💌 🔲 Auto-Flansch               |     |
| Querschnitt                  | Breite Höhe Pos.Nr.            |     |
| 💿 rechteckig 🔘 rund          | 0.800 x 0.800 L.15             |     |
| Anfangs-Höhe                 | Richtung                       |     |
| Oberkante 1.600              | horizontal 0.00 Clinks Abstand |     |
| Mitte 1.200                  | vertikal 0.00 C rechts         |     |
| Unterkante 0.800             | gekippt 0.00 Abstand vorne     |     |
| Setzen                       | Abbreche                       | n l |

Wechseln Sie auf die auf die Karteikarte 'Anfangswerte' (🜌).

72

52. Wählen Sie das Makro 'Gerät-Leerteil' und geben Sie die Abmessungen von  $\textbf{0.8} \times \textbf{0.8} \times \textbf{0.4}$  Meter ein.

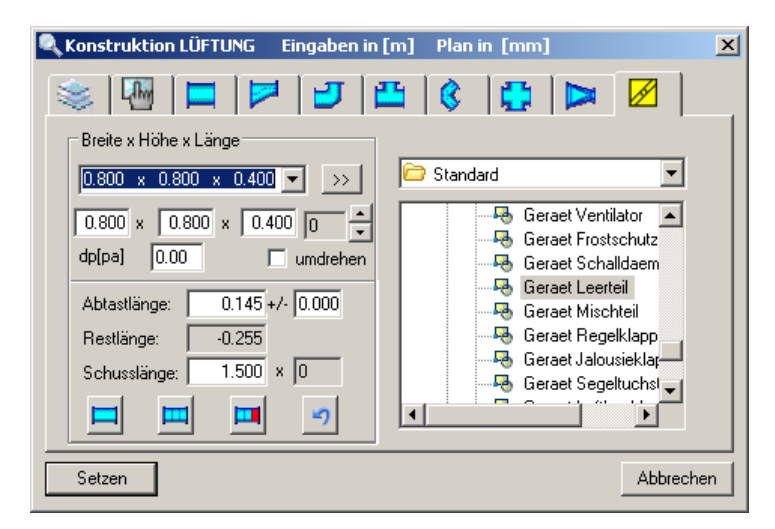

Bestätigen Sie mit 'Setzen' um das Leerteil zu zeichnen.

53. Klicken Sie einen weiteren Anlagenpunkt wie in der Grafik beschrieben an.

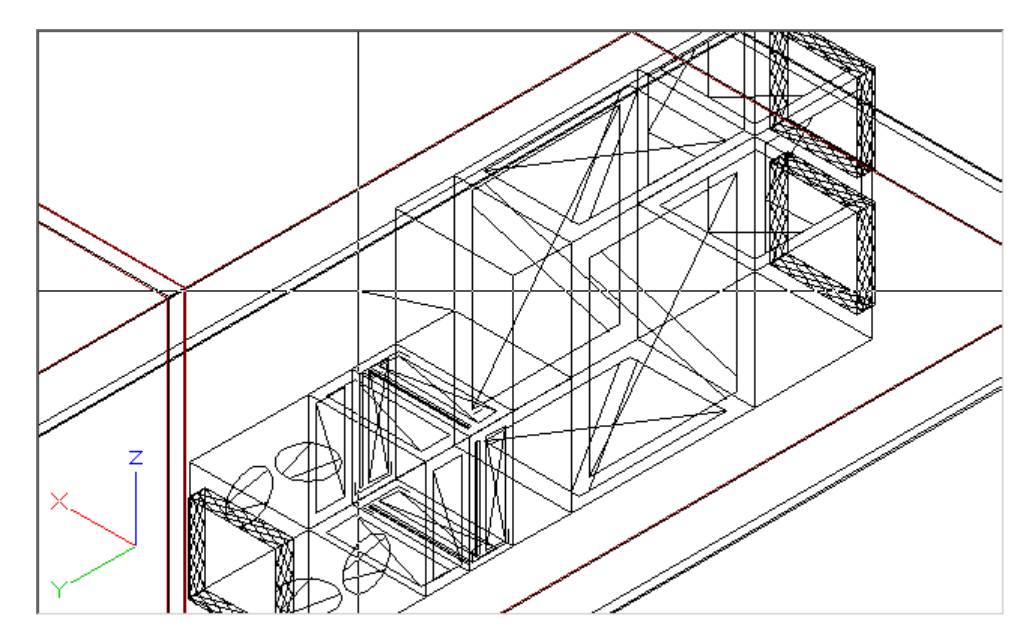
54. Wählen Sie das Makro 'Gerät-Ventilator' und geben Sie die Abmessungen von  $\textbf{0.8} \times \textbf{0.8}$  Meter ein.

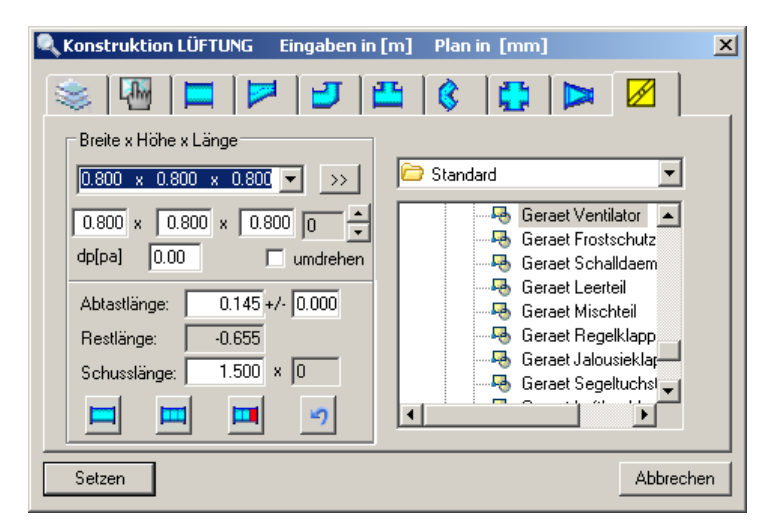

Bestätigen Sie mit 'Setzen' um den Ventilator zu zeichnen.

55. Klicken Sie einen weiteren Anlagenpunkt wie in der Grafik beschrieben an.

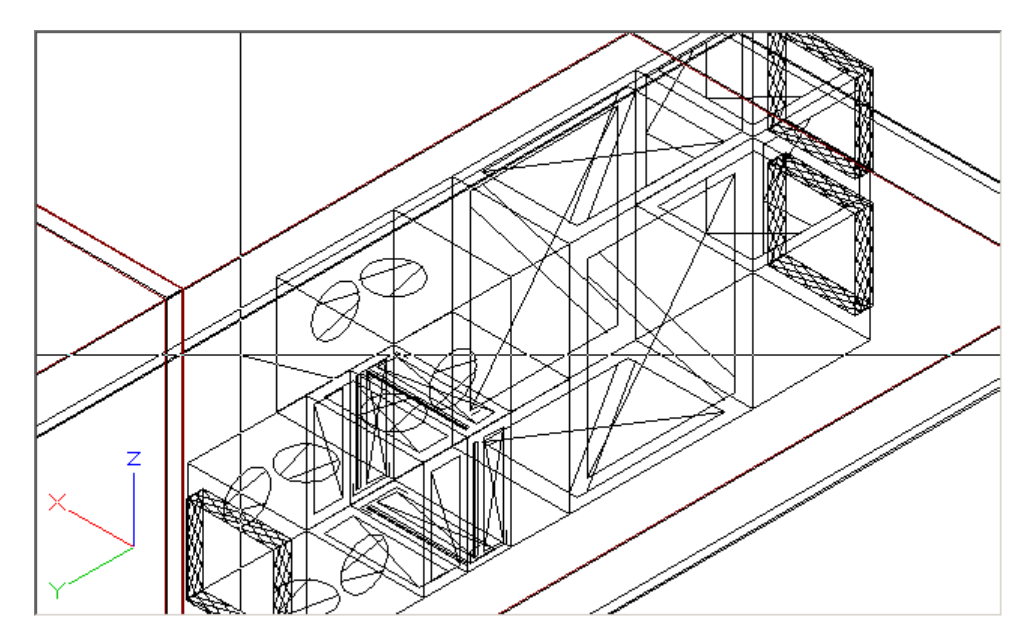

56. Wählen Sie das Makro 'Gerät-Filter' und geben Sie die Abmessungen von  $\textbf{0.8} \times \textbf{0.8} \times \textbf{0.4}$  Meter ein.

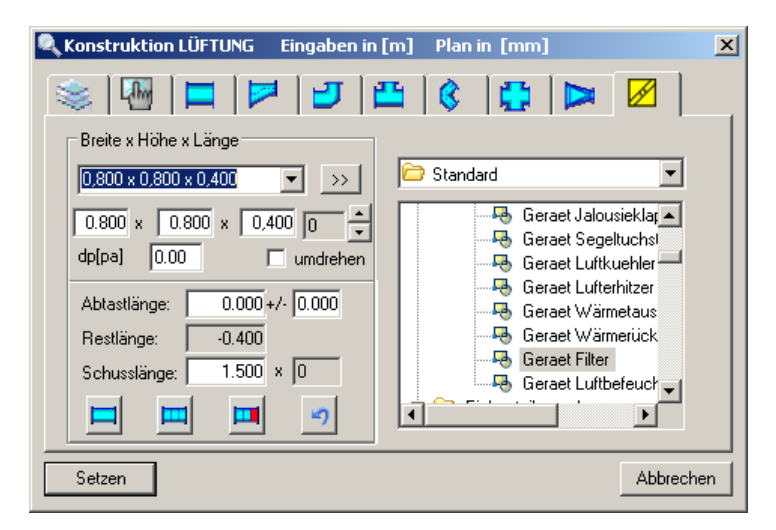

Bestätigen Sie mit 'Setzen' um den Filter zu zeichnen.

57. Klicken Sie einen weiteren Anlagenpunkt wie in der Grafik beschrieben an.

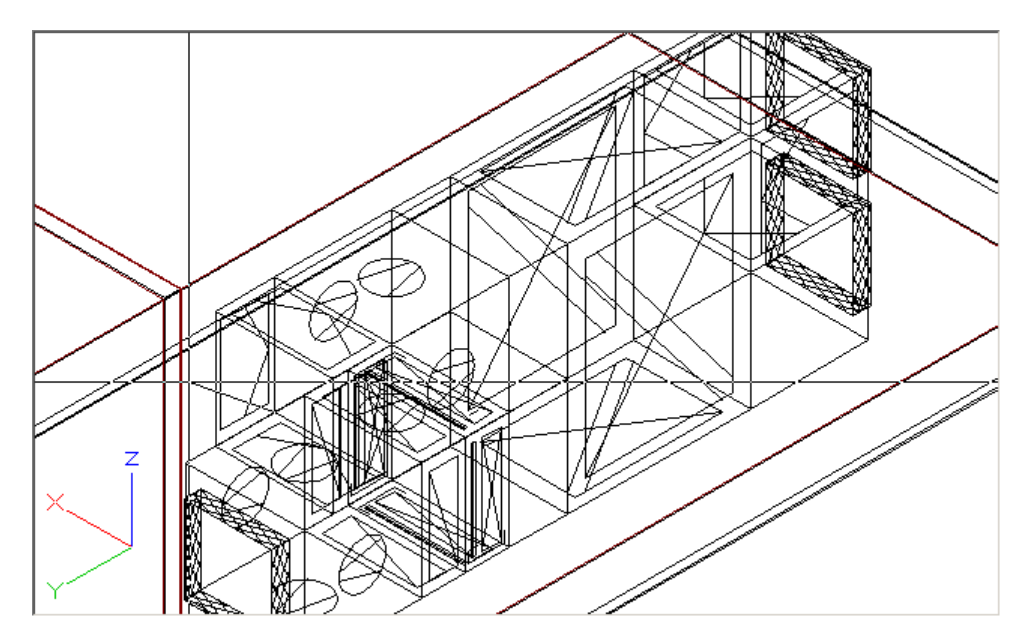

58. Wählen Sie das Makro 'Gerät-Segeltuchstutzen' und geben Sie die Abmessungen von  $0.6 \times 0.6 \times 0.12$  Meter ein.

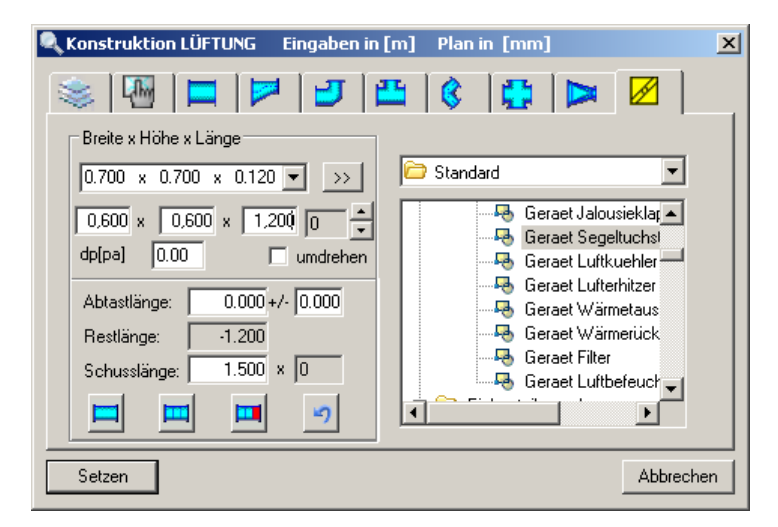

Bestätigen Sie mit 'Setzen' um den Segeltuchstutzen zu zeichnen.

59. Klicken Sie einen weiteren Anlagenpunkt wie in der Grafik beschrieben an.

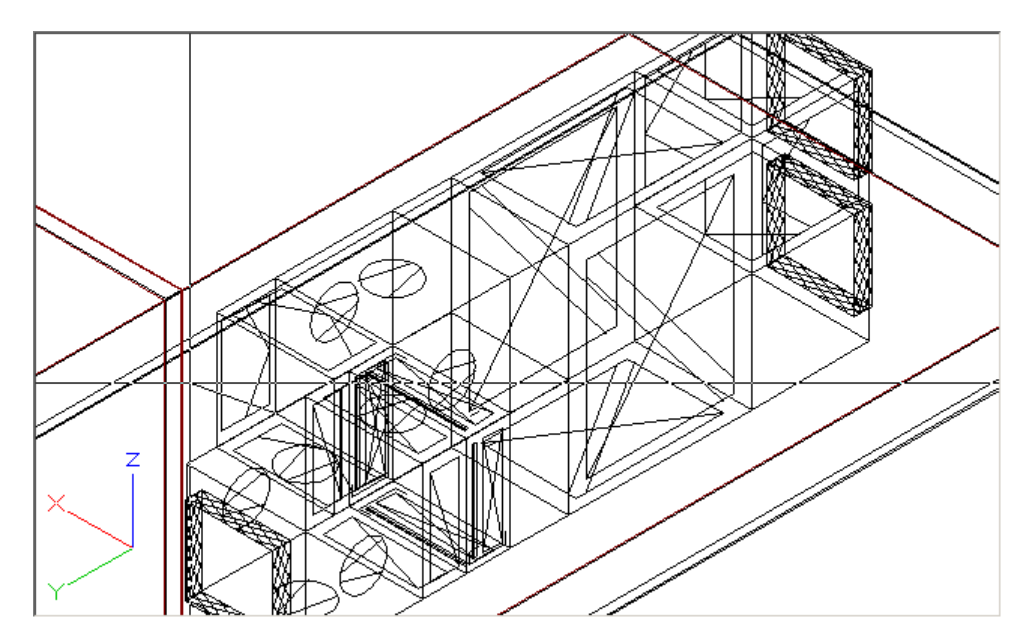

76

- 60. Drücken Sie 2 x die [ESC] Taste um den Konstruktionsschritt abzubrechen.
- 61. Aktivieren Sie den Befehl 'Kopieren' ( ) um den unteren Segeltuchstutzen nach oben zu kopieren.

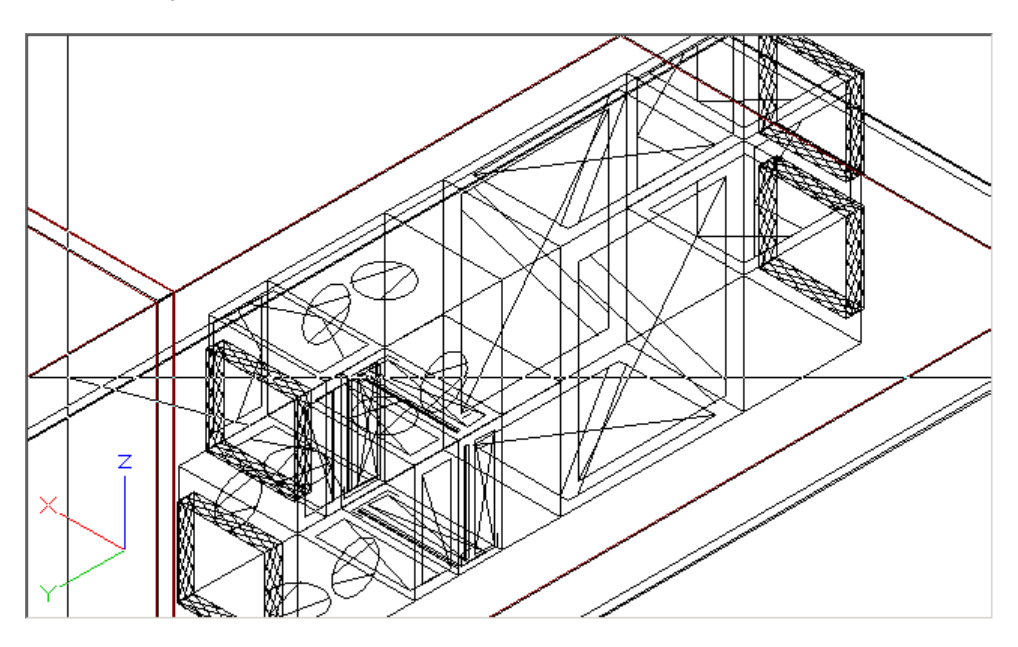

62. Das Gerät wurde erstellt.

Mit der Funktion 'F4' erhalten Sie die Ansicht in einem Animationsfenster. Mit 'Schließen' (x) gelangen Sie in die normale Ansicht zurück.

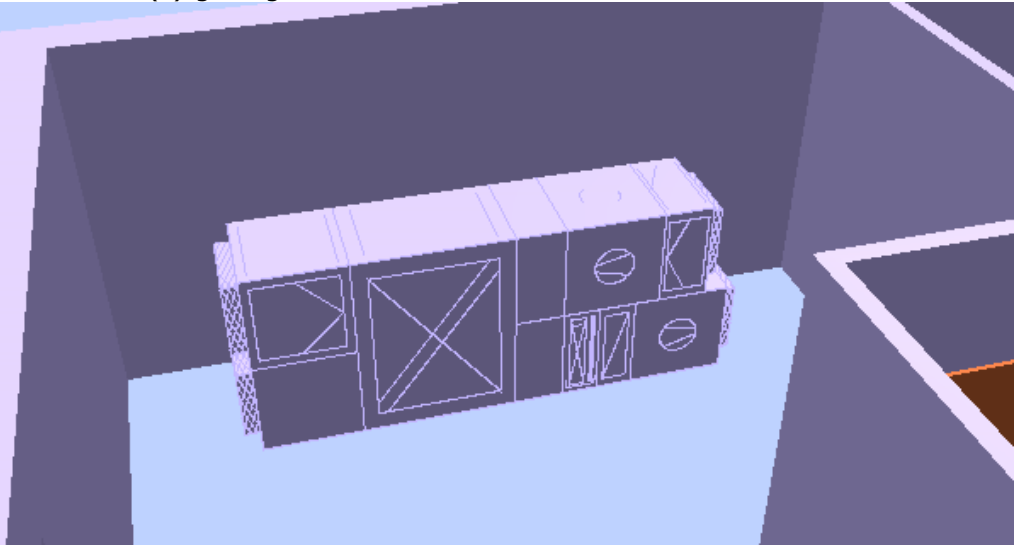

## 4.2 Konstruktion des Geräteanschlusses

Ziel dieser Übung ist es an das mehrstöckige Lüftungsgerät mit einem Zuluftkanal anzubinden und einen Bogensprung bis zur Decke zu zeichnen.

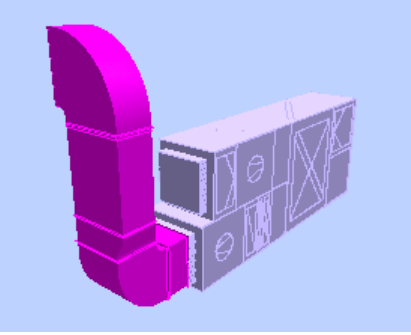

1. Wählen Sie den Layer 'Standard' in Werkzeugkasten 'Format'.

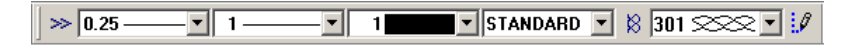

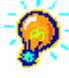

Wenn an einer bestehenden Anlage (z.B.: Gerät) mit einem anderen Kanalnetz (z.B.: Zuluft Kanal) muss der Layer 'Standard' aktiviert werden.
Das hat zur Folge, das Allplan Haustechnik der Dialog 'Warnung: automatische Layerverwaltung...' öffnet um einen dem Programm entsprechenden Layer zu verwenden. Dieser Weg funktioniert nur, wenn die automatische Layerverwaltung aktiviert ist.
Die Funktion 'Konstruktion mit aktuellen Layer' öffnet nach dem Picken des 1.
Anlagenpunktes der Dialog 'Warnung: automatische Layerverwaltung...' um den

Anlagenlayer zu wechseln.

2. 茸

Aktivieren Sie die Funktion 'Konstruktion mit automatischem Layerwechsel'. (TGA - Lüftung, Funktionsgruppe Lüftung Konstruktion).

3. Klicken Sie den 1. Anlagenpunkt wie in der Grafik beschrieben.

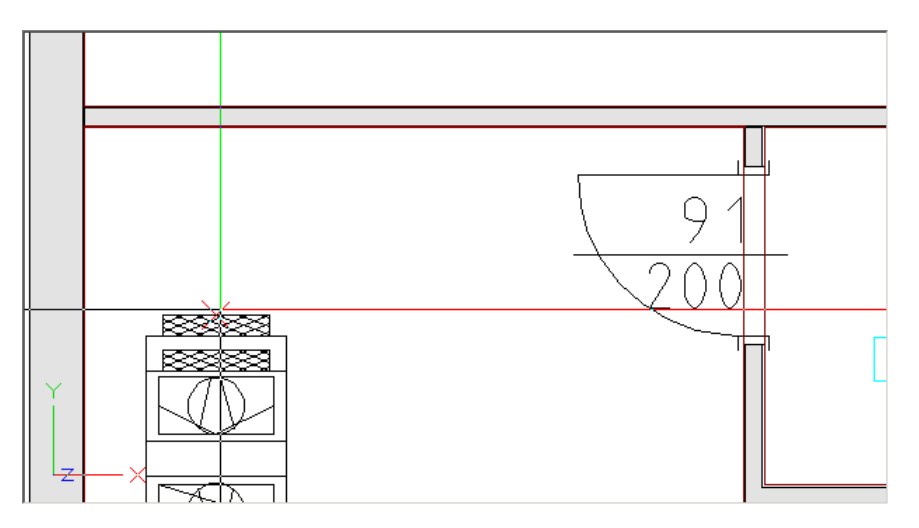

4. Der Dialog 'Warnung: automatische Layerverwaltung...' öffnet sich. Aktivieren die Funktion 'neuer Layer' und wählen Sie als Anlagenkennung 'ZU.KLI' aus.

| War   | nung: automatische Layerverwaltung 🔀                                                                                                    |  |  |
|-------|----------------------------------------------------------------------------------------------------|--|--|
|       | Sie haben die automatische Layerverwaltung aktiviert,<br>befinden sich jedoch auf einem manuell gewählten Layer.<br>Sie können diesen Layer beibehalten oder einen anderen<br>auswählen (empfohlen) bzw. neu erstellen. |  |  |
|       | Verwendbare Layer: ZU.KLI                                                                                                    |  |  |
|       | Veuer Layer:                                                                                                    |  |  |
|       | L_ZU.KLI                                                                                                    |  |  |
|       | Anlagenkennung:                                                                                                    |  |  |
| - ESS | ZU.KLI 🔽 🧾                                                                                                    |  |  |
| 000   |                                                                                                    |  |  |
| AX3   | OK Abbrechen                                                                                                    |  |  |

5. Klicken Sie den 2. Anlagenpunkt wie in der Grafik beschrieben.

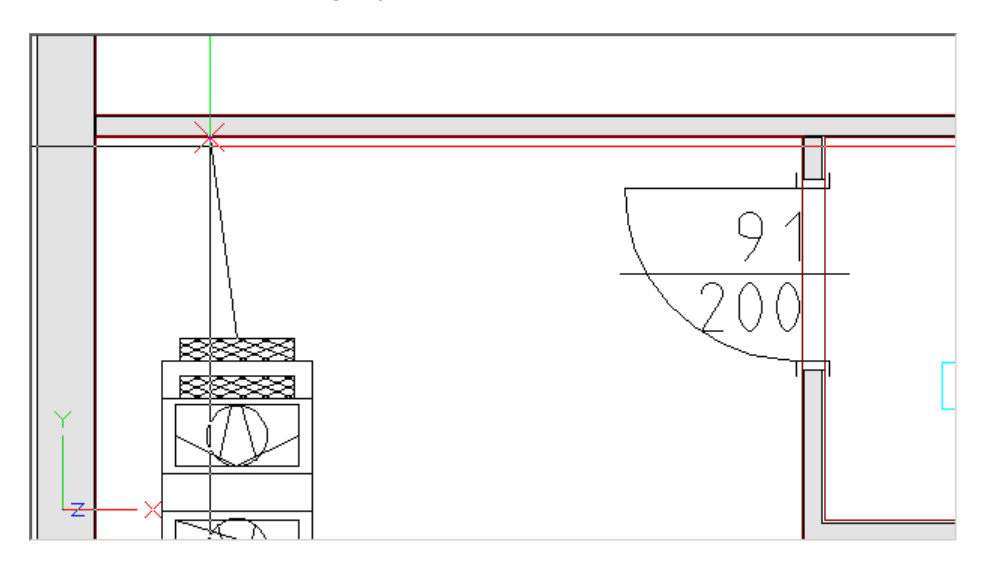

6. Die Karteikarte 'Anfangswerte' des Fensters 'Konstruktion Lüftung' öffnet sich.

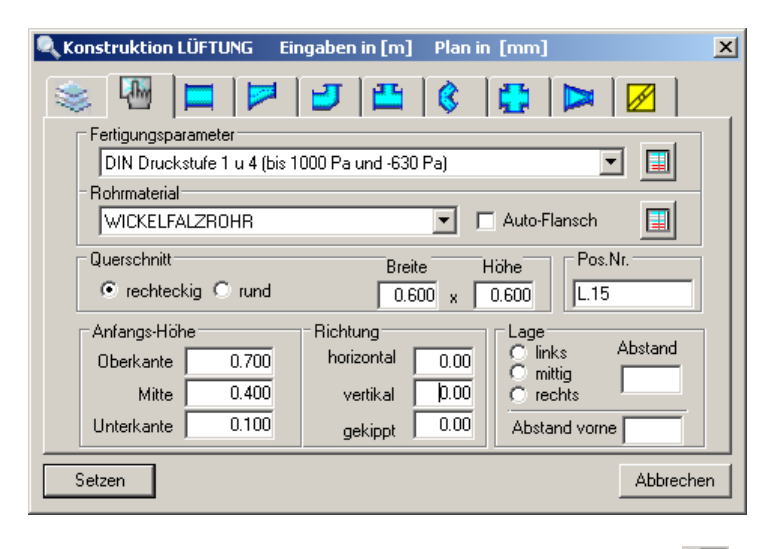

Wechseln Sie auf die auf die Karteikarte 'Bogen' ( ${igstarrow {ar U}}$ ).

 Die Karteikarte 'Bogen' des Fensters 'Konstruktion Lüftung' öffnet sich. Ändern Sie das Maß 'd' auf 0.5 Meter, die Drehung auf 90° und den Wandabstand auf 0.1 Meter.

| Konstruktion LÜFTUNG Eingaben                   | in [m] Plan in [mm]                                        | x |
|-------------------------------------------------|------------------------------------------------------------|---|
| S 🖪 🗖 💆                                         | 📇 🔇 😫 🔛 📈                                                  |   |
| JJJ                                             |                                                            |   |
| Drehung: 90 Grd                                 | Querschnitte<br>b: 0.600 a: 0.600<br>d: 0,500 Leitbleche 1 |   |
| Abtastlänge: 1.065+/- 0.000<br>Restlänge: 0.415 | Winkel: 90.00 Grd                                          |   |
| Schusslänge: 1.500 × 0                          | e: 0.050                                                   |   |
|                                                 | r: 0.100                                                   |   |
| Setzen                                          | Abbreche                                                   | n |

Bestätigen Sie anschließend mit 'Setzen'.

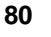

#### 💓 🌆 Mit

Mit dieser Funktion wird der innere oder äußere Punkt des Bogens auf den 2. Anlagenpunkt bezogen.

### ⊿\_

Mit dieser Funktion kann der Bogenwinkel größer oder kleiner 90° gestellt werden.

**Beispiele:** 

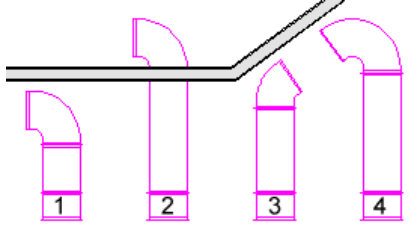

#### Beispiel 1:

2. Punkt an Wand innen, Drehung 0°, Abstand 0.1 Meter, Bezugspunkt äußerer Punkt, Winkel 90 Grad

Beispiel 2:

2. Punkt an Wand aussen, Drehung 0°, Abstand 0.1 Meter, Bezugspunkt innerer Punkt, Winkel 90 Grad

<u>Beispiel 3:</u>

2. Punkt an Wand innen, Drehung 180°, Abstand 0.1 Meter, Bezugspunkt äußer<br/>er Punkt, Winkel kleiner 90°

### <u>Beispiel 4:</u>

2.Punkt an Wand innen, Drehung 0°, Abstand 0.1 Meter, Bezugspunkt äußerer Punkt, Winkel größer 90°

8. Der Bogen wird gezeichnet. Die Zwischenlänge zwischen Bogen und Wand wird automatisch mit geraden Kanälen gefüllt.

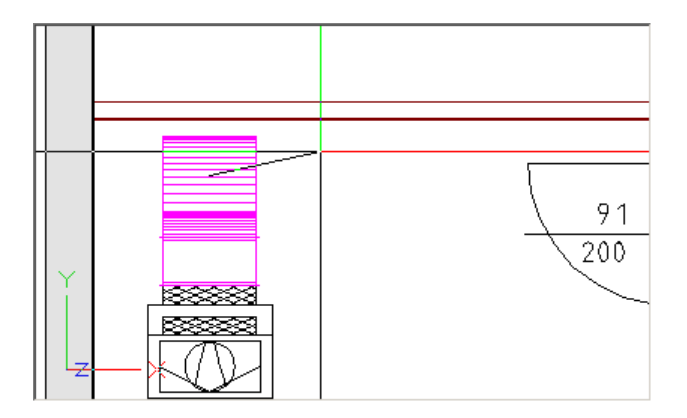

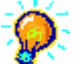

#### <u>Abtastlänge:</u>

Die Abtastlänge ist der Abstand zwischen 1. und 2. Abtastpunkt. Die benötigte Länge für ein gezeichnetes Formstück (Bogen, Übergang,...) wird automatisch abgezogen.

Die Abtastlänge wird automatisch für die Fertigung (Stückliste) und eine korrekte Darstellung am Plan in Schusslängen und eine Restlänge zerlegt. **Schusslänge:** 

Die Schusslänge ist das maximal produzierbare Kanallänge.

### Restlänge:

Die Restlänge ist das letzte Kanalstück (kürzer als eine Schusslänge).

82

9. Klicken Sie im Pull-down Menü 'Fenster' auf die Funktion '2 Fenster' um ein 2. Grafikfenster zu öffnen.

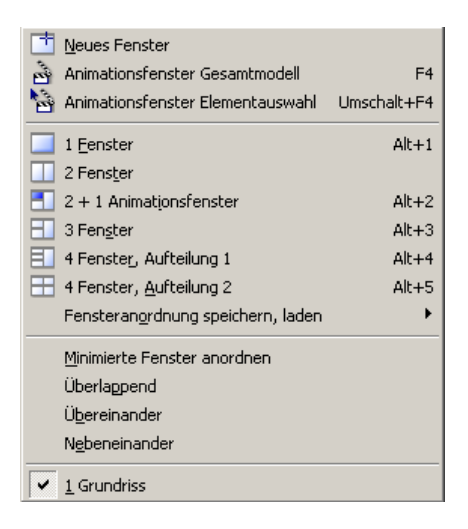

Sie haben nun 2 Grafikfenster für die Bearbeitung der Anlage zur Verfügung.

10. Ändern Sie die Bildschirmdarstellung der Schnittansicht (linkes Fenster) in eine 'Ansicht von links'. Sie finden diese Funktion als Schaltfläche im Fensterrahmen wie in der Grafik

beschrieben.

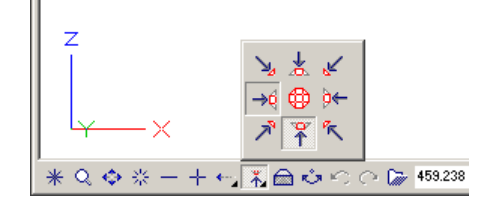

11. Vergrößern Sie den Bildausschnitt mit den Zoom Funktionen des jeweiligen Grafikfensters wie in den Grafiken gezeigt.

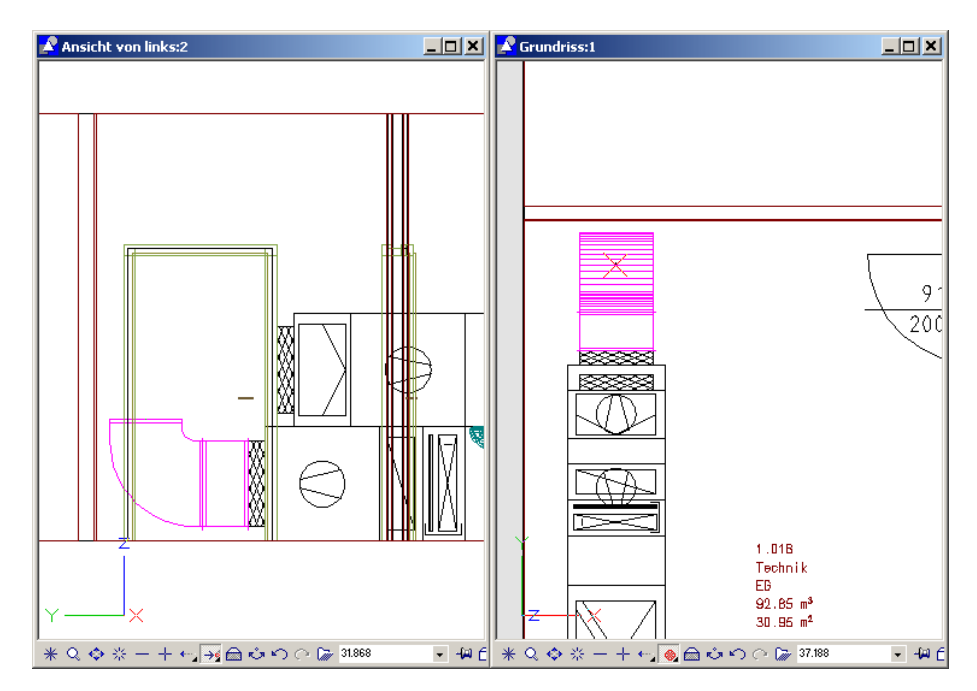

Wurde der Konstruktionsschritt unterbrochen und Sie möchten am Bogen aufsetzen, so rufen Sie die Funktion 'Konstruktion mit aktuellem Layer' oder 'Konstruktion mit automatischem Layerwechsel' auf und picken den Bogen wie in der Grafik gezeigt in einer Isometrischen Ansicht.

Das Picken eines bestehenden Formteiles muss immer in einer Isometrischen Ansicht erfolgen. Nur hier können alle Koordinaten korrekt ermittelt werden. Der Ansatzpunkt muss nach dem Picken des Startpunktes in das Zentrum der Bogens springen.

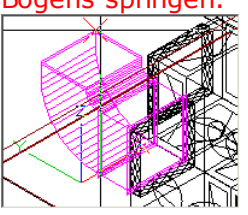

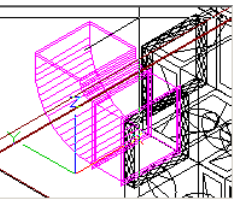

Das Picken eines bestehenden Formteiles muss immer in einer Isometrischen Ansicht erfolgen. Nur hier können alle Koordinaten korrekt ermittelt werden. Der Ansatzpunkt muss nach dem Picken des Startpunktes in das Zentrum der Bogens springen. 84

12. Picken Sie den nächsten Anlagenpunkt in der Schnittansicht wie in der Grafik beschrieben.

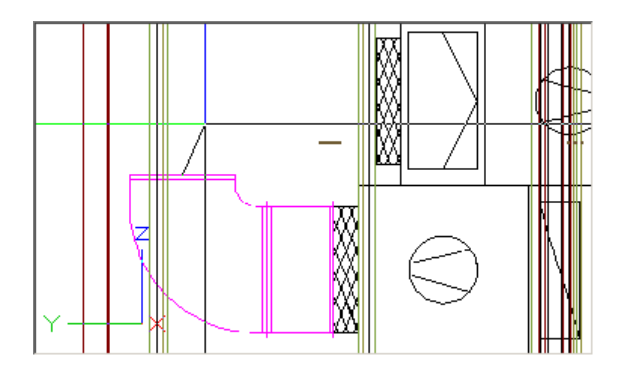

13. Die Karteikarte 'Bogen' des Fensters 'Konstruktion Lüftung' öffnet sich.

| Konstruktion LÜFTUNG Eingaben | in [m] Plan in [mm]                                        | × |
|-------------------------------|------------------------------------------------------------|---|
| S 🖓 🗖 💆                       | 🗳 🔇 🛟 Þ 💋                                                  |   |
| JJJ                           |                                                            |   |
| Drehung: 90 Grd               | Uuerschnitte<br>b: 0.600 a: 0.600<br>d: 0,500 Leitbleche 1 |   |
| Abtastlänge: 1.065 +/- 0.000  |                                                            |   |
| Restlänge: 0.415              | Winkel: 90.00 Grd                                          |   |
| Schusslänge: 1.500 × 0        | e: 0.050                                                   |   |
|                               | f: 0.050                                                   |   |
|                               | r: 0.100                                                   |   |
| Setzen                        | Abbreche                                                   | n |

Wechseln Sie auf die auf die Karteikarte 'Übergang' (🗾).

Sollten Sie neu aufgesetzt haben öffnet sich die Karteikarte 'Kanal'. Wechseln Sie auch in diesem Fall auf die Karteikarte 'Übergang' (F).

14. Die Karteikarte 'Übergang' des Fensters 'Konstruktion Lüftung' öffnet sich. Geben Sie als neuen Querschnitt beim Maß 'c:' 0.7 Meter und bei 'd:' 0.4 Meter ein. Der Übergang soll 'links' und 'oben' gerade ausgeführt werden. Setzen Sie die 'Abtastlänge' auf 0 um den Übergang direkt am Bogen aufzusetzen.

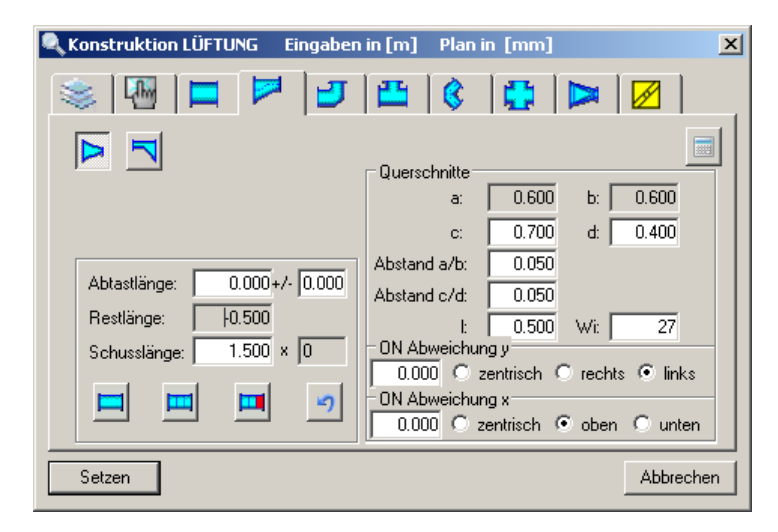

Bestätigen Sie anschließend mit 'Setzen' um den Übergang zu zeichnen.

15. Picken Sie den nächsten Anlagenpunkt in der Schnittansicht an der Decke wie in der Grafik beschrieben.

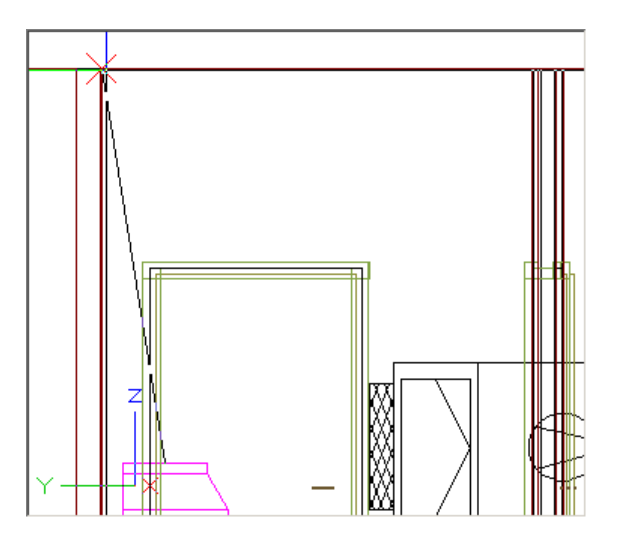

16. Die Karteikarte 'Übergang' des Fensters 'Konstruktion Lüftung' öffnet sich.

| Konstruktion LÜFTUNG Eingaber                                                                                                    | n in [m] Plan in [mm] 🛛 🔀                                                                                                    |
|----------------------------------------------------------------------------------------------------|----------------------------------------------------------------------------------------------------|
| 📚 🖪 🗖 🍠                                                                                                    | 🗳 🔇 😫 🗖 🖉                                                                                                    |
|                                                                                                    | Querschnitte         0.600         b:         0.600           c:         0.700         d:         0.400                                                                     |
| Abtastlänge:         0.000+/-         0.000           Restlänge:         +0.500            Schusslänge:         1.500         ×         0 | Abstand a/b: 0.050<br>Abstand c/d: 0.050<br>i: 0.500 Wi: 27<br>ON Abweichung y<br>0.000 C zentrisch C rechts C links<br>ON Abweichung x<br>0.000 C zentrisch C oben C unten |
| Setzen                                                                                                    | Abbrechen                                                                                                    |
|                                                                                                    |                                                                                                    |

Wechseln Sie auf die auf die Karteikarte 'Bogen' (💙).

17. Die Karteikarte 'Bogen' des Fensters 'Konstruktion Lüftung' öffnet sich. Zeichnen Sie einen Bogen nach rechts, wie in der nächsten Grundrissansicht beschrieben. Geben Sie in Feld 'Abtastlänge +/-' **-0.1** Meter ein.

| Konstruktion LÜFTUNG Eingaben i             | in [m] Plan in [mm]                                        | × |
|---------------------------------------------|------------------------------------------------------------|---|
| 📚 🖫 🗖 ಶ                                     | 🖴 🔇 🛟 🔛 📈                                                  |   |
| JJJ                                         |                                                            |   |
| Drehung: 90 Grd                             | Querschnitte<br>b: 0.600 a: 0.600<br>d: 0.500 Leitbleche 1 |   |
| Abtastlänge: 0.100 +/- 0.000                |                                                            |   |
| Restlänge: -0.550<br>Schusslänge: 1.500 × 0 | e: 0.050                                                   |   |
|                                             | f: 0.050<br>r: 0.100                                       |   |
| Setzen                                      | Abbreche                                                   | n |

Bestätigen Sie anschließend mit 'Setzen' um den Bogen zu zeichnen.

18. Der Geräteanschluss wurde konstruiert.

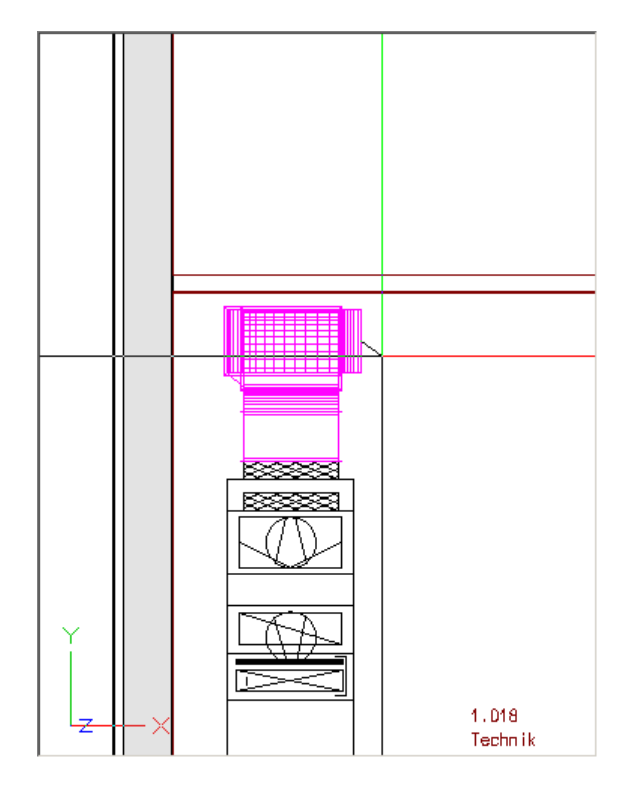

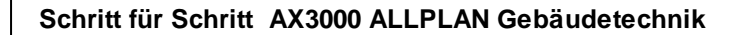

# 4.3 Konstruktion eines Sonderformteiles

Ziel dieser Übung ist es an den Geräteanschluss mit einem Sonderformteil anzuschließen.

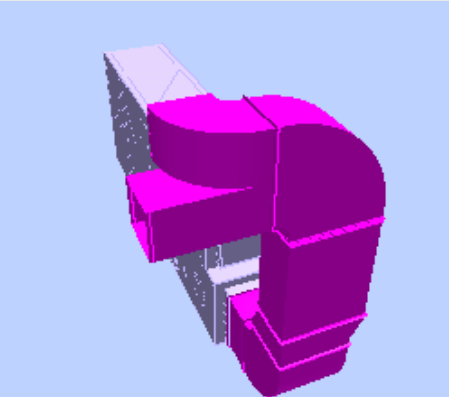

Wurde der Konstruktionsschritt unterbrochen und Sie möchten am Bogen aufsetzen, so rufen Sie die Funktion 'Konstruktion mit aktuellem Layer' oder 'Konstruktion mit automatischem Layerwechsel' auf und picken den Bogen wie in der Grafik gezeigt in einer Isometrischen Ansicht.

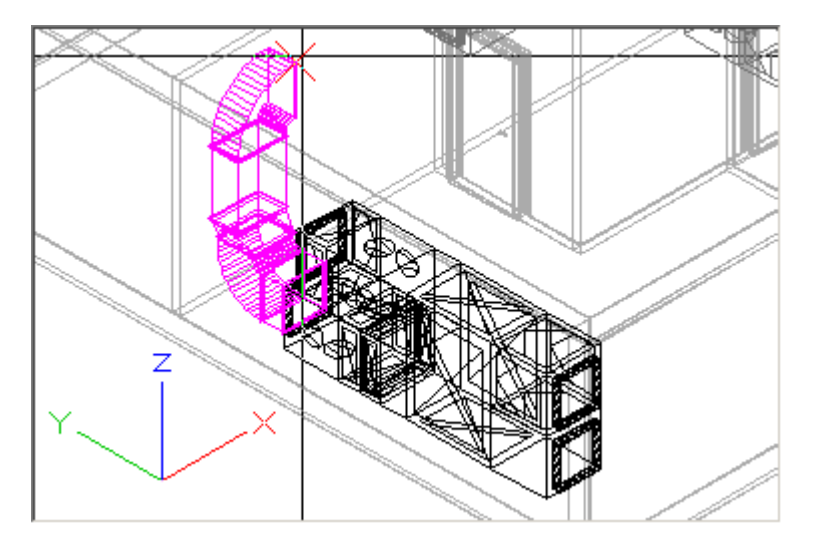

© 2025 ... EDV-Software-Service GmbH & CO. KG

88

1. Picken Sie den nächsten Anlagenpunkt in der Grundrissansicht wie in der Grafik beschrieben.

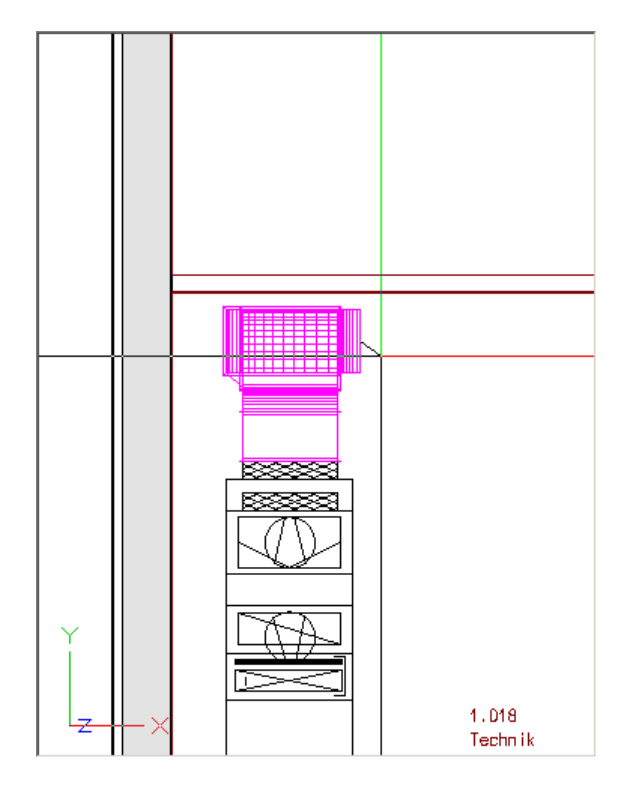

2. Die Karteikarte 'Bogen' des Fensters 'Konstruktion Lüftung' öffnet sich.

| Konstruktion LÜFTUNG Eingaben | in [m] Plan in [mm]   | × |
|-------------------------------|-----------------------|---|
| 📚 🖫 🗖 🍠                       | 📇 🔇 😫 🔛 📈             |   |
| 222                           |                       |   |
| Seite 🔹 🕨                     | Querschnitte          |   |
| Drebupg: 90 Grd               | b: 0.600 a: 0.600     |   |
|                               | d: 0.500 Leitbleche 1 |   |
| Abtastlänge: 0.100 +/- 0.000  |                       |   |
| Restlänge: -0.550             | Winkel: 90.00 Grd     |   |
| Schusslänge: 1.500 × 0        | e: 0.050              |   |
|                               | f: 0.050              |   |
|                               | r: 0.100              |   |
| Setzen                        | Abbreche              | n |

Wechseln Sie auf die auf die Karteikarte 'Kanal' () um ein Sonderformteil zu zeichnen.

 Die Karteikarte 'Kanal' des Fensters 'Konstruktion Lüftung' öffnet sich. Aktivieren Sie die Funktion 'SFT' und ändern Sie den Querschnitt auf 0.4 x 0.35 Meter. Aktivieren Sie die Funktionen 'links' und 'oben'.

| Konstruktion LÜFTUNG Eingabe                     | en in [m] Plan in [mm]                | × |
|--------------------------------------------------|---------------------------------------|---|
| 📚 🖪 🗖 🝠                                          | 🖆 🔇 🛟 Þ 🖉                             |   |
|                                                  | Querschnitte                          |   |
|                                                  | -Lage / Sonderformteil                |   |
| Abtastlänge: 0.100 +/- 0.000<br>Restlänge: 0.100 | ✓ SFT     Abstand     0.000     0.000 |   |
| Schusslänge: 1.500 × 0                           | 💿 links 💿 oben                        |   |
|                                                  | Omittig Omittig                       |   |
|                                                  | C rechts C unten                      |   |
| Setzen                                           | Abbrecher                             | n |

Wechseln Sie auf die auf die Karteikarte 'Bogen' (<sup>23</sup>) um einen Bogen mit diesem Querschnitt als erstes Teil des Sonderformteiles zu zeichnen.

4. Die Karteikarte 'Bogen' des Fensters 'Konstruktion Lüftung' öffnet sich. Zeichnen Sie einen Bogen nach rechts (180°), wie in der nächsten Grundrissansicht beschrieben. Setzen Sie die Abtastlänge auf **0**.

| 🔍 Konstruktion LÜFTUNG 💿 Eingaben | in [m] Plan in [mm]   | × |
|-----------------------------------|-----------------------|---|
| 📚 🖫 🗖 🍠                           | 📇 🔇 😫 🔛 📈             |   |
| 222                               |                       |   |
| Seite                             | Querschnitte          |   |
| Drebung: 180 Grd                  | b: 0.400 a: 0.350     |   |
|                                   | d: 0.400 Leitbleche 0 |   |
| Abtastlänge: 0.000 +/- 0.000      |                       |   |
| Restlänge: -0.550                 | Winkel: 90.00 Grd     |   |
| Schusslänge: 1.500 × 0            | e: 0.050              |   |
|                                   | f: 0.050              |   |
|                                   | r: 0.100              |   |
| Setzen                            | Abbreche              | n |

Bestätigen Sie anschließend mit 'Setzen' um den Bogen zu zeichnen.

90

5. Die Karteikarte 'Ende Sonderformteil' öffnet sich.

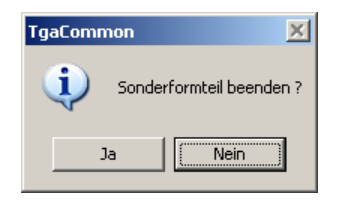

Bestätigen Sie anschließend mit 'Nein' um mit der Konstruktion des Sonderformteiles fortzufahren.

6. Klicken Sie den nächsten Punkt der Kanalkonstruktion wie in der Grafik beschrieben.

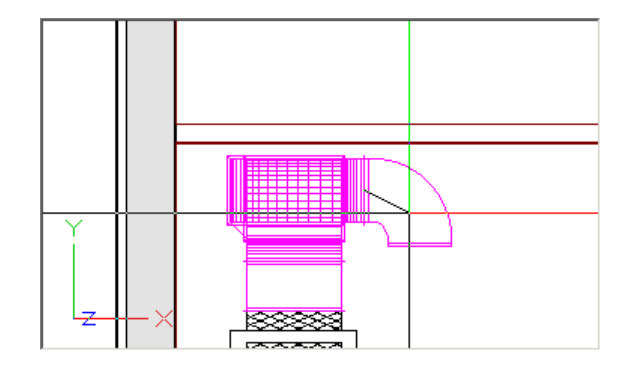

 Die Karteikarte 'Kanal' des Fensters 'Konstruktion Lüftung' öffnet sich. Zeichnen Sie einen geraden Kanal mit der Länge 0.75. Ändern Sie den Querschnitt auf 0.4 x 0.35 Meter. Aktivieren Sie die Funktionen 'links' und 'unten'. Setzen Sie die Abtastlänge auf 0.75 Meter.

| Konstruktion LÜFTUNG Eingabe | en in [m] Plan in [mm] | × |
|------------------------------|------------------------|---|
| 📚 🖪 🗖 🝠                      | 🗳 🔇 🙀 🗖 🖉              |   |
|                              | Querschnitte           |   |
|                              | -Lage / Sonderformteil |   |
| Abtastlänge: 0.750 +/- 0.000 | SFT                    |   |
| Restlänge: 0.750             | Abstand 0.000 0.000    |   |
| Schusslänge: 1.500 × 0       | Inks  oben             |   |
|                              | O mittig O mittig      |   |
|                              | C rechts C unten       |   |
| Setzen                       | Abbrechen              | j |

Bestätigen Sie anschließend mit 'Setzen' um den Kanal zu zeichnen.

8. Die Karteikarte 'Ende Sonderformteil' öffnet sich.

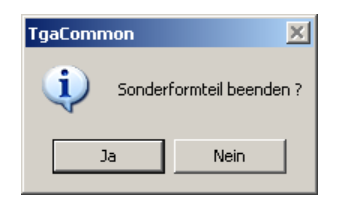

Bestätigen Sie anschließend mit 'Ja'.

9. Das Sonderformteil wurde gezeichnet.

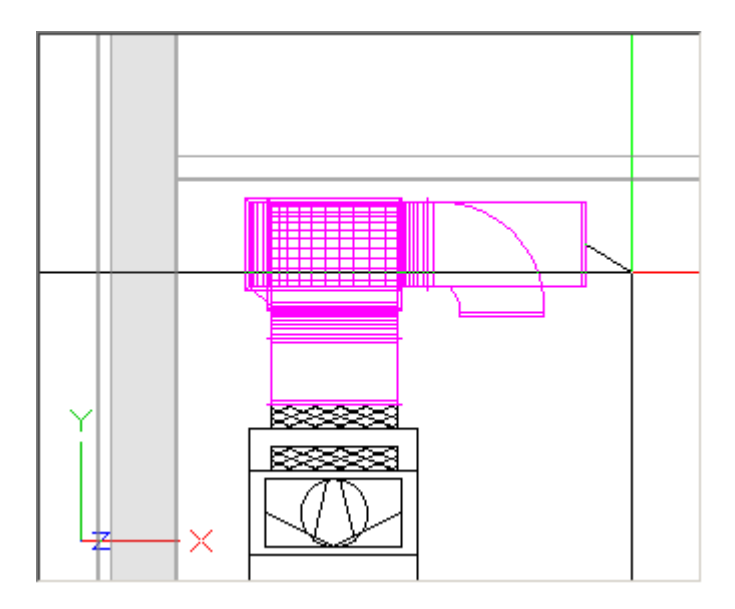

## 4.4 Stutzen und Gitter setzen

94

Ziel dieser Übung ist es an den Kanal des Sonderformteiles eine Anlage mit Gittern anzuschließen.

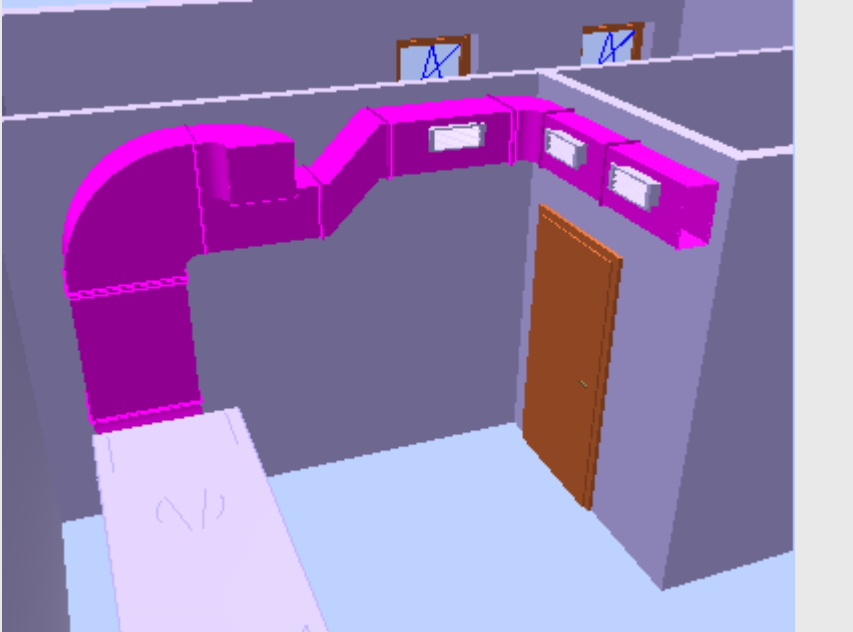

Wurde der Konstruktionsschritt unterbrochen und Sie möchten am Kanal des Sonderformteiles aufsetzen, so rufen Sie die Funktion 'Konstruktion mit aktuellem Layer' oder 'Konstruktion mit automatischem Layerwechsel' auf und picken wie in der Grafik gezeigt in einer Isometrischen Ansicht.

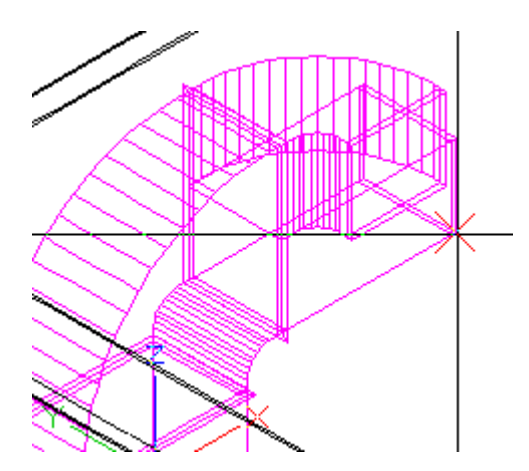

1. Picken Sie den nächsten Anlagenpunkt in der Grundrissansicht wie in der Grafik beschrieben.

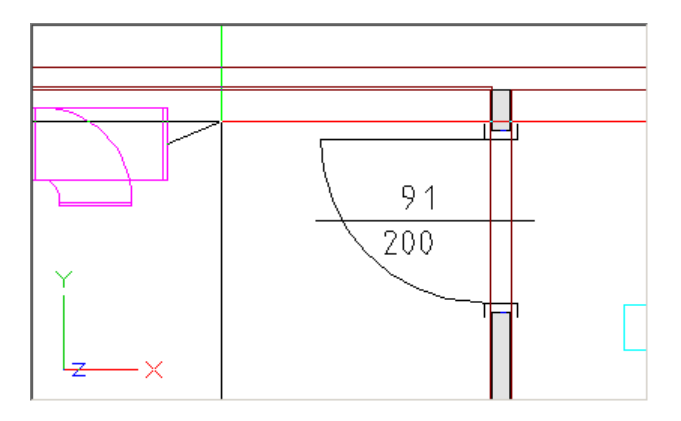

2. Die Karteikarte 'Kanal' des Fensters 'Konstruktion Lüftung' öffnet sich.

| Konstruktion LÜFTUNG Eingabe | en in [m] Plan in [mm] | ×                  |
|------------------------------|------------------------|--------------------|
| 📚 🖪 🗖 🝠                      | 🏥 🔇 🔂 🕨                | × 🛛 🖉 🗎            |
|                              | Querschnitte           | 0.350              |
|                              | -Lage / Sonderformteil |                    |
| Restlänge: 0.750             | Abstand 0              | 0.000              |
| Schusslänge: 1.500 × 10      | ⊙ links<br>⊂ mittig    | ● oben<br>○ mittig |
|                              | O rechts               | C unten            |
| Setzen                       |                        | Abbrechen          |

Wechseln Sie auf die auf die Karteikarte 'Übergang' (📂).

96

3. Die Karteikarte 'Übergang' des Fensters 'Konstruktion Lüftung' öffnet sich. Ändern Sie das Maß e (vertikaler Versprung) auf **0.35** Meter um eine Etage mit einem Höhenversprung von 350mm zu Zeichnen.

| 🔍 Konstruktion LÜFTUNG Eingaben | n in [m] Plan in [mm]                                                                                                    | × |
|---------------------------------|----------------------------------------------------------------------------------------------------|---|
| 🛸 🖫 🗖 🍠                         | 🗳 🔇 🛟 Þ 🖉                                                                                                    |   |
|                                 | Querschnitte<br>a: 0.400 b: 0.350                                                                                                    |   |
| Abtastlänge: 0.000 +/- 0.000    | c: 0.400 d: 0.350<br>Abstand a/b: 0.050<br>Abstand c/d: 0.050                                                                                                    |   |
| Schusslänge: 1.500 × 0          | I:     0.500     Wi:     41       Abweichung f       0.000     C zentrisch     C rechts     C links       Abweichung e       0.35     C zentrisch     C oben     C unten |   |
| Setzen                          | Abbrechen                                                                                                    |   |

Bestätigen Sie mit 'Setzen' um den Übergang zu zeichnen.

4. Picken Sie den nächsten Anlagenpunkt in der Grundrissansicht wie in der Grafik beschrieben.

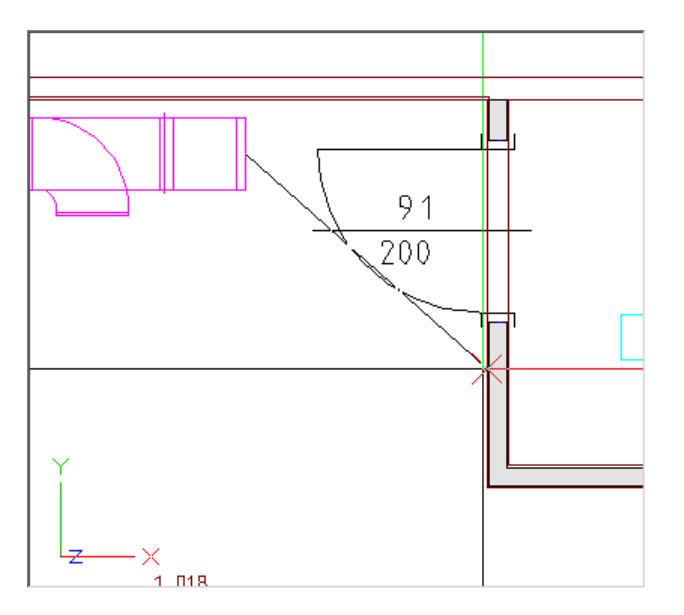

5. Die Karteikarte 'Übergang' des Fensters 'Konstruktion Lüftung' öffnet sich.

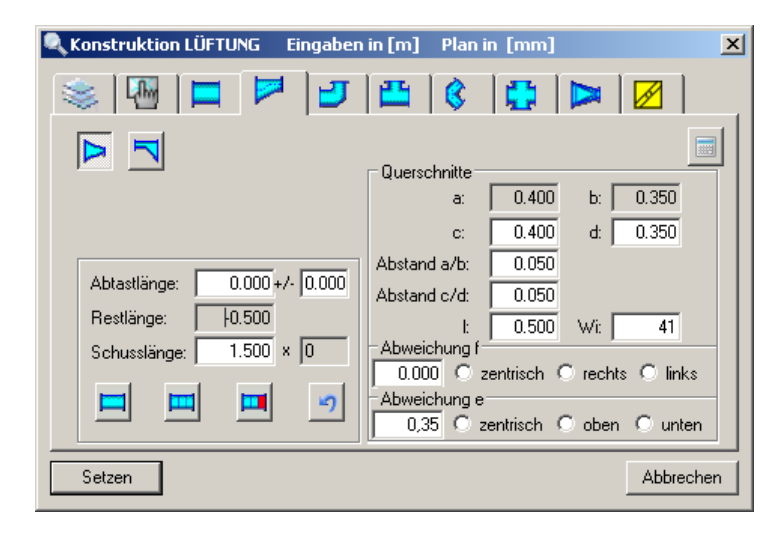

Wechseln Sie auf die auf die Karteikarte 'Bogen' (🗾).

 Die Karteikarte 'Bogen' des Fensters 'Konstruktion Lüftung' öffnet sich. Drehen Sie den Bogen wie in der nächsten Grafik beschrieben. Setzen Sie den Endquerschnitt auf 0.2 Meter und den Wandabstand auf 0.1 Meter.

| Konstruktion LÜFTUNG Eingaben i | in [m] Plan in [mm]                                       | ×  |
|---------------------------------|-----------------------------------------------------------|----|
| 📚 🖫 🗖 🍠                         | 🖴 🔇 🛟 🔛 📈                                                 | _, |
| 222                             |                                                           |    |
| Drehung:                        | Querschnitte<br>b: 0.400 a: 0.350<br>d: 0,20 Leitbleche 0 |    |
| Abtastlänge: 0.490 +/- 0.000    |                                                           |    |
| Schusslänge: 0.140              | e: 0.050                                                  |    |
|                                 | f: 0.050<br>r: 0.100                                      |    |
| Setzen                          | Abbreche                                                  | n  |

Bestätigen Sie mit 'Setzen' um den Bogen zu zeichnen.

98

7. Picken Sie den nächsten Anlagenpunkt in der Grundrissansicht wie in der Grafik beschrieben.

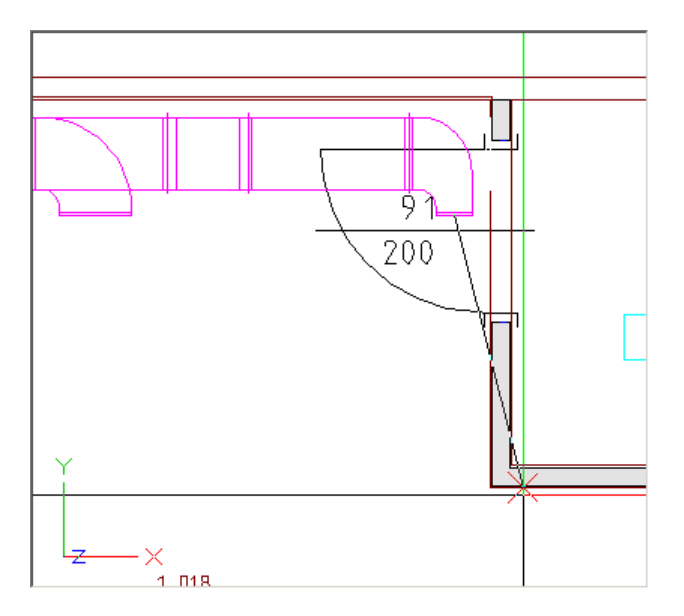

8. Die Karteikarte 'Bogen' des Fensters 'Konstruktion Lüftung' öffnet sich.

| Konstruktion LÜFTUNG Eingaben | in [m] Plan in [mm]  | × |
|-------------------------------|----------------------|---|
| 🌫 🖫 🗖 🍠                       | 🖴   🔇   🔂   🗖        |   |
| JJJ                           |                      |   |
| Seite 🔹 🕨 🚬                   |                      |   |
| Drehuna: 180 Grd              | b; U.400 a; U.350    |   |
|                               | d: 0,20 Leitbleche 0 |   |
| Abtastlänge: 0.490 +/- 0.000  |                      |   |
| Restlänge: 0.140              | Winkel: 90.00 Grd    |   |
| Schusslänge: 1.500 × 0        | e: 0.050             |   |
|                               | f: 0.050             |   |
|                               | r: 0.100             |   |
| Setzen                        | Abbreche             | n |

Wechseln Sie auf die auf die Karteikarte 'Kanal' ().

9. Die Karteikarte 'Kanal' des Fensters 'Konstruktion Lüftung' öffnet sich.

Aktivieren Sie die Funktion 'symmetrisch' (<sup>111</sup>) um die Abtastlänge in 2 gleich lange Kanäle zu teilen.

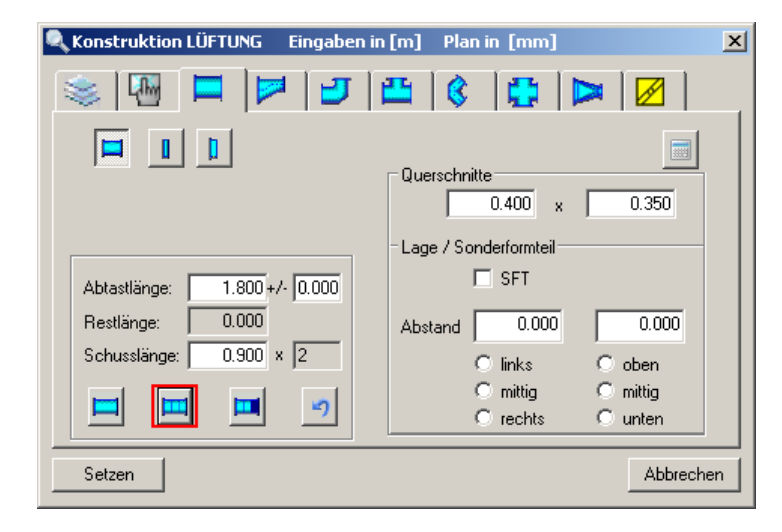

Bestätigen Sie mit 'Setzen' um die Kanäle zu zeichnen.

10. Brechen Sie die Kanalkonstruktion durch zweimaliges Drücken der [ESC] Taste ab.

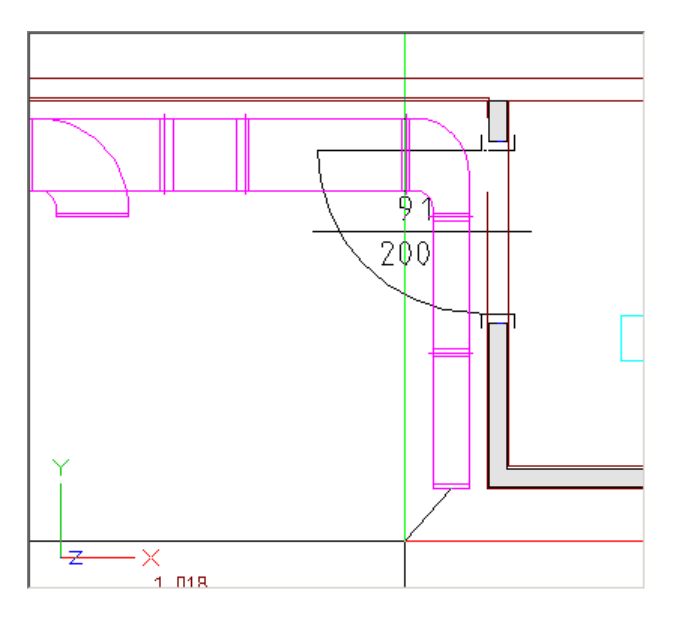

### 11. 🏨

Aktivieren Sie die Funktion 'Stutzen aufsetzen' (CAD-Navigator, Technische Gebäudeausrüstung, Lüftung, Funktionsgruppe Erzeugen).

12. Picken Sie den Kanal in der Grundrissansicht wie in der Grafik beschrieben.

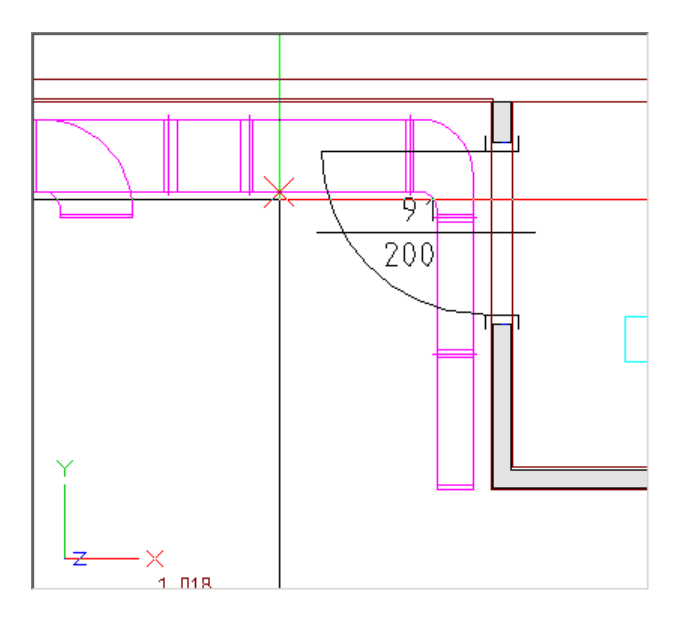

13. Im Dialogs 'Stutzen setzen' geben Sie die 'Drehung' mit **180°** und einen Querschnitt von **0.325** x **0.125** Meter ein. Deaktivieren Sie die Funktion 'Stutzen setzen mit Länge'.

| Stut   | zen aufsetzen 🔀                                                               |
|--------|-------------------------------------------------------------------------------|
|        | Abmessungen<br>Rechteckig 0.325 × 0.125 • • • • • • • • • • • • • • • • • • • |
|        | Abstände und Drehung                                                          |
|        | Drehung: 180 Grd 📩 📥                                                          |
|        | a: 0 m                                                                        |
|        | b: 0 m                                                                        |
|        | L: 0 m                                                                        |
| S      | Stutzen setzen mit Länge: 0.500 m                                             |
| 0 - ES | EBT                                                                           |
| AX300  | OK Abbrechen                                                                  |

14. Picken Sie in der Grundrissansicht wie in der Grafik beschrieben.

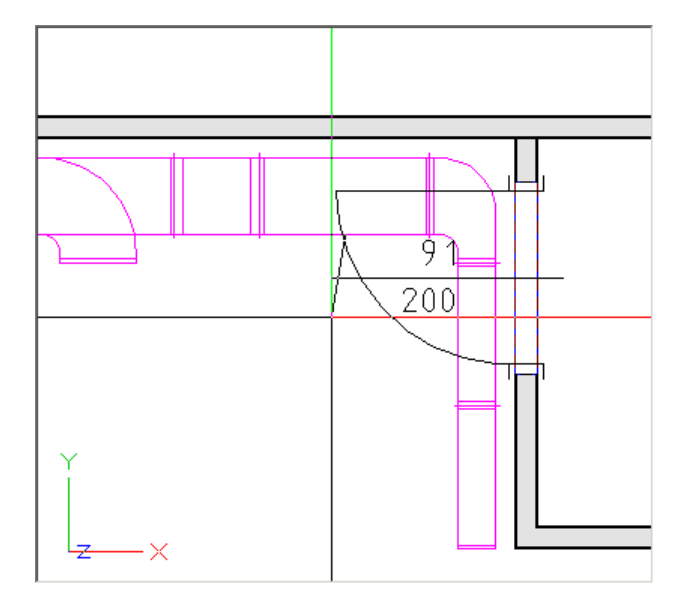

 Die Kanalkonstruktion öffnet sich. Wechseln Sie auf die Karteikarte 'Einbauteil'. Aktivieren Sie das Makro 'Lüftungsgitter horizontal' und geben Sie den Querschnitt 0.325 x 0.125 x 0.075 Meter ein. Setzen Sie die Abtastlänge auf 0.

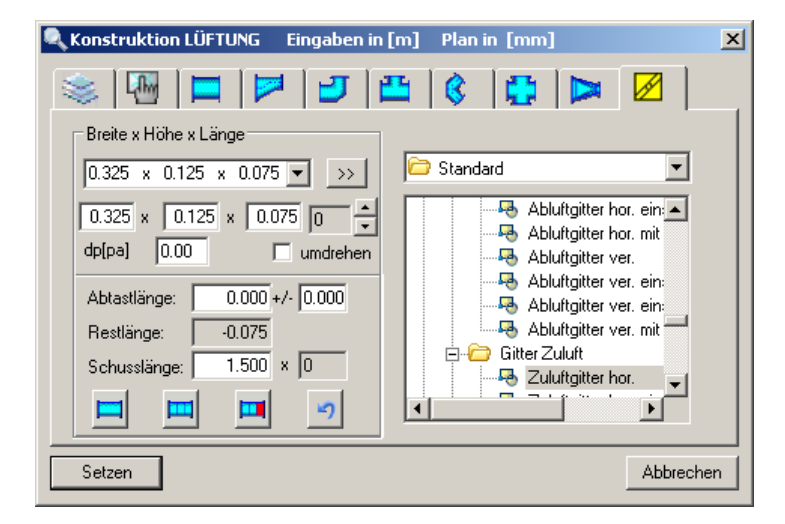

Bestätigen Sie mit 'Setzen' um das Gitter zu zeichnen.

16. Brechen Sie die Funktion durch zweimaliges Drücken der [ESC] Taste ab.

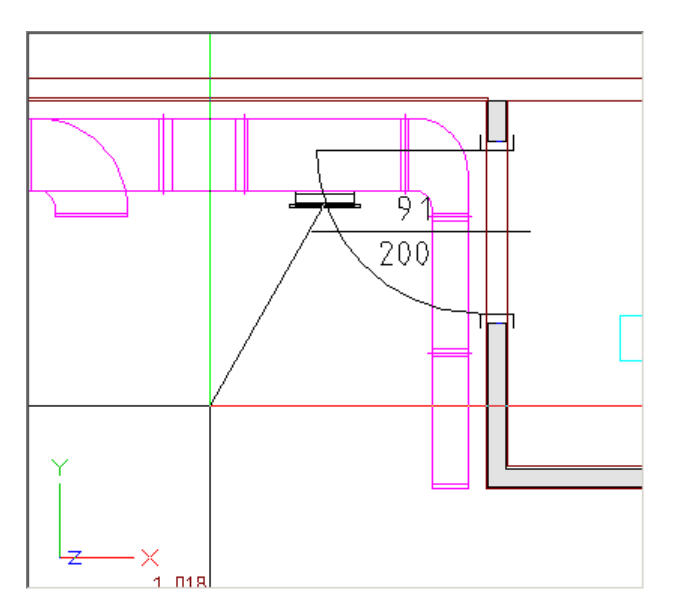

17. 其

Aktivieren Sie die Funktion 'Stutzen aufsetzen' (CAD-Navigator, Technische Gebäudeausrüstung, Lüftung, Funktionsgruppe Erzeugen).

18. Picken Sie den Kanal in der Grundrissansicht wie in der Grafik beschrieben.

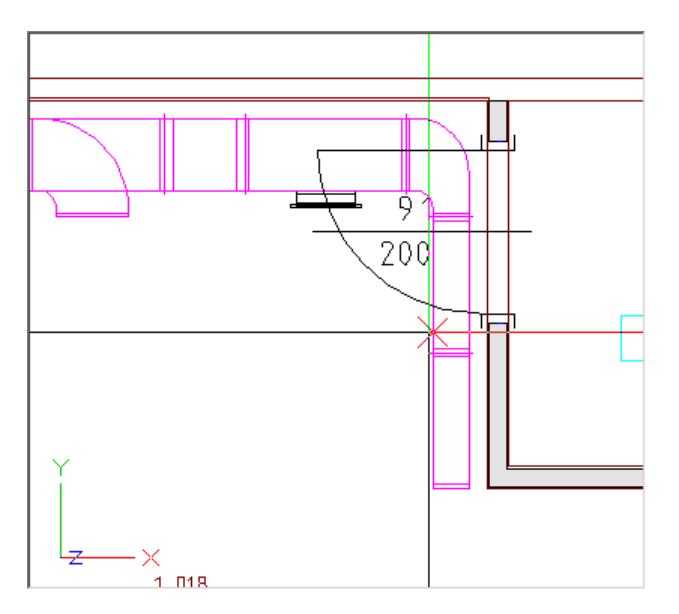

104

19. Im Dialog 'Stutzen setzen' geben Sie die 'Drehung' mit **180°** und einen Querschnitt von **0.325** x **0.125** Meter ein. Deaktivieren Sie die Funktion 'Stutzen setzen mit Länge'.

| Stut  | zen aufsetzen                                                                 |
|-------|-------------------------------------------------------------------------------|
|       | Abmessungen<br>Rechteckig 0.325 × 0.125 • • • • • • • • • • • • • • • • • • • |
|       | Abstände und Drehung                                                          |
|       | Drehung: 180 Grd 🕂 📩                                                          |
|       | a: 0 m                                                                        |
|       | b: 0 m                                                                        |
|       | L: 0 m                                                                        |
| S     | Stutzen setzen mit Länge: 0,500 m                                             |
| 0 - E | EBT                                                                           |
| AX300 | OK Abbrechen                                                                  |

20. Picken Sie in der Grundrissansicht wie in der Grafik beschrieben.

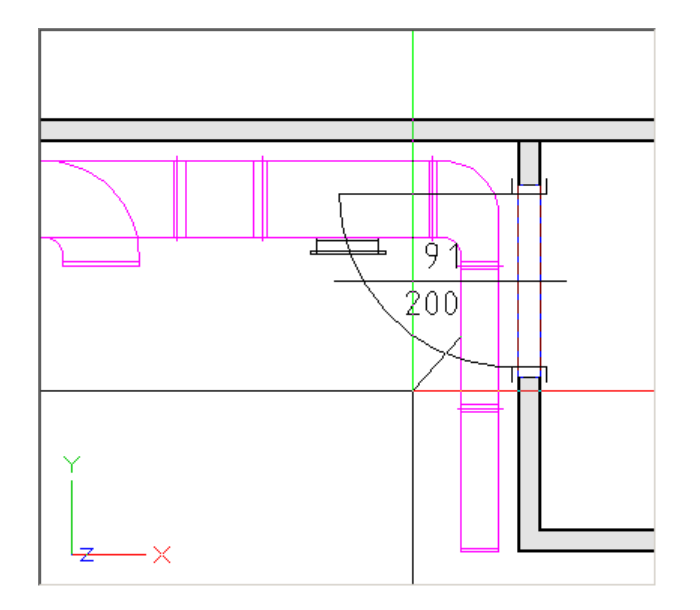

21. Die Kanalkonstruktion öffnet sich. Wechseln Sie auf die Karteikarte 'Einbauteil'.

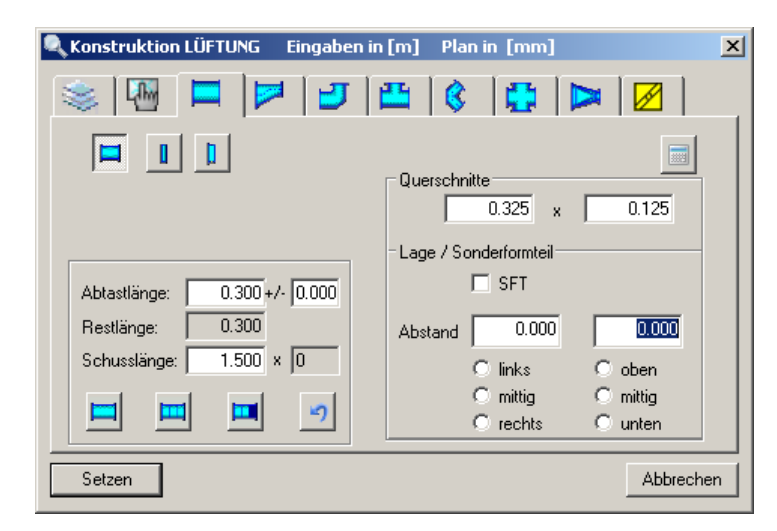

Aktivieren Sie das Makro 'Lüftungsgitter horizontal' und geben Sie den Querschnitt **0.325**  $\times$  **0.125**  $\times$  **0.075** Meter ein. Setzen Sie die Abtastlänge auf **0**.

| 🔍 Konstruktion LÜFTUNG Eingaben in [m] Plan in [mm]                                                                                                    | ×                                                                                     |
|----------------------------------------------------------------------------------------------------|---------------------------------------------------------------------------------------|
| 🛞 🖾 🗖 🗖 🗗 🖉 🖉 🔊                                                                                                    | × 🖉                                                                                   |
| Breite x Höhe x Länge         0.325 x 0.125 x 0.075 • >>         0.325 x 0.125 x 0.075 • >>         dp[pa]       0.00         umdrehen         Abtastlänge:       0.000 +/- 0.000         Restlänge:       -0.075         Schusslänge:       1.500 x 0         Image:       Image:         Image:       Image:         Imag | er hor. ein:<br>er hor. mit<br>er ver. ein:<br>er ver. ein:<br>er ver. mit<br>er hor. |
| Setzen                                                                                                    | Abbrechen                                                                             |

Bestätigen Sie mit 'Setzen' um das Gitter zu zeichnen.

22. Brechen Sie die Funktion durch zweimaliges Drücken der [ESC] Taste ab.

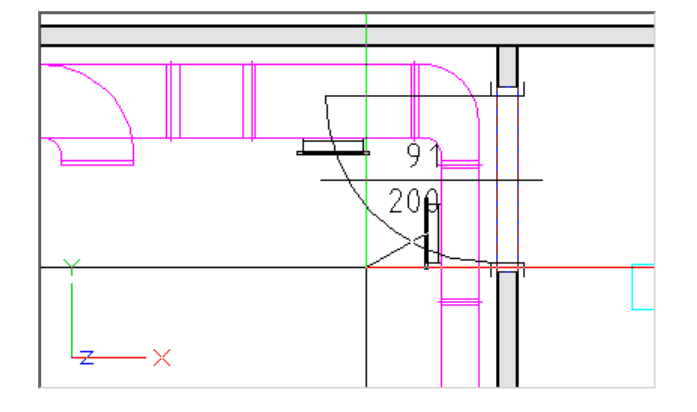

# 23. 耳

106

Aktivieren Sie die Funktion 'Stutzen aufsetzen' (CAD-Navigator, Technische Gebäudeausrüstung, Lüftung, Funktionsgruppe Erzeugen).

24. Picken Sie den Kanal in der Grundrissansicht wie in der Grafik beschrieben.

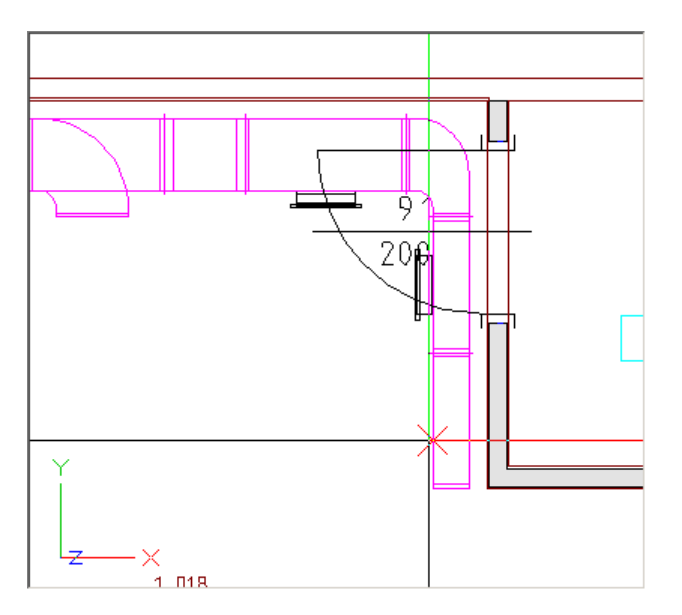

25. Der Dialogs 'Stutzen setzen' öffnet sich.

Geben Sie die 'Drehung' mit **180°** und einen Querschnitt von **0.325**  $\times$  **0.125** Meter ein. Deaktivieren Sie die Funktion 'Stutzen setzen mit Länge'.

| Stut         | zen aufsetzen 🔀                                    |
|--------------|----------------------------------------------------|
|              | Abmessungen<br>Rechteckig 0.325 × 0.125            |
|              | Abstände und Drehung<br>Drehung: 180 Grd           |
|              | a: 0 m<br>b: 0 m<br>L: 0 m                         |
| AX3000 - ESS | Stutzen setzen mit Länge: 0.500 m EBT OK Abbrechen |

26. Picken Sie in der Grundrissansicht wie in der Grafik beschrieben.

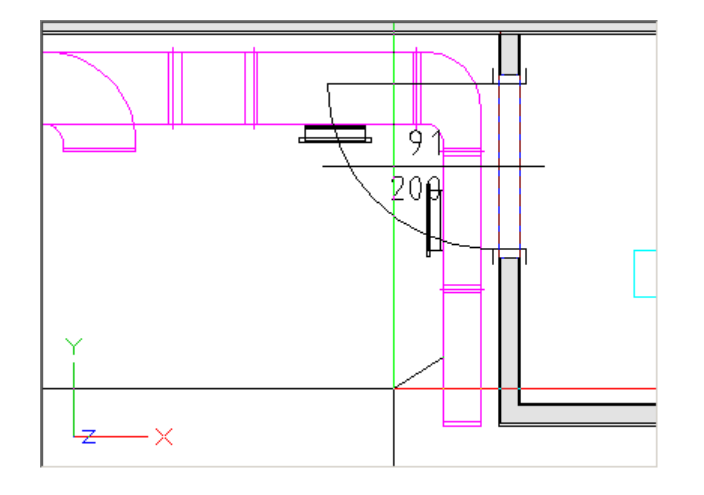

108

 Die Kanalkonstruktion öffnet sich. Wechseln Sie auf die Karteikarte 'Einbauteil'. Aktivieren Sie das Makro 'Lüftungsgitter horizontal' und geben Sie den Querschnitt 0.325 x 0.125 x 0.075 Meter ein. Setzen Sie die Abtastlänge auf 0.

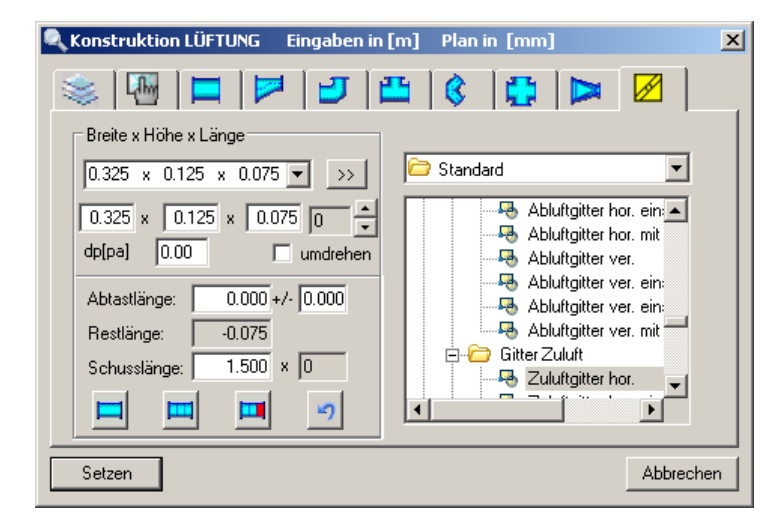

Bestätigen Sie mit 'Setzen' um das Gitter zu zeichnen.

28. Brechen Sie die Funktion durch zweimaliges Drücken der [ESC] Taste ab.

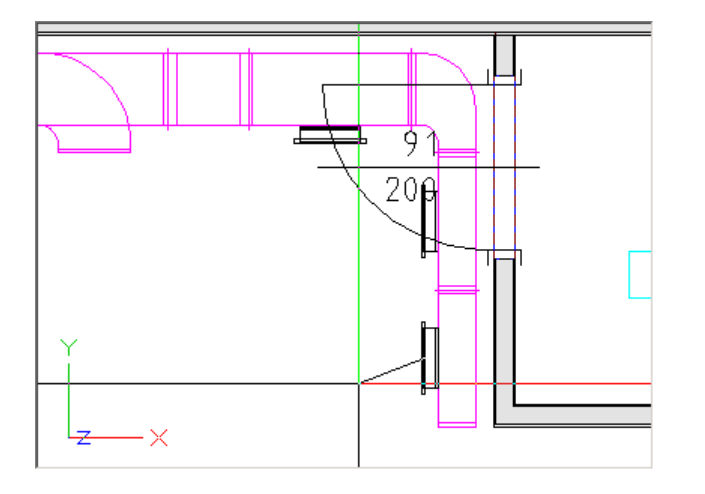
## 4.5 Brandschutzklappe an Easyline anschließen

Ziel dieser Übung ist eine Brandschutzklappe zu konstruieren und das Easyline Kanalnetz anzuschließen.

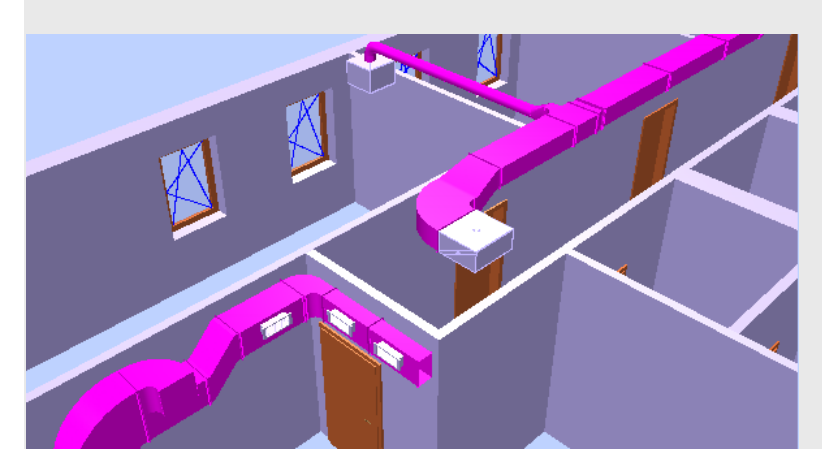

1. 📘

Aktivieren Sie die Funktion 'Konstruktion mit automatischem Layerwechsel' (TGA - Lüftung, Funktionsgruppe Lüftung Konstruktion).

2. Klicken Sie als 1. Punkt an der unteren Mauerecke des Flures wie in der Grafik beschrieben.

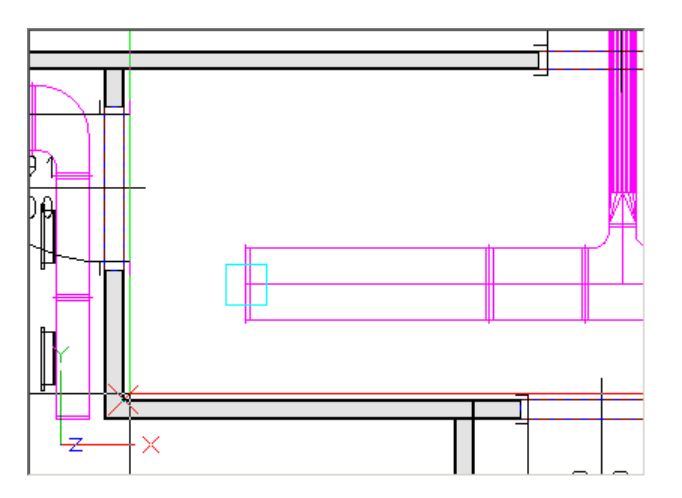

3. Der Dialog 'Warnung: automatische Layerverwaltung...' öffnet sich. Aktivieren die Funktion 'neuer Layer' und wählen Sie als Anlagenkennung 'ZU.KLI' aus.

| War      | rnung: automatische Layerverwaltung                                                                                                    | ×I |
|----------|----------------------------------------------------------------------------------------------------|----|
|          | Sie haben die automatische Layerverwaltung aktiviert,<br>befinden sich jedoch auf einem manuell gewählten Layer.<br>Sie können diesen Layer beibehalten oder einen anderen<br>auswählen (empfohlen) bzw. neu erstellen. |    |
|          | Verwendbare Layer: AB                                                                                                    |    |
|          | ✓ Neuer Layer:                                                                                                    |    |
|          | L_ZU.KLI                                                                                                    |    |
| <u>د</u> | Anlagenkennung:                                                                                                    |    |
| - ES     | ZU.KLI 🔽 🛄                                                                                                    |    |
| 000      |                                                                                                    |    |
| AX3      | OK Abbrechen                                                                                                    |    |

4. Klicken Sie als 2. Punkt einen Punkt entlang der zentralen Wand wie in der Grafik gezeigt. Die Brandschutzklappe wird an dieser Wand ausgerichtet.

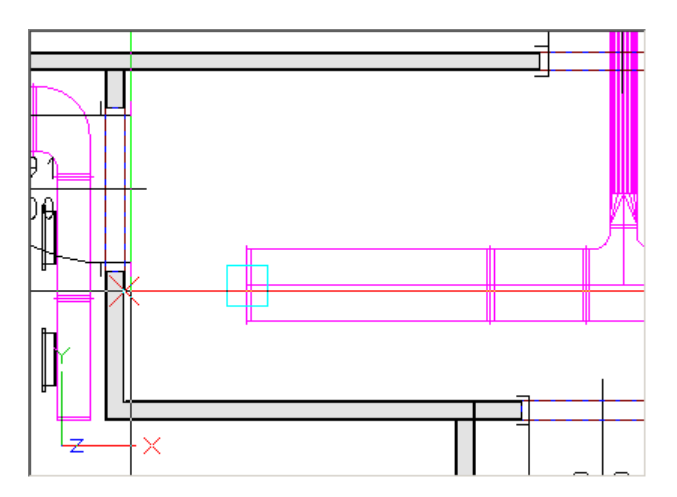

5. Im Dialog 'Kanalkonstruktion Lüftung' geben Sie als Anfangswerte einen Querschnitt von **0.565** x **0.252** Meter ein. Die Oberkante wird mit **4 Meter** eingegeben. Als Lage geben Sie **rechts** und als Abstand **0.25** Meter ein.

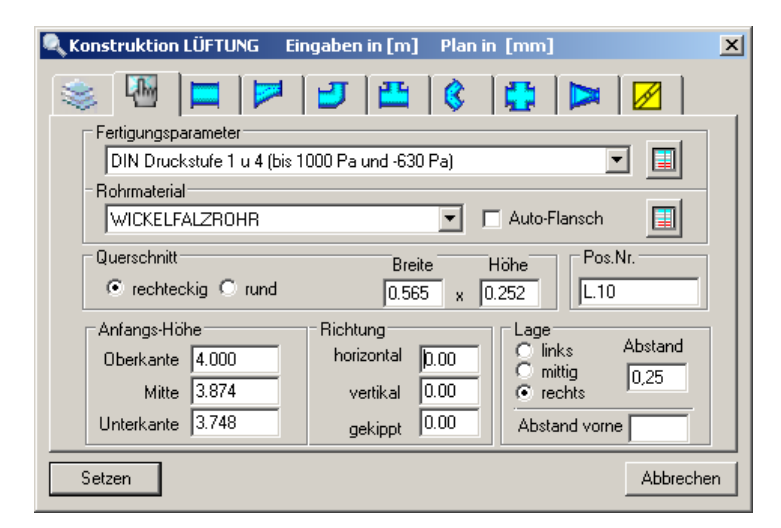

Bestätigen Sie anschließend mit 'Setzen'.

6. Das Programm wechselt auf die Karteikarte 'Kanal'.

| 🔍 Konstruktion LÜFTUNG Eingaben in [m] Plan in [mm] |                                       |   |  |
|-----------------------------------------------------|---------------------------------------|---|--|
|                                                     |                                       |   |  |
|                                                     | Querschnitte                          |   |  |
|                                                     | -Lage / Sonderformteil                |   |  |
| Abtastlänge: 0.574 +/- 0.000<br>Restlänge: 0.574    | SFT Abstand 0.000 0.000               |   |  |
| Schusslänge: 1.500 × 0                              | O links O oben                        |   |  |
|                                                     | C mittig C mittig<br>C rechts C unten |   |  |
| Setzen                                              | Abbrecher                             | n |  |

Wechseln Sie auf die auf die Karteikarte 'Einbauteil' (🜌).

 Das Programm wechselt auf die Karteikarte 'Einbauteil'. Wählen Sie das Makro 'Brandschutzklappe' mit den Abmessungen von 0.565 x 0.252 x 0.5 Meter. Setzen Sie die 'Abtastlänge' auf 0.

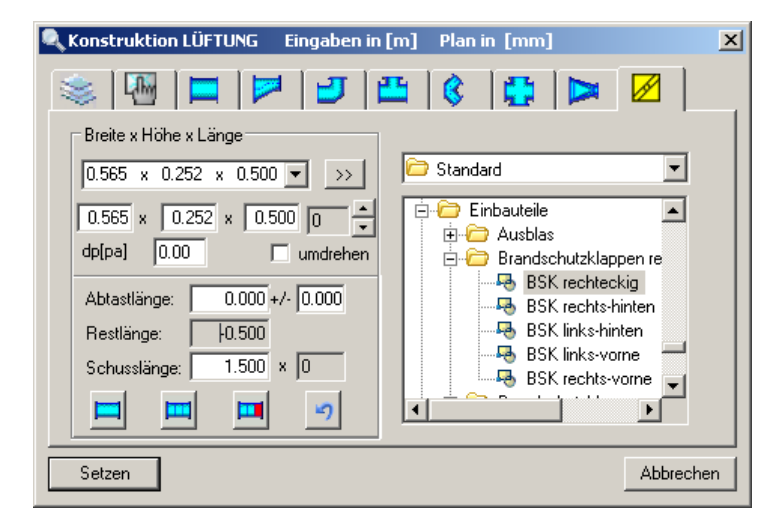

Bestätigen Sie mit 'Setzen' um die Brandschutzklappe zu zeichnen.

8. Drücken Sie 2 Mal [ESC] um den Konstruktionsschritt abzubrechen.

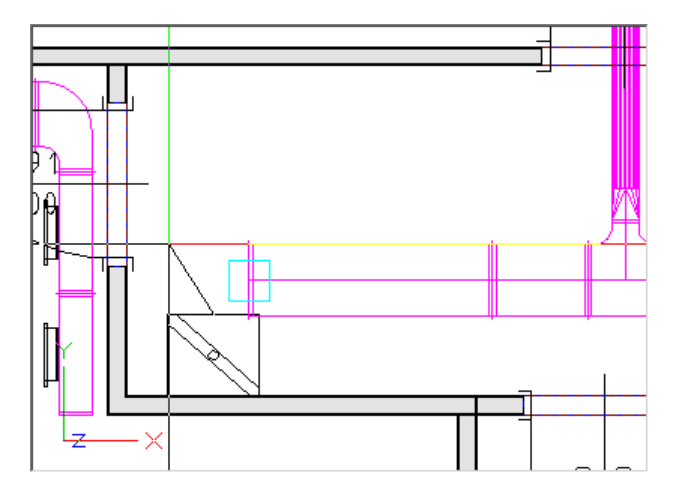

9. Klicken Sie mit der rechten Maustaste auf die Brandschutzklappe und wählen Sie im Kontextmenü den Befehl 'Verschieben' um die Brandschutzklappe 24cm in die Wand zu schieben um die Herstellervorschriften einzuhalten.

|          | Konstruktion mit aktuellem Layer            |
|----------|---------------------------------------------|
| ×        | Löschen                                     |
| Ð        | Verschieben                                 |
|          | Kopieren und einfügen                       |
| Abc      | Beschriften                                 |
| Ŧ        | Konstruktion mit automatischem Layerwechsel |
| ×        | Formstück ändern                            |
|          | Passlänge zuordnen                          |
| <b>–</b> | Stutzen aufsetzen                           |
|          | Dämmung                                     |
| 123      | Positionsnummer vergeben                    |
| 3        | Objektattribute zuweisen, modifizieren      |
| Æ        | Layerstatus ändern                          |
|          | Reihenfolge                                 |
|          | Eigenschaften Format                        |

10. Wählen Sie den Ausgangspunkt der Verschiebung wie in der Grafik beschrieben.

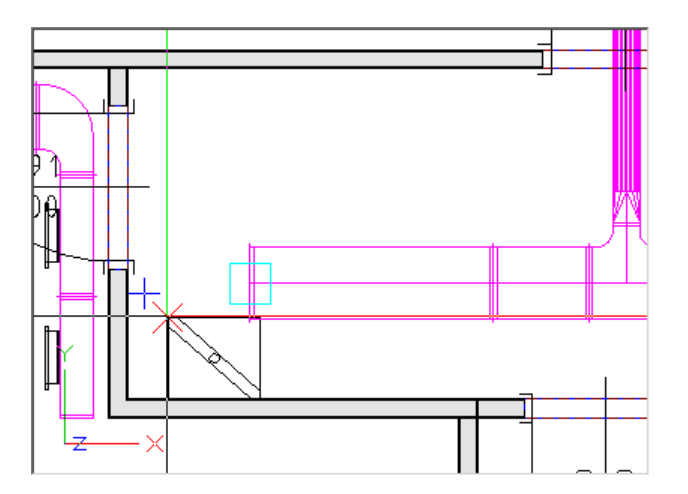

11. Aktivieren Sie in der 'Dialogzeile' die Funktion 'Deltapunkt'.

 $\mathcal{A}_{\mathbf{a}}$ 

Geben Sie im Feld 'Y-Koordinate' den Wert -0,24 ein.

📩 0.000 🌿 -0.24 📩 0.000

Bestätigen Sie mit [RETURN]

12. Die Brandschutzklappe wurde verschoben.

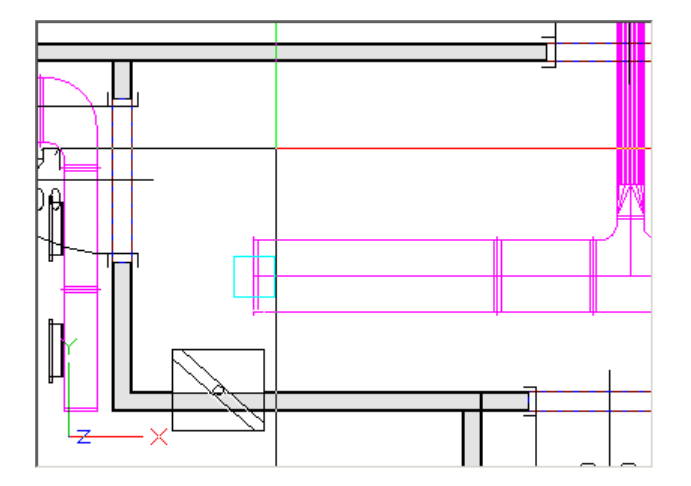

13. X Aktivieren Sie die Funktion 'Löschen'.

14. Wählen Sie die 2 Kanalteile wie in der Grafik beschrieben.

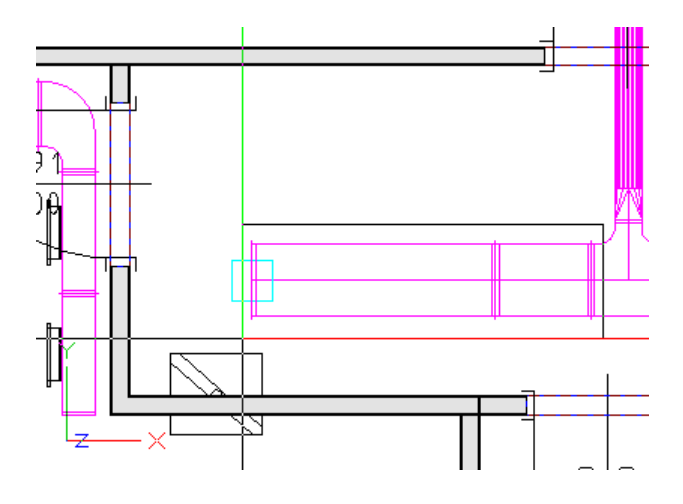

15. Die Kanäle wurden gelöscht. Brechen Sie den Löschbefehl durch zweimaliges Drücken der [ESC] Taste ab.

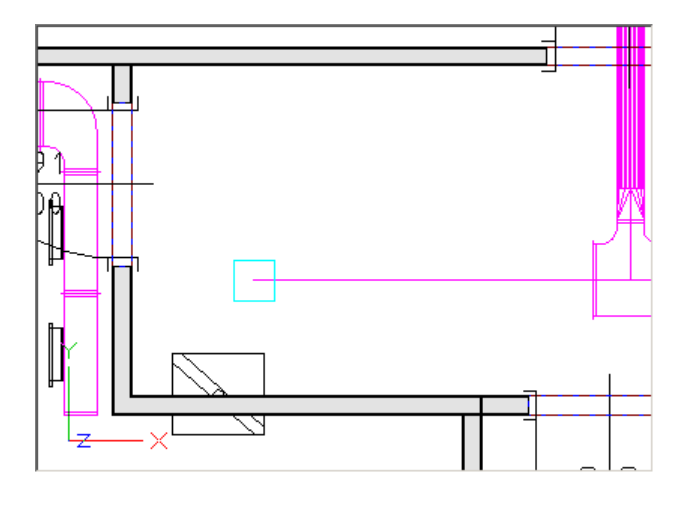

16. 🧮

Aktivieren Sie die Funktion 'Konstruktion mit automatischem Layerwechsel' (CAD-Navigator, Technische Gebäudeausrüstung, Lüftung, Funktionsgruppe Erzeugen).

- 17. Klicken Sie als 1. Punkt an der Brandschutzklappe wie in der Grafik beschrieben.

18. Klicken Sie als 2. Punkt wie in der Grafik gezeigt.

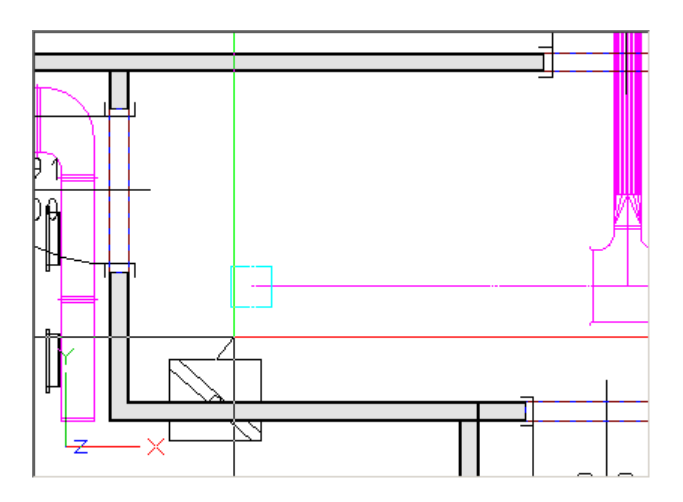

19. Die Karteikarte 'Kanal' des Fensters 'Konstruktion Lüftung' öffnet sich.

| 🔍 Konstruktion LÜFTUNG Eingaben in [m] Plan in [mm]                                                                                                    | ×     |
|----------------------------------------------------------------------------------------------------|-------|
| ◎ 🖓  🖻 🗗 🗳 🗳 🗭 🖉                                                                                                    |       |
| Querschnitte                                                                                                    |       |
| Abtastlänge:     0.390 +/-     0.000     Image:     SFT       Abtastlänge:     0.390     Abstand     0.000     Image:       Schusslänge:     1.500 × 0     C     links     C oben       Image:     Image:     Image:     Image:     Image:     Image: |       |
| Setzen Abbrecher                                                                                                    | <br>1 |

Wechseln Sie auf die auf die Karteikarte 'Bogen' (💙).

20. Die Karteikarte 'Bogen' des Fensters 'Konstruktion Lüftung' öffnet sich. Ändern Sie die Richtung wie in der nächsten Grundrissansicht beschrieben.

| 🔍 Konstruktion LÜFTUNG Eingaben | in [m] Plan in [mm]   | ×  |
|---------------------------------|-----------------------|----|
| 📚 🖫 🗖 ಶ                         | 🗳 🔇 🙀 🗖 🖉             |    |
| JJJ                             |                       |    |
| Seite 🔳 🕨                       | Querschnitte          | 1  |
| Drohumar 190 Grd                | b: 0.565 a: 0.252     |    |
| Drenung:   180 Gra              | d: 0.565 Leitbleche 1 |    |
| Abtastlänge: 0.848 +/- 0.000    |                       |    |
| Restlänge: 0.133                | Winkel: 90.00 Grd     |    |
| Schusslänge: 1.500 × 0          | e: 0.050              |    |
|                                 | f: 0.050              |    |
|                                 | r: 0.100              |    |
| Setzen                          | Abbreche              | en |

Bestätigen Sie mit 'Setzen' um den Bogen zu zeichnen.

118

21. Brechen Sie den Befehl durch zweimaliges Drücken der [ESC] Taste ab.

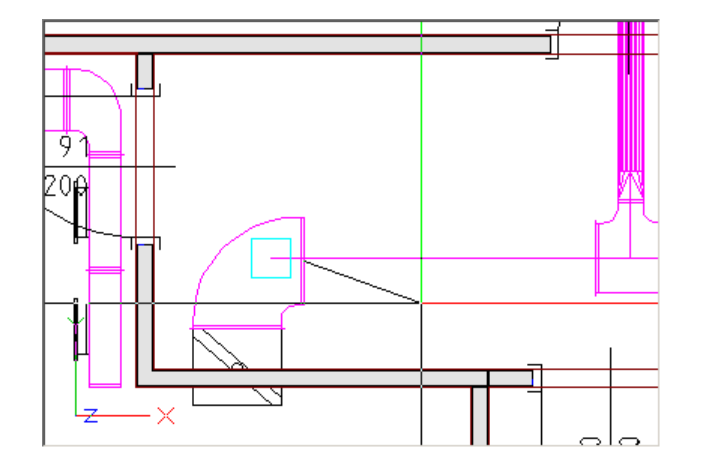

# 22. 🇖

Aktivieren Sie die Funktion 'automatischer Übergang' (CAD-Navigator, Technische Gebäudeausrüstung, Lüftung, Funktionsgruppe Erzeugen).

23. Klicken Sie als 1. Punkt am dimensionierten T-Stück wie in der Grafik beschrieben.

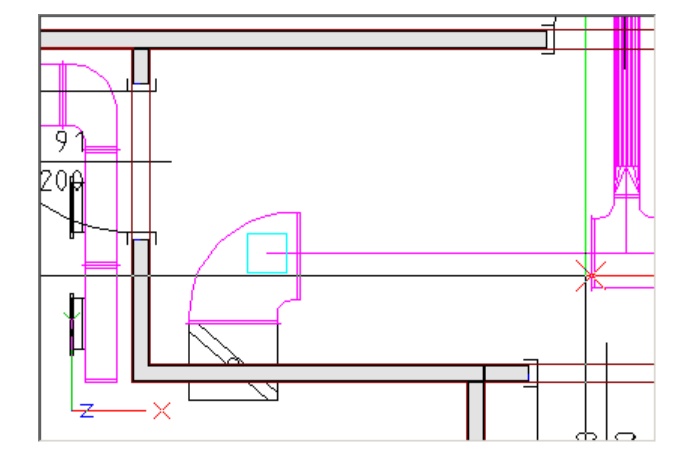

24. Klicken Sie als 2. Punkt wie in der Grafik gezeigt.

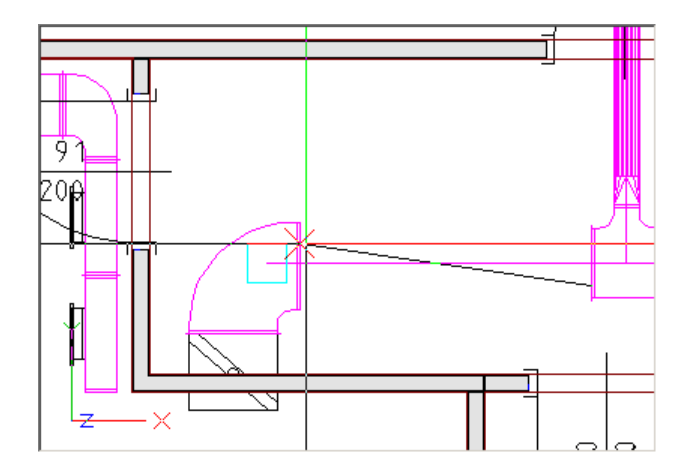

25. Der Dialogs 'automatischer Übergang' öffnet sich. Überschreiben Sie die errechnete Übergangslänge mit **0.5** Meter.

| Automatischer Übergang |                |             | ×        |  |
|------------------------|----------------|-------------|----------|--|
|                        | Abtastlänge    | 0.000       | m        |  |
|                        | Übergangslänge | 0.500       | m        |  |
|                        | Winkel         | 30.00       | Grd      |  |
|                        | Querschnitt    | 0.252       |          |  |
| ESS                    | 0.565          | 0.252       |          |  |
| - 000                  | 🗌 2. Querschr  | nitt drehen |          |  |
| AX3                    | O              | < Al        | bbrechen |  |

26. Die Kanalnetze wurden verbunden.

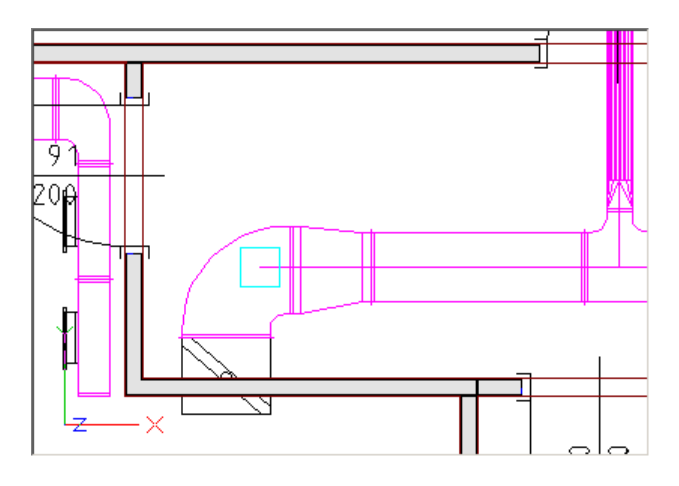

#### Schritt für Schritt AX3000 ALLPLAN Gebäudetechnik

### 4.6 Verbinden der beiden Luftkanalnetze

Ziel dieser Übung ist die Brandschutzklappe an das Sonderformteil mittels eines runden Bogensprunges anzuschließen.

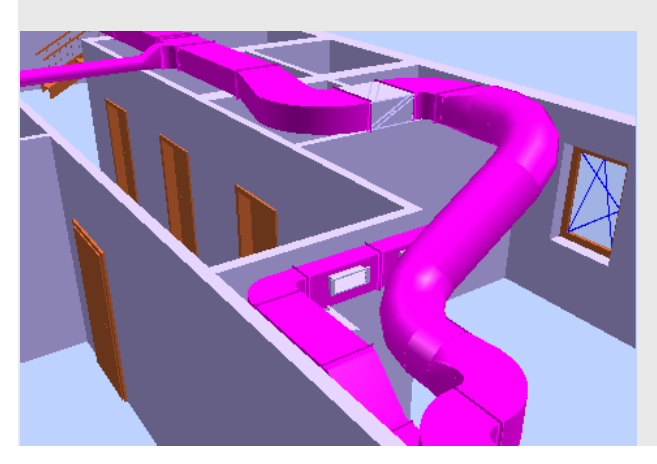

1. 🚘

122

Aktivieren Sie die Funktion 'Konstruktion mit automatischem Layerwechsel' (TGA - Lüftung, Funktionsgruppe Lüftung Konstruktion).

2. Klicken Sie als 1. Punkt an der Brandschutzklappe wie in der Grafik beschrieben.

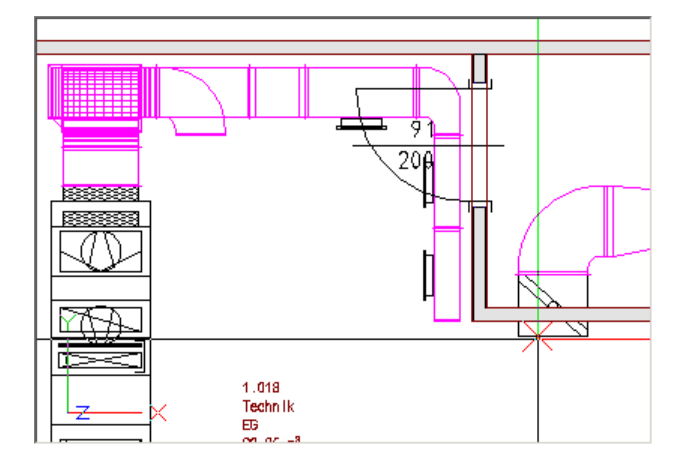

3. Klicken Sie als 2. Punkt wie in der Grafik gezeigt.

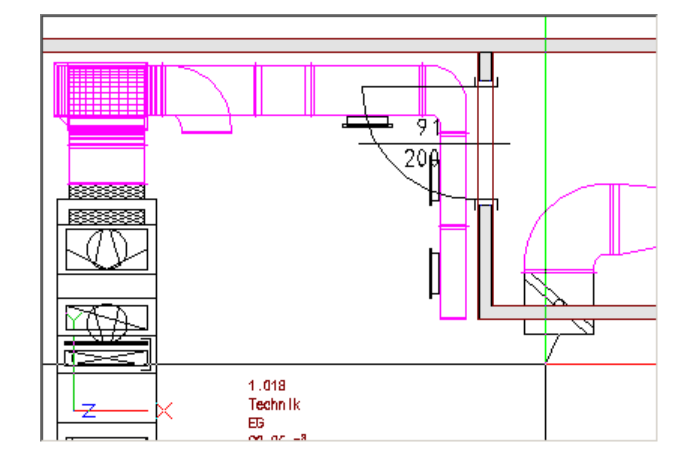

4. Die Karteikarte 'Kanal' des Fensters 'Konstruktion Lüftung' öffnet sich.

| Konstruktion LÜFTUNG Eingaber                    | n in [m] Plan in [mm]                 | × |
|--------------------------------------------------|---------------------------------------|---|
| S 🖪 🗖 🗾                                          | 💾 🔇 🎝 🏷 🖉                             | _ |
|                                                  | Querschnitte                          |   |
|                                                  | -Lage / Sonderformteil                |   |
| Abtastlänge: 1.407 +/- 0.000<br>Bestlänge: 1.407 | SFT                                   |   |
| Schusslänge: 1.500 × 0                           | O links O oben                        |   |
|                                                  | C mittig C mittig<br>C rechts C unten |   |
| Setzen                                           | Abbrecher                             |   |

Wechseln Sie auf die auf die Karteikarte 'Bogen' (🗾).

124

5. Die Karteikarte 'Bogen' des Fensters 'Konstruktion Lüftung' öffnet sich. Ändern Sie die Richtung wie in der nächsten Grundrissansicht beschrieben.

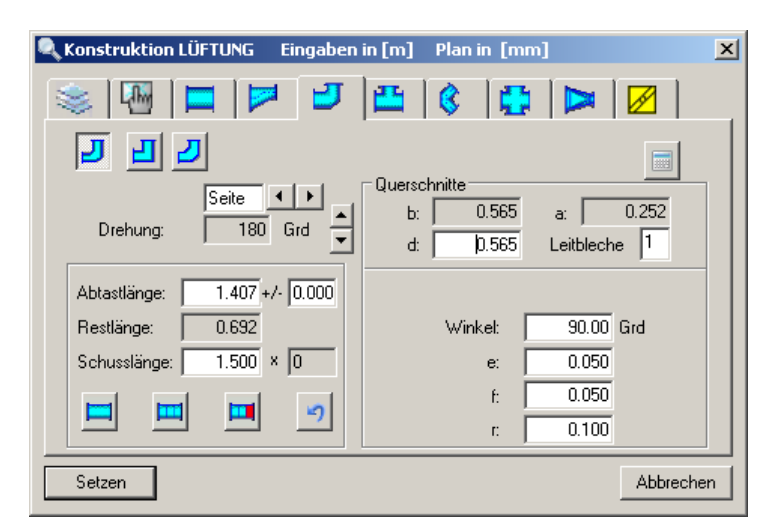

Bestätigen Sie mit 'Setzen' um den Bogen zu zeichnen.

6. Klicken Sie den nächsten Punkt wie in der Grafik gezeigt.

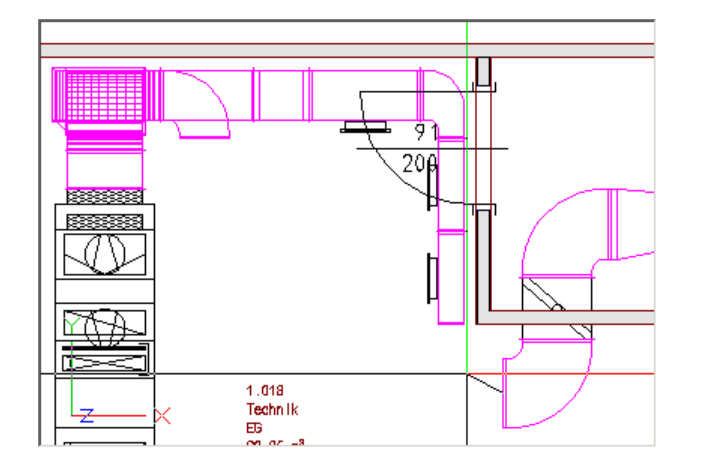

7. Die Karteikarte 'Bogen' des Fensters 'Konstruktion Lüftung' öffnet sich.

| Konstruktion LÜFTUNG Eingaben | in [m] Plan in [mm]   | x |
|-------------------------------|-----------------------|---|
| S 🖪 🗖 🍠                       | 🗳 🔇 🛟 🗖               |   |
| JJJ                           |                       |   |
| Seite 🔳 🕨                     | Querschnitte          |   |
| Drohung: 190 Grd              | b: 0.565 a: 0.252     |   |
|                               | d: 0.565 Leitbleche 1 |   |
| Abtastlänge: 1.407 +/- 0.000  |                       |   |
| Restlänge: 0.692              | Winkel: 90.00 Grd     |   |
| Schusslänge: 1.500 × 0        | e: 0.050              |   |
|                               | f: 0.050              |   |
|                               | r: 0.100              |   |
| Setzen                        | Abbreche              | n |

Wechseln Sie auf die auf die Karteikarte 'Übergang rechteckig/rund' (💌).

8. Die Karteikarte 'Übergang rechteckig/rund' des Fensters 'Konstruktion Lüftung' öffnet sich.

Ändern Sie den Querschnitt in Feld 'd:' auf **0.5** Meter.

| Konstruktion LÜFTUNG Eingaben                    | in [m] Plan in [mm] 🛛 🗙                      |
|--------------------------------------------------|----------------------------------------------|
| 📚 🖪 🗖 🍠                                          | 🖴 🔇 🚭 区 🔟                                    |
|                                                  |                                              |
|                                                  | a: 0.565 b: 0.252<br>d: 0,500 Fert.d.: 0.500 |
| Abtastlänge: 1.407 +/- 0.000<br>Bestlänge: 1.122 | Abst. a/b: 0.035 m: 0.035                    |
| Schusslänge: 1.500 × 0                           | Abweichung f                                 |
|                                                  | Abweichung e                                 |
| Setzen                                           | Abbrechen                                    |

Bestätigen Sie mit 'Setzen' um das Formteil zu zeichnen.

9. Drücken Sie 2mal [ESC] um den Konstruktionsschritt zu beenden.

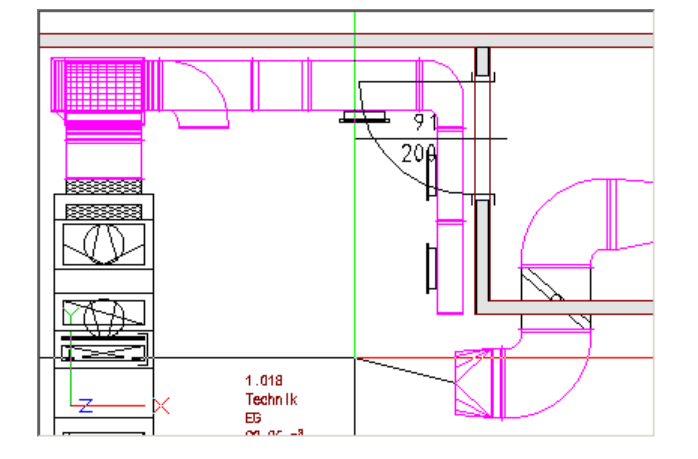

#### 10. 🧮

Aktivieren Sie die Funktion 'Konstruktion mit aktuellen Layer' (CAD-Navigator, Technische Gebäudeausrüstung, Lüftung, Funktionsgruppe Erzeugen).

11. Klicken Sie als 1. Punkt am Bogen des Sonderformteiles wie in der Grafik beschrieben.

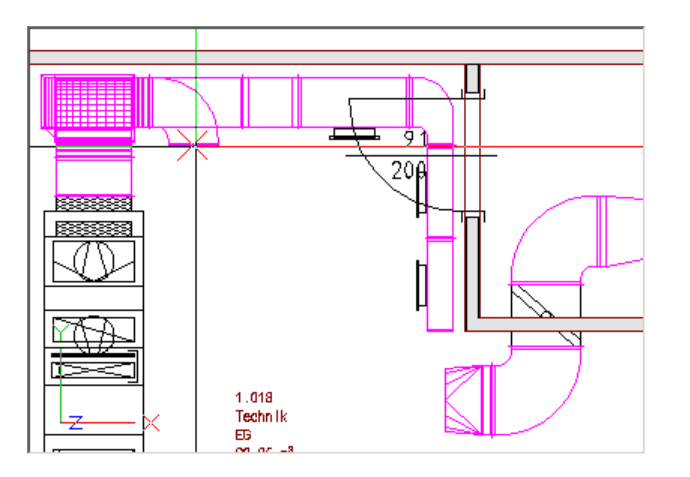

- 200 200 1.018 Technik ED Technik
- 12. Klicken Sie als 2. Punkt wie in der Grafik gezeigt.

13. Die Karteikarte 'Bogen' des Fensters 'Konstruktion Lüftung' öffnet sich. Ändern Sie die Richtung wie in der nächsten Grundrissansicht beschrieben.

| Konstruktion LÜFTUNG Eingaben                     | in [m] Plan in [mm]  | X  |
|---------------------------------------------------|----------------------|----|
| 📚 🖫 🗖 ಶ                                           | 🗳 🔇 🛟 🗖              |    |
| JJJ                                               |                      |    |
| Drehung:                                          | Querschnitte         |    |
| Abtastlänge: 0.000 +/- 0.000<br>Restlänge: -0.550 | Winkel: 90.00 Grd    |    |
| Schusslänge: 1.500 × 0                            | e: 0.050             |    |
|                                                   | f: 0.050<br>r: 0.100 |    |
| Setzen                                            | Abbrech              | en |

Bestätigen Sie mit 'Setzen' um den Bogen zu zeichnen.

14. Klicken Sie den nächsten Punkt wie in der Grafik gezeigt.

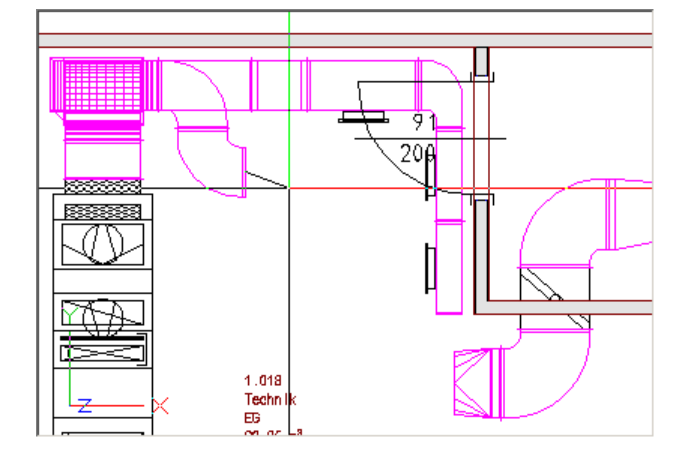

15. Die Karteikarte 'Bogen' des Fensters 'Konstruktion Lüftung' öffnet sich.

| 🔍 Konstruktion LÜFTUNG Eingaben | in [m] Plan in [mm]   | ×  |
|---------------------------------|-----------------------|----|
| 📚 🖫 🗖 🍠                         | 📇 🔇 🛟 🕨 💋 🗌           |    |
| JJJ                             |                       |    |
| Seite 🔸 🕨                       | Querschnitte          |    |
| Drehuna: 0 Grd                  | b:   0.400 a:   0.350 |    |
|                                 | d: 0.400 Leitbleche 0 |    |
| Abtastlänge: 0.000 +/- 0.000    |                       |    |
| Restlänge: -0.550               | Winkel: 90.00 Grd     |    |
| Schusslänge: 1.500 × 0          | e: 0.050              |    |
|                                 | f: 0.050              |    |
|                                 | r: 0.100              |    |
| Setzen                          | Abbreche              | en |

Wechseln Sie auf die auf die Karteikarte 'Übergang rechteckig/rund' (본).

16. Die Karteikarte 'Übergang rechteckig/rund' des Fensters 'Konstruktion Lüftung' öffnet sich. Ändern Sie den Querschnitt in Feld 'd:' auf **0.5** Meter.

| Konstruktion LÜFTUNG Eingaber                    | n in [m] Plan in [mm] 🛛 🗙                                                                                    |
|--------------------------------------------------|----------------------------------------------------------------------------------------------------|
| 🛸 🖪 🗖 🍠                                          | 🖺 🔇 🛟 🕨 💋 📄                                                                                                  |
|                                                  | Querschnitte<br>a: 0.400 b: 0.350                                                                            |
| Abtastlänge: 0.536 +/- 0.000<br>Restlänge: 0.391 | d: 0.500 Fert.d.: 0.500<br>Abst. a/b: 0.035 m: 0.035<br>1: 0.145 Winket: 45                                  |
| Schusslänge: 1.500 × 0                           | ON Abweichung y<br>0.050 • zentrisch C rechts C links<br>ON Abweichung x<br>0.075 • zentrisch C oben C unten |
| Setzen                                           | Abbrechen                                                                                                    |

Bestätigen Sie mit 'Setzen' um das Formteil zu zeichnen.

17. Drücken Sie Zwei mal [ESC] um den Konstruktionsschritt zu beenden.

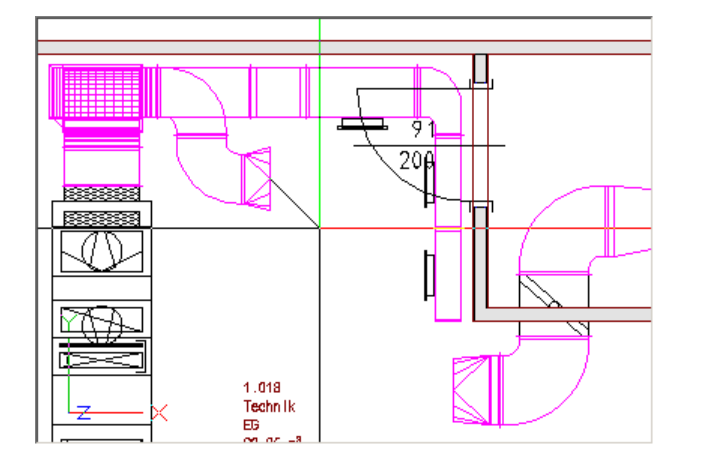

## 18. 🥃

Aktivieren Sie die Funktion 'automatischer Bogensprung' (CAD-Navigator, Technische Gebäudeausrüstung, Lüftung, Funktionsgruppe Erzeugen).

19. Klicken Sie als 1. Punkt am Übergang der Brandschutzklappe wie in der Grafik beschrieben.

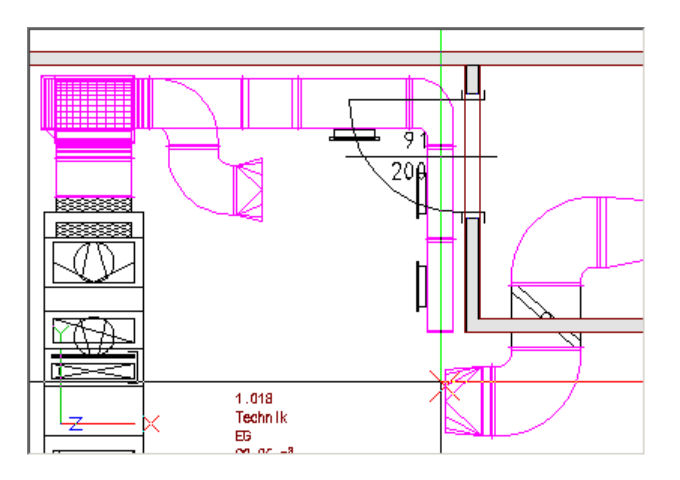

20. Klicken Sie als 2. Punkt am Übergang des Sonderformteiles wie in der Grafik gezeigt.

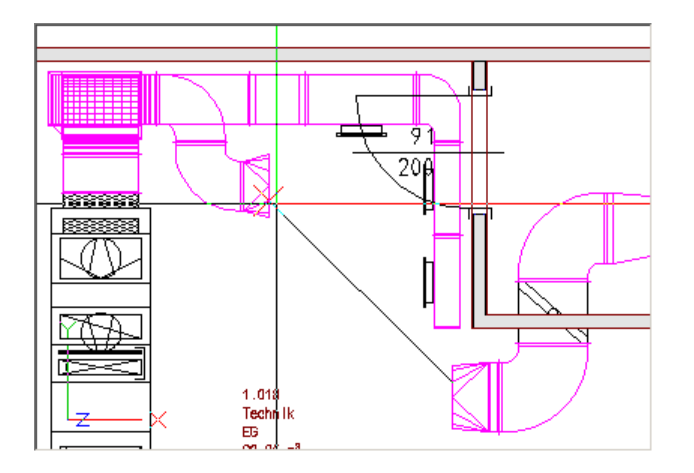

21. Der Dialog 'Winkel eingeben' öffnet sich. Überschreiben Sie den errechneten Winkel mit **90** Grad.

| Automatischer Bogensprung | × |
|---------------------------|---|
|                           |   |
|                           |   |
|                           |   |
| Winkeleingabe:            |   |
|                           |   |
| 1901                      |   |
|                           | . |
| OK Abbrechen              |   |
|                           | - |

22. Der Bogensprung wurde gezeichnet.

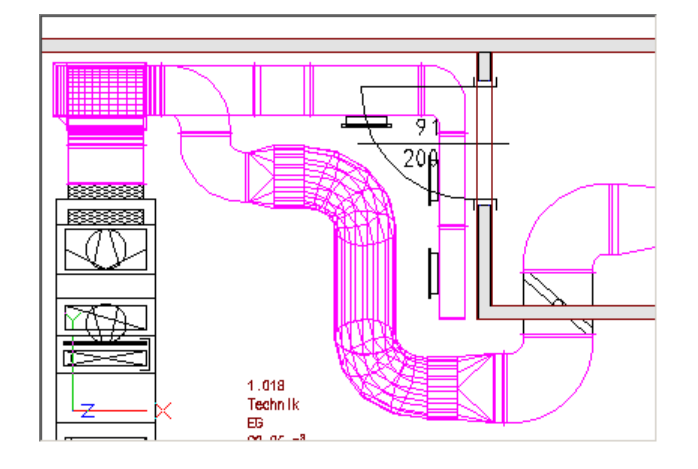

132

## 5 Heizung Easyline

Heizkörperauslegung und Dimensionierung eines Rohrnetzes.

Die Heizkörperauslegung kann nur dann automatisch erfolgen, wenn der Wärmebedarf nach der Beschreibung im vorangegangenen Kapitel (<u>Berechnung des Wärmebedarfes</u>) ermittelt wurde. Im anderen Fall müssen die Heizkörper platziert werden. Zur Dimensionierung des Rohrnetzes muss der Rohrverlauf innerhalb eines Gebäudes mit

einer 3d-Multilinie gezeichnet und Startpunkte gesetzt werden.

### 5.1 Heizkörper auslegen

Automatisches Auslegen von Heizkörpern.

1. 🏨

Aktivieren Sie die Funktion 'Heizkörper für Räume, Etagen auslegen nach VDI6030' (TGA-Heizung, Funktionsgruppe Heizkörper).

 Der Dialog 'Vorschlagswerte für Heizkörperauslegung nach VDI6030' öffnet sich. In diesem Dialog werden alle Einstellungen für die Heizkörperauslegung getroffen. Wählen Sie die Auslegungstemperaturen und Standardwerte für die einzelnen Abmessungen in der Grafik.

| Vor              | scł | hlagswerte für Hei           | zkörperauslegung n                | ach VDI60 | 030                         |                 | × |  |  |  |  |  |  |
|------------------|-----|------------------------------|-----------------------------------|-----------|-----------------------------|-----------------|---|--|--|--|--|--|--|
| A<br>X<br>3<br>0 |     | Heizkörpertyp                | Heizkörper                        |           | HK-Layer                    | HK-Anschluss    |   |  |  |  |  |  |  |
| 0<br>0           |     | Hersteller:                  | Kermi                             |           | Heizsystem vorg             | eben            |   |  |  |  |  |  |  |
| -                |     | Heizkörperart:               | Flachheizkörper                   |           | Standard (75/65)            | ~               |   |  |  |  |  |  |  |
| E<br>S<br>S      |     | Produktname:<br>Anschlussart | Profil-Kompakt<br>Normalanschluss | ~         | Name:<br>Standard           | VL RL 75 65 💾 🗙 |   |  |  |  |  |  |  |
|                  |     | Heizkörper bei F             | enster                            |           | ✓ Heizkörper bei Außentüren |                 |   |  |  |  |  |  |  |
|                  |     | Höhe                         | 0.600 ~                           | m         | Höhe                        | 0.90 ~ m        |   |  |  |  |  |  |  |
|                  |     | Abzugsmaß L :                | 0.000                             | m         | Länge                       | 1.000 m         |   |  |  |  |  |  |  |
|                  |     | Abstände                     |                                   |           | zulässige Abweichung        |                 |   |  |  |  |  |  |  |
|                  |     | Wandabstand                  | 0.0500                            | m         | Länge                       | 0 %             |   |  |  |  |  |  |  |
|                  |     | Abstand von FOI              | K: 0.1000                         | m         | Leistung                    | 10 %            |   |  |  |  |  |  |  |
|                  |     | Heizkörperausleg             | jung nach                         |           |                             |                 |   |  |  |  |  |  |  |
|                  |     | VDI 6030                     |                                   |           |                             | 内               |   |  |  |  |  |  |  |
|                  |     | ○ EN 442                     |                                   |           |                             |                 |   |  |  |  |  |  |  |
|                  |     |                              |                                   |           |                             | OK Abbreche     | n |  |  |  |  |  |  |

3. Über 'Heizkörper' wählen Sie Hersteller, Typ und Produkt aus.

4. Wählen Sie als Hersteller 'Kermi', als Typ 'Flachheizkörper' und als Produkt 'Profil-Kompakt'.

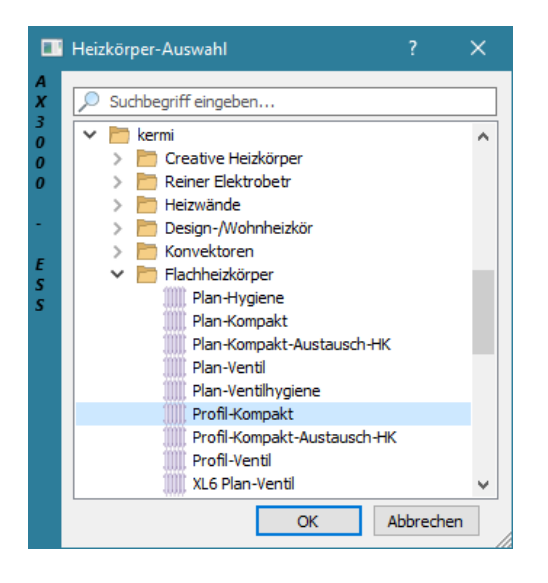

5. Über "HK-Anschluss" werden Anschlüsse und Ventile eingestellt.

HK-Anschluss...

Der Dialog 'Ventile und Heizkörperparameter' öffnet sich. Wählen Sie den Heizkörperanschluss 'unten mittig' und aktivieren Sie die Funktion 'RL und VL auskreuzen'.

| n | tile und Heizkörperparameter X                                                                                                 |
|---|----------------------------------------------------------------------------------------------------|
|   |                                                                                                    |
|   | Unten mittig                                                                                                    |
|   | Anschluss als Vorlage speichern          Ventil-DN fixiert         Anschlussleitung mit Ventil-DN         Vorlauf       DN: 15 |
|   | Rüddauf DN: 15 nicht einstellbar                                                                                               |
|   | Erweitern >> OK Abbrechen                                                                                                    |

6. Aktivieren Sie die Funktion zur Vorlauf-Ventilauswahl.

....

Es öffnet sich der Dialog der "Ventilauswahl nach VDI3805". Wählen Sie als Vorlaufventil ein Danfoss RA-N als DN15 und bestätigen Sie anschließend mit 'OK'.

| Ventilauswal                        | nl nach VDI 3805                                                                                                    |                                                                                               | × |
|-------------------------------------|----------------------------------------------------------------------------------------------------|-----------------------------------------------------------------------------------------------|---|
| A Auswahl der<br>3 Danfos:<br>0 V X | RA-N<br>S Danfoss Ventilgehüuse Ty<br>S Danfoss Ventilgehüuse Typ RA                                                                                                    | Hersteller<br>Danfoss 2005/11<br>Datum der Richtlinie: 1098<br>Erstellungsdatum: 17112005 0   |   |
| E<br>S<br>S                         | S Danfoss Ventilgehüuse Ty<br>S Danfoss Ventilgehüuse Ty<br>S Danfoss Ventilgehüuse Ty | Bestellnummer       <>         TGA-Nummer       <>         Datanorm       <>         Antrieb: |   |

7. Wiederholen Sie den Schritt 4 für den Rücklauf. Verwenden Sie hier ein Danfoss RLV 15 Ventil.

| nt | ile und Heizkörperpa | iramete   |         |                           | ×             |
|----|----------------------|-----------|---------|---------------------------|---------------|
|    |                      |           |         |                           |               |
|    |                      |           |         | 00 00                     | 00            |
|    | Unten mittig         |           |         | × 0                       | 0             |
|    | VL/RL umkehren       |           |         |                           |               |
|    | Wandanschluss        |           | m       |                           |               |
|    | Anschluss durchso    | :hleifen  |         |                           |               |
|    | Ventilanschlusslänge | seitlich  |         | VL/RL kreuzen mit Abstand |               |
|    | Vorlauf              | 0.10      | m       | ✓ VL springt              | 0.15 m        |
|    | Rücklauf             | 0.05      | m       | RL springt                | 0.000 m       |
|    |                      |           |         | Anschluss als Vorla       | ige speichern |
|    | Anschlussleitung n   | nit Venti | I-DN    | Danfoss                   |               |
|    | Heizkörperarmaturen  | für Zwe   | irohrs  | einstellbar<br>/steme     |               |
|    | Danfoss Ventilgehüus | se Typ R  | A-N 15  | 5 mit Fühler RA 2000      |               |
|    | Rücklauf             | DN:       | 15      | einstellbar               |               |
|    | Heizkörperarmaturen  | für Zwe   | eirohrs | /steme                    |               |
|    | Danfoss Rücklaufvers | schraub   | ung Ty  | p RLV 15                  |               |
|    | Erweitern >>         |           |         | ОК                        | Abbrechen     |

Bestätigen Sie den Dialog 'Ventile und Heizkörperparameter' mit 'OK'.

| Г | Listel Survey and an |                 |                   |              |  |
|---|----------------------|-----------------|-------------------|--------------|--|
|   | Heizkorpertyp        | Heizkörper      | HK-Layer          | HK-Anschluss |  |
|   | Hersteller:          | kermi           | Heizsystem vorgeb | en           |  |
|   | Heizkörperart:       | Flachheizkörper | Standard (75/65)  | ~            |  |
|   | Produktname:         | Profil-Kompakt  | Name:<br>Standard | VL RL        |  |
|   |                      |                 |                   |              |  |

8. Bestätigen Sie den Dialog 'Vorschlagswerte für Heizkörper nach VDI6030' mit "OK".

| Heizkörper bei Fens | ter     | _ | Heizkörper bei A   | Außentüren |     |
|---------------------|---------|---|--------------------|------------|-----|
| Höhe                | 0.600 ~ | m | Höhe               | 1          | ∼ m |
| Abzugsmaß L :       | 0.000   | m | Länge              | 1.000      | ] m |
| Abstände            |         |   | zulässige Abweicht | ing        |     |
| Wandabstand         | 0.0500  | m | Länge              | 0          | %   |
| Abstand von FOK:    | 0.1000  | m | Leistung           | 10         | %   |
| Heizkörperauslegun  | g nach  |   |                    |            |     |
| VDI 6030            |         |   |                    |            | 医   |
| O EN 442            |         |   |                    |            |     |
|                     |         |   |                    |            |     |

136

 Der Dialog "Raum/Geschossauswahl" öffnet sich. Wählen Sie die Räume EG.002 bis EG.017 um Heizkörper für diese Räume automatisch auslegen zu lassen.

|             | Raum-/Geschossau     | ıswahl EnEV 2016 (DIN V 4108-6 und DIN V 4701 | ×       |  |  |  |  |  |  |  |
|-------------|----------------------|-----------------------------------------------|---------|--|--|--|--|--|--|--|
| A<br>X<br>3 | Alles markieren      | Markierung umkehren                           |         |  |  |  |  |  |  |  |
| 0           | Variante:            | Standard                                      |         |  |  |  |  |  |  |  |
| Ŭ           | Erste Ebene:         | Ebene 1                                       | $\sim$  |  |  |  |  |  |  |  |
| -           | Suchbegriff (me      | hrere Suchbegriffe durch ; trennen)           |         |  |  |  |  |  |  |  |
| E<br>S      | ✓ □                  | Projekt (17)                                  |         |  |  |  |  |  |  |  |
| s           |                      | F.001 Personal                                |         |  |  |  |  |  |  |  |
|             |                      | F.002 Büro                                    |         |  |  |  |  |  |  |  |
|             |                      | F.003 Büro                                    |         |  |  |  |  |  |  |  |
|             |                      | F.005 Büro                                    |         |  |  |  |  |  |  |  |
|             |                      | F.006 Büro                                    |         |  |  |  |  |  |  |  |
|             |                      | F.007 Büro                                    |         |  |  |  |  |  |  |  |
|             |                      | F.009 Flur                                    |         |  |  |  |  |  |  |  |
|             |                      | F.010 Büro                                    |         |  |  |  |  |  |  |  |
|             |                      | F.011 Besprechung                             |         |  |  |  |  |  |  |  |
|             |                      | F.012 Technik<br>E 013 WP H                   |         |  |  |  |  |  |  |  |
|             |                      | F.014 WC H                                    |         |  |  |  |  |  |  |  |
|             |                      | F.015 WR D                                    |         |  |  |  |  |  |  |  |
|             |                      | F.016 WC D                                    |         |  |  |  |  |  |  |  |
|             |                      | F.01/Bad                                      |         |  |  |  |  |  |  |  |
|             | Mit * gekennzeichnet | e Räume/Geschosse sind unbeheizt.             |         |  |  |  |  |  |  |  |
|             |                      |                                               |         |  |  |  |  |  |  |  |
|             | Vorschau im CAD      |                                               |         |  |  |  |  |  |  |  |
|             |                      | OK Abbrecher                                  | י<br>וו |  |  |  |  |  |  |  |

10. Es öffnet sich der Dialog 'Heizkörper Auswahl', bestätigen Sie diesen mit "OK".

| Darstellung |                                | Auswahlkri | terien [mm] | L:            |               | Raumdaten       |               |                   |        |                  | Heizsystem            |   |   |
|-------------|--------------------------------|------------|-------------|---------------|---------------|-----------------|---------------|-------------------|--------|------------------|-----------------------|---|---|
| Layer für H | leizkörper                     | Länge:     | 1000        |               | 000           |                 |               |                   | 20     | °C               | Neue Wärme (55/45) V  |   |   |
| н_нк_       | × _                            | Höhe:      | × 300       | ~             | 900 F         | laum-Nor        | mwärme        | . [               | 0      | w                | Name: VL RL           |   |   |
|             |                                | Tiefe:     | × 61        | ~             | 61            | HK-Leisti       | Ing<br>I Rest |                   | 0      |                  |                       |   |   |
|             |                                | Loichungu  |             |               | -             |                 | Jitest        |                   | 0      | 70               | HK-Auswahl Abweichung |   |   |
| Ventile     | Abstand                        | ceistung.  | ~           | %             | 5             | Suchleistu      | ing           | [                 | 1289   | w                | 1391 W 7.9 %          |   |   |
| Pfad C:\Pr  | ogramData\ESS\Allplan Haustech | Alle Hei:  | körper anz  | eigen         |               |                 |               |                   | Regelg | ruppe            |                       | 1 |   |
| E Ko        | nvektoren                      | Туре       | Höhe        | Tiefe<br>[mm] | Länge<br>[mm] | EN442<br>[Watt] | HK<br>Leist   | Anzahl<br>Glieder | Liter  | Masser<br>[kg/h] | 1                     |   | _ |
| l           | Plan-Hygiene                   |            |             |               |               |                 |               |                   |        | 1.0              |                       |   |   |
| 1 111       | Plan-Kompakt                   | Typ 10     | 300         | 61            | 1000          | 335             | 335           | 0                 | 0.7    | 1.8              |                       |   |   |
| 1 100       | Plan-Kompakt-Austausch-Hł      | Typ 11     | 300         | 61            | 1000          | 551             | 551           | 0                 | 2.3    | 1.8              |                       |   |   |
| 100         | Plan-Ventil                    | Typ 10     | 400         | 61            | 1000          | 425             | 425           | 0                 | 0.9    | 2.2              |                       |   |   |
| 100         | Plan-Ventilhygiene             | Typ 11     | 400         | 61            | 1000          | 697             | 697           | 0                 | 3.2    | 2.2              |                       |   |   |
|             | Profil-Kompakt                 | Typ 10     | 500         | 61            | 1000          | 514             | 514           | 0                 | 1.2    | 2.7              |                       |   |   |
| 10          | Profil-Kompakt-Austausch-H     | Typ 11     | 500         | 61            | 1000          | 840             | 840           | 0                 | 4.1    | 2.7              |                       |   |   |
| 10          | Profil-Ventil                  | Typ 10     | 600         | 61            | 1000          | 602             | 602           | 0                 | 1.4    | 3.1              |                       |   |   |
| 111         | XL6 Plan-Ventil                | Typ 11     | 600         | 61            | 1000          | 979             | 979           | 0                 | 4.9    | 3.1              |                       |   |   |
|             | 🛛 XL6 Profil-Ventil            | Typ 10     | 900         | 61            | 1000          | 872             | 872           | 0                 | 2.1    | 4.5              |                       |   |   |
| 📄 Kermi     | 2008-04                        | Typ 11     | 900         | 61            | 1000          | 1391            | 1391          | 0                 | 7.5    | 4.5              |                       |   |   |
| KERM        | [_2010                         |            |             |               |               |                 |               |                   |        |                  |                       |   |   |

| 11. | Aus                        | slegungsübersicht X                                                                                                    |  |  |  |  |  |  |  |  |  |  |
|-----|----------------------------|----------------------------------------------------------------------------------------------------|--|--|--|--|--|--|--|--|--|--|
|     | A<br>X<br>3<br>0<br>0<br>0 | In den folgenden Räumen wurden keine Heizkörper<br>ausgelegt. Mögliche Gründe können sein, dass der Raum<br>über keine Fenster oder nur Innenwände verfügt. |  |  |  |  |  |  |  |  |  |  |
|     | _                          | Bezeichnung                                                                                                    |  |  |  |  |  |  |  |  |  |  |
|     |                            | 💷 GF.013 WR H                                                                                                    |  |  |  |  |  |  |  |  |  |  |
|     | E                          | 💷 GF.015 WR D                                                                                                    |  |  |  |  |  |  |  |  |  |  |
|     | 5                          |                                                                                                    |  |  |  |  |  |  |  |  |  |  |
|     |                            |                                                                                                    |  |  |  |  |  |  |  |  |  |  |
|     |                            |                                                                                                    |  |  |  |  |  |  |  |  |  |  |
|     |                            |                                                                                                    |  |  |  |  |  |  |  |  |  |  |
|     |                            |                                                                                                    |  |  |  |  |  |  |  |  |  |  |
|     |                            |                                                                                                    |  |  |  |  |  |  |  |  |  |  |
|     |                            | OK Abbrechen                                                                                                    |  |  |  |  |  |  |  |  |  |  |

12. Es werden nun alle Heizkörper ausgelegt, im Plan grafisch gesetzt und als Auslegungsliste an Excel zur Auswertung übergeben.

|                   |                    |             | Не              | izflä           | ich                    | en              | aus            | leg        | jun             | ng na                      | ch \            | /DI             | 603             | 80    |                     |
|-------------------|--------------------|-------------|-----------------|-----------------|------------------------|-----------------|----------------|------------|-----------------|----------------------------|-----------------|-----------------|-----------------|-------|---------------------|
| Auftr.:<br>Datum: | Default<br>21.01.2 | -Pro<br>021 | jekt            | Bearbe          | eiter:                 |                 |                |            |                 | Außentem<br>HK-Herste      | ip.:<br>aller:  | -14<br>kermi    | °C<br>Profil-I  | Compa | kt                  |
| Vorlau            | ıftemp             | era         | tur:            | 75              | °C                     |                 |                | Rücl       | dauf            | temperat                   | ur:             | 65              | °C              |       |                     |
| Raumnr.           | Pn<br>IW1          | ti<br>PC1   | L <sub>FE</sub> | H <sub>FE</sub> | ∆T <sub>U</sub><br>IKI | ∆T <sub>H</sub> | t <sub>1</sub> | t2<br>I°C1 | ∆T <sub>H</sub> | Heizkörper-<br>typ         | L <sub>HK</sub> | H <sub>HK</sub> | T <sub>HK</sub> | ф     | Katalog<br>75/65/20 |
| GF.002            | 654                | 20          | 1,010           | 1,500           | 5,6                    | 14,2            | 75,0<br>75,0   | 38,6       | 36,8            | Тур 10<br>Тур 10           | 1,000           | 0,600           | 0,061           | 1204  | 602<br>602          |
| GF.003            | 1229               | 20          | 1,010           | 1,500           | 5,6                    | 14,2            | 75,0<br>75,0   | 66,2       | 50,6            | Typ 10<br>Typ 10           | 1,000           | 0,600           | 0,061           | 1204  | 602<br>602          |
| GF.004            | 1279               | 20          | 1,010           | 1,500           | 5,6                    | 14,2            | 75,0           | 48,0       | 41,5            | Typ 10                     | 1,000           | 0,600           | 0,061           | 1806  | 602<br>602          |
|                   |                    |             | 1,010           | 1,500           |                        |                 | 75,0           |            |                 | Тур 10                     | 1,000           | 0,600           | 0,061           |       | 602                 |
| GF.005            | 854                | 20          | 1,010           | 1,500<br>1,500  | 5,6                    | 14,2            | 75,0<br>75,0   | 38,6       | 36,8            | Тур 10<br>Тур 10           | 1,000           | 0,600           | 0,061<br>0,061  | 1204  | 602<br>602          |
| GF.008            | 964                | 20          | 1,010           | 1,500           | 5,6                    | 14,2            | 75,0<br>75,0   | 38,0       | 36,5            | Typ 10<br>Typ 10<br>Typ 10 | 1,000           | 0,600           | 0,061           | 1806  | 602<br>602          |
| GF.007            | 570                | 20          | 1,010           | 1,500           | 5,6                    | 14,2            | 75,0           | 34,8       | 34,9            | Typ 10                     | 1,000           | 0,600           | 0,061           | 1204  | 602                 |
| GF.008            | 714                | 20          | 1,010           | 1,500           | 5,6                    | 14,2            | 75,0           | 41,4       | 38,2            | Typ 10                     | 1,000           | 0,600           | 0,061           | 1204  | 602                 |
| GF.009            | 2836               | 20          | 1,010           | 2,100           | 6,7                    | 16,2            | 75,0<br>75,0   | 62,6       | 48,8            | Тур 10<br>Тур 33           | 1,000           | 0,800           | 0,081           | 2962  | 602<br>1381         |
|                   |                    |             | 1,010<br>1,010  | 1,500<br>1,500  |                        |                 | 75,0<br>75,0   |            |                 | Тур 11<br>Тур 10           | 1,000           | 0,600           | 0,061           |       | 979<br>602          |

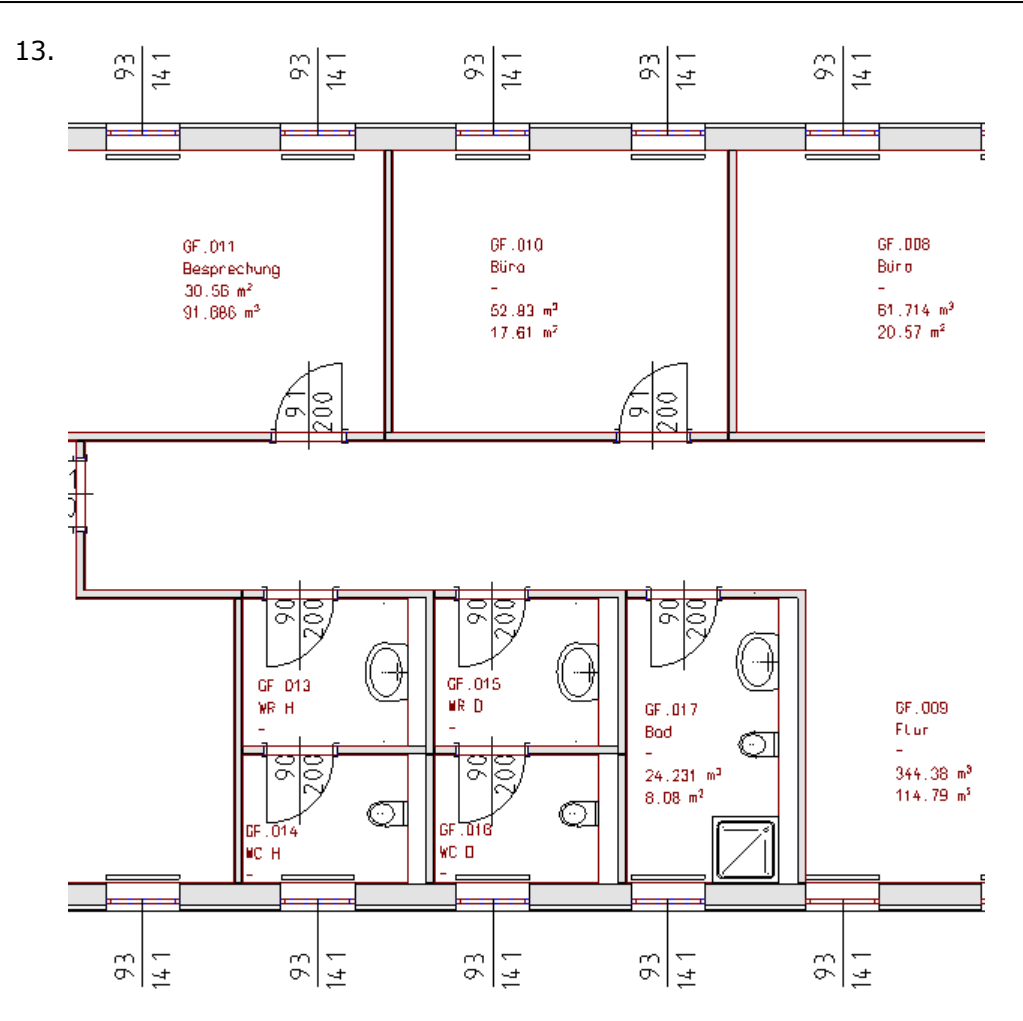

## 5.2 Heizkörperventile und -anschlüsse ändern

Ändern von Heizkörperanschlüssen und Heizkörperventilen.

1. 🏢

140

Aktivieren Sie die Funktion 'Ventilauswahl' (TGA-Heizung, Funktionsgruppe Heizkörper).

2. Ziehen Sie ein Fenster über die beiden Heizkörper eines beliebigen Raumes.

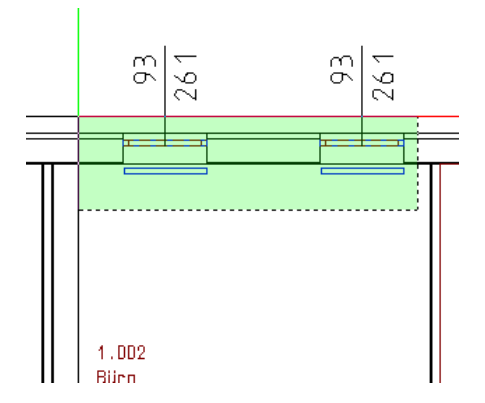

3. Ändern Sie den Anschluss auf unten links. Bestätigen Sie mit 'OK'.

| Ver                                                 | tile und Heizkörperparameter X                                                                                                    |  |  |  |
|-----------------------------------------------------|----------------------------------------------------------------------------------------------------|--|--|--|
| A<br>X<br>3<br>0<br>0<br>0<br>0<br>-<br>E<br>S<br>S | Die Änderungen betreffen alle gewählten<br>Heizkörper/Lastpunkte!                                                                                                    |  |  |  |
|                                                     | Anschlussart ändern                                                                                                    |  |  |  |
|                                                     | Unten links V                                                                                                    |  |  |  |
|                                                     | VL/RL umkehren Wandanschluss m Anschluss m VL/RL umkehren Vantienen vl/RL umkehren Vantienen vl/ |  |  |  |
|                                                     |                                                                                                    |  |  |  |
|                                                     | Volaul         0.100         III         VL springt         0.000         III           Rücklauf         0.050         m         RL springt         0.000         m                                                                                                    |  |  |  |
|                                                     |                                                                                                    |  |  |  |
|                                                     | ✓ Ventile ändern     ✓ Ventil-DN fixiert     ✓ Anschlussleitung mit Ventil-DN     Danfoss     Vorlauf     DN: 15     einstellbar     Heizkörperarmaturen für Zweirohrsysteme     Danfoss Ventilgehüuse Typ RA-N 15 mit Fühler RA 2000     Rücklauf     DN: 15     einstellbar     Heizkörperarmaturen für Zweirohrsysteme     Danfoss Rücklaufverschraubung Typ RLV 15                                                                                                    |  |  |  |
|                                                     | Erweitern >> OK Abbrechen                                                                                                    |  |  |  |

## 5.3 Zeichnen von Strängen

Zeichnen von Strängen mit der Funktion 'Paralleler Linienzug 3d'. Bitte entnehmen Sie nähere Erläuterungen zu dieser Funktion der Allplan Hilfe.

1. 🍸

Aktivieren Sie die Funktion 'Paralleler Linienzug 3d' (TGA-Heizung, Funktionsgruppe Stränge)

Farbe für die 2. Linie (Rücklauf) auf Blau (Farbe Nummer 7).

 Im Dialog wählen Sie im Feld Anzahl der Linien '2' und die Lage des Abstandes rechts nebeneinander.
 Stellen Sie die Farbe f
ür die 1. Linie (Vorlauf) auf Rot (Farbe Nummer 6) und die

| Paralleler Linier      | nzug 3D       | ×                |
|------------------------|---------------|------------------|
| Lage                   | Oübereinander | Verbindung nach  |
| neben-<br>einander O** | ••••          | Nummer     Farbe |
|                        |               | ○ Name           |
| Anzahl Linien:         | 2 🗸           | 🗹 Linienzug      |
| Eingabelinie           | Name          | Farbe Abstand    |
| 1 () VL                | •             | 6 • • 0.0000     |
| 2 🔿 🛛 RL               |               | 7 • ~            |
| 🖄 🖻                    | <b>m</b>      | Schließen        |

Eine detaillierte Beschreibung zu dieser Funktion erhalten Sie über die Allplan Hilfe.

3. Aktivieren Sie in der 'Dialogzeile' die Funktion 'Deltapunkt' 4. Geben Sie im Feld 'Z-Koordinate' die Höhe **-0.1** ein.

4. Klicken Sie den 1. Punkt des Systems im Technikraum wie in der Grafik beschrieben.

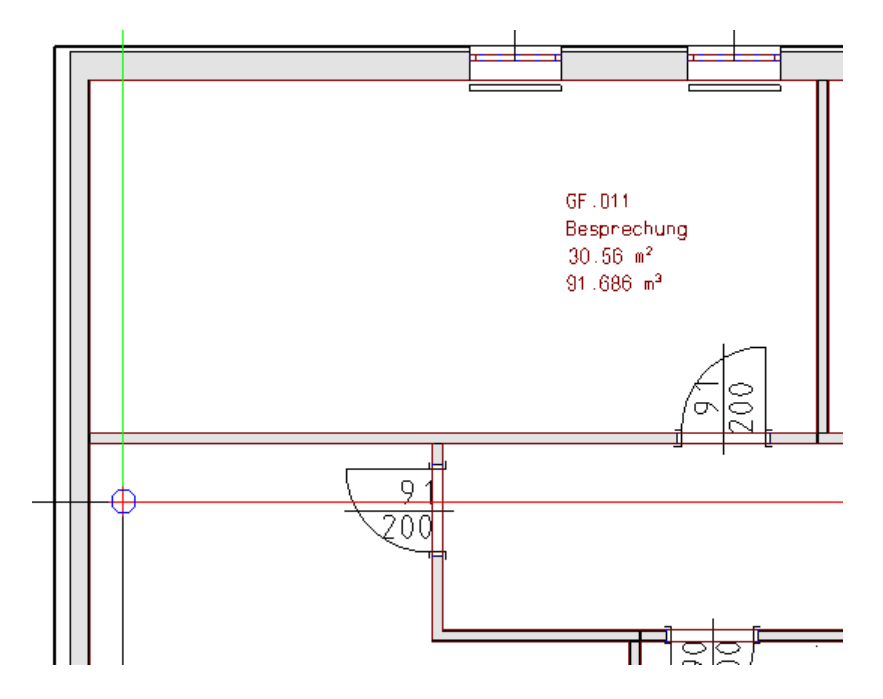

5. Aktivieren Sie in der 'Dialogzeile' die Funktion 'Punkt über Winkel' 💰 Wählen Sie im Feld 'Winkel' den Winkel 90 Grad aus.

| <u>م 90.00</u> | ♣♣ 0.0000 | <b>••••</b> 0.0000 |
|----------------|-----------|--------------------|
|----------------|-----------|--------------------|

6. Klicken Sie den 2.Punkt des Systems im Raum 1.001 wie in der Grafik beschrieben.

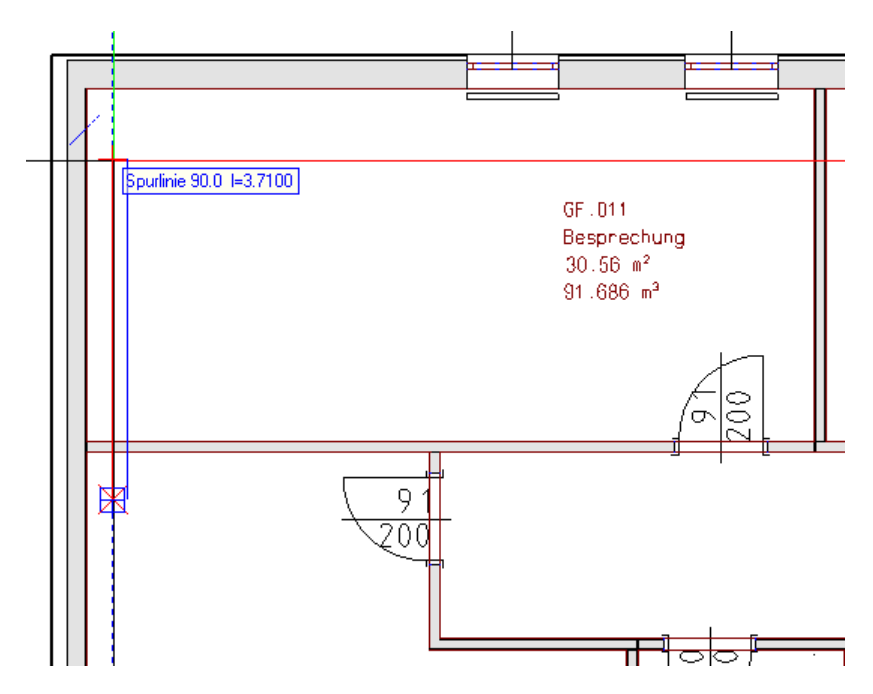

7. Der Winkel von 90 Grad wird automatisch auf Null gesetzt.

⊿ 0.000 💽 📮 0.000 ដ 0.000

8. Klicken Sie den 3. Punkt des Systems im Raum 1.001 wie in der Grafik beschrieben.

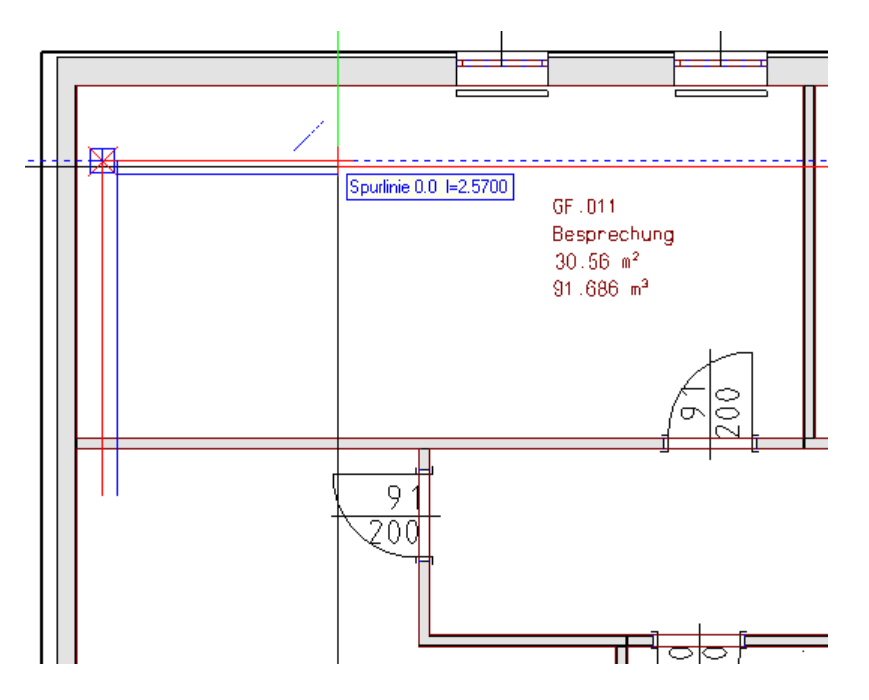
9. Bestätigen Sie die gezeichneten Elemente durch zweimaliges drücken der [ESC] Taste.

Das 1. Mal beendet und speichert den Linienzug, das 2. Mal beendet die Funktion 'paralleler Linienzug 3d'.

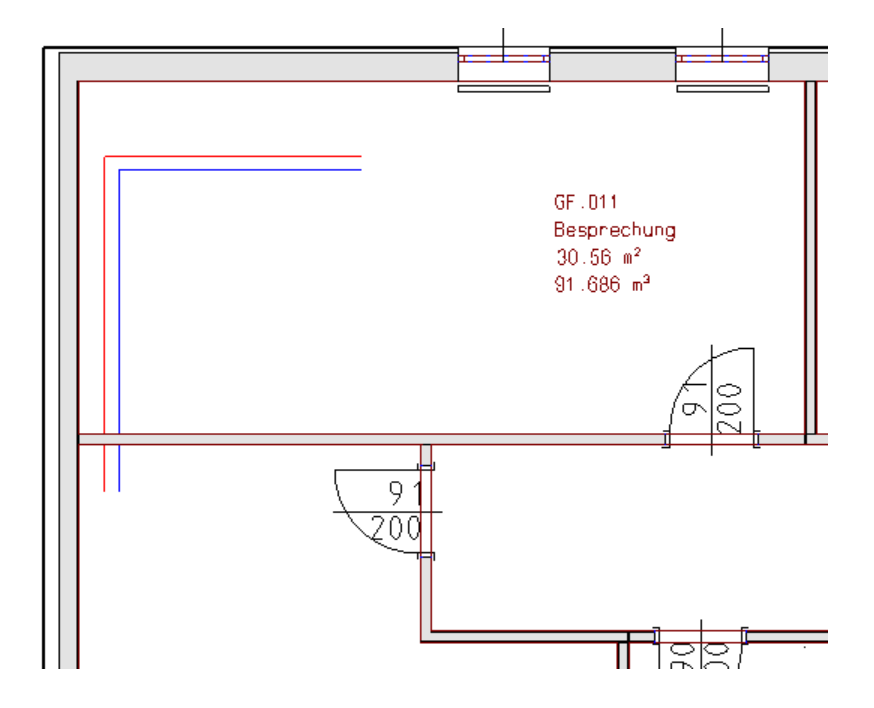

## 5.4 Startpunkte Heizung

Setzen von Startpunkten für ein Heizungssystem. Es muss je ein Startpunkt für Vorlauf und Rücklauf gesetzt werden.

1. 💽

Aktivieren Sie die Funktion 'Anfangspunkt Heizung' (TGA-Heizung, Funktionsgruppe Heizung Easyline)

2. Im Dialog 'Anfangspunkt Heizung' wählen Sie wie in der Grafik beschrieben als Typ 'VL' und Heizsystem 'Standard (75/65)' aus. Das auszulegende Rohrnetz soll auf den Layer 'H\_VL' mit der Farbe Rot (Nummer 6) gelegt werden. Dazu wählen Sie aus der 'Layerauswahl' den Eintrag 'VL.' Als Material geben Sie 'Kupfer' mit einem Mindestquerschnitt von 15mm vor. Für die Auslegung sind ein maximaler R-Wert von 100 Pa/m und eine maximale Geschwindigkeit von 1 m/s vorzugeben.

| 🔳 Anfang    | gspunkt Heizung     | 9                           | ×                   |
|-------------|---------------------|-----------------------------|---------------------|
|             | Heizsystem          | VL/R                        | L FanCoil           |
| ● VL        | Standard (          | 75/65)                      | $\sim$              |
| ORL         | Name:               | VL R                        | L                   |
| Ũ           | Standard            | 75                          | 65 💾 🗙              |
| 🗹 Neue      | r Layer für Anl     | age                         |                     |
| H_VL        |                     | ~                           |                     |
| Layerausv   | vahl                |                             | Farbe               |
|             | VL                  |                             | ~                   |
| Dimensi     | onierung nach       |                             |                     |
| R-Wert      | ( und max. Gesc     | hw.) 1                      | 00.00 Pa/m          |
| ◯ Geschw    | vindigkeit          |                             | 1.00 m/s            |
| Materia     |                     |                             |                     |
| MA Kupfe    | er                  |                             | ~ 🔳                 |
| Mindest D   | N: 15.0 (           | 18.0 x 1.0)                 | ~ 🔛                 |
| Dämme       | n                   |                             | ~ 🕺                 |
| Stärke      | aus Tabelle         | < <standard>&gt;</standard> | > ~ 🔛               |
| ande        | res Medium          | 1000.00                     |                     |
| Did         | hte                 | 1000.00                     | kg/m³<br>m2/n 10.∆€ |
| Wä          | rmekapazität        | 1.300000                    | Wh/(kg K)           |
| Position    |                     | 1,100000                    |                     |
| 🗹 Höhe i    | in Grafik abtaster  | 1                           | m                   |
| Startpositi | onsnummer           |                             | ×                   |
| Gleich      | zeitigkeitsfaktor a | aktivieren                  |                     |
| TabA        |                     |                             | ~ 🛅                 |
| Bered       | hnungspunkt (ina    | ktiv)                       |                     |
| 🔲 Einste    | ellungen            | OK                          | Abbrechen           |

3. Setzen Sie den WW- Startpunkt an den Anfangspunkt des Vorlaufes.

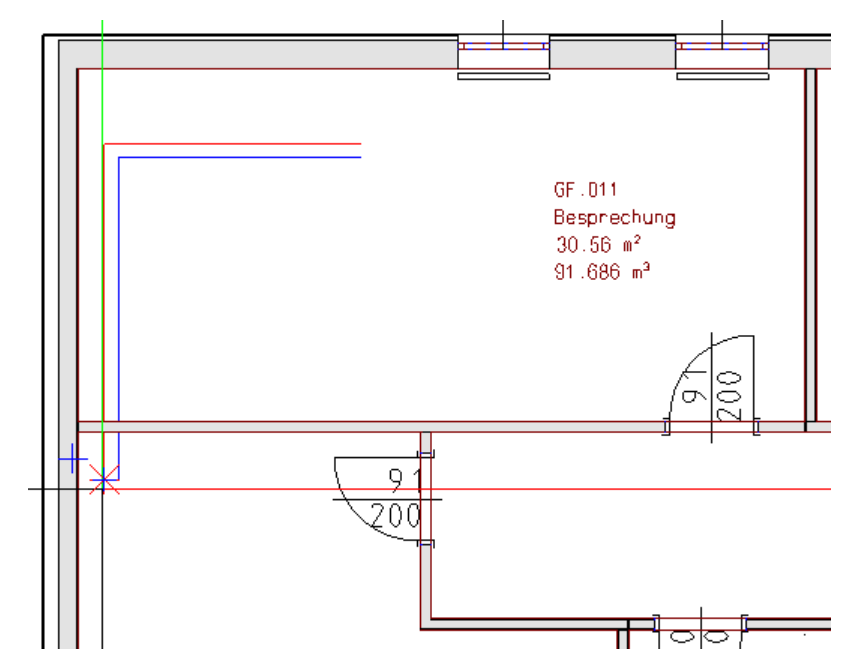

4. Der Startpunkt für den Vorlauf wird in der Grafik gesetzt.

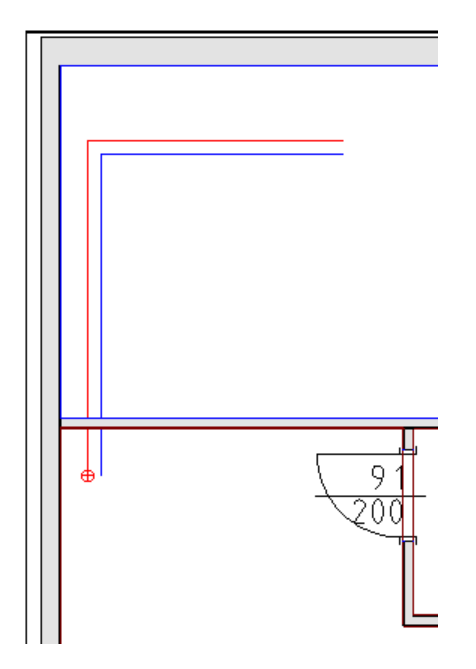

5. Aktivieren Sie die Funktion 'Startpunkt Heizung' erneut um den Startpunkt des Rücklaufes abzulegen.

Der Dialog 'Anfangspunkt Heizung' öffnet sich. Wählen Sie wie in der Grafik beschrieben als Typ 'RL'. Das Rohrnetz soll auf den Layer 'H\_RL' mit der Farbe Blau (Nummer 7) gelegt werden. Die übrigen Werte übernehmen Sie aus dem Dialog für Heizung VL.

Setzen Sie den RL- Startpunkt an den Anfangspunkt des Rücklaufes.

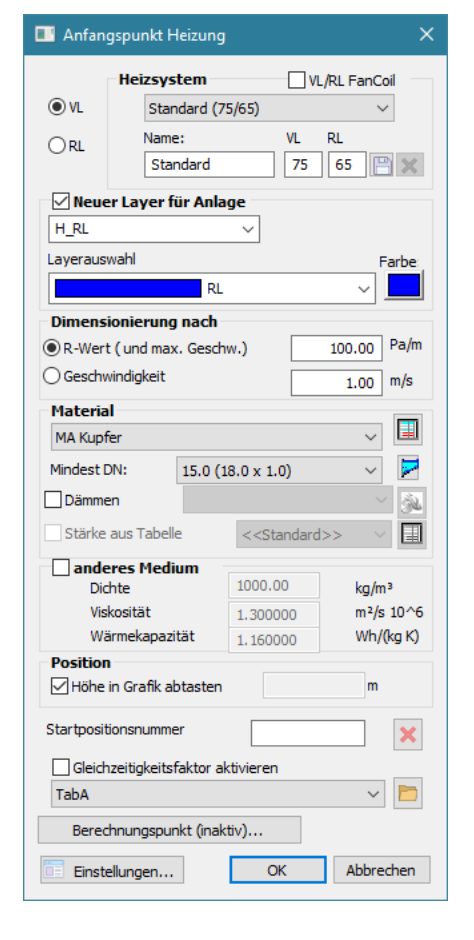

6. Der Startpunkt wurde gesetzt.

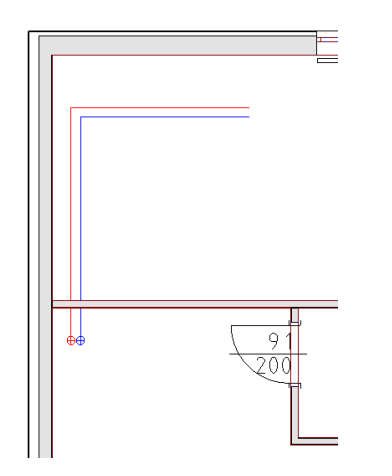

#### 5.4.1 Heizkörper setzen

1.

Aktivieren Sie die Funktion 'Heizkörper setzen' (TGA-Heizung, Funktionsgruppe Heizkörper)

- 2. Klicken Sie in den Raum GF.001 um hier 2 Heizkörper auszulegen.
- 3. Im Dialog Heizkörper-Auswahl' wählen Sie Buderus Flachheizkörper Logatrend K-Plan. Geben Sie eine minimale Länge von 800mm und eine maximale Länge von 1200mm ein.

Fixieren Sie die Höhe mit 600mm. Die Tiefe bleibt variabel.

Als Leistung des Heizkörpers werden 50% der Raumleistung angenommen. Der ausgewählte Heizkörper hat eine Leistung von 502 Watt also 4,1% weniger als die Hälfte der Raumleistung.

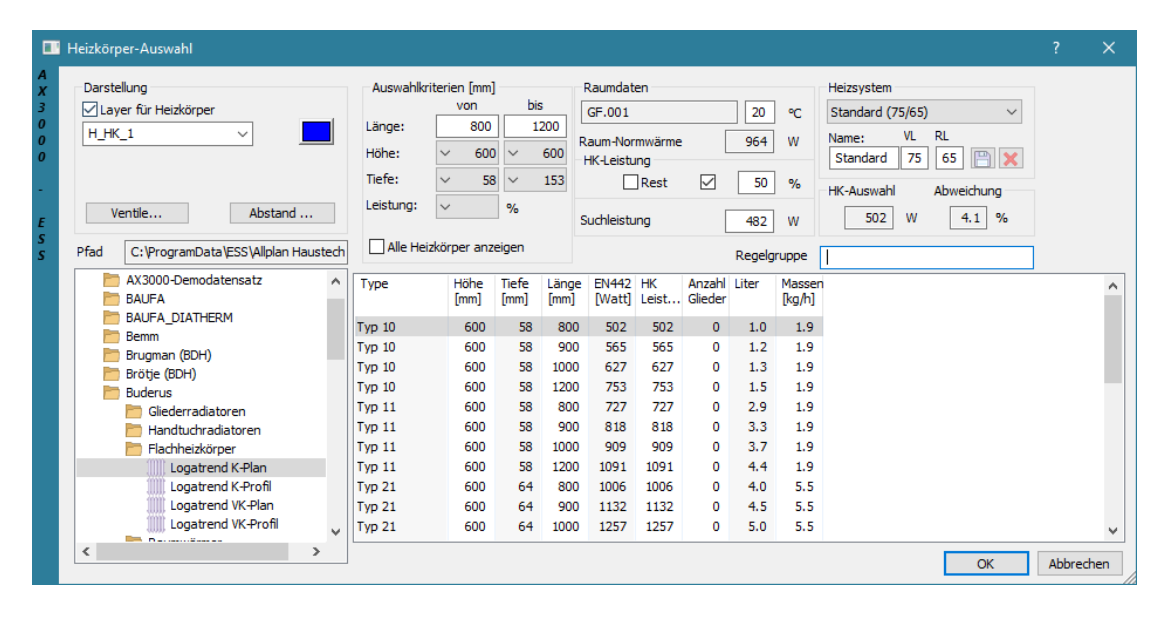

4. Wählen Sie den Layer "H\_HK-1" aus. Ändern Sie die Farbe.

| Darstellu   | ng<br>für Heizkörper |   |    | Auswahl         | kriterien<br>v |
|-------------|----------------------|---|----|-----------------|----------------|
| H_HK_1      |                      | ~ |    | Länge:<br>Höhe: | ~              |
|             | Farbauswahl          |   |    |                 | ×              |
| Ven<br>Pfad |                      |   | 7  |                 |                |
|             |                      |   | OK | Abbrech         | en             |

5. Nach den erfolgten Änderungen des Heizkörperlayers bestätigen Sie den Dialog 'Heizkörper-Auswahl' mit 'OK'.

|                                 | Heizkörper-Auswahl                                                                 |                                                    |                                                  |                          |                        |                                            |                                    |                        |                        |                         |                                                                                                    | ?       | ×  |
|---------------------------------|------------------------------------------------------------------------------------|----------------------------------------------------|--------------------------------------------------|--------------------------|------------------------|--------------------------------------------|------------------------------------|------------------------|------------------------|-------------------------|----------------------------------------------------------------------------------------------------|---------|----|
| A<br>X<br>3<br>0<br>0<br>0<br>0 | Darstellung<br>✓ Layer für Heizkörper<br>H_HK_1<br>Ventile<br>Abstand              | Auswahlk<br>Länge:<br>Höhe:<br>Tiefe:<br>Leistung: | iterien [mm]<br>von<br>800<br>~ 600<br>~ 58<br>~ | bis<br>1:<br>~<br>~<br>% | 5<br>200<br>600<br>153 | Raumdat<br>GF.001<br>Raum-Nor<br>HK-Leistt | en<br>mwärme<br>Ing<br>Rest<br>Ing | · [                    | 20<br>964<br>50<br>482 | ℃<br>W<br>%             | Heizsystem<br>Standard (75/65) V<br>Name: VL RL<br>Standard 75 65 E X<br>HK-Auswahl Abweichung<br>502 W 4.1 % |         |    |
| 5                               | Pfad C:\ProgramData\ESS\Allplan Hausted                                            | Alle Hei                                           | zkörper anze                                     | eigen                    |                        |                                            |                                    |                        | Regelg                 | ruppe                   |                                                                                                    |         |    |
|                                 | AX3000-Demodatensatz                                                               | Type<br>Typ 10                                     | Höhe<br>[mm]<br>600                              | Tiefe<br>[mm]<br>58      | Länge<br>[mm]<br>800   | EN442<br>[Watt]<br>502                     | HK<br>Leist<br>502                 | Anzahl<br>Glieder<br>0 | Liter                  | Masser<br>[kg/h]<br>1.9 |                                                                                                    |         | ^  |
|                                 | Brugman (BDH)<br>Brötje (BDH)                                                      | Typ 10<br>Typ 10<br>Typ 10                         | 600<br>600                                       | 58<br>58                 | 900<br>1000<br>1200    | 565<br>627<br>753                          | 565<br>627<br>753                  | 0                      | 1.2<br>1.3             | 1.9<br>1.9              |                                                                                                    |         |    |
|                                 | <ul> <li>Buderus</li> <li>Gliederradiatoren</li> <li>Handtuchradiatoren</li> </ul> | Typ 11<br>Typ 11                                   | 600<br>600                                       | 58<br>58                 | 800<br>900             | 727<br>818                                 | 727<br>818                         | 0                      | 2.9<br>3.3             | 1.9<br>1.9              |                                                                                                    |         |    |
|                                 | Flachheizkörper                                                                    | Typ 11<br>Typ 11                                   | 600<br>600                                       | 58<br>58                 | 1000<br>1200           | 909<br>1091                                | 909<br>1091                        | 0                      | 3.7<br>4.4             | 1.9<br>1.9              |                                                                                                    |         |    |
|                                 | Logatrend K-Profil<br>Logatrend VK-Plan<br>Logatrend VK-Profil                     | Typ 21<br>Typ 21<br>Typ 21                         | 600<br>600<br>600                                | 64<br>64<br>64           | 800<br>900<br>1000     | 1006<br>1132<br>1257                       | 1006<br>1132<br>1257               | 0<br>0<br>0            | 4.0<br>4.5<br>5.0      | 5.5<br>5.5<br>5.5       |                                                                                                    |         | ~  |
|                                 | < >                                                                                |                                                    |                                                  |                          |                        |                                            |                                    |                        |                        |                         | ОК                                                                                                    | Abbrech | en |

6. Klicken Sie an der linken Seite eines Fensters des Raumes GF.001 um hier den ausgelegten Heizkörper grafisch abzusetzen.

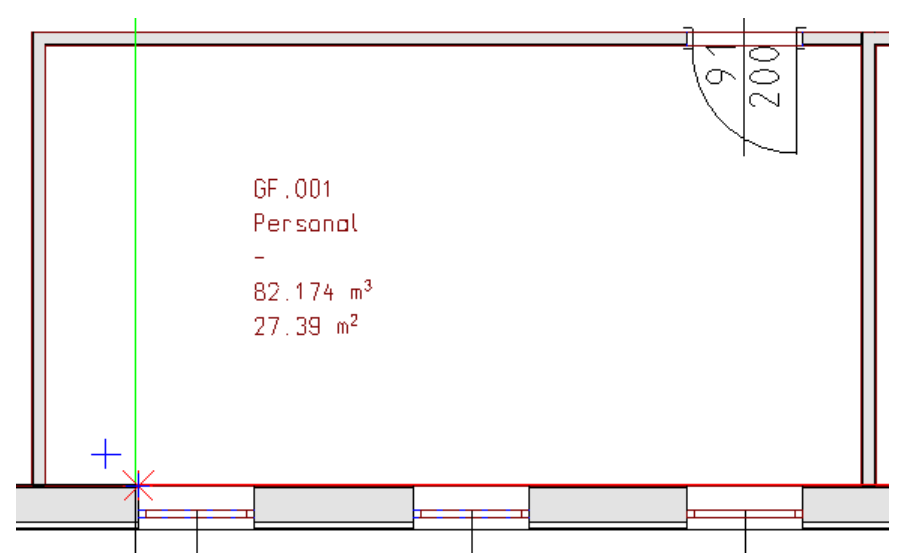

7. Klicken Sie an der rechten Seite um die Lage (Richtung) anzugeben.

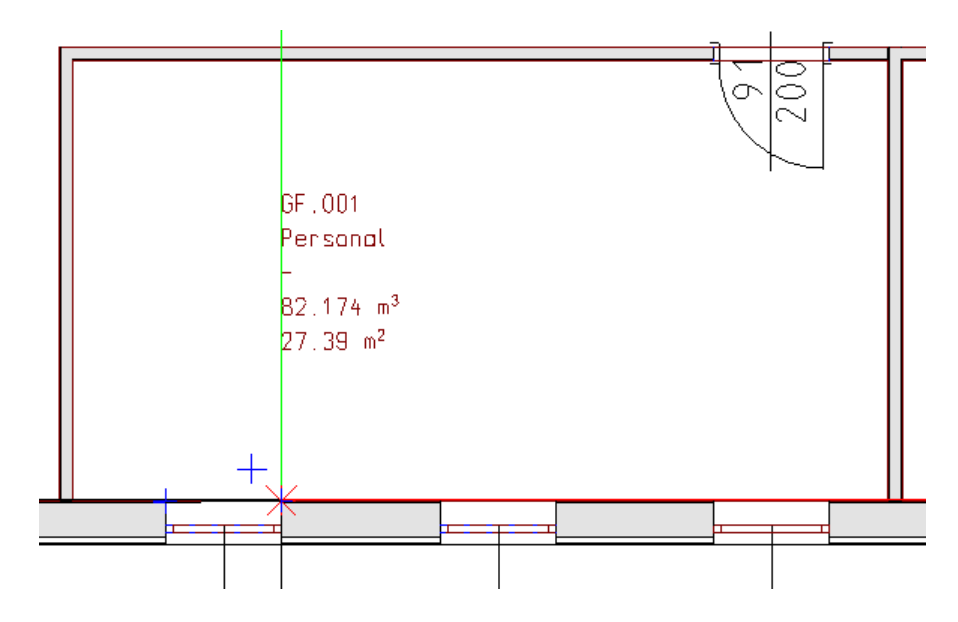

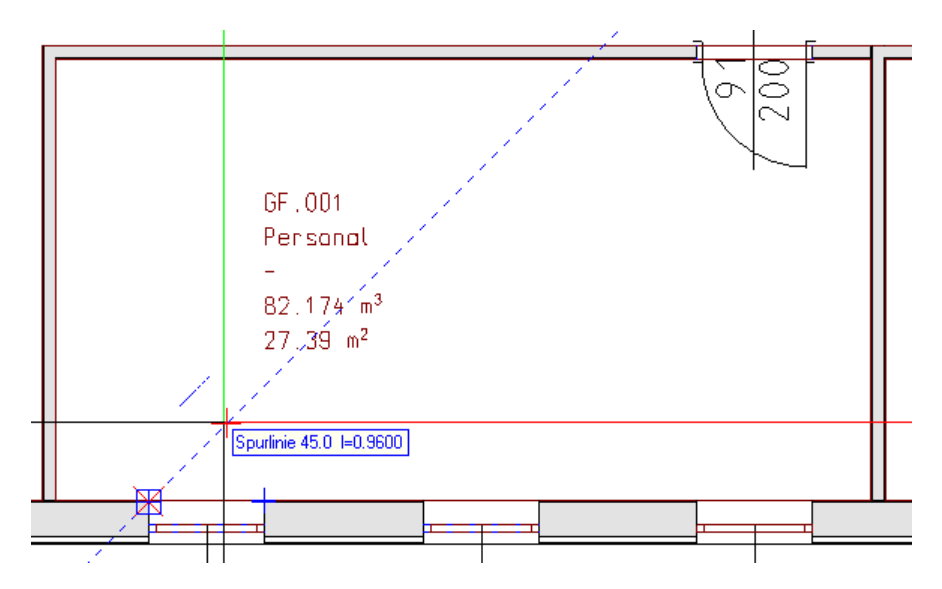

8. Klicken Sie in den Raum um die Wandseite anzugeben.

9. Der Heizkörper wird am Fenster grafisch gesetzt.

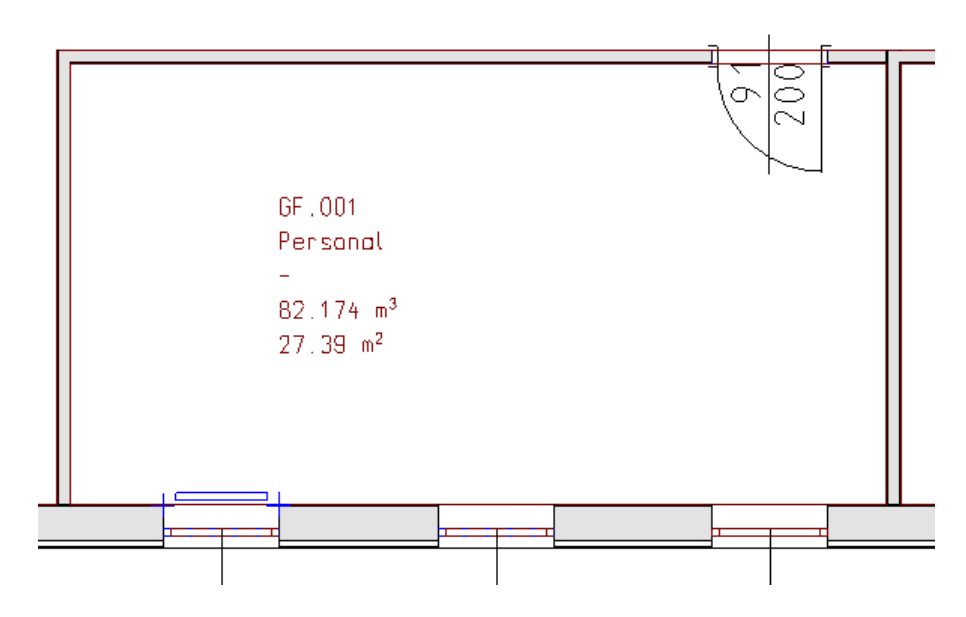

152

- 10. Wiederholen Sie die Schritte 6 bis 9 für das 2. Fenster des Raumes GF.001.
  - GF.001 Personal -82.174 m<sup>3</sup> 27.39 m<sup>2</sup>
- 11. Die Heizkörper des Raumes GF.001 sind ausgelegt und abgesetzt.

# 5.5 Anschließen der Heizkörper

Anschließen von Heizkörpern an ein horizontales Rohrnetz.

### 1. 💌

Aktivieren Sie die Funktion 'Anschluss Heizung VL/RL' (TGA-Heizung, Funktionsgruppe Heizung Easyline)

2. Ziehen Sie ein Fenster über die Heizkörper der oberen Räume.

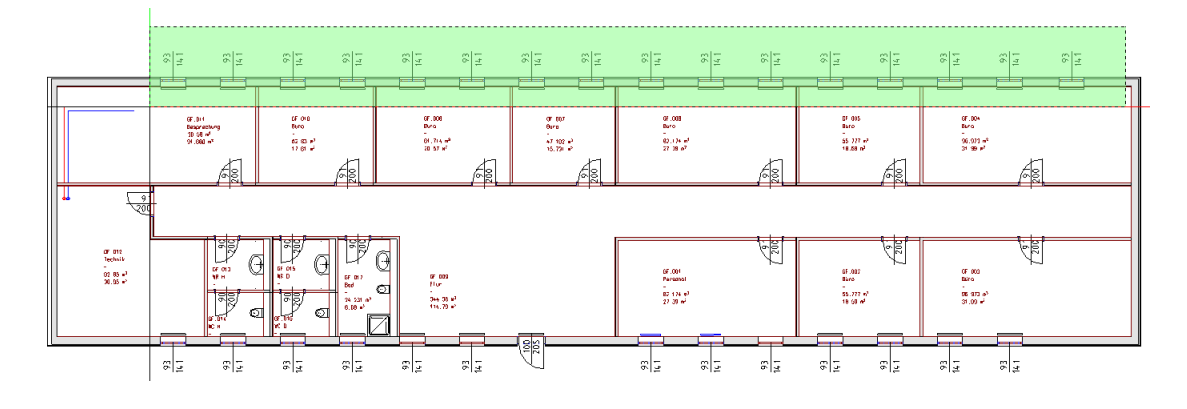

3. Wählen Sie den Vorlauf aus.

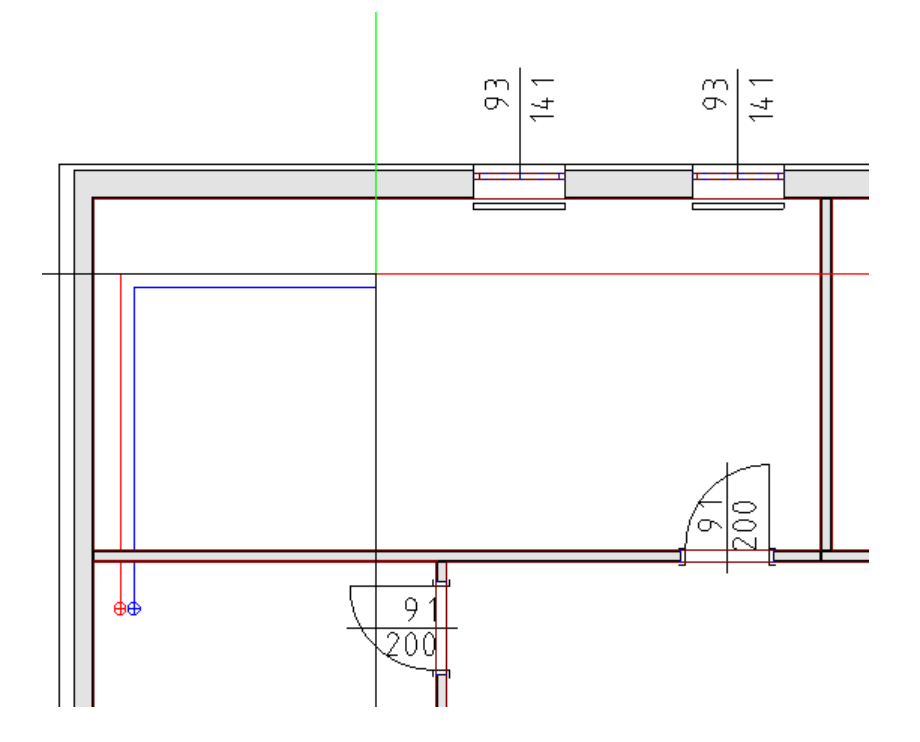

4. Wählen Sie den Rücklauf aus.

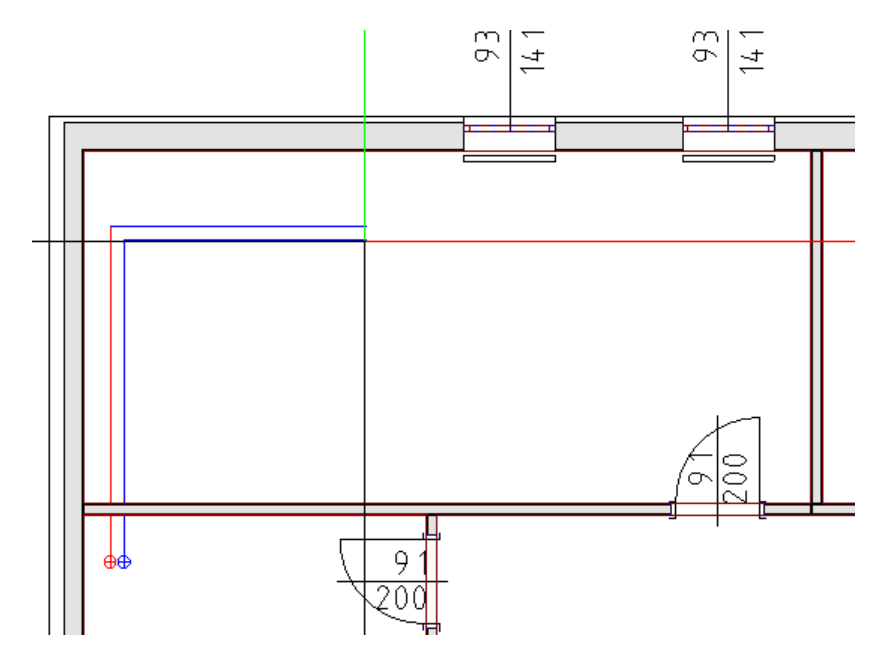

### 5. Alle Heizkörper werden Ihren Anschlüssen entsprechend angeschlossen.

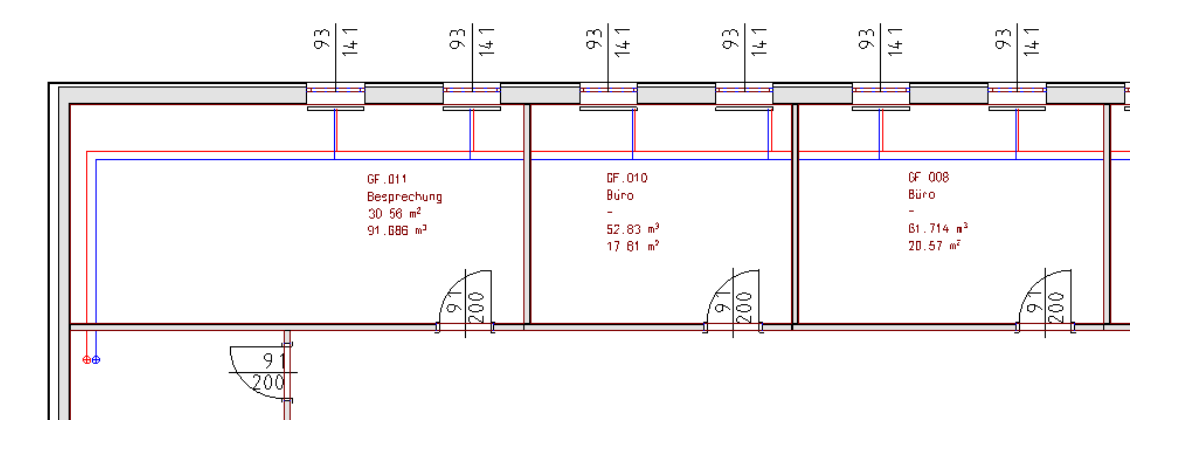

# 5.6 Berechnen des Systems

Berechnen eines Rohrnetzes das mit dem Easyline System gezeichnet wurde. Es wird automatisch ein 3 dimensionales Rohrnetz generiert und eine Druckverlustberechnung durchgeführt. Die Auswertung der Druckverlustberechnung erfolgt mit Excel.

1. 🖪

Aktivieren Sie die Funktion 'Easyline nur Heizung + Liste' (TGA-Heizung, Funktionsgruppe Heizung Easyline)

2. Ziehen Sie ein Fenster über das zu berechnende System.

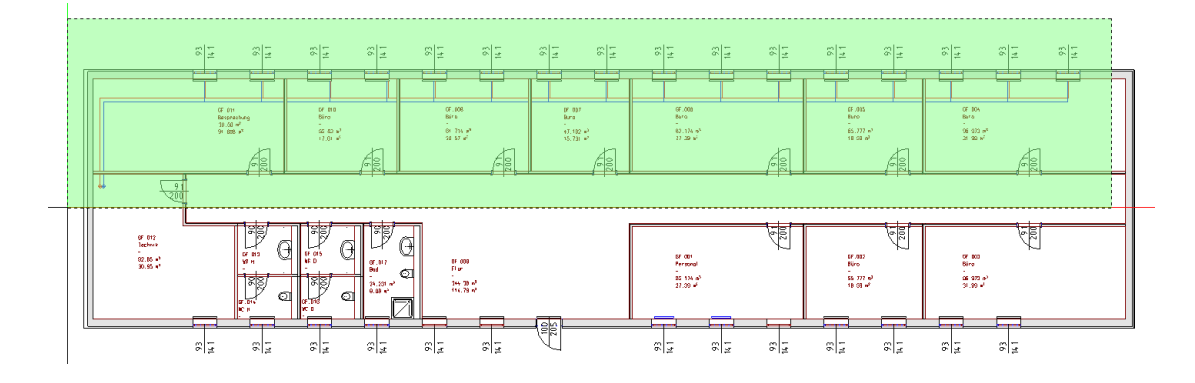

3. Den Dialog 'Einstellungen Easyline' bestätigen Sie mit "OK".

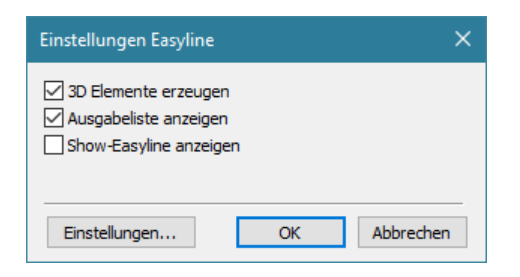

4. Die Berechnung wird durchgeführt:

- Die Objekte (Startpunkte, Stränge, Heizkörper) werden für eine Berechnung gefiltert.

- Die beide Systeme (Vorlauf und Rücklauf) werden erstellt.
- Der Druckverlust und die Ventileinstellung werden errechnet.
- 5. Danach wird die Berechnung an Excel übergeben.

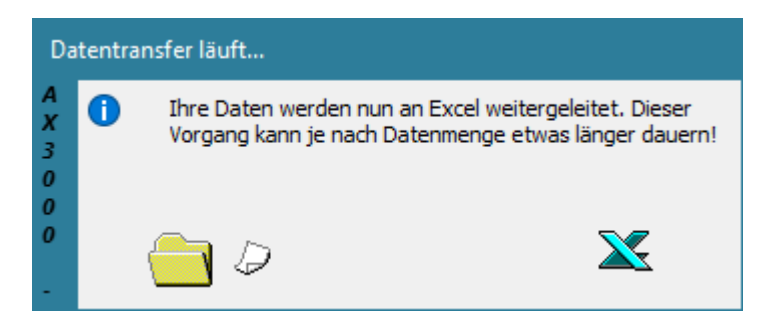

6. Die Liste (Ventileinstellungen und Rohrnetzberechnung) wird erstellt.

|                               | OTELLI           |            |        |        |             |                           |            | Sene 1 | on 4  |
|-------------------------------|------------------|------------|--------|--------|-------------|---------------------------|------------|--------|-------|
| VEINTILEIIN                   | SIELLU           | JNG        |        |        |             |                           |            |        | V     |
| rag: Default-Projekt          |                  |            |        |        |             | Bearbeiter:               |            |        |       |
| de:                           |                  |            |        |        |             | Datum/Zeit:               | 21.Januar: | 2021   |       |
| ekt:<br>C:\Users\Admin\Docume | nts/Nemetschek   | A plage:   | ни     |        |             |                           |            |        |       |
|                               | Berechnun        | gspunkt:   |        |        |             |                           |            |        |       |
| erial: MA Kupfer              | Ra               | uhigkeit:  | 0,0015 |        | mm          |                           |            |        |       |
|                               |                  | VL[RL:     | 75,0   | 65,0   | °C          | V [m³/s 10 <sup>6</sup> ] | 0,3811     |        |       |
|                               |                  | Dichte:    | 975    |        | kg/m*       | C [Wh/kg K]               | 1,1600     |        |       |
| Gesamtdruckverlust:           |                  | 4850       | pa     | Gesamt | tleistung:  | 9 6 3 2                   | Watt       |        |       |
|                               |                  | 0,50       | mvvs   |        | · · · · · · | 0,85                      | m*/n       |        |       |
| Bezeichnung                   | DN               | Vent       | VL.    | RL     | KV          | Einstellung               | Leistung   | kg/h   | m/s   |
| <u> </u>                      | mm               | Pa         | Pa     | Pa     | ÷           |                           | vvatt      |        |       |
|                               |                  |            |        |        |             |                           |            |        |       |
| GF.004                        |                  |            | •••••• |        | ·····       | •                         |            |        | ••••• |
| kermi                         |                  |            |        |        |             |                           |            |        |       |
| T vo 10                       |                  |            | •      |        |             | •••••                     |            |        | ••••• |
| Profil-Kompakt                |                  |            |        |        |             |                           |            |        |       |
| 1000/600/61                   |                  |            | •      |        | *····       | •••••                     |            |        | ••••• |
| Danfoss                       | 1                |            |        |        |             |                           |            |        |       |
| Danfoss Ventilgehüuse Ty      | oRA-N 15 mit Fü  | ihler RA 2 | 2000   |        |             | 0                         |            |        | ••••• |
| RA-N 15 mit Fühler RA 20      | 00               |            |        |        |             |                           |            |        |       |
| 1.0                           | 15               | 1457       | 3393   |        | 0.43        | 6.0                       | 602        | 52     | 0.07  |
|                               |                  |            |        |        |             |                           |            |        |       |
|                               |                  |            | •      |        | 1           | •                         |            |        |       |
| GF.004                        |                  |            |        |        |             |                           |            |        |       |
| kermi                         |                  |            |        |        |             |                           |            |        |       |
| Тур 10                        |                  |            |        |        |             |                           |            |        |       |
| Profil-Kompakt                |                  |            |        |        |             |                           |            |        |       |
| 1000/600/61                   |                  |            |        |        |             |                           |            |        |       |
| Danfoss                       |                  |            |        |        |             |                           |            |        |       |
| Danfoss Ventilgehüuse Ty      | p RA-N 15 mit Fü | ihler RA 2 | 2000   |        |             |                           |            |        |       |
| RA-N 15 mit Fühler RA 20      | 00               |            |        |        |             |                           |            |        |       |
| 2.0                           | 15               | 1470       | 3380   |        | 0,43        | 6,0                       | 602        | 52     | 0,07  |
|                               |                  |            |        |        |             |                           |            |        |       |
|                               |                  |            |        |        | ļ           |                           |            |        |       |
| GF.004                        |                  |            |        |        |             |                           |            |        |       |
| ikermi 🛛                      |                  |            |        |        | ļ           |                           |            |        |       |
| Тур 10                        |                  |            |        |        |             |                           |            |        |       |
| Profil-Kompakt                |                  |            |        |        | ļ           |                           |            |        |       |
| 1000/600/61                   |                  |            |        |        |             |                           |            |        |       |
| Danfoss                       |                  |            |        |        |             |                           |            |        |       |
| Danfoss Ventilgehüuse Ty      | p RA-N 15 mit Fü | ihler RA 2 | 2000   |        |             |                           |            |        |       |
| RA-N 15 mit Fühler RA 20      | 00               |            |        |        |             |                           |            |        |       |
| :2 0                          | 15               | 1501       | 0000   |        | 0.42        | E 0                       | 800        | 50     | 0.07  |

#### 7. Das Rohrnetz wurde am Plan erstellt.

Hier als Ansicht in einem Animationsfenster mit 50% Transparenz der Wände.

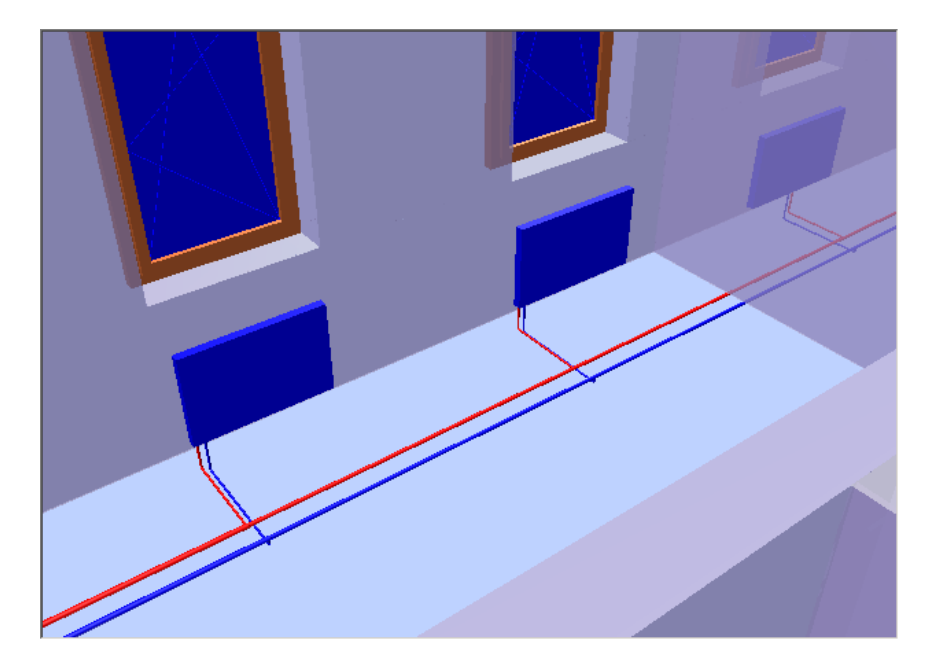

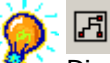

Die Funktion 'Easyline' rechnet gewerksübergreifend.

Es können somit mehrere Systeme (Lüftung, Heizung, Sanitär,...) gleichzeitig berechnet werden.

Die Excellisten der Berechnungen (Druckverlust) werden unterdrückt.

#### X

Mit der Funktion 'Dimensionierte Anlage löschen' kann ein berechnetes Rohrnetz gelöscht werden. Nach dem Aufrufen der Funktion ziehen Sie ein Fenster über die Startpunkte des Systems. Das Rohrnetz wird gelöscht um Änderungen für eine neuerliche Berechnung (Variantenberechnung) durchzuführen.

### 7

Mit der Funktion 'VD Elemente ändern' können Änderungen an einem System durchgeführt werden.

# 5.7 Massenauszug

Erstellen des Massenauszuges eines Rohrnetzes. Die Auswertung des Massenauszuges erfolgt mit Excel.

1. 💌

Aktivieren Sie die Funktion 'Heizungsstückliste' (TGA-Heizung, Funktionsgruppe Heizung Konstruktion)

2. Aktivieren Sie die Einstellung 'Auswahl' um das Rohrnetz mit einer Fensterfunktion auszuwählen.

| Excel-Listen Zusamm  | enstellung   |                    |                | ×     |
|----------------------|--------------|--------------------|----------------|-------|
| Verwendete Norm:     | DIN          |                    |                |       |
| Vorlage              |              |                    |                |       |
| C:\ProgramData\ESS   | Allplan Hau  | stechnik (K_DATA)  | EXCELDEF (H_ST | K.xls |
| Ausgabe              |              |                    |                |       |
| ɔlan Haustechnik\K_[ | DATA (EXCEL  | LIST\Default-Proje | ekt_H_STK.xls  |       |
| Datenbereich auswäh  | nlen<br>nung |                    |                |       |
| O Layerstruktur d    | les Elements |                    |                |       |
| Auswahl              |              |                    |                |       |
|                      |              |                    |                |       |
|                      |              | Liste erstel       | len Abbred     | hen   |

3. Ziehen Sie ein Fenster über das zu berechnende System.

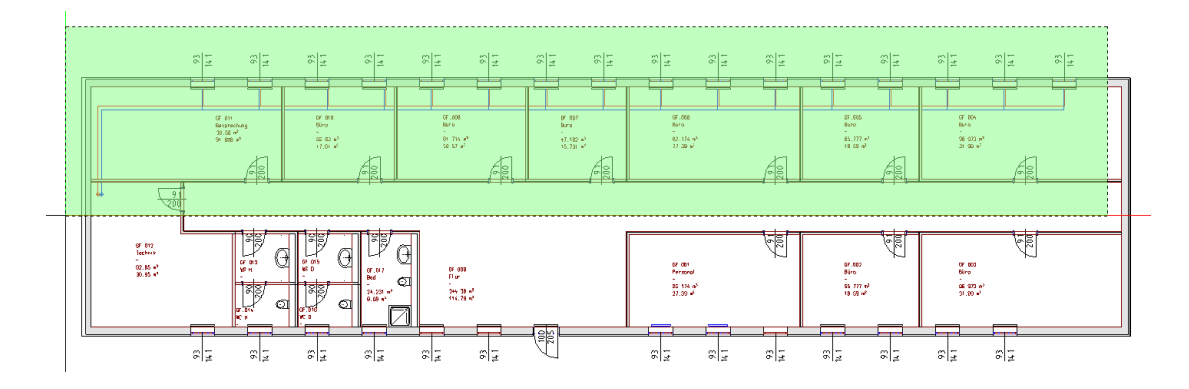

4. Die Berechnung wird an Excel übergeben.

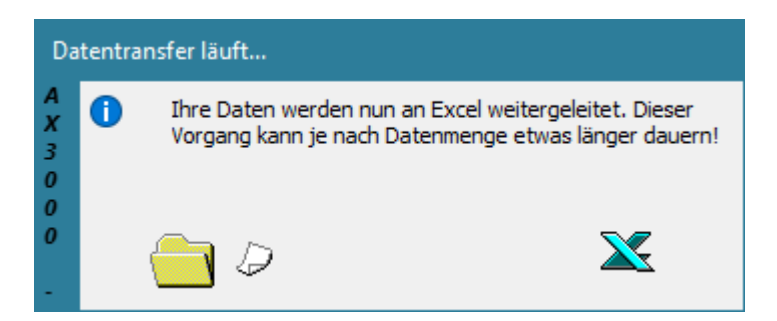

5. Die Berechnung mit Excel öffnet sich.

|                      |                   |                         |       |      | RO      | IRS     | STÜC           | KLI               | STE   |          |       |       |       |         |
|----------------------|-------------------|-------------------------|-------|------|---------|---------|----------------|-------------------|-------|----------|-------|-------|-------|---------|
| Auftrag:<br>Projekt: | :Defau<br>:C:\Use | lt-Projekt<br>ers\Admii | n\Doc | umer | its\Nen | netsch  | Bearb<br>Datur | eiter:<br>n/Zeit: | 22.Ja | nuar 20: | 21    | E     | 3/8   |         |
|                      |                   |                         |       | Abr  |         | naen (r | mm)            |                   |       | Ge       | eamt  |       |       |         |
| Bezeichnung          | Enr               |                         | d1    |      | 10      | igen (i |                | 10                |       | C+1/2    | Ifm   | Litor | Di    | Bestell |
| Dezeloimang          |                   | L/a                     |       | d2   | d3      | d4      | 11             | 12                | Vr    | OIK.     | 1000  | LILEI |       | Desten  |
|                      |                   |                         | d,≊   | d1,ø | d2,ø    |         |                |                   |       |          |       |       |       |         |
| MA Copper            | 45                |                         | 45    |      |         |         |                |                   |       |          | 20.00 | 6.05  | 18.00 |         |
| POUR                 | 10                | 50                      | 20    |      |         |         |                |                   |       |          | 23,03 | 2,00  | 20.00 |         |
| POUR                 | 10                |                         | 20    |      |         |         |                |                   |       |          | 22.04 | 10.02 | 20,00 |         |
| POUR                 | 15                | -                       | 20    |      |         |         |                |                   |       |          | 22,00 | 0.00  | 20,00 |         |
| ROCEN PUND           | 25                |                         | 15    |      |         |         |                |                   |       | 17.00    | 0,11  | 0,00  | 32,00 |         |
| BOGEN RUND           | 20                |                         | 26    |      |         |         |                |                   |       | 1.00     |       |       |       |         |
| LE DUND?             | 20                | 50                      | 20    | 45   |         |         |                |                   |       | 1,00     |       |       |       |         |
|                      | 30                | 25                      | 20    | 20   |         |         | ~              | -4                |       | 1,00     |       |       |       |         |
|                      | 20                | 20                      | 20    | 15   |         |         | ~              |                   |       | 7.00     |       |       |       |         |
| T.PLIND90            | 75                | 17                      | 15    | 15   | 15      |         | 17             | ~~~               | 10    | 4.00     |       |       |       |         |
| T DUNDOO             | 75                | 17                      | 20    | 15   | 20      |         | 17             |                   | 10    | 4.00     |       |       |       |         |
| T. PLINDSO           | 75                | 22                      | 20    | 22   | 20      |         | 22             |                   | 12    | 7.00     |       |       |       |         |
| MA Kupfor            | 10                | 32                      | 20    | 32   | 20      |         | 32             |                   | 13    | 1,00     |       |       |       |         |
| DOUD                 | 15                | -                       | 15    |      |         |         |                |                   |       |          | 28.80 | E 27  | 18.00 |         |
| POUR                 | 15                | 30                      | 20    |      |         |         |                |                   |       |          | 20,03 | 2.00  | 20.00 |         |
| POUR                 | 15                |                         | 20    |      |         |         |                |                   |       |          | 22.41 | 11.00 | 26,00 |         |
| POUR                 | 15                | -                       | 20    |      |         |         |                |                   |       |          | 0.11  | 0.09  | 20,00 |         |
| ROCEN DUND           | 25                |                         | 45    |      |         |         |                |                   |       | 22.00    | 0,11  | 0,00  | 32,00 |         |
| BOGEN RUND           | 20                |                         | 26    |      |         |         |                |                   |       | 1.00     |       |       |       |         |
| LE DUND?             | 20                |                         | 20    | 45   |         |         |                |                   |       | 1,00     |       |       |       |         |
|                      | 20                | 25                      | 20    | 20   |         |         | ~              | -4                |       | 1,00     |       |       |       |         |
| UE DUND S            | 20                | 20                      | 20    | 20   |         |         | ~              | -2                |       | 7.00     |       |       |       |         |
|                      | 30                |                         | 45    | 10   | 45      |         |                | -0                | 10    | 4.00     |       |       |       |         |
| T DUNDOO             | 75                | 17                      | 20    | 10   | 20      |         | 47             |                   | 10    | 4,00     |       |       |       |         |
| T DUNDOO             | 75                |                         | 20    | 22   | 20      |         |                |                   | 42    | 7,00     |       |       |       |         |
| I-RUNDOU             | 10                | 32                      | 20    | 32   | 20      |         | ~              |                   | 10    | 7,00     |       |       |       |         |
|                      |                   |                         |       |      |         |         |                |                   |       |          |       |       |       |         |
|                      |                   |                         |       |      |         |         |                |                   |       |          |       | 39,22 |       |         |
|                      |                   |                         |       |      |         | Wass    | erinhalt       | Rohre:            |       |          |       | 39,22 |       |         |
|                      |                   |                         |       |      | Was     | serinh  | alt Heiz       | körper:           |       |          |       | 22,40 |       |         |
|                      |                   |                         |       |      | ١       | Nasser  | rinhalt g      | esamt:            |       |          |       | 61,62 |       |         |
|                      |                   |                         |       |      |         |         |                |                   |       |          |       |       |       |         |

## 6 Trinkwasser Easyline

Dimensionieren eines Sanitär Easyline Systems. Dieses System besteht aus Lastpunkten (Sanitärobjekten), Strängen (Parallelen Linienzügen 3d) und Startpunkten. Die Lastpunkte Sanitärobjekte werden mit der Allplan Funktion "Daten aus Katalog lesen" gesetzt und anschließend definiert. Durch das Definieren erhalten die Objekte Ihre Anschlusswerte für Trinkwasser und Abwasser.

## 6.1 Setzen von Sanitärobjekten

Setzen von Sanitärobjekten. Deaktivieren Sie das Teilbild der Sanitär Objekte (falls sichtbar).

1. 👼

Aktivieren Sie die Funktion 'Sanitär Objekt setzen' (TGA - Sanitär, Funktionsgruppe Sanitärobjekte)

2. Aktivieren Sie in den Assistenten 'Allplan Haustechnik - AX3000'

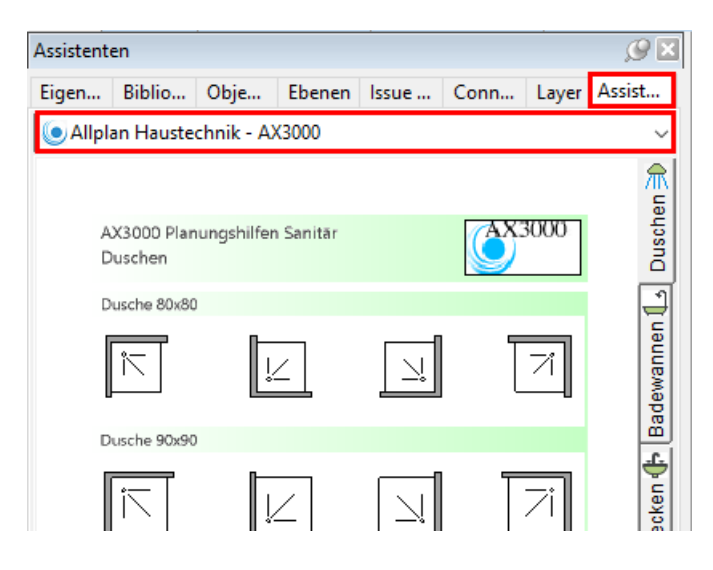

3. Aktivieren Sie den Reiter 'Bidet/WC/Waschbecken'

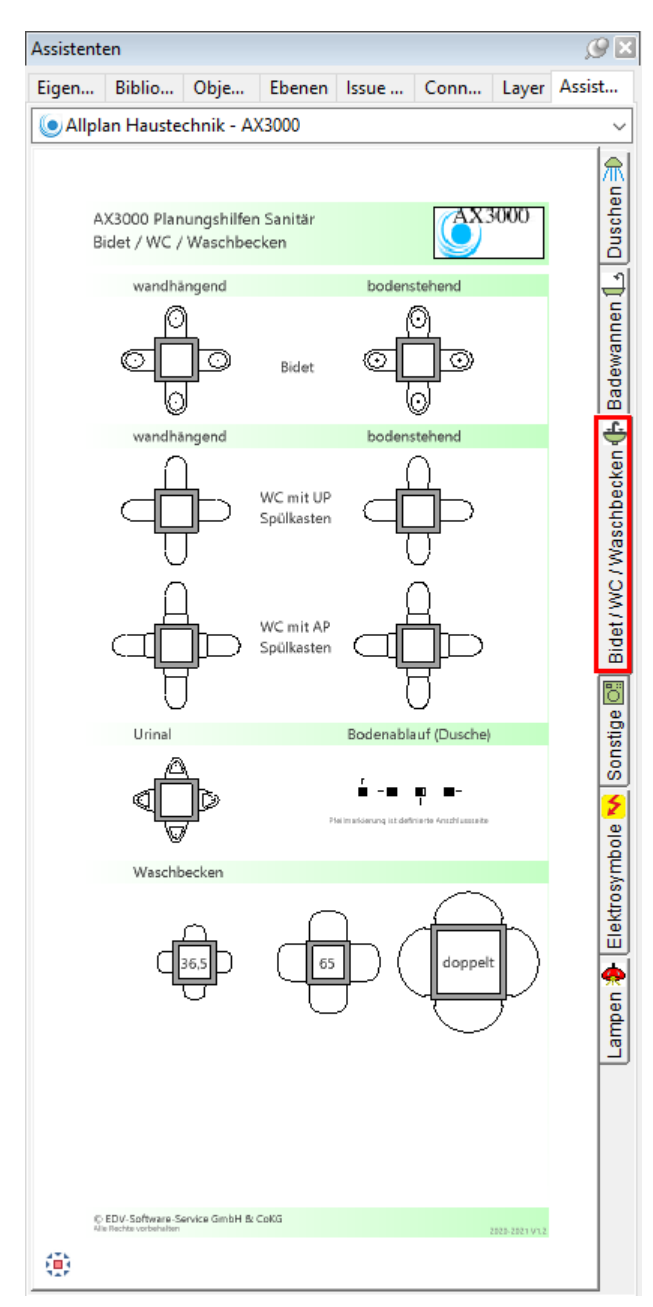

164

4. Wählen Sie ein Waschbecken:

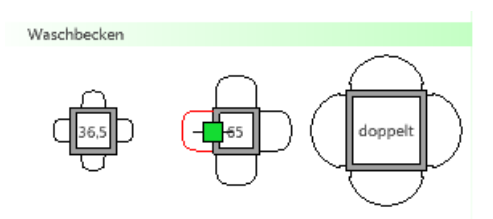

Ziehen Sie es mit der Maus an die gewünschte Stelle in der Zeichnung:

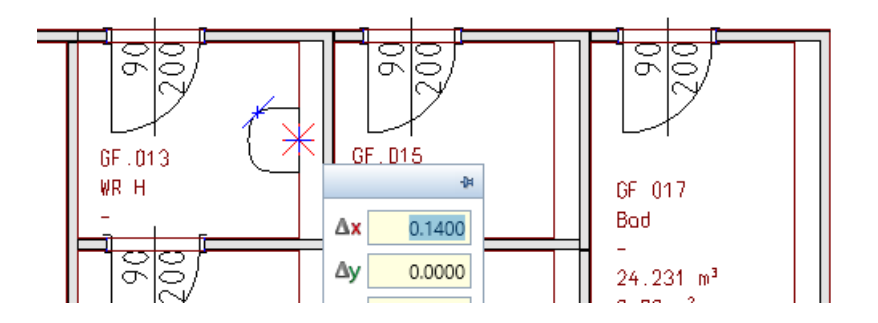

5. Setzen Sie drei Waschbecken wie in der Grafik gezeigt. Schließen Sie den Schritt mit 'ESC'.

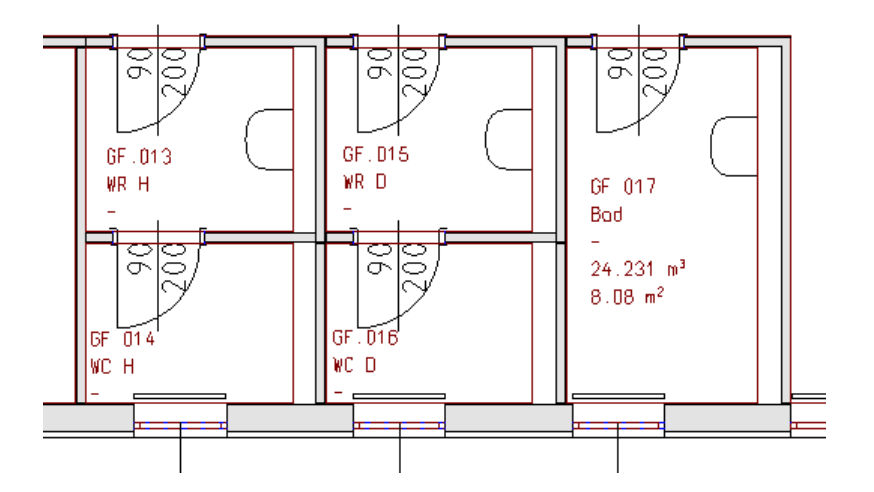

6. Wählen Sie ein WC:

166

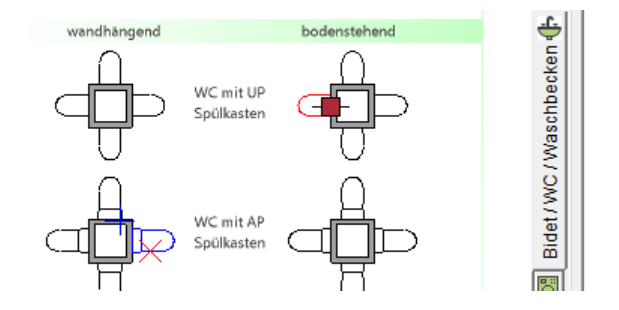

Ziehen Sie es mit der Maus an die gewünschte Stelle in der Zeichnung:

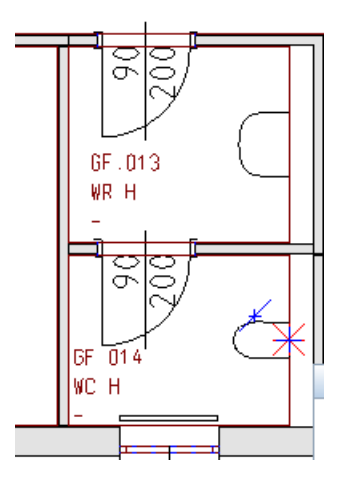

8. Setzen Sie drei WC's wie in der Grafik gezeigt. Schließen Sie den Schritt mit 'ESC'.

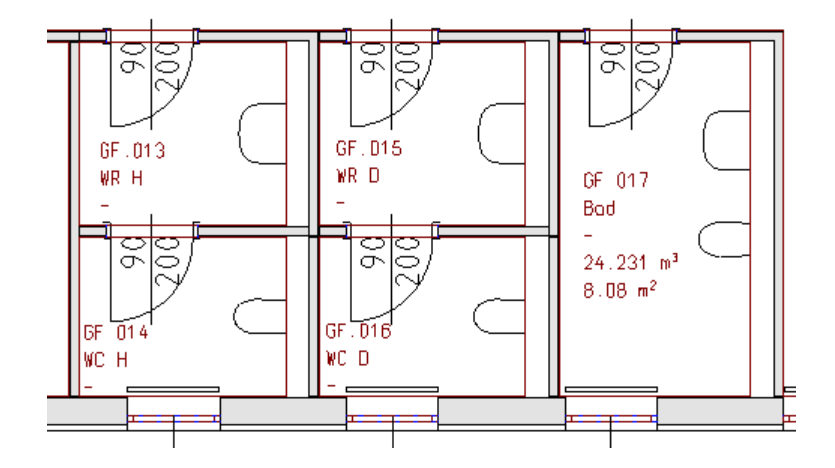

9. Wählen Sie eine Duschwanne:

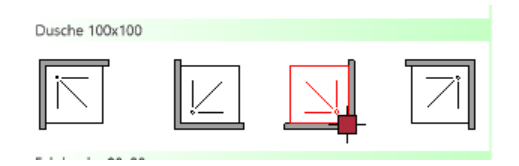

Ziehen Sie die Dusche mit der Maus an die gewünschte Stelle in der Zeichnung:

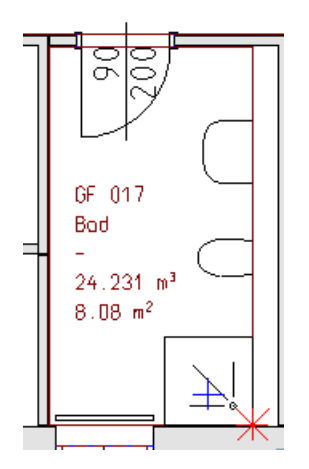

Schließen Sie den Schritt mit 'ESC'.

168

### 6.2 Definieren von Sanitärobjekten

Definieren von Sanitärobjekten.

1. 👼

Aktivieren Sie die Funktion 'Sanitär Objekt definieren' (TGA - Sanitär, Funktionsgruppe Sanitärobjekte)

 Klicken Sie ein Waschbecken an. Der Dialog 'Sanitäreinrichtung - DIN 1986/T11 und Anschlusswerte (DU) nach EN12056/T2' öffnet sich.

| Sanitäreinrichtung - DIN 1988/T11 un                                                          | d Anschlusswerte (DU) r | ach EN 12 | 056/T2    |      |               | ×                                                                                                    |
|-----------------------------------------------------------------------------------------------|-------------------------|-----------|-----------|------|---------------|----------------------------------------------------------------------------------------------------|
| 🔎 Suchbegriff                                                                                 | Trinkwasser             |           |           |      |               | a et                                                                                                    |
| <ul> <li>&gt; Allplan Standard - Möbel - </li> <li>&gt; Allplan Standard - Möbel -</li> </ul> | Mindestfließdruck       | кw        | איז<br>15 | 0.07 | sdurch<br>I/s | Interpretation of the second second secon |
| <ul> <li>Auslaufventile</li> <li>Bath and Toilet</li> </ul>                                   | 1.0 bar                 | ww        | 15        | 0.07 | l/s           | 0                                                                                                    |
| <ul> <li>&gt; 🛅 Brauseköpfe</li> <li>&gt; 🛅 Druckspüler</li> </ul>                            | Abwasser                | Z         | 0.000     |      | l/s           | 0                                                                                                    |
| > 🛅 Electro<br>> 🛅 Elektro                                                                    |                         | DN        | 40        | 0.5  | l/s           | 0                                                                                                    |
| > 🛅 Haushalt<br>> 🛅 Haushalt DIN 1988-300 201;                                                | Leitung kreuzen         | KW [      | 0.000 m   |      | LU            |                                                                                                    |
| > 🛅 Household<br>> 🛅 Kitchen                                                                  | Anschluss durchso       | hleifen   |           |      |               |                                                                                                    |
| Mischbatterie                                                                                 |                         |           |           |      |               |                                                                                                    |
| Erweitern >>                                                                                  |                         |           | [         | ОК   |               | Abbrechen                                                                                                    |

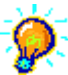

Wenn Allplan durch das Picken das Teil nicht erkennt (oder findet), wird eine Mehrfachfunktion für die nachfolgenden Auswahlsituationen aktiviert. Der Dialog öffnet sich nicht mehr.

Um diese Mehrfachfunktion zu beenden gehen Sie wie folgt vor:

- a.) Klicken Sie mit der rechten Maustaste in den Grafikschirm.
- b.) Aktivieren Sie 'Elemente summieren'.

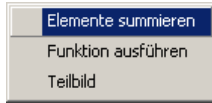

- c.) Klicken Sie mit der rechten Maustaste erneut in den Grafikschirm.
- d.) Aktivieren Sie die Funktion 'Funktion ausführen'.

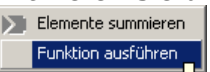

Sie können um dieses zu vermeiden das zu definierende Teil auch mit einem Fenster wählen.

3. Wählen Sie im Navigator aus der Gruppe 'Standard 3d' den Eintrag 'Waschbecken DN15,40'.

| Sanitäreinrichtung - DIN 1988/T11 und                                                                                                    | Anschlusswerte (DU) r                                   | nach EN 12056/T2                                                   | >                                                                                                    | < |
|----------------------------------------------------------------------------------------------------|---------------------------------------------------------|--------------------------------------------------------------------|----------------------------------------------------------------------------------------------------|---|
| <ul> <li>Suchbegriff</li> <li>Urinal mit Druckspüler I ^</li> <li>Urinal mit Spülkasten D</li> <li>Urinal ohne Wasserspül</li> <li>Urinal with pressure tan</li> <li>Urinal with trank DN15,5</li> <li>Urinal without tank DN1</li> <li>Waschbecken DN15,40</li> <li>Waschmaschine bis 12</li> <li>Waschmaschine bis 6 ks</li> <li>Washing machine max.</li> <li>Washing machine max.</li> <li>Washing machine max.</li> </ul> | Trinkwasser<br>Mindestfließdruck<br>1.0 bar<br>Abwasser | DN<br>KW 15<br>WW 15<br>Z 0.000<br>DN 40<br>KW 0.000 m<br>chleifen | Berechnungsdurchfluss       Image: Comparison of the second second | ] |
| Erweitern >>                                                                                                    |                                                         |                                                                    | OK Abbrechen                                                                                                    |   |

Die Anschluss-Attribute werden an das grafisch gesetzten Waschbeckens angehängt.

4. Der Dialog 'Sanitärobjekte' öffnet sich.

Bestätigen Sie mit 'Ja' um allen (sichtbaren, aktiven) Objekten des selben Typs (Waschbecken) diese Anschlussinformationen zuzuweisen.

| Sanitäro | bjekte                                                                             | × |
|----------|------------------------------------------------------------------------------------|---|
| ?        | Wollen Sie die Attribute allen Sanitärobjekten mit dem<br>gleichen Namen zuweisen? |   |
|          | Ja Nein                                                                            |   |

| Ö | Sanitärobjekte                                                                  | × |
|---|---------------------------------------------------------------------------------|---|
|   | Wollen Sie die Attribute allen Sanitärobjekten mit dem gleichen Namen zuweisen? |   |
|   | Ja Nein                                                                         |   |

'Ja' - alle gleichnamigen Objekte bekommen diese Werte zugewiesen.
'Nein' - Nur das selektierte Objekt bekommt die Werte zugewiesen.
Werden mehrere Objekte gewählt öffnet sich dieses Fenster nicht.
Alle gewählten Objekte bekommen automatisch die zugewiesenen Werte.

 Klicken Sie ein WC und wählen Sie im Navigator aus der Gruppe 'Standard 3d' den Eintrag 'WC hängend mit 6,0-7,5l Spülkasten DN15,100'. Die Anschluss-Attribute werden an das grafisch gesetzte WC angehängt.

| Sanitäreinrichtung - DIN 1988/T11 und 1988/T11 und 198 | nd Anschlusswerte (DU) n | ach EN 1205 | i6/T2 |            |           | ×       |
|----------------------------------------------------------------------------------------------------|--------------------------|-------------|-------|------------|-----------|---------|
| Suchbegriff                                                                                                    | Trinkwasser              |             |       |            |           |         |
|                                                                                                    |                          | DN          |       | Berechnung | sdurchflu | iss 🔊 😕 |
| S Wash basin DN15,40                                                                                                    | Mindestfließdruck        | ĸw          | 15    | 0.13       | l/s @     |         |
| S Washing machine max.                                                                                                    | .5 bar                   | ww          | 0     | 0          | I/s       | 5       |
| S WC hanging 6,0-7,5 I ta                                                                                                    |                          | -           | 0.000 |            |           |         |
| S WC hanging 9,0 I tank E                                                                                                    |                          | Ζ           | 0.000 |            | l/s (     | )       |
| S WC hanging with press                                                                                                    | Abwasser                 |             |       |            |           |         |
| S WC hängend mit 6,0-7,5 I S                                                                                                    | pülkasten DN15,100       |             |       |            |           |         |
| S WC hängend mit 9,01 S                                                                                                    |                          | DN          | 100   | 2          | l/s (     |         |
| S WC hängend mit Druck                                                                                                    |                          |             |       |            |           |         |
| S WC standing 6,0-7,5 I ta                                                                                                    | Leitung kreuzen          | KW 0.0      | 000 m |            | LU        |         |
| S WC standing 9,0 I tank I                                                                                                    |                          |             |       |            |           |         |
| S WC standing with press                                                                                                    | Anschluss durchso        | hleifen     |       |            |           |         |
| S WC stehend mit 6 0-7 5 ¥                                                                                                    |                          |             |       |            |           |         |
| < >                                                                                                    |                          |             |       |            |           |         |
|                                                                                                    |                          |             |       |            |           |         |
| Erweitern >>                                                                                                    |                          |             | [     | ОК         | Ał        | brechen |

6. Den Dialog 'Sanitärobjekte' bestätigen Sie mit 'Ja' um allen (sichtbaren, aktiven) Objekten des selben Typs (WC) diese Anschlussinformationen zuzuweisen.

| Sanitäro | bjekte                                                                             | × |
|----------|------------------------------------------------------------------------------------|---|
| ?        | Wollen Sie die Attribute allen Sanitärobjekten mit dem<br>gleichen Namen zuweisen? |   |
|          | Ja Nein                                                                            |   |

 Klicken Sie die Dusche und wählen Sie im Navigator aus der Gruppe 'Standard 3d' den Eintrag 'Dusche mit Stöpsel DN15,50'.
 Die Anachlung Attribute wurden en die grefisch gesetzte Dusche angehängt.

| Die Anschluss-Attribute werden an | ı die | grafisch | gesetzte | Dusche | angehängt. |
|-----------------------------------|-------|----------|----------|--------|------------|
|-----------------------------------|-------|----------|----------|--------|------------|

| Sanitäreinrichtung - DIN 1988/T11 und                                                                                                    | d Anschlusswerte (DU) r            | ach EN 12056/T2                                                 | ×                           |
|----------------------------------------------------------------------------------------------------|------------------------------------|-----------------------------------------------------------------|-----------------------------|
| Suchbegriff                                                                                                    | Trinkwasser                        | DN                                                              | Berechnungsdurchfluss 🏼 🏷   |
| S Bodenablauf DN 70<br>S Dish washer DN15,50<br>S Drain DN 100<br>S Drain DN 50<br>S Drain DN 70<br>S Dusche BodengleichDN                                                                     | Mindestfließdruck 1.0 bar Abwasser | KW         15           WW         15           Z         0.000 | 0.15 I/s<br>0.15 I/s<br>I/s |
| S Dusche mit Stöpsel DN15,50<br>S Dusche ohne Stöpsel DI<br>S Geschirrspüler DN15,50<br>S Kitchen double sink DN<br>S Kitchen sink DN15,50<br>S Küchenspüle DN15,50<br>S Küchenspüle donnelt D | Leitung kreuzen                    | DN 50<br>KW 0.000 m<br>thleifen                                 | 0.8 I/s ()                  |
| Erweitern >>                                                                                                    |                                    | l                                                               | OK Abbrechen                |

8. Den Dialog 'Sanitärobjekte' bestätigen Sie mit "Ja".

| Sanitärol | ojekte                                                                             | × |
|-----------|------------------------------------------------------------------------------------|---|
| ?         | Wollen Sie die Attribute allen Sanitärobjekten mit dem<br>gleichen Namen zuweisen? |   |
|           | Ja Nein                                                                            |   |

## 6.3 Zeichnen von Strängen

Zeichnen von Strängen mit der Funktion 'Paralleler Linienzug 3d'. Aktivieren Sie ein neues Teilbild um die Stränge unabhängig von den Sanitärobjekten sichtbar und unsichtbar schalten zu können.

Benötigen Sie eine Zirkulationsleitung legen Sie in der Funktion 'Paralleler Linienzug' die Anzahl der Linien mit '3' fest.

1. 🍞

172

Aktivieren Sie die Funktion 'Paralleler Linienzug 3d' (TGA - Sanitär, Funktionsgruppe Stränge)

 Im Dialog 'Strangeingabe' wählen Sie im Feld Anzahl der Linien '2'. Stellen Sie die Farbe für die 1. Linie (Vorlauf) auf Rot (Farbe Nummer 6), die Farbe für die 2. Linie (Rücklauf) auf Grün (Farbe Nummer 4).

| Paralleler Linienzug 3D | ×               |
|-------------------------|-----------------|
| Lage                    | Verbindung nach |
| 🔘 übereinander          | ◯ Keine         |
| neben-                  | ○ Nummer        |
| einander einander       | Farbe           |
| Ountereinander          | ○ Name          |
| Anzahl Linien: 🙎 🗸      | Linienzug       |
| Eingabelinie Name       | Farbe Abstand   |
| •                       | 0.0000          |
| 1 (i) ID1 6             | 0.0000          |
| 2 () ID2 4              | • • • •         |
| 🖆 🗊                     | Schließen       |

Eine detaillierte Beschreibung zu dieser Funktion erhalten Sie über die Allplan Hilfe.

3. Aktivieren Sie in der 'Dialogzeile' die Funktion 'Deltapunkt'.

Geben Sie im Feld 'Z-Koordinate' die Höhe **-0.1** ein.

Δx 0.0000 Δy 0.0000 Δz -0.1000

4. Klicken Sie den 1. Punkt des Systems im Technikraum wie in der Grafik beschrieben.

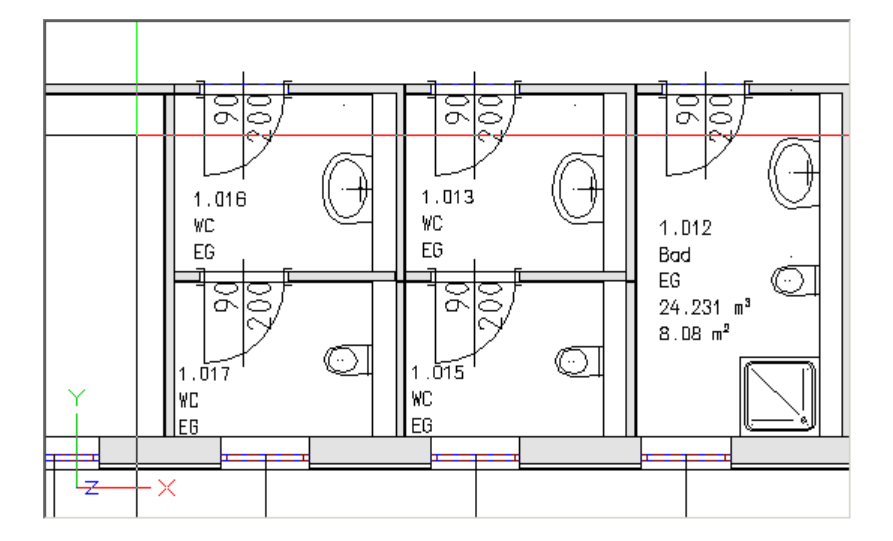

5. Aktivieren Sie in der 'Dialogzeile' die Funktion 'Punkt über Winkel'.

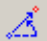

Der Winkel wird automatisch auf Null Grad gestellt. Sie können eine waagrechte Linie zeichnen.

- 1.013 WC EG U 1.012 Bad EG 24.231 m<sup>3</sup> 8.08 m<sup>2</sup>
- 6. Klicken Sie den 2.Punkt des Systems im Raum 1.001 wie in der Grafik beschrieben.

7. Aktivieren Sie in der 'Dialogzeile' die Funktion 'Deltapunkt'.

Geben Sie im Feld 'Z-Koordinate' die Höhe **1.1** ein.

🖧 0.000 YL 0.000 📌 1.1

Fahren Sie mit dem Cursor (Fadenkreuz) zu einer leere Stelle des Grafikschirms und bestätigen Sie mit 'Return' oder 'Enter' auf der Tastatur. Sie haben nun eine senkrechte Linie beginnend bei der Absoluthöhe -0.1 und einer Länge von 1.1 Meter gezeichnet. 8. Aktivieren Sie in der 'Dialogzeile' die Funktion 'Punkt über Winkel'.

🔏 Wählen Sie im Feld 'Winkel' den Winkel 90 Grad aus.

🚵 <mark>90.00</mark> 🗸 🚑 0.0000 📩 0.0000

9. Klicken Sie den 3.Punkt des Systems in der Vormauerung wie in der Grafik beschrieben.

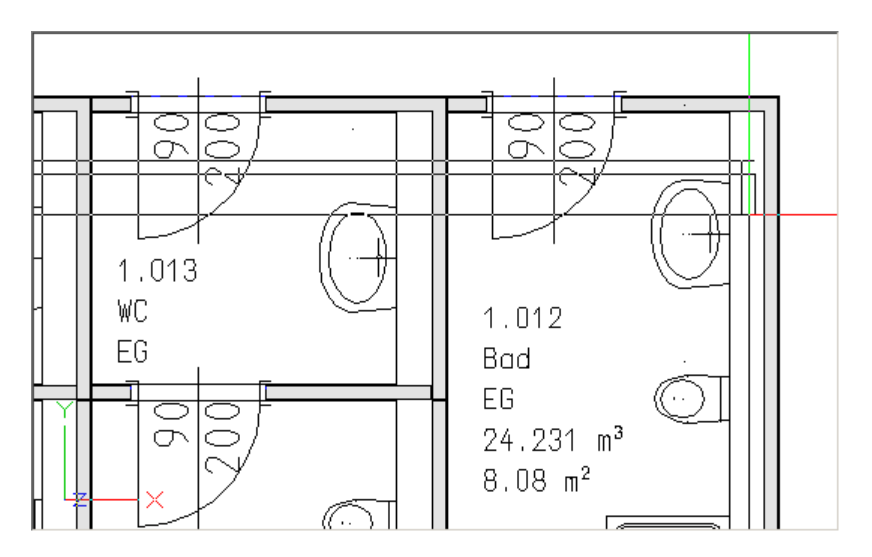

10. Bestätigen Sie die gezeichneten Elemente durch drücken der [ESC] Taste. Sie können nun den Strang des mittleren WC Kerns zeichnen. Klicken Sie dazu den Strang wie in der Grafik gezeigt an.

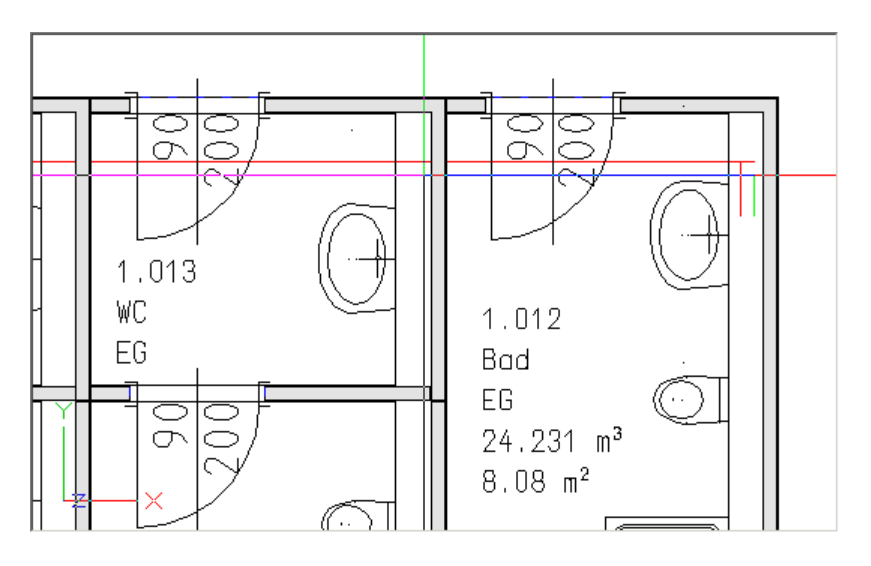

11. Aktivieren Sie in der 'Dialogzeile' die Funktion 'Deltapunkt'.

Geben Sie im Feld 'Z-Koordinate' die Höhe **1.1** ein.

🚣 0.000 🌿 0.000 🍂 1.1

176

Fahren Sie mit dem Cursor (Fadenkreuz) an eine leere Stelle des Grafikschirms und bestätigen Sie mit 'Return' oder 'Enter' auf der Tastatur. Sie haben nun eine senkrechte Linie beginnend bei der Absoluthöhe -0.1 und einer Länge von 1.1 Meter gezeichnet.

12. Aktivieren Sie in der 'Dialogzeile' die Funktion 'Punkt über Winkel'.

🔏 Wählen Sie im Feld 'Winkel' den Winkel 90 Grad aus.

| å | 90.00 | $\sim$ | <b>—</b> | 0.0000 | • • | 0.0000 |
|---|-------|--------|----------|--------|-----|--------|
|   |       |        | * *      |        |     |        |

13. Klicken Sie den 3.Punkt des Stranges in der Vormauerung wie in der Grafik beschrieben.

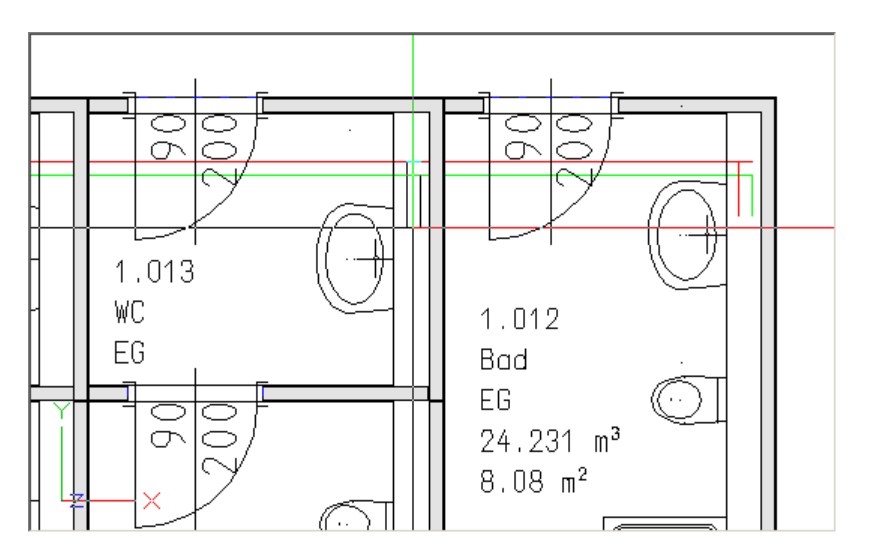

14. Bestätigen Sie die gezeichneten Elemente durch drücken der [ESC] Taste. Sie können nun den Strang des mittleren WC Kerns zeichnen. Klicken Sie dazu den Strang wie in der Grafik gezeigt an.

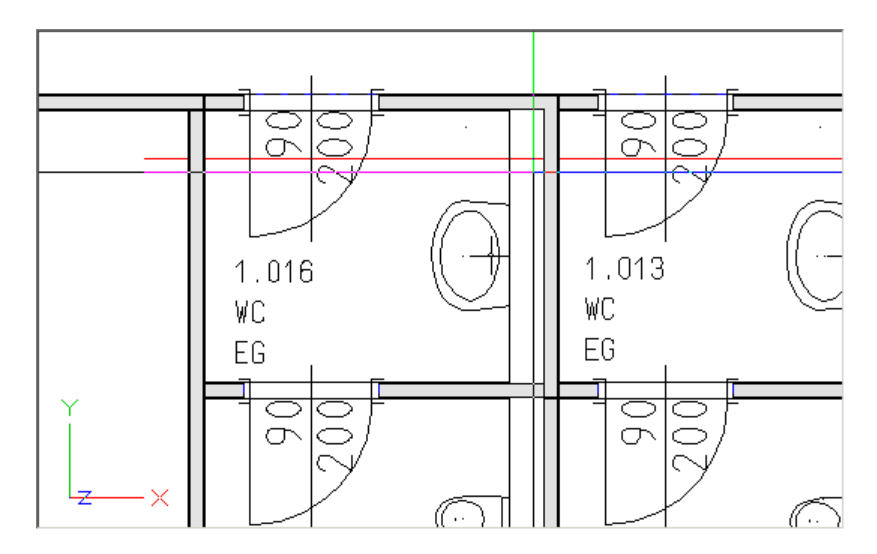

15. Aktivieren Sie in der 'Dialogzeile' die Funktion 'Deltapunkt'.

Geben Sie im Feld 'Z-Koordinate' die Höhe **1.1** ein.

💑 0.000 🌿 0.000 📩 1.1

Fahren Sie mit dem Cursor (Fadenkreuz) am eine leere Stelle des Grafikschirms und bestätigen Sie mit 'Return' oder 'Enter' auf der Tastatur. Sie haben nun eine senkrechte Linie beginnend bei der Absoluthöhe -0.1 und einer Länge von 1.1 Meter gezeichnet.

16. Aktivieren Sie in der 'Dialogzeile' die Funktion 'Punkt über Winkel'.

Wählen Sie im Feld 'Winkel' den Winkel 90 Grad aus.

| 25 | 90.00 | $\sim$ | <br>0.0000 | 👬   | 0.0000 |   |
|----|-------|--------|------------|-----|--------|---|
|    |       | _      |            | · · |        | _ |

17. Klicken Sie den 3.Punkt des Stranges in der Vormauerung wie in der Grafik beschrieben.

#### Schritt für Schritt AX3000 ALLPLAN Gebäudetechnik

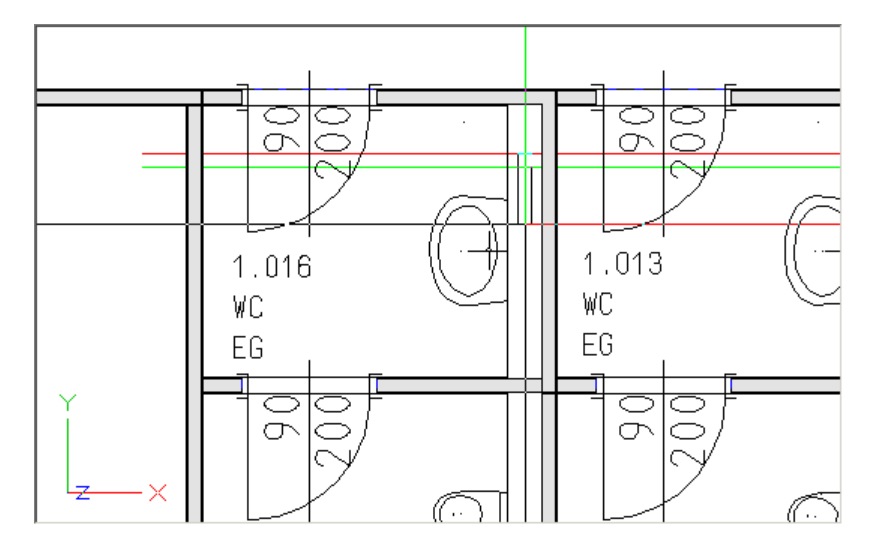

18. Bestätigen Sie die gezeichneten Elemente durch zweimaliges drücken der [ESC] Taste.

Das 1. Mal beendet und speichert den Linienzug, das 2. Mal beendet die Funktion 'paralleler Linienzug 3d'.

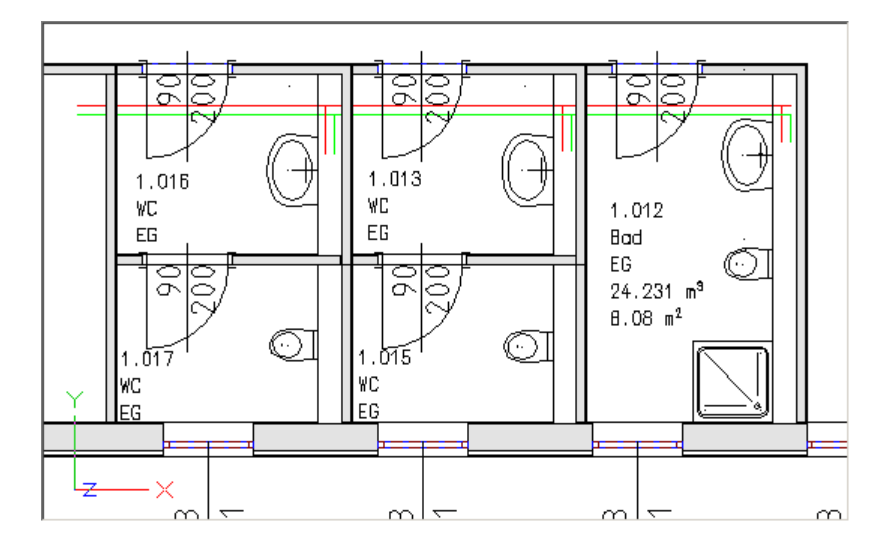

### 6.4 Startpunkt Trinkwasser

Setzen von Startpunkten für ein Trinkwassersystem. Es muss je ein Startpunkt für Kaltwasser und Warmwasser gesetzt werden.

1. 🔘

Aktivieren Sie die Funktion 'Anfangspunkt Sanitär' (TGA - Sanitär, Funktionsgruppe Trinkwasser)

 Im Dialog 'Anfangspunkt Sanitär' wählen Sie wie in der Grafik beschrieben als Typ 'KW' aus. Das auszulegende Rohrnetz soll auf den Layer 'S\_KW' mit der Farbe Grün (Nummer 4) gelegt werden. Dazu wählen Sie aus der 'Layerauswahl' den Eintrag 'KW.' Als Material geben Sie 'S **Stahlrohr**' mit einem Mindestquerschnitt von **15**mm vor. Für die Auslegung sind ein maximaler R-Wert von **100** Pa/m und eine maximale Geschwindigkeit von **2** m/s vorzugeben.

| Anfangspunkt Sanitär KW/WW X       |                                 |  |  |  |  |
|------------------------------------|---------------------------------|--|--|--|--|
| Berechnung nach DIN 1988-300:2012- |                                 |  |  |  |  |
| ● KW: 10.00 °C                     | Oww: 60 ℃                       |  |  |  |  |
| Neuer Layer für Anlage             |                                 |  |  |  |  |
| S_Kaltwasser                       | ~                               |  |  |  |  |
| Kaltwa                             | asser                           |  |  |  |  |
| Gebäudeart                         |                                 |  |  |  |  |
|                                    | ~                               |  |  |  |  |
| Dimensionierung nach               |                                 |  |  |  |  |
| R-Wert (max. Geschw.)              | 100.00 mbar/m                   |  |  |  |  |
| ◯ Geschwindigkeit                  | 2.00 m/s                        |  |  |  |  |
| größter Einzeldurchfluss           | 0.00 l/s                        |  |  |  |  |
| Material:                          |                                 |  |  |  |  |
| Stahlrohr                          | ∨ 0.045 mm 🔳                    |  |  |  |  |
| Mindest DN: 15                     | × 🗖                             |  |  |  |  |
| Dämmen                             | $\sim$                          |  |  |  |  |
| Stärke aus Tabelle                 | < <standard>&gt; 🗸 🔛</standard> |  |  |  |  |
| anderes Medium                     |                                 |  |  |  |  |
| Dichte                             | 1000.00 kg/m <sup>3</sup>       |  |  |  |  |
| Wärmekapazität                     | 1.300000 m²/s 10%6              |  |  |  |  |
| Position                           | 1,100000                        |  |  |  |  |
| Höhe in Grafik abtasten            | m                               |  |  |  |  |
| Startnositionsnummer               |                                 |  |  |  |  |
|                                    | ~                               |  |  |  |  |
| Berechnungspunkt (inaktiv)         |                                 |  |  |  |  |
| Einstellungen                      | OK Abbrechen                    |  |  |  |  |

3. Setzen Sie den Startpunkt des Kaltwassers an den Anfangspunkt des Kaltwasserstranges.

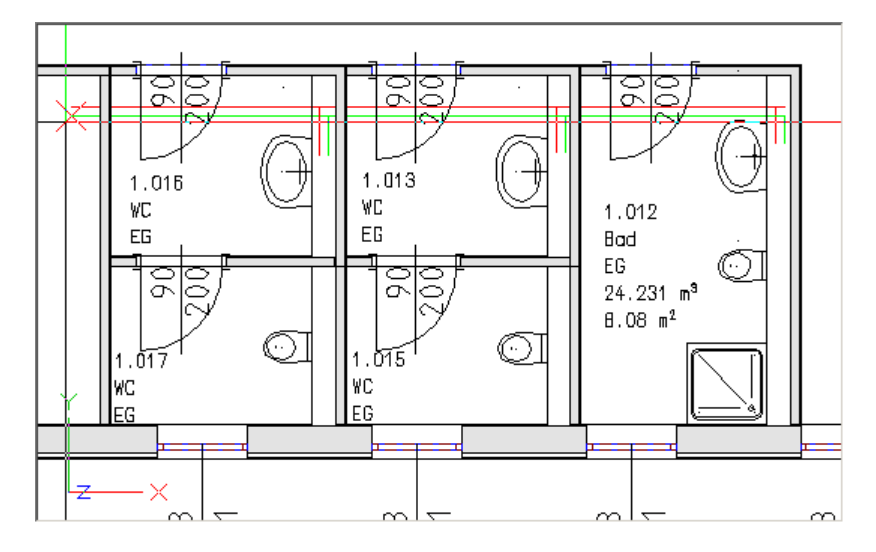

4. Der Startpunkt für den Kaltwasser Strang wird in der Grafik gesetzt.

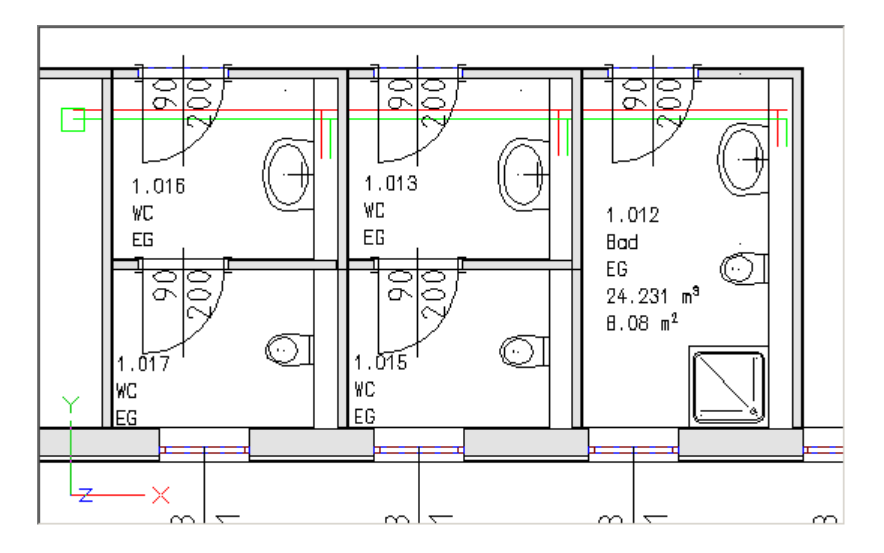

180
5. Aktivieren Sie die Funktion 'Startpunkt Sanitär' erneut um den Startpunkt des Warmwasserssystems abzulegen.

Wählen Sie wie in der Grafik beschrieben als Typ 'WW'. Das Rohrnetz soll auf den Layer 'S\_WW' mit der Farbe Rot (Nummer 6) gelegt werden.

Die restlichen übernehmen Sie aus dem KW-Dialog.

Bestätigen Sie anschließend mir 'OK' und setzen Sie den Startpunkt an den Anfangspunkt des WW-Stranges.

| 🔳 Anfangspunkt Sanitär I | kw/ww ×                         |
|--------------------------|---------------------------------|
| Berechnung nach DIN      | 1988-300:2012-                  |
| OKW: 10.00 ℃             | ● WW: 60 °C                     |
| Neuer Layer für Anlage   | Zirkulation                     |
| S_Warmwasser             | ~                               |
| Wa                       | rmwasser 🗸 📕                    |
| Gebäudeart               |                                 |
|                          | ~                               |
| Dimensionierung nach     |                                 |
| R-Wert (max. Geschw.)    | 100.00 mbar/m                   |
| ◯ Geschwindigkeit        | 2.00 m/s                        |
| größter Einzeldurchfluss | 0.00 l/s                        |
| Material:                |                                 |
| Stahlrohr                | ∨ 0.045 mm                      |
| Mindest DN: 15           | ~                               |
| Dämmen                   | $\sim$                          |
| Stärke aus Tabelle       | < <standard>&gt; 🛛 🗸</standard> |
| anderes Medium           |                                 |
| Dichte                   | 1000.00 kg/m <sup>3</sup>       |
| Viskosität               | 1.300000 m <sup>2</sup> /s 10^6 |
| wannekapazitat           | 1.160000 Will(Kg K)             |
| Position                 | m                               |
|                          |                                 |
| Startpositionsnummer     | ×                               |
| Berechnungspunk          | t (inaktiv)                     |
| Einstellungen            | OK Abbrechen                    |

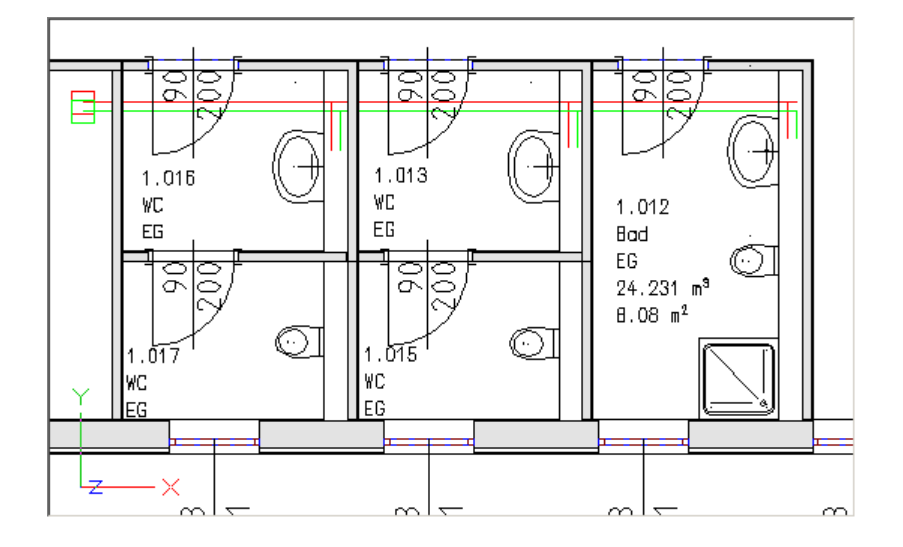

6. Der Startpunkt des Warmwasser Stranges wurde gesetzt.

## 6.5 Anschluss der Sanitärobjekte

Anschließen von Sanitärobjekten an ein horizontales Rohrnetz.

#### 1. 🛐

Aktivieren Sie die Funktion 'Anschluss Sanitär KW/WW' (TGA - Sanitär, Funktionsgruppe Trinkwasser)

2. Ziehen Sie ein Fenster über die Sanitärobjekte der rechten Objektgruppe.

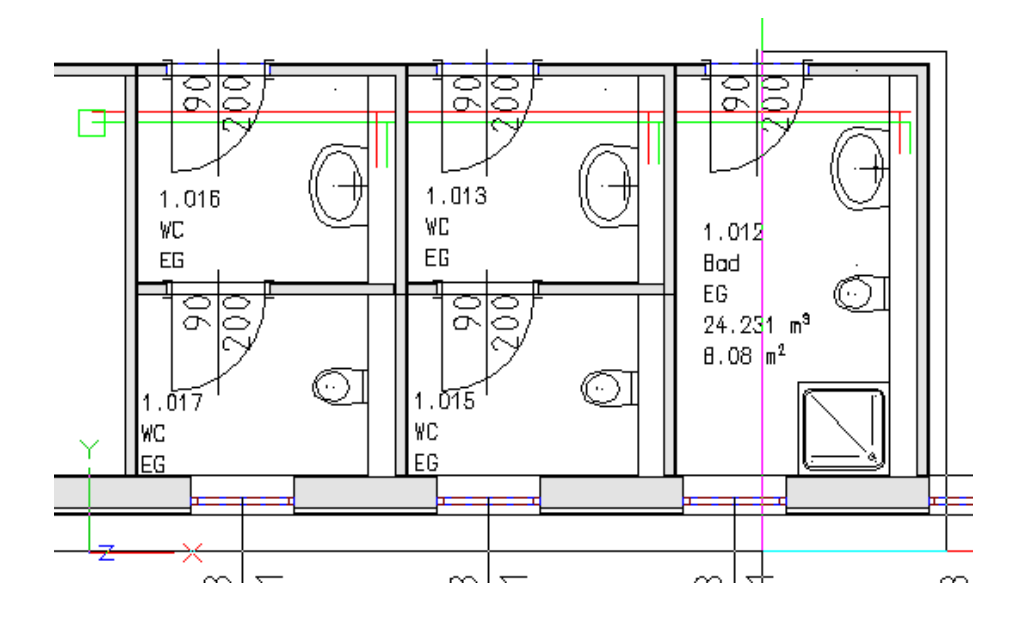

3. Wählen Sie den Kaltwasserstrang aus.

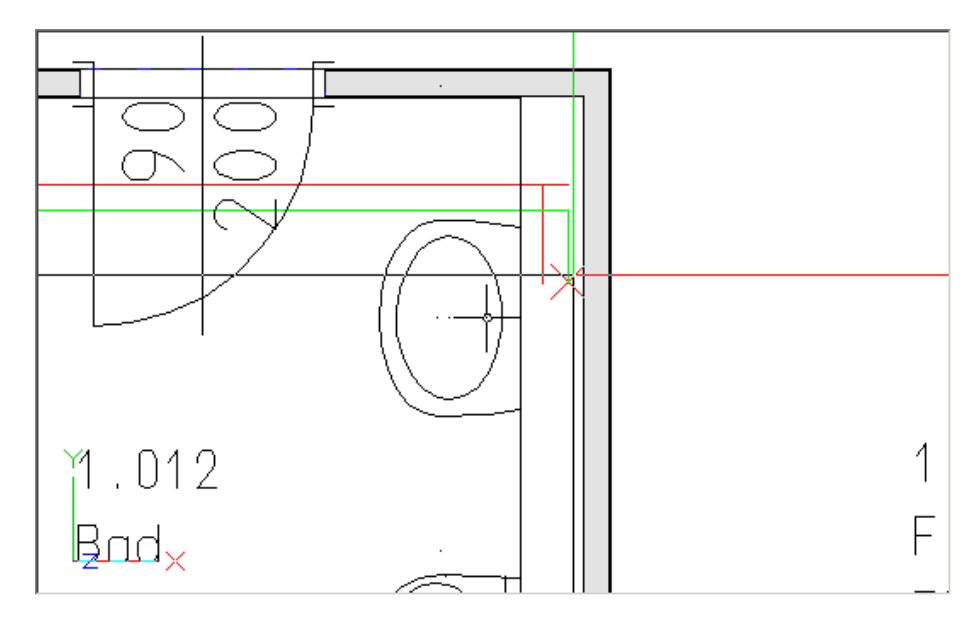

4. Wählen Sie den Warmwasserstrang aus.

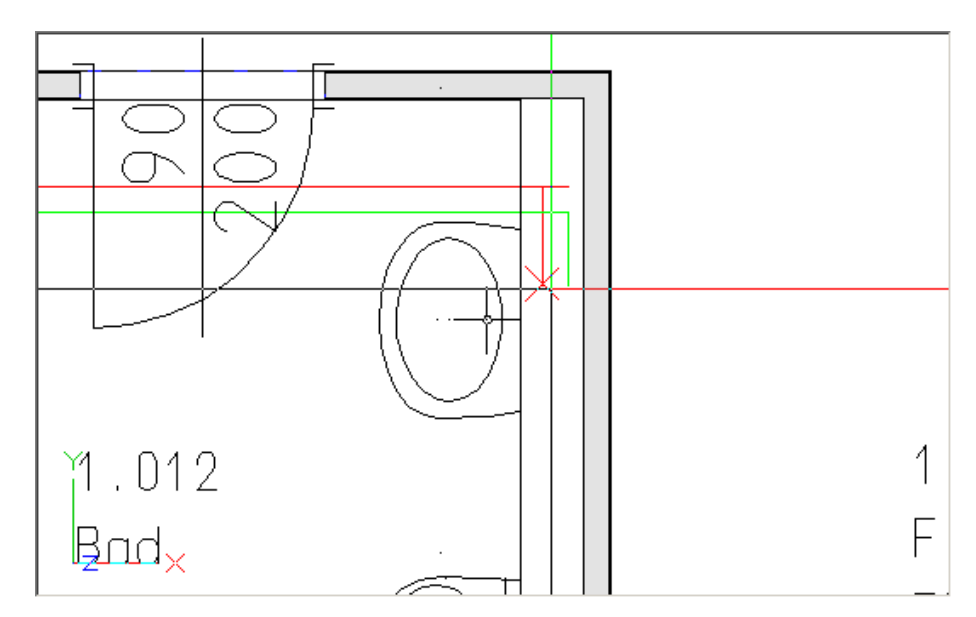

184

- Ō EŦ 1.013 1.016 ٧C WC 1.012 EG EG Bad EG 24.231 m<sup>3</sup> ō  $8.08 \text{ m}^2$ 1.017 1.015 WC ۷C EG FG Х
- 5. Alle ausgewählten Sanitärobjekte werden Ihren Anschlüssen entsprechend angeschlossen.

6. Ziehen Sie ein Fenster über die Sanitärobjekte der mittlere Objektgruppe.

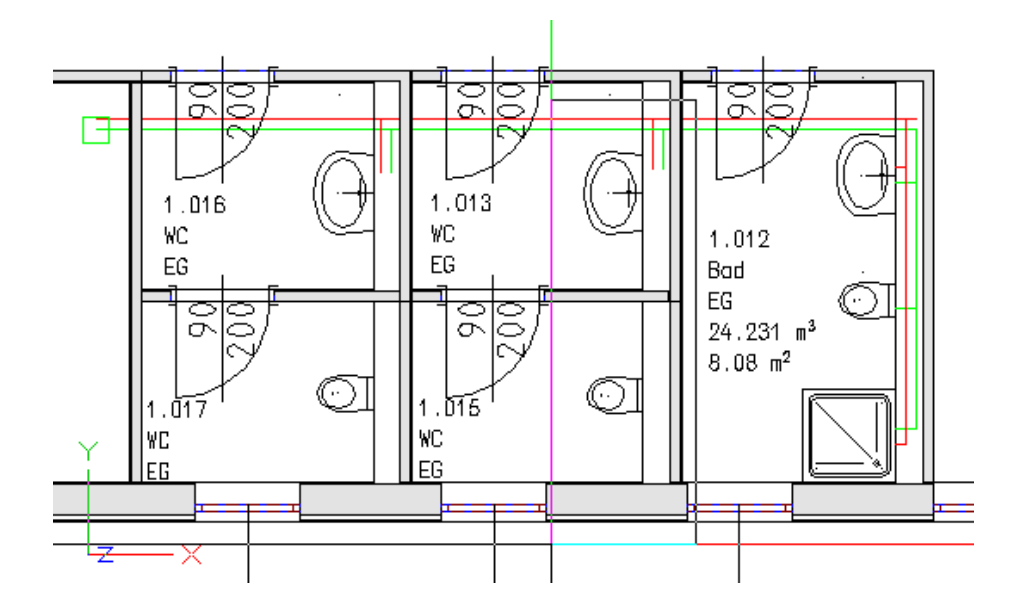

7. Wählen Sie den Kaltwasserstrang aus

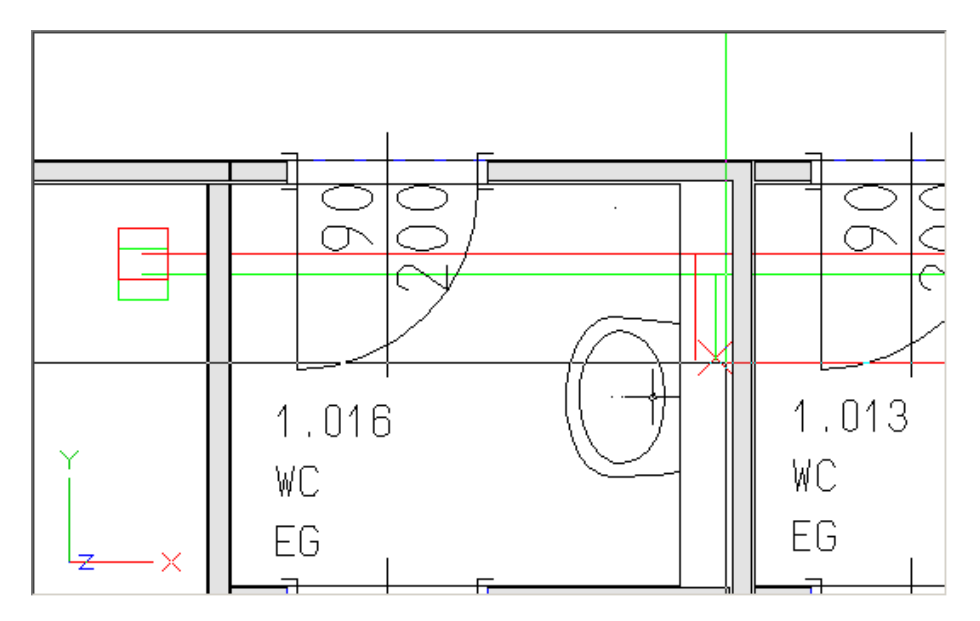

8. Wählen Sie den Warmwasserstrang aus.

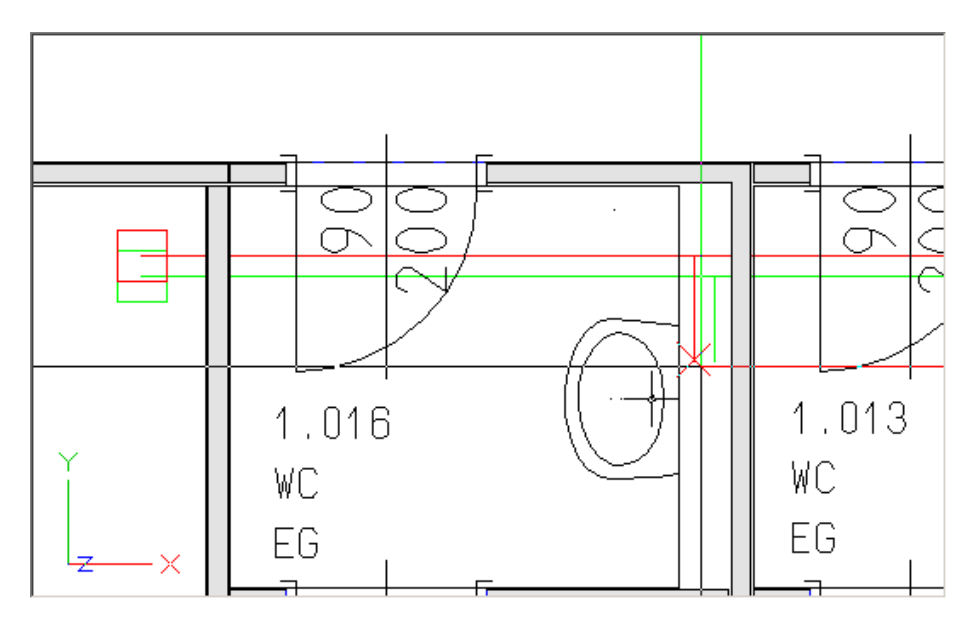

186

- Ō 1.016 1.013 ٧C WC 1.012 EG EG Bad EG 24.231 m<sup>3</sup> ō  $8.08 \text{ m}^2$ 1.015 1.Ŭ17 WC ۷C EG FG Х
- 9. Alle ausgewählten Sanitärobjekte werden Ihren Anschlüssen entsprechend angeschlossen.

10. Ziehen Sie ein Fenster über die Sanitärobjekte der rechte Objektgruppe.

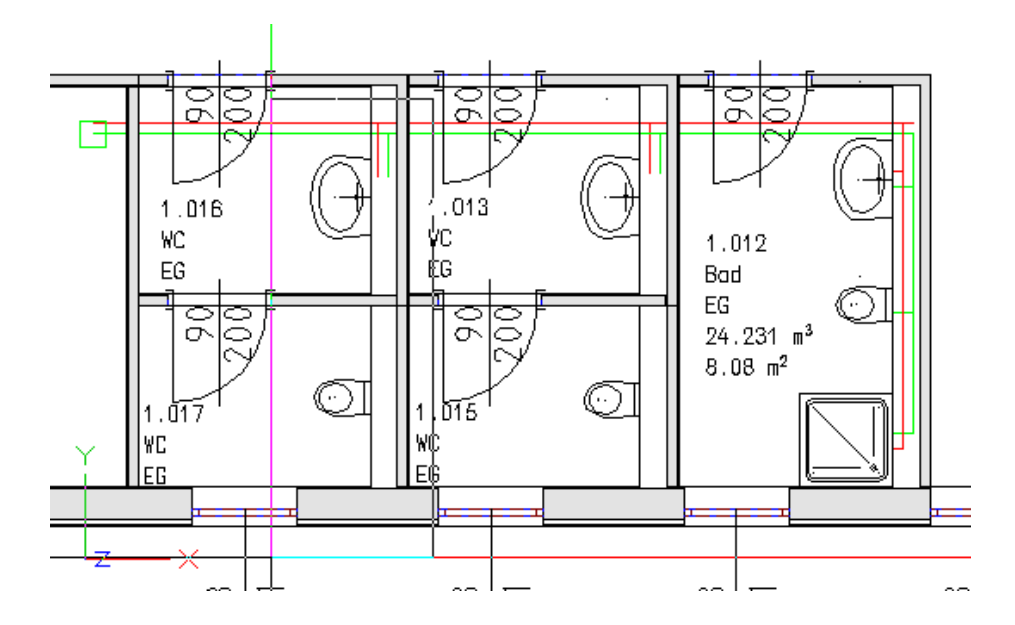

11. Wählen Sie den Kaltwasserstrang aus.

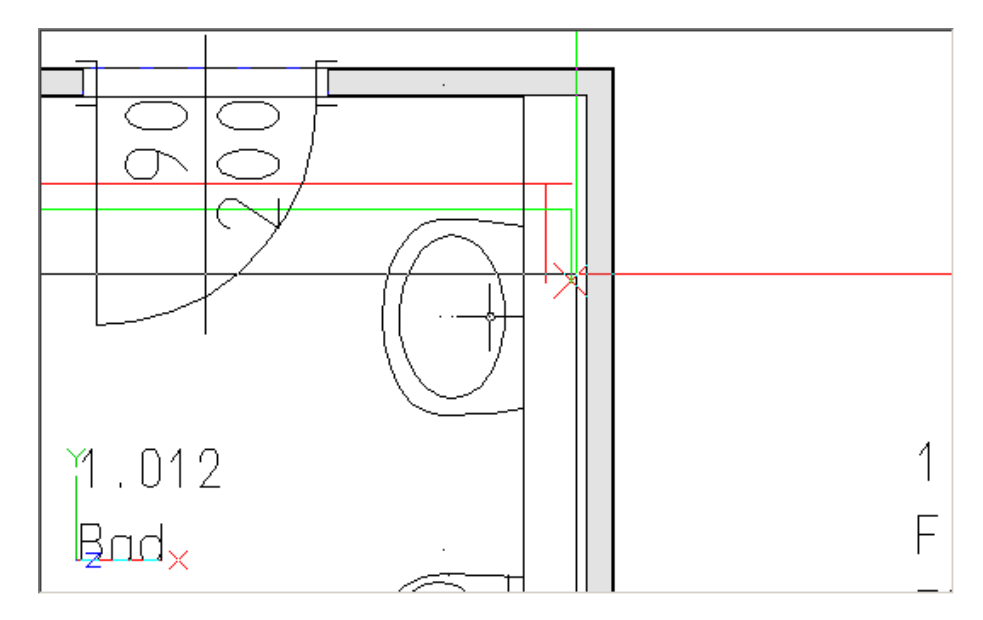

12. Wählen Sie den Warmwasserstrang aus.

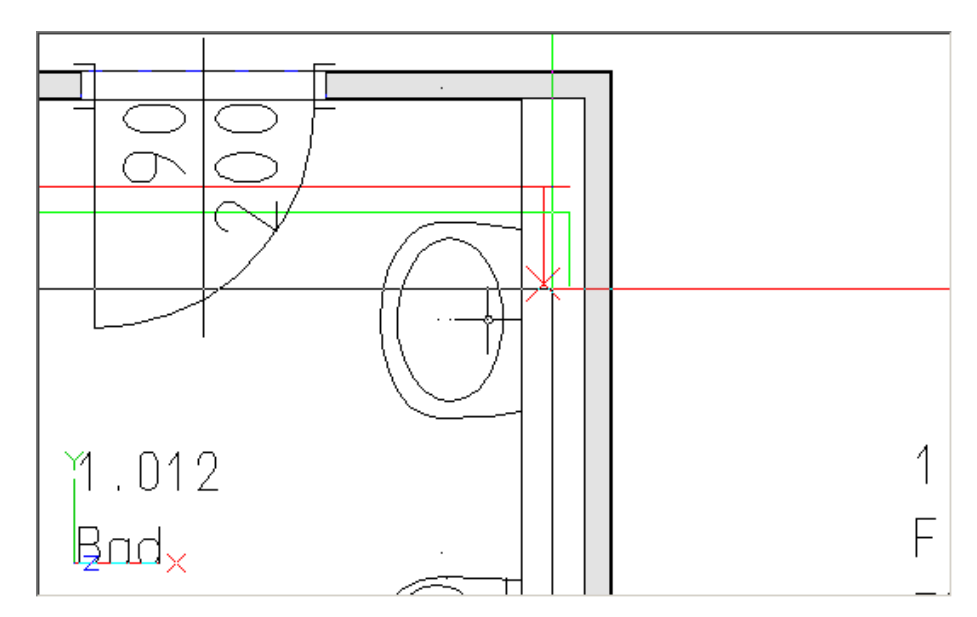

188

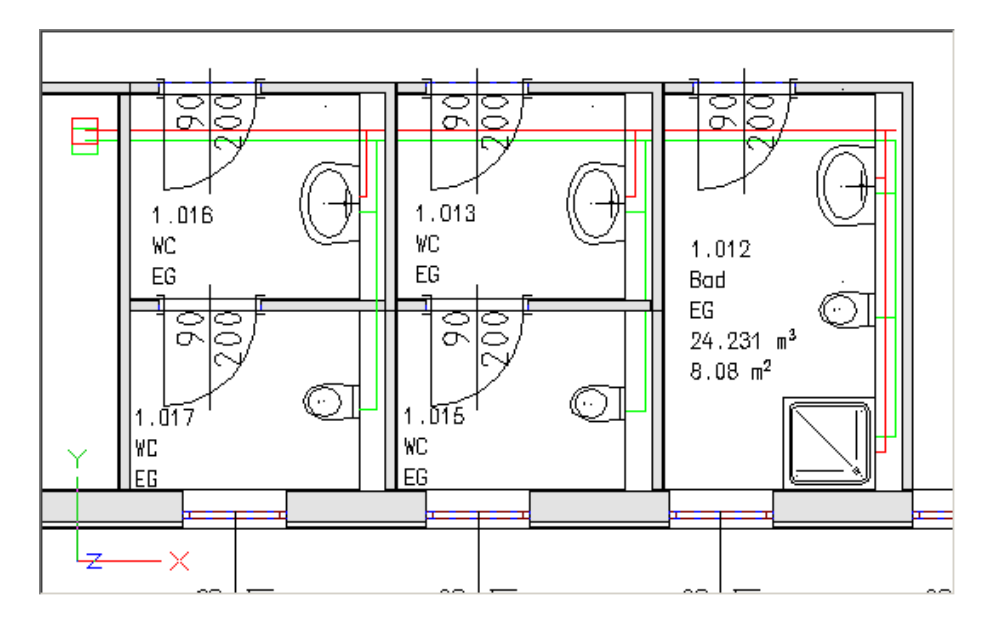

13. Alle ausgewählten Sanitärobjekte werden Ihren Anschlüssen entsprechend angeschlossen.

### 6.6 Berechnen des Systems

Berechnen eines Rohrnetzes das mit dem Easyline System gezeichnet wurde. Es wird automatisch ein 3 dimensionales Rohrnetz generiert und eine Druckverlustberechnung durchgeführt. Die Auswertung der Druckverlustberechnung erfolgt mit Excel.

1. 🖪

190

Aktivieren Sie die Funktion 'Easyline nur Sanitär + Liste' (TGA - Sanitär, Funktionsgruppe Trinkwasser)

2. Ziehen Sie ein Fenster über das zu berechnende System.

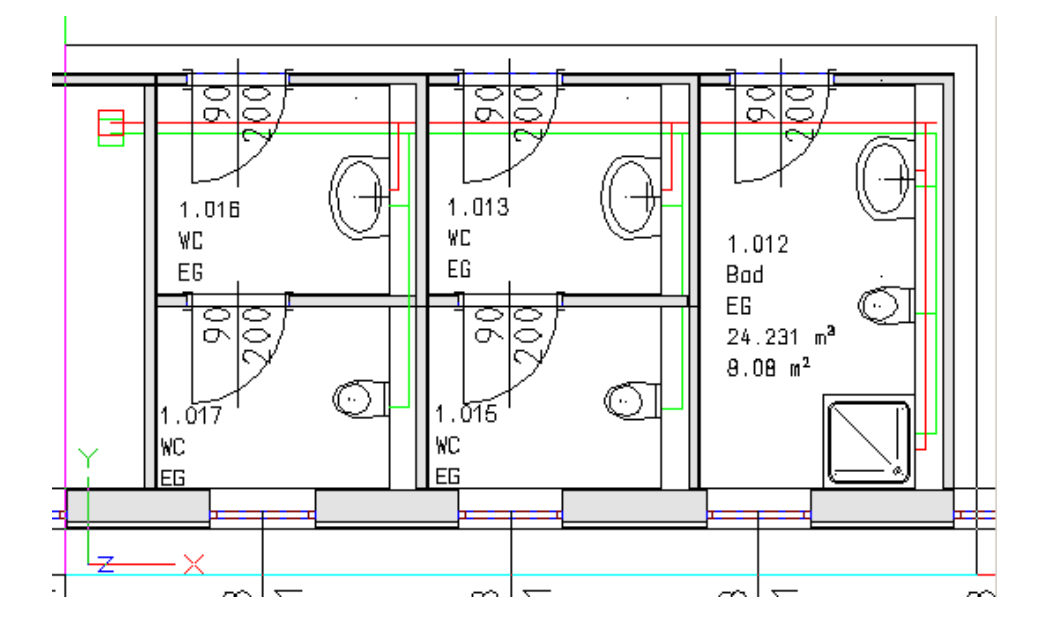

3. Den Dialog 'Einstellungen Easyline' bestätigen Sie mit "OK".

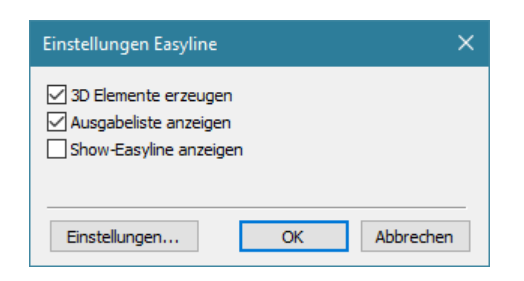

- 4. Die Berechnung wird durchgeführt:
  - Die Objekte (Startpunkte, Stränge, Heizkörper) werden für eine Berechnung gefiltert.
  - Die beide Systeme (Vorlauf und Rücklauf) werden erstellt.
  - Der Druckverlust und die Ventileinstellung werden errechnet.
- 5. Danach wird die Berechnung an Excel übergeben.

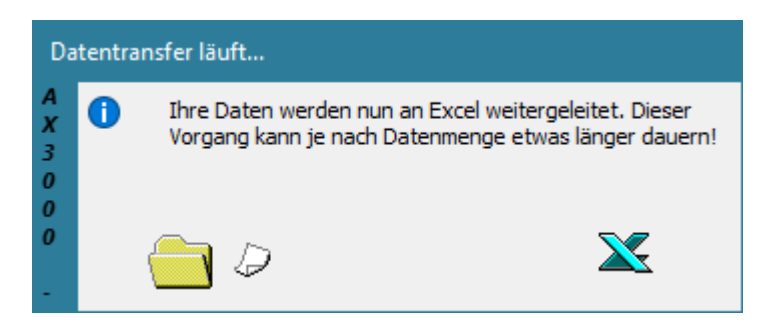

7. Die Berechnung mit Excel öffnet sich.

# Trinkwasser-Berechnung DIN 1988

Auftrag: allplan haustechnik Kunde: AX-3000

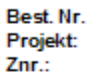

192

ESS8

s\_ww

| Material: Stahlrohr | Rauhigkeit: | 0,045 | mm |
|---------------------|-------------|-------|----|
| Dichte: 983         | Temperatur: | 60    | C° |

|           |                       |      | Abmessungen (mm) |           |    |              | Spitzen      | r. Fileß- | R-Wert | Mind.   | Druckverlust |
|-----------|-----------------------|------|------------------|-----------|----|--------------|--------------|-----------|--------|---------|--------------|
| Strang    | Bezeichnung           |      |                  | - · · · · |    | duirchfluiss | duirchfluiss | geachw.   |        | Fileßdr | -            |
|           |                       | 1    | d1               | 62        | d3 | 1/5          | 1/5          | m/s       | mbar/m | mbar    | mbar         |
| DUSCHW_9  | 02x90                 |      | 15               |           |    | 0,15         |              |           |        | 1000,0  |              |
| SANTÄR-ST | ANDARD                |      |                  |           |    |              |              |           |        |         |              |
| 1.0       | Dp aus geod. Höhen un |      |                  |           |    |              |              |           |        | 141,5   |              |
|           |                       |      |                  |           |    |              |              |           |        |         |              |
| 1.1       | Strang                | 50   | 15               | 15        |    | 0,15         | 0,15         | 0,7       | 6,2    |         | 0,3          |
| 1.2       | Strang                | 315  | 15               | 15        |    | 0,15         | 0,15         | 0,7       | 6,2    |         | 4,2          |
| 1.3       | Strang                | 97   | 15               | 15        |    | 0,15         | 0,15         | 0,7       | 6,2    |         | 6,7          |
| 1.4       | Durchgan g            | 2535 | 15               | 15        |    | 0,15         | 0,15         | 0,7       | 6,2    |         | 24,5         |
| 1.5       | Strang                | 108  | 15               | 15        |    | 0,22         | 0,21         | 1,0       | 11,4   |         | 25,7         |
| 1.6       | Strang                | 500  | 15               | 15        |    | 0,22         | 0,21         | 1,0       | 11,4   |         | 31,4         |
| 1.7       | Strang                | 1100 | 15               | 15        |    | 0,22         | 0,21         | 1,0       | 11,4   |         | 47,7         |
| 1.8       | Durchgan g            | 2465 | 15               |           |    | 0,22         | 0,21         | 1,0       | 11,4   |         | 79,7         |
| 1.9       | Durchgan g            | 2617 | 15               | 15        |    | 0,29         | 0,25         | 1,2       | 15,7   |         | 120,8        |
| 1.10      | Strang                | 2789 | 15               | 15        |    | 0,36         | 0,29         | 1,4       | 20,6   |         | 178,3        |
|           | Gesamtdruckverlust    |      |                  |           |    |              |              |           |        |         | 1319,8       |
| WB A80x58 | s                     |      | 15               |           |    | 0.07         |              |           |        | 1000.0  |              |
| SANTÁR-ST | ANDARD                |      |                  |           |    |              |              |           |        |         |              |
| 2.0       | Dp aus geod. Höhen un |      |                  |           |    |              |              |           |        | 60,0    |              |
| 2.1       | Strang                | 50   | 15               | 15        |    | 0,07         | 0,07         | 0,3       | 1,6    |         | 0,1          |
| 2.2       | Strang                | 500  | 15               | 15        |    | 0,07         | 0,07         | 0,3       | 1,6    |         | 1,3          |
| 2.3       | Abzweig               | 98   | 15               | 15        |    | 0,07         | 0,07         | 0,3       | 1,6    |         | 3,1          |
| 1.5       | Strang                | 108  | 15               | 15        |    | 0,22         | 0,21         | 1,0       | 11,4   |         | 25,7         |
|           | Gesamtdruckverlust    |      |                  |           |    |              |              |           |        |         | 1216,9       |
|           |                       |      |                  |           |    |              |              |           |        |         |              |

© 2025 ... EDV-Software-Service GmbH & CO. KG

8. Das Rohrnetz wurde am Plan erstellt. Hier als Ansicht in einem Animationsfenster mit 50% Transparenz der Wände.

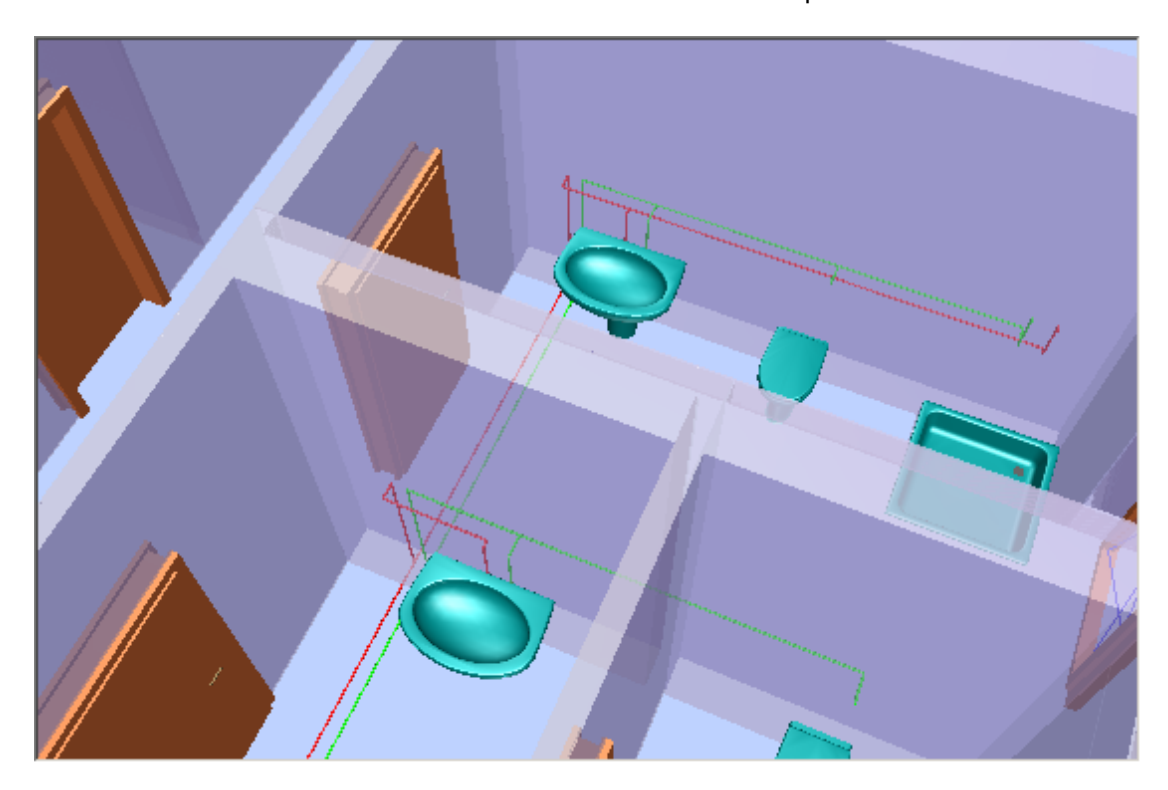

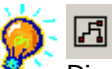

Die Funktion 'Easyline' rechnet gewerksübergreifend. Es können somit mehrere Systeme (Lüftung, Heizung, Sanitär,...) gleichzeitig berechnet werden.

Die Excellisten der Berechnungen (Druckverlust) werden unterdrückt.

### $\bowtie$

Mit der Funktion 'Dimensionierte Anlage löschen' kann ein berechnetes Rohrnetz gelöscht werden. Nach dem Aufrufen der Funktion ziehen Sie ein Fenster über die Startpunkte des Systems. Das Rohrnetz wird gelöscht um Änderungen für eine neuerliche Berechnung (Variantenberechnung) durchzuführen.

#### 2

Mit der Funktion 'VD Elemente ändern' können Änderungen an einem System durchgeführt werden.

### 6.7 Massenauszug

Erstellen des Massenauszuges eines Rohrnetzes. Die Auswertung des Massenauszuges erfolgt mit Excel.

1. 💌

194

Aktivieren Sie die Funktion 'Sanitärstückliste' (TGA - Sanitär, Funktionsgruppe Sanitär Konstruktion)

2. Aktivieren Sie die Einstellung 'Auswahl' um das Rohrnetz mit einer Fensterfunktion auszuwählen.

| xcel-Listen Zusamm   | enstellung                              | ×       |
|----------------------|-----------------------------------------|---------|
| Verwendete Norm:     | DIN                                     |         |
| Vorlage              |                                         |         |
| C:\ProgramData\ESS   | Allplan Haustechnik/K_DATA/EXCELDEF/H_  | STK.xls |
| Ausgabe              |                                         |         |
| Jan Haustechnik∖K_D  | ATA\EXCELLIST\Default-Projekt_H_STK.xls |         |
|                      |                                         |         |
| -Datenbereich auswäh | len                                     |         |
|                      | ang<br>Semente                          |         |
|                      | es ciements                             |         |
| Auswahi              |                                         |         |
|                      |                                         |         |
|                      | Liste erstellen Abbre                   | echen   |
|                      |                                         |         |

3. Ziehen Sie ein Fenster über das zu berechnende System.

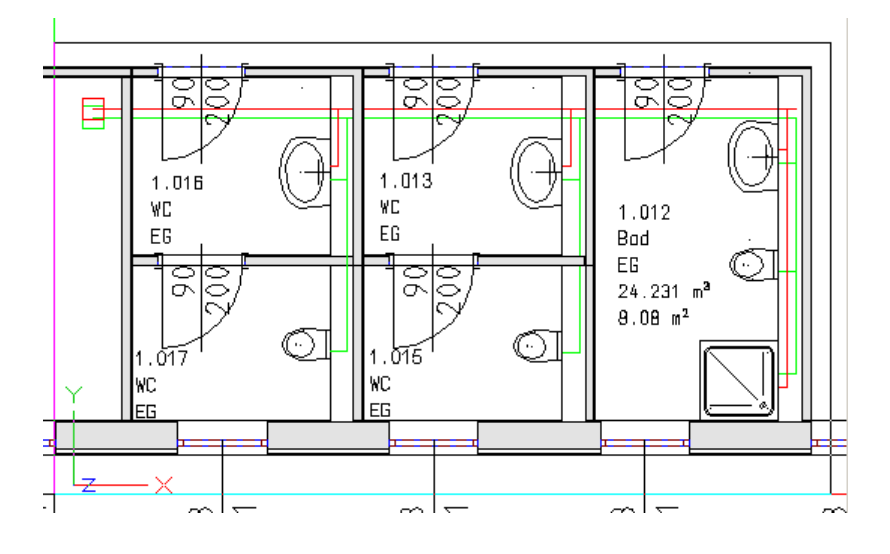

4. Die Berechnung wird an Excel übergeben.

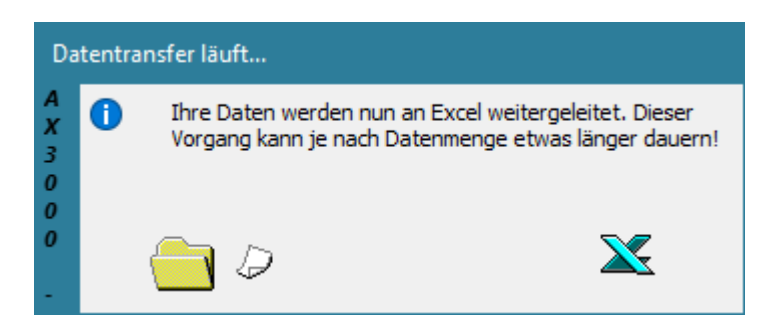

5. Die Berechnung mit Excel öffnet sich.

| Sanitärstückliste (Rohr)          |                |               |                |                |          |        |                |        |          |              |        |              |
|-----------------------------------|----------------|---------------|----------------|----------------|----------|--------|----------------|--------|----------|--------------|--------|--------------|
| Projekt:                          |                |               |                |                |          |        |                |        |          |              | Datum: | 22 01 2021   |
| Projektnummer:                    |                |               |                |                |          |        |                |        |          |              |        |              |
|                                   |                |               |                |                |          |        | Bearb          | eiter: |          |              |        |              |
| Geschoss:                         |                |               |                |                |          |        | Gewe           | erk:   |          |              |        |              |
| Planbezeichnung                   | :              | Default-F     | Projek         | ct             |          |        |                |        |          |              |        |              |
|                                   |                |               |                |                |          |        |                |        |          |              |        |              |
|                                   |                |               |                |                |          |        |                |        |          |              |        |              |
|                                   |                |               |                | Abr            | nessu    | ngen ( | mm)            |        |          | G            | esamt  | Bestellnumme |
| Bezeichnung                       | Fnr.           | L/α           | d1             | d2             | d3       | d4     | 11             | 12     | l/r      | Stk.         | lfm    |              |
|                                   |                |               | d,ø            | d1,ø           | d2,ø     | u.     |                |        |          |              |        |              |
| Stahlrohr                         |                |               |                |                |          |        |                |        |          |              |        |              |
| ROHR                              | 15             | 90            | 15             |                |          |        |                |        |          |              | 37,35  |              |
| ROHR                              | 15             |               | 20             |                |          |        |                |        |          |              | 2,84   |              |
| BOGEN RUND                        | 25             | 90            | 15             |                |          |        |                |        |          | 17,00        |        |              |
|                                   |                |               |                |                |          |        |                | 2      |          | 1.00         |        |              |
| UE RUND S                         | 30             | 8             | 20             | 15             |          |        | -2             | -2     |          | 1,00         |        |              |
| T-RUND90                          | 30<br>75       | 8<br>50       | 20<br>15       | 15<br>15       | 15       |        | -2             | -2     | 25       | 7,00         |        |              |
| UE RUND S<br>T-RUND90<br>T-RUND90 | 30<br>75<br>75 | 8<br>50<br>54 | 20<br>15<br>20 | 15<br>15<br>15 | 15<br>20 |        | -2<br>50<br>54 | -2     | 25<br>27 | 7,00         |        |              |
| UE RUND S<br>T-RUND90<br>T-RUND90 | 30<br>75<br>75 | 8<br>50<br>54 | 20<br>15<br>20 | 15<br>15<br>15 | 15<br>20 |        | -2<br>50<br>54 | -2     | 25<br>27 | 7,00<br>2,00 |        |              |

#### Schritt für Schritt AX3000 ALLPLAN Gebäudetechnik

# 7 Zirkulation Easyline

196

Dimensionieren eines Sanitär Zirkulationssystems.

Dieses System besteht aus Lastpunkten (Sanitärobjekten), Linien und Startpunkten. Die Linie für die Zirkulationsleitung muss bereits vorhanden sein. (Kapitel Trinkwasser -Zeichnen von Strängen).

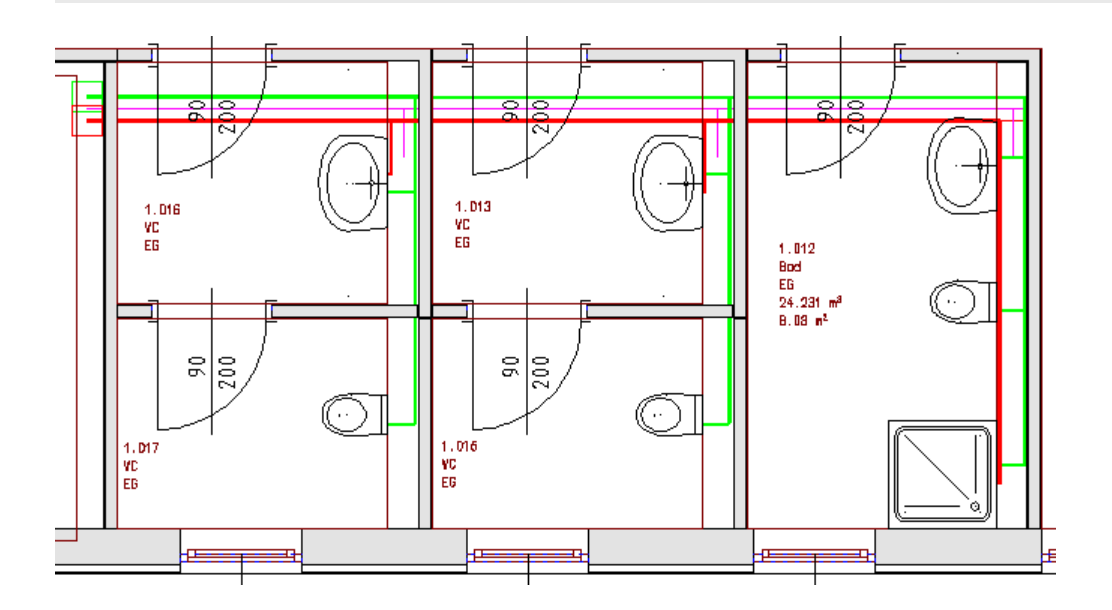

### 7.1 Startpunkt Zirkulation

#### Setzen eines Startpunktes für ein Zirkulationssystem.

 Nachdem der KW- und WW-Startpunkt wie im Kapitel Trinkwasser Easyline beschrieben gesetzt wurden und die Sanitärobjekte angeschlossen wurden, muss das Trinkwassersystem einmalig gerechnet werden um die benötigten Daten zu erhalten. Diese Berechnung können Sie anschließend mit der Funktion 'Dimensionierte Anlage löschen' wieder entfernen um bei der weiteren Konstruktion mit Linien zu arbeiten.

#### 2. 🚫

Aktivieren Sie nun die Funktion "EasyLine-Anfangspunkt Zirkulation" (TGA - Sanitär, Funktionsgruppe Zirkulation) Klicken Sie auf 'Neuer Layer für Anlage' und wählen Sie in der Layerauswahl den Layer 'S\_Z' aus. Alle weiteren Einstellungen entnehmen Sie der Grafik.

| 📰 Anfangspunkt Zir                                                                              | kulation                                  |                           | ×                     |
|-------------------------------------------------------------------------------------------------|-------------------------------------------|---------------------------|-----------------------|
| Neuer Layer für A<br>S_Zirkulation<br>Layerauswahl                                              | Anlage<br>Zirkulatio                      | obere Ve                  | rteilung - 🕜<br>Farbe |
| Material                                                                                        |                                           |                           |                       |
| Stahlrohr                                                                                       |                                           | ~ 0.045                   | mm 🔳                  |
| Mindest DN:                                                                                     | 10                                        | $\sim$                    |                       |
| Dämmen                                                                                          |                                           |                           | $\sim$                |
| Stärke aus Tabelle                                                                              | <                                         | <standard>&gt;</standard> | · · ·                 |
| max. Geschwindigkeit                                                                            |                                           | 0                         | .50 m/s               |
| Temperaturdifferenz (2<br>Temperaturdifferenz im<br>Wärmeverlust<br>Kellerleitung z<br>Schacht  | K-max. 31<br>Umlauf V<br>< 0.0            | <)<br>VW-Z max 5 k        | 2.0 K<br>(<br>1.0 W/m |
| Pauschaler Zusatzdruc<br>Apparate (Rückflussve<br>Pauschaler Zusatzdruc<br>Zirkulationsleitung: | kverlust fü<br>rhinderer):<br>kverlust fü |                           | 0 mbar                |
| Position<br>Höhe in Grafik abt                                                                  | asten                                     |                           | m                     |
| Startpositionsnummer                                                                            |                                           |                           | $\times$              |
| Berechnungsp                                                                                    | ounkt (inak                               | tiv)                      |                       |
| Einstellungen                                                                                   |                                           | ОК                        | Abbrechen             |

#### Schritt für Schritt AX3000 ALLPLAN Gebäudetechnik

3. Setzen Sie den Startpunkt für das Zirkulationssystem am Anfangspunkt des Zirkulationsstranges. Der Startpunkt wird in der Grafik gezeichnet.

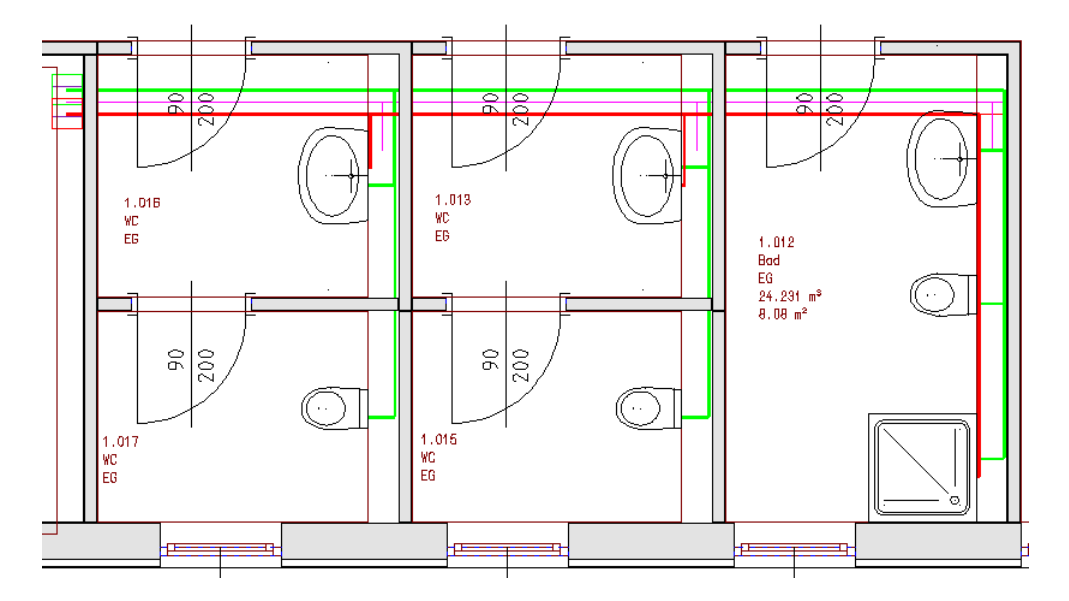

198

## 7.2 Anschluss der Zirkulationslastpunkte

1. 🔳

Aktivieren Sie die Funktion Easyline-Lastpunkt Zirkulation und bestätigen Sie den nachfolgenden Dialog mit 'OK'.

| Zirkulation                                                                         | s-Lastpunkt X                                                                                       |
|-------------------------------------------------------------------------------------|----------------------------------------------------------------------------------------------------|
| <ul> <li>Platzhalter</li> <li>Einbauteil<br/>Größe</li> <li>Layer für LP</li> </ul> | Bezeichnung bei Platzhalter und EBT optional         0.015C         S_AUSLASS         © Zirkulation |
| Druckverlust:<br>fixer DN<br>ON aus Ber                                             | echnung mm                                                                                          |
| Höhe in Gr<br>O.K. 0.000<br>M 0.000<br>U.K. 0.000                                   | afik abtasten<br>> Drehen<br>m © waagrecht<br>Senkrecht                                             |
| Berechnung:                                                                         | spunkt Berechnungspunkt Auch Querschnitt m OK Abbrechen                                             |

2. Setzen Sie nun die Zirkulationslastpunkte am Bildschirm ab. Klicken Sie dazu auf einen Punkt des Warmwasserstranges an dem die Zirkulation an das Warmwasser angebunden werden soll.

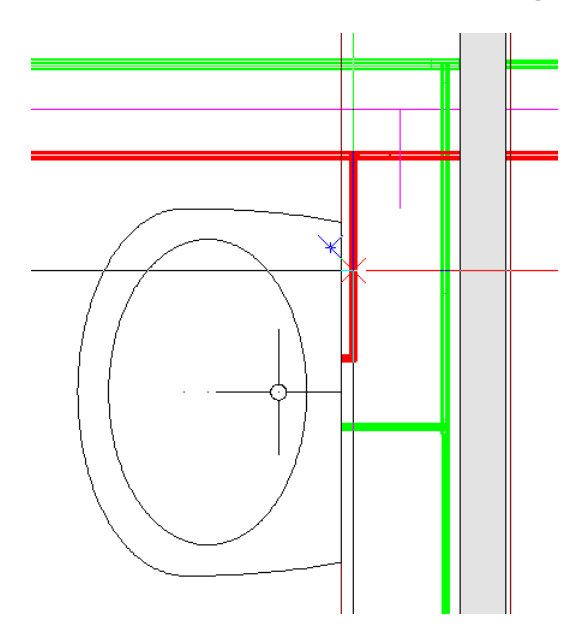

3. Wiederholen Sie diesen Schritt für alle weiteren Punkte an denen der Zirkulationsstrang an den Warmwasserstrang angebunden werden soll und beenden Sie die Funktion mit 'ESC'.

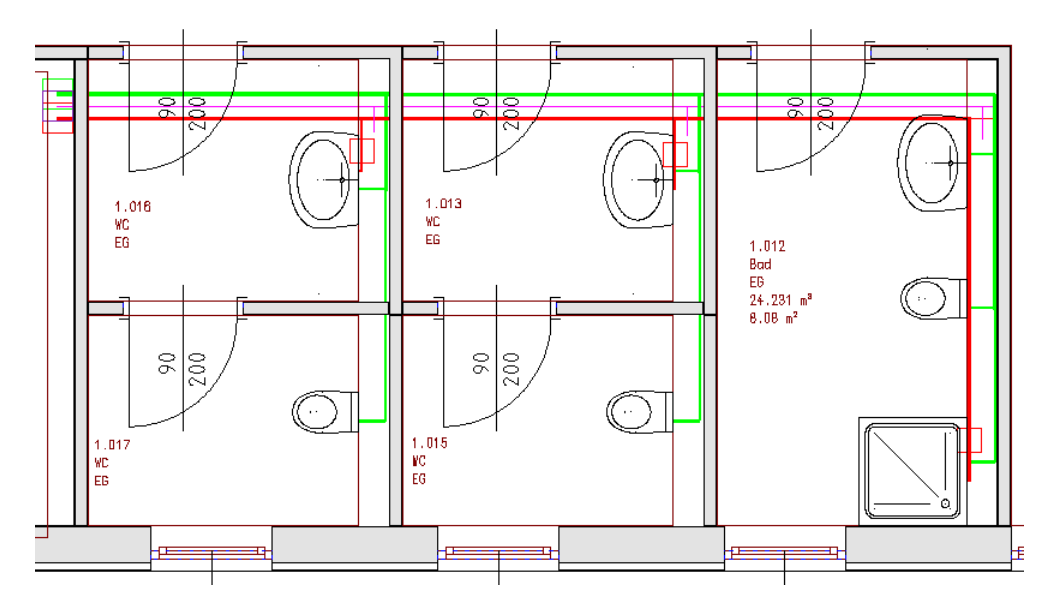

Der Zirkulationslastpunkt darf nicht am Anfang oder Endpunkt des Warmwasserstranges liegen, da sonst eine eventuelle Kreisbildung des Zirkulationsstranges mit dem Warmwasserstrang entstehen könnte.

Der Zirkulationslastpunkt kann auch auf dem Endpunkt der Zirkulationsleitung abgesetzt werden ohne eine Verbindung mit der Warmwasserleitung zu haben. Die Berechnung erfolgt automatisch.

#### Schritt für Schritt AX3000 ALLPLAN Gebäudetechnik

### 7.3 Zirkulationsstrang an Lastpunkt anschließen

1. 🛐

202

Aktivieren Sie die Funktion 'Anschluß Zirkulation' um die Lastpunkte mit dem Zirkulationsstrang zu verbinden.

2. Wählen Sie einen Lastpunkt aus und bestätigen Sie Ihre Auswahl mit der rechten Maustaste.

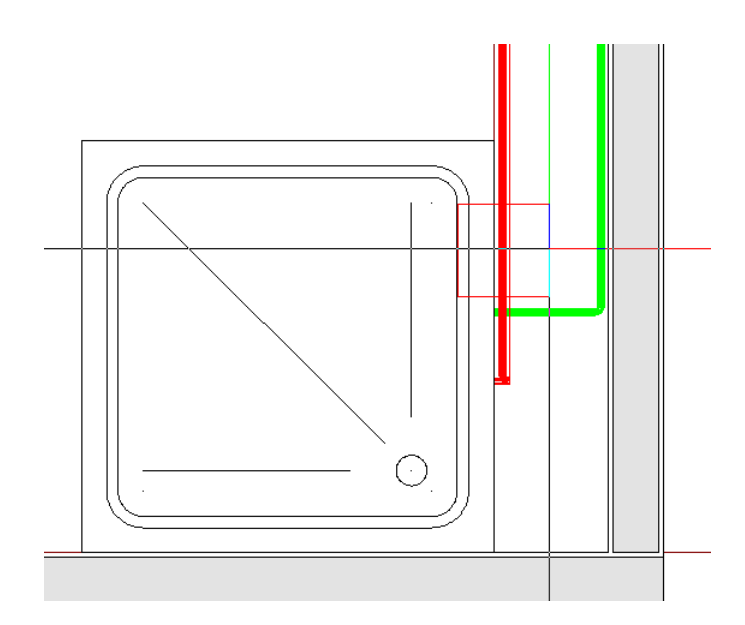

 Wählen Sie anschließend den Zirkulationsstrang aus. Der Lastpunkt wurde an den Zirkulationsstrang angeschlossen.
 Wiederholen Sie diesen Vorgang für alle noch nicht angeschlossenen Lastpunkte.

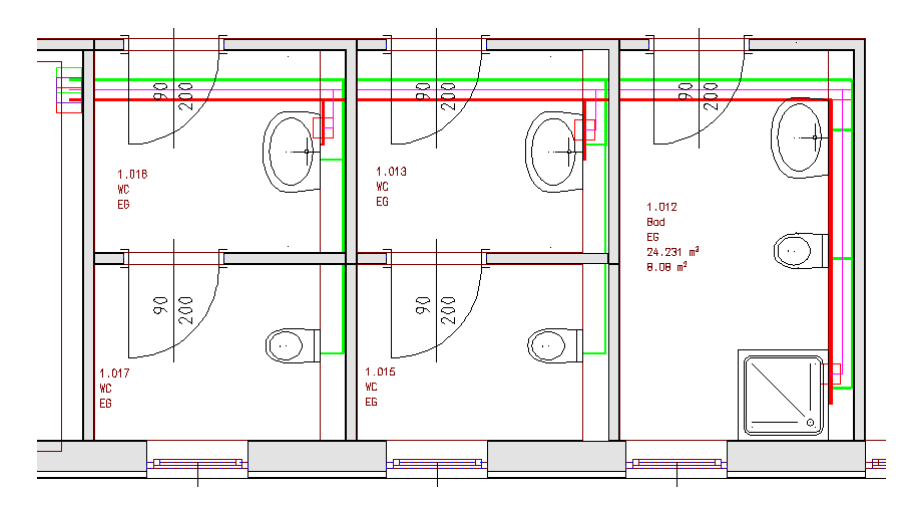

## 7.4 Berechnen des Systems

1. 🖪

Aktivieren Sie die Funktion 'Easyline nur Zirkulation + Liste'.

2. Ziehen Sie ein Fenster über das zu berechnende System.

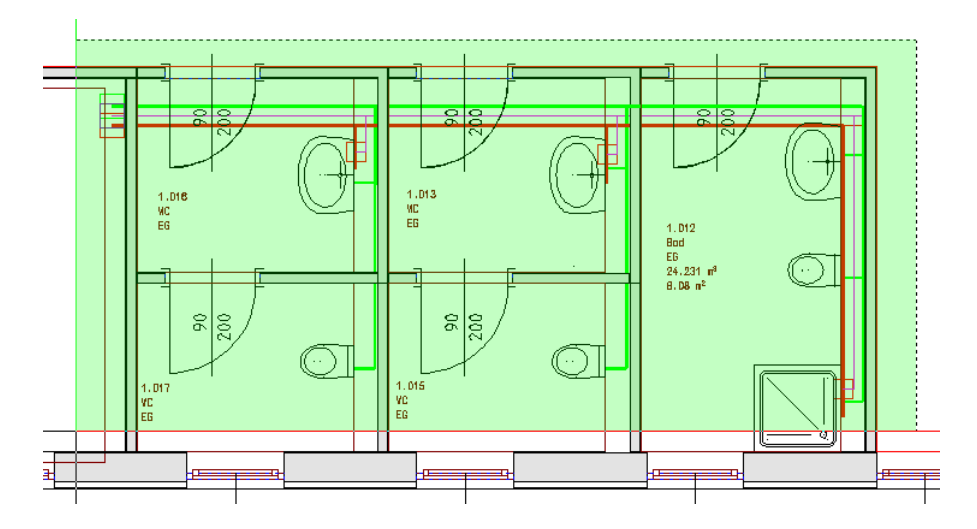

Bestätigen Sie Ihre Auswahl mit der rechten Maustaste.

3. Den Dialog 'Einstellungen Easyline' bestätigen Sie mit "OK".

| Einstellungen Easyline                                                                                        | × |
|----------------------------------------------------------------------------------------------------|---|
| <ul> <li>✓ 3D Elemente erzeugen</li> <li>✓ Ausgabeliste anzeigen</li> <li>☐ Show-Easyline anzeigen</li> </ul> |   |
| Einstellungen OK Abbrechen                                                                                    |   |

4. Die Berechnung wird durchgeführt:

- Die Objekte (Startpunkte, Stränge, Heizkörper) werden für eine Berechnung gefiltert.

- Die beide Systeme (Vorlauf und Rücklauf) werden erstellt.
- Der Druckverlust und die Ventileinstellung werden errechnet.

5. Das Rohrnetz wurde am Plan erstellt.

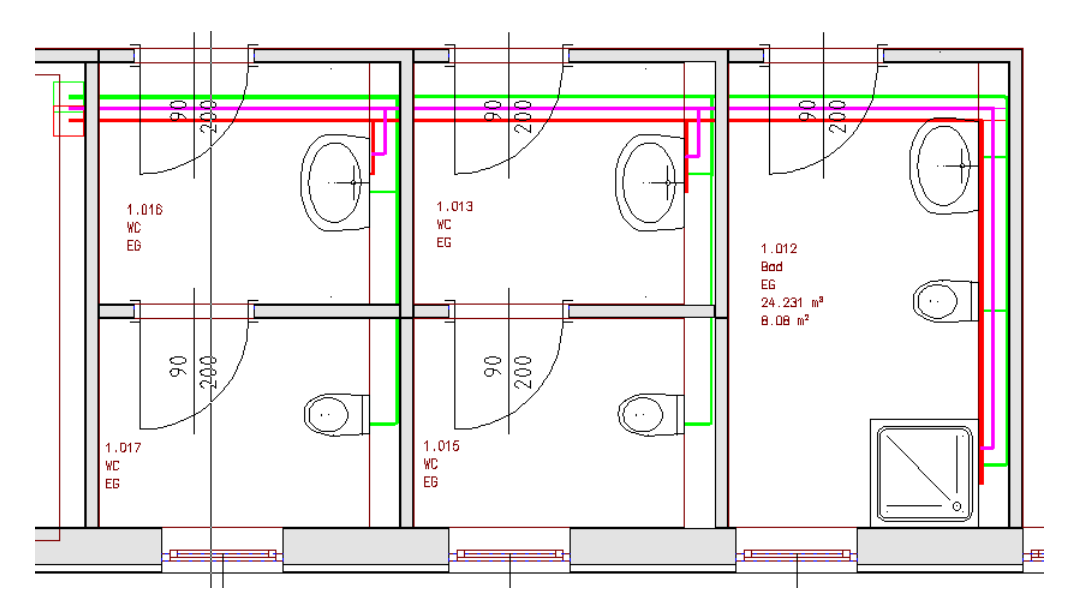

204

## 7.5 Massenauszug

Hier erlernen Sie das Erstellen des Massenauszuges eines Zirkulationsleitungsnetzes. Die Auswertung des Massenauszuges erfolgt mit Excel.

Aktivieren Sie die Funktion 'Stückliste'. (TGA - Sanitäer, Funktionsgruppe

2. Der Dialog Excel-Listen Zusammenstellung öffnet sich.

| Excel-Listen Zusammenstellung                                                            | ×   |
|------------------------------------------------------------------------------------------|-----|
| Verwendete Norm: DIN                                                                     |     |
| C:\ProgramData\ESS\Allplan Haustechnik\K_DATA\EXCELDEF\H_STK.                            | xle |
| Ausgabe                                                                                  |     |
| əlan Haustechnik\K_DATA\EXCELLIST\Default-Projekt_H_STK.xls                              | 5   |
| Datenbereich auswählen<br>O Gesamte Zeichnung<br>O Layerstruktur des Elements<br>Nuswahl |     |
| Liste erstellen Abbreche                                                                 | n   |

3. Ziehen Sie ein Fenster über das zu berechnende System und bestätigen Sie Ihre Auswahl mit der rechten Maustaste / Enter.

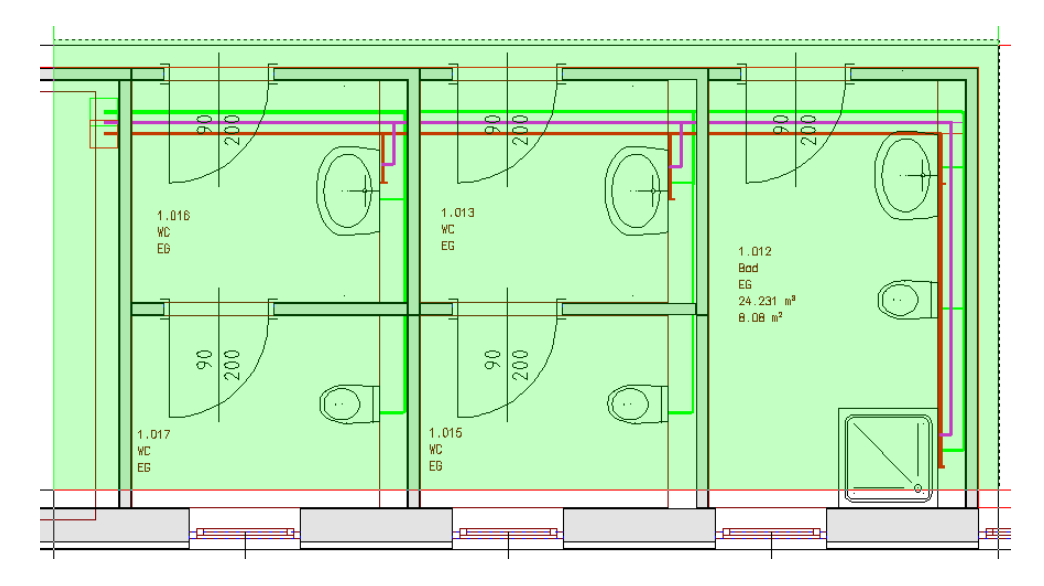

4. Die Berechnung wird an Excel übergeben und öffnet sich.

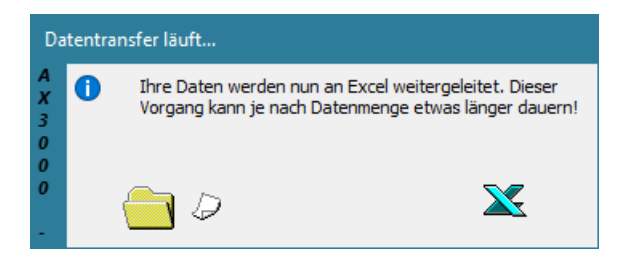

Erdgeschoss

## ROHRSTÜCKLISTE

Znr.:

 Auftrag:
 Büro
 Bearbeiter: ESS

 Kunde:
 AX-3000
 Datum/Zeit:

 Best. Nr.
 0190-712815

 Projekt:
 Neubau Bürogebäude

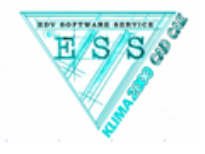

Anlage: Zu- und Abluttablage

| Bezeichpung              |         | Gesamt |    |    |    |    |      |    |     |       |       |
|--------------------------|---------|--------|----|----|----|----|------|----|-----|-------|-------|
| Dezerainang              | ' ' " ' | L/α    | d1 | d2 | d3 | d4 | - 11 | 12 | l/r | Stk.  | lfm   |
| KETRIX -AUT PN10tmax30°C |         |        |    |    |    |    |      |    |     |       |       |
| ROHR                     | 15      |        | 15 |    |    |    |      |    |     |       | 18,05 |
| ROHR                     | 15      |        | 16 |    |    |    |      |    |     |       | 0,01  |
| ROHR                     | 15      |        | 20 |    |    |    |      |    |     |       | 28,41 |
| ROHR                     | 15      |        | 25 |    |    |    |      |    |     |       | 2,80  |
| BOGEN RUND               | 25      | 90     | 15 |    |    |    |      |    |     | 27,00 |       |
| BOGEN RUND               | 25      | 90     | 20 |    |    |    |      |    |     | 12,00 |       |
| UERUNDS                  | 30      | 3      | 16 | 15 |    |    | 2    |    |     | 2,00  |       |
| UERUNDS                  | 30      | 3      | 20 | 15 |    |    | -2   | -2 |     | 4,00  |       |
| UERUNDS                  | 30      | 2      | 20 | 16 |    |    | -2   | -2 |     | 6,00  |       |
| UERUNDS                  | 30      | 75     | 25 | В  |    |    | -2   | -2 |     | 1,00  |       |
| T-RUND90                 | 75      | 30     | 20 | 20 | 15 | 15 | 30   |    | 30  | 5,00  |       |
| T-RUND90                 | 75      | 60     | 20 | Я  | 20 | 20 | 60   |    | 40  | 1,00  |       |
| T-RUND90                 | 75      | 60     | 25 | 25 | 20 | 20 | 60   |    | 40  | 1,00  |       |

206

# 8 Abwasser Easyline

Dimensionieren eines Sanitär Easyline Abwasser Systems. Dieses System besteht aus Lastpunkten (Sanitärobjekten), Strängen (Linien) und Startpunkten.

#### Schritt für Schritt AX3000 ALLPLAN Gebäudetechnik

### 8.1 Zeichnen von Strängen

Hierzu wird die Funktion 'Gewerkslinien' verwendet.

- 1. Der Übersichtlichkeit halber erstellen Sie einen neuen Layer mit beliebiger Farbe und schalten Sie diesen aktiv.
- 2. 🍞

Aktivieren Sie die Funktion 'Paralleler Linienzug 3d'. (TGA - Sanitär, Funktionsgruppe Stränge)

3. Zeichnen Sie nun die Abwasserstränge wie in der Grafik ersichtlich. (Überschüsse stutzen).

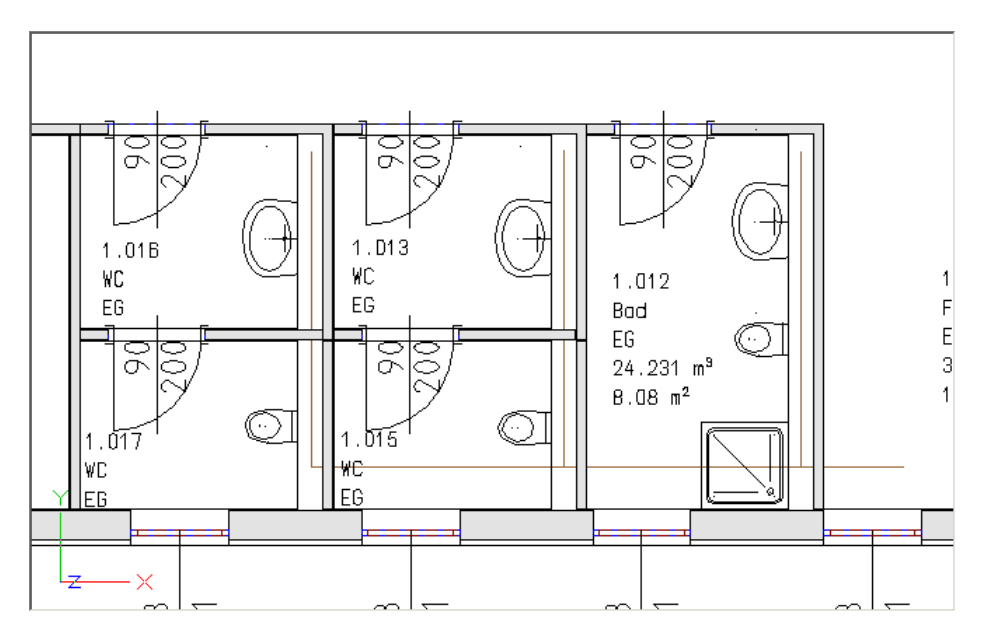

208

## 8.2 Fasen der Stränge

Hierzu wird die AutoCad Funktion 'Fasen' verwendet.

#### 1. 📐

Aktivieren Sie die Funktion 'Fasen ohne Rest'. (TGA - Sanitär, Funktionsgruppe Stränge)

2. Fasen Sie nun die Stränge wie in der Zeichnung gezeigt.

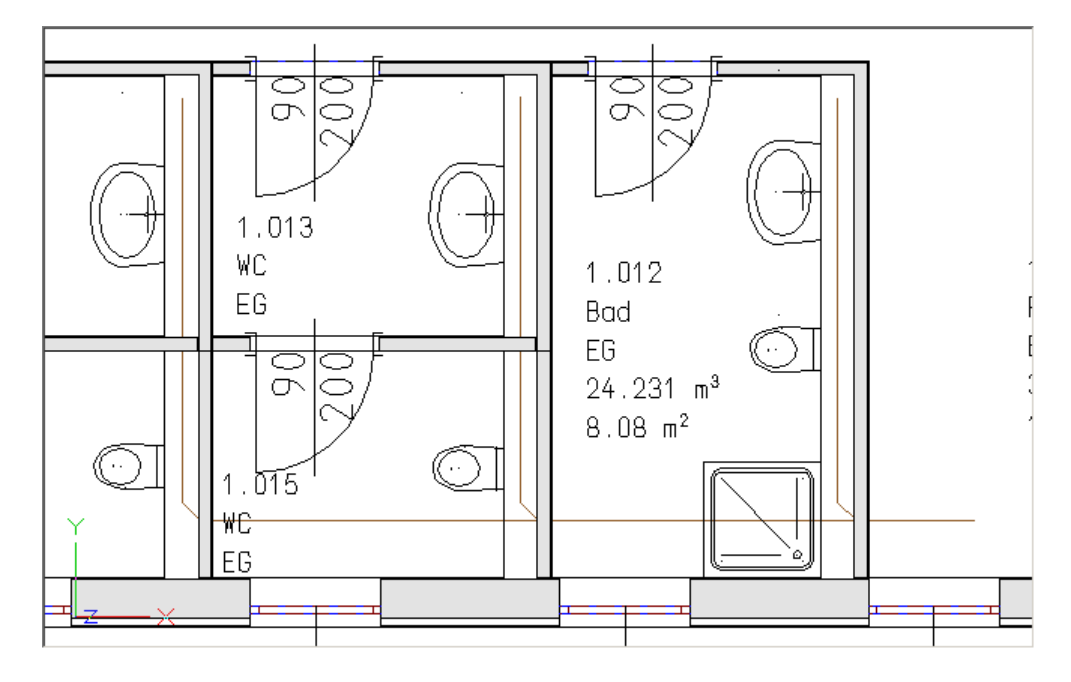

### 8.3 Startpunkt Abwasser

Setzen von Startpunkten für ein Abwassersystem.

1. 🕞

210

Aktivieren Sie die Funktion 'Anfangspunkt Abwasser'. (TGA - Sanitär, Funktionsgruppe Entwässerung)

 Der Dialog 'Anfangspunkt Sanitär AW EN12056' öffnet sich. Wählen Sie in der Layerauswahl als Typ 'AW' die Anlage wird auf den Layer 'S\_AW' gelegt. In den Feldern 'Material/Norm' wählen Sie 'EN-12056'. Wählen Sie die Parameter wie in der Grafik beschrieben aus.

| 💷 Anfangspunkt Sani                                        | tär AW EN12056                       | ×         |
|------------------------------------------------------------|--------------------------------------|-----------|
| 🖌 Neuer Layer für Anl                                      | age                                  |           |
| AW_Abwasser                                                |                                      | -         |
| Layerauswahl                                               |                                      | Farbe:    |
|                                                            | Abwasser                             | •         |
| Material                                                   |                                      |           |
| Geberit                                                    |                                      | -         |
| Mindestgefälle                                             |                                      |           |
| 1.00% : unbelüftete Ar                                     | nschlussleitung                      | -         |
| Abflusskennzahl K nach E                                   | Benutzung                            | 0.5 l/s   |
| 0.50 : unregelmässige:                                     | Wohnhaus,Pension,Bür                 | •         |
| Anschlussleitungen                                         | Fallleitungen                        |           |
| <ul> <li>alle belüftet</li> </ul>                          | alle mit Nebenlüftu                  | ina       |
| 🔵 alle unbelüftet                                          | <ul> <li>mit Hauptlüftung</li> </ul> | -         |
|                                                            | 🖌 alle Abzweige geru                 | undet     |
| Grundleitung                                               | Auto. Doppelboge                     | n         |
| <ul> <li>Gefälle vom AP</li> <li>Gefälle vom LP</li> </ul> | Übergänge und Abzw                   | eiger D   |
| Position<br>WHöhe in Grafik abta                           | sten                                 | m         |
| Startpositionsnummer                                       |                                      |           |
| Berechnung                                                 | spunkt (inaktiv)                     |           |
|                                                            | ОК                                   | Abbrechen |

- σ  $\nabla$ 1.013 WC 1.012 EG Bad EG  $\overline{\frown}$ 24.231 m<sup>3</sup> σ  $8.08 \text{ m}^2$ 1.015 WC ΕG ø
- 3. Klicken Sie den Startpunkt des Abwasser Netzes wie in der Grafik gezeigt mit der linken Maustaste an.

4. Der Startpunkt für das Abwassernetzes wird am Bildschirm abgelegt

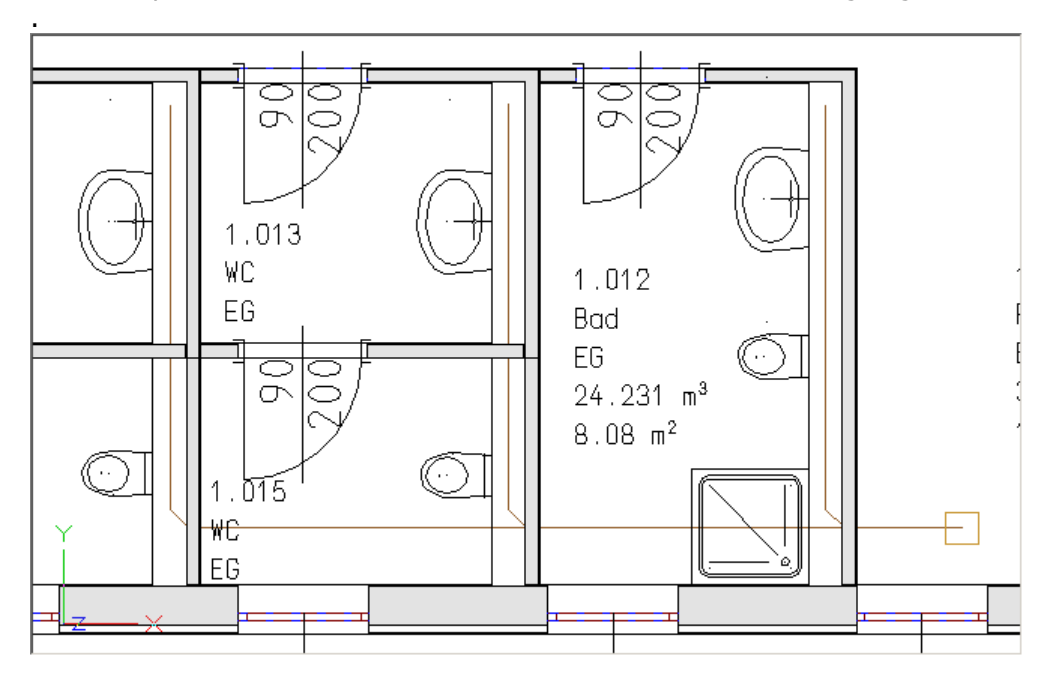

#### Schritt für Schritt AX3000 ALLPLAN Gebäudetechnik

## 8.4 Anschluss der Sanitärobjekte

Anschließen von Sanitärobjekten an ein Abwasser Rohrnetz. Hierzu werden die Funktionen 'AW Anschluss hinten' und 'AW Anschluss unten' verwendet.

#### 1. 🔽

212

Aktivieren Sie die Funktion 'Anschluss Abwasser hinten'. (TGA - Sanitär, Funktionsgruppe Entwässerung)

2. Ziehen Sie ein Fenster über die Sanitärobjekte der linken Objektgruppe.

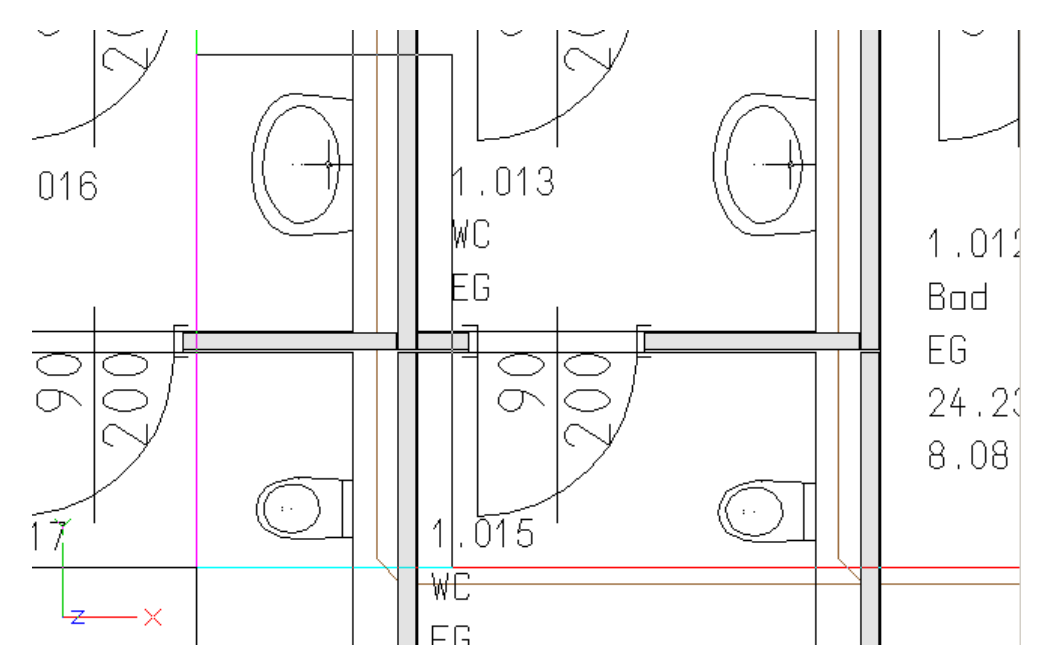

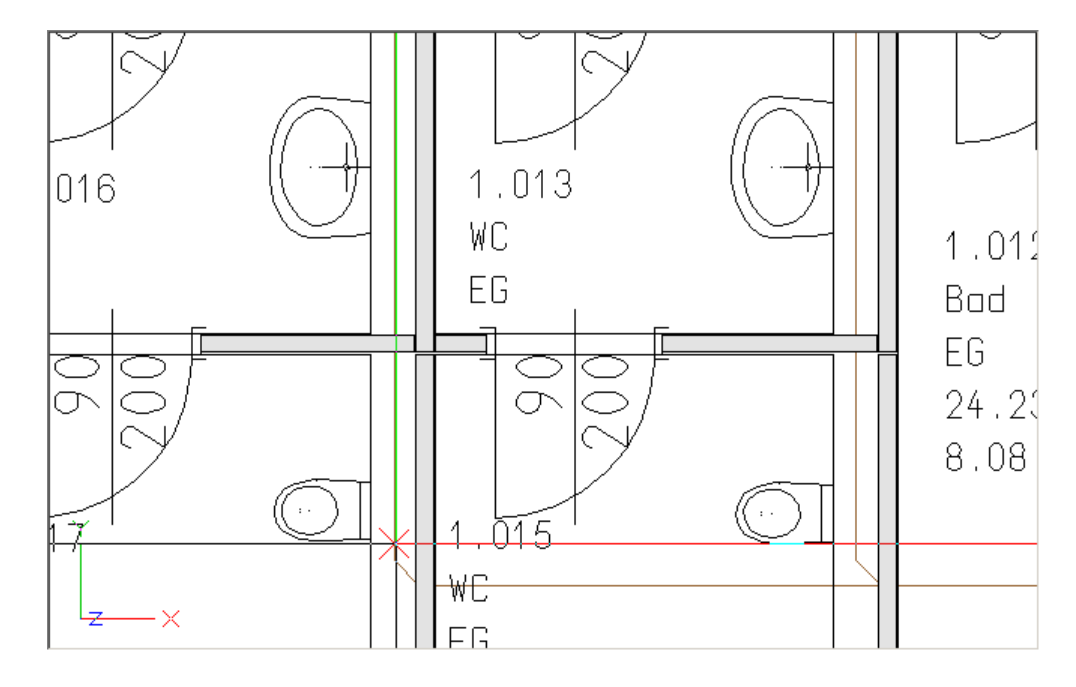

3. Wählen Sie den Abwasserstrang aus.

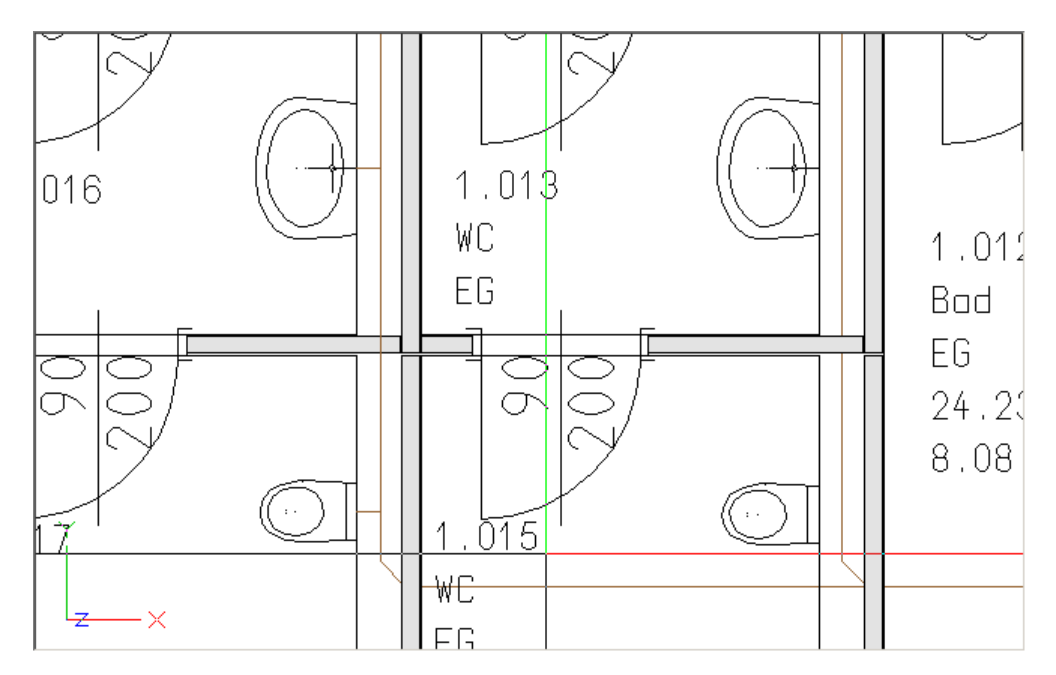

4. Die Objekte wurden angeschlossen.

### 5. 🗾

Aktivieren Sie die Funktion 'Anschluss Abwasser hinten'. (TGA - Sanitär, Funktionsgruppe Entwässerung)

6. Ziehen Sie ein Fenster über die Sanitärobjekte der mittleren Objektgruppe.

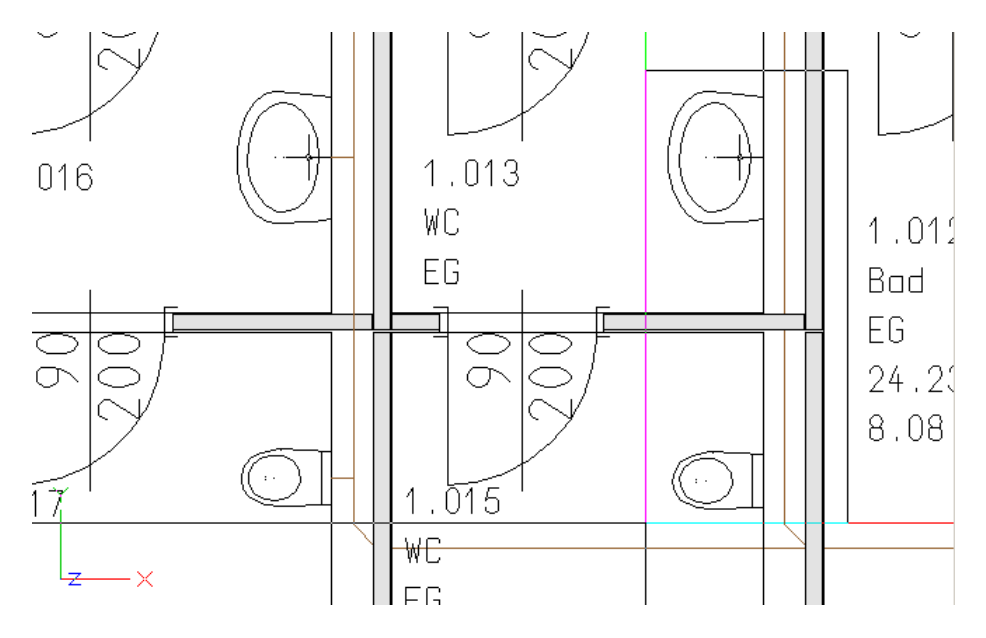

7. Wählen Sie den Abwasserstrang aus. C 1.013 016 WC 1.011 EG Bad EG  $\bigcirc$ 24.2 8.08 515 WC

ΕG

216

8. Die Objekte wurden angeschlossen.

- ×

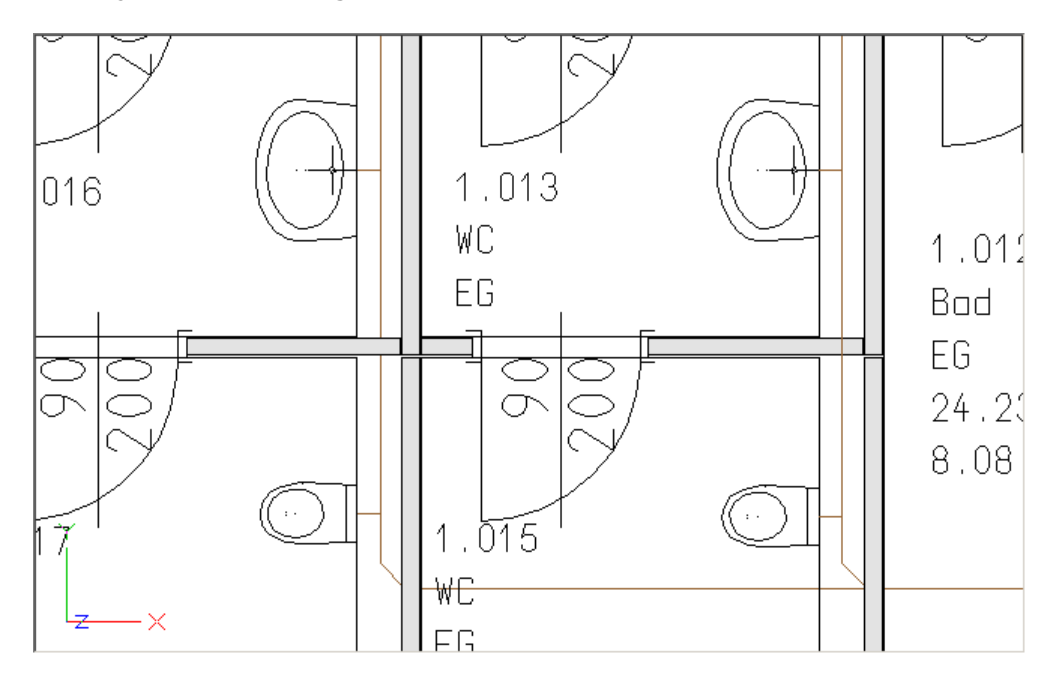
- 9. Aktivieren Sie die Funktion 'Anschluss Abwasser hinten'. (TGA - Sanitär, Funktionsgruppe Entwässerung)
- 10. Ziehen Sie ein Fenster über das WC und das Waschbecken der rechten Objektgruppe.
- 11. Wählen Sie den Abwasserstrang aus.
- 12. Die Objekte wurden angeschlossen.
- 13. 🗾

Aktivieren Sie die Funktion 'Anschluss Abwasser unten'. (TGA - Sanitär, Funktionsgruppe Entwässerung)

14. Klicken Sie die Dusche der rechten Objektgruppe an und bestätigen Sie Ihre Auswahl mit <Enter>.

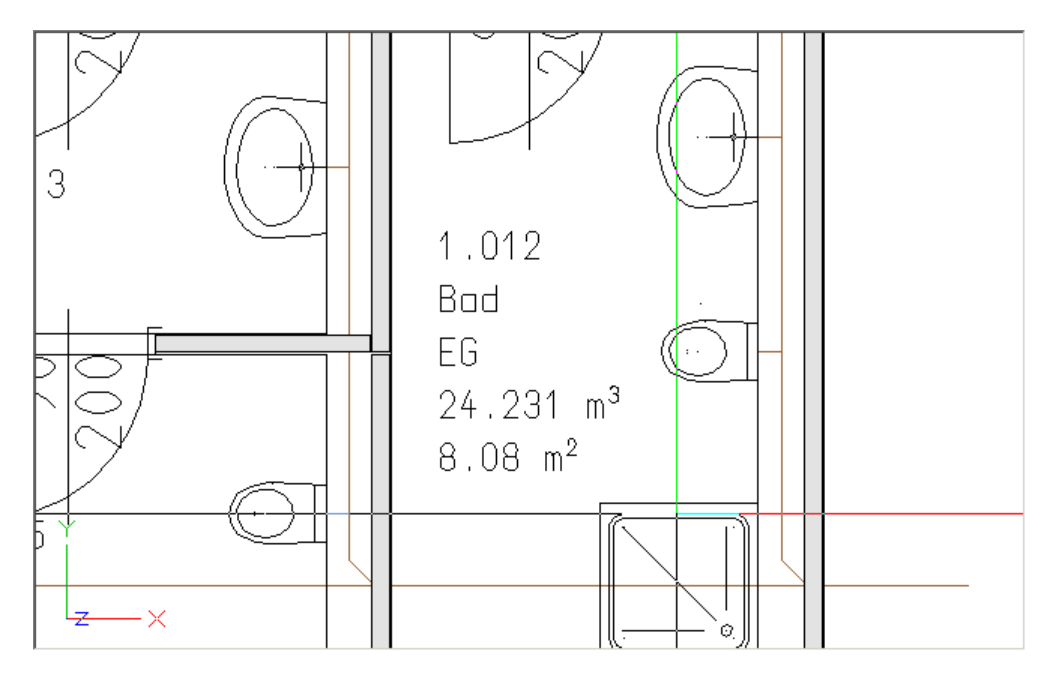

15. Wählen Sie den Abwasserstrang aus.

218

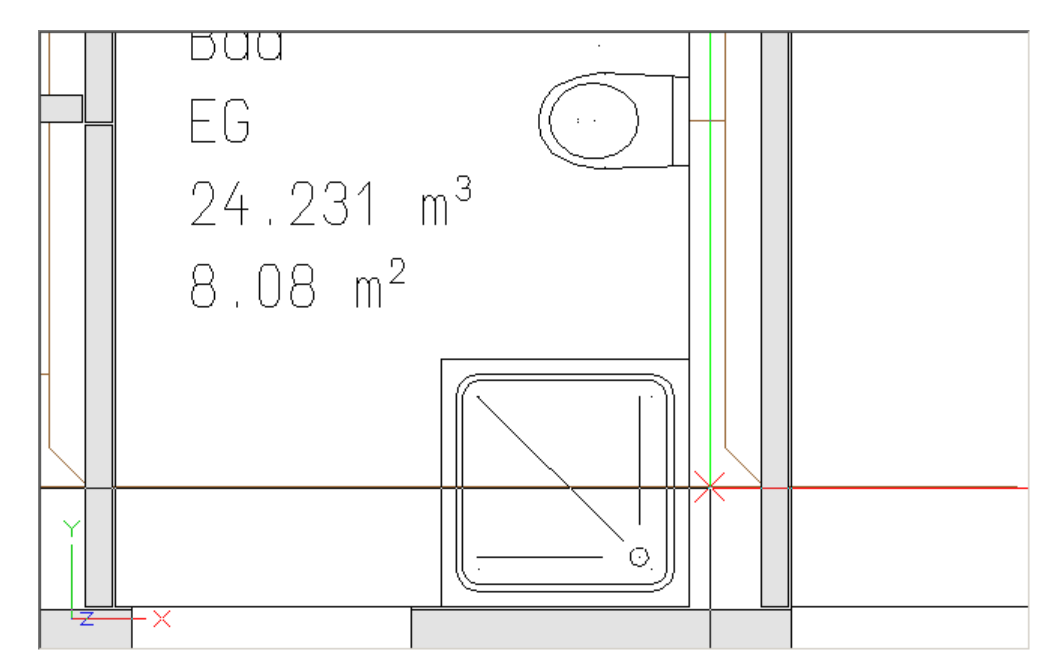

16. Die Objekte wurden angeschlossen.

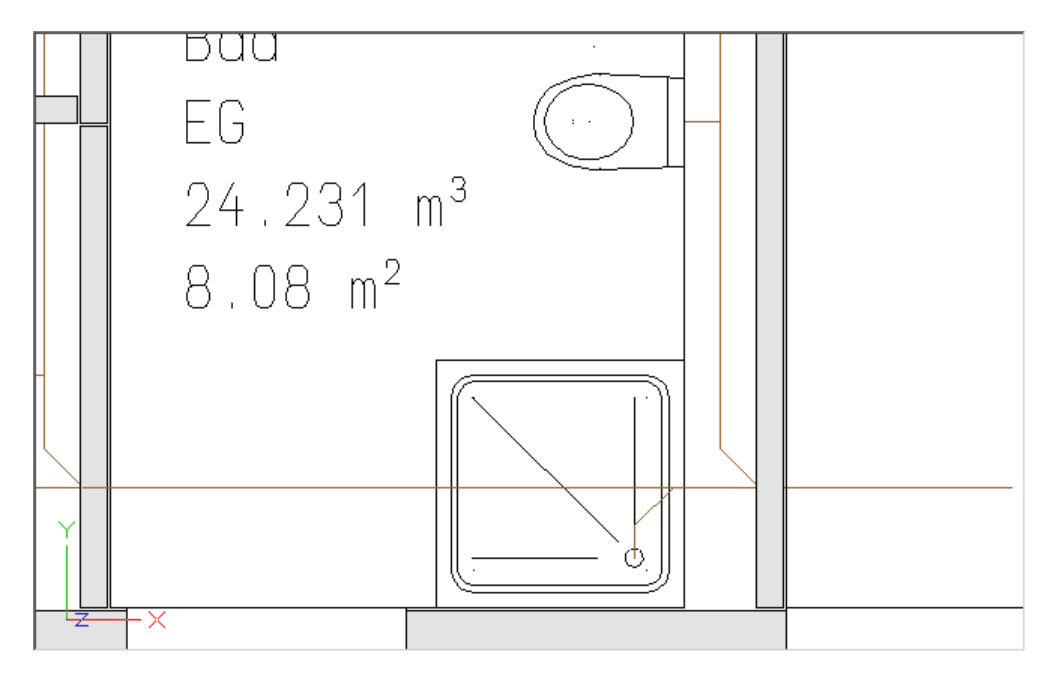

17. Somit sind nun alle Sanitärobjekte mit dem Abwassersystem verbunden.

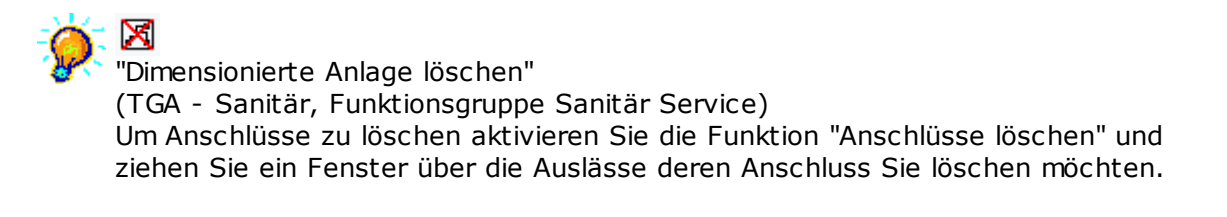

## 8.5 Setzen der Entlüftung

220

Setzen der Entlüftung in einem Abwasser Rohrnetz. Hierzu wird die Funktionen 'AW Lastpunkt setzen' verwendet. Sie finden diese Funktion in der Toolbar Sanitär Easyline Abwasser-AP. Die Entlüftung soll im linken WC Kern am oberen Ende eines Steigstranges gesetzt werden.

1. Ändern Sie die Ansicht in NW Isometrie. Dieser Aufruf befindet sich unter 'Ansicht' und dem auf der Grafik ersichtlichen Unterpfad.

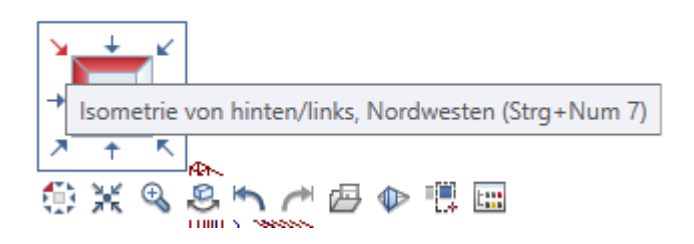

2. Der Grundriss wird in die Isometrie NW gekippt.

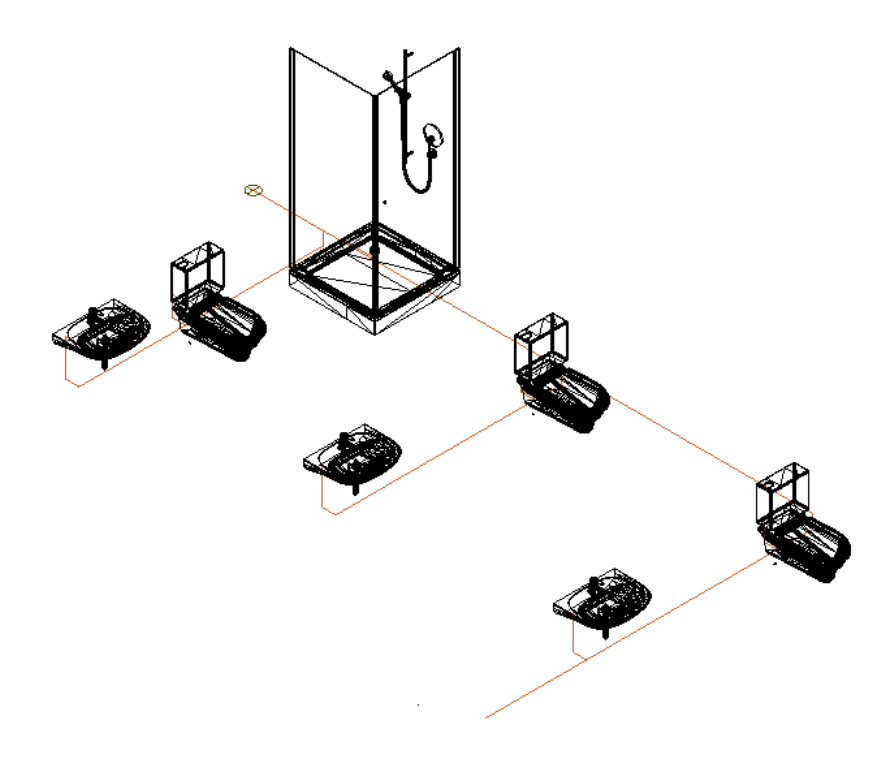

- 3. Für die Strangkonstruktion mit der Steigstranghöhe von 7.5 Metern stehen Ihnen zwei Möglichkeiten frei.
  - Verwenden Sie die Allplan Funktion '3d-Linie'
     Klicken Sie das Ende des Stranges im letzten WC- Kern an (siehe Grafik) und definieren Sie die Länge der Linie.
  - Aktivieren Sie die Funktion 'Steigstrang' □.
     Klicken Sie das Ende des Stranges im letzten WC- Kern an.

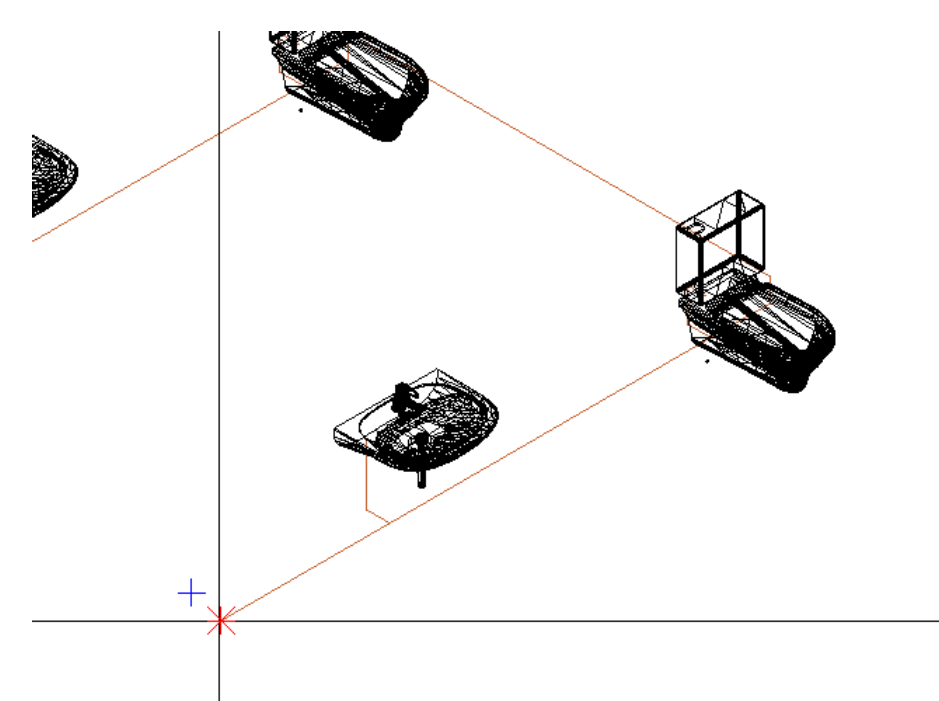

Geben Sie im nachfolgenden Dialog den Wert für die Höhe des Steigstranges ein und bestätigen Sie Ihre Eingabe mit '1. Steigstrang setzen'.

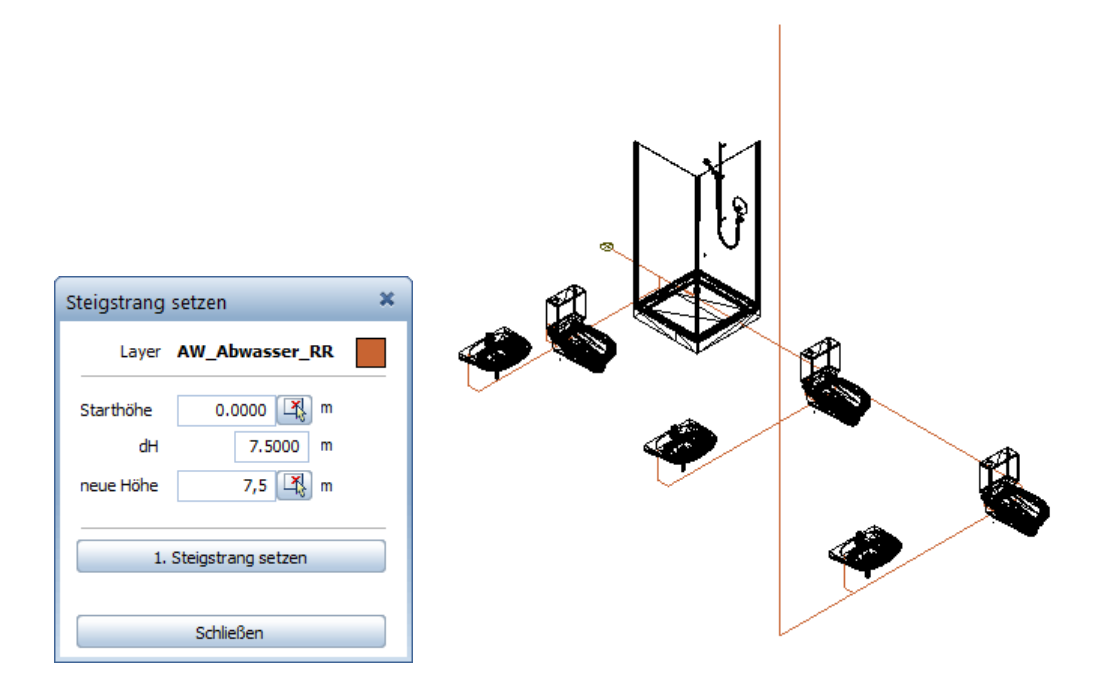

4. Zoomen Sie das obere Enden des Steigstranges.

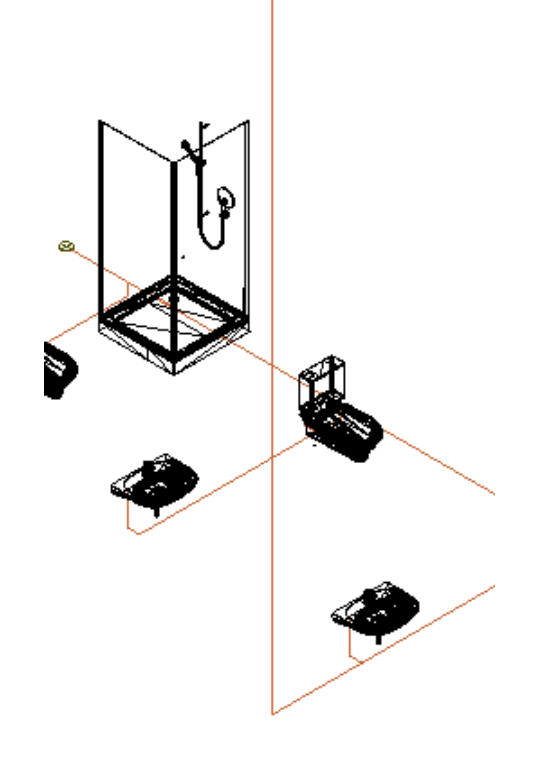

5. 🔯

Aktivieren Sie die Funktion 'Lastpunkt Abwasser'. (TGA - Sanitär, Funktionsgruppe Entwässerung) 224

6. Der Dialog 'Lastpunkt Sanitär Abwasser' öffnet sich. Aktivieren Sie den Punkt 'AW-Entlüftungspunkt'

| 💷 Lastpunkt San                | itär Abwasser                 | ×                       |
|--------------------------------|-------------------------------|-------------------------|
| Iatzhalter                     | Bezeichnung bei Platz         | halter und EBT optional |
| <ul> <li>Einbauteil</li> </ul> |                               |                         |
| Größe                          | 0.000C ×                      | x                       |
| 🗹 Layer für LP                 | S_AUSLASS                     | - <b>(</b>              |
| 🗸 🔨                            | W-Entlüftungspunkt            |                         |
| Anschlusswert D                | 0 l/s                         |                         |
| Anschluss DN:                  | 100 mm                        |                         |
| 🖌 Höhe in Grafi                | k abtasten                    | 🔾 waagrecht             |
| О.К. 0.0000                    | >                             |                         |
| м                              | m                             | 0                       |
| U.K0.0000                      |                               |                         |
| Wohnungskno                    | ten                           |                         |
|                                |                               |                         |
| Berechnungsp                   | <b>unkt</b><br>rechnungspunkt | Auch Querschnitt        |
|                                | *                             | m                       |
|                                | Ok                            | K Abbrechen             |

7. Setzen Sie den Entlüftungspunkt am oberen Ende des Steigstranges wie in der Grafik beschrieben ab.

| Abwasser Easyline | 225 |
|-------------------|-----|
|-------------------|-----|

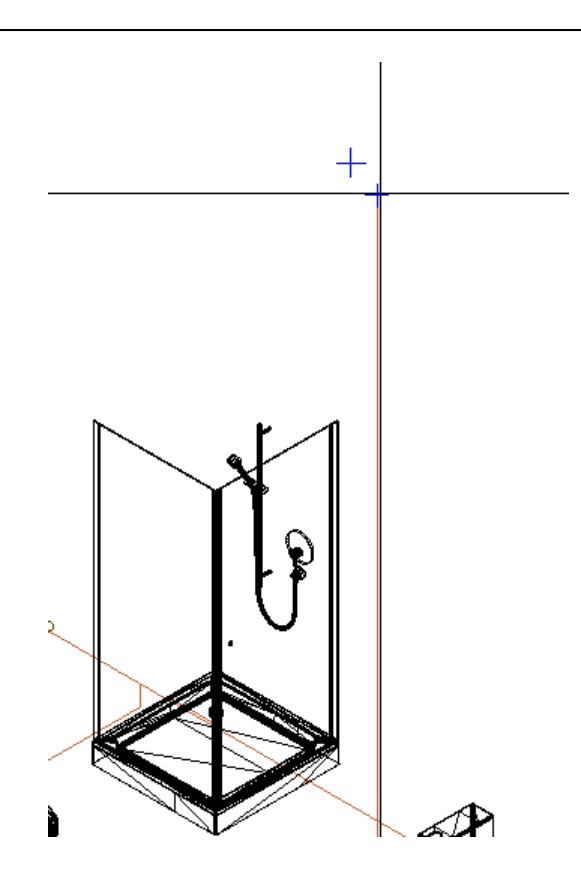

8. Der Entlüftungspunkt wurde abgesetzt.

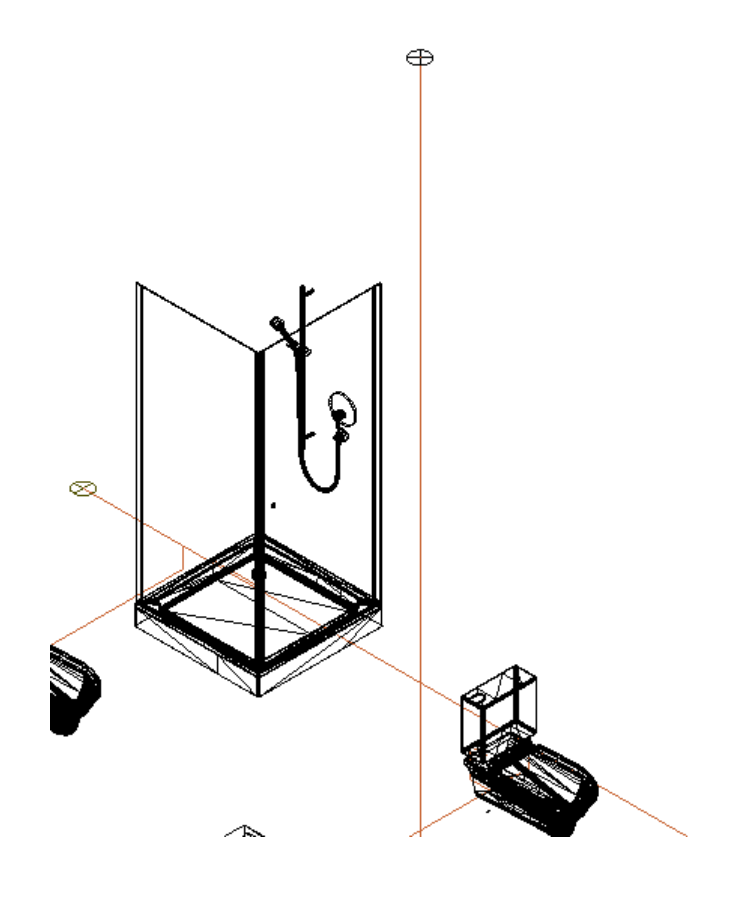

### 8.6 Berechnen des Systems

Berechnen eines Rohrnetzes das mit dem Easyline System gezeichnet wurde. Es wird automatisch ein 3 dimensionales Rohrnetz generiert und eine Druckverlustberechnung durchgeführt. Die Auswertung der Druckverlustberechnung erfolgt mit Excel.

1. 🛃

Aktivieren Sie die Funktion 'Easyline Abwasser mit Gefälle'. (TGA - Sanitär, Funktionsgruppe Entwässerung)

2. Ziehen Sie ein Fenster über das zu berechnende System und bestätigen Sie Ihre Auswahl mit der rechten Maustaste / Enter

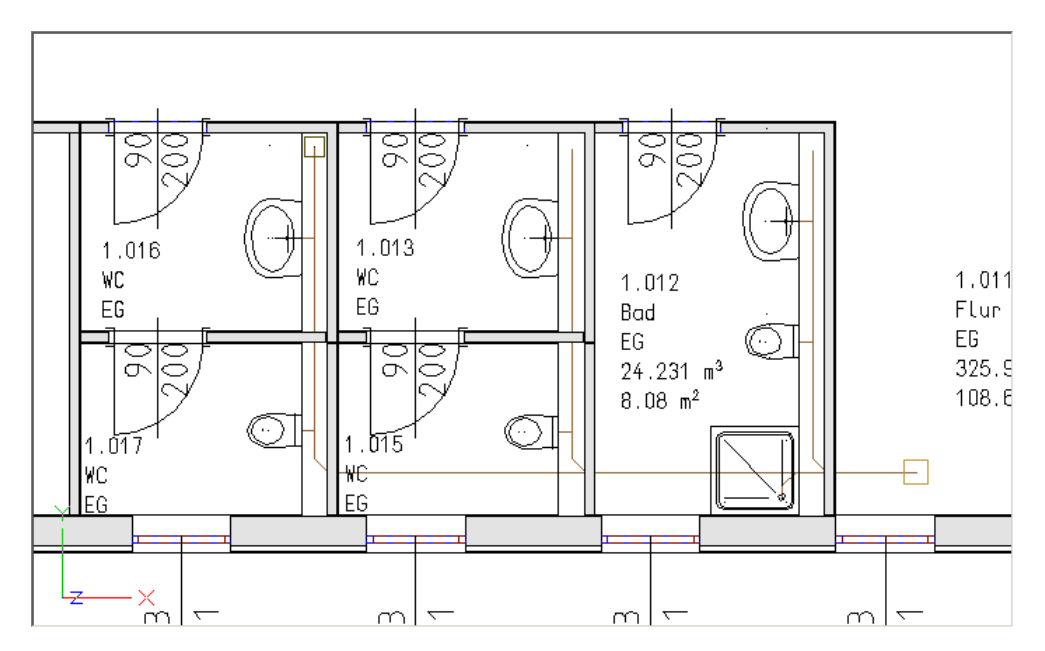

3. Es öffnet sich der Dialog 'Einstellungen Easyline'.

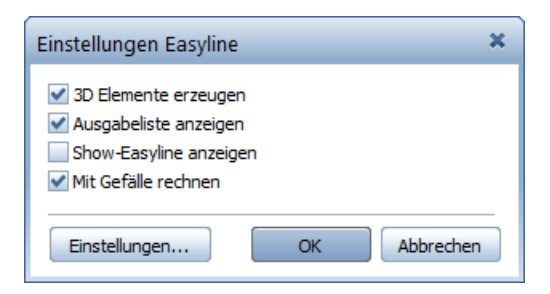

- 4. Das Rohrnetz wird am Plan erstellt.

5. Eine Abwasserberechnung wird an Excel übergeben:

| Abwa        | sserberechnung D | IN E  | N 1:  | 2056/E     | DIN 19    | 86-10           | 0       |
|-------------|------------------|-------|-------|------------|-----------|-----------------|---------|
| A G         | IN/AC Templete   |       |       |            |           |                 |         |
| Auttrag:    | HVAC-Template    |       |       |            | Value and | rada anina 👔    |         |
| Kunde:      | AX-3000          |       |       |            | E E       | S S / _         |         |
|             |                  |       |       |            |           | _</td <td></td> |         |
| Best. Nr.   |                  |       |       |            |           | ¥ .             |         |
| Projekt:    |                  |       |       |            |           |                 |         |
| Znr.:       |                  |       |       |            | AW Abv    | vasser          |         |
|             |                  |       |       |            | _         |                 |         |
|             | Material:        | Geber | it    |            |           |                 |         |
|             | Nutzungeart      | unrea | olmäe | sige:Wohr  | haus Pon  | sion Bür        |         |
|             | Abflueskonnzohl  | 0.6   | onnda | aige. woni | maus,r en | olon, Dun       |         |
|             | Abnusskennzani:  | 0,0   | h     |            |           |                 | 0.0     |
|             |                  | 4     | omess | ungen      | Σ(DU)     | Q <sub>WW</sub> | Gefalle |
| Strang      | Leitungsart      | [m]   |       | [mm]       |           |                 |         |
|             |                  | 1     | DN    | DAxs       | Vs        | Vs              | cm/m    |
|             |                  |       |       |            |           |                 |         |
| Waschbecken | 65               |       | 40    |            | 0,50      |                 |         |
| SANITÄR-STA | NDARD            |       |       |            |           |                 |         |
| 6.0         |                  |       |       |            |           |                 |         |
|             |                  |       |       |            |           |                 |         |
| 6.1         | AL               | 0,05  | 40    | 40.0x3.0   | 0,50      | 0,35            | 1,00    |
| 6.2         | AL               | 0,13  | 40    | 40.0x3.0   | 0,50      | 0,35            | 1,00    |
| 6.3         | AL               | 0,36  | 40    | 40.0x3.0   | 0,50      | 0,35            |         |
| 6.4         | AL               | 0,20  | 40    | 40.0x3.0   | 0,50      | 0,35            |         |
| 6.5         | AL               | 1,12  | 40    | 40.0x3.0   | 0,50      | 0,35            | 0,50    |
| 6.6         | SL               | 1,44  | 110   | 110.0x4.5  | 2,50      | 0,79            | 0,50    |
| 6.7         | SL               | 0,20  | 110   | 110.0x4.5  | 2,50      | 0,79            | 1,00    |
| 5.10        | SL               | 0,73  | 110   | 110.0x4.5  | 7,50      | 1,37            | 1,00    |
|             |                  |       |       |            |           |                 |         |
|             |                  |       |       |            |           |                 |         |
| Waschbecken | 65               |       | 40    |            | 0,50      |                 |         |
| SANITAR-STA | NDARD            |       |       |            |           |                 |         |
| 5.0         |                  |       |       |            |           |                 |         |
| 5.4         | A1               | 0.05  | 40    | 40.0-2.0   | 0.50      | 0.05            | 1.00    |
| 5.1         | AL               | 0,05  | 40    | 40.0x3.0   | 0,50      | 0,35            | 1,00    |
| 5.2         | AL               | 0,00  | 40    | 40.0x3.0   | 0,50      | 0,35            | 1,00    |
| 5.5         |                  | 0.34  | 40    | 40.0x3.0   | 0,50      | 0.35            |         |
| 5.4         |                  | 2.00  | 40    | 40.0x3.0   | 0,50      | 0,35            | 0.50    |
| 5.5         | <u>e</u>         | 2,09  | 110   | 40.0x3.0   | 2,50      | 0,35            | 1.00    |
| 3.0         | JL               | 0,20  | 110   | 110.0x4.5  | ∠,50      | 0,79            | 1,00    |

# 8.7 Massenauszug

Erstellen des Massenauszuges eines Rohrnetzes. Die Auswertung des Massenauszuges erfolgt mit Excel.

1. 💌

Aktivieren Sie die Funktion 'Sanitärstückliste'. (TGA - Sanitär, Funktionsgruppe Sanitär Konstruktion)

2. Ziehen Sie ein Fenster über das zu berechnende System und bestätigen Sie Ihre Auswahl mit der rechten Maustaste / Enter.

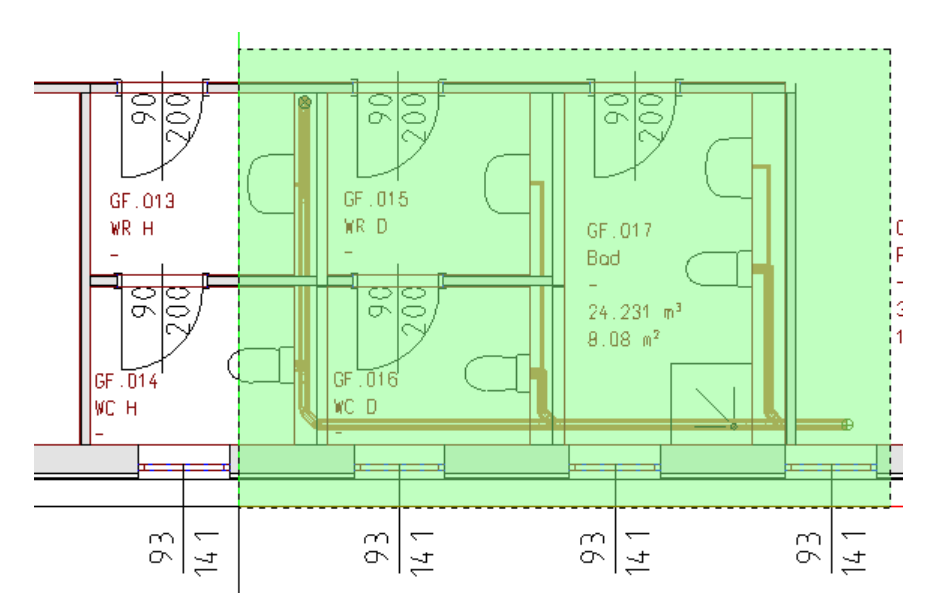

3. Bestätigen Sie den Dialog mit "Liste erstellen".

| Excel-Listen Zusammenstellung                                                               | ×  |
|---------------------------------------------------------------------------------------------|----|
| Verwendete Norm: DIN Vorlage C:\ProgramData\ESS\Allplan Haustechnik\K_DATA\EXCELDEF\S_STK.> | ds |
| an Haustechnik/K_DATA/EXCELLIST/HVAC-Template_S_STK.xlsx                                    |    |
| Datenbereich auswählen                                                                      |    |
| <ul> <li>Layerstruktur des Elements</li> <li>Auswahl</li> </ul>                             |    |
| Liste erstellen Abbrecher                                                                   | n  |

230

4. Die Berechnung wird an Excel übergeben und öffnet sich.

|                  |      | San    | па    | IS   | luc    | KIIS   | sie   | (R     | ות  | )    |        |               |
|------------------|------|--------|-------|------|--------|--------|-------|--------|-----|------|--------|---------------|
| Projekt:         |      |        |       |      |        |        |       |        |     |      | Datum: | 17.08.2021    |
| Projektnummer:   |      |        |       |      |        |        |       |        |     |      |        |               |
|                  |      |        |       |      |        |        | Beart | eiter: |     |      |        |               |
| Geschoss:        |      |        |       |      |        |        | Gewe  | rk:    |     |      |        |               |
| Planbezeichnung: |      | HVAC-T | empla | ate  |        |        |       |        |     |      |        |               |
|                  |      |        |       | Abr  | nessur | ngen ( | mm)   |        |     | Ge   | esamt  | Bestellnummer |
| Bezeichnung      | Enr. | 1/α.   | d1    | d2   | d3     | d4     | 11    | 12     | l/r | Stk. | lfm    |               |
|                  |      |        | dø    | d1 ø | d2 ø   | u-r    |       | 12     |     |      |        |               |
| Geberit          |      |        | u,-   | u1,- | u2,-   |        |       |        |     |      |        |               |
| ROHR             | 15   | 45     | 40    |      |        |        |       |        |     |      | 4.95   |               |
| ROHR             | 15   |        | 110   |      |        |        |       |        |     |      | 20,86  |               |
| BOGEN RUND       | 25   | 45     | 40    |      |        |        |       |        |     | 3,00 | ,      | 0             |
| BOGEN RUND       | 25   | 89     | 40    |      |        |        |       |        |     | 3,00 |        | 0             |
| BOGEN RUND       | 25   | 45     | 40    |      |        |        |       |        |     | 2,00 |        | 0             |
| BOGEN RUND       | 25   | 45     | 110   |      |        |        |       |        |     | 7,00 |        | 0             |
| BOGEN RUND       | 25   | 89     | 110   |      |        |        |       |        |     | 4,00 |        | 0             |
| UE RUND AS       | 31   | 8      | 110   | 40   |        |        |       | -35    |     | 2,00 |        | 0             |
| T-RUND90         | 75   | 225    | 110   | 40   | 110    |        | 225   |        | 90  | 1,00 |        |               |
| T-RUND90         | 75   | 225    | 110   | 110  | 110    |        | 225   |        | 115 | 2,00 |        |               |
| T-RUND90         | 75   | 225    | 110   | 110  | 110    |        | 225   |        | 115 | 2,00 |        |               |
| T-RUND90         | 75   | 225    | 110   | 110  | 110    |        | 225   |        | 115 | 1,00 |        |               |

# 9 Elektro

Funktionsweise des Modules Elektro. Es beinhaltet die Befehle zum Setzen von Leuchten und Einbauteilen, eine Schnittstelle zur Lichtberechnungssoftware DIALUX und die Konstruktion von Kabeltrassen.

## 9.1 Kabeltrassenkonstruktion

Konstruieren einer Kabeltrasse. Die Funktionsweise ist analog zur Konstruktion eines Lüftungskanales.

### 1. 🗮

Aktivieren Sie die Funktion 'Trasse mit aktuellem Layer'. (TGA - Elektro, Funktionsgruppe Elektro)

2. Klicken Sie im Raum GF.001 wie in der Grafik gezeigt.

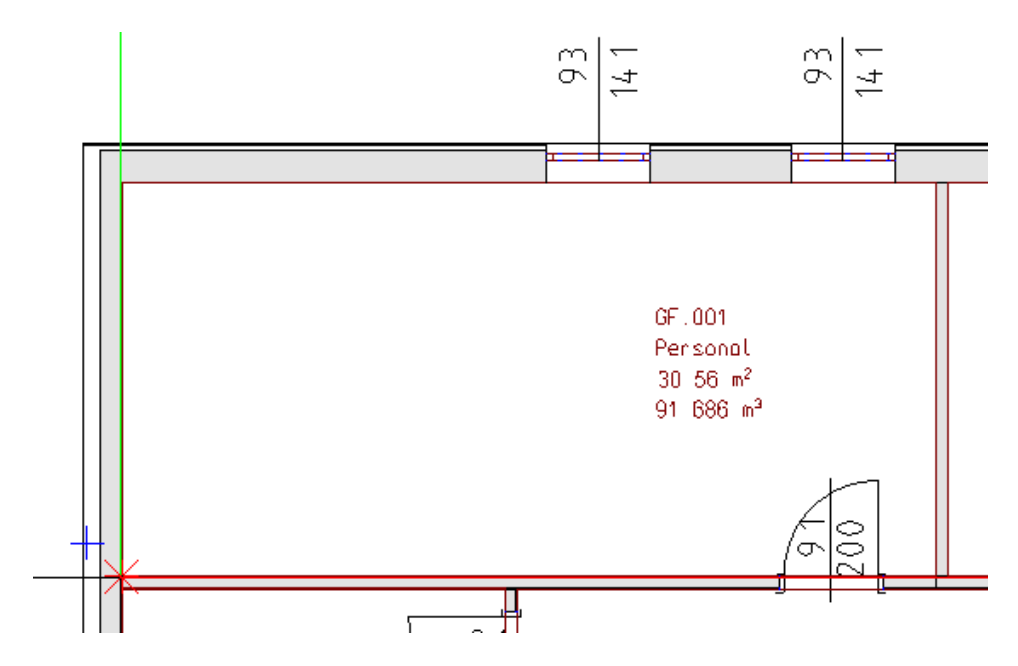

3. Der Dialog 'Warnung: automatische Layerverwaltung...' öffnet sich. Aktivieren die Funktion 'Neuer Layer' und wählen Sie als Anlagenkennung 'Trassen' aus.

| Warnung: automatische Layerverwaltung                                                                                                    | ×  |  |  |  |  |  |
|----------------------------------------------------------------------------------------------------|----|--|--|--|--|--|
| Sie haben die automatische Layerverwaltung aktiviert,<br>befinden sich jedoch auf einem manuell gewählten Layer.<br>Sie können diesen Layer beibehalten oder einen anderen<br>auswählen (empfohlen) bzw. neu erstellen. |    |  |  |  |  |  |
| Verwendbare Layer:                                                                                                    |    |  |  |  |  |  |
| Veuer Layer:                                                                                                    |    |  |  |  |  |  |
| E_Trassen                                                                                                    |    |  |  |  |  |  |
| Anlagenkennung:                                                                                                    |    |  |  |  |  |  |
| Trassen 🔹 🛄                                                                                                    |    |  |  |  |  |  |
| OK Abbreche                                                                                                    | en |  |  |  |  |  |

4. Klicken Sie den 2. Anlagenpunkt wie in der Grafik beschrieben.

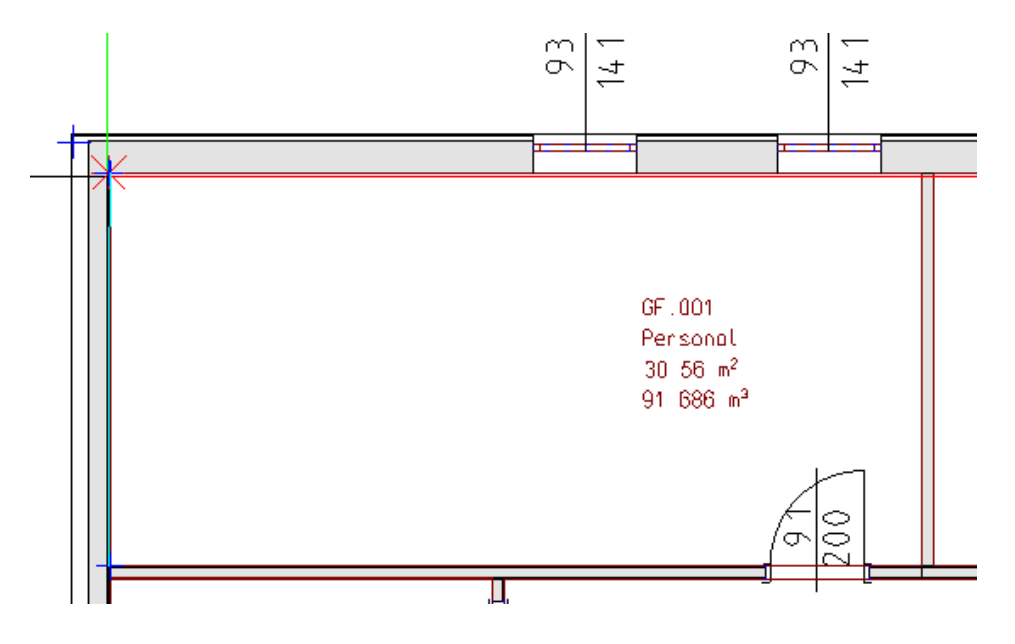

5. Die Karteikarte 'Anfangswerte' des Fensters 'Konstruktion Elektro Kabeltrassen' öffnet sich.

| Konstruktion El                          | LEKTRO Kabe                   | eltrassen [m]                                 | Plan in               | [mm]                                              | ×         |
|------------------------------------------|-------------------------------|-----------------------------------------------|-----------------------|---------------------------------------------------|-----------|
|                                          |                               | <b>_</b>                                      | ¢                     |                                                   |           |
| Trassenmaterial<br>NIEDAX/Alumir         | niumkanäle                    |                                               |                       | ~                                                 |           |
| Querschnitt                              |                               |                                               | 0.1200                | x 0.0600                                          | •         |
| Höhe<br>Oberkante<br>Mitte<br>Unterkante | 0.0300 ><br>0.0000<br>-0.0300 | Richtung<br>horizontal<br>vertikal<br>gekippt | 90.00<br>0.00<br>0.00 | Lage<br>links<br>mittig<br>rechts<br>Abstand vome | Abstand   |
| Setzen                                   |                               |                                               |                       |                                                   | Abbrechen |

 Wählen Sie im Feld 'Trassenmaterial' den Eintrag 'RICO, Standardrinne 1mm,oL,bv'. Tragen Sie nun den Querschnitt wie in der Grafik ersichtlich ein. Geben Sie eine Trassenoberkante von **4000**mm und einen Abstand von **250**mm 'rechts' ein.

| Konstruktion ELEKTRO Kab                                        | eltrassen [m] Pl                                        | an in [mm]                                             | ×               |
|-----------------------------------------------------------------|---------------------------------------------------------|--------------------------------------------------------|-----------------|
|                                                                 | 2 6 0                                                   | 1                                                      |                 |
| Trassenmaterial<br>RICO/Standardrinne 1mm,oL,                   | bv                                                      | ~                                                      |                 |
| Querschnitt                                                     | Storegy                                                 | 0.3200 x 0.0600                                        | •               |
| Höhe<br>Oberkante 4.0000 ><br>Mitte 3.9700<br>Unterkante 3.9400 | Richtung<br>horizontal 90.<br>vertikal 0.<br>gekippt 0. | Lage<br>links<br>mittig<br>00 e rechts<br>Abstand vome | Abstand<br>0.25 |
| Setzen                                                          |                                                         | (                                                      | Abbrechen       |

- 7. Wechseln Sie auf die Karteikarte Bogen (💾) um einen Bogen zu zeichnen.
- 8. Zeichnen Sie einen 'abgeschrägten Bogen', ändern Sie die Richtung des Bogens wie in der nächsten Grafik beschrieben und ändern den Abstand an Wand auf **250mm**.

| Konstruktion ELEKTRO Kabeltrass | en [m] Plan in [mm]              | ×  |
|---------------------------------|----------------------------------|----|
|                                 | <b>△</b>                         |    |
| 2 - 2 7                         | Querschnitte                     | ]  |
| Drehung: 180 Grd 🖌              | b: 0.3200 a: 0.0600<br>d: 0.3200 |    |
| Abtastlänge: 0.0000 +/- 0.000   | 🖌 an Wand 🛛 ().2500 🕞 🏄          |    |
| Restlänge: -0.6200              | Winkel: 90 Grd                   |    |
| Trasse: 1.5000 × 0              | e: 0.0500                        |    |
|                                 | f: 0.0500                        |    |
|                                 | r: 0.0000                        |    |
| Setzen                          | Abbreche                         | 'n |

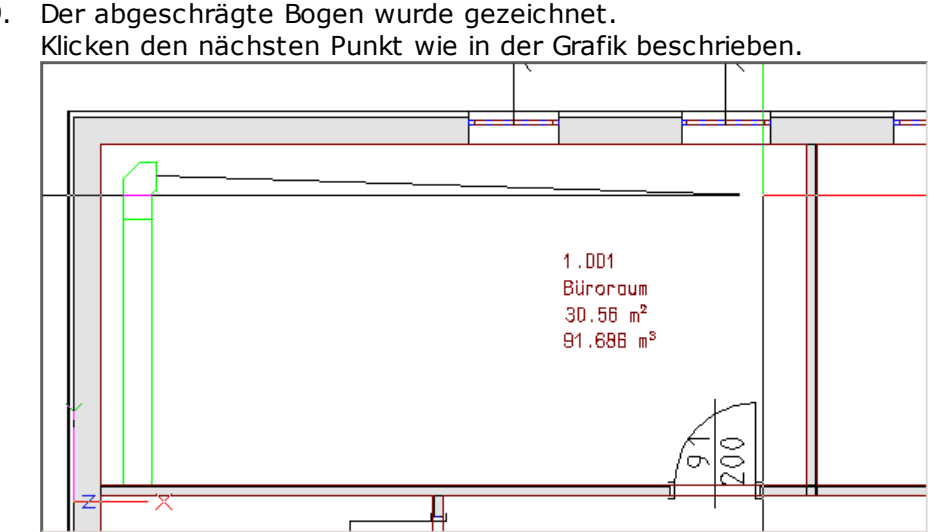

9. Der abgeschrägte Bogen wurde gezeichnet. Klicken den nächsten Punkt wie in der Grafik beschrieben.

- 10. Die Karteikarte 'Kanal' des Fensters 'Konstruktion Elektro Kabeltrassen' öffnet sich. Wechseln Sie auf die Karteikarte T-Stück Durchgangsform (<sup>1</sup>).
- 11. Ändern Sie die Richtung wie in der nächsten Grafik beschrieben. Bestätigen Sie anschließend mit 'OK'.

| Konstruktior                          | n ELEKTRO Kabeltrassen [m] Plan in [mm]                                                                                                    | ×         |
|---------------------------------------|----------------------------------------------------------------------------------------------------|-----------|
|                                       |                                                                                                    |           |
| <b></b>                               | li+re                                                                                                    |           |
| Drehung:                              | Seite  Seite Seite |           |
| Abtastlänge:<br>Restlänge:<br>Trasse: | 7.2000 +/-       .0000         6.5800       Querschnitte         0.0000 ×       Breite 1:       0.3200         Breite 2:       0.3200         Breite 3:       0.3200                                                                                                    |           |
| Setzen                                |                                                                                                    | Abbrechen |

12. Das T-Stück wurde gezeichnet. Klicken Sie den nächsten Punkt wie in der Grafik beschrieben.

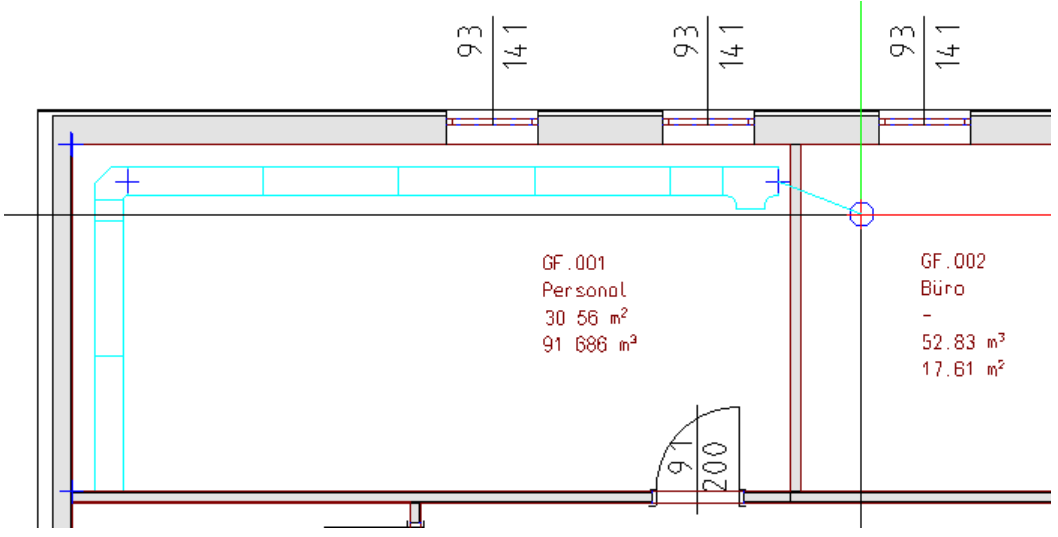

13. Die Karteikarte T-Stück Durchgangsform' des Fensters 'Konstruktion Elektro öffnet sich.

Wechseln Sie auf die Karteikarte Trasse. (—). 14. Bestätigen Sie mit 'OK'.

| Konstruktion ELEKTRO Kabeltrassen                                                                                                    | [m] Plan in [mm] 🛛 🗙                                                 |
|----------------------------------------------------------------------------------------------------|----------------------------------------------------------------------|
|                                                                                                    | 5 🔿                                                                  |
|                                                                                                    | Querschnitte 0.3200 x 0.0600                                         |
| Abtastlänge:       1.4516       +/-       0.000         Restlänge:       1.4516       -       -         Trasse:       0.0000       ×       0         Image:       Image:       Image:       -         Image:       Image:       Image:       -         Image:       Image:       Image:       Image:         Image:       Image:       Image:       Image:         Image:       Image:       Image:       Image:         Image:       Image:       Image:       Image:         Image:       Image:       Image:       Image:         Image:       Image:       Image:       Image:         Image:       Image:       Image:       Image:         Image:       Image:       Image:       Image:         Image:       Image:       Image:       Image:         Image:       Image:       Image:       Image:       Image:         Image:       Image:       Image:       Image:       Image:       Image:         Image:       Image:       Image:       Image:       Image:       Image:       Image:       Image:       Image:       Image:       Image:       Image: | Abstand 0.0000 0.0000<br>links oben<br>mittig mittig<br>rechts unten |
| Setzen                                                                                                    | Abbrechen                                                            |

15. Die Trasse wurde gezeichnet.

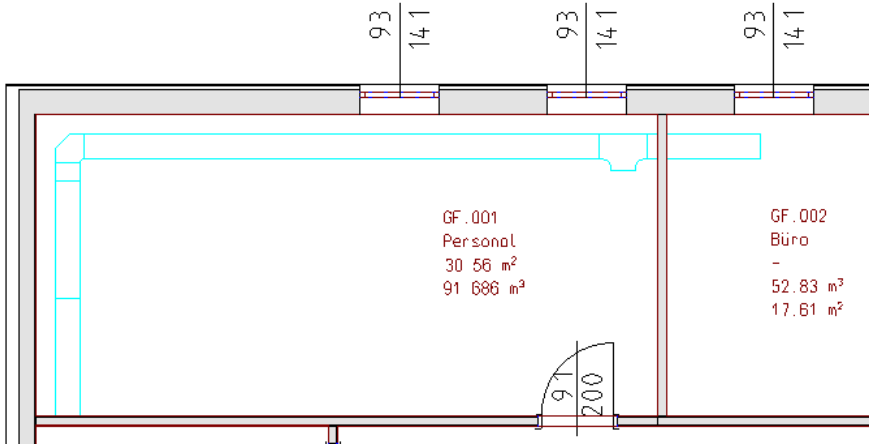

Um die Konstruktion abzuschließen drücken Sie zweimal <ESC>.

16. 🚞

238

Aktivieren Sie die Funktion 'Trasse mit aktuellen Layer' erneut um am Abgang des T-Stückes eine Trasse anzuhängen.

17. Klicken den 1. Punkt wie in der Grafik beschrieben.

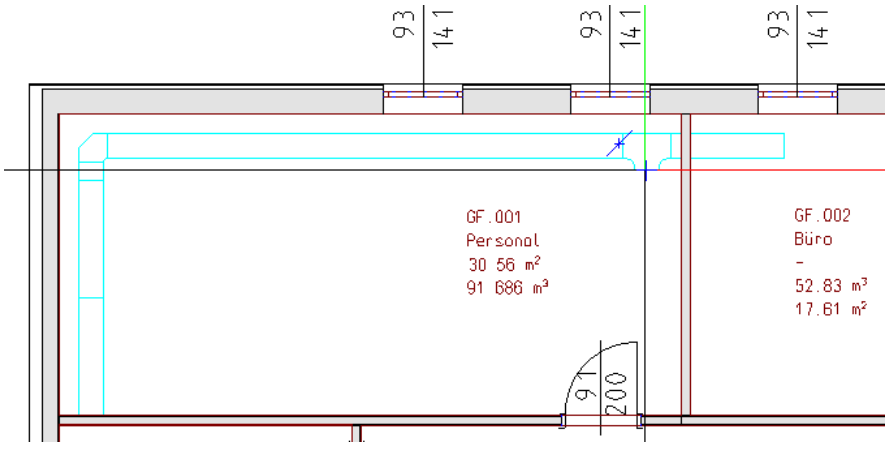

- GF.001 GF.001 GF.001 GF.002 Biro 30 56 m<sup>2</sup> 91 686 m<sup>3</sup> GF.002 Biro 17.61 m<sup>2</sup> GF.002 Biro 17.61 m<sup>2</sup>
- 18. Klicken den 2. Punkt wie in der Grafik beschrieben.

19. Die Karteikarte 'Trassen' des Fensters 'Konstruktion Elektro Kabeltrassen' öffnet sich.

Bestätigen Sie mit 'Setzen' um die Trasse zu zeichnen.

| Konstruktion ELEKTRO Kabeltrassen                                                                                                    | [m] Plan in [mm]                                                     | × |
|----------------------------------------------------------------------------------------------------|----------------------------------------------------------------------|---|
|                                                                                                    | 5 🗘                                                                  | - |
|                                                                                                    | Querschnitte<br>0.3200 x 0.0600<br>Lage                              |   |
| Abtastlänge:       3.0125 +/-       10000         Restlänge:       3.0125         Trasse:       0.0000       ×       0         Image:       Image:       Image:       Image:         Image:       0.0000       ×       0         Image:       Image:       Image:       Image:         Image:       Image:       Image:       Image:         Image:       Image:       Image:       Image:         Image:       Image:       Image:       Image:         Image:       Image:       Image:       Image:         Image:       Image:       Image:       Image:         Image:       Image:       Image:       Image:         Image:       Image:       Image:       Image:         Image:       Image:       Image:       Image:         Image:       Image:       Image:       Image:       Image:         Image:       Image:       Image:       Image:       Image:       Image:         Image:       Image:       Image:       Image:       Image:       Image:       Image:       Image:       Image:       Image:       Image:       Image:       Image:       Image:       I | Abstand 0.0000 0.0000<br>links oben<br>mittig mittig<br>rechts unten |   |
| Setzen                                                                                                    | Abbrechen                                                            | ] |

Um die Konstruktion zu beenden drücken Sie zweimal <ESC>

### 20. Die Kabeltrasse wurde gezeichnet.

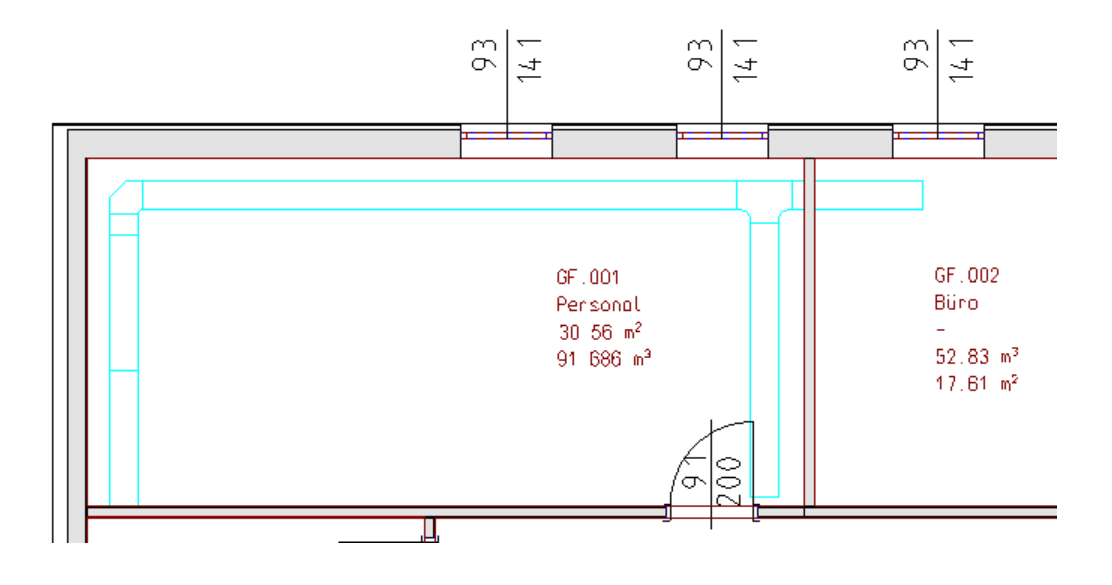

# 9.2 Trassenliste

Erstellen des Massenauszuges einer Kabeltrasse. Die Auswertung des Massenauszuges erfolgt mit Excel.

1. 💌

Aktivieren Sie die Funktion 'Liste der Trassen'. (TGA - Elektro, Funktionsgruppe Elektro)

2. Aktivieren Sie die Einstellung 'Auswahl' und ziehen Sieein Fenster über die Trassen.

| Excel-Listen Zusammenstellung                                                            | ×      |
|------------------------------------------------------------------------------------------|--------|
| Verwendete Norm: DIN Vorlage C:\ProgramData\ESS\Allplan Haustechnik\K_DATA\EXCELDEF\E_ST | TK.xls |
| Ausgabe<br>vlan Haustechnik \K_DATA \EXCELLIST \HVAC-Template_E_STK.xls                  |        |
| Datenbereich auswählen<br>OGesamte Zeichnung<br>Layerstruktur des Elements               |        |
| Auswahl                                                                                  |        |
| Liste erstellen Abbred                                                                   | then   |

- 4. Die Berechnung wird an Excel übergeben.
- 5. Die Berechnung mit Excel öffnet sich.

| A               | -         |            | Dearbaiten                   |           |      |  |
|-----------------|-----------|------------|------------------------------|-----------|------|--|
| Auttrag:        | &AUTT     |            | Bearbeiter:                  | &BEARB    | _    |  |
| Kunde:          | AX-3000   |            | Datum/Zeit:                  | &A_DATE   | -    |  |
| Best. Nr.       |           |            |                              |           |      |  |
| Projekt:        |           |            |                              |           |      |  |
| Znr.:           |           |            | Anlage:                      | Elektroan | lage |  |
| Bezeichnung     | Dimension | Hersteller | Material                     | Summe     |      |  |
| E Trassen       |           |            |                              |           |      |  |
| TRASSE          | 320 x 60  |            | RICO/Standardrinne 1mm,oL,bv | 14,268    | m    |  |
| BOGEN ABGESCHR. | 60 x 320  |            | RICO/Standardrinne 1mm,oL,bv | 1         | Stk  |  |
| T-STCK. GERADE  | 60 x 320  |            | RICO/Standardrinne 1mm,oL,bv | 1         | Stk  |  |
|                 |           |            |                              |           |      |  |

# 9.3 Leuchten setzen

### Setzen von Leuchten.

1. 💧

242

Aktivieren Sie die Funktion 'Leuchte setzen (Dialux)' (TGA - Elektro, Funktionsgruppe Elektro).

2. Tasten Sie den Raum GF.001 ab oder tippen Sie in den Raum.

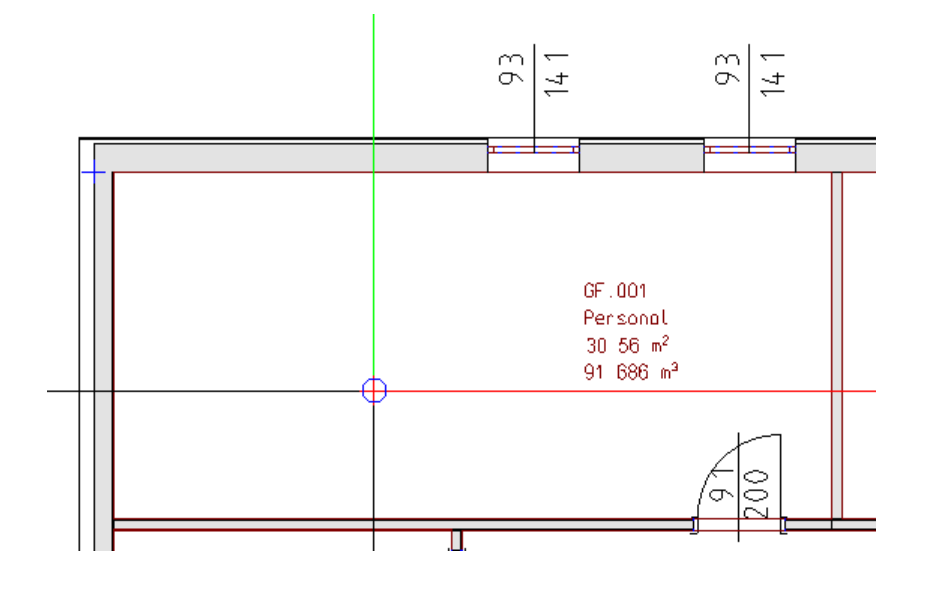

3. Der Dialog 'Lampen platzieren' öffnet sich. Aktivieren Sie die Funktion 'Rasterleuchten...'.

| Lampen platzieren                                                                                        | × |
|----------------------------------------------------------------------------------------------------|---|
| Raum GF.001                                                                                              |   |
| Übergibt nur den gewählten Raum an Dialux                                                                |   |
| DIALux für mehrere Räume                                                                                 |   |
| Startet eine Funktion mit der Sie mehrere Räume an Dialux übergeben können<br>(benötigt min. Dialux 4.7) |   |
| Manuelle Eingabe                                                                                         |   |
| Reihen 1 um 90° drehen                                                                                   |   |
| Lampen pro Reihe 1 📮 🗌 Lichtbänder                                                                       |   |
| Höhe 2.7000 m Abstand m                                                                                  |   |
| Lampenabmessungen                                                                                        |   |
| Länge 1.0000 Breite 0.2000 Höhe 0.1000 m                                                                 |   |
| Rasterleuchten 0.00 W   Rasterleuchte Standard                                                           |   |
| Layer OK Abbrechen                                                                                       |   |

4. Der Dialog 'Rasterleuchte' öffnet sich.

Stellen Sie Röhrenanzahl auf **2** und die Leistung je Röhre auf **36** Watt. Verwenden Sie ein Elektronisches Vorschaltgerät (EVG) mit einer Minderleistung von 4 Watt. Die Abmessungen der Rasterleuchte werden aus den Leistungsdaten der Leuchte ermittelt.

| Rasterleuc                 | hten                |         |                 |   |           | × |
|----------------------------|---------------------|---------|-----------------|---|-----------|---|
| Röhrena<br>Vorscha         | nzahl 2<br>altgerät | • L     | eistung je Röhr | e | 36.0      | • |
| Verv Verv                  | venden              | VVG     | EVG             |   | ◯ KVG     |   |
| Zusatzl                    | eistung: 7          |         | -4              |   | 0         |   |
| Länge:                     | 1.2480              | Breite: | 0.3120          | m |           |   |
| Gesamtleistung:            |                     |         | 64              | W |           |   |
| Grenzen für L/B definieren |                     |         |                 |   |           |   |
|                            |                     |         | ОК              |   | Abbrecher | 1 |

5. Der Dialog 'Lampen platzieren' öffnet sich wieder. Aktivieren Sie die Funktion 'Layer...' um einen Layer für Leuchten festzulegen.

| Lampen platzieren                                                                                        | × |  |  |  |  |
|----------------------------------------------------------------------------------------------------|---|--|--|--|--|
| Raum GF.001                                                                                              |   |  |  |  |  |
| Übergibt nur den gewählten Raum an Dialux                                                                |   |  |  |  |  |
| DIALux für mehrere Räume                                                                                 |   |  |  |  |  |
| Startet eine Funktion mit der Sie mehrere Räume an Dialux übergeben können<br>(benötigt min. Dialux 4.7) |   |  |  |  |  |
| Manuelle Eingabe                                                                                         |   |  |  |  |  |
| Reihen 1 🖕 um 90° drehen                                                                                 |   |  |  |  |  |
| Lampen pro Reihe 1 📮 🗌 Lichtbänder                                                                       |   |  |  |  |  |
| Höhe 2.7000 m Abstand m                                                                                  |   |  |  |  |  |
| Lampenabmessungen                                                                                        |   |  |  |  |  |
| Länge 1.2480 Breite 0.3120 Höhe 0.1000 m                                                                 |   |  |  |  |  |
| Rasterleuchten 64.00 W      Rasterleuchte Standard                                                       |   |  |  |  |  |
| Layer OK Abbrecher                                                                                       |   |  |  |  |  |

 Der Dialog 'Layerauswahl' öffnet sich. Wählen Sie in der Layerauswahl den Eintrag 'E1'. Als Layerfarbe wählen Sie rot. Die Leuchten werden auf den Layer E\_Leuchten gesetzt.

| Layer und Materia | l ändern | ×         |
|-------------------|----------|-----------|
| Gewerk:           | Elektro  | •         |
| Layer än          | dern     |           |
| Layeroptionen     |          |           |
| E_Lampen          |          | •         |
| Layerauswahl      |          | Farbe:    |
|                   | Lampen   | -         |
|                   |          |           |
|                   | ОК       | Abbrechen |

#### 246 Schritt für Schritt AX3000 ALLPLAN Gebäudetechnik

7. Der Dialog 'Lampen platzieren' öffnet sich.

Ändern Sie die Anzahl in den Feldern 'Reihen' und 'Lampen pro Reihe' auf jeweils **2**. Aktivieren Sie die Funktion 'um 90° drehen' um die Lampen wie in der nächsten Grafik gezeigt anzuordnen.

| Lampen platzieren                                                                                        | × |  |  |  |  |
|----------------------------------------------------------------------------------------------------|---|--|--|--|--|
| Raum GF.001                                                                                              | ] |  |  |  |  |
| Übergibt nur den gewählten Raum an Dialux                                                                |   |  |  |  |  |
| DIALux für mehrere Räume                                                                                 |   |  |  |  |  |
| Startet eine Funktion mit der Sie mehrere Räume an Dialux übergeben können<br>(benötigt min. Dialux 4.7) |   |  |  |  |  |
| Manuelle Eingabe                                                                                         |   |  |  |  |  |
| Reihen 2 🖕 um 90° drehen                                                                                 |   |  |  |  |  |
| Lampen pro Reihe 2                                                                                       |   |  |  |  |  |
| Höhe 2.7000 m Abstand m                                                                                  |   |  |  |  |  |
| Lampenabmessungen                                                                                        |   |  |  |  |  |
| Länge 1.2480 Breite 0.3120 Höhe 0.1000 m                                                                 |   |  |  |  |  |
| Rasterleuchten 64.00 W   Rasterleuchte Standard                                                          |   |  |  |  |  |
| Layer OK Abbrechen                                                                                       |   |  |  |  |  |

8. Die Leuchten wurden im Raum gesetzt.

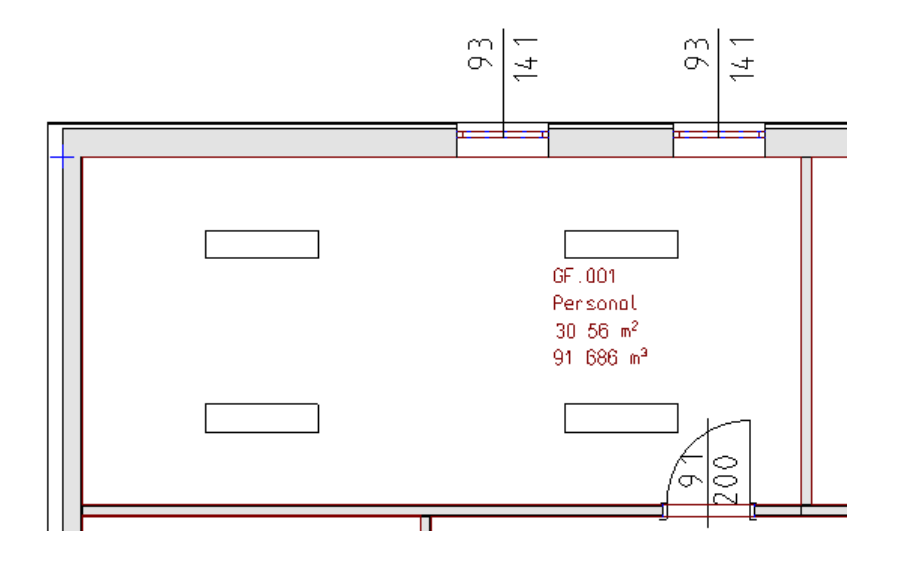

# 9.4 Lichtberechnung mit DIALux

Verwendung der DIALUX Schnittstelle. Die berechneten Lampen werden über diese Schnittstelle automatisch am Plan gesetzt.

1. 👌

Aktivieren Sie die Funktion 'Leuchte setzen (Dialux)'. (TGA - Elektro, Funktionsgruppe Elektro)

2. Tasten Sie den Raum GF.002 wie in der Grafik gezeigt ab oder klicken Sie in den Raum.

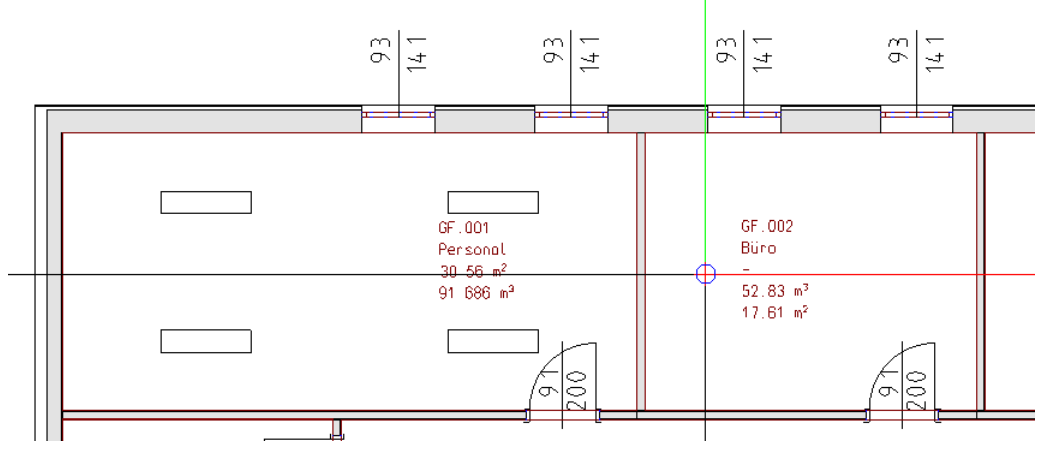

3. Der Dialog 'Lampen platzieren' öffnet sich. Aktivieren Sie die Funktion 'DIALUX...'.

| Lampen platzieren                                                                                        | × |
|----------------------------------------------------------------------------------------------------|---|
| Raum GF.002 DIALux Übergibt nur den gewählten Raum an Dialux                                             |   |
| DIALux für mehrere Räume                                                                                 |   |
| Startet eine Funktion mit der Sie mehrere Räume an Dialux übergeben können<br>(benötigt min. Dialux 4.7) |   |
| Manuelle Eingabe                                                                                         |   |
| Reihen 1 🔹 um 90° drehen                                                                                 |   |
| Lampen pro Reihe 1 🖕 🗌 Lichtbänder                                                                       |   |
| Höhe 5.7000 m Abstand m                                                                                  |   |
| Lampenabmessungen                                                                                        |   |
| Länge 1.2480 Breite 0.3120 Höhe 0.1000 m                                                                 |   |
| Rasterleuchten 0.06 W   Rasterleuchte Standard                                                           |   |
| Layer OK Abbrechen                                                                                       |   |

### Schritt für Schritt AX3000 ALLPLAN Gebäudetechnik

4. Das Programm 'DIALUX' öffnet sich.

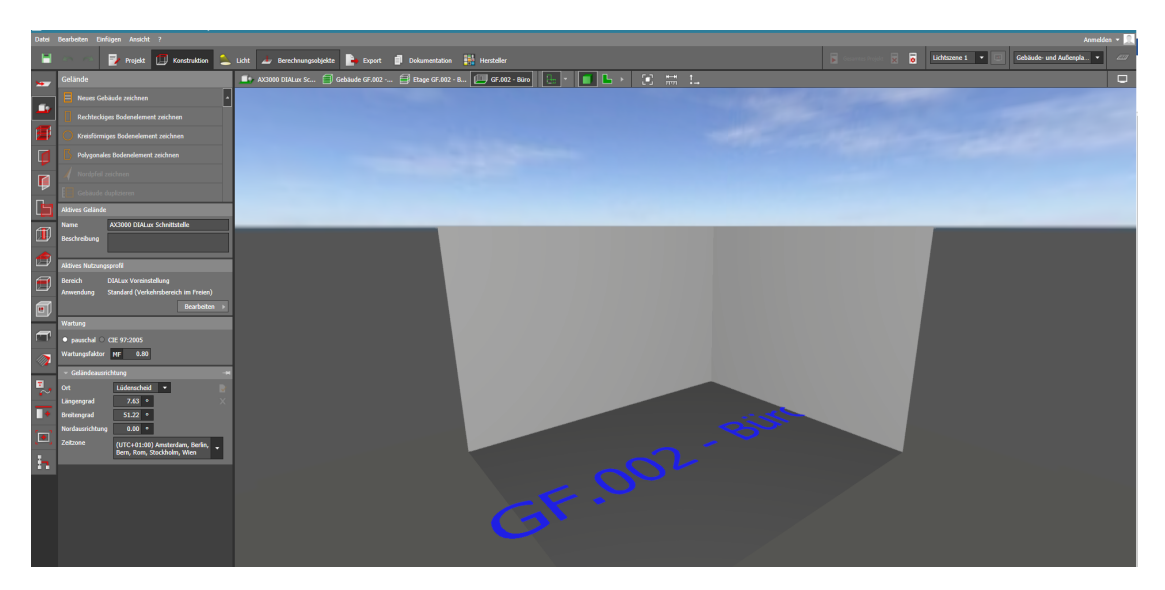

### 248

5. **L** Aktivieren Sie die Funktion 'Grundriss' in der Funktionsgruppe 'Ansicht'.

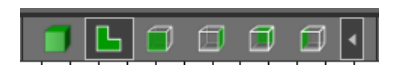

### Schritt für Schritt AX3000 ALLPLAN Gebäudetechnik

250

6. Falls noch keine eigene Lampe ausgewählt wurde wählen Sie wie folgt eine aus: Klicken Sie in 'The Guide' auf 'Leuchten auswählen'.

| Datei | Bearbeiten Einfügen Ansicht ?             |   |      |
|-------|-------------------------------------------|---|------|
| -     | 🗠 🔿 🛃 Projekt 🗐 Konstruktion 🗧            |   | Lid  |
|       | Leuchten                                  |   | ſ    |
|       | Rechteckige Anordnung zeichnen            | • | - '  |
| V     | Polygonale Anordnung zeichnen             |   | 4,00 |
| -~    | 🛟 Kreisförmige Anordnung zeichnen         | I | -    |
|       | •• Linienanordnung zeichnen               | I | _    |
|       | Einzelne Leuchte platzieren               | I | 3,50 |
|       | Automatische Anordnungen für Bereiche     | I | -    |
| Ь     | 💭 Selektierte Leuchten austauschen        | I | _    |
| *     | 🌍 Alle Leuchten dieses Typs austauschen   | I | 3,00 |
|       | 🔒 Leuchtendatei importieren               | I | _    |
|       | Aktive Leuchte                            |   | -    |
| •     | FIREFLY AREA RECESSED                     |   | 2,50 |
| ••    | 0.070 x 0.070 x 0.021m                    | l | 2,00 |
| :     | Leuchtentyp Index                         |   | _    |
|       | Bezeichnung im DWG Plan                   |   | _    |
|       | Auswählen >                               |   |      |
|       | Eigenschaften                             |   | 1,5  |
|       | Name 15 x Thorlux Lighting FIREFLY AREA R |   |      |
|       | Rasteranordnung                           |   | _    |
|       | Leuchtenanzahl X 5 Y 3 15 Leuchten        |   | 1,00 |
|       | Ausrichtung                               |   | F    |

Leuchtendateien können aus dem Internet importieren werden. Im Grundriss werden die Elemente angeordnet.

Beispiel: GF.002 - Büro 8 8 8 8 8 8 8

Nähere Informationen entnehmen Sie bitte der Dialux Dokumentation.

Nach Beenden des Programmes "Dialux" kann die Anordnung der Leuchten in AX3000 übernommen werden.

16. Die Lampen wurden am Plan gesetzt.

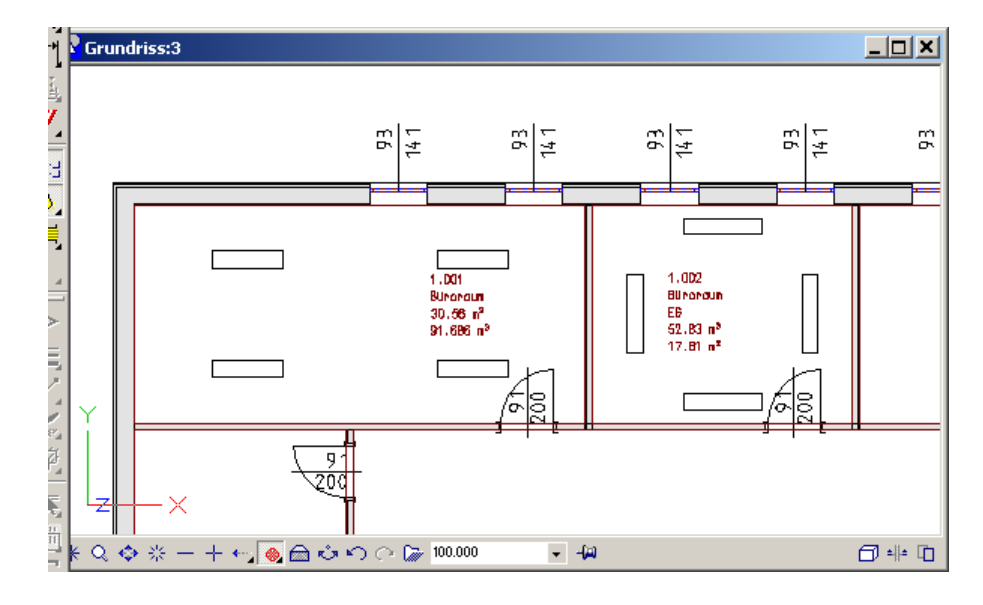

#### ACHTUNG!

252

Nähere Informationen und eine detaillierte Beschreibung der DIALUX Software entnehmen Sie bitte den DIALUX Dokumentationen.

© 2025 ... EDV-Software-Service GmbH & CO. KG
### 9.5 Elektro-Einbauteil setzen

Setzen von Elektro Einbauteilen.

1. Das Setzen von Einbauteilen funktioniert über die Assistenten. Aktivieren Sie die "Elektrosymbole":

| Assistenten                                                                                                    |                            |                                                                                                   | <b>д</b> х                            |
|----------------------------------------------------------------------------------------------------|----------------------------|---------------------------------------------------------------------------------------------------|---------------------------------------|
| Eigenscha Bibliothek Objek                                                                                        | te Ebene                   | n Issue Man Assister                                                                              | ten Connect Layer                     |
| 💽 Allplan Haustechnik - AX300                                                                                     | 0                          |                                                                                                   | -                                     |
| AX3000 Planungshilfe<br>Symbole                                                                                   | n Elektro                  |                                                                                                   | C3000                                 |
| Verteiler                                                                                                    |                            |                                                                                                   | 1<br>1                                |
| Hausanschluss 🖡<br>Verteiler 🏻 뿌                                                                                  |                            |                                                                                                   | Badewanne                             |
| Schalter                                                                                                    |                            |                                                                                                   |                                       |
| Schuko 캡 백<br>Steckdose 컵 법<br>ガ                                                                                  | ₩<br>₩<br>₩<br>₩<br>₩<br>₩ |                                                                                                   | /Waschbecken                          |
| Schalter                                                                                                    |                            |                                                                                                   |                                       |
| Schalter<br>Ausschalter<br>Ausschalter zweipolig<br>Schalter mit Leuchte<br>Dimmer                                | වේ<br>වේ<br>මේ<br>මේ       | Zugschalter<br>Schalter mit Zeituhr<br>Serienschalter<br>Wechselschalter<br>Kreuzschalter         | X ن <sub>م</sub> X م ه ه<br>Instige O |
| Taster                                                                                                    | 0                          | Taster mit Leuchte                                                                                | •                                     |
| Bewegungsmelder                                                                                                   | ¢                          | Rauchmelder                                                                                       | mbole K                               |
| Niederspannung                                                                                                    |                            |                                                                                                   | tros                                  |
| Datendose allgemein<br>Datendose LAN<br>Datendose TV<br>Datendose SAT<br>Datendose Telefon<br>Datendose UKW/Radio | ᆛᄬ<br>ᄬ<br>ᄬ<br>ᄬ          | Antennendose<br>Datendose LAN 1<br>Datendose Telex<br>Datendose Mikrofon<br>Datendose Lautsprech. | – 특 - 단 - 문 · 옵 · 옵                   |
| Gong<br>Sirene<br>Hupe                                                                                            | ₽<br>¢                     | Summer<br>Wecker                                                                                  | ਜ<br>ਜ                                |
| Lausprecher                                                                                                    | 8                          | Wechselsprechanlage                                                                               | ÷                                     |
| 425.                                                                                                    |                            |                                                                                                   |                                       |

2. Es soll eine Steckdose neben der Tür des Raumes GF.001 gesetzt werden. Klicken Sie auf die Steckdose im Assistenten.

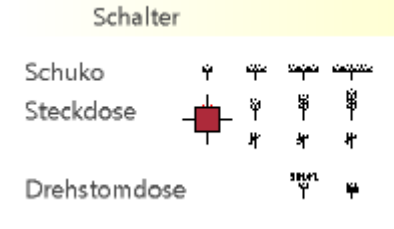

#### 254 Schritt für Schritt AX3000 ALLPLAN Gebäudetechnik

3. Picken Sie das grüne Quadrat und ziehen Sie das Einbauteil an die gewünschte Stelle in der Zeichnung.

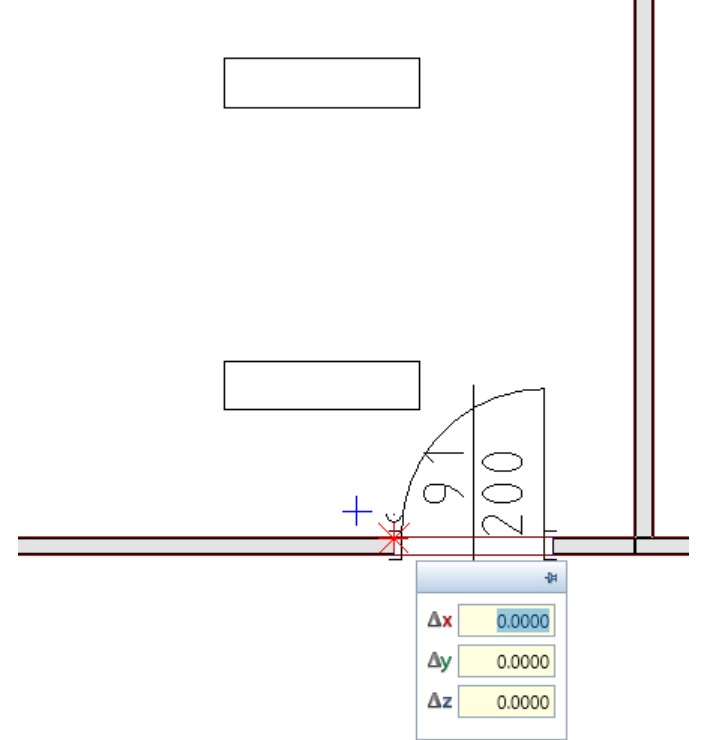

4. Geben Sie die Koordinaten ein. Der Abstand von der Tür soll 20cm betragen, der Abstand zur FOK 20cm.

| i          | 0.2000 |
|------------|--------|
| <b>†</b> • | 0.0000 |
| Δz         | 0.2000 |

5. Die Steckdose wurde gesetzt.

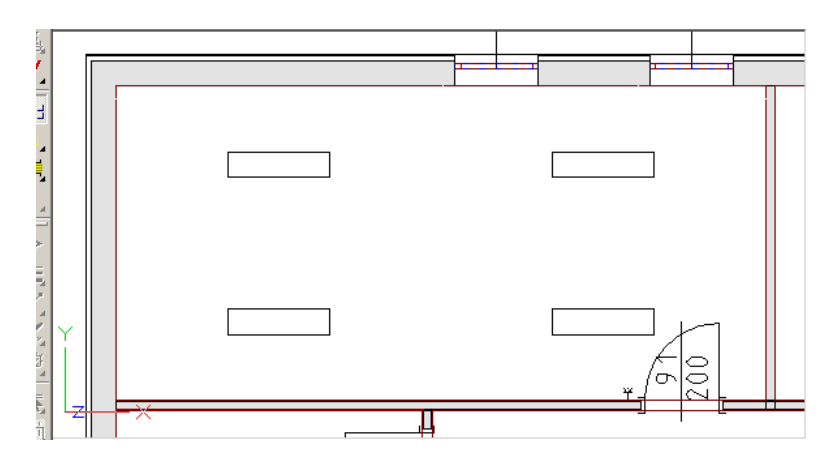

6. Setzen Sie die restlichen Steckdosen wie in der Grafik gezeigt.

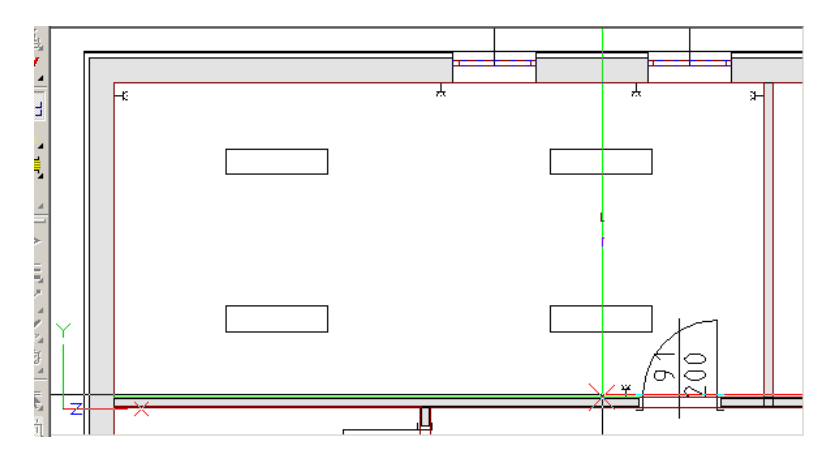

7. Setzen Sie nun einen Schalter, wie in Schritt 2 - 5 erklärt.

| Schalter                                                                           |                   |                                                                                           |          |
|------------------------------------------------------------------------------------|-------------------|-------------------------------------------------------------------------------------------|----------|
| Schalter<br>Ausschalter<br>Ausschalter zweipolig<br>Schalter mit Leuchte<br>Dimmer | ರ<br>ಕ<br>ಕ<br>ರೆ | Zugschalter<br>Schalter mit Zeituhr<br>Serienschalter<br>Wechselschalter<br>Kreuzschalter | म्<br>म् |
| Taster                                                                             | 0                 | Taster mit Leuchte                                                                        |          |

10. Der Schalter wurde gesetzt.

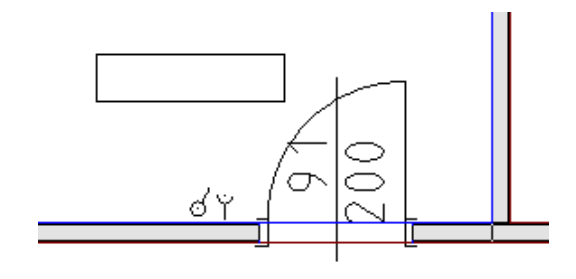

11. Setzen Sie Schalter, Steckdosen und Leuchten für alle weiteren Räume.

### TIPP:

<sup>C</sup> Um die Arbeit zu vereinfachen ist es möglich Steckdosen- Schalterkombinationen mit der Funktion Kopieren / Kopieren mit Basispunkt in die nachfolgenden Räume weiterzukopieren.

# 9.6 Elektro-Einbauteil setzen (Verteiler)

Ziel dieser Übung ist es verschiedene Verteilertypen am Plan abzusetzen.

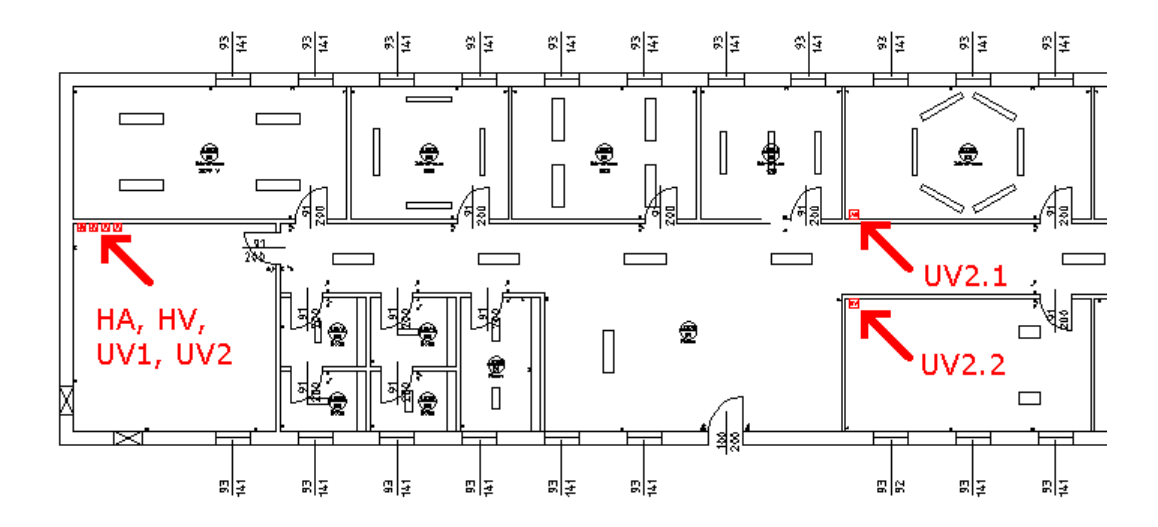

1. Wählen Sie in den Asstitenten aus den Elektrosymbolen den Hausanschlussverteiler.

Verteiler Hausanschluss 🛉 Verteiler 뿌

2. Ziehen Sie den Verteiler auf die gewünschte Position.

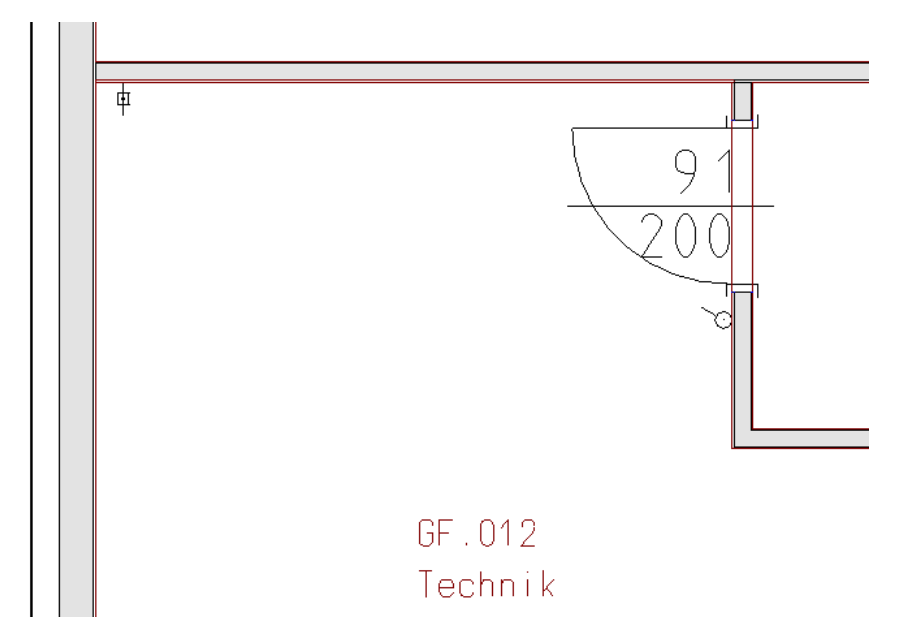

258

- 3. Wiederholen Sie die oben ausgeführten Schritte um die nachfolgenden Verteilertypen wie in den Grafiken ersichtlich zu platzieren.
- 4. Hauptverteiler HV Technikraum, Abstand Mauerkante= 600mm

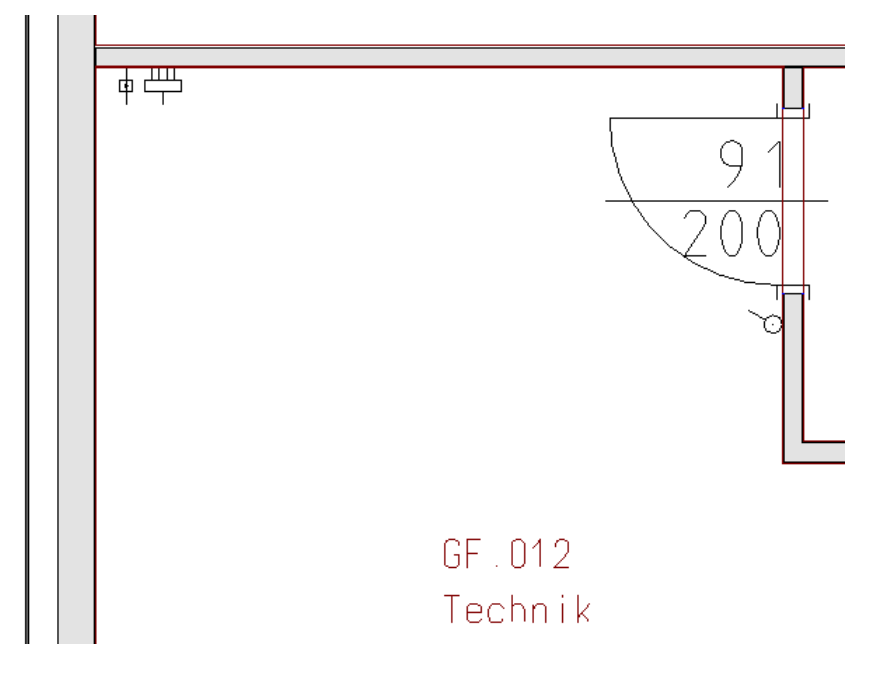

5. Unterverteiler UV1 - Technikraum, Abstand Mauerkante= 950mm

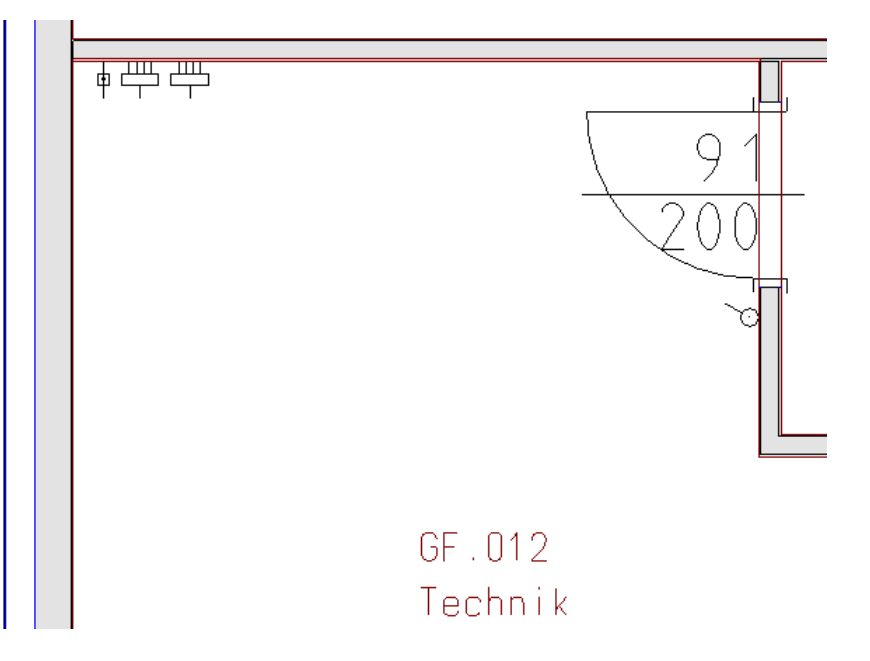

6. Unterverteiler UV2 - Technikraum, Abstand Mauerkante= 1300mm

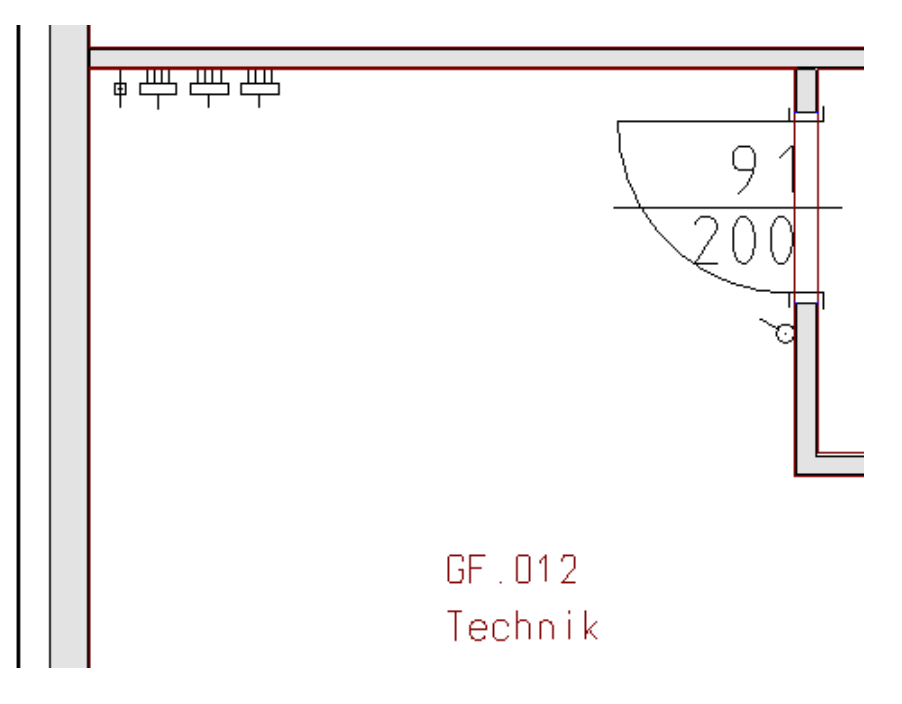

7. Unterverteiler UV2.1 - Büro GF.007, Abstand Mauerkante= 250mm

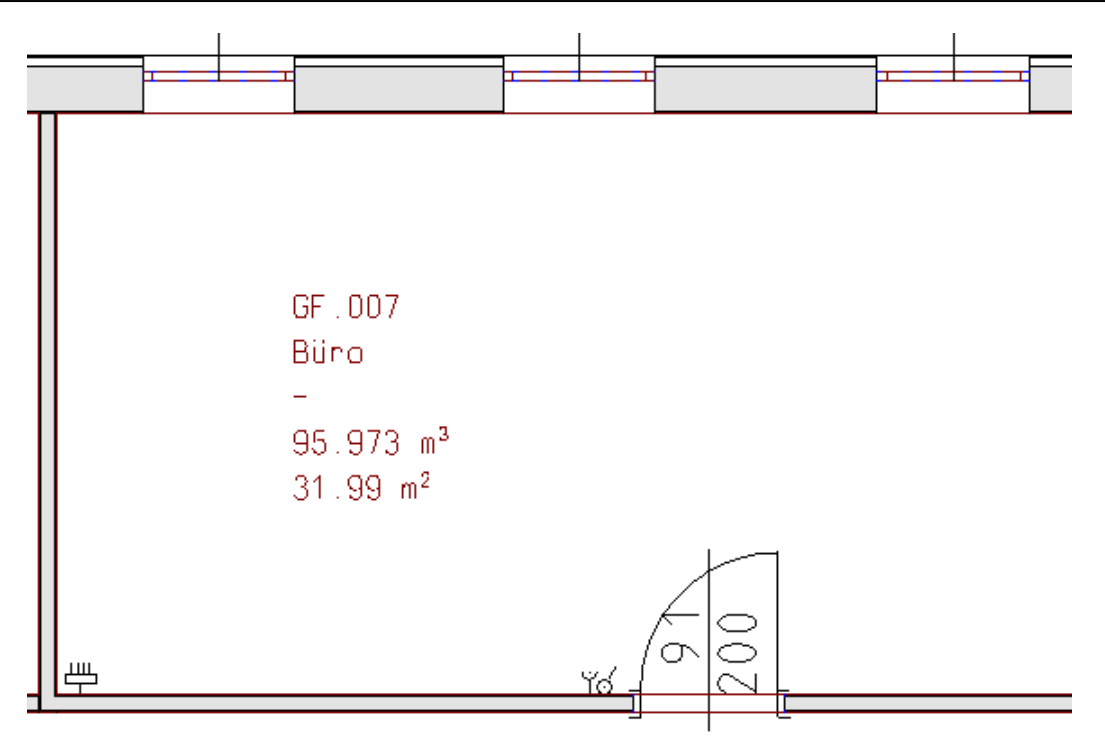

8. Unterverteiler UV2.2 - Büro GF.011, Abstand Mauerkante= 250mm

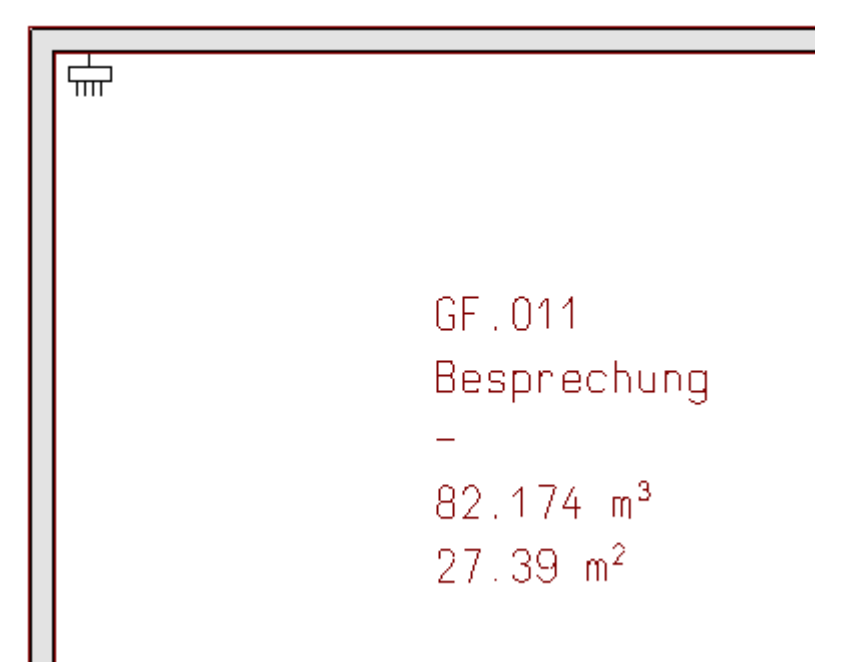

#### Schritt für Schritt AX3000 ALLPLAN Gebäudetechnik

### 9.7 Verknüpfen von Schaltern und Leuchten

Verknüpfen von Elektro Einbauteilen und Lampen.

#### 1. 🔊

262

Aktivieren Sie die Funktion 'Lampen und Schalter verknüpfen'.

 Ziehen Sie ein Fenster über die Leuchten wie in der Grafik gezeigt und bestätigen Sie Ihre Auswahl mit der rechten Maustaste.
 Diese Leuchten können gemeinsam an einen Schalter angeschlossen werden.

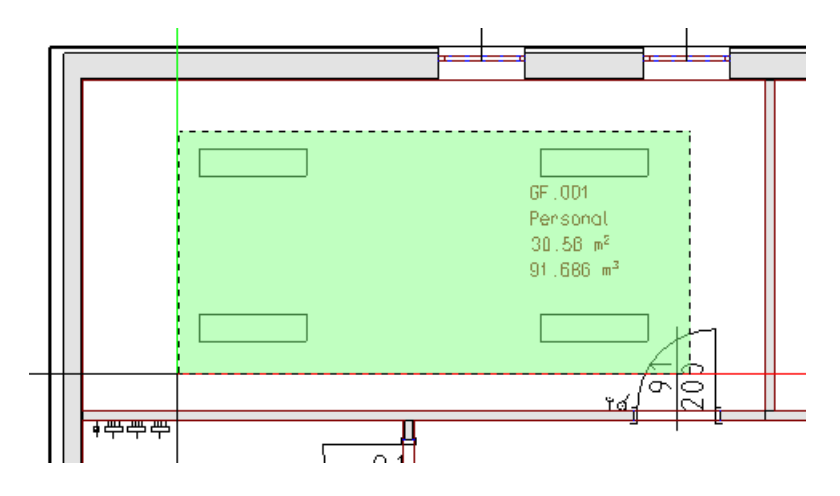

3. Klicken Sie den Schalter wie in der Grafik gezeigt.

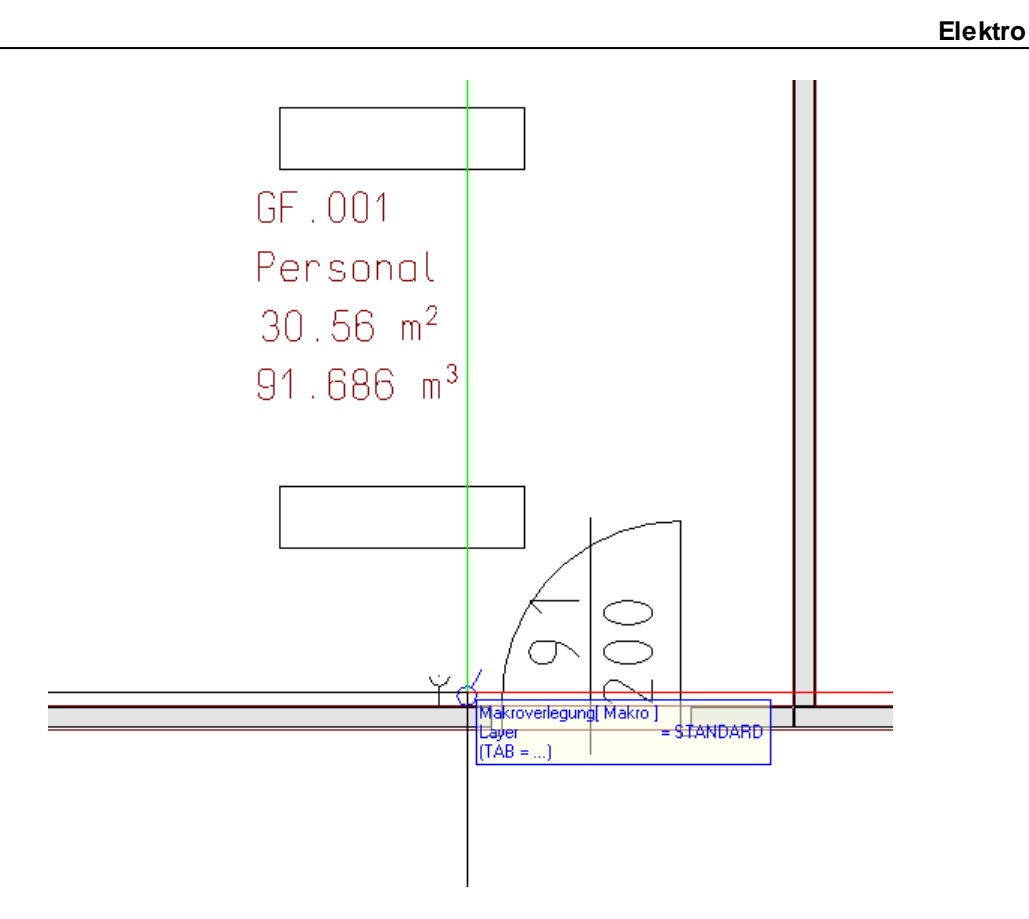

4. Die 4 Leuchten wurden mit dem Schalter verknüpft. Verbinden Sie nun auch die übrigen Leuchten mit den Schaltern.

| Ö        | į٥  |
|----------|-----|
| <u> </u> | Mit |

Mit den Funktionen 'Verknüpfung anzeigen' kann durch das Anklicken einer Lampe oder eines Schalters das jeweils verknüpfte Bauteil angezeigt werden.

263

#### **?{**

Mit der Funktion 'Unverknüpfte Elemente suchen' können alle unverknüpften Elemente angezeigt werden.

Beide Funktionen markieren die gefunden Elemente in Rot in der Grafik.

### 9.8 Liste mit überschlägiger Lastberechnung

Erstellen einer Elektro Einbauteilliste. Die Anschluss Leistungen werden überschlägig ermittelt. Die Auswertung des Massenauszuges erfolgt mit Excel.

| 1 |      | _ |   |
|---|------|---|---|
|   |      |   |   |
|   |      | _ |   |
|   |      | _ | - |
|   | 1.5  | _ | ÷ |
|   | - 10 | - |   |

264

Aktivieren Sie die Funktion 'Liste der Elektro-Einbauteile und Anschlusswerte'.

2. Aktivieren Sie die Einstellung 'Auswahl'.

| Excel-Listen Zusammenstellung                                                        | × |
|--------------------------------------------------------------------------------------|---|
| Verwendete Norm: DIN                                                                 |   |
| C:\ProgramData\ESS\Allplan Haustechnik\K_DATA\EXCELDEF\E_EBT.xl                      | s |
| Ausgabe                                                                              | _ |
| əlan Haustechnik 🖟 DATA \EXCELLIST \HVAC-Template_E_EBT.xls                          |   |
| Datenbereich auswählen<br>Gesamte Zeichnung<br>Layerstruktur des Elements<br>Auswahl |   |
| Liste erstellen Abbrechen                                                            |   |

Danach ziehen Sie ein Fenster über das zu berechnende System.

3. Geben Sie die Leistungen und Gleichzeitigkeitsfaktoren der einzelnen Bauteilgruppen der Grafik entsprechend ein. Bestätigen Sie anschließend mit 'OK'.

|                      |                 |          | Gielenzen                  | igkeitstaktor                |       |
|----------------------|-----------------|----------|----------------------------|------------------------------|-------|
| 230V Steckdosen      | 16              | Α        | Büroarbeitsp               | olätze 0.04                  | •     |
| 400V Steckdosen      | 64              | Α        | Haushalt                   | 1.00                         | •     |
| Lampen/Lichtauslässe | Leistung<br>100 | w        | Gleichzeit<br>Büroarbeitsp | igkeitsfaktor<br>blätze 0.90 | <br>• |
|                      | 256             | ]"'<br>] |                            |                              |       |

4. Die Berechnung wird an Excel übergeben und öffnet sich.

| Elek      | tro-Einbaut             | teile | und A              | Anschl             | usswe               | erte     |                 |
|-----------|-------------------------|-------|--------------------|--------------------|---------------------|----------|-----------------|
|           |                         |       | D 1 14             | 005400             |                     |          |                 |
| Auttrag:  | &Auttr                  |       | Bearbeiter:        | &BEARB             |                     | BDV 6    | OFTWARE SERVICE |
| Kunde:    | AX-3000                 |       | Datum/Zeit:        | &A_DATE            |                     |          | ISS8            |
| Best. Nr. | 0190-712815             |       |                    |                    |                     |          | 100 m           |
| Projekt:  | Neubau Bürogebäude      |       |                    |                    |                     |          | × 2             |
| Znr.:     | Erdgeschoss             |       | Anlage             | Elektroanlag       | e                   |          |                 |
|           |                         |       |                    | Leistun            | g (Watt)            |          | Summe (kW)      |
| Anz.      | Bezeichnung             | GLZ   | Steckdosen<br>230V | Steckdosen<br>400V | Raster-<br>leuchten | Lampen   |                 |
| 10        | Schalter                |       |                    |                    |                     |          |                 |
| 4         | Steckdose 1 fach        | 0,040 | 3680               |                    |                     |          | 0,59            |
| 1         | Hausanschluss-Verteiler |       |                    |                    |                     |          |                 |
| 3         | Verteiler               |       |                    |                    |                     |          |                 |
| 13        | E_LAMPE                 | 0,900 |                    |                    |                     | 100      | 1,17            |
| 4         | E_LAMPE                 | 1,000 |                    |                    | 64                  |          | 0,26            |
| 2         | E_LAMPE                 | 0,900 |                    |                    |                     | 0        | 0,00            |
| Summen:   |                         |       |                    |                    |                     |          | 2,01            |
|           |                         |       |                    | Benötig            | ter Anschl          | usswert: | 2,01            |

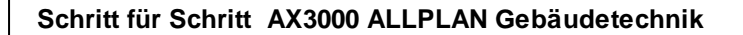

### 9.9 Verteilernamen

Hier werden den erstellten Verteilern Namen zugeordnet.

1. 🗖

266

Aktivieren Sie die Funktion "Verteilernamen".

2. Markieren Sie den Haus-Anschluss-Verteiler des Technikraumes.

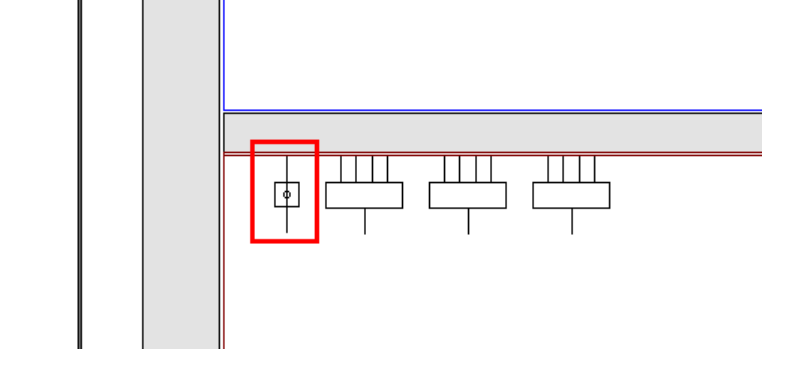

3. Der Dialog "Verteilername festlegen" öffnet sich. Vergeben Sie den Verteilernamen "Haus-Anschlussverteiler". Verlegeart, Häufung und Kabeltyp bestimmen wie dieses Objekt versorgt wird.

| Verteilername festlegen     |    | ×            |
|-----------------------------|----|--------------|
| 📝 Auf doppelte Namen prüfen |    |              |
| Verteilername:              |    |              |
| Haus-Anschlussverteiler     |    |              |
| Bestehende Verteilernamen:  |    |              |
| Hausanschlussverteiler      |    |              |
|                             |    |              |
|                             |    |              |
| 21 B1;B2                    |    | Verlegeart   |
| 1                           |    | Häufung      |
| Н07V-К                      |    | Kabeltyp     |
| Umgebungstemperatur         | 30 | ■ °C         |
|                             | C  | OK Abbrechen |
|                             |    |              |

4. Die weiteren Verteilernamen werden wie folgt vergeben:

HV - Technikraumraum, Verteilername: Hauptverteiler

UV1 - Technikraumraum, Verteilername: UV1

UV2 - Technikraumraum, Verteilername: UV2

UV2.1 - Büro GF.007, Verteilername: UV 2.1

UV2.2 - Besprechungsraum GF.011, Verteilername: UV 2.2

### 9.10 Elektroteile verbinden

268

Mit dieser Funktion wird die Verbindung zwischen Verteilern und Vebrauchern festgelegt sowie die Stromkreise definiert. Die folgende Grafik stellt die Verteilerzugehörigkeit dar.

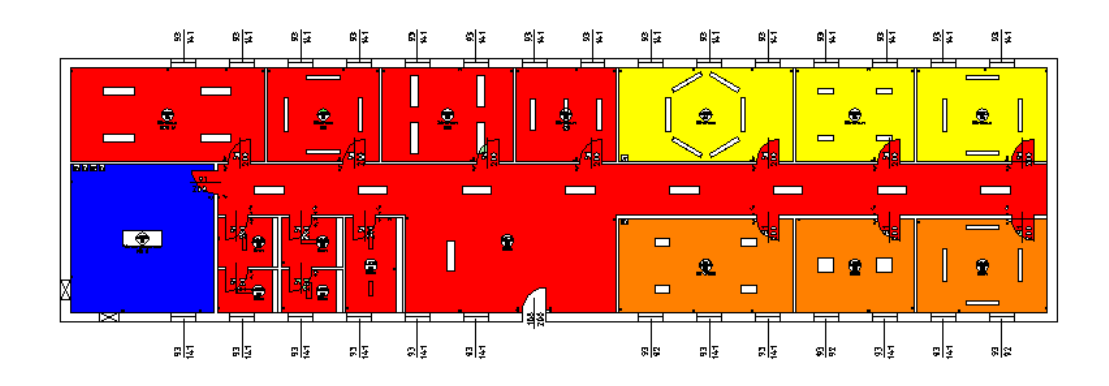

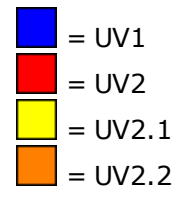

1. Die Verteiler werden nach folgendem Schema miteinander verbunden.

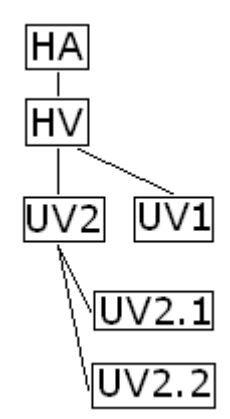

- 2. Aktivieren Sie die Funktion 'Elektroteile verbinden'.
- 3. Wählen Sie den Hauptverteiler aus und bestätigen Sie Ihre Auswahl mit der rechten Maustaste. Hier wird immer das zu versorgende Gerät markiert und anschließend angegeben von wo dieses Gerät den Strom bezieht.

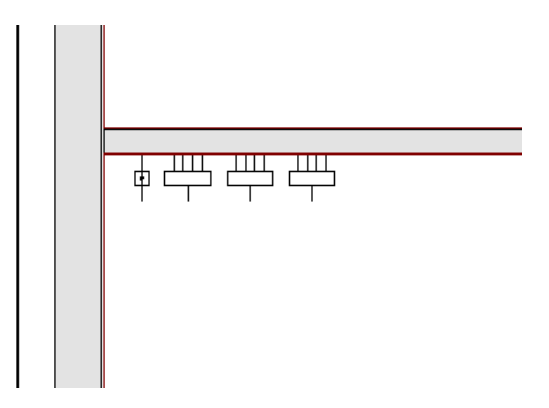

4. Der Dialog "EBT mit Verteiler verbinden" öffnet sich. Wählen Sie zuerst den Verteiler aus an dem der Hauptverteiler angeschlossen werden soll.

### 270 Schritt für Schritt AX3000 ALLPLAN Gebäudetechnik

| EBT mit Verteiler verknüpfen         | ×                       |
|--------------------------------------|-------------------------|
| Verteiler und Stromkreise            |                         |
| Haus-Anschlussverteiler              | -                       |
| Stromkreis                           | Leiter (Adern: 4)       |
| 0 🔹 🗎                                | 🗹 Außenleiter L1        |
| Sicherungstyp Charakterisik          | Außenleiter L2 S-Phasig |
| Auto 👻                               | Autoricita Es           |
| Bemerkung                            | Neutralleiter (N)       |
|                                      | Schutzleiter (PE)       |
| NYM Kabeltyp                         |                         |
|                                      | FI 001                  |
|                                      | FI.001                  |
| GLZ-Faktor<br>Büroarbeitsplätze 0.04 |                         |
| Leistung/Nennstrom                   |                         |
|                                      | 100                     |
| 0.00 W 0.000 A                       | 400 V Wirkungsgrad      |
|                                      |                         |
|                                      |                         |
|                                      |                         |
| 2 A2                                 | Verlegeart              |
| 1                                    | Häufung                 |
| Umgebungstemperatur 30               | • °C                    |
|                                      | OK Abbrechen            |

Geben Sie den Kabeltyp sowie die Anzahl der Leiter ein. Hier kann auch die Verlegeart sowie die Häufung ausgewählt oder verändert werden.

|                                         | Ve | erlegea            | t auswählen nach DIN VDE 0298-4                             |      |                                               |        |
|-----------------------------------------|----|--------------------|-------------------------------------------------------------|------|-----------------------------------------------|--------|
| A<br>X<br>3                             |    | Ke                 | Beschreibung                                                | Ref. |                                               |        |
| ō                                       |    | 0                  | Frei in Luft Var 1                                          | T1   |                                               | k* k∴* |
| 0                                       |    | 0                  | Auf oder an Flächen für mehradrige Leitungen für Haus- oder | T1   |                                               |        |
| 0                                       |    | 0                  | Auf oder an Flächen für mehradrige Leitungen (außer für Hau | T1   |                                               | 1      |
| -<br>S<br>S                             |    | Alle               | anzeigen                                                    |      | QK Abbrechen                                  |        |
| 4 1 2 1 1 2 1 4 1 4 1 4 1 4 1 4 1 4 1 4 |    | 5<br>°C<br>D<br>m² | 0 T11-4.2 <br>0<br>Umgebungstemperatur 30                   |      | Verlegeart<br>Häufung<br>C<br>OK<br>Abbrechen |        |

- 5. Wiederholen Sie diese Schritte um alle ausstehenden Verteiler laut dem in Punkt 1. beschriebenem Schema miteinander zu verbinden.
- Als nächstes werden den Verbrauchern Verteiler und Stromkreise zugewiesen. Aktivieren Sie nochmals die Funktion "Elektroteile verbinden". Klicken Sie nun auf einen Verbraucher und bestätigen Sie Ihre Auswahl mit der rechten Maustaste.

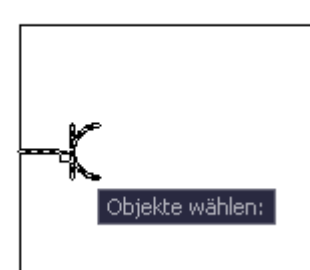

7. Der Dialog "EBT mit Verteiler verbinden" öffnet sich.

| 1874                                                                                                  |                                      |
|----------------------------------------------------------------------------------------------------|--------------------------------------|
| 001                                                                                                   | •                                    |
| Stromkreis                                                                                            | Leiter (Adern: 4)                    |
| 1.2 - 🗎                                                                                               | Außenleiter L1                       |
| Sicherungstyn Charakterisik                                                                           | Außenleiter L2 S-Phasig              |
| Auto B -                                                                                              | Außenleiter L3                       |
| Personlaure                                                                                           | Neutralleiter (N)                    |
| bemerkung                                                                                             | Schutzleiter (PE)                    |
|                                                                                                    | Neutralleiter mit Schutz (PEN)       |
|                                                                                                    |                                      |
| NYM Kabeltyp                                                                                          | E FI                                 |
| NYM Kabeltyp                                                                                          | FI<br>FI.001                         |
| NYM Kabeltyp                                                                                          | FI<br>FI.001                         |
| NYM Kabeltyp                                                                                          | FI<br>FI.001 -                       |
| NYM Kabeltyp<br>GLZ-Faktor<br>Büroarbeitsplätze 0.04                                                  | FI.001                               |
| NYM Kabeltyp<br>GLZ-Faktor<br>Büroarbeitsplätze 0.04                                                  | FI.001                               |
| NYM Kabeltyp<br>GLZ-Faktor<br>Büroarbeitsplätze 0.04<br>Leistung/Nennstrom                            | FI.001                               |
| NYM Kabeltyp<br>GLZ-Faktor<br>Büroarbeitsplätze 0.04<br>Leistung/Nennstrom                            | FI<br>FI.001                         |
| NYM Kabeltyp<br>SLZ-Faktor<br>Büroarbeitsplätze 0.04<br>Leistung/Nennstrom<br>0.00 W 0.000 A          | FI<br>FI.001                         |
| NYM Kabeltyp<br>GLZ-Faktor<br>Büroarbeitsplätze 0.04<br>Leistung/Nennstrom<br>0.00 W 0.000 A          | FI<br>FI.001                         |
| NYM Kabeltyp<br>GLZ-Faktor<br>Büroarbeitsplätze 0.04<br>Leistung/Nennstrom<br>0.00 W 0.000 A          | FI<br>FI.001                         |
| NYM Kabeltyp<br>GLZ-Faktor<br>Büroarbeitsplätze 0.04<br>Leistung/Nennstrom<br>0.00 W 0.000 A          | FI<br>FI.001                         |
| NYM Kabeltyp<br>GLZ-Faktor<br>Büroarbeitsplätze 0.04<br>Leistung/Nennstrom<br>0.00 W 0.000 A          | FI<br>FI.001 •<br>400 V Wirkungsgrad |
| NYM Kabeltyp<br>GLZ-Faktor<br>Büroarbeitsplätze 0.04<br>Leistung/Nennstrom<br>0.00 W 0.000 A<br>2[A2] | FI<br>FI.001                         |

Ordnen Sie dem Verbraucher Verteiler, Stromkreis, Kabeltyp, Anzahl der Leiter, GLZ- Faktor, Leistung, Verlegeart, Häufung und Umgebungstemperatur je nach Bedarf zu.

8. Wiederholen Sie diese Schritte um alle weiteren Verbraucher zuzuordnen.

272

## 9.11 Verteilermanager

Funktion um die logischen Verknüpfungen von Objekten herzustellen und Auswertungen zu machen.

1.

Aktivieren Sie die Funktion 'Verteilermanager' und ziehen Sie ein Fenster über das gesamte zu berechnende System.

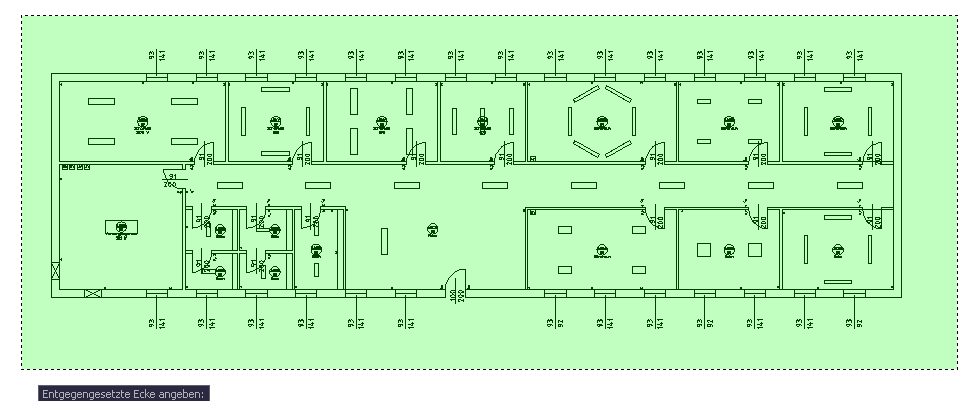

Bestätigen Sie die Auswahl mit der rechten Maustaste.

2. Der Dialog "Verteilermanager" öffnet sich.

## 274 Schritt für Schritt AX3000 ALLPLAN Gebäudetechnik

| <ul> <li>Haus-Anschlussverteiler</li> <li>Hauptverteiler</li> <li>UV 1</li> <li>1</li> <li>1.1</li> <li>Steckdose 1fach</li> <li>2</li> <li>1.2</li> <li>UV 1</li> <li>2</li> <li>UV 1</li> </ul>                                                                                                    | Verte<br>Ver<br>Bel<br>Bel | eilerinfo<br>rteilerna<br>astung<br>astung<br>astung l | rmation<br>ime<br>L1<br>L2<br>L3 | en                | Haus<br>0 A<br>0 A<br>0 A | -Anschlussve<br>Kabellän<br>Sicherun | rteiler<br>nge Zuleitung<br>ng Zuleitung |
|----------------------------------------------------------------------------------------------------|----------------------------|--------------------------------------------------------|----------------------------------|-------------------|---------------------------|--------------------------------------|------------------------------------------|
| <ul> <li>Image: Anschlussverteiler</li> <li>Image: Hauptverteiler</li> <li>Image: UV 1</li> <li>Image: 1</li> <li>Image: 1</li>     &lt;</ul> | Verte<br>Ver<br>Bel<br>Bel | astung<br>astung<br>astung l                           | rmation<br>ime<br>L1<br>L2<br>L3 | 0.0<br>0.0<br>0.0 | Haus<br>0 A<br>0 A<br>0 A | -Anschlussve<br>Kabellär<br>Sicheru  | rteiler<br>nge Zuleitung<br>ng Zuleitung |
| <ul> <li>I Haus-Anschlussverteiler</li> <li>I Hauptverteiler</li> <li>I UV 1</li> <li>I 1</li> <li>I 1</li> <li>Steckdose 1 fach</li> <li>I 2</li> <li>V UV 1</li> <li>I 2</li> <li>UV 1</li> <li>I 2</li> <li>UV 1</li> <li>I 2</li> <li>UV 1</li> </ul>                                                                                                    | Ver<br>Bel<br>Bel          | rteilerna<br>astung<br>astung<br>astung l              | ume<br>L1<br>L2<br>L3            | 0.0               | Haus<br>O A<br>O A<br>O A | -Anschlussve<br>Kabellär<br>Sicheru  | rteiler<br>nge Zuleitung<br>ng Zuleitung |
|                                                                                                    | Bel<br>Bel<br>Belz         | astung<br>astung<br>astung l                           | L1<br>L2<br>L3                   | 0.0               | 0 A<br>0 A<br>0 A         | Kabellär<br>Sicheru                  | nge Zuleitung<br>ng Zuleitung            |
| <ul> <li>↓ ↓ ↓ ↓ ↓ ↓ ↓ ↓ ↓ ↓ ↓ ↓ ↓ ↓ ↓ ↓ ↓ ↓ ↓</li></ul>                                                                                                    | Bel<br>Bel                 | astung<br>astung<br>astung l                           | L1<br>L2<br>L3                   | 0.0               | 0 A<br>0 A<br>0 A         | Kabellän<br>Sicheru                  | nge Zuleitung<br>ng Zuleitung            |
| <ul> <li>✓ 1.1</li> <li>Y Steckdose 1fach</li> <li>✓ 2</li> <li>✓ UV 1</li> <li>✓ 2</li> <li>✓ UV 2</li> <li>✓ Unverknüpfte</li> </ul>                                                                                                    | Bel<br>Bela                | astung<br>astung l                                     | L2<br>L3                         | 0.0               | 0 A<br>0 A                | Sicheru                              | ng Zuleitung                             |
| Y Steckdose 1fach<br>✓ $2 = 1.2$<br>Y UV 1<br>✓ $2 = 2$<br>→ UV 2<br>✓ UV 2                                                                                                    | Bela                       | astung l                                               | L3                               | 0.0               | 0 A                       | Sicheru                              | ng Zuleitung                             |
|                                                                                                    | Bela                       | astung l                                               | L3                               | 0.0               | 0 A                       |                                      |                                          |
| Y UV 1<br>✓ 🛫 2<br>→ 📮 UV 2<br>✓ 🛫 Unverknüpfte                                                                                                    |                            |                                                        |                                  |                   |                           |                                      |                                          |
| UV 1                                                                                                    |                            |                                                        |                                  |                   |                           |                                      |                                          |
|                                                                                                    | Stromkre                   | eisliste                                               | Kabelliste                       | Schema            |                           |                                      | ก                                        |
|                                                                                                    | Nu                         | An                                                     | U [V]                            | P [ L1            | L2                        | L3 Ver                               |                                          |
|                                                                                                    |                            |                                                        |                                  | No Items          |                           |                                      |                                          |
| Aktualisieren Drucken                                                                                                    |                            |                                                        |                                  |                   | Drue                      | cken                                 |                                          |
| Keine Abstufung verwenden                                                                                                    |                            |                                                        |                                  | OK                | (                         |                                      | Albert                                   |

Im Dialog werden alle verknüpften und auch alle unverknüpften Objekte angezeigt.

3. Wird im Baum ein unverknüpftes Objekt angeklickt, wird es mithilfe einer Markierungskugel im Plan hervorgehoben.

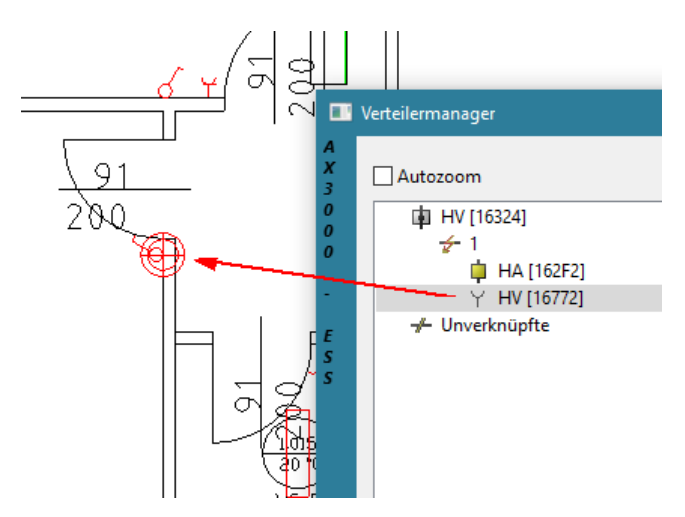

5. Öffnen Sie nun den Baum des Haus Anschlussverteilers.

| 🔍 Verteilermanager                                                                                                    | ×                                                                                                    |
|----------------------------------------------------------------------------------------------------|----------------------------------------------------------------------------------------------------|
| -      -          Hausanschlußverteiler (B988)         →         Hauptverteiler (1781E)         →         UV2 (17856)         →         UV2 (170745)         →         +         11         ⊕         √         12         ⊕         √         12         ⊕         √         12         ⊕         √         11         ⊕         √         12         ⊕         √         12         ⊕         √         1         ⊕         √         1         ⊕         √         1         ⊕         √         1         ⊕         √         1         ⊕         √         1         ⊕         √         1         ⊕         √         1         ⊕         √         1         ⊕         √         1         ⊕         √         1         ⊕         √         1         ⊕         √         1         ⊕         √         1         ⊕         √         1         ⊕         √         1         ⊕         √         1         ⊕         √         1         ⊕         √         1         ⊕         √         1         ⊕         √         1         ⊕         √         1         ⊕         √         1         ⊕         √         1         ⊕         √         1         ⊕         √         1         ⊕         √         1         ⊕         √         1         ⊕         √         1         ⊕         √         1         ⊕         √         1         ⊕         √         1         ⊕         √         1         ⊕         √         1         ⊕         √         1         ⊕         √         1         ⊕         √         1         ⊕         √         1         ⊕         √         1         ⊕         √         1         ⊕         √         1         ⊕         ↔         1         ⊕         ↔         1         ⊕         ↔         1         ⊕         ↔         1         ⊕         ↔         1         ⊕         ↔         1         ⊕         ↔         1         ⊕         ↔         1         ⊕         ⊕         ↔         1         ⊕         ↔         1         ⊕         ↔         1         ⊕         ↔         1         ⊕         ↔         1         ⊕         ↔         1         ⊕                                                                                                    | Verteilerinformationen     Hausanschlußverteiler       Verteilername     Hausanschlußverteiler       Belastung L1     5.00       A     Kabellänge Zuleitung       Belastung L2     5.00       A     Sicherung Zuleitung       Belastung L3     5.00 |
| $ \begin{array}{c}  & \overleftarrow{\psi} & 1 \\  & \overleftarrow{\psi} & 11 \\  & \overleftarrow{\psi} & 12 \\  & \overleftarrow{\psi} & 13 \\  & \overleftarrow{\psi} & 14 \\  & \overleftarrow{\psi} & 2 \\  & \overleftarrow{\psi} & 3 \\  & \overleftarrow{\psi} & 4 \\  & \overleftarrow{\psi} & 5 \\  & \overleftarrow{\psi} & 11 \\  & \overleftarrow{\psi} & 11 \\  & \overleftarrow{\psi} & 2 \\  & \overleftarrow{\psi} & 2 \\  &$ | Stromkreisiiste     Kabelliste     Schema       Nu     Anz     Spa     P [W/]     L1     L2     L3     Verw. Phasen     Sic     Kabe       1     0     230     0     0     0     L1L2L3NPE     10     NYM                                           |
| Aktualisieren Farbe beim Hervorheben:                                                                                                    | Drucken                                                                                                    |
| Liniendicke: Normal                                                                                                    | OK Übernehmen Abbrechen                                                                                                    |

Das hierarchische System sämtlicher Objekte (Verteiler, Verbraucher) wird in einer Baumstruktur angezeigt.

7. Durch einen Rechtsklick auf den Haus Anschlussverteiler und dem Aufruf der Funktion "Alle Verteiler-Verbindungen anzeigen" werden alle Verknüpfungen dieses Verteilers nach unten grafisch dargestellt.

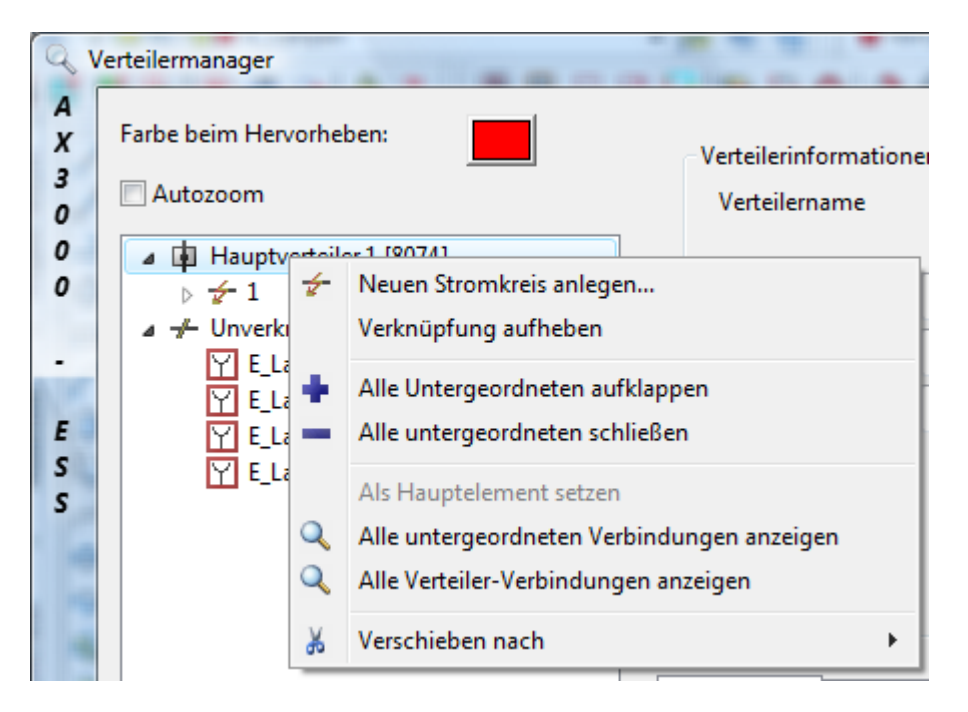

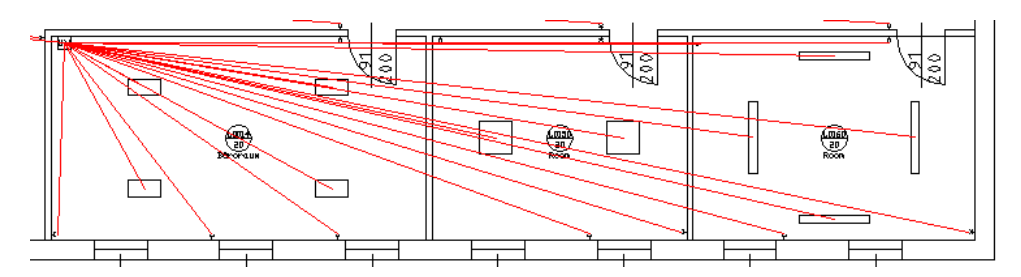

Diese Funktion ist für jeden platzierten Verteiler verfügbar. Weiters ist es möglich einen Verbraucher auszuwählen und dessen Weg zum übergeordneten Verteiler anzuzeigen. 8. Mit den Funktionen "Farbe beim Hervorheben" und "Farbabstufung verwenden" ist eine detailierte Darstellung für Verteilerebenen und Verteilergruppen möglich. Durch einen Rechtsklick auf eine Steckdose und die Aktivierung der Funktion "Weg zum Hauptverteiler anzeigen" wird die Route zum Hauptverteiler grafisch dargestellt.

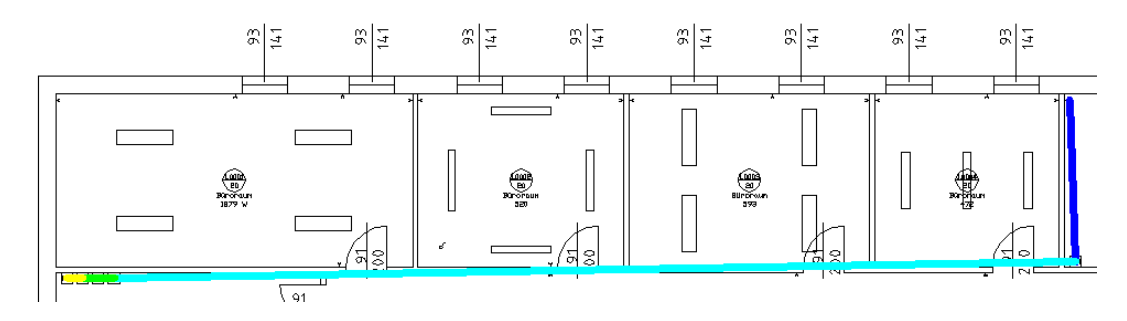

Mit dem Eintrag "Liniendicke" kann die Stärke der Verbindungslinien beeinflußt werden.

Dafür muss der Befehl LST in der AutoCAD Statuszeile aktiviert sein.

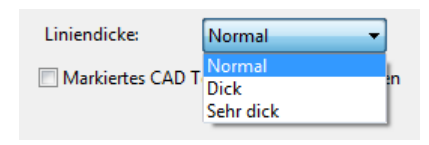

3269.8205, -5473.2864, 0.0000 FANG RASTER ORTHO POLAR OFANG OTRACK DBKS DYN LST MODELL

 Für das links markierte Objekt werden rechts die Informationen für die Kabelliste, die Stromkreisliste oder das Schema angezeigt. Durch auswählen des jeweiligen Registers können für Stromkreise und Kabellisten die Informationen am Bildschirm angezeigt oder mit der Funktion "Drucken" als Excelliste ausgegeben werden.

| 2          | Verteilermanager                                                                                                    |                                                                                                    |
|------------|----------------------------------------------------------------------------------------------------|----------------------------------------------------------------------------------------------------|
|            | Call Haus Anschlussverteiler [17474] ▲     Haus Anschlussverteiler [17816]     Haus Verteiler [17816]     Uv2 [17656]     Uv2 [177645]     Uv2 [177645] | Verteilerinformationen<br>Verteilerinformationen<br>Belastung L1 66.12 A Kabellänge Zuleitung 25.67 m<br>Belastung L2 0.00 A Sicherung Zuleitung 63.00 A<br>Belastung L3 0.00 A                                                                                                    |
|            | $\begin{array}{c} - & - & - & - & - \\ - & - & - & - & - &$                                                                                                    | Stromkreisitiet         Kabelliste         Schema           Nu         Anz         Spa         P (W)         L1         L2         L3         Verw. Phasen         Sic         Kabe           1         0         230         0         0         0         L1NPE         10           11         6         230         72.04         31         0         L1NPE         10         NYM           2         0         230         20.0         0         0         L1NPE         10         NYM           2         8         230         8004         35         0         L1NPE         10 |
|            | Aktualisieren<br>Farbe beim Hervorheben:<br>© Ebenen-Farbabstufung verwenden<br>© Keine Abstufung verwenden                                                                                                    | Drucken                                                                                                    |
| AX3000-E55 | Autozoom     Liniendicke: Normal     Markiertes CAD Teil im Baum hervorheben                                                                                                    | OK Übernehmen Abbrechen                                                                                                    |

Mit einem Klick auf das Register Schema kann mit der Funktion "Schema zeichnen" von dem links ausgewählten Verteiler ein Schema am Plan positioniert werden.

# 10 Tipps und Tricks

## 10.1 Fensterdefinitionen

### H

Hier können nach der Geschossübernahme Änderungen an den Fenstern vorgenommen werden. Unabhängig voneinander können U-Werte, g-Werte, Glasanteile,... entsprechend angepasst werden.

| 0 |            |                    |               |              | la a si a ta ta ta ta ta ta t |
|---|------------|--------------------|---------------|--------------|-------------------------------|
| 1 | Anderungen | der Fenstergrössen | werden in der | Grafik nicht | berücksichtigt!               |

| Fenster u<br>D(k-)Wert<br>Gebäudes | nd Türen mit mehr als 60% Gl.<br>t Verglasung I Rahm<br>simulation II | asanteil n<br>Jentyp bea | ach EN IS<br>rbeiten: 🦉 | 0 100 | )77 GI        | EG 2020              | (DIN V        | ′ 4108-6    | 5 und D        | IN V 4701-10)   | I       |           |     |
|------------------------------------|-----------------------------------------------------------------------|--------------------------|-------------------------|-------|---------------|----------------------|---------------|-------------|----------------|-----------------|---------|-----------|-----|
|                                    |                                                                       |                          |                         |       |               |                      | Arch.         | Lichte      |                |                 |         |           |     |
| Fenster<br>Nr.                     | Fensterbezeichnung                                                    | Ver-<br>glasung          | Rahmen                  | U     | U-Wert<br>fix | Ges.<br>Durchl.<br>g | Breite<br>[m] | Höhe<br>[m] | Fläche<br>[m²] | Fenster-<br>typ |         |           | ×   |
| 1                                  | Standard                                                              | 0.90 🗸                   | 1.60 -                  | 1.340 |               | 0.62                 | 1.0000        | 1.0000      | 1.0000         | Fenster         | •       |           | (m) |
| 2                                  | Fenster_01                                                            | 0.90 -                   | 1.60 -                  | 1.271 |               | 0.62                 | 1.0100        | 1.5000      | 1.5200         | Fenster         | -       |           |     |
| Neu                                |                                                                       |                          |                         |       |               |                      |               |             |                |                 |         |           |     |
| [                                  | 111                                                                   |                          |                         |       |               |                      |               |             |                |                 |         | •         |     |
| Default-\                          | Werte kopieren Aus Auftr                                              | ägen kopie               | ren                     | Nic   | ht verwer     | ndete lösd           | hen           |             |                |                 |         | Erweitert | >>> |
| AD-Farbe<br>AD-Materia             | l                                                                     |                          | •                       |       |               |                      |               |             | OK             | Dru             | cken >> | Abbrech   | ien |

# **Dialog-Optionen**

| Option     | Beschreibung                                           |
|------------|--------------------------------------------------------|
| U-Wert     | Der U-Wert der Verglasung kann aus der Tabelle gewählt |
| Verglasung | werden:                                                |

| Option                                   | Beschreibung                                                                                                    |
|------------------------------------------|----------------------------------------------------------------------------------------------------|
| U-Wert                                   | Improve the second second seco |
| Rahmen                                   | gewählt werden:image wirder in the second second                                |
| Aus<br>Aufträgen<br>kopieren             | Aus Aufträgen kopieren<br>Bei klick darauf können Sie aus bereits erstellten Aufträgen<br>Fenster in den aktiven Auftrag kopieren.                                                                                                    |
| Fenster-<br>eigenschafte<br>n übertragen | Sie können die Fenstereigenschaften eines Fensters auf<br>beliebig viele Fenster ganz einfach übertragen, indem Sie<br>auf das ausgewählte Fenster rechtsklicken und<br>"Fenstereigenschaften übertragen" auswählen.                                                                                                    |

#### Option

| SCU            | reibung                       |                 |             |      |               |                      |               |             |                |      |      |              |                        |     |                  |     |
|----------------|-------------------------------|-----------------|-------------|------|---------------|----------------------|---------------|-------------|----------------|------|------|--------------|------------------------|-----|------------------|-----|
| nster und Tü   | ren mit mehr als 60% Glasante | il nach EN IS   | 0 10077 I   | EnEV | 2009 (DI      | V 4108-              | 6 und Di      | IN V 4      | 701-10)        | - De | utso | hland        |                        |     |                  | -   |
| Ô.             |                               |                 |             |      |               |                      |               |             |                |      |      |              |                        |     |                  |     |
| U(k-)Wert      | /erglasung 🧾 Rah              | mentyp bearl    | beiten:     |      |               |                      |               |             |                |      |      |              |                        |     |                  |     |
|                |                               |                 |             |      |               |                      | Arch. I       | Lichte      |                |      | Fug  | jen          |                        |     |                  | ſ   |
| Fenster<br>Nr. | Fensterbezeichnung            | Ver-<br>glasung | Rahmen      | U    | U-Wert<br>fix | Ges.<br>Durchl.<br>g | Breite<br>[m] | Höhe<br>[m] | Fläche<br>[m²] | nw   | ns   | Länge<br>[m] | Glas-<br>anteil<br>[%] |     | Wär<br>brü<br>P: |     |
| 1   St         | andard 100.00 x 100.00 0.90   | 0.90            |             | -    |               |                      |               | 000         | 1.00           | 2    | 2    | 3.200        | 64.0                   |     | 0.0              |     |
| 2 Fe           | nster                         | 0.90            | Neue Zeile  | eint | ügen          |                      |               | 000         | 1.20           | 2    | 2    | 3.600        | 66.7                   | B   | 90.0             | 1   |
| Neu            |                               |                 | Zeile lösch | ien  |               |                      |               |             |                |      |      |              |                        |     |                  |     |
|                |                               |                 | Zeile kopie | eren |               |                      |               |             |                |      |      |              |                        |     |                  |     |
|                |                               |                 | Zeile einfü | igen |               |                      |               |             |                |      |      |              |                        |     |                  |     |
|                |                               |                 | Fenstereig  | ensc | haften üb     | ertragen             |               |             |                |      |      |              |                        |     |                  |     |
|                |                               | _               |             | -    |               | -                    |               | -           |                |      |      |              |                        |     |                  |     |
|                |                               |                 |             | -    |               |                      | _             | _           |                |      |      |              |                        |     |                  | _   |
| D. C. 11 11    | erte konieren Aus aut         | tragen kopieri  | en          |      |               |                      |               |             |                |      |      |              |                        | <<< | Eingesc          | 725 |
| Default-W      |                               |                 |             |      |               |                      |               |             |                |      |      |              |                        |     |                  | -   |

Es öffnet sich ein Dialog, in dem Sie in einer Liste alle Fenster auswählen können, auf die die Einstellungen kopiert werden sollen.

|                   | hbegriff eingeben                                     |
|-------------------|-------------------------------------------------------|
| Alea              | uswählen Auswahl umkehren                             |
| ^                 | Bezeichnung                                           |
|                   | Fenster                                               |
|                   |                                                       |
| Eigen             | chaften übertragen                                    |
| Eigen             | chaften übertragen<br>Ihmen                           |
| Eigen<br>VR<br>VV | chaften überträgen<br>ihmen<br>rglösung<br>rschattung |

Sie können auch nur bestimmte Eigenschaften kopieren, indem Sie die entsprechenden Häckchen darunter setzen.

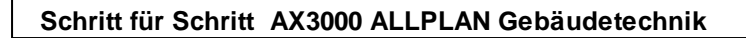

### 10.1.1 U-Wert Verglasung

282

U(k-)Wert Verglasung

Hier kann die Normtabelle der Verglasungsarten des Fensters bearbeitet werden:

| Nr. | Bezeichnung                                         | Ug   | Tau  | T65  | 9    | beschichtet               | Komplett-<br>fenster | enste | Fenster | Schall-<br>gutachter |
|-----|-----------------------------------------------------|------|------|------|------|---------------------------|----------------------|-------|---------|----------------------|
| 1   | Einfach- Glas 6mm                                   | 5,80 | 0.80 | 0.90 | 0.87 |                           |                      | V     |         |                      |
| 2   | Zweifach- Isolierglas Klarglas 6-8-6                | 3.20 | 0.65 | 0.82 | 0.75 |                           |                      |       |         |                      |
| 3   | Zweifach- Isolierglas Klarglas 6-12-6               | 2.90 | 0.65 | 0.82 | 0.75 |                           |                      | 2     | -       |                      |
| 4   | Zweifach- Isolierglas Klarglas 6-16-6               | 2.70 | 0.65 | 0.82 | 0.75 |                           |                      |       |         |                      |
| 5   | Zweifach- Verbundfenster Klarglas 6-30-6            | 2.70 | 0.65 | 0.82 | 0.75 |                           |                      |       | -       |                      |
| 6   | Dreifach- Isolierglas Klarglas 6-12-6-12-6          | 1.90 | 0.53 | 0.75 | 0.67 |                           |                      |       | -       |                      |
| 7   | Zweifach- Wärmeschutzglas beschichtet 4-16-4 (Luft) | 1.50 | 0.48 | 0.74 | 0.61 |                           | 5                    |       |         |                      |
| 8   | Zweifach- Wärmeschutzglas beschichtet 4-15-4 (Ar)   | 1.30 | 0.47 | 0.78 | 0.61 |                           |                      |       |         |                      |
| 9   | Zweifach- Wärmeschutzglas beschichtet 4-12-4 (Kr)   | 1.10 | 0.49 | 0.78 | 0.62 |                           |                      |       | -       |                      |
|     |                                                     |      |      |      |      | A STATE OF STATE OF STATE |                      | 10000 | -       |                      |

#### 10.1.2 U-Wert Rahmen

| Rahmentyp bearbeiten: |  |
|-----------------------|--|
|-----------------------|--|

Hier kann die Normtabelle der Rahmentypen eines Fensters bearbeitet werden. Wählen Sie zuerst den Materialtyp:

| Auswahl Rahmentyp     | ×            |
|-----------------------|--------------|
| Rahmentyp: Holzrahmen |              |
|                       | OK Abbrechen |

Es stehen folgende Materialtypen zur Auswahl:

| Holzrahmen                                  |  |
|---------------------------------------------|--|
| Kunststoffrahmen                            |  |
| Metallrahmen ohne Wärmebrückenunterbrechung |  |
| Metallrahmen mit Wärmebrückenunterbrechung  |  |
|                                             |  |

| Nr. | Bezeichnung      | Uf   |   |
|-----|------------------|------|---|
| 1   | Weichholz 30 mm  | 2.30 |   |
| 2   | Weichholz 50 mm  | 2.00 |   |
| 3   | Weichholz 70 mm  | 1.80 |   |
| 4   | Weichholz 90 mm  | 1.60 | 1 |
| 5   | Weichholz 110 mm | 1.40 |   |
| 6   | Hartholz 30 mm   | 2.70 |   |
| 7   | Hartholz 50 mm   | 2.35 |   |
| 8   | Hartholz 70 mm   | 2.05 |   |
| 9   | Hartholz 90 mm   | 1.85 |   |
| 10  | Hartholz 110 mm  | 1.65 | 1 |

284

#### 10.1.3 erweiterte Fensterdefinitionen

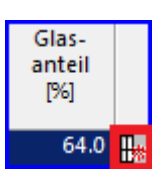

Hier kann der Glasanteil des Fensters detailliert berechnet werden:

| Abmessungen<br>Breite<br>Lible<br>2.510 m<br>Fläche<br>2.510 m<br>Fläche<br>5.770000 m <sup>2</sup><br>Berechnete Werte<br>Fugenlänge<br>Glasantel<br>Foxieren<br>Glasfläche<br>4.851000 m <sup>2</sup><br>Glasantel<br>Foxieren<br>Bereter ahmen<br>Oben:<br>0.100 m<br>Links:<br>0.100 m<br>Links:<br>0.100 m<br>Penster fugen<br>Anzahl waagrecht:<br>2 Länge:<br>0.800 m<br>Anzahl senkrecht:<br>2 Länge:<br>0.800 m<br>Fenster fugen<br>Fenster fugen<br>Fenster fugen<br>Fenster fugen<br>Anzahl senkrecht:<br>2 Länge:<br>0.800 m<br>Fenster fugen<br>Fenster fugen<br>Fenster fug | aldahidehenanten | und Pugen   | Bes   | chattung | DIN   | V 18  | 599-2        | VDI 207       | 3/Gebäudesin                | nulation |        |       |   |
|----------------------------------------------------------------------------------------------------|------------------|-------------|-------|----------|-------|-------|--------------|---------------|-----------------------------|----------|--------|-------|---|
| Breite         2.300         m           Höhe         2.510         m           Fläche         5.770000         m²           Berechnete Werte         Fugenlänge         3.200         m           Glasantel         Fixieren         84.07         %           Fensterrahmen         Oben:         9500         m         Links:         0.100         m           Oben:         9500         m         Links:         0.100         m         Anzahl waagrecht:         2         Länge:         0.800         m           Penstersprossen         Orientierung         Anzahl         Länge         Breite         Fläche         [m]         (m²)           Neue Sprossen         Σ: 0.00         Σ: 0.00         Σ: 0.00         Σ: 0.00         Σ: 0.00                                                                                                    | Abmessungen      |             |       |          |       |       | - 1          | -             | _                           | _        |        | E .   |   |
| Höhe 2.510 m<br>Fläche 2.510 m<br>Fläche 5.770000 m <sup>2</sup><br>Berechnete Werte<br>Fugenlänge 3.200 m<br>Glasfläche 4.851000 m <sup>2</sup><br>Glasantel Floieren 84.07 %<br>Fensterrahmen<br>Oben: 0.100 m Links: 0.100 m<br>Unten: 0.100 m Rechts: 0.100 m<br>Penstersprossen<br>Fenstersprossen<br>Orientierung Anzahl Länge Breite Fläche<br>[m] [m <sup>2</sup> ]<br>Neue Sprossen<br>Sti 0.00                                                                                                    | Breite           |             |       | 2.30     | 00    | m     |              |               |                             |          |        |       |   |
| Fläche         5.770000         m²           Berechnete Werte<br>Fugenlänge         3.200         m           Gasfläche         4.851000         m²           Glasantell         Fixieren         84.07           Fensterrahmen         Oben:         9500           Unten:         0.100         m           Links:         0.100         Anzahl           Senstersprossen         Image:         0.800           Orientierung         Anzahl         Länge           Neue Sprossen         Σ: 0.00                                                                                                    | Höhe             |             |       | 2.5      | 10    | m     |              |               |                             | _        |        |       |   |
| Berechnete Werte<br>Fugenlänge       3.200 m         Glasfläche       4.851000 m²         Glasantel       Fixieren         Bensterrahmen       Fensterrfugen         Oben:       3.000 m         Unten:       0.100 m         Rensterrahmen       Anzahl waagrecht:       2 Länge:         Orientierung       Anzahl         Länge       Dreite         Orientierung       Anzahl         Länge       Freite         Fläche       [m]         [m]       [m²]         Neue Sprossen       Σ: 0.00                                                                                                    | Fläche           |             |       | 5.77000  | 00    | m²    |              |               |                             |          |        |       |   |
| Fugenlänge     3.200 m       Glassfläche     4.851000 m²       Glassntel     Foxieren       Bensterrahmen     Fensterrahmen       Oben:     0.100 m       Unten:     0.100 m       Anzahl waagrecht:     2 Länge:       0.100 m     Anzahl senkrecht:       2     Länge:       Orientierung     Anzahl       Länge     Breite       Fläche     [m]       [m]     [m²]       Neue Sprossen     Σ: 0.00                                                                                                    | Berechnete We    | rte         |       |          |       |       |              |               |                             |          |        |       |   |
| Glasfläche 4.851000 m <sup>2</sup><br>Glasantel Fixieren 84.07 %<br>Fensterrahmen<br>Oben: 0.100 m Links: 0.100 m<br>Unten: 0.100 m Rechts: 0.100 m<br>Fenstersprossen<br>Orientierung Anzahl Länge Breite Fläche<br>[m] [m <sup>2</sup> ]<br>Neue Sprossen<br>S: 0.00                                                                                                    | Fugenlänge       |             |       | 3.20     | 00    | m     |              |               |                             |          |        |       |   |
| Glasantel         Fixieren         84.07         %           Fensterrahmen         Fensterrugen         Anzahl waagrecht:         2         Länge:         0.800 m           Oben:         0.100 m         Links:         0.100 m         Anzahl waagrecht:         2         Länge:         0.800 m           Fenstersprossen         Orientierung         Anzahl         Länge         Breite         Fläche           Neue Sprossen         2         2:0.00         2:0.00         2:0.00         2:0.00                                                                                                    | Glasfläche       |             |       | 4.85100  | 00    | m²    |              |               |                             |          | -      |       |   |
| Fensterrahmen     Fensterrahmen       Oben:     0.100 m       Unten:     0.100 m       Rechts:     0.100 m       Anzahl kange     Seriete       Orientierung     Anzahl Länge       Breite     Fläche       Neue Sprossen     Σ: 0.00                                                                                                    | Glasantel        | Fixier      | en    | 84.0     | 07    | %     |              |               |                             |          |        |       |   |
| Oben:     Ditto:     m     Links:     0.100 m     Anzahl waagrecht:     2     Länge:     0.800 m       Unten:     0.100 m     Rechts:     0.100 m     Anzahl senkrecht:     2     Länge:     0.800 m       Fenstersprossen     Orientierung     Anzahl Länge     Breite     Fläche       Neue Sprossen     Σ: 0.00     0.00                                                                                                    | Fensterrahmen    |             |       |          |       |       | F            | ensterfu      | gen                         |          |        |       |   |
| Unten: 0.100 m Rechts: 0.100 m Anzahl senkrecht: 2 Länge: 0.800 m<br>Fenstersprossen<br>Orientierung Anzahl Länge Breite [Fläche<br>[m] [m <sup>2</sup> ]<br>Neue Sprossen<br>Σ: 0.00                                                                                                    | Oben: 0.1        | m           | Link  | s: 0     | . 100 | m     |              | Anzahl w      | aagrecht:                   | 2        | Länge: | 0.800 | m |
| Fenstersprossen     Anzahl     Länge     Breite     Fläche       Orientierung     Anzahl     [m]     [m]     [m²]       Neue Sprossen     Σ: 0.00                                                                                                    | Unten: 0.10      | 00 m        | Rea   | thts: 0  | . 100 | m     |              | Anzahl s      | enkrecht:                   | 2        | Länge: | 0.800 | m |
| Orientierung     Anzahl     Länge     Breite     Fläche       [m]     [m]     [m]     [m²]       Neue Sprossen     Σ: 0.00                                                                                                    | Fenstersprosser  |             |       |          |       |       |              |               |                             |          |        |       |   |
| Neue Sprossen<br>Σ: 0.00                                                                                                    | ,                | Orientierur | g     |          | A     | nzahl | Länge<br>[m] | Breite<br>[m] | Fläche<br>[m <sup>2</sup> ] |          |        |       |   |
| Σ: 0.00                                                                                                    | N                | ue Sprosse  | en    |          | -     |       |              |               |                             |          |        |       |   |
|                                                                                                    |                  |             |       |          |       |       |              |               | Σ: 0.00                     |          |        |       |   |
| Brüstungshöhe (Fensterunterkante) 1.00 m                                                                                                    | Brüstungshöhe () | Fensterunte | rkant | e)       |       | 1.00  | m            |               |                             |          |        |       |   |

Die Funktion Fugenlänge errechnet die Fugenlänge des Fensters in Abhängigkeit der senkrechten und waagrechten Fensterfugen. Automatisch wird die Fugenlänge als Innenumfang des Rahmens berechnet (2 senkrechte und waagrechte Fugen). Wenn das Fenster mehrere Flügel hat, können Sie die Zahl der Einzelfugen hier anpassen um die Fugenlänge neu zu ermitteln. Für die Ermittlung der Glasfläche können weitere Sprossen eingegeben werden. Dies erfolgt durch Aktivieren der Funktion **Neue Sprossen…** . Es besteht auch die Möglichkeit mit der rechten Maustaste auf eine bereits eingegebene Sprosse zu klicken.

#### 10.1.4 Rollläden/Nischen

Hier können Sie Rolläden bzw. Nischen zum ausgewählen Fenstertyp definieren.

| Glasflächenanteil und Fugen Beschattung DIN V 1859 | 9-2 Rolläden/Nischen     |                      |  |
|----------------------------------------------------|--------------------------|----------------------|--|
| Definieren Sie hier Rolläden-Kästen und Nische     | n zu dem gewählten Fenst | ertyp.               |  |
| Abmessungen Fenster                                |                          |                      |  |
| Breite                                             | 1                        | .200 m               |  |
| Höhe                                               | 1                        | .000 m               |  |
| Fläche                                             | 1.20                     | 0000 m <sup>2</sup>  |  |
| Rolladen-Kasten vorhanden                          |                          |                      |  |
| 1.200 m                                            | Material                 | <b></b>              |  |
| 0.150 m                                            | Rolladen isoliert (0.50  | [W/m³K]) -           |  |
|                                                    | U-Wert: 0.5              | 0 W/m <sup>2</sup> K |  |
|                                                    |                          |                      |  |
|                                                    |                          |                      |  |
|                                                    |                          |                      |  |
|                                                    |                          |                      |  |
|                                                    | Material                 |                      |  |
| 0.700 m                                            | < <we wand="">&gt;</we>  |                      |  |
|                                                    |                          |                      |  |
| 1.200 m                                            |                          |                      |  |
| Nische vorhanden                                   |                          |                      |  |
|                                                    |                          |                      |  |
|                                                    |                          |                      |  |

Um dementsprechende Eingaben tätigen zu können, aktivieren Sie die entsprechenden Checkboxen.

| Glasflächenanteil und Fuge | n Beschattung D      | DIN V 1859 | 9-2 Rolläden/Nisc  | then                      |         |  |
|----------------------------|----------------------|------------|--------------------|---------------------------|---------|--|
| Definieren Sie hie         | r Rollläden-Kästen u | nd Nischer | n zu dem gewählten | Fenstertyp.               |         |  |
| Abmessungen Fenster        |                      |            |                    |                           |         |  |
| Breite                     |                      |            |                    | 1.200                     | m       |  |
| Höhe                       |                      |            |                    | 1.000                     | m       |  |
| Fläche                     |                      |            |                    | 1.200000                  | m²      |  |
| V Dolladan Kastan yor      | handen               |            |                    |                           |         |  |
| 1.200                      | m                    |            | Material           |                           | <b></b> |  |
|                            | 0.150                | -          | Rolladen isoliert  | t (0.50 [W/m <sup>3</sup> | K]) •   |  |
| F                          |                      |            | U-Wert:            | 0.50                      | W/m ¥K  |  |
|                            | 0.700                |            | Material           | >                         |         |  |
| 1.200                      | ] m                  |            |                    |                           |         |  |
|                            |                      |            |                    |                           |         |  |

Sie können noch die Materialien der Rollläden editieren, indem Sie auf 🧾 klicken und die Werte eintragen.

Kopieren Sie sich eine Zeile und fügen Sie diese eine Zeile darunter ein. Tipp: Erst danach editieren Sie die Werte. Somit können Sie sichergehen, das keine Eingabefehler entsanden sind. Zeilen, die mit "#" beginnen, sind Kommentare. Sie werden vom Programm ignoriert!

In der Liste werden diese wie folgt dargestellt:

| _   | Bauteil                                  | A <sub>i</sub><br>m <sup>2</sup> | Ui<br>[W/(m <sup>2</sup> K)] | max. | Faktor Fi |
|-----|------------------------------------------|----------------------------------|------------------------------|------|-----------|
| F-N | Aussenwand 1                             | 3,15                             | 0,64                         | 0,24 | 1,00      |
| AW  | Außenwand - massive Konstr 1949 bis 1957 | 216,68                           | 1,40                         | 0,24 | 1,00      |
| F-R | Rollladen isoliert                       | 0,17                             | 0,50                         | 0,24 | 1,00      |
| FB  | Kellerdecke Bestand                      | 137,77                           | 1,50                         | 0,30 | 0,65      |

286

### 10.2 Türdefinitionen

-

Hier können nach der Geschossübernahme Änderungen an den Türen vorgenommen werden.

Unabhängig voneinander können U-Werte und Fugenlängen entsprechend angepasst werden.

Änderungen der Türengrössen werden in der Grafik nicht berücksichtigt!

Der U-Wert der Tür kann aus einer Tabelle gewählt werden. Diese kann auch editiert werden (siehe Kapitel "<u>U-Wert Türtyp</u>").

| Türc | lefinition (ohne Glasflächen) nach EN | ISO 10             | 077 GEG       | 5 2020 (DIN | I V 4108 <sup>.</sup> | 6 und DIN       | I V 4701.           | . –          | = <b>x</b> |
|------|---------------------------------------|--------------------|---------------|-------------|-----------------------|-----------------|---------------------|--------------|------------|
| ₽ Ве | ezeichnung suchen                     |                    | ×             | Farbe       | CAD-                  | Material        |                     |              | -          |
| Nr.  | Türbezeichnung                        | U-Wert<br>(Türtyp) | Breite<br>[m] | Höhe<br>[m] | Fläche                | Fugen-<br>länge | Flächen-<br>gewicht | Preis<br>Tür |            |
| # 1  | Innentuer                             | 2.00               | 1.00          | 2.20        | 2.20                  | 640.00          | 0.00                | 2.           | ×          |
| 2    | Aussentuer Holz Kunststoff            | 3.50               | 1.00          | 2.20        | 2.20                  | 640.00          | 0.00                | 2.           | [F]        |
| 3    | Aussentür Metall waermegedaemmt       | 4.00               | 1.00          | 2.20        | 2.20                  | 640.00          | 0.00                | 2.           |            |
|      |                                       |                    |               |             |                       |                 |                     |              |            |
|      |                                       |                    |               |             |                       |                 |                     |              |            |
| 11 U | J-Wert (Türtyp)                       | esimulati          | on            | _           |                       |                 |                     |              |            |
|      |                                       |                    |               |             | ОК                    | Drue            | tken                | Abbre        | chen       |

Bei klick auf Aus Aufträgen kopieren... können Sie aus bereits erstellten Aufträgen Türen in den aktiven Auftrag kopieren.

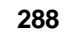

### 10.2.1 U-Wert Türtyp

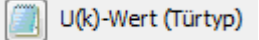

Über "Neu..." wird ein neuer Eintrag generiert:

| Nr. | Bezeichnung                   | U(k)-Wer |
|-----|-------------------------------|----------|
| 1   | Innentür                      | 2.00     |
| 2   | Außentür Holz, Kunststoff     | 3.50     |
| 3   | Außentür Metall, wärmegedämmt | 4.00     |
| 4   | Außentür Metall, ungedämmt    | 5.50     |
| Neu |                               |          |
|     |                               |          |
|     |                               |          |

Geben Sie die Bezeichnung und den U-Wert ein:

| INF. | Bezeichnung                   | U(k)-Wert |
|------|-------------------------------|-----------|
| 1    | Innentür                      | 2.00      |
| 2    | Außentür Holz, Kunststoff     | 3.50      |
| 3    | Außentür Metall, wärmegedämmt | 4.00      |
| 4    | Außentür Metall, ungedämmt    | 5.50      |
| 5    | Tuer_Neu                      | 1,60      |
| Neu  |                               |           |
|      |                               |           |
| Der neue | U-Wert | kann i | n der  | Tabelle | ausgewählt | werden: |
|----------|--------|--------|--------|---------|------------|---------|
| Der neue | O WCIU | Runn n | ii uci | rubene  | ausgewanne | werden. |

| 1         Innentür         2.00         1.00         2.20         640.00         0.00         2.20           2         Aussentür Holz, Kunststoff         3.50         1.00         2.20         640.00         0.00         2.20           3         Aussentür Metall, wärmegedämmt         4.00         1.00         2.20         640.00         0.00         2.20           4         Tür01         3.50         0.89         2.29         2.40         634.00         0.00         2.20           5         Tür02         1.70         2.29         3.88         797.b0         0.00         2.20           3.50         Augentür Holz, Kunststoff         3.50         Augentür Holz, Kunststoff         3.50         Augentür Holz, Kunststoff |  | Preis/<br>Tür | Flächer<br>gewi | Fugen-<br>länge | Fläche      | Höhe<br>[m]                                 | Breite<br>[m]                                                           | U-We<br>(Tür                                        | Türbezeichnung                 | r. |
|----------------------------------------------------------------------------------------------------|--|---------------|-----------------|-----------------|-------------|---------------------------------------------|-------------------------------------------------------------------------|-----------------------------------------------------|--------------------------------|----|
| 2         Aussentür Holz,Kunststoff         3.50         1.00         2.20         2.00         640.00         0.00         2.20           3         Aussentür Metall, wärmegedämmt         4.00         1.00         2.20         2.20         640.00         0.00         2.20           4         Tür_01         3.50         0.89         2.29         2.02         634.00         0.00         2.20           5         Tür_02         1.70         2.29         3.88         797.         0         0.00         2.20           2.00         Innentür         3.50         Augentür Holz,Kunststoff         3.50         0.00         2.20                                                                                                    |  | 2.20          | 0.00            | 640.00          | 2.20        | 2.20                                        | 1.00                                                                    | 2.00                                                | Innentür                       | 1  |
| 3         Aussentür Metall, wärmegedämmt         4.00         1.00         2.20         2.20         640.00         0.00         2.20           4         Tür_01         3.50         0.89         2.29         2.02         634.00         0.00         2.20           5         Tür_02         1.70         2.29         3.88         797.         0         0.00         2.20           2.00         Innentür         3.50         Außentür Holz, Kunststoff         3.50         0.00         2.20                                                                                                    |  | 2.20          | 0.00            | 640.00          | 2.20        | 2.20                                        | 1.00                                                                    | 3.50                                                | Aussentür Holz,Kunststoff      | 2  |
| 4         Tür_01         3.50         0.89         2.29         2.02         634.00         0.00         2.20           5         Tür_02         1.70         2.29         3.88         797.         0         0.00         2.20           2.00         Innentür         3.50         Allem Tir Holz, Kunststoff         0.00         2.20                                                                                                    |  | 2.20          | 0.00            | 640.00          | 2.20        | 2.20                                        | 1.00                                                                    | 4.00                                                | Aussentür Metall, wärmegedämmt | 3  |
| 5 Tür_02 1.70 2.29 3.88 797.b0 0.00 2.20<br>2.00 Innentür<br>3.50 Außentür Holz,Kunststoff                                                                                                    |  | 2.20          | 0.00            | 634.00          | 2.02        | 2.29                                        | 0.89                                                                    | 3.50                                                | Tür_01                         | 4  |
| 2.00 Innentür<br>3.50 Außentür Holz,Kunststoff                                                                                                    |  | 2.20          | 0.00            | 797.00          | 3.88        | 2.29                                        | 1.70                                                                    | -                                                   | Tür_02                         | 5  |
| 4.00 Außentür Metall, wärmegedämmt<br>5.50 Außentür Metall, ungedämmt<br>1.60 Tuer_Neu                                                                                                    |  |               |                 |                 | dämmt<br>mt | ,Kunststoff<br>all, wärmege<br>all, ungedäm | ußentür Holz<br>ußentür Meta<br>ußentür Meta<br>ußentür Meta<br>uer_Neu | 2.00 In<br>3.50 Ai<br>4.00 Ai<br>5.50 Ai<br>1.60 To |                                |    |

290

## 10.3 Wanddefinitionen

### ÷

Hier werden Bauteile erfasst und bearbeitet.

| Q Suchbegriff ENur verwendete                                                                    | Allgemein D          | IN Erweiterungen             | Wasserdar     | nptdittussion    | Tempera         | sturverlau                           | d Schall                             |                          |                         |                         |                    |           | _     |
|--------------------------------------------------------------------------------------------------|----------------------|------------------------------|---------------|------------------|-----------------|--------------------------------------|--------------------------------------|--------------------------|-------------------------|-------------------------|--------------------|-----------|-------|
| Gruppieren nach<br>Bauteiltyp  Bauteilart                                                        | U-Wert               | (W/m <sup>2</sup> K)         | 83            | 0.487            | Fixieren        |                                      | U-Anfor                              | derung                   | >                       | -19°C                   | 12-<19°C           | Wimły     | -     |
| Wand W Decke W Extenden W Dach                                                                   | D Mars (mile)        |                              | -             | 3.663            |                 |                                      | User (se                             | merungi                  |                         | 0.30                    | 0.30               | w/m s.    |       |
| an Erdreich (3)<br>erdanliegende Wand<br>erdanliegender Fullboden                                | K-Wett (m K/         | w)                           |               | 2000             |                 |                                      | KIW En                               | zelmaßnahn               | Ne                      | 0.35                    | W/m <sup>4</sup> K | w/m K     |       |
| zu unbeheizt (11)                                                                                | Bauteiltyp           | Bauteil gegen f              | irdreich (g)  |                  |                 | <ul> <li>Kon</li> <li>Kon</li> </ul> | rekturfaktor in<br>rekturfaktor au   | Raummani<br>s Bauteil-De | iger wählen<br>finition |                         | 8' ermitteln       | B' = 5.00 | 3 m'l |
| Dachbodendecke                                                                                   | Bauteilart           | Fullboden                    |               | -                |                 | C Ker                                | rekturfaktor de                      | tailliert aus l          | Berechnung              |                         |                    |           |       |
| Decke zu sonst. Pufferraum                                                                       | 0.4001015-455        | nden der hehelet             | ten Kellerr   | -                |                 |                                      | EN1.3370                             | 01                       | EN113370                | 0.6                     | N1.3370            | O ENG     | 789   |
| Decke zu unbeh. Dachraum                                                                         | (manual phones       | NUMBER OF STREET             | an motors     |                  | (and the second |                                      |                                      |                          |                         |                         |                    |           |       |
| Decke zu unbeheiztern Keller                                                                     |                      |                              |               |                  |                 |                                      | -                                    |                          |                         |                         |                    |           |       |
| Wand zu sonstigem Puffersaum<br>Wand zu Tiefoarage                                               | CAD-Earthe           | ner                          |               |                  |                 | erdber                               | ührte Bodenpl                        | atte beh                 | eizter Keller           | zu unb                  | eheiztern Keller   | zu unb    | ehei  |
| Wand zu unbeh. Stiegenhaus<br>Wand zu unbeheiztem Keller<br>Auch aufban (S)<br>Temperaturverlauf | m'<br>außen<br>innen | 0.00                         | 0.0           |                  | 80.0<br>50.0    | U-Wer                                | <b>t zusammeng</b><br>r/unterer Gren | esetzter Sc<br>awert     | hichten (W              | /m <sup>2</sup> K) nacl | IN ISO 6946        |           | 1     |
| 221                                                                                              | Schichtaufba         | u (außen -> inne             | n)            |                  |                 |                                      |                                      |                          |                         |                         |                    |           |       |
| AS X X X X Y Y X X                                                                               | Nummer               | Bezeich                      | inung         | Lambda<br>(W/mR) | Dicke<br>[m]    | Anteil<br>[N]                        | ħρ                                   | anierung:<br>material    | Urelevant               | burtun,J                | Schall-Mas         | kg/m .    | +     |
|                                                                                                  | 1.508.02             | Schüttung (Sa                | nd, Kies, S., | 0.700            | 0.2000          | 100.00                               | Sonstige S                           |                          | х                       | 0.000                   | Biegesteif         | 360       | ×     |
|                                                                                                  | 1.202.02             | Stahlbeton<br>Mineralwolle 1 | 5 - 50 ka/    | 2.300            | 0.1500          | 100.00                               | Beton                                |                          | x                       | 0.000                   | Biegesteif         | 360       |       |
|                                                                                                  | 1.202.06             | Estrichbeton                 | o way -       | 1.480            | 0.0450          | 100.00                               | Putze, Mör                           |                          | x                       | 0.000                   |                    | ×         |       |
|                                                                                                  |                      |                              |               |                  | 0.4550          |                                      |                                      |                          |                         |                         |                    | 811 *     | 18    |
|                                                                                                  | Σ Summe              |                              |               |                  |                 |                                      |                                      |                          |                         |                         |                    |           |       |
| 88                                                                                               | Summe                |                              |               |                  |                 |                                      |                                      |                          |                         |                         |                    | ,         | 1025  |

#### -<u>Übersicht:</u>

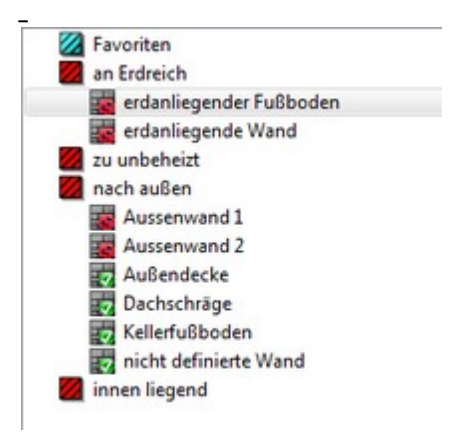

#### **U-Wert und Anforderung:**

Hier werden die berechneten U-Werte, abhängig vom erfassten Schichtaufbau angezeigt. Rechts daneben werden die U-Wert-Anforderungen angezeigt. Mit "Fixieren" kann ein U-Wert fixiert werden.

| II-Wert (W/m <sup>2</sup> K) |   | 0 497 | Eivieren | U-Anforderung      | >=19°C | 12-<19°C           |                    |
|------------------------------|---|-------|----------|--------------------|--------|--------------------|--------------------|
|                              | 0 | 0.407 |          | Uanf (Sanierung)   | 0.30   | 0.30               | W/m²K              |
| R-Wert (m <sup>2</sup> K/W)  |   | 2.053 |          | Uref               | 0.35   | 0.35               | W/m <sup>2</sup> K |
|                              |   |       |          | KfW Einzelmaßnahme |        | W/m <sup>2</sup> K |                    |

#### **Bauteiltyp:**

Hier wird der Bauteiltyp festgelegt.

Abhängig davon wird der Wärmeübergangswiderstand, die Temperatur und die relative Luftfeuchte It. Normliste übernommen.

Mit "CAD-Farbe" kann die Farbe festgelegt werden, die zur Darstellung verwendet werden soll.

| Bauteiltyp                         | Bauteil geger                            | n Erdreich (g)          | - 🔼                 |
|------------------------------------|------------------------------------------|-------------------------|---------------------|
| Bauteilart                         | Fußboden                                 |                         | •                   |
| 0.400  9 Fußl                      | boden des behe                           | eizten Kellers          | •                   |
| Rauteilnum                         |                                          |                         |                     |
| CAD-Farbe                          | mer                                      |                         |                     |
| CAD-Farbe<br>Wärmeüt               | bergangswid.<br><sup>2</sup> K/W         | Temperatur (°C)         | rel. Luftf.         |
| CAD-Farbe<br>Wärmeül<br>m<br>außen | bergangswid.<br><sup>2</sup> K/W<br>0.00 | Temperatur (°C)     0.0 | rel. Luftf.<br>80.0 |

#### 

Um in alten Projekten die Auswahl von Bauteiltyp und Bauteilart zu erhalten aktivieren Sie einmal die Funktion "Bauteiltabelle aus den Stammdaten kopieren".

Damit werden die aktuellen fx-Faktoren in das aktive Projekt kopiert.

Korrekturfaktor festlegen: (siehe Kapitel "Korrekturfaktor festlegen")

| <ul> <li>Korrekturfaktor im Rau</li> <li>Korrekturfaktor aus Bau</li> </ul> | mmanager wählen<br>iteil-Definition (0.70 | B' ermitteln          | Rf = 1.888 m <sup>2</sup> K/W<br>B' = 5.00 |
|-----------------------------------------------------------------------------|-------------------------------------------|-----------------------|--------------------------------------------|
| Korrekturfaktor detaillie                                                   | ert aus Berechnung                        | 0.000                 |                                            |
| EN13370                                                                     | C EN13370                                 | C EN13370             | O EN13789                                  |
|                                                                             |                                           |                       |                                            |
|                                                                             |                                           |                       |                                            |
| erdberührte Bodenplatte                                                     | beheizter Keller                          | zu unbeheiztem Keller | zu unbeheizt                               |

#### Schichtaufbau:

(siehe Kapitel "Neue Wand erfassen")

|   | evant | saterial e | Edyn  | Typ         | Anteil | Dicke<br>(m) | (W/mA) | Bezeichnung               | Nummer               | ada mananana a | ŝŝ.            |
|---|-------|------------|-------|-------------|--------|--------------|--------|---------------------------|----------------------|----------------|----------------|
|   |       | X          | 0.000 | Sonstige S_ | 100.00 | 0.2000       | 0.700  | a.Sand,Kies,Splitt(trocke | 81.3                 | YYYYX          | E VIII         |
|   |       | X          | 0.000 | Seton       | 100.00 | 0.1500       | 2.100  | Normalbeton               | 2122                 |                | 10000000000000 |
| 1 |       | X          | 0.000 | Wärmedä     | 100.00 | 0.0600       | 0.040  | PUR-Hartschaum.W040       | 35525                |                | 0.0300.000     |
|   |       | X          | 0.000 | Putze, Mör  | 100.00 | 0.0450       | 1.400  | Zement-Estrich            | 21.3.1               |                | 1111111111     |
|   |       |            |       |             |        | 0.4550       |        |                           | ∑ Summe              |                |                |
|   |       |            |       |             |        |              |        |                           | Preis/m <sup>t</sup> | 200            |                |
|   |       |            |       | r out, mora |        | 0.4550       |        | Londs Londs               | Summe                | 200            |                |

#### Zusammengesetzte Schichten:

| -II-Wert zusammengesetzter | Schichten (W/m <sup>2</sup> K | nach EN ISO 60/    | 6 |
|----------------------------|-------------------------------|--------------------|---|
| 0-Wert zusammengesetzter   | Schienten (W/III K            | 1) Hach EN 150 054 |   |
| oberer/unterer Grenzwert   | /                             | U-Wert             |   |
|                            |                               |                    |   |

#### 10.3.1 Neue Wand erfassen

Klicken Sie mit der rechten Maustaste in den unteren leeren Bereich der Wandaufbauten. Es öffnet sich ein Kontextmenü. Wählen Sie "Neue Wand" aus und benennen Sie diese als "**Aussenwand**":

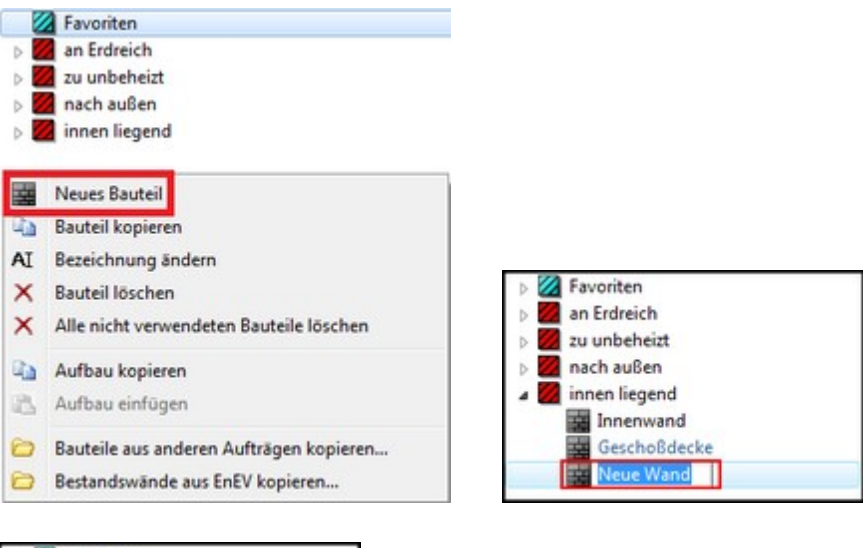

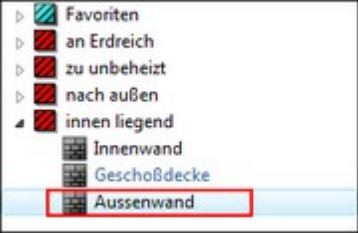

Sobald Sie den Namen des Bauteils eingegeben haben, öffnet sich der Materialkatalog.

| Allgemeine Baustoffe                                                 | Angezeigte Spalter   | Gebäude     | simulation                      |                                         |             |                |   |                 |               |                  |                      |
|----------------------------------------------------------------------|----------------------|-------------|---------------------------------|-----------------------------------------|-------------|----------------|---|-----------------|---------------|------------------|----------------------|
| Austrotherm<br>Baumit<br>Design2Cost<br>DFSAUTH                      | Baustoffnummer<br>Nr | Bezeichnung | Dichte (p)<br>kg/m <sup>8</sup> | Dichte Schall (pw)<br>kg/m <sup>3</sup> | Dicke<br>mm | λ<br>W/(m * K) | μ | C<br>J/(kg * K) | Grafikkennung | U-Wert Fixierung | Dynamische Steifigke |
| Clopal<br>Copal<br>Socell<br>Sover =                                 |                      |             |                                 |                                         |             |                |   |                 |               |                  |                      |
| CEBOX-20091009<br>CEBOX-20100702<br>CEBOX-20101102<br>CEBOX-20110414 |                      |             |                                 |                                         |             |                |   |                 |               |                  |                      |
| OCEBOX-20110511 Prefa Aluminiumprodukte GmbH ROCKWOOL Rofix          |                      |             |                                 |                                         |             |                |   |                 |               |                  |                      |
| Steinbacher Dämmstoff GmbH     STO     Velox Bau-Systeme     v       |                      |             |                                 |                                         |             |                |   |                 |               |                  |                      |
| Suchoptionen                                                         |                      |             |                                 |                                         |             |                |   |                 |               |                  |                      |
| Suchen Favorisierte Kataloge<br>alle Kataloge                        |                      |             |                                 |                                         |             |                |   |                 |               |                  |                      |
| Jichte (p) kg/m³ • •                                                 |                      |             |                                 |                                         |             |                |   |                 |               |                  |                      |
| Diffusion (µ)                                                        |                      |             |                                 |                                         |             |                |   |                 |               |                  |                      |
|                                                                      |                      |             |                                 |                                         |             |                |   |                 |               |                  |                      |
|                                                                      |                      |             |                                 |                                         |             |                |   |                 |               | OK Spei          | Abbreche             |

In diesem Dialog wählen Sie nun nacheinander alle Schichten für ihr Bauteil aus.

| Aligemeine Baustoffe (UN)<br>Baustoffnummer Baustoffnummer |                                       |                                 |                                         |       |                |    |                 |               |      |
|------------------------------------------------------------|---------------------------------------|---------------------------------|-----------------------------------------|-------|----------------|----|-----------------|---------------|------|
| Beton Nr Bezeich                                           | inung                                 | Dichte (p)<br>kg/m <sup>3</sup> | Dichte Schall (pw)<br>kg/m <sup>3</sup> | Dicke | λ<br>W/(m * K) | μ  | C<br>J/(kg * K) | Grafikkennung | U-We |
| Bodenbeläge                                                | Hohiblock 2 K Hhi (bx 24cm)           | 1800                            |                                         |       | 0.920          | 20 | 1100            | 100           |      |
| Einzelhaustoffe E 2877 Reton-T                             | Hohlblock 3 K Hbl (bs 30cm)           | 1800                            | (                                       | 0     | 0.920          | 20 | 1100            |               |      |
| Holz 2878 Reton                                            | Hohiblock 4 K Hhi (b < 36 Scm)        | 1800                            |                                         |       | 0.920          | 20 | 1100            |               |      |
| Mauerwerk 2870 Batanha                                     | abiblack (R= 000) a pariper 7 urchiag | 900                             |                                         |       | 0.650          | 5  | 1100            |               |      |
| Metalle 2890 Betorho                                       | shiblock (Re1200) - poriger Zuschlag  | 1200                            |                                         |       | 0.850          | 5  | 1100            | 100           |      |
| Natursteine 2881 Betonho                                   | ablblock 2 K Hbl (bc24cm)             | 1800                            |                                         |       | 0.920          | 20 | 1100            |               |      |
| Chilthanna 2002 Betahan                                    | ablblack 2 K bbl (b 20cm)             | 1800                            |                                         |       | 0.920          | 20 | 1100            | 558           |      |
| Austrotherm 2892 Batacha                                   | abibliock 5 K Hbl (b<365m)            | 1800                            |                                         |       | 0.920          | 20 | 1100            | 100           | -    |
| Baumit 2005 Betomo                                         | ulblack 2 K Hbl (bx 24cm)             | 1900                            |                                         |       | 0.920          | 20 | 1100            | 538           |      |
| Design2Cost Design2Cost                                    | alblock 2 K Hbl (bx 20cm)             | 1800                            |                                         |       | 0.920          | 20 | 1100            |               |      |
| DIN 4108-4 2007-06                                         | diblock A K Hbl (b<26 Scol)           | 1800                            |                                         |       | 0.920          | 20 | 1100            | 100           | -    |
| HERAKLITH 2887 Peterse                                     | allatein 2 K Hbl /b < 24 cm)          | 1000                            |                                         |       | 0.020          | 20 | 1100            | 100           |      |
| I Icopal 2007 Betorivo                                     | alistein 2 K Hbi (b < 20cm)           | 1800                            |                                         |       | 0.920          | 20 | 1100            | 100           | -    |
| Isover - 2000 Peterno                                      | alistein 5 K Hbi (b<300m)             | 1000                            |                                         |       | 0.920          | 20 | 1100            | 100           |      |
| 2009 Betomo                                                | assess a K Hol (0 < 30, 3cm)          | 1800                            |                                         |       | 0.920          | 20 | 1100            | 538           | -    |
| Suchoptionen 2890 Betonvo                                  | ormauerblock 2 K Hbl (b <24cm)        | 1000                            |                                         |       | 0.920          | 20 | 1100            | 100           |      |
| altueller Katalon     2002     Detonvo                     | ormauerblock 3 K Hbl (b < 36 See)     | 1000                            |                                         |       | 0.920          | 20 | 1100            | 100           |      |
| aktueller Katalog 2892 Betonvo                             | ormauerblock 4 K Hbl (b<30,5cm)       | 1800                            |                                         |       | 0.920          | 20 | 1100            | 100           | -    |
| Suchen C Favorisierte Kataloge 2893 Betonvo                | ormauerstein 2 K Hbl (b<24cm)         | 1800                            |                                         |       | 0.920          | 20 | 1100            | 558           |      |
| 2894 Setonvo                                               | ormauerstein 3 K Hbl (b<30cm)         | 1800                            | (                                       | 9     | 0.920          | 20 | 1100            |               | -    |
| 2895 Betorivo                                              | ormauerstein 4 K Hbl (b<36,5cm)       | 1800                            | (                                       | 0     | 0.920          | 20 | 1100            |               |      |
| Jezeichnung 2896 Blähtonv                                  | volibiocke (R=500) 24<1<49cm          | 500                             | (                                       | 0     | 0.240          | 5  | 1100            |               |      |
| Dichte (p) kp/m <sup>1</sup> v 2897 Blahtony               | vollblöcke (R=500) 1>49cm             | 500                             | (                                       | 0     | 0.220          | 5  | 1100            |               | -    |
| ambda (i) 2898 Blahtony                                    | vollblöcke (R±600) 24<1<49cm          | 600                             | (                                       | 0     | 0.260          | 5  | 1100            |               |      |
| w/(m K) = • 2899 Blähtory                                  | vollblöcke (R=600) I>49cm             | 600                             | C                                       | C     | 0.240          | 5  | 1100            |               |      |
| Jimusion (µ) 2900 Blähtorv                                 | vollblöcke (R=700) 24<1<49cm          | 700                             | (                                       | 0     | 0.300          | 5  | 1100            |               |      |
| 2000 BL-1                                                  | vollblöcke (R=700) I>49cm             | 700                             | (                                       | 0     | 0.270          | 5  | 1100            |               |      |
| 7 Tuntickratava C Sucha 2901 Blähtory                      |                                       |                                 |                                         |       |                |    |                 |               |      |

Sobald Sie ein Material ausgewählt haben, müssen Sie die Dicke im Wanddialog eingeben:

| Nummer  | Bezeichnung              | Lambda<br>(W/mK) | Dicke<br>[m] | Anteil<br>[96] | Тур        | anierung:<br>material | U<br>relevant | s'<br>[MN/m <sup>3</sup> ] | kg/m² |   |
|---------|--------------------------|------------------|--------------|----------------|------------|-----------------------|---------------|----------------------------|-------|---|
| 2885    | Betonvollblock 3 K Hbl ( | 0.920            | 0.0000       | 100.00         | Sonstige S |                       | х             | 0.000                      | 0.0   |   |
| ∑ Summe |                          |                  | 0.0000       |                |            |                       |               |                            | 0.0   | l |
|         |                          |                  |              |                |            |                       |               |                            |       |   |
|         |                          |                  |              |                |            |                       |               |                            |       |   |
|         |                          |                  |              |                |            |                       |               |                            |       |   |

Um dem Bauteil eine neue Schicht hinzuzufügen, klicken Sie auf entweder auf oder wählen den dazupassenden Eintrag im Kontextmenü ("Rechtsklick" in der Liste).

| Nummer  | Bezeichnung              | Lambda<br>(W/mK) | Dicke<br>[m] | Anteil<br>[%] | Тур        | anierur<br>materi | ng: U<br>al relevant | 5'<br>[MN/m <sup>2</sup> ] | kg/m²               |   |
|---------|--------------------------|------------------|--------------|---------------|------------|-------------------|----------------------|----------------------------|---------------------|---|
| 2885    | Betonvollblock 3 K Hbl ( | 0.920            | 0.3000       | 100.00        | Sonstige S | -                 | v                    | 0.000                      | 540.0               |   |
| ∑ Summe |                          |                  | 0.3000       |               |            | *                 | Neue Schicht         | t                          |                     |   |
|         |                          |                  |              |               |            | X                 | Schicht lösch        | ien                        |                     | 1 |
|         |                          |                  |              |               |            | -                 | Schicht kopie        | eren                       |                     | F |
|         |                          |                  |              |               |            | 25                | Schicht einfü        | igen                       |                     | 0 |
|         |                          |                  |              |               |            | 110               | Schichten zu         | sammensetz                 | en nach EN ISO 6946 |   |
|         |                          |                  |              |               |            | 5.8               | Schichten au         | flösen                     |                     |   |

Diese Schritte wiederholen Sie solange, bis Sie mit dem Aufbau zufrieden sind.

Ändern Sie den Bauteiltyp und Bauteilart je nach Bauteil. Der Eintrag wird automatisch in der entsprechenden Wandgruppe angezeigt:

| <ul> <li>Favoriten (2)</li> <li>an Erdreich (2)</li> <li>zu unbeheizt (11)</li> </ul> | Bauteiltyp Außenbauteil (e) - Außentemp.                                  |
|---------------------------------------------------------------------------------------|---------------------------------------------------------------------------|
| nach außen (6)                                                                        | Bauteilart Außenbauteil (e) - Außentemp.<br>Innenbauteil (b) - Temp. var. |
| Aussenwand Aussenwand 2                                                               | 1.000  1 Außer<br>Bauteil gegen Erdreich (g)                              |
| Dachschräge<br>Kellerfußboden<br>icht definierte Wand                                 | Bauteilnummer<br>CAD-Farbe                                                |
| innen liegend (2)                                                                     | Wärmeübergangswid. 📃 Temperatur (*C) 🗖                                    |
|                                                                                       | außen 0.0416.0 📕                                                          |

Sie können dem Bauteil noch eine CAD-Farbe hinterlegen.

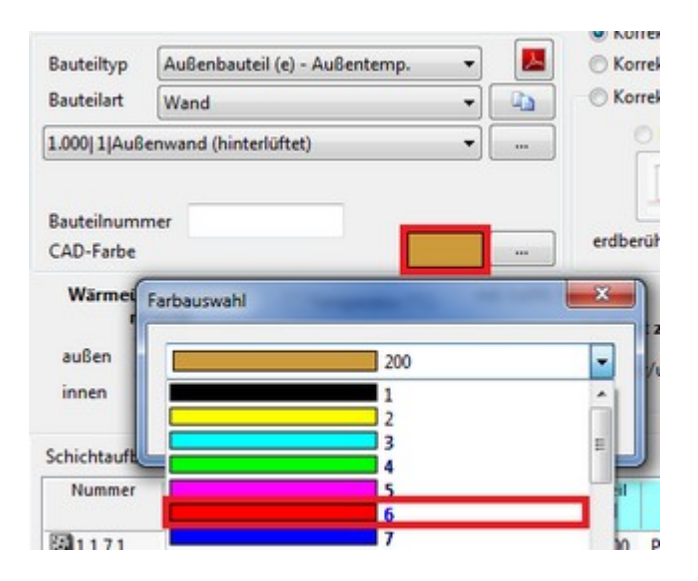

296

#### 10.3.1.1 Korrekturfaktor festlegen

Es gibt drei Möglichkeiten den Korrekturfaktor festzulegen:

- 1. Korrekturfaktor im Raummanager wählen
- 2. Korrekturfaktor aus Bauteil-Definition
- 3. Korrekturfaktor detailliert aus Berechnung

#### Korrekturfaktor im Raummanager wählen

Der Faktor kann im Raummanager (**unabhängig von der Eingabe des Wandtyps**) geändert werden:

| Mark | ierte Element<br>chnung für all | e einzeln<br>e Gescho | im CAD hervo | rheben                |   |         |                           |                           | (x                       | Ausweis           |               |               | 8        | DENIA |        | L               |         |            |      |  |
|------|---------------------------------|-----------------------|--------------|-----------------------|---|---------|---------------------------|---------------------------|--------------------------|-------------------|---------------|---------------|----------|-------|--------|-----------------|---------|------------|------|--|
|      | Orient.                         | Typ                   | Neigung      | Bauteile              |   | e,g.u,b | Faktor<br>fx              | Temp.                     | Raum                     | Anz.              | Breite<br>[m] | Höhe/L<br>(m) | Filac    | 1     | A      | II.             |         |            |      |  |
|      | FB                              | KB                    | 0            | erdanliegender Fußbo  |   | g       | 0.50 -                    | 0.00                      |                          |                   | 10.00         | 7.50          | 75.0     | 00    |        | ы.              |         |            |      |  |
|      | DE                              | DE                    | 0            | Gescho8decke          |   | b       | 0.40 Fu8bo                | den des b                 | eheizten l               | Gellers           | B'= 5.00, Rf= | 1.89          |          |       | iner.  |                 |         |            |      |  |
|      | s                               | AW                    | 90           | Aussenwand 1          | - | e       | 0.60[Wand                 | des behei                 | izten Kelle              | ns B'=5           | .00, Rf=1.89  | 1             |          |       |        |                 | _       |            |      |  |
|      | s                               | AF                    | 90           | Standard 100.00 x 100 |   |         | 0.50 Fu6bo                | oden auf d                | lem Erdrei               | ch ohne R         | inddämmu      | ng B'=        | 5.00, Rf | =1.89 |        |                 |         |            |      |  |
| Ē.,  | 0                               | AW                    | 90           | Aussenwand 1          |   | e       | 0.25 FuBbe                | den auf d                 | Sem Erdrei               | ch mit Ran        | ddammun       | g - 5 m bre   | it, weeg | recht | B':    | :5.00,<br>00 Pi | Rf=1.89 |            |      |  |
|      | 0                               | AF                    | 90           | Standard 100.00 x 100 |   |         | 0.50Kellen                | decke und                 | Kellerinn                | enwand - 2        | u unbeheiz    | tem Keller    | mit Peri | meter | damm   | una             | 8:=5/   | 00. Rf=1.8 | 89   |  |
|      | N                               | AW                    | 90           | Aussenwand 1          | - | e       | 0.65 Keller               | decke und                 | Kellerinn                | inwand - 2        | u unbeheiz    | tern Keller   | ohne Pe  | nimet | erdämi | mung            | B'=!    | 5.00, Rf=1 | 1.89 |  |
|      | N                               | AT                    | 90           | Aussentuer Holz Kuns  |   |         | 0.50 Boder                | platte vor                | n niedrig b              | eheizten R        | aumen         | 8'= 5.00, R   | 1.89     |       |        |                 |         |            |      |  |
| Ē.,  | W                               | AW                    | 90           | Aussenwand 1          |   | e       | 0.90 Aufge<br>0.70[Verein | ständerter<br>facht für : | r Fußbode<br>alle Bautei | n 8'=3<br>le 8'=5 | .00, Rf=1.89  |               |          |       |        |                 |         |            |      |  |

Wenn Sie auf den Faktor im Raummanager klicken, öffnet sich ein Kontextmenü, in dem Sie den entsprechenden Faktor auswählen können.

#### Korrekturfaktor aus Bauteil-Definition

Abhängig vom gewählten Bauteiltyp, wird der hinterlegte Korrekturfaktor in die Berechnung übernommen.

Ein Ändern im Raummanager ist dann NICHT möglich!!!

| Bauteiltyp                                                                                                    | Bauteil zu unbeheizt (u)                                                                                                    | - 🔼                      |
|----------------------------------------------------------------------------------------------------|----------------------------------------------------------------------------------------------------|--------------------------|
| Bauteilart                                                                                                    | Wand                                                                                                    | •                        |
| 0.500 1.2 Wa                                                                                                    | nd zu sonstigem Pufferraum                                                                                                    |                          |
| 0.500 1.2 zu<br>0.350 1.3 Dav<br>0.350 1.3 Dav<br>0.800 1.2 [Wa<br>0.500 1.2 [Wa<br>0.500 1.2 [Wa<br>0.500 1.2 [Wa<br>0.500 1.2 [Dev<br>0.500 1.2 [Dev<br>0.500 1.2 [Wa<br>1.000 1.2 [Wa<br>1.000 1.2 [Wa | unbeheizt<br>ch,oberste Geschossdecke, Wände zu Abs<br>cke zu unbeheiztem Dachraum<br>nd zu Tiefgarage<br>cke zu Tiefgarage<br>nd zu unbeheiztem Keller<br>nd zu unbeheiztem Keller mit Perimeterd<br>cke zu unbeheiztem Keller mit Perimeterd<br>nd zu unbeheiztem Keller mit Perimeterd<br>nd zu unbeheiztem Keller mit Perimeterd<br>nd zu unbeheizt, außenluftexp. Stiegenh<br>nd zu Innenhof m. Glasüberdachung<br>nd zu sonstigem Pufferraum<br>tecke n. oben zu sonstigem Pufferraum | ämmung<br>lämmung<br>aus |
| 1.000 1.2 De                                                                                                    | cke zu getrennter Wohnung                                                                                                    |                          |

#### Korrekturfaktor detailliert aus Berechnung

Je nach Bauteil erfolgt die detaillierte Berechnung gemäß EN 13370 oder EN 13789.

Ein Ändern im Raummanager ist dann NICHT möglich!!!

| EN13789 |
|---------|
|         |
| n Ke    |

10.4 Geschoss übertragen

## 

Funktion zur Übernahme eines Geschosses in die Berechnung.

Das Geschoss muss vorher in Allplan definiert werden! Achtung! Dicke der Geschossdecke nicht vergessen!

1. Nach Aufruf des Befehls klicken Sie in das zu übernehmende Geschoss.

Es öffnet sich der Dialog "Neues Geschoss".

Erfassen Sie die Geschossnummer (x.yyy.... x= Geschoss, y= Raum; Bsp.: 2.005 ... 2.Geschoss, Raum 5).

Erfassen Sie die Bezeichnung des Geschosses.

Alle Parameter (Volumen, Grundfläche, Geschosshöhe,...) werden automatisch in die

Berechnung übernommen:

| l | Neues Geschoss                 | 1.000    |     |     |          |                    |        |
|---|--------------------------------|----------|-----|-----|----------|--------------------|--------|
| l | Alternative Bez.               | EG       |     |     |          |                    |        |
| l | Bezeichnung                    | Erdgesch | oss |     |          |                    |        |
|   | Innentemperatur                | 20 *     | С   |     |          | Klimatisiert       | *(     |
|   | Geschosshöhe                   | 3.000    | m   | Bei | EG gegen | unbeheizten Kelle  | 26     |
|   | Raumhöhe                       | 3.000    | m   | Ges | hosshöh  | e+Kellerdecke eing | geben! |
|   | Grundfläche:                   | 92       | .09 | m²  |          | Beheizt            |        |
|   | Volumen                        | 276      | .28 | m   |          | 🔘 Unbehei          | zt     |
|   | Fussbodenoberkante             | 0.0      | 000 | m   | Dach     | (für Übernahme)    |        |
|   | (absolut)<br>Fensterunterkante | 3.0      | 300 | m   |          |                    |        |
|   | Standardwerte                  |          |     |     |          |                    |        |

Bestätigen Sie mit "OK".

3. Nach erfolgreicher Übernahme öffnet sich folgender Dialog:

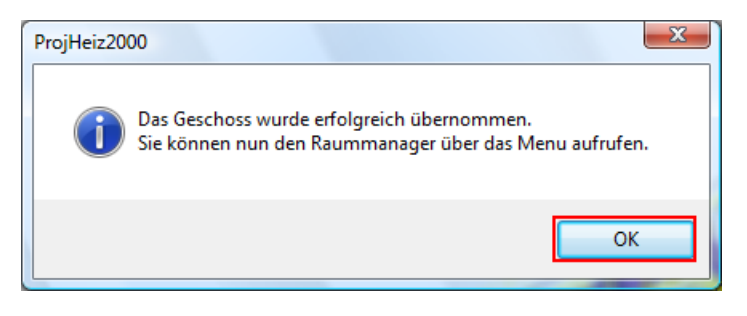

4. Ist eine Geschossnummer bereits vergeben, öffnet sich folgender Dialog:

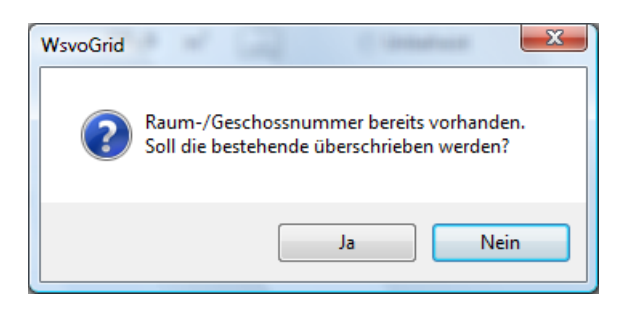

<u>Ja:</u>

Bestehende Räume/Geschosse werden gelöscht und neu übernommen Nein:

Bestehende Räume/Geschosse werden nicht gelöscht und die Funktion wird abgebrochen.

300

# 10.5 Raum übertragen

----

Funktion zur Übernahme von Räumen in die Berechnung.

Die Räume müssen vorher in Allplan definiert werden! Achtung! Dicke der Geschossdecke nicht vergessen!

1. Nach Aufruf des Befehls öffnet sich der Dialog "Raumübernahme":

| Raumi      | ibernahme                                                                            | × |
|------------|--------------------------------------------------------------------------------------|---|
| 0          | Wählen Sie hier aus, welche Räume Sie übernehmen<br>möchten.                         |   |
| Aktu       | elle Variante: Standard                                                              |   |
| <b>₽</b> R | ingabedaten bei bestehenden Räumen behalten (nur<br>Laumgeometrie wird aktualisiert) |   |
|            | Alle Nur Neue Auswahl Abbrechen                                                      |   |

Wählen Sie "Alle" um alle zuvor in Allplan definierten Räume zu übernehmen.

#### 302 Schritt für Schritt AX3000 ALLPLAN Gebäudetechnik

2. Der Dialog "TGA-Räume automatisch erfassen" öffnet sich:

| TGA-Räume automatisch erfassen                            | ×  |
|-----------------------------------------------------------|----|
| Sollen die TGA-Räume nun erfasst werden?                  |    |
| Als Decke wird verwendet:                                 |    |
| Decke zu sonst. Pufferraum                                |    |
| Deckendicke zur Berechnung der Geschosshöhe verwenden     |    |
| Dicke zur Berechnung der Geschosshöhe: 0.2900 mm          |    |
| Als Fußboden wird verwendet:                              |    |
| Bodenplatte gedämmt                                       |    |
| 🔲 Fußbodendicke zur Berechnung der Geschosshöhe verwenden |    |
| Dicke zur Berechnung der Geschosshöhe: 0.6500 mm          |    |
|                                                           |    |
| Als Dach wird verwendet:                                  |    |
| Dachschräge                                               | )  |
| Raumausbauten für Höhe berücksichtigen                    |    |
| OK Abbrech                                                | en |

Über wönnen Sie die Bauteile für Decke und Fußboden anpassen. Bestätigen Sie den Dialog mit "OK".

- 3. Die Räume werden übernommen.
- 4. Zur Überprüfung und zur weiteren Bearbeitung öffnen Sie den Raummanager.

| Raummanager - Eingaben in [m] -                | DIN [H\                                                                                                    | /AC-Template      | / Stand  | lard] GEG 2    | 020 (DIN V 18599)       |      |                |         |             |           |             |
|------------------------------------------------|----------------------------------------------------------------------------------------------------|-------------------|----------|----------------|-------------------------|------|----------------|---------|-------------|-----------|-------------|
| Einstellungen     Anzeige     Räume und Gescho | Mo                                                                                                    | dule anzeigen für | Ener     | gieausweis     |                         | Vari | anten Standard | ł       |             |           | _           |
| Geschosse summieren                            |                                                                                                    |                   | ∎∣∎      |                |                         |      |                |         |             |           |             |
| Geschosse/Räume zeichnen                       | r - Eingaben in [m] - DIN [HVAC-Template / Standard] GEG 2020 (DIN V 18599)<br>me und Gescho   me und Gescho   me und   me und   me und   me und   me und   me und   me und   me und   me und   me und   me |                   |          |                |                         |      |                |         |             |           |             |
| Aubenabmessungen zeichnen                      |                                                                                                    |                   |          |                |                         |      |                | 1       | Bauteile oh | ne Transm | niss<br>f A |
| Berechnen über Geschosse 🔹                     | Mark                                                                                                    | ierte Elemente ei | nzeln im | CAD hervorhebe | n Bei grafischen R      | äum  | en werden Auf  | Benabme | essungen be | rücksicht | tig         |
| Suchbegriff                                    |                                                                                                    | Orient.           | Тур      | Neigung        | Bauteile                |      | e,g,u,b        | Faktor  | Temp.       | Raum      | 1           |
| HVAC-Template (18)                             |                                                                                                    | КВ                | КВ       | 0              | Bodenplatte gedämmt     |      | a              | 0.500   | 10.30       |           |             |
| { } GF                                         | -                                                                                                    | DE                | DE       | 0              | Decke zu sonst. Pufferr | Π.   | э<br>11        | 0.000   | 20.00       |           |             |
| GF.001 Personal                                | a second                                                                                                    | w                 | AW       | 90             | Wand 15                 | Ξī.  | e              | 1.000   | -11.30      |           |             |
| GF.002 Büro                                    | *                                                                                                    | s                 | TW       | 90             | Wand 14                 | Π.   | h              | 0.000   | 19.00       | GE 012    |             |
| GF.003 Büro                                    |                                                                                                    | s                 | п        | 90             | Tür 01                  |      | 5              | 0.000   | 15100       | GLIGIT    |             |
| GF.004 Büro                                    | *                                                                                                    | 0                 | TW       | 90             | Wand 14                 |      | b              | 0.000   | 19.00       | GE 002    |             |
| GF.005 Büro                                    |                                                                                                    | N                 | AW       | 90             | Wand 16                 | Π.   | e              | 1 000   | -11 30      | 0.1002    |             |
| GF.006 Buro                                    |                                                                                                    | N                 | AF       | 90             | Fenster 01              |      | -              | 1.000   |             |           |             |
| GF.007 Buro                                    | 🖬                                                                                                    | N                 | AF       | 90             | Fenster 01              | Ħ    |                | 1.000   |             |           |             |
| GE.009 Elur                                    | Σ                                                                                                    |                   |          |                | Fenster: 2, Türen: 1    |      |                |         |             |           |             |
| GE.010 Büro                                    |                                                                                                    |                   |          |                |                         |      |                |         |             |           |             |
| GF.011 Besprechung                             |                                                                                                    |                   |          |                |                         |      |                |         |             |           |             |
| GF.012 Technik                                 |                                                                                                    |                   |          |                |                         |      |                |         |             |           |             |
| GF.013 WR H                                    |                                                                                                    |                   |          |                |                         |      |                |         |             |           |             |
| GF.014 WC H                                    |                                                                                                    |                   |          |                |                         |      |                |         |             |           | -           |
| GF.015 WR D                                    |                                                                                                    |                   |          |                |                         |      |                |         |             |           |             |
| GF.016 WC D                                    |                                                                                                    |                   |          |                |                         |      |                |         |             |           |             |
| GF.017 Bad                                     |                                                                                                    |                   |          |                |                         |      |                |         |             |           |             |
| Freier Raum                                    |                                                                                                    |                   |          |                |                         |      |                |         |             |           |             |
| 🔞 Gesperrte Räume                              |                                                                                                    |                   |          |                |                         |      |                |         |             |           |             |

# 10.6 Raummanager

#### 10.6.1 Optionen

304

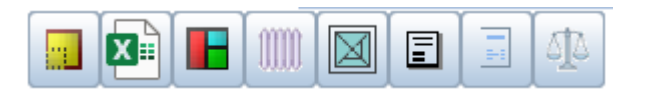

Abhängig von den erworbenen Lizenzen sind verschiedene Optionen sichtbar.

#### 10.6.1.1 Erweiterte Listen

Durch einen Klick auf den Button im Raum-Manager wird das erweiterte Listen Menü aktiviert.

Hier können detaillierte Listen zu Bauteilen, Schallschutz und sommerlichem Wärmeschutz ausgegeben werden.

| Detai | llierte Bauteillisten                                           |                                              |
|-------|-----------------------------------------------------------------|----------------------------------------------|
| X     | Wasserdampfdiffusion n. EN ISO 13788                            |                                              |
|       | Bauteile detailliert                                            |                                              |
| Ħ     | Fenster detailliert                                             |                                              |
| Scha  | lberechnung nach DIN 4109 und EN 12354-1                        |                                              |
| X     | Nachweis des Schallschutzes detailliert                         |                                              |
| X     | Nachweis des Schallschutzes für Außenfassaden                   |                                              |
|       | Schallschutz zwischen benachbarten Räumen                       |                                              |
|       | Einstellungen                                                   |                                              |
| Som   | nerlicher Wärmeschutz nach DIN 4108-2                           |                                              |
| X     | Nachweis der sommerlichen Überwärmung (2013-02)                 | Nachweis der sommerlichen Überwärmung (2003) |
|       | Einstellungen Auch über den Zonenmanager DIN V 18599<br>möglich | Einstellungen                                |

#### Einstellungen für Nachweis der sommerl. Überwärmung

Über "Einstellungen" werden zusätzliche Angaben zu Gebäudelage, Bauart und Lüftung erfasst, um die Berechnung zur sommerlichen Überwärmung durchführen zu können.

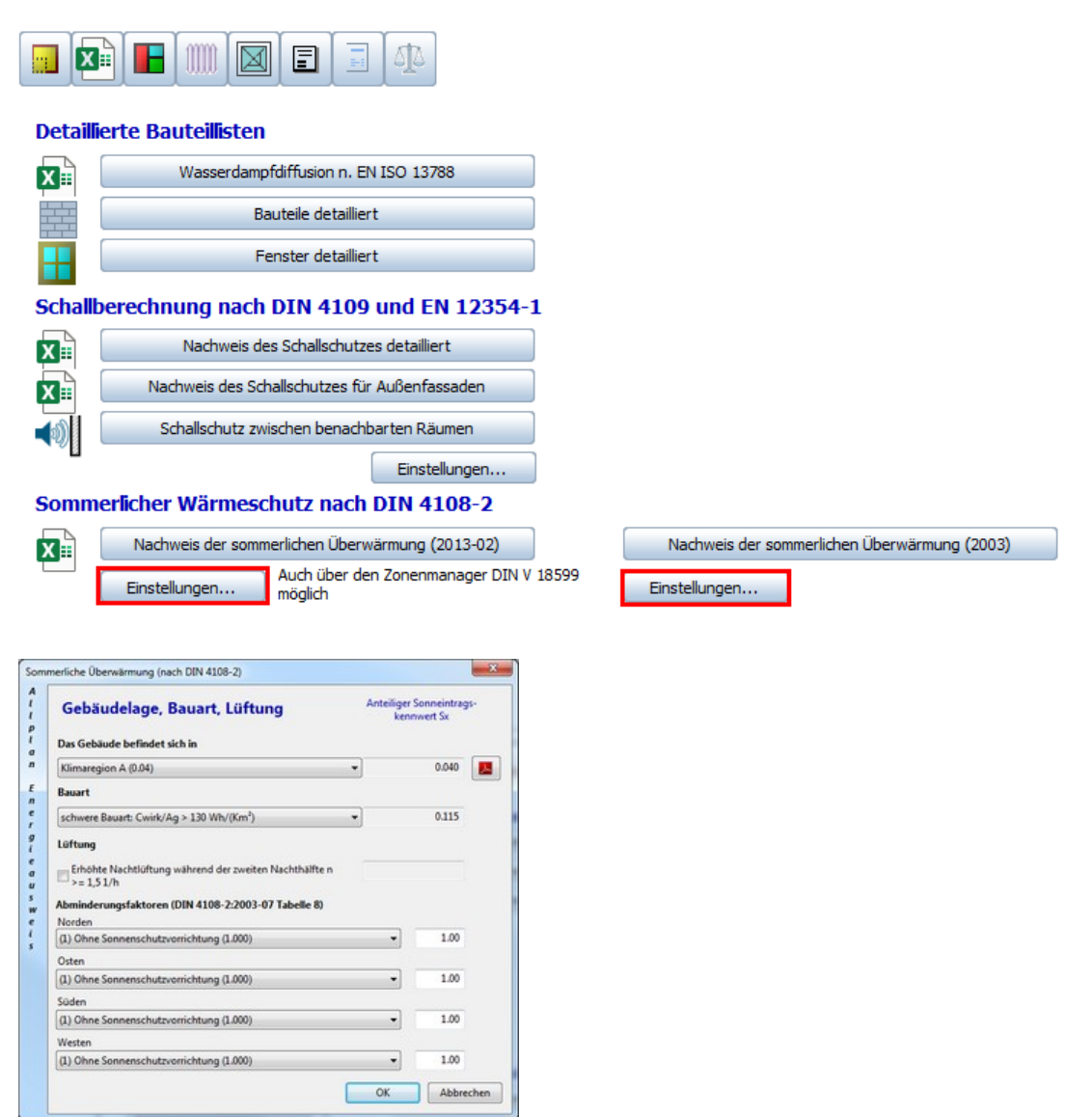

|          |                             | E            | NERG     | IE/       | USV     | VEIS   | ;           |                      |                    |
|----------|-----------------------------|--------------|----------|-----------|---------|--------|-------------|----------------------|--------------------|
|          |                             |              | erste    | it on     | 09.07.2 | 010    |             |                      |                    |
|          | Ven                         | meidung      | som      | nerl      | icher   | Übe    | rwärmur     | ng                   |                    |
|          | Ermittlur                   | ng der mind  | esterior | derlic    | hen spi | icher  | wirksamen I | Masse                |                    |
|          | Raumnummer :                | EG           |          | Be        | zeichne | ing:   | Neues Gesch | 0.85                 |                    |
|          | B                           | auteile ur   | d spei   | cher      | wirksa  | me N   | lass en     |                      |                    |
|          | Bauteil                     | 1            | Immissio | nertiliot | w       | 1      | Fläche      | speiche              | wiks are           |
| Typ      | Bezeichnung                 |              |          | Zon       | 0-Wert  | z-Wert | Ą           | Ma                   | es e <sup>ro</sup> |
|          | 1.00                        | Orienberung  | Neigung  |           |         |        | [n]         | [kgihi]              | kg                 |
| FB       | Decke zu unbeheiztem K      | FB           | 0        | -         | 0       | 1      | 96.00       | 106.94               | 10265.03           |
| AW       | Aussenwand 1                | W            | 90       |           | 0       | 1      | 24,00       | 39.10                | 938.4              |
| AV       | Aussenwend 1                | S            | 90       |           | 0       | 1      | 36,00       | 39.10                | 1 407.6            |
| AV       | Aussenwand 1                | 0            | 90       |           | 0       | 1      | 24,00       | 39.10                | 938.4              |
| AN       | Aussenwand 1                | N            | 90       | -         | 0       | 1      | 36,00       | 39.10                | 1 407.60           |
| Summe    | 50                          |              |          |           |         |        | 216.00      |                      | 14958.23           |
| Nachw    | veisführung                 |              |          |           |         |        |             |                      |                    |
| Fußboo   | lenoberfläche               |              |          |           |         |        |             | 96,00 m <sup>1</sup> |                    |
| Fenster  | rfläche (gegeben durch die  | Architekturi | chte)    |           |         |        | A =         | m                    |                    |
| Arteil d | ier Fensterfläche an der Fu | ßbodenober   | fáche    |           |         |        |             | %                    |                    |
| Glasfia  | che                         |              |          |           |         |        |             | m                    |                    |
| Immiss   | ionsfläche                  |              |          |           | A1 = A  | " to"  | g*Zo.*z     | m <sup>3</sup>       |                    |
| Raumv    | olumen                      |              |          |           |         |        | V =         | 288,00 m²            |                    |
| Lutwee   | chsel nL                    |              |          |           |         | nadř   | Tabelle 3   | 1,5 6*               |                    |
| Immisik  | onsflächenbeizogener stünd  | 8. Lutvolum  | enstrom  |           |         | Vie =  | n, *V/SA,   | m <sup>1</sup>       | V(hun ")           |

306

## 10.6.2 Ändern von Bauteilen

Markieren Sie den zu ändernden Bauteil und klicken Sie auf den Button "...":

|                                                                                                    | Orient. | Тур | Neigung | Bauteile           | e,g,u,b | Faktor<br>fx | Temp.  | Raum | Anz. | Breite<br>[m] | Höhe/L<br>[m] | Flächr / |
|----------------------------------------------------------------------------------------------------|---------|-----|---------|--------------------|---------|--------------|--------|------|------|---------------|---------------|----------|
|                                                                                                    | КВ      | KB  | 0       | Erdberührter Boden | <br>9   | 0.600        | 8.00   |      |      | 12.00         | 8.00          | 96.000   |
| 100                                                                                                    | DE      | DE  | 0       | Geschoßdecke       | <br>ь   | 0.000        | 19.00  |      |      | 12.00         | 8.00          | 96.000   |
| in the second second se | W       | AW  | 90      | Außenwand          | <br>e   | 1.000        | -16.00 |      |      | 8.00          | 3.00          | 24.000 = |
|                                                                                                    | W       | AF  | 90      | Fenster            |         | 1.000        |        |      | 2    | 1.200         | 1.000         | 2.4      |
| *                                                                                                    | N       | AW  | 90      | Außenwand          | <br>e   | 1.000        | -16.00 |      |      | 12.00         | 3.00          | 36.000   |
|                                                                                                    | N       | AF  | 90      | Fenster            |         | 1.000        |        |      | 1    | 1.200         | 1.000         | 1.;      |
| 2                                                                                                    | 0       | AW  | 90      | Außenwand          | <br>e   | 1.000        | -16.00 |      |      | 8.00          | 3.00          | 24.000   |
|                                                                                                    | 0       | AF  | 90      | Fenster            |         | 1.000        |        |      | 2    | 1.200         | 1.000         | 2,4      |
| 2                                                                                                    | S       | AW  | 90      | Außenwand          | <br>e   | 1.000        | -16.00 |      |      | 12.00         | 3.00          | 36.000 - |
|                                                                                                    |         |     |         |                    |         |              |        |      |      |               |               |          |

Es öffnet sich die U-Wertberechnung der Wände. Hier wählen Sie den **neuen Bauteil** aus und bestätigen den Dialog mit OK:

| Q Suchbegriff INur verwendete  | Allgemein DB               | N Erweiterunger     | Wasserda       | ampfdiffussio    | n Temper     | aturverla                                                                               | uf Schall       |                       |              |            |                    |                    |        |  |
|--------------------------------|----------------------------|---------------------|----------------|------------------|--------------|-----------------------------------------------------------------------------------------|-----------------|-----------------------|--------------|------------|--------------------|--------------------|--------|--|
| Gruppieren nach                | U-Wert (                   | W/m <sup>2</sup> K) |                | 0.150            | P1 Existen   |                                                                                         | U-Anfor         | derung                | >=1          | 19°C       | 12-<19°C           |                    |        |  |
| Bauteiltyp                     | •                          |                     | •              | 0.150            |              |                                                                                         | Uanf (Sa        | nierung)              |              | 0.24       | 0.35               | W/m <sup>3</sup> K |        |  |
| Vand V Decke V Fußboden V Dach | R-Wert (m <sup>2</sup> K/V | V)                  |                | 6.667            |              |                                                                                         | Uref            |                       |              | 0.20       | 0.35               | W/m <sup>2</sup> K | -      |  |
| Favoriten (4)                  |                            |                     |                |                  |              | KfW Einzelmaßnahme 🥑 0.20                                                               |                 |                       |              |            | W/m <sup>4</sup> K |                    |        |  |
| Außenwand                      |                            |                     |                |                  |              | Korrekturfaktor im Raummanager wählen     B' ermitteln     Rf = 6.527 m     T = 6.527 m |                 |                       |              |            |                    |                    |        |  |
| Gescholldecke                  | Bauteiltyp                 | Außenbauteil        | (e) - Außenb   | emp. •           |              | © Ko                                                                                    | mekturfaktor au | s Bauteil-Defin       | ition        | - 600      |                    | J B # 500          |        |  |
| an Erdreich (1)                | Bauteilart                 | Decke               |                |                  |              | O Ko                                                                                    | mekturfaktor de | tailliert aus Ber     | rechnung     |            | 12220              | C 047795           |        |  |
| innen liegend (1)              | 1.000 1 Decke              | unter Außenlu       | ft (hinterlüft | ret) •           |              |                                                                                         | ENELSSING       | OIN                   | 13370        |            | 413370             | O ENL              | 1/89   |  |
|                                | 10000                      |                     |                |                  |              |                                                                                         |                 |                       |              |            |                    |                    |        |  |
|                                | Bauteilnumm                | er                  |                |                  |              | erdbe                                                                                   | rührte Bodenpl  | atte beheizt          | ter Keller   | zu unbe    | cheiztern Keller   | zu unt             | eheizt |  |
| Temperaturverlauf              | außen<br>innen             | 0.04                | -16.0<br>20.0  |                  | 80.0<br>65.0 | oben                                                                                    | er/unterer Gren | owert                 | /            | U          | Wert               |                    |        |  |
|                                | en                         |                     |                |                  |              |                                                                                         |                 |                       |              |            |                    |                    |        |  |
| 20.01                          | Nummer                     | Bezeich             | nung           | Lambda<br>(W/mA) | Dicke<br>(m) | Anteil<br>[N]                                                                           | typ.            | anierung:<br>material | U<br>elevant | s' Milim'i | Schall-Mas         | kg/m²              | ٠      |  |
| 20.01<br>(9.57                 |                            |                     |                |                  |              | 100.00                                                                                  | Standard        | х                     |              | 0.000      |                    | 720.0              | ×      |  |
| 20.01                          |                            | Oberste Gesc        | hoßdecke       | 0.046            | 0.3000       |                                                                                         |                 |                       |              |            |                    | 235.6              |        |  |
| 200                            | Σ Summe                    | Oberste Gesc        | hoßdecke       | 0.046            | 0.3000       |                                                                                         |                 |                       |              |            |                    | 12010              | -      |  |
| 2007<br>(1957                  | Σ Summe                    | Oberste Gesc        | hoßdecke       | 0.046            | 0.3000       |                                                                                         |                 |                       |              |            |                    | 1200               | ۲      |  |
| 969<br>(29)                    | Σ Summe                    | Oberste Gesc        | hoßdiecke      | 0.046            | 0.3000       |                                                                                         |                 |                       |              |            |                    | 1200               | ۲      |  |
| 2007<br>(199)                  | Σ Summe                    | Oberste Gesc        | hoßdiecke      | 0.046            | 0.3000       |                                                                                         |                 |                       |              |            |                    | ,                  | ۲      |  |

Anschließend folgt eine Sicherheitsabfrage, ob das Bauteil tatsächlich ersetzt werden soll:

| 2 | Möchten Sie | die Wand Gescho | Bdecke durch Oberste G | eschoßdecke |
|---|-------------|-----------------|------------------------|-------------|
| 9 | ersetzen?   |                 |                        |             |
|   |             |                 |                        |             |

Der entsprechende Bauteil wird in den Raum-Manager und in die Berechnung übernommen:

|   | Orient. | Тур | Neigung | Bauteile             | e,g,u,b | Faktor<br>fx | Temp.  | Raum | Anz. | Breite<br>[m] | Höhe/L<br>[m] | Flächt A  |
|---|---------|-----|---------|----------------------|---------|--------------|--------|------|------|---------------|---------------|-----------|
|   | КВ      | KB  | 0       | Erdberührter Boden   | <br>g   | 0.600        | 8.00   |      |      | 12.00         | 8.00          | 96.000    |
|   | DE      | DE  | 0       | Oberste Geschoßdecke | <br>e   | 1.000        | -16.00 |      |      | 12.00         | 8.00          | 96.000    |
| - | W       | AW  | 90      | Außenwand            | <br>e   | 1.000        | -16.00 |      |      | 8.00          | 3.00          | 24.000 == |
|   | W       | AF  | 90      | Fenster              |         | 1.000        |        |      | 2    | 1.200         | 1.000         | 2.4       |
| 2 | N       | AW  | 90      | Außenwand            | <br>e   | 1.000        | -16.00 |      |      | 12.00         | 3.00          | 36.000    |
|   | N       | AF  | 90      | Fenster              |         | 1.000        |        |      | 1    | 1.200         | 1.000         | 1.2       |
| 2 | 0       | AW  | 90      | Außenwand            | <br>e   | 1.000        | -16.00 |      |      | 8.00          | 3.00          | 24.000    |
|   | 0       | AF  | 90      | Fenster              |         | 1.000        |        |      | 2    | 1.200         | 1.000         | 2.1       |
| - | S       | AW  | 90      | Außenwand            | <br>e   | 1.000        | -16.00 |      |      | 12.00         | 3.00          | 36.000 -  |
| 4 |         |     |         |                      |         | -            |        |      |      |               |               |           |

## 10.6.3 Nur Geschoß anzeigen

| Einstellungen                                                                                             |   |
|----------------------------------------------------------------------------------------------------|---|
| Nur Geschosse anzeigen                                                                                    |   |
| Geschosse summieren                                                                                       |   |
| <ul> <li>✓ Geschosse/Räume zeichnen</li> <li>✓ Außenabmessungen zeichnen</li> <li>Erste Ebene:</li> </ul> | • |

Ist die Funktion Nur Geschosse anzeigen aktiviert, werden alle übernommenen Flächen dieses Geschosses in der CAD-Grafik markiert.

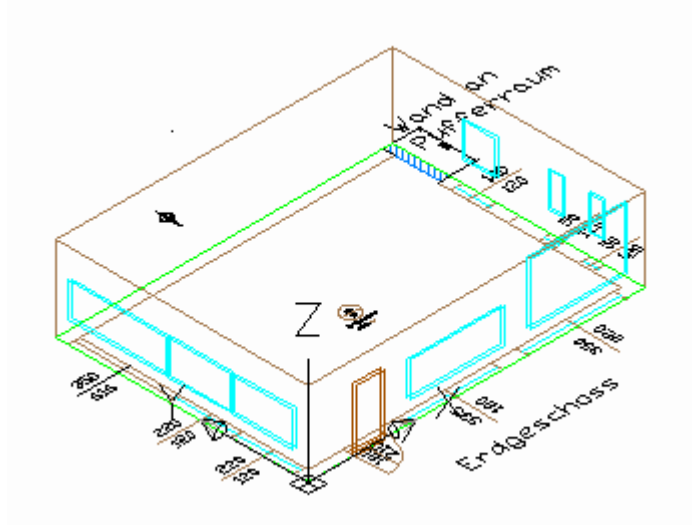

#### Schritt für Schritt AX3000 ALLPLAN Gebäudetechnik

#### 10.6.4 Markierte Elemente einzeln hervorheben

310

Wenn im Datenfenster der Eintrag "Markierte Elemente einzeln im CAD hervorheben" ausgewählt wird, können einzelne oder Gruppen von Bauteilen markiert werden (Auswahl

mehrerer Elemente durch drücken von STRG/SHIFT-Taste und Auswahl mit der Maus).

| 🔽 Mar | kierte El | emente   | einze | In im CAD hervorheben |
|-------|-----------|----------|-------|-----------------------|
| Bere  | chnung    | für alle | Gescl | hosse                 |
|       | Ori       | Тур      | N     | Bauteile              |
|       | S         | AF       | 90    | Fenster_01            |
|       | S         | AF       | 90    | Fenster_01            |
|       | S         | AF       | 90    | Fenster_02            |
|       | 0         | AW       | 90    | Aussenwand            |
|       | 0         | AF       | 90    | Fenster_05            |
| •     |           |          |       |                       |

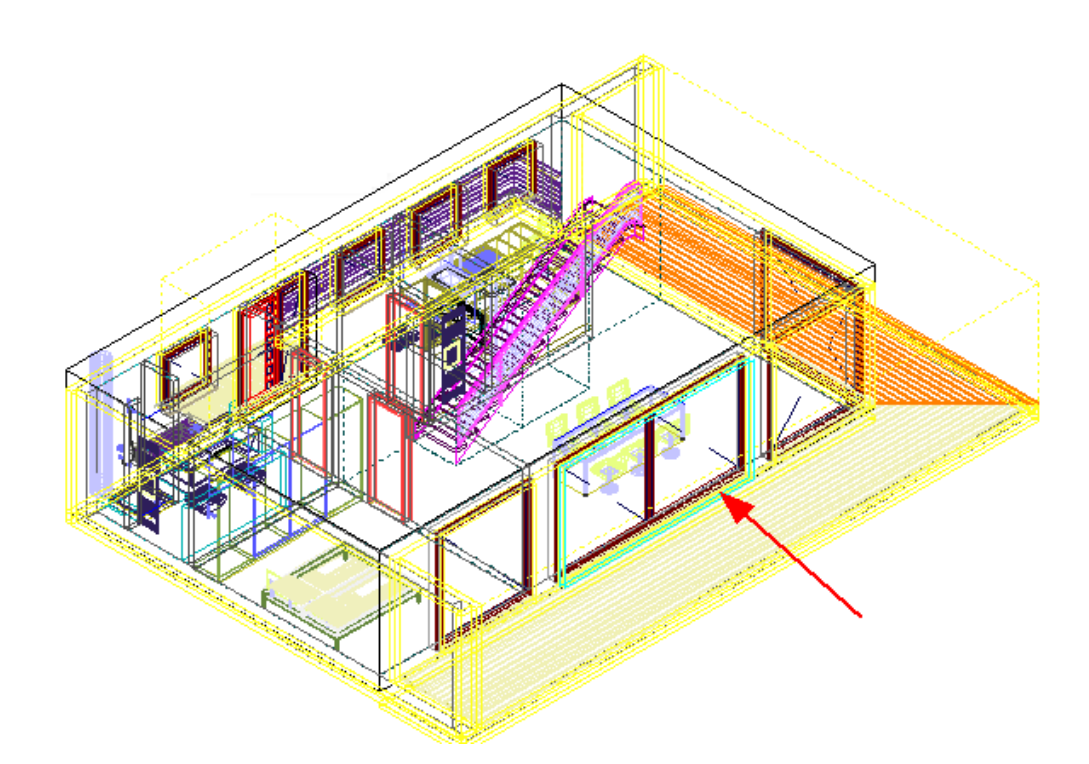

### 10.6.5 Varianten erfassen

Wird verwendet wenn sich z.B. mehrere Gebäudeteile oder Wohnungen mit verschiedenen Nutzungsarten innerhalb eines Projektes befinden. Oder bei Sanierungen – um verschiedene Wandaufbauten miteinander zu vergleichen.

| Einstellungen                                                 |                  | +60                               |                       |                            |                                              |          |                   |                            |           | Standar                 | d                | •][                        | •             | * ea                          | 84 |
|---------------------------------------------------------------|------------------|-----------------------------------|-----------------------|----------------------------|----------------------------------------------|----------|-------------------|----------------------------|-----------|-------------------------|------------------|----------------------------|---------------|-------------------------------|----|
| Ceschosse summieren                                           | Mar<br>Bere      | kierte Element<br>schnung für all | e einzelr<br>le Gesch | im CAD hervo               | rheben                                       |          |                   |                            |           | (x                      | Ausweis          | An An                      | alyse         | DEN                           | IA |
| Geschosse/Räume zeichnen                                      |                  | Orient.                           | Тур                   | Neigung                    | Bauteile                                     |          | e,g,u,b           | Faktor<br>fx               | Temp.     | Raum                    | Anz.             | Breite<br>(m)              | Höhe/L<br>[m] | Fläche -<br>[m <sup>2</sup> ] | 1  |
| Erste Ebene: Ebene 1 ·                                        | -                | FB                                | FB                    | 0                          | Kellerfußboden                               |          | u                 | 0.510                      | 1.64      |                         |                  | 11.62                      | 11.62         | 135.000                       |    |
|                                                               |                  | DE                                | DE                    | 37                         | Dach Nord inkl. Gaube                        | -        | e                 | 1.000                      | -16.00    |                         |                  | 8.92                       | 8.92          | 79.64(                        |    |
| Q Suchbegriff                                                 |                  | DE                                | DE                    | 37                         | Dach Süd                                     |          | e                 | 1.000                      | -16.00    |                         |                  | 9.19                       | 9.19          | 84.510                        |    |
| A fa1 (2)                                                     |                  | N                                 | AW                    | 37                         | Aussenwand                                   |          | e                 | 1.000                      | -16.00    |                         |                  | 0.44                       | 5.67          | 2.470                         | 1  |
|                                                               |                  | N                                 | AF                    | 37                         | Neuer Fenster Nord 37                        |          |                   | 1.000                      |           |                         | 1                | 2.470                      | 1.000         | 24                            |    |
| 1 0000 Neues Geschoss                                         |                  | N                                 | AW                    | 90                         | Aussenwand                                   |          | e                 | 1.000                      | -16.00    |                         |                  | 9.85                       | 5.67          | 55.800                        |    |
| []2                                                           |                  | N                                 | AF                    | 90                         | Neues Fenster Nord 90                        |          |                   | 1.000                      |           |                         | 1                | 6.890                      | 1.000         | 5.5                           |    |
| Freier Raum                                                   |                  | N                                 | AT                    | 90                         | Haustür                                      |          |                   | 1.000                      |           |                         | 1                | 0.950                      | 2.200         | 2.(                           |    |
| Gesperite Räume                                               |                  | W                                 | AW                    | 90                         | Aussenwand                                   |          | e                 | 1.000                      | -16.00    |                         |                  | 8.46                       | 5.67          | 47.981 -                      |    |
|                                                               | 1 C              |                                   |                       |                            |                                              |          |                   |                            |           |                         |                  |                            |               |                               | 1  |
|                                                               | End              | energiebedarf<br><b>V</b> 120     | (Wh/m²a               |                            | Anforderung Qp<br>KfW 55 46.22               | нт       | Ref<br>0.25 Ergeb | nisse                      | 257.4     | 10 W/K                  | Gebäud<br>Gebäud | iedaten<br>Ienutzfäche All | N 24          | 4.86 m <sup>2</sup>           | 1  |
|                                                               | 0                | 50 100 150                        | 200 25                | 300 350400                 | P KPW 85 74.52                               |          | 0.35 HV           |                            | 62.4      | H W/K                   | Bruttov          | olumen                     | 7             | 5.18 m <sup>3</sup>           |    |
|                                                               |                  | A Station of the second           |                       |                            | K/W 100 87.67                                |          | 0.40 Heizvid      | irmebedarf                 | 69.1      | 17 kWh/m <sup>2</sup> a | Raund            | aten                       |               | F 00 m3                       |    |
|                                                               | Dein             | A 13                              | SkWh/m <sup>2</sup>   |                            | KPW 115 100.82                               |          | 0.46 Ender        | v. Warmebec                | 12.5      | o kvvh/mra              | Volume           |                            | 3             | 5.18 m3                       |    |
| Geben Sie hier einen * OK<br>Kommentar zum Raum * OK<br>ein * | Gebaud<br>EnEV-A | e Ist-Wert                        | 135.47 k              | Wh/m²a Geba<br>Wh/m²a EnEV | ude Ist-Wert HT 0.49 W/n<br>Anf. HT 0.40 W/n | аж<br>2К | HT Raf Gesam      | energiebed.<br>t-Aufwandsz | vorh 1354 | 4<br>17 kWb/m²a         |                  |                            |               |                               |    |
| Volumenherechnung                                             | stellungen       |                                   |                       |                            |                                              |          |                   |                            | OK        | Deut                    | ken              | Sneiche                    |               | Abbrecher                     | -  |

Öffnen Sie den Raum-Manager:

Hier können unterschiedliche Projektstände angelegt, verwaltet und aktiviert werden.

| Standard | -                  | * |
|----------|--------------------|---|
|          | Referenz erstellen |   |

Wechseln der aktiven Variante.

| Standard | - |  |
|----------|---|--|
|----------|---|--|

Die Funktion "Referenz erstellen" wird verwendet um die Referenzvariante zu erstellen.

| irianten     |             |                           | 2                                                                                                    |
|--------------|-------------|---------------------------|----------------------------------------------------------------------------------------------------|
| Name         | Erstellt am | Beschreibung              | ÷                                                                                                    |
| 🖉 🙀 Standard | 30.03.2021  | Standardvariante (nicht I |                                                                                                    |
| 🙀 Referenz-V | 15.06.2021  |                           |                                                                                                    |
|              |             |                           | <b>*</b>                                                                                                    |
|              |             |                           |                                                                                                    |
|              |             |                           | ① 🥌                                                                                                    |
|              |             |                           |                                                                                                    |
|              |             |                           |                                                                                                    |
|              |             |                           | $\bigcirc$                                                                                                    |
|              |             |                           |                                                                                                    |
|              |             |                           |                                                                                                    |
|              |             |                           | 93                                                                                                    |
|              |             |                           |                                                                                                    |
|              |             |                           | ten la cala de la cala de la cala |
|              |             |                           |                                                                                                    |
|              |             |                           |                                                                                                    |
|              |             |                           | C                                                                                                    |
|              |             | OK                        | Abbrechen                                                                                                    |
|              |             | OK                        | Abbrechen                                                                                                    |

+

Neue Variante anlegen Erfassen Sie hier Bezeichnung, Beschreibung und Vorlage für die neue Variante.

| Neue Variante anlegen                               | × |
|-----------------------------------------------------|---|
| Neue Variante                                       |   |
| V1                                                  |   |
| Beschreibung                                        |   |
| 16cm WD                                             |   |
|                                                     |   |
| Diese Variante als Vorlage verwenden                | - |
| Standard -                                          |   |
| Folgende Inhalte kopieren                           | _ |
| Projekteinstellungen                                |   |
| Wandfavoriten                                       |   |
| Geschossverwaltung                                  |   |
| Türdefinitionen                                     |   |
| Fensterdefinitionen                                 |   |
| Wanddefinitionen                                    |   |
| Raumbuch (alle aktiven/gesperrten Räume)            |   |
| Easyline-Berechnungspunkte                          |   |
| Berechnungsergebnisse Gebäudesimulation/Beschattung |   |
|                                                     |   |
| OK Abbrechen                                        |   |

Hier kann die Bezeichnung und die Beschreibung der Variante geändert werden.

| Variante bearbeiten | ×    |
|---------------------|------|
| Name                |      |
| V1                  |      |
| Beschreibung        |      |
| 12cm WD             | -    |
|                     |      |
|                     | -    |
|                     |      |
| OK Abbred           | then |
|                     |      |

Hier kann eine Variante mit dem Assistenten erstellt werden.

| ame                    | V2             |                      |                 |                        |                    |           |               |
|------------------------|----------------|----------------------|-----------------|------------------------|--------------------|-----------|---------------|
| eschreibung            |                |                      |                 |                        |                    |           |               |
| orlage                 | Star           | idard                |                 |                        | -                  | Erstellen | 1             |
| Bauteile               |                |                      |                 |                        |                    |           |               |
| Ändern Sie die Werte   | hier generell  | , oder in der L      | iste für alle E | lauteile separat       |                    |           |               |
| Dämmstoff              | Austrotherm E  | PS® FS-Plus d :      | = 16 cm (Lambo  | da: 0.032 W/mK)        |                    | Ändern    | )             |
| Für alle Wände +       | 16             | m Dämmung            | U-Wert          | für alle Fenster       | <b>.</b>           | W/m²K     |               |
| Für alle Decken +      | 0              | m Dämmung            | U-We            | rt für alle Türen      | -                  | W/m²K     |               |
| Für das Dach +         | 0              | m Dämmung            |                 |                        |                    |           |               |
| Für alle Fußböden +    | 0              | m Dämmung            |                 |                        |                    |           |               |
| Für alle Teilflächen + | 0              | m Dämmung            |                 |                        |                    |           |               |
| Auch innenliegende W   | /ände anzeigen |                      |                 |                        | Preise und         | Texte     |               |
| Bauteilname            |                | U-Bestand<br>[W/m²K] | Dämmung<br>[cm] | U-Sanierung<br>[W/m²K] | U Limit<br>[W/m²K] |           | <sup>[M</sup> |
| Fussböden              |                |                      |                 |                        |                    |           |               |
| Bodenplatte gedämr     | nt             | 0.227                | 0               | 0.227                  |                    | 0.30      | =             |
| Decken                 |                |                      |                 |                        |                    |           | -             |
| 🚝 Decke zu unbeh. Da   | chraum         | 0.183                | 0               | 0.183                  |                    | 0.30      |               |
| 🚝 Decke zu sonst. Puf  | ferraum        | 0.336                | 0               | 0.336                  |                    | 0.30      |               |
| Wände                  |                |                      |                 | ~                      |                    |           |               |
| Wand_15                |                | 0.166                | 16              | 0.091                  |                    | 0.24      |               |
| Wand_16                |                | 0.308                | 16              | 0.121                  |                    | 0.24      | -             |
| 4                      |                |                      |                 |                        |                    | )         |               |

Endenergie- und Primärenergiebedarf werden nach einem Klick auf aktualisiert.

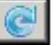

Hier kann eine bereits erfasste Variante mit dem Assistenten bearbeitet werden.

×

Die markierte Variante wird gelöscht.

Die markierte Variante wird aktiviert.

Wechseln zur nächsten Variante.

**B** 

Raum- und Materialabgleich Zum Abgleichen der Bauphysik und Raumgeometrie zweier Varianten

#### 10.6.5.1 Variantenassistent

Der Variantenassistent wird verwendet um schnell Sanierungsvarianten anlegen zu können.

|                                             | llen      |      |                          |                    |              |                 |    |
|---------------------------------------------|-----------|------|--------------------------|--------------------|--------------|-----------------|----|
| Name                                        |           |      |                          |                    |              |                 |    |
| Beschreibung                                |           |      |                          |                    |              |                 |    |
| Vorlage                                     | s         | tand | lard                     |                    |              | • Erstelle      | n  |
| Bauteile                                    |           |      |                          |                    |              |                 |    |
| Ändern Sie die Werte hier ge                | nerell, o | deri | in der Liste für alle l  | Bauteile separat.  |              |                 |    |
| Dämmstoff                                   |           |      |                          |                    |              | Ände            | m  |
| Für alle Wände +                            | 0         |      | cm Dämmung               | U-Wert für alle Fe | enster       | ÷ W/m           | ۴ĸ |
| Für alle Decken +                           | 0         |      | cm Dämmung               | U-Wert für alle To | üren         | ÷ W/m           | ľκ |
| Für das Dach +                              | 0         |      | cm Dämmung               |                    |              |                 |    |
| Für alle Fußböden +                         | 0         | 1    | cm Dämmung               |                    |              |                 |    |
| Für alle Teilflächen +                      | 0         | ÷    | cm Dämmung               |                    |              |                 |    |
| Auch innenliegende Wände                    | anzeiger  | 5    |                          |                    | P            | reise und Texte | _  |
| Bauteilname                                 |           | U-B  | estand Dämmung           | U-Sanierung        | Gesamtkosten | Mehrkosten f    | 0  |
| No Items                                    |           |      |                          |                    |              |                 |    |
| No Items                                    |           |      |                          |                    |              |                 |    |
| No Items                                    |           |      |                          |                    |              |                 |    |
| No Items                                    |           |      |                          |                    |              |                 |    |
| No Items                                    |           |      |                          |                    |              |                 |    |
| No Items                                    |           |      |                          |                    |              |                 |    |
| No Items  r                                 | Zonen     | - 00 | 15 Id Anlanenverwaii     | tupa               |              |                 |    |
| No Items<br>«<br>Für Detailergebnisse siehe | Zonen     | - un | III<br>Id Anlagenverwall | tung               |              |                 | C  |
| No Items                                    | Zonen     | r un | =<br>id Anlagenverwalt   | tung               |              |                 | C  |
| No Items                                    | Zonen     | r un | 15<br>Id Anlagenverwalt  | tung               |              |                 | e  |
| No Items<br>z                               | Zonen     | - un | m<br>Id Anlagenverwal    | tung               |              |                 | e  |

#### Anlegen einer neuen Variante mit dem Variantenassistenten:

Geben Sie Namen und wenn gewünscht eine Beschreibung der neuen Variante ein. Klicken Sie auf den Button "Erstellen".

| Neue Variante e | rstellen     |             |
|-----------------|--------------|-------------|
| Name            | Variante2    |             |
| Beschreibung    | Dämmung 12cm |             |
| Vorlage         | Standard     | - Erstellen |

316

Danach werden Sie vom Programm aufgefordert, einen Dämmstoff auszuwählen.

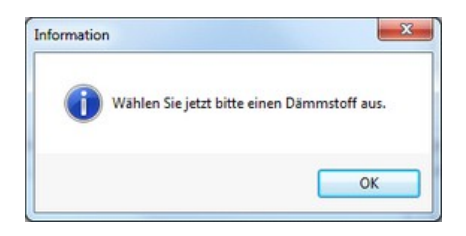

Es öffnet sich automatisch der Materialkatalog. Wählen Sie das Material aus das für die Sanierung verwendet werden soll.

| Algemeine Baustoffe     Algemeine Baustoffe     Algemeine Baustoffe | Baustoff<br>Nummer | Baustoff 🗸             | Dichte<br>kg/m <sup>3</sup> | Lambda<br>w/(mK) | dampf-<br>diffusion | Spezifische<br>/ärmekapazit:<br>[J/kg-k] | Grafik-Kennung  |
|---------------------------------------------------------------------|--------------------|------------------------|-----------------------------|------------------|---------------------|------------------------------------------|-----------------|
| Bauplatten                                                          | 1106               | Polyurethan-Hartschaum | 30.00                       | 0.040            | 30.00               | 1400                                     | Wärmedämmstoffe |
| Beton                                                               | 1107               | Schaumglas 045 (R=100) | 100.00                      | 0.045            | 10000.00            | 1000                                     | Sonstige Stoffe |
| Bodenbeläge                                                         | 1108               | Schaumglas 045 (R=110) | 110.00                      | 0.045            | 10000.00            | 1000                                     | Sonstige Stoffe |
| Eorebaustoffe                                                       | 1109               | Schaumglas 045 (R=120) | 120.00                      | 0.045            | 10000.00            | 1000                                     | Sonstige Stoffe |
| Holz                                                                | 1110               | Schaumglas 045 (R=130) | 130.00                      | 0.045            | 10000.00            | 1000                                     | Sonstige Stoffe |
| Mauerwerk                                                           | 1111               | Schaumglas 045 (R=140) | 140.00                      | 0.045            | 10000.00            | 1000                                     | Sonstige Stoffe |
| Metale                                                              | 1112               | Schaumglas 045 (R=150) | 150.00                      | 0.045            | 10000.00            | 1000                                     | Sonstige Stoffe |
| Natursteine                                                         | 1113               | Schaumglas 050 (R=100) | 100.00                      | 0.050            | 10000.00            | 1000                                     | Sonstige Stoffe |
| Schüttungen                                                         | 1114               | Schaumglas 050 (R=110) | 110.00                      | 0.050            | 10000.00            | 1000                                     | Sonstige Stoffe |
| AshraeBestTest                                                      | 1115               | Schaumglas 050 (R=120) | 120.00                      | 0.050            | 10000.00            | 1000                                     | Sonstige Stoffe |
| Austrotherm                                                         | 1116               | Schaumglas 050 (R=130) | 130.00                      | 0.050            | 10000.00            | 1000                                     | Sonstige Stoffe |
| Baumit<br>Design2Cost                                               | 1117               | Schaumglas 050 (R=140) | 140.00                      | 0.050            | 10000.00            | 1000                                     | Sonstige Stoffe |
| E HERAKLITH                                                         | 1118               | Schaumglas 050 (R=150) | 150.00                      | 0.050            | 10000.00            | 1000                                     | Sonstige Stoffe |
| > Pa Icopal *                                                       | 1119               | Schaumolas 055 (R=100) | 100.00                      | 0.055            | 10000.00            | 1000                                     | Sonstine Staffe |

Nun kann die Dicke der Dämmung für die Bauteile erfasst werden. Für Fenster und Türen können andere U-Werte hinterlegt werden:

| Jämmstoff              | Polyurethan | -Ha | rtschaum 040 (Lami | bda: 0.040 W/mK)        |       |         | Ändern |
|------------------------|-------------|-----|--------------------|-------------------------|-------|---------|--------|
| Für alle Wände +       | 12          | *   | cm Dämmung         | U-Wert für alle Fenster | 1.300 | *       | W/m²K  |
| Für alle Decken +      | 4           | *   | cm Dämmung         | U-Wert für alle Türen   | 1.200 | A.<br>Y | W/m²K  |
| Für das Dach +         | 16          | *   | cm Dämmung         |                         |       |         |        |
| Für alle Fußböden +    | 0           | *   | cm Dämmung         |                         |       |         |        |
| Für alle Teilflächen + | 0           | *   | cm Dämmung         |                         |       |         |        |

Bauteile können auch individuell bearbeitet weden.

| Bauteliname                | U-Bestand<br>[\V/m²k] | Dämmung<br>[cm] | U. | Sanierung<br>[W/m²K] | Gesamtkosten<br>[E/m <sup>2</sup> ] | Mehrkosten f | omati<br>Sanle |
|----------------------------|-----------------------|-----------------|----|----------------------|-------------------------------------|--------------|----------------|
| Wände                      |                       |                 | -  |                      |                                     |              |                |
| Wand_02                    | 0.255                 | 12              | 0  | 0.144                | 120.0                               | 65.0         | X              |
| Decken                     |                       |                 |    |                      |                                     |              |                |
| 🗱 Decke zu unbeh. Dachraum | 0.199                 | 4               | Ø. | 0.166                | 40.0                                | 40.0         | X              |
| Fussböden                  |                       |                 |    |                      |                                     |              |                |
| erdanliegender Fußboden    | 0.298                 | 16              | 0  | 0.136                | 40.D                                | 40.0         | X              |
| Fenster                    |                       |                 |    |                      |                                     |              |                |
| 🔡 Fenster_01               | 1.270                 |                 |    | 1.270                | 400.D                               | 20.0         | X              |
| 🔡 Fenster_03               | 1.210                 |                 |    | 1,210                | 400.D                               | 20.0         | X              |
| Fenster_02                 | 1.340                 |                 |    | 1,340                | 400.D                               | 20.0         | Х              |
| 🔠 Fenster_D4               | 1.250                 |                 |    | 1,250                | 400.D                               | 20.0         | Х              |
| Türen                      |                       |                 |    |                      |                                     |              |                |
| Tür_02                     | 1.800                 |                 |    | 1,800                | 2000.0                              | 200.0        | ж              |
|                            |                       |                 |    |                      |                                     |              |                |
| ۲ [                        |                       |                 |    |                      |                                     |              | E              |

#### Preise und Texte...

Eingabe der Werte für die Wirtschaftlichkeitsberechnung nach EN 15459. Es werden die Gesamtkosten der Bauteilsanierung und eine Variable für den Namen der Sanierungsmaßnahme hinterlegt.

| Sani   | erung - K        | osten- und Textvorlagen                                            |                                  |                     |                                   |            |                                               |
|--------|------------------|--------------------------------------------------------------------|----------------------------------|---------------------|-----------------------------------|------------|-----------------------------------------------|
|        | Тур              |                                                                    | Gesamtkost                       | cn                  | Mehrkosten<br>Sanlerungsm         | für<br>aß. | Sanicrungstextvorlage                         |
|        |                  | Außenwände                                                         | 120                              | €/m²                | 65                                | €/m²       | Wand gedammt WLZ \$LAMBDA Dicke : \$DICKE     |
|        | 1000             | Decken                                                             | 40                               | €/m²                | 40                                | €/m²       | Decke gedämmt WLZ SLAMBDA Dicke : SDICKE      |
|        | Tooler           | Fußböden                                                           | 40                               | €/m²                | 40                                | €/m²       | Fußboden gedämmt WLZ \$LAMBDA Dicke : \$D     |
|        | <b>1010</b> 1-   | Dach                                                               | 120                              | €/m²                | 65                                | €/m²       | Wand gedammt WLZ \$LAMBDA Dicke : \$DICKE     |
|        |                  | Fenster                                                            | 400                              | €/m²                | 20                                | €/m²       | Neues Fenster U = \$UVALUE                    |
|        | i.               | Türen                                                              | 2000                             | €/m²                | 200                               | €/m²       | Neue Tūr U = \$UVALUE                         |
| -655   | Überse<br>unters | chlägige Kalkulationspreise ein<br>cheiden sich je Gewerk, Größe d | schließlich Ma<br>1es Auftragsvo | terial-,<br>olumen: | aller Nebenkos<br>s und Standort. | ten une    | t der gesetzlichen Mehrwertsteuer. Die Preise |
| AKINGO | Die Eu           | Standard laden                                                     | e Angeoospre                     | DE UDE              | ischneben wer                     | uen.       | OK Abbrechen                                  |

Bestätigen Sie mit "OK".

Die Variante kann jetzt ausgewählt werden:

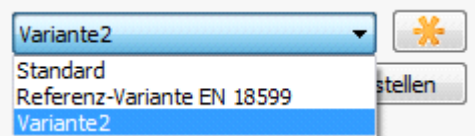

#### 10.6.6 Bauteile tauschen

Wenn Sie im Dialog "Varianten" auf den Button 📕 klicken, öffnet sich folgender Dialog:

| Bezeichnung              | U-Wert           | Bezeichnung (Ersatzbaut | U-Wert |   |
|--------------------------|------------------|-------------------------|--------|---|
| Außenwand                | 1.730            |                         |        | ſ |
| Decke                    | 2.970            |                         |        |   |
| Innenwand                | 1.407            |                         |        |   |
| Trennwand                | 0.919            |                         |        |   |
| Fußboden                 | 2.970            |                         |        |   |
| Gewähltes Bauteil wird i | in folgenden Räu | men verwendet           |        |   |

Hier können Sie im gesamten Projekt über alle Räume/Geschosse eine Wand durch eine andere ersetzen. Dazu wählen Sie ein Bauteil in der Liste aus und

klicken auf den Button "Bauteil ersetzen". (

Im Wanddialog wählen Sie dann das entsprechende Bauteil aus und bestätigen den Dialog mit "OK". In der Liste wird dann neben dem Originalbauteil das neue Bauteil angezeigt:

| /orhandene Bauteile                  | lante 1          |                             |        |   |
|--------------------------------------|------------------|-----------------------------|--------|---|
| Bezeichnung                          | U-Wert           | Bezeichnung (Ersatzbauteil) | U-Wert |   |
| Außenwand                            | 1.730            | Außenwand mit Dämmung       | 0.928  | 1 |
| Decke                                | 2.970            |                             |        |   |
| Innenwand                            | 1.407            |                             |        |   |
| Trennwand                            | 0.919            |                             |        |   |
| <b>Fußboden</b>                      | 2.970            |                             |        |   |
| iewähltes Bauteil wird<br>1.1<br>1.2 | in folgenden Räu | imen verwendet              |        |   |

Damit das Ersatzbauteil von einem Bauteil wieder entfernt wird, klicken Sie auf den Button "Ersatzbauteil entfernen". (

Sie können den Dialog nun mit "OK" bestätigen. AX3000 wird ihnen dann die Anzahl der Änderungen in einem Infodialog anzeigen.

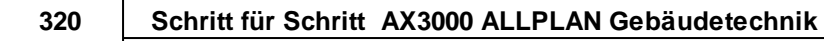

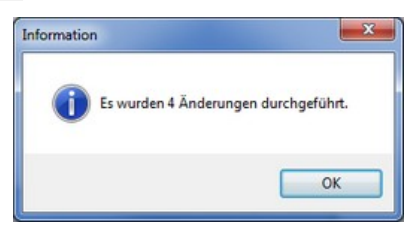

#### 10.6.7 Einstellungen

Die Darstellung der Geschosse kann entsprechend verändert werden.

Beispiele:

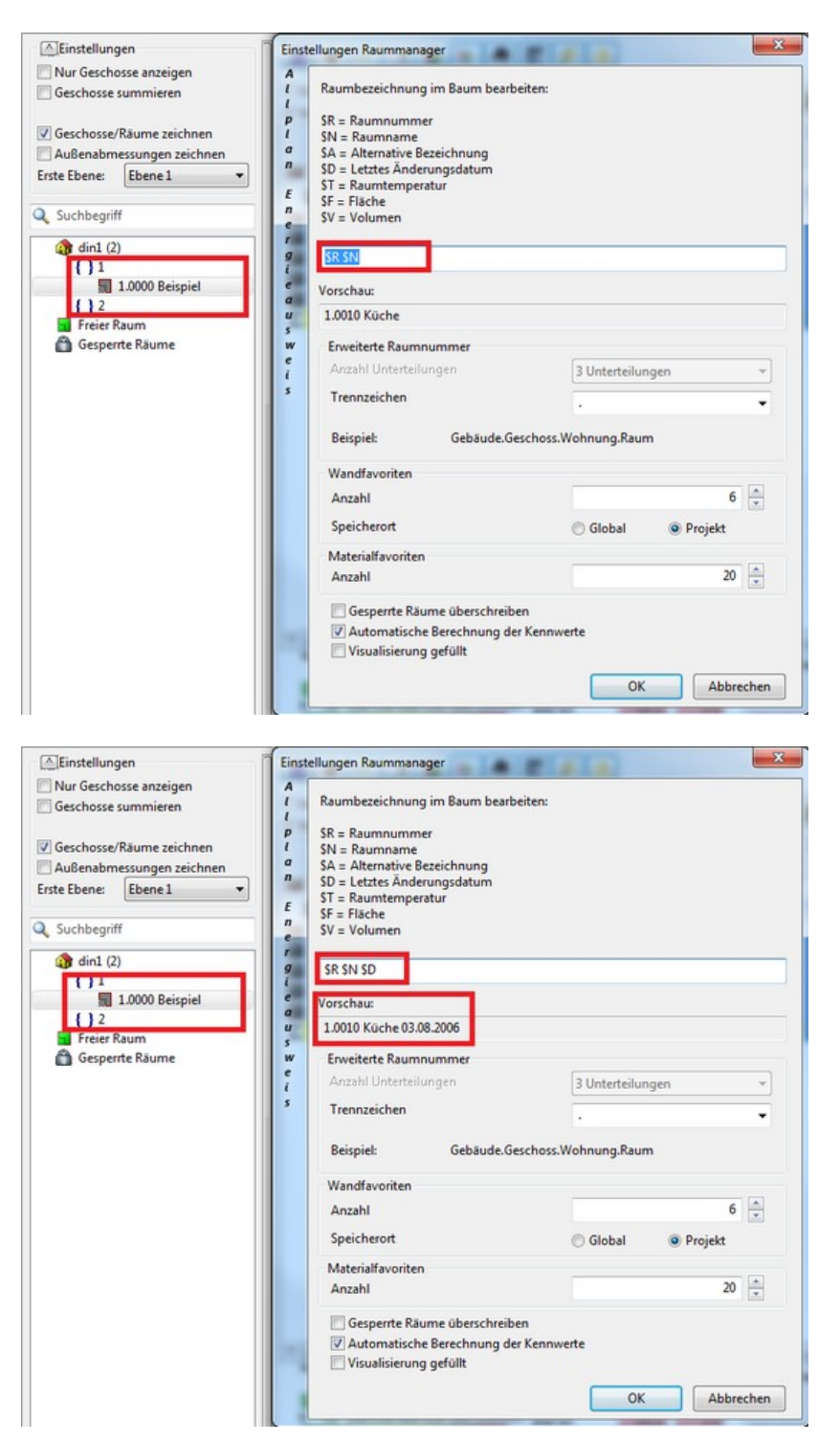

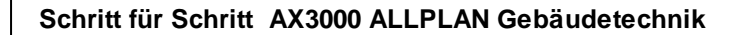

#### 10.6.8 Unbeheizte Glasvorbauten

322

Um solare Wärmegewinne über unbeheizte Glasvorbauten erfassen zu können, gehen Sie wie folgt vor:

Den Glasvorbau als Geschoß mit den entsprechenden Verglasungen als

Fenster erfassen, jedoch als unbeheizt!

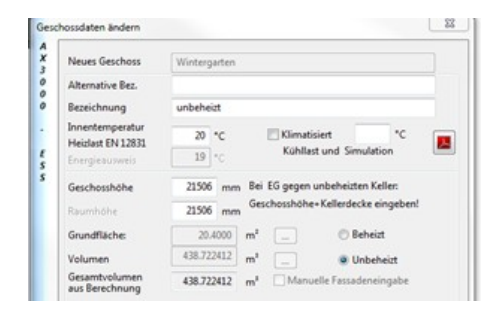

Das beheizte Geschoß wie gewohnt erfassen. Für die Wand zum unbeheizten Glasvorbau den Glasvorbau als Nachbarraum markieren! Den Faktor **F**...gem. Tabelle 3 auswählen!

| Einstellungen                                                |       | + 6                            | ) II                    | AE               | <b>\$ \$ (</b> )           |      |             |                      |             |                       |             |                  |                | G                           | evor  | wu_WSG   |       |                  | -     |
|--------------------------------------------------------------|-------|--------------------------------|-------------------------|------------------|----------------------------|------|-------------|----------------------|-------------|-----------------------|-------------|------------------|----------------|-----------------------------|-------|----------|-------|------------------|-------|
| Z Nur Geschosse anzeigen<br>Geschosse summieren<br>Auto-Zoom |       | ekierte Demer<br>echnung für i | nte eince<br>alle Gesch | in im CAD herv   | oheben 📓 🖷                 | -    | -           |                      |             | Automa                | <b>4</b> 10 | gleich 📳         | DENA           | E                           |       |          |       |                  |       |
| Geschosse/Räume zeichnen<br>Außenabmessungen zeichnen        |       | Orient.                        | Typ.                    | Neigung          | Bautele                    |      | 6849        | Faktor               | temp.       | Raum                  | Art.        | Breite<br>(Hall) | Hohe't<br>[mm] | Flache<br>(H <sup>2</sup> ) |       | Netturk. | Wim'K | U-orig.<br>(A)M_ | Lonne |
| Inte Ibene: Ibene 1 ·                                        | -     | FB                             | FB                      | 0                | Kellerfußboden             | -    | u .         | 0.500                | 2.66        |                       |             | 11629.00         | 11618.00       | 135.0000                    | -     | 135.0000 | 0.580 | 0.000            |       |
|                                                              |       | DE                             | DE                      | 11               | Dach Nord Inkl. Gaube      | -    | *           | 1.000                | -14.00      |                       |             | 8924.00          | 8924.00        | 79.5400                     | -     | 79.5400  | 0.180 | 0.000            |       |
| Sucheepin                                                    |       | DE                             | DE                      | 37               | Dech Süd                   | -    | *           | 1.000                | -14.00      |                       |             | 9293.00          | 9192.00        | 84.5290                     | -     | 84.5100  | 0,180 | 0.000            |       |
| 3 dev4701_30_3_3_2011 (2)                                    |       | N                              | AW                      | h.               | Autoenwand                 | -    |             | 1.000                | -14.00      |                       |             | 436.00           | 5668.00        | 2,4790                      |       | 0.0000   | 0.340 | 0.000            |       |
| *Wintergarten unbeheizt                                      |       | N                              | 40                      | 31               | Neuer Fender Nord 37       |      | -           | 1.000                |             |                       | - 1         | 2470.0           | 2000.0         | 2AJ                         | -     | -        | 1,180 | 0.000            |       |
| () 60                                                        |       |                                | 15                      |                  | Autoenwand                 | -    | *           | 1,000                | -34.00      |                       |             | 9845.00          | 1000.00        | 55,8000                     | -     | 40.8200  | 0.040 | 0.000            |       |
| EG1 Wohnbereich - 135                                        |       |                                | 47                      | ~                | Neves Penater None SV      | -    |             | 1.000                |             |                       |             | 000.0            | 100.0          | 1.00                        | -     |          | 1000  | 0.000            |       |
| Freier Raum                                                  | 1.00  |                                | 410                     |                  | Automatica                 |      |             | 1.000                |             |                       | - 1         | 845.00           | Sold OD        | 47.0000                     |       | 17.0000  | 0.345 | 0.000            |       |
| Cespente Raume                                               |       | 5                              | AW                      |                  | Automated                  |      |             | 1.000                | -34.00      |                       |             | 4414.00          | 5068.00        | 25,1300                     |       | 22,3600  | 0.340 | 0.000            |       |
|                                                              |       | 15                             | 44                      | 90               | Earstar Sid                | 10   | -           | 1.000                | 1.00        |                       | 1           | 2820.0           | 1000.0         | 2.87                        | 2     |          | 1,450 | 0.000            |       |
|                                                              | 100   | 5                              | bw.                     | 60               | Wand zu unhah, 195         |      |             | 0.51.                | 2.50        | Wintersates           |             | 1018.00          | 5668.00        | 17,6800                     | 2     | 0.0000   | 0.340 | 0.000            | _     |
|                                                              |       | 5                              |                         | 90               | Fenster Sold zum WG        | 12   |             | 1044                 | mand fan    | the Parks (Bark       | der to      |                  |                |                             | 0     |          | 1.600 | 0.000            |       |
|                                                              | 10    | 5                              | AW                      | 90               | Autoenwand                 | 10   |             | 1.0Dech              | (als System | grenoe)               |             |                  |                |                             |       | 7.8290   | 0.340 | 0.000            |       |
|                                                              |       | 0                              | AW                      | 90               | Autoenwand                 |      |             | 0.8Dach              | peschosside | cke (Dachraum nie     | H ausgeb    | ev()             |                |                             |       | 50.8500  | 0.340 | 0.000            |       |
|                                                              |       | 0                              | AF                      | 90               | Fenster Ost                |      |             | 0.80Vand<br>0.50Vand | le und Deck | ten zu Abseiten (D    | empel)      |                  |                |                             | -     |          | 1.400 | 0.000            |       |
|                                                              | 100   | 0                              | AW                      | 90               | Autoenwand Uv0.26          | -    |             | 0.350War             | de und Dec  | ken zu niedrig bel    | witten Ray  | men              |                |                             | -     | 2.6300   | 0.260 | 0.000            |       |
|                                                              |       | W                              | AW                      | 90               | Aussenward Uv0.36          |      |             | 0.5junter            | er Gebäude  | abschluss: Kellerde   | cke, fulb   | oden auf Eri     | Intich         |                             | -     | 2.6100   | 0.260 | 0.000            |       |
|                                                              |       | W                              | AF.                     | 90               | Fenster West               | -    |             | 0.80Vand             | le und Fero | fer ou Glasvorbau     | Enfactive   | (giaoung)        |                |                             | -     |          | 1.400 | 0.000            |       |
|                                                              | Σ     |                                |                         |                  | Fenater: 6, Türen: 1       |      |             | A                    | e und Terro | ter og Glass-orbau    | Warmeter    | - Arrengiers     |                |                             |       |          |       |                  |       |
|                                                              | 1.0   |                                |                         |                  |                            | -    |             |                      |             |                       |             |                  |                |                             | -     | _        |       |                  |       |
|                                                              |       | tenergebeder                   |                         |                  |                            |      | Autorderung | 114                  | PUT BAR     | Ergebeisse            |             |                  |                | Sebas                       | deda  | ten .    |       |                  |       |
|                                                              |       |                                | 1111111                 |                  |                            |      | KW 10       | 38.06                | 0.246       | HT.                   | 20.4        | WK               |                | Gebau                       | dend  | facts IN | 344.8 | t yet            |       |
|                                                              | •     | 50                             | 1.00                    | 150 200          | 250 300 350· <del>0</del>  | 00>  | KEW 70      | 42.44                | 0.002       | and the second second | 104         | NOR .            |                | -                           |       | -        | 10.1  |                  |       |
|                                                              |       |                                |                         | latila.          |                            |      |             |                      |             | Tricks, Higgshad      | 12.8        | ampirela.        |                | 1070                        | hards | ither .  | 64    | 1.00             |       |
| · · · ·                                                      | P-1   | märenergiebe                   | darf.                   | -                |                            |      |             |                      |             | Endersepabadarf       | 62.0        | kmh/mha          |                | Ream                        | -     |          |       | -                |       |
| ishan Ga hiar ainen                                          |       |                                |                         |                  |                            |      |             |                      |             | Programarpiebad.      | 9 12.5      | kith/inha        |                | Faite                       |       |          | 131.0 | b mit            |       |
| Commenter zum Reum OK                                        | Ortau | de Service4                    | 90.70                   | swepers date     | Auto De Hart HT III BARE W | HIK. | 10.00       |                      |             | Geant-Aufvandez       | 1.0         |                  |                | Volum                       | *     |          | 76.1  | 1.00             |       |
| in., .                                                       | and a | No UMPA                        | 10,00                   | transient to the | TANK INT                   | ~    |             |                      |             |                       |             |                  |                |                             |       |          |       |                  |       |

Das System erkennt während der Berechnung, welche Bauteildefinitionen an unbeheizte Geschosse grenzen und berechnet daraus den Wert "Nutzbare Solargewinne Glasvorbau".

 $Q_{\rm Ss} = Q_{\rm Sd} + Q_{\rm Si}$ 

 $Q_{sd}$ : Direkte solare Wärmegewinne als Summe der Wärmegewinne durch die transparenten Teile

 $Q_{si}$ : Indirekte solare Wärmegewinne aller absorbierenden opaken Flächen im Glasvorbau (Fußboden, ..)

#### Definition im beheizten Teil:

|            | 14 | AF | 30 | reces Penster Nord SV |       | 1.000                |                          |                                              |                       | 0030.0      | 1000.0     | 0.03    |
|------------|----|----|----|-----------------------|-------|----------------------|--------------------------|----------------------------------------------|-----------------------|-------------|------------|---------|
|            | N  | AT | 90 | Haustür               |       | 1.000                |                          |                                              | 1                     | 950.0       | 2200.0     | 2.09    |
| 兹          | W  | AW | 90 | Aussenwand            | <br>e | 1.000                | -14.00                   |                                              |                       | 8465.00     | 5668.00    | 47.9800 |
| ġ.         | s  | AW | 90 | Aussenwand            | <br>e | 1.000                | -14.00                   |                                              |                       | 4434.00     | 5668.00    | 25.1300 |
|            | s  | AF | 90 | Fenster Süd           |       | 1.000                |                          |                                              | 1                     | 2870.0      | 1000.0     | 2.87    |
| - <b>B</b> | s  | IW | 90 | Wand zu unbeh. WG     | <br>u | 0.5/ -               | 2.50                     | Wintergarten                                 |                       | 3119.00     | 5668.00    | 17.6800 |
|            | S  | IF | 90 | Fenster Süd zum WG    |       | 1.0IAuBer            | wand, Fer                | ster. Decke über Aul                         | Benluft               |             |            |         |
|            | s  | AW | 90 | Aussenwand            | <br>e | 1.0 Dach             | als System               | igrenze)                                     |                       |             |            |         |
| 嘉          | 0  | AW | 90 | Aussenwand            | <br>e | 0.8 Dachg            | eschossde                | cke (Dachraum nich                           | t ausgeba             | out)        |            |         |
|            | 0  | AF | 90 | Fenster Ost           |       | 0.8 Wand             | e und Deci               | ten zu Abserten (Dre                         | mpel)                 |             |            |         |
| 潮          | 0  | AW | 90 | Aussenwand U=0.26     | <br>e | 0.35[Wän             | de und De                | ken zu niedrig behe                          | izten Räu             | men         |            |         |
| 2          | W  | AW | 90 | Aussenwand U=0.26     | <br>e | 0.6 untere           | r Gebäude                | abschluss: Kellerdec                         | ke,Fußbo              | den auf Erd | reich      |         |
|            | W  | AF | 90 | Fenster West          |       | 0.8 Wand             | e und Fens               | ter zu Glasvorbau (E                         | infachver             | glasung)    |            |         |
| Σ          |    |    |    | Fenster: 6, Türen: 1  |       | 0.7[Wand<br>0.5[Wand | e und Fens<br>e und Fens | ter zu Glasvorbau (Z<br>ter zu Glasvorbau (V | weischeib<br>Varmesch | utzverglasu | ng)<br>na) |         |

Definition im Glasvorbau:

Alle Bauteile des Glasvorbaus, die mit g oder u definiert sind, werden zur Berechnung der indirekten Gewinne herangezogen. Definitionen mit b werden ignoriert.

|             |               |           |               | ۵ 🔔                  |         |              |        |         |      |                |                | Gla            | svort | ABU_WSG         |
|-------------|---------------|-----------|---------------|----------------------|---------|--------------|--------|---------|------|----------------|----------------|----------------|-------|-----------------|
| Ma          | kierte Elemen | te einzel | n im CAD herv | orheben 📷 📾          |         |              |        | Ausweis | Verg | leich          | DENA           | E              |       |                 |
| Ber<br>Raum | chnung für a  | lle Gesch | nosse         |                      |         |              |        |         |      |                |                |                |       |                 |
| - Carcerny  | Orient.       | Тур       | Neigung       | Bauteile             | e,g,u,b | Faktor<br>fx | Temp.  | Raum    | Anz. | Breite<br>[mm] | Höhe/L<br>[mm] | Fläche<br>[m²] |       | Nettofi<br>[m²] |
|             | KB            | KB        | 0             | Aussenwand 1         | <br>g   | 0.500        | 8.70   |         |      | 6800.00        | 3000.00        | 20.4000        |       | 20.400          |
| 嘉           | 0             | AW        | 90            | Aussenwand 1         | <br>e   | 1.000        | -14.00 |         |      | 335.00         | 21506.00       | 7.2072         |       | 2.176           |
|             | 0             | AF        | 90            | S 235x21406          |         | 1.000        |        |         | 1    | 235.0          | 21406.0        | 5.03           |       |                 |
| 富           | W             | AW        | 90            | Aussenwand 1         | <br>e   | 1.000        | -14.00 |         |      | 335.00         | 21506.00       | 7.2072         |       | 2.176           |
|             | W             | AF        | 90            | \$ 235x21406         |         | 1.000        |        |         | 1    | 235.0          | 21406.0        | 5.03           |       |                 |
| 嘉           | S             | AW        | 90            | Aussenwand 1         | <br>e   | 1.000        | -14.00 |         |      | 3200.00        | 5700.00        | 18.2400        |       | 2.653           |
|             | s             | AF        | 90            | \$ 235x21406_1       |         | 1.000        |        |         | 1    | 235.0          | 21406.0        | 5.03           |       |                 |
| 囊           | S             | IW        | 90            | Trennwand_Glasvorbau | <br>b   | 0.000        | 19.00  | EG.1    |      | 3000.00        | 5700.00        | 17.1000        |       | 4.5000          |
| Σ           |               |           |               | Fenster: 3, Türen: 0 |         |              |        |         |      |                |                |                |       |                 |

**Achtung**: Fenster sowohl im beheizten als auch unbeheizten Teil mit entsprechender Verglasung und Definition des Rahmenanteils definieren!

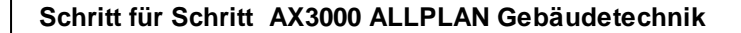

#### 10.6.9 Manuelles Geschoss erfassen

324

Klicken Sie im Raum-Manager mit der rechten Maustaste auf den Projektnamen:

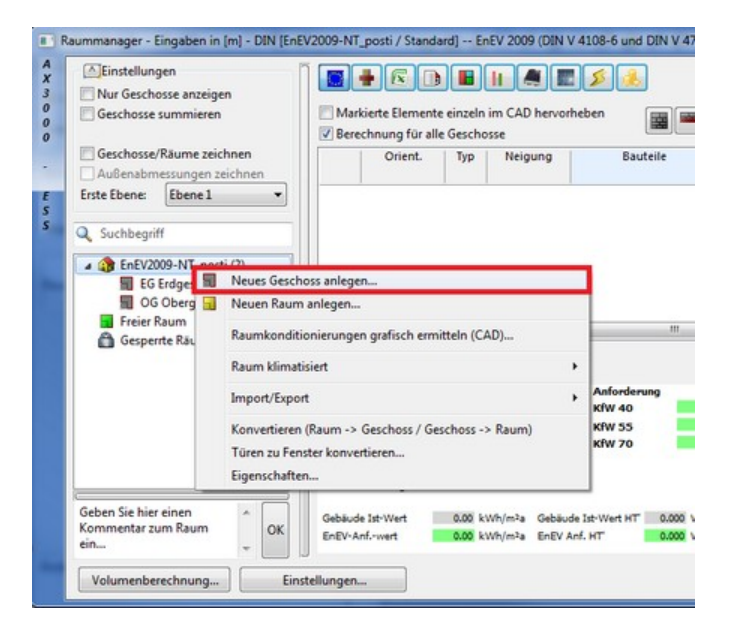

Es öffnet sich der Dialog "Neues Geschoss".

Erfassen Sie die Geschossnummer (x.yyy.... x= Geschoss, y= Raum; Bsp.: 2.005 ... 2.Geschoss, Raum 5), und die Bezeichnung. Volumen und Grundfläche kann hier schon eingegeben werden, Geschosshöhe muss hier eingegeben werden.

| Neues Geschoss                                                        | -                              |                                                                        |
|-----------------------------------------------------------------------|--------------------------------|------------------------------------------------------------------------|
| Bezeichnung<br>Innentemperatur<br>Heizlast EN 12831<br>Energieausweis | Neues Gesche<br>20 °C<br>19 °C | C Kühllast und Simulation                                              |
| <b>Geschosshöhe</b><br>Raumhöhe                                       | 3.000 m                        | Bei EG gegen unbeheizten Keller:<br>Geschosshöhe+Kellerdecke eingeben! |
| Grundfläche:                                                          | 100.0000                       | m² 🛄 🖲 Beheizt                                                         |
| Volumen                                                               | 300.000000                     | m <sup>3</sup> O Unbeheizt                                             |
| Gesamtvolumen<br>aus Berechnung                                       | 0.000000                       | m <sup>a</sup> 🔲 Manuelle Fassadeneingabe                              |
| Fussbodenoberkante                                                    | 0.000                          | m                                                                      |
| Fensterunterkante                                                     | 0.800                          | m                                                                      |
| Standardwerte                                                         |                                |                                                                        |
Wenn Sie mit OK bestätigen, öffnet sich der Dialog "Geschossvorlagen":

| Geschossvorlager | Dachvorlagen                                      |                                                   | 20        |                             |  |
|------------------|---------------------------------------------------|---------------------------------------------------|-----------|-----------------------------|--|
| () W             | fählen Sie hier eine Vor<br>ücken Sie Abbrechen f | lage für das neue Geschoss<br>ür manuelle Engabe. | aus, oder | Drehung zur<br>Nordrichtung |  |
|                  |                                                   |                                                   |           | 90 Grad                     |  |
|                  | 1 5                                               | பு                                                |           |                             |  |
|                  |                                                   |                                                   | ~         | <b>V</b>                    |  |
|                  |                                                   |                                                   |           |                             |  |
| _                |                                                   |                                                   |           |                             |  |
| a                | 10.00 m                                           |                                                   |           | _                           |  |
| b                | 10.00 m                                           |                                                   | b         |                             |  |
| c                | 0.00 m                                            |                                                   |           |                             |  |
| d                | 0.00 m                                            |                                                   |           |                             |  |
| e                | 0.00 m                                            | а                                                 |           | а                           |  |
| F                | 0.00 m                                            |                                                   |           |                             |  |
| g                | 0.00 m                                            |                                                   |           |                             |  |
| h                | 0.00 m                                            |                                                   | h         | _                           |  |
|                  |                                                   |                                                   |           |                             |  |
|                  |                                                   |                                                   |           |                             |  |
|                  |                                                   |                                                   |           |                             |  |
|                  |                                                   |                                                   |           |                             |  |
|                  |                                                   |                                                   |           |                             |  |

Hier können Sie die Abmessungen Ihres Gebäudes eingeben.

Fußboden, Decke und Außenwand werden in den Raummanager übernommen.

|   | Ori | Тур | N  | Bauteile                |     | W | Fak  | Те   | R | ۹ | Breite<br>[m] | Höhe/L<br>[m] | Fläche<br>[m²] | U<br>W/  | К | U*A*f<br>W/K |
|---|-----|-----|----|-------------------------|-----|---|------|------|---|---|---------------|---------------|----------------|----------|---|--------------|
|   | KB  | KB  | 0  | erdanliegender Fußboden |     | 9 | 1.00 | 2.30 |   |   | 7.630         | 12.070        | 92.0941        | <br>0.49 |   | 44.85        |
| - | DE  | DE  | 0  | Geschoßdecke            |     | b | 0.00 | 20   |   |   | 7.630         | 12.070        | 92.0941        | <br>0.95 |   | 0.00         |
| * | W   | AW  | 90 | Aussenwand 1            |     | e | 1.00 | -1   |   |   | 12.070        | 3.000         | 36.2100        | <br>0.29 |   | 10.61        |
|   | S   | AW  | 90 | Aussenwand 1            |     | e | 1.00 | -1   |   |   | 7.630         | 3.000         | 22.8900        | <br>0.29 |   | 6.71         |
| * | 0   | AW  | 90 | Aussenwand 1            |     | e | 1.00 | -1   |   |   | 12.070        | 3.000         | 36.2100        | <br>0.29 |   | 10.61        |
| 2 | N   | AW  | 90 | Aussenwand 1            | *** | e | 1.00 | -1   |   |   | 7.630         | 3.000         | 22.8900        | <br>0.29 |   | 6.71         |
| Σ |     |     |    | Fenster: 0, Türen: 0    |     |   |      |      |   |   |               |               |                |          |   |              |
|   |     |     |    |                         |     |   |      |      |   |   |               |               |                |          |   |              |

Des weiteren können Sie ein Dach mit Hilfe der "Dachvorlagen" erfassen.

| ococinoso youchin   | magen                |  |
|---------------------|----------------------|--|
| A<br>X<br>Geschossy | orlagen Dachvorlagen |  |

Hier können Sie angeben, ob das Dach beheizt oder unbeheizt ist. Dazu wählen Sie eine Dachform aus. Des weiteren ist die Dachneigung anzugeben.

| Geschossvorlagen Dachvorlagen<br>Wählen Sie hier eine Vorlage für das neue Dach aus. |  |
|--------------------------------------------------------------------------------------|--|
| V Dach beheiz<br>Dechreigung 30                                                      |  |
| country v v                                                                          |  |
|                                                                                      |  |
|                                                                                      |  |

Bei klick auf "OK" wird das Dach zur ausgewählten Vorlage erstellt.

# 10.6.10 Teilflächen erfassen

| Einstellungen                                    | reipen                  |                   | • 6 0                           |                        |                            |                                                |          |        |                                      |           | Standar         | nd              |                          | ] 🐴           | -                           |   |
|--------------------------------------------------|-------------------------|-------------------|---------------------------------|------------------------|----------------------------|------------------------------------------------|----------|--------|--------------------------------------|-----------|-----------------|-----------------|--------------------------|---------------|-----------------------------|---|
| Geschosse summi                                  | eren                    | Mari              | kierte Elemeni<br>chnung für al | te einzeln<br>Ie Gesch | s im CAD hervo<br>osse     | cheben                                         |          |        |                                      |           | Fx.             | Ausweis         | Ar                       | alyse         | DEN                         | 4 |
| Geschosse/Räume                                  | zeichnen<br>en zeichnen |                   | Ovient.                         | ħp                     | Neigung                    | Bauteile                                       |          | e.g    | Lu,b Faktor                          | Temp.     | Raum            | Anz             | Breite<br>[m]            | Höhe/L<br>[m] | Flächs<br>[m <sup>2</sup> ] | 1 |
| Erste Ebene: Eben                                | e1 -                    | -                 | FB                              | FB                     | 0                          | Kellerfußboden                                 | -        | U      | 0.510                                | 1.64      |                 |                 | 11.62                    | 11.62         | 135.000                     |   |
|                                                  |                         | 100               | DE                              | DE                     | 37                         | Dach Nord inkl. Gaube                          | -        | e      | 1.000                                | -16.00    |                 |                 | 8.92                     | 8.92          | 79.640                      |   |
| C Suchbegriff                                    |                         |                   | DE                              | DE                     | 37                         | Dach Süd                                       | -        | e      | 3.000                                | -16.00    |                 |                 | 9.19                     | 9.19          | 84.510                      |   |
| A 441 (7)                                        |                         | 100               | N                               | AW                     | 37                         | Aussenwand                                     | -        | e      | 1.000                                | -16.00    |                 |                 | 0.44                     | 5.67          | 2.470                       |   |
| ( ) 1                                            |                         |                   | N                               | AF.                    | 37                         | Neuer Fenster Nord 37                          | -        |        | 1.000                                |           |                 | 1               | 2,470                    | 1.000         | 21                          |   |
| M 1,0000                                         | Neues Geschoss          | 100               | N                               | AW                     | 90                         | Aussenwand                                     |          | e      | 1.000                                | -16.00    |                 |                 | 9.85                     | 5.67          | 55.80X                      |   |
| ( ) 2                                            |                         |                   | N                               | AF                     | 90                         | Neues Fenster Nord 90                          | -        |        | 1.000                                |           |                 | 1               | 6.890                    | 1.000         | 6.1                         |   |
| Freier Raum                                      |                         |                   | N                               | AT                     | 90                         | Haustür                                        | -        |        | 1.000                                |           |                 | 1               | 0.950                    | 2.200         | 2.0                         |   |
| Gesperite Rau                                    | me                      | 100               | W                               | AW                     | 90                         | Aussenwand                                     | -        | e      | 1.000                                | -16.00    |                 |                 | 8.46                     | 5.67          | 47.981 -                    | 1 |
| -                                                |                         | 1 aug             |                                 |                        |                            |                                                |          |        |                                      |           | -               |                 |                          |               |                             |   |
|                                                  |                         | Ende              | ssergiebedarf<br>¥ 120          | kWh/m2a                | _                          | Anforderung Qa<br>K/W 35 46.22<br>K/W 10 66.37 | нт       | 0.25   | Ergebaisse<br>HT                     | 257.4     | io wijik        | Gebäu<br>Gebäur | dedaten<br>Jerutzfäche A | N 24          | H.06 m3                     | 1 |
|                                                  |                         | 0                 | 50 100 150                      | 200 254                | 0 300 350400               | ×fw #5 N.52                                    |          | 0.35   | HV                                   | 62.4      | 4 W/K           | Bruttov         | rolumen                  | 7             | 6.18 m <sup>3</sup>         |   |
|                                                  |                         |                   |                                 |                        |                            | K/W 100 87.67                                  |          | 0.40   | Heizvärmebedarf                      | 69.1      | 17 kWh/mka      | Raund           | faten                    |               | f 40 ml                     |   |
|                                                  |                         | Print             | A 1                             | iskvih/isk             |                            | K/W 115 200.62                                 |          | 0.46   | Enderstriabeded                      | 110.0     | i kuhinin       | Volume          |                          | 7             | 5.18 ml                     |   |
| Geben Sie hier einen<br>Kommentar zum Rau<br>ein | т (ок                   | Gebaude<br>EnEV-A | e 3st-Wert<br>nfwert            | 135.47                 | Wh/mla Geba<br>Wh/mla EntV | de lat-Wert HT 0.48 W/m<br>Aril, HT 0.48 W/m   | dK<br>dK | NT Raf | Primärenergiebed.<br>Gesant-Aufwands | vorh 1354 | it kWh/mla<br>A |                 |                          |               |                             |   |

Markieren Sie den Bauteil in der die Teilfläche enthalten sein soll.

Wählen Sie aus dem Kontextmenü den Befehl "Neue Teilfläche einfügen":

| Geschosse sum                 | nieren                       | Berei | chnur  | Elemen<br>ng für a | te einzeln<br>Ile Gesch | n im CAD hervor<br>osse | rheben 📓 📟     |      |      |            |              |         | (x         | Ausweis | Ani             | ilyse         | DEN                        |
|-------------------------------|------------------------------|-------|--------|--------------------|-------------------------|-------------------------|----------------|------|------|------------|--------------|---------|------------|---------|-----------------|---------------|----------------------------|
| Geschosse/Räu<br>Außenabmessu | ne zeichnen<br>ngen zeichnen |       | 0      | rient.             | Тур                     | Neigung                 | Bauteile       |      |      | ,g,u,b     | Faktor<br>fx | Temp.   | Raum       | Anz.    | Breite<br>[m]   | Hőhe/L<br>[m] | Flächr - [m <sup>2</sup> ] |
| inste Ebene: Eb               | tne 1 👻                      |       | FB     |                    | FR                      | 0                       | Kellerfußhoden |      | u    |            | 0.510        | 1.64    |            |         | 11.62           | 11.62         | 135.000                    |
|                               |                              | 100   | DE     | 國                  | Neue Wa                 | nd einfügen             |                | -    | e    |            | 1.000        | -16.00  |            |         | 8.92            | 8.92          | 79.64(                     |
| Suchbegriff                   |                              |       | DE     |                    | Neuen Fu                | ußboden einfüg          | en             |      | e    |            | 1.000        | -16.00  |            |         | 9.19            | 9.19          | 84.510                     |
| And Ch                        |                              | 藻     | Ν      | 100                | Neue Dea                | cke einfügen            |                | -    | e    |            | 1.000        | -16.00  |            |         | 0.44            | 5.67          | 2.470                      |
|                               |                              |       | Ν      | -                  | Neues Da                | ch einfügen             |                |      |      |            | 1.000        |         |            | 1       | 2.470           | 1.000         | 24                         |
| 5 1.00                        | 0 Neues Geschoss             | 盗     | N      |                    |                         |                         |                | -    | e    |            | 1.000        | -16.00  |            |         | 9.85            | 5.67          | 55.80(                     |
| ( ) 2                         |                              |       | Ν      | 10                 | Neue Tei                | Hläche einfüger         | 10             | -    |      |            | 1.000        |         |            | 1       | 6.890           | 1.000         | 6.8                        |
| Freier Raum                   |                              |       | Ν      |                    | Neues Fe                | nster einfügen          |                |      |      |            | 1.000        |         |            | 1       | 0.950           | 2.200         | 2.1                        |
| Gespente R                    | iume                         | 業     | W      |                    | Neue Tür                | einfügen                |                | -    | e    |            | 1.000        | -16.00  |            |         | 8.46            | 5.67          | 47.98( -                   |
|                               |                              | •     | -      |                    | Neues W.                | andfenster einfü        | laen           | 1000 |      |            |              |         |            |         |                 |               | •                          |
|                               |                              | Ende  | mergie | 1                  |                         |                         |                | HT   | Ref  | Ergeb      | nisse        |         |            | Gebäur  | dedaten         |               |                            |
|                               |                              |       |        |                    | Eine Tür :              | zu Fenster konv         | ertieren       |      | 0.30 | HT         |              | 257.8   | 0 W/K      | Gebäud  | lenutzfläche AN | 24            | H.86 m <sup>2</sup>        |
|                               |                              | 0 :   | 50 1   |                    | Mehrere                 | Türen zu Fenste         | r konvertieren |      | 0.35 | HV         |              | 62.4    | 4 W/K      | Bruttov | olumen          | 76            | 5.18 m <sup>3</sup>        |
|                               |                              |       |        | ×                  | Zeile lösz              | hen                     |                |      | 0.40 | Hezwi      | annebedart   | 69.6    | n huth/mis | Flacha  | aten            | 11            | 15.00 m2                   |
|                               |                              | 100   |        | ~                  | Lone in the             | anen                    |                |      | 0.45 | 1 CONTRACT |              | a. 44-3 | o runima   |         | 2.2             |               |                            |

Über den Dialog "Geometrische Flächen konstruieren" wird die Grösse der Teilfläche festgelegt.

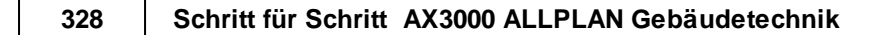

#### Abzugsfläche:

| Kreis/-sektor/-segm              | ent     |          | Freie Eing                              | abe  |
|----------------------------------|---------|----------|-----------------------------------------|------|
| Rechteck                         | Dreieck | ¢        | Tra                                     | spez |
|                                  | р       | a:<br>b: | 0.010                                   | m    |
| a<br>nzahl: 1<br>läche: 1.000000 | m²      |          | BGF-Abzug<br>mit Volumer<br>Abzugsfläci | he   |

Die Teilfläche besteht aus einem anderen Bauteil - es gibt keine Veränderung der Fläche und des Volumens.

### Abzugsfläche und Volumen:

| Kreis/-sektor/-seg | ment   |      | Freie Eing  | abe  |
|--------------------|--------|------|-------------|------|
| Rechteck           | Dreied | sk 🛛 | Tr          | apez |
|                    |        | a:   | 0.010       | m    |
|                    | b      | b:   | 0.010       | m    |
| а                  |        |      | DOE Abrus   |      |
| nzahl: 1           |        |      | mit Volumer |      |
| äche: 1.000000     | m²     |      | Abzugsfläc  | he   |

Fläche und Volumen werden entsprechend reduziert.

### Volumen:

| Kreis/-sektor/-seg | ment    |    | Freie Eing               | abe  |
|--------------------|---------|----|--------------------------|------|
| Rechteck           | Dreieck |    | Tra                      | spez |
|                    |         | a: | 0.010                    | m    |
|                    | a       | b: | 0.010                    | m    |
| a                  |         |    | 2.242                    |      |
| nzahl: 1           |         |    | BGF-Abzug<br>mit Volumer |      |
| äche: 1.000000     | m²      |    | Abzugsfläd               | he   |

Fläche und Volumen werden entsprechend addiert.

#### 10.6.10.1 Fußboden - Teilflächen

### Hier wird in 3 Beispielen die korrekte Erfassung von Teilflächen gezeigt:

### Variante 1:

a) Ein Teil des Fußbodens ist erdberührt und wird als Teilfläche in die Berechnung mit einbezogen (verschiedene Wandaufbauten, Temperaturunterschiede,...)

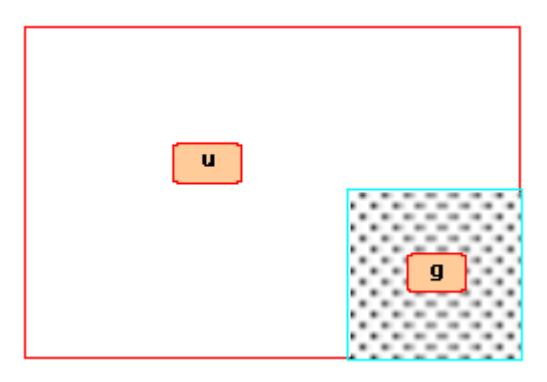

b) Nur die Fußbodenfläche wird zur Grundfläche addiert (siehe Variante 2).

| U | 9 |
|---|---|
|---|---|

### Variante 2:

Zur Grundfläche werden Anbauten (Volumen + Fläche) hinzugefügt.

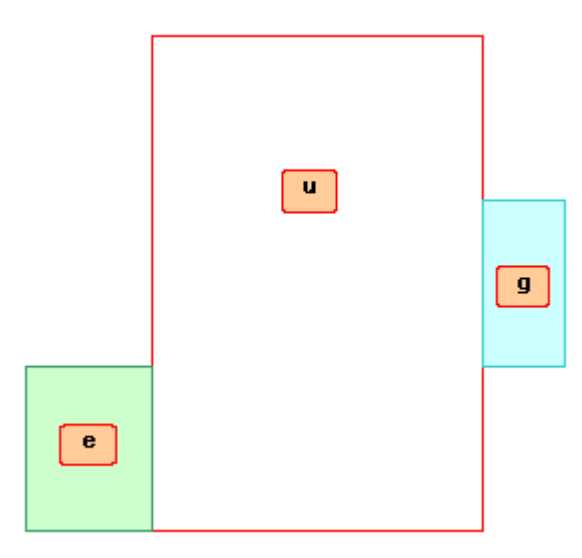

### <u>Variante 3:</u>

-Flächen und Volumina werden von der Grundfläche abgezogen (z.B:Loggia,...)

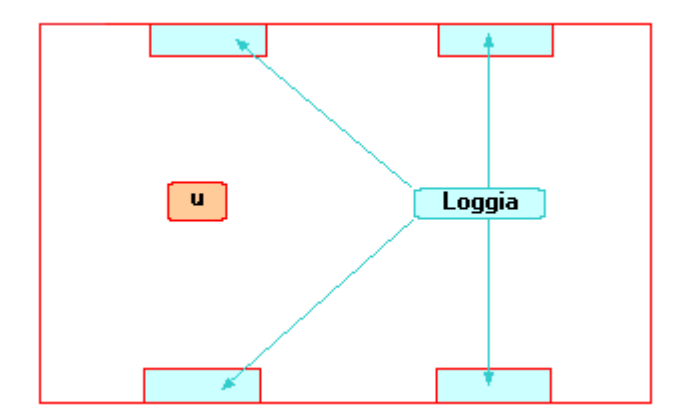

#### Variante 1

Ein Teil des Fußbodens ist erdberührt und wird als Teilfläche in die Berechnung mit einbezogen

(verschiedene Wandaufbauten, Temperaturunterschiede,...)

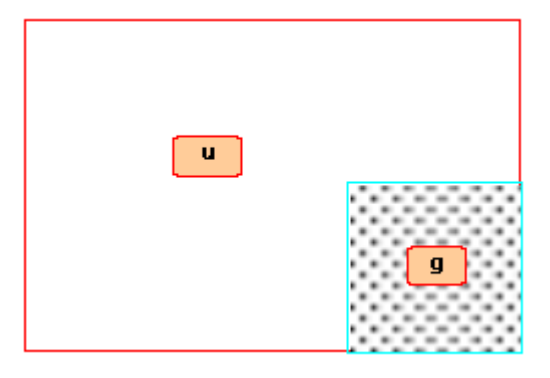

Öffnen Sie den Raum-Manager und erfassen Sie ein neues Geschoss.

| ineues descrioss                | 1.0000    |                  |           |                     |      |
|---------------------------------|-----------|------------------|-----------|---------------------|------|
| Alternative Bez.                |           |                  |           |                     |      |
| Bezeichnung                     | Beispiel  |                  |           |                     |      |
| Innentemperatur                 | 20 °C     |                  |           | Klimatisiert        |      |
| Geschosshöhe                    | 2.650 r   | n Bei            | EG gegen  | unbeheizten Keller: |      |
| Raumhöhe                        | 2.650 r   | n Ger            | chosshöhe | +Kellerdecke eingel | ben! |
| Grundfläche:                    | 9         | e m²             |           | Beheizt             |      |
| Volumen                         | 254.40000 | 0 m <sup>3</sup> |           | O Unbeheizt         |      |
| Gesamtvolumen                   | 0.00000   | 0 m <sup>3</sup> |           |                     |      |
| Fussbodenoberkante<br>(absolut) | 0.00      | 0 m              | 🕅 Dach    | (für Übernahme)     |      |
| Fensterunterkante               | 0.80      | 0 m              |           |                     |      |
|                                 |           |                  |           |                     |      |

Erfassen Sie das neue Geschoß über die Geschoßvorlagen:

### 332 Schritt für Schritt AX3000 ALLPLAN Gebäudetechnik

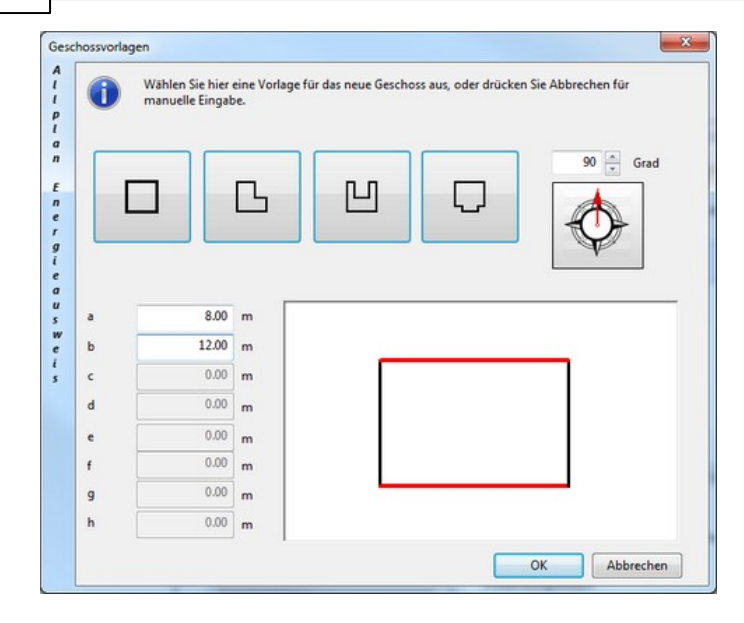

Mit Hilfe der Geschossvorlagen werden die Flächen der Außenwände, Decken und Fußböden des Geschosses automatisch im Raum-Manager erfasst:

|                          | Orient.                                                                       | Тур                                 | Neig             | jung | Bauteile                                                        |                               |                                | e,g,u,b                                                                                      | Faktor<br>fx                                                  | Temp.                                                                                        | Raum                                 | Anz.                                                                      | Breite<br>[m]                                                                         | Höhe/L<br>[m]               | Fläche<br>[m²]                                                                                          |
|--------------------------|-------------------------------------------------------------------------------|-------------------------------------|------------------|------|-----------------------------------------------------------------|-------------------------------|--------------------------------|----------------------------------------------------------------------------------------------|---------------------------------------------------------------|----------------------------------------------------------------------------------------------|--------------------------------------|---------------------------------------------------------------------------|---------------------------------------------------------------------------------------|-----------------------------|----------------------------------------------------------------------------------------------------|
|                          | FB                                                                            | FB                                  | 0                |      | Geschoßdecke                                                    |                               |                                | ,                                                                                            | 0.000                                                         | 19.00                                                                                        |                                      |                                                                           | 12.00                                                                                 | 8.00                        | 96.0000                                                                                                 |
| -                        | DE                                                                            | IW                                  | 0                |      | Geschoßdecke                                                    |                               |                                |                                                                                              | 0.000                                                         | 19.00                                                                                        |                                      |                                                                           | 12.00                                                                                 | 8.00                        | 96.0000                                                                                                 |
|                          | W                                                                             | AW                                  | 90               |      | Außenwand                                                       |                               |                                |                                                                                              | 1.000                                                         | -16.00                                                                                       |                                      |                                                                           | 8.00                                                                                  | 3.00                        | 24.0000                                                                                                 |
| 2                        | s                                                                             | AW                                  | 90               |      | Außenwand                                                       |                               |                                |                                                                                              | 1.000                                                         | -16.00                                                                                       |                                      |                                                                           | 12.00                                                                                 | 3.00                        | 36.0000                                                                                                 |
| 2                        | 0                                                                             | AW                                  | 90               |      | Außenwand                                                       |                               |                                |                                                                                              | 1.000                                                         | -16.00                                                                                       |                                      |                                                                           | 8.00                                                                                  | 3.00                        | 24.0000                                                                                                 |
| 2                        | N                                                                             | AW                                  | 90               |      | Außenwand                                                       |                               |                                |                                                                                              | 1.000                                                         | -16.00                                                                                       |                                      |                                                                           | 12.00                                                                                 | 3.00                        | 36.0000                                                                                                 |
| Σ                        |                                                                               |                                     |                  |      | Fenster: 0, Türen: 0                                            |                               |                                |                                                                                              |                                                               |                                                                                              |                                      |                                                                           |                                                                                       |                             |                                                                                                    |
|                          |                                                                               |                                     |                  |      |                                                                 |                               |                                |                                                                                              |                                                               |                                                                                              |                                      |                                                                           |                                                                                       |                             |                                                                                                    |
| •                        |                                                                               |                                     |                  |      | m                                                               |                               |                                |                                                                                              |                                                               |                                                                                              |                                      |                                                                           |                                                                                       |                             |                                                                                                    |
| Enc                      | lenergiebedarf                                                                |                                     |                  |      | Anforderung                                                     | Qp I                          | HT' Re                         | Ergebniss                                                                                    | e                                                             |                                                                                              |                                      | Gebäu                                                                     | udedaten                                                                              |                             |                                                                                                    |
| Enc                      | lenergiebedarf<br>V 12                                                        | 22kWh/m²i                           |                  | _    | III<br>Anforderung<br>KfW 40                                    | Qp 40.91                      | HT' Re<br>0.19                 | Ergebnisse<br>HT                                                                             | •                                                             | 286-20 W/                                                                                    | ĸ                                    | Gebäu<br>Gebäu                                                            | idedaten<br>denutzfläche A                                                            | N 27                        | 16.48 m <sup>2</sup>                                                                                    |
| Enc                      | lenergiebedarf<br>¥ 13<br>100                                                 | 22kWfr/m²4                          | 300              | 400> | M<br>Anforderung<br>KfW 40<br>KfW 55                            | Qp 40.91 56.25                | HT' Re<br>0.19<br>0.24         | Ergebnisse<br>HT<br>HV                                                                       | •                                                             | 286-20 W/<br>164-51 W/                                                                       | ĸ                                    | Gebäu<br>Gebäu<br>Brutto                                                  | <b>idedaten</b><br>denutzfläche A<br>volumen                                          | IN 27<br>86                 | %,48 m <sup>2</sup><br>;4.00 m <sup>3</sup>                                                             |
| Enc                      | lenergiebedarf<br>V 12<br>100                                                 | 22kWh/m²i                           | 300              | 400> | Manforderung<br>KfW 40<br>KfW 55<br>KfW 70                      | Qp<br>40.91<br>56.25<br>71.60 | HT' Re<br>0.19<br>0.24<br>0.29 | Ergebnisse<br>HT<br>HV<br>Heizwärmel                                                         | e<br>bedarf                                                   | 286-20 W/<br>164-51 W/<br>84.81 kW                                                           | K<br>K<br>/h/m²a                     | Gebäu<br>Gebäu<br>Brutto<br>Hullfä                                        | <b>idedaten</b><br>idenutzfläche A<br>volumen<br>che                                  | N 27<br>86<br>84            | 16.48 m <sup>2</sup><br>;4.00 m <sup>3</sup><br>10.00 m <sup>2</sup>                                    |
| Enc                      | lenergiebedarf<br>▼ 12<br>100<br>17kWh/m²a                                    | 22kWh/m²4<br>200                    | 300              | 400> | Anforderung<br>KfW 40<br>KfW 50<br>KfW 70                       | Qp 40.91<br>56.25<br>71.60    | HT' Re<br>0.19<br>0.24<br>0.29 | Ergebnisse<br>HT<br>HV<br>Heizwärmel<br>Trinkw, Wi                                           | e<br>bedarf<br>ärmebed.                                       | 286.20 W/<br>164.51 W/<br>84.81 kW<br>12.50 kW                                               | K<br>K<br>/h/m²a<br>/h/m²a           | Gebäu<br>Gebäu<br>Brutto<br>Hulffa<br>Hulffa                              | <b>idedaten</b><br>denutzfläche A<br>volumen<br>che<br>chenfaktor                     | N 27<br>86<br>84            | %.48 m <sup>2</sup><br>;4.00 m <sup>3</sup><br>;0.00 m <sup>2</sup><br>0.97 1/m                         |
| Enc<br>O<br>Pri          | lenergiebedarf<br>↓ 12<br>100<br>↓ 17k:Wh/m²a<br>märenergiebeda               | 22kWh/m³<br>200                     | 300              | 400> | M<br>Anforderung<br>KfW 40<br>KfW 55<br>KfW 70                  | Qp<br>40.91<br>56.25<br>71.60 | HT' Re<br>0.19<br>0.24<br>0.29 | Ergebnisse<br>HT<br>HV<br>Heizwärmel<br>Trinkw. Wi<br>Endenergie                             | e<br>bedarf<br>ärmebed.<br>ibedarf                            | 286-20 W/<br>164-51 W/<br>84.81 kW<br>12.50 kW<br>121-85 kW                                  | K<br>K<br>/h/m²a<br>/h/m²a           | Gebäu<br>Gebäu<br>Brutto<br>Hulifia<br>Hulifia<br>Raum                    | udedaten<br>denutzfläche A<br>volumen<br>che<br>chenfaktor<br>daten                   | NN 27<br>86<br>84           | 16.48 m <sup>2</sup><br>;4.00 m <sup>3</sup><br>;0.00 m <sup>2</sup><br>0.97 1/m                        |
| Enc<br>O<br>Pri          | lenergiebedarf<br>▼ 12<br>100<br>17kWh/m²a<br>märenergiebed                   | 22kWh/m²i<br>200                    | 300              | 400> | Anforderung<br>KfW 40<br>KfW 55<br>KfW 70                       | Qp 40.91 56.25 71.60          | HT' Re<br>0.19<br>0.24<br>0.29 | Ergebnisse<br>HT<br>HV<br>Heizwärmel<br>Trinkw. Wi<br>Endenergie<br>Primärenen               | e<br>bedarf<br>ärmebed.<br>sbedarf<br>giebed. vor             | 286-20 W/<br>164-51 W/<br>84.81 kW<br>12.50 kW<br>121-85 kW<br>17.37 kW                      | K<br>K<br>(h/m²a<br>(h/m²a<br>(h/m²a | Gebäu<br>Gebäu<br>Brutto<br>Hulffa<br>Hulffa<br>Raum<br>Fläche            | udedaten<br>denutzfische A<br>volumen<br>che<br>chenfaktor<br>daten                   | N 27<br>86<br>84<br>9       | 6.48 m <sup>2</sup><br>;4.00 m <sup>3</sup><br>;0.00 m <sup>2</sup><br>0.97 1/m<br>;6.00 m <sup>2</sup> |
| Enc<br>O<br>Pri<br>Sebau | lenergiebedarf<br>▼ 1:<br>100<br>1 17kWh/m²a<br>märenergiebed:<br>de Ist-Wert | 22kWh/m²;<br>200<br>urf<br>17.37 k1 | 300<br>Wh/m²a Gi | 400> | Manforderung<br>KfW 40<br>KfW 50<br>KfW 70<br>Wert HT 0.341 W/m | Qp 40.91<br>56.25<br>71.60    | HT' Re<br>0.19<br>0.24<br>0.29 | Ergebnisse<br>HT<br>HV<br>Heizwärmel<br>Trinkw. Wi<br>Endenergie<br>Primärener<br>Gesamt-Aul | e<br>bedarf<br>ärmebed.<br>ebedarf<br>giebed. vor<br>fwandsz. | 286.20 W/<br>164.51 W/<br>84.81 k/<br>12.50 k/<br>121.85 k/<br>121.85 k/<br>17.37 k/<br>0.18 | K<br>K<br>/h/m²a<br>/h/m²a<br>/h/m²a | Gebäu<br>Gebäu<br>Brutto<br>Hulifia<br>Hulifia<br>Raum<br>Fläche<br>Volum | udedaten<br>denutzfläche A<br>volumen<br>che<br>che<br>chenfaktor<br>daten<br>:<br>en | N 27<br>86<br>84<br>9<br>28 | 5.48 m <sup>2</sup><br>4.00 m <sup>3</sup><br>0.97 1/m<br>6.00 m <sup>2</sup><br>8.00 m <sup>3</sup>    |

Zur Erfassung des erdanliegenden Fußbodens wählen sie die Funktion "Neue Teilfläche einfügen" über das Kontextmenü, oder über das Icon im oberen Bereich des Raum-Managers, aus.

|         | Orient.        | Тур       | Neigung        | Bauteile         |       | e                  | ,g,u,b  | Faktor<br>fx | Temp.         | R    | A       | Breite<br>[m] | Höhe/L<br>[m] | Fläche<br>[m²] |   | Nettofi.<br>[m <sup>2</sup> ] | U<br>W/m <sup>2</sup> |
|---------|----------------|-----------|----------------|------------------|-------|--------------------|---------|--------------|---------------|------|---------|---------------|---------------|----------------|---|-------------------------------|-----------------------|
| -       | Neue Wand      | einfügen  |                |                  |       | b                  | _       | 0.000        | 19.00         |      |         | 12.00         | 8.00          | 96.0000        |   | 96.0000                       | 0.89                  |
|         | New Folk       | ennugen   |                |                  |       | b                  |         | 0.000        | 19.00         |      |         | 12.00         | 8.00          | 96.0000        |   | 96.0000                       | 0.89                  |
|         | Neuen Fubb     | oden ein  | rugen          |                  |       | е                  |         | 1.000        | -16.00        |      |         | 8.00          | 3.00          | 24.0000        |   | 24.0000                       | 0.24                  |
| 3       | Neue Decke     | einfügen  |                |                  |       | е                  |         | 1.000        | -16.00        |      |         | 12.00         | 3.00          | 36.0000        |   | 36.0000                       | 0.24                  |
| 8       | Neues Dach     | einfügen  |                |                  |       | е                  |         | 1.000        | -16.00        |      |         | 8.00          | 3.00          | 24.0000        |   | 24.0000                       | 0.24                  |
| Breat   | N              | 1         |                |                  |       | е                  |         | 1.000        | -16.00        |      |         | 12.00         | 3.00          | 36.0000        |   | 36.0000                       | 0.24                  |
| 2       | Neue Teimad    | ne einfu  | gen            |                  | :0    |                    |         |              |               |      |         |               |               |                |   |                               |                       |
|         | Neues Fenste   | er einfüg | en             |                  |       |                    |         |              |               |      |         |               |               |                |   |                               |                       |
|         | Neue Tür ein   | fügen     |                |                  | I     |                    |         |              |               |      |         |               |               |                |   |                               |                       |
|         | Neues Wand     | fenster e | infügen        |                  | I     |                    |         |              |               |      |         |               |               |                |   |                               |                       |
|         | Eine Tür zu F  | enster ko | onvertieren    |                  |       |                    |         |              |               |      |         |               | _             |                |   |                               |                       |
| _       | Mehrere Tür    | en zu Fer | nster konverti | ieren            | rung  | Qp                 | HT' Ref | Ergeb        | nisse         |      |         |               | Gebäud        | edaten         |   |                               |                       |
| ×       | Zeile löscher  |           |                |                  |       | 33.83              | 0.196   | нт           |               | 22   | 0.15 V  | v/ĸ           | Gebäude       | nutzfläche A   | N | 276.48                        | m2                    |
| -       | 100            | 200       | 300            | 4005             | 1     | 46.5               | 0.250   | HV           |               | 16   | 4.51 V  | V/K           | Bruttovo      | lumen          |   | 864.00                        | m3                    |
|         | 100            | 200       | 500            | KIW 70           |       | 59.23              | 0,303   | Heizwä       | rmebedarf     | 6    | 7.18 k  | Wh/m²a        | Hüllfläch     | e              |   | 648.00                        | m2                    |
|         | 16kWh/m²a      |           |                |                  |       |                    |         | Trinkw       | . Wärmebed.   | . 1  | 2.50 k  | Wh/m²a        | Hülfläch      | enfaktor       |   | 0.75                          | 1/m                   |
| Prin    | airenergiebeda | rf        |                |                  |       |                    |         | Endene       | ergiebedarf   | 10   | 14.03 k | Wh/m²a        | Raumda        | ten            |   |                               |                       |
|         |                |           |                |                  |       |                    |         | Primäre      | energiebed. v | or 1 | 5.59 k  | Wh/m²a        | Fläche        |                |   | 96.00                         | m2                    |
| Gebäude | e Ist-Wert     | 15.59 k   | Wh/m?a Geb     | aude Ist-Wert HT | 0.340 | W/m <sup>2</sup> K | HT Ref  | Gesamt       | -Aufwandsz.   |      | 0.20    |               | Volumen       |                |   | 288.00                        | m <sup>3</sup>        |

Im nachfolgenden Dialog können Sie die Form und Größe der Teilfläche erfassen.

zu Variante 1a):

| ecriteck | Dreieck   Tra | pez   Krei | s/-sektor | /-segmen  |      |
|----------|---------------|------------|-----------|-----------|------|
|          |               | h          | a:        | 4         | m    |
|          |               |            | b:        | 4         | m    |
|          | а             |            |           |           |      |
| Anzahl:  | 1             |            | 1200      | BGF-Abzu  | g    |
| Räche:   | 16.000000     | m²         | V         | Abzugsflä | iche |
|          |               |            |           |           |      |

zu Variante 1b):

|       | b | a:  | 4       |    |
|-------|---|-----|---------|----|
|       |   | b:  | 4       | m  |
| <br>а |   |     |         |    |
| <br>1 |   | 100 | BGF-Abz | ug |
|       |   |     |         |    |
|       |   |     |         |    |

Im Raum-Manager wird die Teilfläche als Abzugsfläche angezeigt. Jetzt muß der Teilfläche der entsprechende Bauteil zugewiesen werden.

| 2      | Orient.      | Тур       | Neigung    | Bautei           | e       |                  | e,g,u,b    | Faktor<br>fx | Temp.         | R  | A      | Breite<br>[m] | Höhe/L<br>[m] | Fläche<br>[m²]                                                                                                  |   | Nettofi.<br>[m <sup>2</sup> ] | U<br>W/m <sup>2</sup> |
|--------|--------------|-----------|------------|------------------|---------|------------------|------------|--------------|---------------|----|--------|---------------|---------------|----------------------------------------------------------------------------------------------------|---|-------------------------------|-----------------------|
|        | FR           | FB        | 0          | Geschoßdeci      | e i     | b                |            | 0.000        | 19.00         |    | 7      | 12.00         | 8.00          | 96.0000                                                                                                    |   | 96.0000                       | 0.89                  |
| 14     | FB           | TF        | 0          | Geschoßdec       | œ       |                  |            |              | 19.00         |    | 1      | 4.00          | 4.00          | -16.0000                                                                                                    |   | 0.0000                        | 0.00                  |
| 122    | UL           | 111       | v          | Geschoudee       | æ       | 0                |            | 0.000        | 19.00         |    |        | 12.00         | 0.00          | 30.0000                                                                                                    |   | 30,0000                       | 0.03                  |
| 12     | W            | AW        | 90         | Außenwand        |         | е                |            | 1.000        | -16.00        |    |        | 8.00          | 3.00          | 24.0000                                                                                                    |   | 24.0000                       | 0.24                  |
| -      | S            | AW        | 90         | Außenwand        |         | e                |            | 1.000        | -16.00        |    |        | 12.00         | 3.00          | 36.0000                                                                                                    |   | 36.0000                       | 0.24                  |
| -      | 0            | AW        | 90         | Außenwand        |         | е                |            | 1.000        | -16.00        |    |        | 8.00          | 3.00          | 24.0000                                                                                                    |   | 24.0000                       | 0.24                  |
| 来      | N            | AW        | 90         | Außenwand        |         | е                |            | 1.000        | -16.00        |    |        | 12.00         | 3.00          | 36.0000                                                                                                    |   | 36.0000                       | 0.24                  |
| Σ      |              |           |            | Fenster: 0. To   | ren: 0  |                  |            |              |               |    |        |               |               |                                                                                                    |   |                               |                       |
| •      |              |           |            |                  |         |                  |            |              |               |    |        |               |               |                                                                                                    |   |                               | •                     |
| Ende   | energiebedar | f         |            | Anfo             | rderung | Q                | p HT'Ref   |              |               |    |        |               |               |                                                                                                    |   |                               |                       |
|        |              | 122kWh/m2 |            | KfW              | 40      | - 40             | 0.91 0.193 | HT           | nisse         |    | 285.20 | w/k           | Gebäud        | edaten<br>anstzfäche Al                                                                                         | N | 775.48                        | -2                    |
|        |              |           |            | KfW              | 55      | 56               | 0.246      | HV           |               |    | 64.51  | W/K           | Bauttow       | okumen                                                                                                    |   | 864.00                        |                       |
| 0      | 100          | 200       | 300        | 400> KfW         | 70      | 71               | 0.298      | Heitwä       | irmebedarf    |    | 84.81  | kWh/m2a       | Hülflich      | uite in the second second second second second second second second second second second second second second s |   | 840.00 r                      | .2                    |
|        | 176-11/6 ( 2 |           |            |                  |         |                  |            | Trinkw       | , Wärmebed.   |    | 12.50  | kWh/m²a       | Hülfläch      | enfaktor                                                                                                    | - | 0.97 1                        | /m                    |
| Prin   | ärenergiebe  | darf      |            |                  |         |                  |            | Enden        | ergiebedarf   |    | 121.85 | kWh/m²a       | Raumda        | aten                                                                                                    |   |                               |                       |
|        |              |           |            |                  |         |                  |            | Primän       | energiebed. v | or | 17.37  | kWh/m²a       | Fläche        |                                                                                                    |   | 96.00 r                       | n2                    |
| Gebäud | e Ist-Wert   | 17.37 k   | Wh/m²a Ge  | bäude Ist-Wert H | T 0.341 | W/m <sup>2</sup> | K HT'Ref   | Gesam        | t-Aufwandsz.  |    | 0.18   |               | Volumer       | 1                                                                                                    |   | 288.00 r                      | n3                    |
| EnEV-A | of much      | 102 20 14 | Malanza En | EV And HT        | 0.400   | Wilm?            | 0.351      |              |               |    |        |               |               |                                                                                                    |   |                               |                       |

Wählen Sie den Bauteil aus.

| •                                                                              | Allgemein [                     | IN Erweiterungen                                          | Wasserdam           | pfdiffussion               | Tempera                          | turverla                             | uf                                  |                                |                     |                                        |                         |                           |
|--------------------------------------------------------------------------------|---------------------------------|-----------------------------------------------------------|---------------------|----------------------------|----------------------------------|--------------------------------------|-------------------------------------|--------------------------------|---------------------|----------------------------------------|-------------------------|---------------------------|
| Gruppieren nach<br>Bauteilhyp 🕐 Bauteilart<br>V Wand V Decke V Fußboden V Dach | U-Wert                          | (W/m <sup>2</sup> K)                                      | 8                   | 0.450                      | E Fixieren                       |                                      | U-Anfo<br>Uanf (S                   | rderung<br>anierung)           | >                   | 0.30<br>0.35                           | 12-<19°C<br>0.30        | W/m²K                     |
| Favoriten (6)     Gescholldecke     Bodenplatte                                | N-MER (IN K                     | ,,                                                        |                     |                            |                                  |                                      | KIW Ein                             | zelmaßnahme                    |                     | 0.25                                   | W/m <sup>8</sup> K      | W/III K                   |
| Außenwand<br>AW<br>Decke                                                       | Bauteiltyp                      | Bauteil gegen l                                           | indneich (g)        | -                          |                                  | <ul> <li>Kor</li> <li>Kor</li> </ul> | rrekturfaktor in<br>rrekturfaktor a | n Raummanag<br>us Bauteil-Defi | er wählen<br>nition |                                        | B' ermitteln            | Rf = 2.052 m<br>B' = 5.00 |
| Erdberührter Boden                                                             | Bauteilart                      | Wand                                                      |                     | -                          | 10                               | Ko                                   | rrekturfaktor d                     | etailliert aus Be              | erechnung           |                                        |                         |                           |
| Imach außen (5)     AuBerwand     AW                                           | 0.600(10)(Wa                    | nd des beheizten                                          | Kellers / geger     | n Erdreic 💌                |                                  |                                      | EN13370                             | E E                            | 413370              |                                        | 13370                   | C ENLISTE                 |
| Decke<br>in nicht definierte Wand<br>Oberste Geschoßdecke                      | Bauteinum                       | mer                                                       |                     |                            |                                  | erdbe                                | rührte Bodenp                       | latte beheit                   | zter Keller         | zu unbe                                | heiztern Keller         | zu unbeh                  |
| <ul> <li>an Erdreich (2)</li> <li>innen liegend (1)</li> </ul>                 | Wärmeül                         | bergangswid.<br><sup>12</sup> K/W                         | Temperatu           | ur (°C)                    | el. Luftf. %                     | U-We                                 | rt zusammeng                        | jesetzter Schi                 | chten (W/           | m²K) nach                              | EN ISO 6946             |                           |
|                                                                                | außen                           | 0.00                                                      | 20.0                |                            | 65.0                             | ober                                 | et/unterer Gren                     | sowert                         | /                   | U                                      | -Wert                   |                           |
| Temperaturverlauf 🗇 Wasserdampfdiffusion                                       | innen                           | 11/                                                       |                     | -                          |                                  |                                      |                                     |                                |                     |                                        |                         |                           |
| Temperaturverlauf     O Wasserdampfdiffusion     20 PC     (9, 1*C)            | innen<br>Schichtaufb            | o.17 📖                                                    | n)                  | -                          |                                  |                                      |                                     |                                |                     |                                        |                         |                           |
| Temperaturverlauf 🕐 Wasserdampfdiffusion<br>20 0°C<br>(19:1°C)                 | innen<br>Schichtaufb<br>Nummer  | o.17 www.                                                 | n)<br>nung          | Lambda<br>(WOWK)           | Dicke                            | Anteil<br>[N]                        | Тур                                 | anierung:<br>material          | Urelevant           | [LINEWS]                               | kg/m <sup>2</sup>       |                           |
| Temperaturverlauf  Wasserdampfdffluion  20 5°C  (15 1°C)                       | innen<br>Schichtaufbe<br>Nummer | o.17 mm<br>au (außen -> inne<br>Bezeich<br>Erdberührter I | n)<br>nung<br>Soden | Lambda<br>(W/WK)<br>0.122  | Dicke<br>[M]<br>0.2500           | Anteil<br>Ni<br>100.00               | Typ<br>Standard                     | anierung:<br>material          | U<br>relevant<br>X  | 5<br>[http://m <sup>2</sup> ]<br>0.000 | kg/m²<br>600.0          |                           |
| Temperaturverlauf     O Wasserdampfdfflusion     20 0°C     (15 1°C)           | innen<br>Schichtaufbe<br>Nummer | 0.17 mm<br>au (außen -> inne<br>Bezeich<br>Erdberührter ( | n)<br>nung<br>lođen | Lambda<br>(W/wK)<br>0.122  | Dicke<br>[m]<br>0.2500<br>0.2500 | Anteil<br>Ni<br>100.00               | Typ<br>Standard                     | anierung:<br>material          | U<br>relevant<br>K  | 5<br>[http://s<br>0.000                | kg/m²<br>600.0<br>600.0 |                           |
| 8 Temperaturverlauf 🕜 Wasserdampfdiffusion<br>20 PC<br>(19 PC)                 | innen<br>Schichtaufb<br>Nummer  | 0.17 mm                                                   | n)<br>nung<br>lođen | Lambda<br>(W/wik)<br>0.122 | Dicke<br>(m)<br>0.2500<br>0.2500 | Anteil<br>(N)<br>100.00              | Typ<br>Standard                     | anierung:<br>material<br>2     | U<br>relevant<br>X  | 0.000                                  | kg/m²<br>600.0<br>600.0 |                           |

Das Geschoss wurde mit den entsprechenden Bauteilen (außer Fenster und Türen) erfasst:

Variante 1a):

|        | Orient.      | Тур       | Neigung   | Bauteile               |      | e,g,u,b                 | Faktor | Temp.          | R    | A      | Breite<br>[m] | Höhe/L<br>[m] | Fläche<br>[m²] |   | [m <sup>2</sup> ] | W/m <sup>2</sup> |
|--------|--------------|-----------|-----------|------------------------|------|-------------------------|--------|----------------|------|--------|---------------|---------------|----------------|---|-------------------|------------------|
|        | FB           | FB        | 0         | Geschoßdecke           |      | b                       | 0.000  | 19.00          |      |        | 12.00         | 8.00          | 96.0000        |   | 96.0000           | 0.89             |
|        | FB           | TF        | 0         | Erdberührter Boden     |      | 9                       | 0.500  | 8.00           |      | 1      | 4.00          | 4.00          | -16.0000       |   | 16.0000           | 0.4              |
| 1000   | UE           | IVV       | U         | Geschobdecke           |      | D                       | 0.000  | 19.00          |      |        | 12.00         | 8.00          | 90.0000        |   | 90.0000           | 0.89             |
| -      | W            | AW        | 90        | Außenwand              |      | e                       | 1.000  | -16.00         |      |        | 8.00          | 3.00          | 24.0000        |   | 24.0000           | 0.24             |
| -      | S            | AW        | 90        | Außenwand              |      | e                       | 1.000  | -16.00         |      |        | 12.00         | 3.00          | 36.0000        |   | 36.0000           | 0.24             |
| -      | 0            | AW        | 90        | Außenwand              |      | e                       | 1.000  | -16.00         |      |        | 8.00          | 3.00          | 24.0000        |   | 24.0000           | 0.24             |
|        | N            | AW        | 90        | Außenwand              |      | e                       | 1.000  | -16.00         |      |        | 12.00         | 3.00          | 36.0000        |   | 36.0000           | 0.24             |
| Σ      |              |           |           | Fenster: 0, Türen: 0   |      |                         |        |                |      |        |               |               |                |   |                   |                  |
| •      |              |           |           |                        |      | m                       |        |                |      |        |               |               |                |   |                   | •                |
| Ende   | energiebedar | f         |           | Anforderung            |      | Qp HT'Re                | Eroeb  | nisse          |      |        |               | Gehäud        | edaten         |   |                   |                  |
|        | •            | 122kWh/m2 | •         | KfW 40                 |      | 40.91 0.19              | нт     |                |      | 86.20  | W/K           | Gebäude       | enutzfläche A  | N | 276.48 m          | 12               |
| 0      | 100          | 200       | 300       | 4002 KfW 55            |      | 56.25 0.24              | HV     |                | 1    | 64.51  | W/K           | Bruttove      | olumen         |   | 864.00 m          | 13               |
|        |              |           |           | KIW 70                 |      | /1.60 0.23              | Heizwä | irmebedarf     |      | 84.81  | kWh/m²a       | Hüllfläch     | e              |   | 840.00 m          | 12               |
|        | 17kWh/m²a    |           |           |                        |      |                         | Trinkw | . Wärmebed.    |      | 12.50  | kWh/m²a       | Hülfläch      | enfaktor       |   | 0.97 1            | /m               |
| Prin   | airenergiebe | darf      |           |                        |      |                         | Enden  | ergiebedarf    | 4    | 121.85 | kWh/m²a       | Raumda        | iten           |   |                   |                  |
|        |              |           |           |                        |      |                         | Primär | energiebed, vo | or . | 17.37  | kWh/m²a       | Fläche        |                |   | 96.00 m           | 12               |
| Gebaud | e Ist-Wert   | 17.37 k   | Wh/m²a Ge | baude Ist-Wert HT 0.34 | 11 W | m <sup>2</sup> K HT Ref | Gesam  | t-Aufwandsz.   |      | 0.18   |               | Volumen       |                |   | 288.00 m          | 13               |
| EnEV-A | nfwert       | 102.28 k  | Wh/m2a En | EV Anf. HT 0.4         | 90 W | m <sup>2</sup> K 0.351  |        |                |      |        |               |               |                |   |                   |                  |

# Variante 1b):

|   | Orient. | Тур | Neigung | Bauteile             | e,g,u,b | Faktor<br>fx | Temp.  | R | A | Breite<br>[m] | Höhe/L<br>[m] | Fläche<br>[m <sup>2</sup> ] | Nettofl.<br>[m <sup>2</sup> ] | U<br>W/m <sup>2</sup> |
|---|---------|-----|---------|----------------------|---------|--------------|--------|---|---|---------------|---------------|-----------------------------|-------------------------------|-----------------------|
|   | FB      | FB  | 0       | Geschoßdecke         | <br>b   | 0.000        | 19.00  |   |   | 12.00         | 8.00          | 96.0000                     | <br>96.0000                   | 0.89                  |
|   | FB      | TF  | 0       | Geschoßdecke         | <br>b   | 0.000        | 19.00  |   | 1 | 4.00          | 4.00          | 16.0000                     | <br>16.0000                   | 0.9                   |
| - | DE      | IW  | 0       | Geschoßdecke         | <br>b   | 0.000        | 19.00  |   |   | 12.00         | 8.00          | 96.0000                     | <br>96.0000                   | 0.89                  |
| 来 | W       | AW  | 90      | Außenwand            | <br>e   | 1.000        | -16.00 |   |   | 8.00          | 3.00          | 24.0000                     | <br>24.0000                   | 0.24                  |
| - | S       | AW  | 90      | Außenwand            | <br>e   | 1.000        | -16.00 |   |   | 12.00         | 3.00          | 36.0000                     | <br>36.0000                   | 0.24                  |
| - | 0       | AW  | 90      | Außenwand            | <br>e   | 1.000        | -16.00 |   |   | 8.00          | 3.00          | 24.0000                     | <br>24.0000                   | 0.24                  |
| 嘉 | N       | AW  | 90      | Außenwand            | <br>e   | 1.000        | -16.00 |   |   | 12.00         | 3.00          | 36.0000                     | <br>36.0000                   | 0.24                  |
| Σ |         |     |         | Fenster: 0, Türen: 0 |         |              |        |   |   |               |               |                             |                               |                       |

| Endenergie  | ebedarf   |              |                    |             | Anforder | ung   | Qp                 | HT' Ref | Emabaissa             |        |         | Gabiudadataa         |                       |
|-------------|-----------|--------------|--------------------|-------------|----------|-------|--------------------|---------|-----------------------|--------|---------|----------------------|-----------------------|
|             | 98kW      | h/m²a        |                    | _           | KfW 40   |       | 40.91              | 0.193   | HT                    | 220.15 | W/K     | Gebäudenutzfläche AN | 307.20 m <sup>2</sup> |
| 0           | 100       | 200          | 300                | 400>        | KfW 55   |       | 56.25              | 0.246   | HV                    | 182.78 | W/K     | Bruttovolumen        | 960.00 m <sup>3</sup> |
|             | 100       | 200          | 200                | 1002        | KfW 70   |       | /1.60              | 0.298   | Heizwärmebedarf       | 62.41  | kWh/m²a | Hülfläche            | 648.00 m <sup>2</sup> |
| A 15kWh     | r/m²a     |              |                    |             |          |       |                    |         | Trinkw. Wärmebed.     | 12.50  | kWh/m²a | Hüllflächenfaktor    | 0.68 1/m              |
| Primärene   | rgiebedar | f            |                    |             |          |       |                    |         | Endenergiebedarf      | 98.18  | kWh/m²a | Raumdaten            |                       |
|             |           |              |                    |             |          |       |                    |         | Primärenergiebed. vor | 14.69  | kWh/m²a | Fläche               | 112.00 m <sup>2</sup> |
| bäude Ist-W | lert      | 14.69 kWh/r  | n²a C              | Sebäude Ist | -Wert HT | 0.340 | W/m <sup>2</sup> K | HT' Ref | Gesamt-Aufwandsz.     | 0.20   |         | Volumen              | 384.00 m <sup>3</sup> |
| EV-Anfwer   | t 📒       | 102.28 kWh/r | n <sup>2</sup> a E | INEV Anf. H | т 📒      | 0.400 | W/m <sup>2</sup> K | 0.351   |                       |        |         |                      |                       |

### 336

### Variante 2

Zur Grundfläche werden Anbauten (Volumen + Fläche) hinzugefügt.

|   | u | g |
|---|---|---|
| е |   |   |

Öffnen Sie den Raum-Manager und erfassen Sie ein neues Geschoss.

| Neues Geschoss                  | 1.0000  |       |     |           |                      |    |
|---------------------------------|---------|-------|-----|-----------|----------------------|----|
| Alternative Bez.                |         |       |     |           |                      |    |
| Bezeichnung                     | Beispie | 1     |     |           |                      |    |
| Innentemperatur                 | 20      | °C    |     |           | Klimatisiert         | •  |
| Geschosshöhe                    | 2.65    | 0 m   | Bei | EG gegen  | unbeheizten Keller:  |    |
| Raumhöhe                        | 2.65    | 0 m   | Ges | chosshöhe | +Kellerdecke eingebe | n! |
| Grundfläche:                    |         | 96    | m²  |           | Beheizt              |    |
| Volumen                         | 254.40  | 00000 | m³  |           | 🔘 Unbeheizt          |    |
| Gesamtvolumen<br>aus Berechnung | 0.0     | 00000 | m   |           |                      |    |
| Fussbodenoberkante<br>(absolut) |         | 0.000 | m   | Dach      | (für Übernahme)      |    |
| Fensterunterkante               |         | 0.800 | m   |           |                      |    |
| Chandradurate                   |         |       |     |           |                      |    |

Erfassen Sie das neue Geschoss über die Geschossvorlagen:

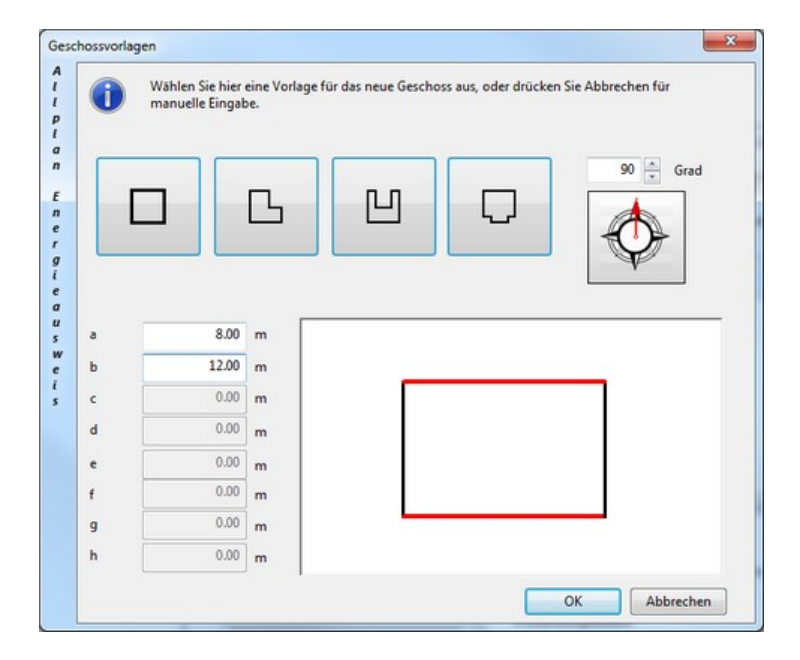

Mit Hilfe der Geschossvorlagen werden die Flächen der Außenwände, Decken und Fußböden des Geschosses automatisch im Raum-Manager erfasst:

|           | Orient.                                    | Тур                   | Neigung | Bauteile                                          | e,g,u,b                                                                                            | Faktor<br>fx                                                        | Temp.                                                                | R            | A                                                     | Breite<br>[m]                               | Höhe/L<br>[m]                                                               | Fläche<br>[m²]                                              |   | Nettofl.<br>[m <sup>2</sup> ]                         | U<br>W/m                    |
|-----------|--------------------------------------------|-----------------------|---------|---------------------------------------------------|----------------------------------------------------------------------------------------------------|---------------------------------------------------------------------|----------------------------------------------------------------------|--------------|-------------------------------------------------------|---------------------------------------------|-----------------------------------------------------------------------------|-------------------------------------------------------------|---|-------------------------------------------------------|-----------------------------|
|           | FB                                         | FB                    | 0       | Geschoßdecke                                      | <br>b                                                                                              | 0.000                                                               | 19.00                                                                |              |                                                       | 12.00                                       | 8.00                                                                        | 96.0000                                                     |   | 96.0000                                               | 0.8                         |
|           | DE                                         | DE                    | 0       | Geschoßdecke                                      | <br>b                                                                                              | 0.000                                                               | 19.00                                                                |              |                                                       | 12.00                                       | 8.00                                                                        | 96.0000                                                     |   | 96.0000                                               | 0.89                        |
| -         | W                                          | AW                    | 90      | Außenwand                                         | <br>e                                                                                              | 1.000                                                               | -16.00                                                               |              |                                                       | 8.00                                        | 3.00                                                                        | 24.0000                                                     |   | 24.0000                                               | 0.2                         |
| *         | S                                          | AW                    | 90      | Außenwand                                         | <br>e                                                                                              | 1.000                                                               | -16.00                                                               |              |                                                       | 12.00                                       | 3.00                                                                        | 36.0000                                                     |   | 36.0000                                               | 0.2                         |
| -         | 0                                          | AW                    | 90      | Außenwand                                         | <br>e                                                                                              | 1.000                                                               | -16.00                                                               |              |                                                       | 8.00                                        | 3.00                                                                        | 24.0000                                                     |   | 24.0000                                               | 0.2                         |
| -         | N                                          | AW                    | 90      | Außenwand                                         | <br>e                                                                                              | 1.000                                                               | -16.00                                                               |              |                                                       | 12.00                                       | 3.00                                                                        | 36.0000                                                     |   | 36.0000                                               | 0.24                        |
| Σ         |                                            |                       |         | Fenster: 0, Türen: 0                              |                                                                                                    |                                                                     |                                                                      |              |                                                       |                                             |                                                                             |                                                             |   |                                                       |                             |
| •         |                                            |                       |         |                                                   |                                                                                                    |                                                                     |                                                                      |              |                                                       |                                             |                                                                             |                                                             |   |                                                       |                             |
|           | an a surfach a da of                       |                       |         |                                                   | <br>m                                                                                              |                                                                     |                                                                      |              |                                                       |                                             |                                                                             |                                                             |   |                                                       | •                           |
| End       | energiebeoarr                              |                       |         | Anforderung                                       | W HT'I                                                                                             | ef Emeh                                                             | nicce                                                                |              |                                                       |                                             | Gehäud                                                                      | edaten                                                      |   |                                                       | ,                           |
| End       | energiebedari<br>▼ 104                     | cWh/m²a               |         | Anforderung<br>KfW 40                             | Щ<br>Qp HT'I<br>33.83 0.                                                                           | lef<br>Ergeb<br>HT                                                  | nisse                                                                |              | 220.15                                                | w/ĸ                                         | Gebäud<br>Gebäude                                                           | edaten<br>inutzfläche Al                                    | N | 276.48                                                | •<br>n <sup>2</sup>         |
| End       | ▼ 104                                      | (Wh/m²a               | 300     | Anforderung<br>KfW 40<br>KfW 55                   | TII<br>Qp HT's<br>33.83 0.<br>46.52 0.                                                             | lef<br>Ergeb<br>HT<br>250 HV                                        | nisse                                                                | 1            | 220.15                                                | w/ĸ<br>w/ĸ                                  | Gebäud<br>Gebäude<br>Bruttovo                                               | e <mark>daten</mark><br>Inutzfläche Al                      | N | 276.48 r<br>864.00 r                                  | +<br>n²<br>n³               |
| End<br>0  | ▼ 104                                      | (Wh/m²a<br>200        | 300     | Anforderung<br>KfW 40<br>KfW 55<br>400> KfW 70    | Qp         HT' F           33.83         0.           46.52         0.           \$9.21         0. | tef<br>Ergeb<br>HT<br>250<br>HV<br>Hoizwa                           | nisse<br>irmebedarf                                                  | 1            | 220.15<br>164.51<br>67.18                             | W/K<br>W/K<br>kWh/m²a                       | Gebäud<br>Gebäude<br>Bruttovo<br>Hüllfläch                                  | e <b>daten</b><br>inutzfläche Al<br>ilumen<br>e             | N | 276.48 r<br>864.00 r<br>648.00 r                      | n2<br>n3<br>n2              |
| End       | ▼ 104<br>100<br>16kWh/m²a                  | (Wh/m²a<br>200        | 300     | Anforderung<br>KfW 40<br>KfW 55<br>400><br>KfW 70 | Qp         HT' f           33.83         0.           46.52         0.           59.21         0.  | tef Ergeb<br>196 HT<br>250 HV<br>103 Heizwa<br>Trinkv               | nisse<br>irmebedarf<br>v. Wärmebed.                                  | 1            | 220.15<br>164.51<br>67.18<br>12.50                    | W/K<br>W/K<br>kWh/m²a<br>kWh/m²a            | Gebäude<br>Gebäude<br>Bruttovo<br>Hülfläch<br>Hülfläch                      | e <b>daten</b><br>inutzfläche Al<br>ilumen<br>e<br>enfaktor | N | 276.48 r<br>864.00 r<br>648.00 r                      | n2<br>n3<br>n2<br>L/m       |
| end<br>0  | ▼ 104<br>100<br>16kWh/m²a<br>närenergiebed | Wh/m²a<br>200<br>arf  | 300     | Anforderung<br>KfW 40<br>KfW 55<br>400><br>KfW 70 | Qp         HT' I           33.83         0.           46.52         0.           \$9,21         0. | tef<br>Ergeb<br>HT<br>196 HV<br>103 HV<br>Heizwä<br>Trinkv<br>Enden | nisse<br>irmebedarf<br>v. Wärmebed.<br>ergiebedarf                   | 3            | 220.15<br>164.51<br>67.18<br>12.50<br>104.03          | W/K<br>W/K<br>kWh/m²a<br>kWh/m²a            | Gebäud<br>Gebäude<br>Bruttove<br>Hülfläch<br>Raumda                         | edaten<br>inutzfläche Al<br>ilumen<br>e<br>enfaktor<br>iten | N | 276.48 r<br>864.00 r<br>648.00 r<br>0.75 t            | n²<br>n³<br>n²<br>L/m       |
| 0<br>Prin | ▼ 104<br>100<br>16kWh/m²a<br>närenergiebed | (Wh/m²a<br>200<br>urf | 300     | Anforderung<br>KfW 40<br>KfW 55<br>KfW 70         | TT<br>Qp HT' I<br>33.83 0.<br>46.52 0.<br>59.21 0.                                                 | tef<br>196 HT<br>250 HV<br>103 Heizwa<br>Trinkv<br>Enden<br>Primär  | nisse<br>irmebedarf<br>v. Wärmebed.<br>ergiebedarf<br>energiebed. vo | i<br>i<br>or | 220.15<br>164.51<br>67.18<br>12.50<br>104.03<br>15.59 | W/K<br>W/K<br>kWh/m²a<br>kWh/m²a<br>kWh/m²a | Gebäud<br>Gebäude<br>Bruttove<br>Hullflach<br>Hullflach<br>Raumda<br>Fläche | edaten<br>inutzfläche Al<br>ilumen<br>e<br>enfaktor<br>iten | N | 276.48 r<br>864.00 r<br>648.00 r<br>0.75 1<br>96.00 r | n2<br>n3<br>n2<br>l/m<br>n2 |

© 2025 ... EDV-Software-Service GmbH & CO. KG

Zur Erfassung eines Zubaues mit erdanliegendem Fußboden (g) wählen Sie die Funktion "Neuen Teilfläche einfügen" über das Kontextmenü, oder über das Icon im oberen Bereich

des Raum-Managers, aus.

|        | Orient.       | Тур        | Neigu     | ing        | Bauteile   |       |                    | t,g,u,b | Faktor<br>fx | Temp.         | R   | A      | Breite<br>[m] | Höhe/L<br>[m] | Fläche<br>[m²] |   | Nettofi.<br>[m <sup>2</sup> ] | U<br>W/m <sup>2</sup> |
|--------|---------------|------------|-----------|------------|------------|-------|--------------------|---------|--------------|---------------|-----|--------|---------------|---------------|----------------|---|-------------------------------|-----------------------|
|        | Neue Wand     | einfügen   | 5         |            |            |       | b                  |         | 0.000        | 19.00         |     |        | 12.00         | 8.00          | 96.0000        |   | 96.0000                       | 0.89                  |
|        | Marrie E.Ol   | ennugen    | 17.000    |            |            |       | b                  |         | 0.000        | 19.00         |     |        | 12.00         | 8.00          | 96.0000        |   | 96.0000                       | 0.89                  |
|        | Neuen Publ    | oden ein   | rugen     |            |            |       | е                  |         | 1.000        | -16.00        |     |        | 8.00          | 3.00          | 24.0000        |   | 24.0000                       | 0.24                  |
|        | Neue Decke    | einfüger   | 1         |            |            |       | е                  |         | 1.000        | -16.00        |     |        | 12.00         | 3.00          | 36.0000        |   | 36.0000                       | 0.24                  |
| 1      | Neues Dach    | einfüger   | 1         |            |            |       | е                  |         | 1.000        | -16.00        |     |        | 8.00          | 3.00          | 24.0000        |   | 24.0000                       | 0.24                  |
| Binn   | Marca Talifia | also sinf? |           |            | _          |       | е                  |         | 1.000        | -16.00        |     |        | 12.00         | 3.00          | 36.0000        |   | 36.0000                       | 0.24                  |
| 2 100  | Neue Teima    | che einru  | igen      |            |            | :0    |                    |         |              |               |     |        |               |               |                |   |                               |                       |
|        | Neues Fenst   | ter einfüg | en        |            |            | _     |                    |         |              |               |     |        |               |               |                |   |                               |                       |
|        | Neue Tür ei   | nfügen     |           |            |            | L     |                    |         |              |               |     |        |               |               |                |   |                               |                       |
|        | Neues Wan     | dfenster e | infügen   |            |            | L     |                    |         |              |               |     |        |               |               |                |   |                               |                       |
|        | Eine Tür zu   | Fenster k  | onvertier | en         |            |       |                    |         |              |               |     |        |               |               |                |   |                               |                       |
| -      | Mehrere Tü    | ren zu Fei | nster kor | vertieren. |            | rung  | Qp                 | HT' Ref | Erneh        | nisse         |     |        |               | Gehäud        | edaten         |   |                               |                       |
| ×      | Zeile lösche  |            |           |            |            |       | 33.8               | 0.196   | HT           |               |     | 220.15 | W/K           | Gebäud        | enutzfläche Al | N | 276.48 m                      | 2                     |
| -      | 100           | 200        | 30        | 4005       |            |       | 46.5               | 0.250   | HV           |               | 1.1 | 164.51 | W/K           | Bruttove      | olumen         |   | 864.00 m                      | 3                     |
|        | 100           | 200        |           | 0 1007     | KfW 70     | ,     | 59.2               | 0.303   | Heizwi       | irmebedarf    |     | 67.18  | kWh/m²a       | Hülfläch      | e              |   | 648.00 m                      | 12                    |
|        | 16kWh/m²a     |            |           |            |            |       |                    |         | Trinky       | v. Wärmebed.  |     | 12.50  | kWh/m²a       | Hülfläch      | enfaktor       |   | 0.75 1                        | m                     |
| Prin   | närenergiebed | arf        |           |            |            |       |                    |         | Enden        | ergiebedarf   | 1   | 104.03 | kWh/m²a       | Raumda        | aten           |   |                               |                       |
|        |               |            |           |            |            |       |                    |         | Primär       | energiebed. v | or  | 15.59  | kWh/m²a       | Fläche        |                |   | 96.00 m                       | 2                     |
| Gebaud | e Ist-Wert    | 15.59 k    | Wh/m²a    | Gebäude Is | st-Wert HT | 0.340 | W/m <sup>2</sup> K | HT Ref  | Gesam        | t-Aufwandsz.  |     | 0.20   |               | Volumer       | 1              |   | 288.00 m                      | <sup>1</sup> 2        |
| EnEV-A | ntwert        | 84.58 k    | Wh/m²a    | ENEV Anf.  | HT         | 0,400 | W/m <sup>2</sup> K | 0.357   |              |               |     |        |               |               |                |   |                               |                       |

Im nachfolgenden Dialog legen Sie die Form und die Größe des Zubaues fest.

| chteck            | Dreieck           | Trapez | Kreis          | /-sektor | r/-segmer                         | t                 |
|-------------------|-------------------|--------|----------------|----------|-----------------------------------|-------------------|
|                   |                   |        | Ъ              | a:<br>b: | 4<br>2                            | m                 |
| Anzahl:<br>Räche: | a<br>1<br>8.00000 | D n    | л <sup>2</sup> |          | BGF-Abz<br>mit Volum<br>Abzugsfië | ug<br>ien<br>iche |

|        | Orient.       | Тур      | Neigung    | Bautelle                  |         | e.g.u.b       | Faktor<br>fx | Temp.                        | R  | A      | Breite<br>(m) | Höhe/L<br>[m]                                                                                                    | Fläche<br>[m²] |   | Nettofi.<br>[m <sup>2</sup> ] | U<br>W/m |
|--------|---------------|----------|------------|---------------------------|---------|---------------|--------------|------------------------------|----|--------|---------------|----------------------------------------------------------------------------------------------------|----------------|---|-------------------------------|----------|
|        | FB            | FB       | 0          | Geschoßdecke              |         | b             | 0.000        | 19.00                        |    |        | 12.00         | 8.00                                                                                                    | 96.0000        |   | 96.0000                       | 0.89     |
| 15     | FB            | TF       | 0          | Gescholldecke             |         | b             | 0.000        | 19.00                        |    | 1      | 4.00          | 4.00                                                                                                    | 16.0000        |   | 16.0000                       | 0.89     |
| 100    | DE            | DE       | 0          | Geschoßdecke              |         | b             | 0.000        | 19.00                        |    |        | 12.00         | 8.00                                                                                                    | 96.0000        |   | 96.0000                       | 0.89     |
|        | W             | AW       | 90         | Außenwand                 | -       | e             | 1.000        | -16.00                       |    |        | 8.00          | 3.00                                                                                                    | 24.0000        |   | 24.0000                       | 0.24     |
| 1      | S             | AW       | 90         | Außenwand                 | -       | e             | 1.000        | -16.00                       |    |        | 12.00         | 3.00                                                                                                    | 36.0000        |   | 36.0000                       | 0.24     |
| 10     | 0             | AW       | 90         | Außenwand                 | -       | e             | 1.000        | -16.00                       |    |        | 8.00          | 3.00                                                                                                    | 24.0000        | - | 24.0000                       | 0.24     |
| 國      | N             | AW       | 90         | Außenwand                 |         | e             | 1.000        | -16.00                       |    |        | 12.00         | 3.00                                                                                                    | 36.0000        |   | 36.0000                       | 0.24     |
| Σ      |               |          |            | Fenster: 0, Türen: 0      |         |               |              |                              |    |        |               |                                                                                                    |                |   |                               |          |
| •      |               |          |            |                           |         |               |              |                              |    |        |               |                                                                                                    |                |   |                               |          |
| Ende   | energiebedarf |          |            | Anforderung               |         | Qp HT         | tef Eroeb    | nisse                        |    |        |               | Gebland                                                                                                    | edates         |   |                               |          |
| -      | ¥ 200         | kWh/inRa |            | KNW 40                    |         | 32.58 0       | 196 HT       |                              |    | 220.15 | w/ĸ           | Gebäude                                                                                                    | nutrfäche A    | N | 291.64 #                      | 1        |
|        | 100           | 200      | 300        | 4002 KfW 55               |         | 44.79 0       | HV HV        |                              |    | 173.64 | w/ĸ           | Bruttove                                                                                                    | lumen          |   | 912.00 #                      | a .      |
|        |               |          |            | Krw 70                    |         | 5/42          | Heizoil      | rmebedarf                    |    | 64.67  | kWh/m²a       | Hulfach                                                                                                    |                |   | 648.00 m                      | 1        |
|        | 15kWh/m²a     |          |            | 1000                      |         |               | Trinko       | . Wärmebed.                  |    | 12.50  | kWh/m²a       | Hulflach                                                                                                    | enfaktor       |   | 0.75 5                        | /m       |
| Prin   | särenergiebed | larf     |            |                           |         |               | Ender        |                              |    | 100.97 | kWh/m2a       | Raumda                                                                                                    | den .          |   |                               |          |
|        |               |          |            |                           |         |               | Crigen       | ergiebedarf                  |    |        |               | and the second second s |                |   |                               |          |
| Cabled | - Televisione | 10.17    | shints dat | the de Televisient MT 0.1 | 100 100 | with with the | Primär       | ergiebedarf<br>energiebed. v | or | 15.12  | kWh/m²a       | Fläche                                                                                                    |                |   | 112.00 #                      | a        |

# Der Zubau wird in die Berechnung mit einbezogen:

Legen Sie jetzt noch den entsprechenden Bauteil fest.

|                                                                | Allgemein                                                                                                    | IN Erweiterungen                       | Wasserdamp        | fdiffussion      | Tempera      | turverlau                            | 4                                |                            |                         |            |                    |                                                                                                    |                  |
|----------------------------------------------------------------|----------------------------------------------------------------------------------------------------|----------------------------------------|-------------------|------------------|--------------|--------------------------------------|----------------------------------|----------------------------|-------------------------|------------|--------------------|----------------------------------------------------------------------------------------------------|------------------|
| Gruppieren nach<br>Bauteiltyp 💮 Bauteilart                     | U-Wert                                                                                                    | (W/m <sup>2</sup> K)                   | <b>63</b> (       | 0.450            | Fixieren     |                                      | U-Anto<br>Uant (S                | nderung<br>anierung)       | ,                       | -19°C      | 12-<19°C           | W/m <sup>3</sup> K                                                                                                 |                  |
| Wand Pocke Fußboden Dach                                       | R-Wert (m <sup>2</sup> K)                                                                                                    | ~~~~~~~~~~~~~~~~~~~~~~~~~~~~~~~~~~~~~~ |                   | 2.222            |              |                                      | Uvef                             |                            |                         | 0.35       | 0.35               | W/m <sup>2</sup> K                                                                                                 |                  |
| Favoriten (5)     Erdberührter Boden                           |                                                                                                    |                                        |                   |                  |              |                                      | KIW Er                           | zelmaßnahr                 | ne i                    | 0.25       | W/m <sup>4</sup> K |                                                                                                    |                  |
| Bodenplatte<br>Außenwand                                       | Bauteiltyp                                                                                                    | Bauteil gegen B                        | indreich (g)      | •                |              | <ul> <li>Kor</li> <li>Kor</li> </ul> | rekturfaktor i<br>rekturfaktor a | n Raumman<br>us Bauteil-De | ager wähler<br>finition |            | B' ermitteln       | Rf = 2.05<br>B' = 5.00                                                                                             | 2 m <sup>3</sup> |
| AW Decks                                                       | Bauteilart                                                                                                    | Wand                                   |                   | •                | 0            | () Kor                               | vekturfaktor d                   | etailliert aus             | Berechnung              |            |                    |                                                                                                    |                  |
| Außerwand                                                      | 0.600(D0)/Wa                                                                                                    | nd des beheizten l                     | Kellers / gegen l | Endreic •        |              |                                      | EN13370                          |                            | EN13370                 | 1          | N13370             | O ENG                                                                                                    | 789              |
| Decke<br>micht definierte Wand                                 | Bauteilnum                                                                                                    | mer                                    |                   |                  |              | erdber                               | rührte Bodeng                    | latte beh                  | eizter Keller           | zu unb     | eheiztern Keller   | zu unb                                                                                                    | eheiz            |
| <ul> <li>an Erdreich (2)</li> <li>innen liegend (1)</li> </ul> | Wärmeül                                                                                                    | bergangswid.<br>I <sup>*</sup> K/W     | Temperatur        | (°C) rel         | L Luftf. %   | U-Wer                                | t zusammen                       | pesetzter Sc               | hichten (W              | /m²K) naci | EN ISO 6946        |                                                                                                    |                  |
| Temperaturverlauf 💿 Wasserdampfdiffusion                       | innen                                                                                                    | 0.00                                   | 20.0              |                  | 65.0         | obere                                | x/unterer Gre                    | nzwert                     | /                       |            | J-Wert             | W/m <sup>1</sup> K<br>W/m <sup>1</sup> K<br>B <sup>2</sup> = 2.052<br>B <sup>2</sup> = 5.00<br>O DA.37<br>Zu unbel | R.               |
| 20.0°C<br>(19.1°C)                                             | Schichtaufb                                                                                                    | eu (außen -> inne                      | n)                |                  |              |                                      |                                  |                            |                         |            |                    |                                                                                                    |                  |
|                                                                | Nummer                                                                                                    | Bezeich                                | inung             | Lambda<br>(W/mA) | Dicke<br>[M] | Anteil<br>[N]                        | Typ                              | anierung:<br>material      | Urelevant               | panton)    | kg/m²              |                                                                                                    | ٠                |
|                                                                | a descent descent and a second second s | Extheributer I                         | Inden             | 0.122            | 0.2500       | 100.00                               | Standard                         |                            | х                       | 0.000      | 600.0              |                                                                                                    | ×                |
|                                                                |                                                                                                    | crooeronner e                          | Protein           |                  |              |                                      |                                  |                            |                         |            |                    |                                                                                                    |                  |
|                                                                | Σ Summe                                                                                                    | crootrannere                           |                   |                  | 0.2500       |                                      |                                  |                            |                         |            | 600.0              |                                                                                                    | _                |
|                                                                | Σ Summe                                                                                                    | Crauderanniere                         |                   |                  | 0.2500       |                                      |                                  |                            |                         |            | 600.0              |                                                                                                    | ۲                |
|                                                                | Σ Summe                                                                                                    | Claudionid                             |                   |                  | 0.2500       |                                      |                                  |                            |                         |            | 600.0              |                                                                                                    | ۲                |

|                | Orient.                                          | Тур                    | Neigung           | Bauteile                                                  |      | e, g,          | u,b F                   | aktor<br>fx                                                                 | Temp.                                                             | R           | A                                                          | Breite<br>[m]                                          | Höhe/L<br>[m]                                                                           | Fläche<br>[m <sup>2</sup> ]                                 |   | Nettofi.<br>[m <sup>2</sup> ]                                      | U<br>W/m                                                                                     |
|----------------|--------------------------------------------------|------------------------|-------------------|-----------------------------------------------------------|------|----------------|-------------------------|-----------------------------------------------------------------------------|-------------------------------------------------------------------|-------------|------------------------------------------------------------|--------------------------------------------------------|-----------------------------------------------------------------------------------------|-------------------------------------------------------------|---|--------------------------------------------------------------------|----------------------------------------------------------------------------------------------|
|                | FB                                               | FB                     | 0                 | Geschoßdecke                                              |      | b              |                         | 0.000.0                                                                     | 19.00                                                             |             |                                                            | 12.00                                                  | 8.00                                                                                    | 96.0000                                                     |   | 96.0000                                                            | 0.89                                                                                         |
| 1              | FB                                               | TF                     | 0                 | Erdberührter Boden                                        |      | g              |                         | 0.500                                                                       | 8.01                                                              |             | 1                                                          | 4.00                                                   | 4.00                                                                                    | 16.0000                                                     |   | 16.0000                                                            | 0.45                                                                                         |
|                | DE                                               | DE                     | 0                 | Geschoßdecke                                              |      | b              |                         | 0.000.0                                                                     | 19.00                                                             |             |                                                            | 12.00                                                  | 8.00                                                                                    | 96.0000                                                     |   | 96.0000                                                            | 0.89                                                                                         |
| -              | W                                                | AW                     | 90                | Außenwand                                                 |      | e              |                         | 1.000                                                                       | -16.00                                                            |             |                                                            | 8.00                                                   | 3.00                                                                                    | 24.0000                                                     |   | 24.0000                                                            | 0.24                                                                                         |
| 2              | S                                                | AW                     | 90                | Außenwand                                                 |      | e              |                         | 1.000                                                                       | -16.00                                                            |             |                                                            | 12.00                                                  | 3.00                                                                                    | 36.0000                                                     |   | 36.0000                                                            | 0.24                                                                                         |
| 来              | 0                                                | AW                     | 90                | Außenwand                                                 |      | e              |                         | 1.000                                                                       | -16.00                                                            |             |                                                            | 8.00                                                   | 3.00                                                                                    | 24.0000                                                     |   | 24.0000                                                            | 0.24                                                                                         |
| -              | N                                                | AW                     | 90                | Außenwand                                                 |      | e              |                         | 1.000                                                                       | -16.00                                                            |             |                                                            | 12.00                                                  | 3.00                                                                                    | 36.0000                                                     |   | 36.0000                                                            | 0.2/                                                                                         |
| Σ              |                                                  |                        |                   | Fenster: 0. Türen: 0                                      |      |                |                         |                                                                             |                                                                   |             |                                                            |                                                        |                                                                                         |                                                             |   |                                                                    |                                                                                              |
| •              |                                                  |                        |                   |                                                           |      | 111            |                         |                                                                             |                                                                   |             |                                                            |                                                        |                                                                                         |                                                             |   |                                                                    | ,                                                                                            |
| End            | energiebedarf                                    |                        |                   | Anforderung                                               | -    | Qp             | HT' Ref                 |                                                                             |                                                                   |             |                                                            |                                                        |                                                                                         |                                                             |   |                                                                    |                                                                                              |
| -              | V 1018                                           | Wh/m²a                 |                   |                                                           |      | 22 66          |                         | Ercebni                                                                     | sse                                                               |             |                                                            |                                                        | Gebäud                                                                                  | edaten                                                      |   |                                                                    |                                                                                              |
| 0              |                                                  |                        |                   | KfW 40                                                    |      | 32.30          | 0.195                   | Ergebni<br>HT                                                               | isse                                                              | 2           | 20.15                                                      | N/K                                                    | Gebäude                                                                                 | edaten<br>inutzfläche Al                                    | N | 291.84 n                                                           | 12                                                                                           |
|                | 100                                              | 200                    | 300               | KfW 40<br>KfW 55                                          |      | 44.79          | 0.196                   | Ergebni<br>HT<br>HV                                                         | sse                                                               | 2           | 20.15                                                      | N/K<br>N/K                                             | Gebäude<br>Gebäude<br>Bruttovo                                                          | edaten<br>Inutzfläche Al                                    | N | 291.84 n<br>912.00 n                                               | n <sup>2</sup><br>1 <sup>3</sup>                                                             |
|                | 100                                              | 200                    | 300               | KfW 40<br>KfW 55<br>400> KfW 70                           |      | 44.79          | 0.196<br>0.250<br>0.303 | Ergebni<br>HT<br>HV<br>Heizwän                                              | isse<br>mebedarf                                                  | 2           | 20.15<br>73.64<br>64.67                                    | N/K<br>N/K<br>:Wh/m²a                                  | Gebäude<br>Gebäude<br>Bruttovo<br>Hülfläch                                              | edaten<br>Inutzfläche Al<br>Islumen<br>e                    | N | 291.84 n<br>912.00 n<br>648.00 n                                   | n²<br>n³<br>1²                                                                               |
|                | 100<br>15kWh/m²a                                 | 200                    | 300               | 400> KfW 70                                               | 1    | 44.79<br>57.01 | 0.196<br>0.250<br>0.303 | Ergebni<br>HT<br>HV<br>Heizwän<br>Trinkw.                                   | isse<br>mebedarf<br>Wärmebed.                                     | 2           | 20.15<br>73.64<br>64.67<br>12.50                           | N/K<br>N/K<br>«Wh/m²a<br>«Wh/m²a                       | Gebäude<br>Gebäude<br>Bruttovo<br>Hüllfläch<br>Hüllfläch                                | edaten<br>enutzfläche Al<br>olumen<br>e<br>enfaktor         | N | 291.84 n<br>912.00 n<br>648.00 n<br>0.71 1                         | n²<br>n³<br>n²<br>/m                                                                         |
| A<br>Prin      | 100<br>15kWh/m²a<br>närenergiebed                | 200<br>arf             | 300               | KfW 40<br>KfW 55<br>400> KfW 70                           | 1    | 44.79          | 0.196<br>0.250<br>0.303 | Ergebni<br>HT<br>HV<br>Heizwän<br>Trinkw.<br>Endener                        | isse<br>mebedarf<br>Wärmebed,<br>giebedarf                        | 2           | 20.15<br>73.64<br>64.67<br>12.50<br>00.97                  | N/K<br>N/K<br>cWh/m²a<br>cWh/m²a                       | Gebäude<br>Gebäude<br>Bruttovo<br>Hüllfläch<br>Hüllfläch                                | edaten<br>enutzfläche Al<br>olumen<br>e<br>enfaktor<br>sten | N | 291.84 n<br>912.00 n<br>648.00 n<br>0.71 1                         | n²<br>n³<br>n²<br>/m                                                                         |
| Prin           | 100<br>15kWh/m²a<br>märenergiebed                | 200<br>arf             | 300               | KfW 40<br>KfW 55<br>KfW 70                                |      | 44.79          | 0.196<br>0.250<br>0.303 | Ergebni<br>HT<br>HV<br>Heizwän<br>Trinkw.<br>Endener<br>Primärer            | isse<br>mebedarf<br>Wärmebed.<br>giebedarf<br>sergiebed. vo       | 2<br>1<br>1 | 20.15<br>73.64<br>64.67<br>12.50<br>00.97<br>15.12         | N/K<br>N/K<br>cWh/m²a<br>cWh/m²a<br>cWh/m²a            | Gebäude<br>Gebäude<br>Bruttovo<br>Hüllfläch<br>Raumda<br>Fläche                         | edaten<br>enutzfläche Al<br>slumen<br>e<br>enfaktor<br>sten | N | 291.84 n<br>912.00 n<br>648.00 n<br>0.71 1<br>112.00 n             | n <sup>2</sup><br>n <sup>3</sup><br>/m<br>1 <sup>2</sup>                                     |
| Prir<br>Gebäud | 100<br>15kWh/m²a<br>närenergiebed<br>je Ist-Wert | 200<br>arf<br>15.12 ki | 300<br>Wh/m²a Get | KfW 40<br>KfW 55<br>400> KfW 70<br>sidude lst-Wert HT 0.3 | 40 W | 44.79<br>57.01 | 0.196<br>0.250<br>0.303 | Ergebni<br>HT<br>HV<br>Heizwän<br>Trinkw.<br>Endener<br>Primärer<br>Gesamt- | nebedarf<br>Wärmebed.<br>giebedarf<br>hergiebed. vo<br>Aufwandsz. | 2           | 20.15<br>73.64<br>64.67<br>12.50<br>00.97<br>15.12<br>0.20 | N/K<br>N/K<br>cWh/m²a<br>cWh/m²a<br>cWh/m²a<br>cWh/m²a | Gebäude<br>Gebäude<br>Bruttovo<br>Hüllfläch<br>Hüllfläch<br>Raumda<br>Fläche<br>Volumen | edaten<br>enutzfläche Al<br>kumen<br>e<br>enfaktor<br>viten | N | 291.84 r<br>912.00 n<br>648.00 n<br>0.71 1<br>112.00 n<br>336.00 n | n <sup>2</sup><br>n <sup>3</sup><br>n <sup>2</sup><br>/m<br>1 <sup>2</sup><br>1 <sup>3</sup> |

Erfassen Sie den Fußboden zu Außenluft wie oben beschrieben.

Das Geschoß wurde (bis auf Fenster und Türen) fertig erfasst:

|         | Orient.       | Тур     | Neigung    | Bauteile               |      | e,g,u,b       | Faktor<br>fx | Temp.         | R  | A      | Breite<br>[m] | Höhe/L<br>[m] | Fläche<br>[m²] |   | Nettofi.<br>[m <sup>2</sup> ] | U<br>W/m <sup>2</sup> |
|---------|---------------|---------|------------|------------------------|------|---------------|--------------|---------------|----|--------|---------------|---------------|----------------|---|-------------------------------|-----------------------|
|         | FB            | FB      | 0          | Geschoßdecke           |      | b             | 0.000        | 19.00         |    |        | 12.00         | 8.00          | 96.0000        |   | 96.0000                       | 0.89                  |
|         | FB            | TF      | 0          | Erdberührter Boden     |      | g             | 0.500        | 8.01          |    | 1      | 4.00          | 4.00          | 16.0000        |   | 16.0000                       | 0.45                  |
| 144     | FB            | TF      | 0          | Decke                  |      | e             | 1.000        | -16.00        |    | 1      | 4.00          | 3.00          | 12.0000        |   | 12.0000                       | 0.13                  |
| -       | DE            | DE      | 0          | Geschoßdecke           |      | b             | 0.000        | 19.00         |    |        | 12.00         | 8.00          | 96.0000        |   | 96.0000                       | 0.89                  |
| -       | W             | AW      | 90         | Außenwand              |      | e             | 1.000        | -16.00        |    |        | 8.00          | 3.00          | 24.0000        |   | 24.0000                       | 0.24                  |
| -       | S             | AW      | 90         | Außenwand              |      | e             | 1.000        | -16.00        |    |        | 12.00         | 3.00          | 36.0000        |   | 36.0000                       | 0.24                  |
| -       | 0             | AW      | 90         | Außenwand              |      | e             | 1.000        | -16.00        |    |        | 8.00          | 3.00          | 24.0000        |   | 24.0000                       | 0.24                  |
| -       | N             | AW      | 90         | Außenwand              |      | e             | 1.000        | -16.00        |    |        | 12.00         | 3.00          | 36.0000        |   | 36.0000                       | 0.24                  |
| Σ       |               |         |            | Fenster: 0, Türen: 0   |      |               |              |               |    |        |               |               |                |   |                               |                       |
| •       |               |         |            |                        |      | m             |              |               |    |        |               |               |                |   |                               | ,                     |
| Ende    | energiebedarf | F       |            | Anforderung            | -    | Qp HT'Re      | Ergeb        | nisse         |    |        |               | Gebäud        | edaten         |   |                               |                       |
| -       | <b>V</b> 99k  | :Wh/m²a |            | KfW 40                 |      | 31.72 0.19    | нт           |               |    | 220.15 | W/K           | Gebaude       | nutzfläche A   | N | 303.36 r                      | n <sup>2</sup>        |
| 0       | 100           | 200     | 300        | 400> KIW 55            |      | 43.61 0.29    | HV           |               |    | 180.50 | W/K           | Bruttovo      | olumen         |   | 948.00 r                      | n <sup>3</sup>        |
|         |               |         |            | KIW 70                 |      | 33,30 0,30    | Heizwä       | rmebedarf     |    | 62.96  | kWh/m²a       | Hülfläch      | •              |   | 648.00 r                      | n <sup>2</sup>        |
|         | 15kWh/m²a     |         |            |                        |      |               | Trinkw       | . Wärmebed.   |    | 12.50  | kWh/m²a       | Hüllfläch     | enfaktor       |   | 0.68 1                        | /m                    |
| Prin    | närenergiebeo | larf    |            |                        |      |               | Endene       | ergiebedarf   |    | 98.83  | kWh/m²a       | Raumda        | iten           |   |                               |                       |
| a       |               |         |            |                        |      | in the second | Primäre      | energiebed. v | or | 14.79  | kWh/m²a       | Fläche        |                |   | 124.00 r                      | n <sup>2</sup>        |
| Geolaud | e ist-wert    | 14.79 k | Wh/m-a Ge  | baude 1st-wert HT 0.34 | RE W | m4K HT Ref    | Gesamt       | t-Aufwandsz.  |    | 0.20   |               | Volumen       |                |   | 372.00 r                      | A3                    |
| EnEV-A  | nrwert        | 79.29 k | wn/m4a Enl | EV Ant. HT             | N W  | m*K 0.357     |              |               |    |        |               |               |                |   |                               |                       |

#### Variante 3

Flächen und Volumina werden von der Grundfläche abgezogen (z.B:Loggia,...)

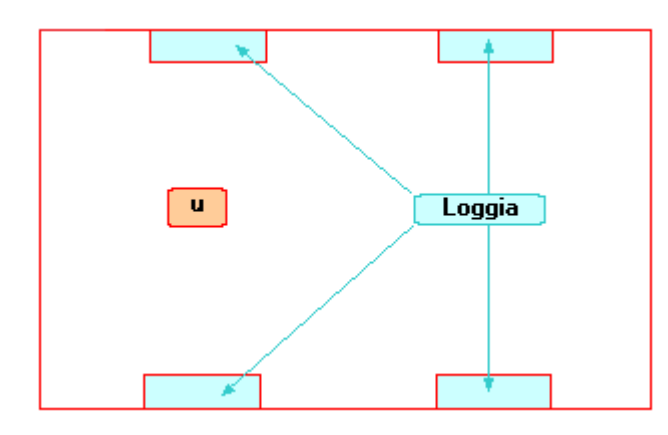

Öffnen Sie den Raum-Manager und erfassen Sie ein neues Geschoss.

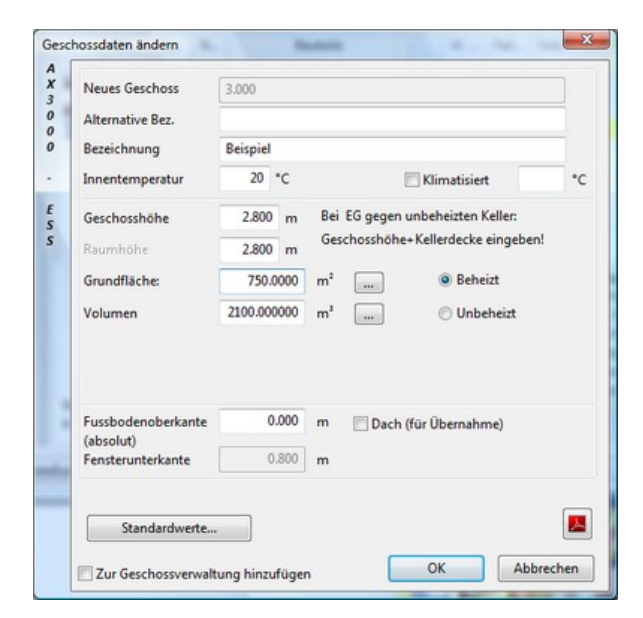

X Geschossvorlagen A X 3 0 0 0 Wählen Sie hier eine Vorlage für das neue Geschoss aus, oder drücken Sie Abbrechen für manuelle Eingabe. 0 90 Grad Ы NW N (90\*) NO Ъ ESS W O (0\*) (180\*) SW S (270°) SO 25.00 m а b β0.00 m 0.00 m c 0.00 m d e 0.00 m 0.00 f m 9 0.00 m h 0.00 m OK Abbrechen

Erfassen Sie das Geschoss über die Geschossvorlagen:

Mit Hilfe der Geschossvorlagen werden die Flächen der Außenwände, Decken und Fußböden des Geschosses automatisch im Raum-Manager erfasst:

|                          | Orient.                                                                   | Тур                                | Neigung           | Bauteile                                                                |             | e,g,u,b                                                                                                 | Faktor<br>fx                                                             | Temp.                                                                             | R  | A                                                    | Breite<br>[m]                               | Höhe/L<br>[m]                                                                         | Fläche<br>[m²]                                                            |   | [m <sup>2</sup> ]                                                 | W/m                                                                                                |
|--------------------------|---------------------------------------------------------------------------|------------------------------------|-------------------|-------------------------------------------------------------------------|-------------|----------------------------------------------------------------------------------------------------|--------------------------------------------------------------------------|-----------------------------------------------------------------------------------|----|------------------------------------------------------|---------------------------------------------|---------------------------------------------------------------------------------------|---------------------------------------------------------------------------|---|-------------------------------------------------------------------|----------------------------------------------------------------------------------------------------|
|                          | FB                                                                        | FB                                 | 0                 | Geschoßdecke                                                            |             | b                                                                                                    | 0.000                                                                    | 19.00                                                                             |    |                                                      | 12.00                                       | 8.00                                                                                  | 96.0000                                                                   |   | 96.0000                                                           | 0.89                                                                                               |
|                          | DE                                                                        | DE                                 | 0                 | Geschoßdecke                                                            |             | b                                                                                                    | 0.000                                                                    | 19.00                                                                             |    |                                                      | 12.00                                       | 8.00                                                                                  | 96.0000                                                                   |   | 96.0000                                                           | 0.89                                                                                               |
| *                        | W                                                                         | AW                                 | 90                | Außenwand                                                               |             | e                                                                                                    | 1.000                                                                    | -16.00                                                                            |    |                                                      | 8.00                                        | 3.00                                                                                  | 24.0000                                                                   |   | 24.0000                                                           | 0.24                                                                                               |
| 富                        | S                                                                         | AW                                 | 90                | Außenwand                                                               |             | e                                                                                                    | 1.000                                                                    | -16.00                                                                            |    |                                                      | 12.00                                       | 3.00                                                                                  | 36.0000                                                                   |   | 36.0000                                                           | 0.24                                                                                               |
| -                        | 0                                                                         | AW                                 | 90                | Außenwand                                                               |             | e                                                                                                    | 1.000                                                                    | -16.00                                                                            |    |                                                      | 8.00                                        | 3.00                                                                                  | 24.0000                                                                   |   | 24.0000                                                           | 0.24                                                                                               |
| 密                        | N                                                                         | AW                                 | 90                | Außenwand                                                               |             | e                                                                                                    | 1.000                                                                    | -16.00                                                                            |    |                                                      | 12.00                                       | 3.00                                                                                  | 36.0000                                                                   |   | 36.0000                                                           | 0.24                                                                                               |
| Σ                        |                                                                           |                                    |                   | Fenster: 0, Türen: 0                                                    |             |                                                                                                    |                                                                          |                                                                                   |    |                                                      |                                             |                                                                                       |                                                                           |   |                                                                   |                                                                                                    |
|                          |                                                                           |                                    |                   |                                                                         |             |                                                                                                    |                                                                          |                                                                                   |    |                                                      |                                             |                                                                                       |                                                                           |   |                                                                   |                                                                                                    |
| ۲ 📃                      |                                                                           |                                    |                   |                                                                         |             |                                                                                                    |                                                                          |                                                                                   |    |                                                      |                                             |                                                                                       |                                                                           |   |                                                                   | ,                                                                                                  |
| < End                    | denergiebedarf                                                            |                                    |                   | Anforderung                                                             | ,           | Qp HT'R                                                                                                 | f Ergebr                                                                 | nisse                                                                             |    |                                                      |                                             | Gebäude                                                                               | edaten                                                                    |   |                                                                   | ,                                                                                                  |
| Enc                      | denergiebedarf<br>V 104                                                   | kWh/m²a                            |                   | Anforderung<br>KfW 40                                                   | ,           | TT<br>Qp HT' Rd<br>33.83 0.11                                                                           | f<br>Ergebr                                                              | nisse                                                                             |    | 220.15                                               | w/ĸ                                         | Gebäude<br>Gebäude                                                                    | edaten<br>inutzfläche Al                                                  | N | 276.48                                                            | ►<br>112                                                                                           |
| End                      | denergiebedarf<br>▼ 104<br>100                                            | kWh/m²a                            | 300               | Anforderung<br>KfW 40<br>KfW 55<br>400> KfW 55                          | ,           | TH<br>Qp HT' Re<br>33.83 0.11<br>46.52 0.21                                                             | f<br>Ergebr<br>HT<br>HV                                                  | nisse                                                                             |    | 220.15                                               | w/ĸ<br>w/ĸ                                  | Gebäude<br>Gebäude<br>Bruttovo                                                        | e <b>daten</b><br>inutzfläche Al                                          | N | 276.48 r<br>864.00 r                                              | )<br>n <sup>2</sup><br>n <sup>3</sup>                                                              |
| Enc                      | denergiebedarf<br>▼ 104<br>100                                            | kWh/m²a<br>200                     | 300               | Anforderung<br>KfW 40<br>KfW 55<br>400> KfW 70                          | ,           | TT<br>Qp HT' Rd<br>33.83 0.11<br>46.52 0.21<br>59.21 0.3                                                | f Ergebr<br>HT<br>HV<br>Heizwär                                          | nisse                                                                             | 1  | 220.15<br>164.51<br>67.18                            | W/K<br>W/K<br>kWh/m²a                       | Gebäude<br>Gebäude<br>Bruttovo<br>Hüllfläch                                           | e <b>daten</b><br>Inutzfläche Al<br>Iumen<br>e                            | N | 276.48 r<br>864.00 r<br>648.00 r                                  | n2<br>n3<br>n2                                                                                     |
| < End                    | Senergiebedarf<br>▼ 104<br>100<br>16kWh/m²a                               | kWh/m²a<br>200                     | 300               | Anforderung<br>KfW 40<br>KfW 55<br>400> KfW 70                          |             | M PHT' R4<br>33.83 0.19<br>46.52 0.20<br>59.21 0.30                                                     | f Ergebr<br>HT<br>HV<br>Heizwär<br>Trinkw                                | nisse<br>rmebedarf<br>. Wärmebed.                                                 | 1  | 220.15<br>164.51<br>67.18<br>12.50                   | W/K<br>W/K<br>kWh/m²a<br>kWh/m²a            | Gebäude<br>Gebäude<br>Bruttovo<br>Hülfläch<br>Hülfläch                                | e <b>daten</b><br>nutzfläche Al<br>lumen<br>e<br>enfaktor                 | N | 276.48 r<br>864.00 r<br>648.00 r<br>0.75 t                        | *<br>n²<br>n²<br>1/m                                                                               |
| < End<br>0<br>Pri        | denergiebedarf<br>▼ 104<br>100<br>, 16kWh/m²a<br>märenergiebed            | kWh/m²a<br>200<br>arf              | 300               | Anforderung<br>KfW 40<br>KfW 55<br>400><br>KfW 70                       | ,           | Qp         HT' Re           33.83         0.15           46.52         0.21           59.21         0.3 | f Ergebr<br>6 HT<br>0 HV<br>1 Heizwär<br>1 Trinkw<br>Endere              | nisse<br>rmebedarf<br>. Wärmebed.<br>irgiebedarf                                  | 1  | 220.15<br>164.51<br>67.18<br>12.50<br>104.03         | W/K<br>W/K<br>kWh/m²a<br>kWh/m²a            | Gebäude<br>Gebäude<br>Bruttovo<br>Hülfläch<br>Hülfläch<br>Raumda                      | e <b>daten</b><br>inutzfläche Al<br>Jumen<br>e<br>enfaktor<br><b>ten</b>  | N | 276.48 r<br>864.00 r<br>648.00 r                                  | ►<br>n <sup>2</sup><br>n <sup>2</sup><br>l/m                                                       |
| End<br>0                 | denergiebedarf<br>104<br>100<br>15kWh/m²a<br>märenergiebed                | kWh/m²a<br>200<br>arf              | 300               | Anforderung<br>KfW 40<br>KfW 55<br>KfW 70                               |             | TI<br>Qp HT' R.<br>33.83 0.11<br>46.52 0.21<br>59.21 0.3                                                | f Ergebr<br>HT<br>HV<br>Heizwär<br>Trinkw<br>Endene<br>Primäre           | nisse<br>rmebedarf<br>. Wärmebed.<br>Irgiebedarf<br>inergiebed. v                 | 1  | 220.15<br>164.51<br>12.50<br>104.03<br>15.59         | W/K<br>W/K<br>kWh/m²a<br>kWh/m²a<br>kWh/m²a | Gebäude<br>Gebäude<br>Bruttovo<br>Hülfläch<br>Hülfläch<br>Raumda<br>Fläche            | e <b>daten</b><br>inutzfläche Al<br>Jumen<br>e<br>enfaktor<br><b>iten</b> | N | 276.48 r<br>864.00 r<br>648.00 r<br>0.75 1<br>96.00 r             | *<br>n <sup>2</sup><br>n <sup>3</sup><br>n <sup>2</sup><br>L/m                                     |
| End<br>0<br>Pri<br>Gebäu | denergiebedarf<br>104<br>100<br>16kWh/m²a<br>märenergiebed<br>de Ist-Wert | 200<br>arf<br>15.59 k <sup>1</sup> | 300<br>Wh/m²a Gel | Anforderung<br>KfW 40<br>400> KfW 55<br>KfW 70<br>blude lst-Wert HT 0.3 | 9<br>140 W/ | TT<br>Qp HT'Rd<br>33.83 0.13<br>46.52 0.22<br>59.21 0.34<br>fm²K HT'Ref                                 | f Ergebr<br>HT<br>HV<br>Heizwär<br>Trinkw<br>Endene<br>Primäre<br>Gesamt | nisse<br>rmebedarf<br>. Wärmebed.<br>Ingiebedarf<br>Inergiebed. v<br>- Aufwandsz. | or | 220.15<br>164.51<br>12.50<br>104.03<br>15.59<br>0.20 | W/K<br>W/K<br>kWh/m²a<br>kWh/m²a<br>kWh/m²a | Gebäude<br>Gebäude<br>Bruttovo<br>Hülffäch<br>Hülffäch<br>Raumda<br>Fläche<br>Volumen | e <b>daten</b><br>inutzfläche Al<br>iumen<br>e<br>enfaktor<br><b>ten</b>  | N | 276.48 r<br>864.00 r<br>648.00 r<br>0.75 r<br>96.00 r<br>288.00 r | *<br>n <sup>2</sup><br>n <sup>3</sup><br>n <sup>2</sup><br>l/m<br>n <sup>2</sup><br>n <sup>3</sup> |

Zur Erfassung der Loggias wählen Sie die Funktion "Neue Teilfläche einfügen" über das Kontextmenü, oder über das Icon im oberen Bereich des Raum-Managers, aus.

|                     | Orient.                                                                                                 | yp Nei                          | gung                          | Bauteile          |              |                                                                            | e,g,u,b                                     | Faktor<br>fx                                                | Temp.                                                                        | R                                | A                                                                      | Breite<br>[m]                            | Höhe/L<br>[m]                                                                           | Fläche<br>[m²]                                              |   | Nettofi.<br>[m <sup>2</sup> ]                                      | U<br>W/m <sup>2</sup>                                                                                               |
|---------------------|----------------------------------------------------------------------------------------------------|---------------------------------|-------------------------------|-------------------|--------------|----------------------------------------------------------------------------|---------------------------------------------|-------------------------------------------------------------|------------------------------------------------------------------------------|----------------------------------|------------------------------------------------------------------------|------------------------------------------|-----------------------------------------------------------------------------------------|-------------------------------------------------------------|---|--------------------------------------------------------------------|----------------------------------------------------------------------------------------------------|
|                     | Neue Wand einfi                                                                                         | inen                            |                               |                   |              | b                                                                          |                                             | 0.000                                                       | 19.00                                                                        |                                  |                                                                        | 12.00                                    | 8.00                                                                                    | 96.0000                                                     |   | 96.0000                                                            | 0.89                                                                                                    |
|                     | New Collector                                                                                           | igen .                          |                               |                   |              | b                                                                          |                                             | 0.000                                                       | 19.00                                                                        |                                  |                                                                        | 12.00                                    | 8.00                                                                                    | 96.0000                                                     |   | 96.0000                                                            | 0.89                                                                                                    |
|                     | Neuen Fußboder                                                                                          | einfugen                        |                               |                   |              | е                                                                          |                                             | 1.000                                                       | -16.00                                                                       |                                  |                                                                        | 8.00                                     | 3.00                                                                                    | 24.0000                                                     |   | 24.0000                                                            | 0.24                                                                                                    |
|                     | Neue Decke einfi                                                                                        | igen                            |                               |                   |              | е                                                                          |                                             | 1.000                                                       | -16.00                                                                       |                                  |                                                                        | 12.00                                    | 3.00                                                                                    | 36.0000                                                     |   | 36.0000                                                            | 0.24                                                                                                    |
| -                   | Neues Dach einfi                                                                                        | igen                            |                               |                   |              | е                                                                          |                                             | 1.000                                                       | -16.00                                                                       |                                  |                                                                        | 8.00                                     | 3.00                                                                                    | 24.0000                                                     |   | 24.0000                                                            | 0.24                                                                                                    |
| 1                   |                                                                                                    |                                 |                               |                   |              | е                                                                          |                                             | 1.000                                                       | -16.00                                                                       |                                  |                                                                        | 12.00                                    | 3.00                                                                                    | 36.0000                                                     |   | 36.0000                                                            | 0.24                                                                                                    |
| 5                   | Neue Teilfläche e                                                                                       | infügen                         |                               |                   | : 0          |                                                                            | _                                           |                                                             |                                                                              |                                  |                                                                        |                                          |                                                                                         |                                                             |   |                                                                    |                                                                                                    |
|                     | Neues Fenster ein                                                                                       | nfügen                          |                               |                   | -            |                                                                            |                                             |                                                             |                                                                              |                                  |                                                                        |                                          |                                                                                         |                                                             |   |                                                                    |                                                                                                    |
|                     | Neue Tür einfüge                                                                                        | n                               |                               |                   |              |                                                                            |                                             |                                                             |                                                                              |                                  |                                                                        |                                          |                                                                                         |                                                             |   |                                                                    |                                                                                                    |
|                     | Neues Wandfens                                                                                          | ter einfüg                      | en                            |                   | I .          |                                                                            |                                             |                                                             |                                                                              |                                  |                                                                        |                                          |                                                                                         |                                                             |   |                                                                    |                                                                                                    |
| 4                   |                                                                                                    |                                 |                               |                   |              |                                                                            |                                             |                                                             |                                                                              |                                  |                                                                        |                                          |                                                                                         |                                                             |   |                                                                    |                                                                                                    |
| -                   | Eine Tür zu Fenst                                                                                       | er konvert                      | ieren                         |                   |              |                                                                            |                                             |                                                             |                                                                              |                                  |                                                                        |                                          |                                                                                         |                                                             |   |                                                                    | •                                                                                                    |
|                     | Eine Tür zu Fenst<br>Mehrere Türen zu                                                                   | er konverl<br>J Fenster         | ieren<br>onvertier            | ren               | rung         | III<br>Qp                                                                  | HT' Ref                                     | Ergebr                                                      | iisse                                                                        |                                  |                                                                        |                                          | Gebäude                                                                                 | edaten                                                      |   |                                                                    | •                                                                                                    |
| ×                   | Eine Tür zu Fenst<br>Mehrere Türen zu<br>Zeile löschen                                                  | er konverl<br>I Fenster I       | ieren<br>onvertier            | ren               | rung         | 111<br>Qp<br>33.1                                                          | HT' Ref                                     | Ergebr<br>HT                                                | iisse                                                                        | 22                               | 10.15 V                                                                | v/ĸ                                      | Gebäude                                                                                 | edaten<br>inutrfläche Al                                    | N | 276.48 m                                                           | +<br>12                                                                                                    |
| ×                   | Eine Tür zu Fenst<br>Mehrere Türen zu<br>Zeile löschen                                                  | er konverl<br>Fenster l         | ieren<br>convertier           | ren               | rung         | 00<br>00<br>00<br>00<br>00<br>00<br>00<br>00<br>00<br>00<br>00<br>00<br>00 | HT' Ref<br>83 0.196<br>52 0.250             | Ergebr<br>HT<br>HV                                          | isse                                                                         | 22                               | 10.15 V<br>64.51 V                                                     | v/k<br>v/k                               | Gebäude<br>Gebäude<br>Bruttovo                                                          | e <b>daten</b><br>inutzfläche A                             | N | 276.48 m<br>864.00 m                                               | 12<br>13                                                                                                    |
| ×                   | Eine Tür zu Fenst<br>Mehrere Türen zu<br>Zeile löschen<br>100 2                                         | er konverl<br>u Fenster k       | ieren<br>onvertier<br>300 40  | ren               | rung         | TH<br>Qp<br>33.4<br>46.1<br>59.1                                           | HT' Ref<br>83 0.196<br>52 0.250<br>21 0.303 | Ergebr<br>HT<br>HV<br>Heizwä                                | iisse<br>mebedarf                                                            | 22<br>16<br>6                    | 0.15 V<br>64.51 V<br>57.18 k                                           | V/K<br>V/K<br>Wh/m²a                     | Gebäude<br>Gebäude<br>Bruttovo<br>Hülfjäch                                              | e <mark>daten</mark><br>inutzfläche A<br>ilumen<br>e        | N | 276.48 m<br>864.00 m<br>648.00 m                                   | 12<br>13<br>13                                                                                                    |
| ×                   | Eine Tür zu Fenst<br>Mehrere Türen zu<br>Zeile löschen<br>100 2<br>16kWh/m²a                            | er konver<br>u Fenster I<br>00  | ieren<br>convertier<br>300 40 | ren<br>00> КfW 70 | rung         | 00<br>33.4<br>46.1<br>59.1                                                 | HT' Ref<br>83 0.196<br>52 0.250<br>21 0.303 | Ergebr<br>HT<br>HV<br>Heizwäi<br>Trinkw                     | iisse<br>mebedarf<br>. Wärmebed.                                             | 22<br>16<br>6                    | 10.15 V<br>54.51 V<br>57.18 k<br>12.50 k                               | V/K<br>V/K<br>Wh/m²a<br>Wh/m²a           | Gebäude<br>Gebäude<br>Bruttovo<br>Hülfläch<br>Hülfläch                                  | edaten<br>inutzfläche A<br>ilumen<br>e<br>enfaktor          | N | 276.48 m<br>864.00 m<br>648.00 m<br>0.75 1,                        | )<br>12<br>13<br>12<br>/m                                                                                           |
| O<br>Prin           | Eine Tür zu Fenst<br>Mehrere Türen zu<br>Zeile löschen<br>100 2<br>16kWh/m²a<br>härenergiebedarf        | er konverl<br>u Fenster k       | ieren<br>convertier<br>300 40 | 00> KfW 70        | rung         | 00<br>33.4<br>46.1<br>59.1                                                 | HT' Ref<br>33 0.196<br>52 0.250<br>21 0.303 | Ergebr<br>HT<br>HV<br>Heizwäi<br>Trinkw<br>Endere           | iisse<br>mebedarf<br>. Wärmebed.<br>rgiebedarf                               | 22<br>16<br>6<br>1               | 20.15 V<br>54.51 V<br>57.18 k<br>12.50 k                               | V/K<br>V/K<br>Wh/m²a<br>Wh/m²a           | Gebäude<br>Gebäude<br>Bruttovo<br>Hülffäch<br>Hülffäch<br>Raumda                        | edaten<br>inutzfläche Al<br>ilumen<br>e<br>enfaktor<br>iten | N | 276.48 m<br>864.00 m<br>648.00 m<br>0.75 1,                        | )<br>12<br>13<br>12<br>14                                                                                           |
| O<br>Prin           | Eine Tür zu Fenst<br>Mehrere Türen zu<br>Zeile löschen<br>100 2<br>16kWh/m³a<br>närenergiebedarf        | er konverl<br>u Fenster k       | ieren<br>convertier<br>300 40 | 00> KfW 70        | rung         | 00<br>33.4<br>46.1<br>59.1                                                 | HT' Ref<br>83 0.196<br>52 0.250<br>21 0.303 | Ergebr<br>HT<br>HV<br>Heizwär<br>Endene<br>Primäre          | iisse<br>mebedarf<br>.Wärmebed.<br>rgiebedarf<br>nergiebed. vo               | 22<br>16<br>6<br>1<br>10<br>0r 1 | 10.15 V<br>14.51 V<br>17.18 k<br>12.50 k<br>14.03 k<br>15.59 k         | V/K<br>V/K<br>Wh/m²a<br>Wh/m²a<br>Wh/m²a | Gebäude<br>Gebäude<br>Bruttovo<br>Hülffäch<br>Hülffäch<br>Raunda<br>Fläche              | edaten<br>Inutzfläche A<br>Iumen<br>e<br>enfaktor<br>Iten   | N | 276.48 m<br>864.00 m<br>648.00 m<br>0.75 1,<br>96.00 m             | )<br>12<br>13<br>12<br>/m<br>12                                                                                     |
| O<br>Prin<br>Gebäud | Eine Tür zu Fenst<br>Mehrere Türen zu<br>Zeile löschen<br>16kWh/m³a<br>närenergiebedarf<br>15t-Wert 15: | er konvert<br>u Fenster k<br>00 | ieren<br>convertier<br>300 40 | 00> KfW 70        | rung<br>0.34 | 0 W/m <sup>2</sup> K                                                       | HT' Ref                                     | Ergebr<br>HT<br>HV<br>Heizwä<br>Endene<br>Primäre<br>Gesamt | iisse<br>mebedarf<br>Wärmebed.<br>rgiebedarf<br>nergiebed. vo<br>-Aufwandsz. | 22<br>16<br>6<br>10<br>0r 1      | 20.15 V<br>54.51 V<br>57.18 k<br>12.50 k<br>14.03 k<br>15.59 k<br>0.20 | V/K<br>V/K<br>Wh/m²a<br>Wh/m²a<br>Wh/m²a | Gebäude<br>Gebäude<br>Bruttovo<br>Hülffäche<br>Hülffäche<br>Raumda<br>Fläche<br>Volumen | edaten<br>Inutzfläche Al<br>Ilumen<br>e<br>enfaktor<br>iten | N | 276.48 m<br>864.00 m<br>648.00 m<br>0.75 l,<br>96.00 m<br>288.00 m | )<br>12<br>13<br>13<br>13<br>14<br>14<br>15<br>15<br>15<br>15<br>15<br>15<br>15<br>15<br>15<br>15<br>15<br>15<br>15 |

Im nachfolgenden Dialog können Sie Form und Größe des Abzugsvolumens erfassen.

| een neers | Dreieck Trap | ez Kreis   | /-sektor | /-segmen             | t I |
|-----------|--------------|------------|----------|----------------------|-----|
|           |              | <b>_</b> _ | a:       | 5                    | m   |
|           |              |            | b:       | 2                    | m   |
| Anzahl:   | 4            |            |          | BGF-Abz<br>mit Volum | enj |

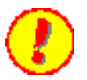

### Werden Abzugsfläche und Volumen aktiviert, wird:

- a) die Fußbodenfläche verkleinert und
- b) das Volumen verkleinert

Wird nur Volumen aktiviert:

- a) Fußbodenfläche wird vergrößert
- b) das Volumen wird vergrößert

### Ist Volumen nicht aktiviert, erfolgt die Berechnung

wie bisher, als Variante für verschiedene Materialien oder angrenzende Temperatursituationen: Die Abzugsfläche wird als Teilfläche der Gesamtfläche gerechnet.

# Die Fläche und das Volumen der Loggias werden abgezogen.

|             | Orient.                            | Тур        | Neigung | Bauteile              |       | e,             | g,u,b   | Faktor<br>fx                                       | Temp.                                                 | R                | A                                                     | Breite<br>[m]                                          | Höhe/L<br>[m]                                                   | Fläche<br>[m²]                                     |   | Nettofi.<br>[m <sup>2</sup> ]               | U<br>W/m                                                  |
|-------------|------------------------------------|------------|---------|-----------------------|-------|----------------|---------|----------------------------------------------------|-------------------------------------------------------|------------------|-------------------------------------------------------|--------------------------------------------------------|-----------------------------------------------------------------|----------------------------------------------------|---|---------------------------------------------|-----------------------------------------------------------|
|             | FB                                 | FB         | 0       | Geschoßdecke          |       | b              |         | 0.000                                              | 19.00                                                 |                  |                                                       | 12.00                                                  | 8.00                                                            | 96.0000                                            |   | 86.0000                                     | 0.8                                                       |
|             | FB                                 | TF         | 0       | Geschoßdecke          |       | b              |         | 0.000                                              | 19.00                                                 |                  | 1                                                     | 5.00                                                   | 2.00                                                            | -10.0000                                           |   | 10.0000                                     | 0.8                                                       |
|             | DE                                 | DE         | 0       | Gescholdecke          |       | b              | _       | 0.000                                              | 19.00                                                 |                  |                                                       | 12.00                                                  | 8.00                                                            | 96.0000                                            |   | 96.0000                                     | 0.8                                                       |
| 嘉           | W                                  | AW         | 90      | Außenwand             |       | e              |         | 1.000                                              | -16.00                                                |                  |                                                       | 8.00                                                   | 3.00                                                            | 24.0000                                            |   | 24.0000                                     | 0.2                                                       |
| -           | S                                  | AW         | 90      | Außenwand             |       | . е            |         | 1.000                                              | -16.00                                                |                  |                                                       | 12.00                                                  | 3.00                                                            | 36.0000                                            |   | 36.0000                                     | 0.2                                                       |
| 2           | 0                                  | AW         | 90      | Außenwand             |       | e              |         | 1.000                                              | -16.00                                                |                  |                                                       | 8.00                                                   | 3.00                                                            | 24.0000                                            |   | 24.0000                                     | 0.2                                                       |
| 裏           | N                                  | AW         | 90      | Außenwand             |       | e              |         | 1.000                                              | -16.00                                                |                  |                                                       | 12.00                                                  | 3.00                                                            | 36.0000                                            |   | 36.0000                                     | 0.2                                                       |
| Σ           |                                    |            |         | Fenster: 0, Türen: 0  |       |                |         |                                                    |                                                       |                  |                                                       |                                                        |                                                                 |                                                    |   |                                             |                                                           |
| •           |                                    |            |         |                       |       |                |         |                                                    |                                                       |                  |                                                       |                                                        |                                                                 |                                                    |   |                                             | •                                                         |
| Ende        | nergiebedarf                       |            |         | Anforderun            | 9     | Qp             | HT' Ref | Ergebr                                             |                                                       |                  |                                                       |                                                        | Cohind                                                          | odaten                                             |   |                                             |                                                           |
|             | ▼ 109                              | kWh/m²a    |         | KfW 40                |       | 35.10          | 0.195   |                                                    | isse                                                  |                  |                                                       |                                                        | Gebabo                                                          |                                                    |   |                                             |                                                           |
|             |                                    |            |         |                       |       | 40.30          | 0.000   | HT                                                 | iisse                                                 |                  | 220.15                                                | N/K                                                    | Gebäude                                                         | enutzfläche A                                      | N | 266.88                                      | m <sup>2</sup>                                            |
| 0           | 100                                | 200        | 300     | 400> KfW 55           |       | 48.26          | 0.250   | HT<br>HV                                           | iisse                                                 | 2                | 220.15                                                | N/K<br>N/K                                             | Gebäude<br>Bruttovo                                             | enutzfläche A<br>olumen                            | N | 266.88<br>834.00                            | m²<br>11 <sup>3</sup>                                     |
| 0           | 100                                | 200        | 300     | 400> KfW 55<br>KfW 70 |       | 48.26<br>61.42 | 0.250   | HT<br>HV<br>Heizwär                                | mebedarf                                              | 1                | 220.15<br>158.79<br>71.41                             | N/K<br>N/K<br>kWh/m²a                                  | Gebäude<br>Bruttovo<br>Hülfläch                                 | enutzfläche A<br>olumen<br>ie                      | N | 266.88<br>834.00<br>648.00                  | m²<br>m³<br>n²                                            |
|             | 100<br>16kWh/m²a                   | 200        | 300     | 400> KfW 55<br>KfW 70 |       | 48.26<br>61.42 | 0.250   | HT<br>HV<br>Heizwär<br>Trinkw                      | mebedarf<br>. Wärmebed.                               | 3                | 220.15<br>158.79<br>71.41<br>12.50                    | W/K<br>W/K<br>kWh/m²a<br>kWh/m²a                       | Gebäude<br>Bruttovo<br>Hülfläch                                 | enutzfläche A<br>olumen<br>e<br>enfaktor           | N | 266.88<br>834.00<br>648.00<br>0.78          | m²<br>m³<br>m²<br>l/m                                     |
| 0<br>A Prim | 100<br>16kWh/m²a<br>äirenergiebeda | 200<br>arf | 300     | 400> KfW 55<br>KfW 70 |       | 48.26<br>61.42 | 0.250   | HT<br>HV<br>Heizwär<br>Trinkw<br>Endene            | mebedarf<br>. Wärmebed.<br>rgiebedarf                 | 1                | 220.15<br>158.79<br>71.41<br>12.50<br>108.70          | W/K<br>W/K<br>kWh/m²a<br>kWh/m²a<br>kWh/m²a            | Gebäude<br>Bruttovo<br>Hülffach<br>Hülffach                     | enutzfläche A<br>olumen<br>ee<br>eenfaktor<br>aten | N | 266.88<br>834.00<br>648.00<br>0.78          | m <sup>2</sup><br>m <sup>3</sup><br>1/m                   |
| 0<br>Prim   | 100<br>16kWh/m²a<br>tärenergiebeda | 200<br>arf | 300     | 400> KfW 55<br>KfW 70 | 240 1 | 48.26<br>61.42 | 0.250   | HT<br>HV<br>Heizwär<br>Trinkw<br>Endene<br>Primäre | mebedarf<br>. Wärmebed.<br>rgiebedarf<br>nergiebed. v | 1<br>1<br>1<br>0 | 220.15<br>158.79<br>71.41<br>12.50<br>108.70<br>16.16 | W/K<br>W/K<br>kWh/m²a<br>kWh/m²a<br>kWh/m²a<br>kWh/m²a | Gebäude<br>Bruttovo<br>Hülfläch<br>Hülfläch<br>Raumda<br>Fläche | enutzfläche A<br>olumen<br>enfaktor<br>aten        | N | 266.88<br>834.00<br>648.00<br>0.78<br>86.00 | m <sup>2</sup><br>m <sup>3</sup><br>1/m<br>m <sup>2</sup> |

Die Seitenwände der Loggias müssen manuell erfasst werden.

Sie können jede Wand einzeln oder in Summe nach Himmelsrichtung erfassen.

### 10.6.11 Volumenberechnung

346

Mit dem Button Volumenberechnung... können Sie ein zusätzliches Volumen eingeben. Sie erhalten die Übersicht der bereits angegeben Volumina.

| Bezeichnung         | ۷ | Volumen<br>[m <sup>3</sup> ] |  |
|---------------------|---|------------------------------|--|
| ingegebenes Volumen |   | 276.28                       |  |
| Neues Teilvolumen   |   |                              |  |
|                     |   | Σ: 276.28                    |  |
|                     |   |                              |  |
|                     |   |                              |  |
|                     |   |                              |  |
|                     |   |                              |  |
|                     |   |                              |  |
|                     |   |                              |  |
|                     |   |                              |  |
|                     |   |                              |  |
|                     |   |                              |  |
|                     |   |                              |  |

Neues Teilvolumen....

Mit dem Button können Sie zwischen verschiedenen Körpern wählen. Geben Sie einen Körper ein und markieren Sie das Feld Abzugsvolumen, wenn das eingegebene Volumen vom Geschoss-Volumen abgezogen werden soll.

| Volumenberechnung                             | x                          |
|-----------------------------------------------|----------------------------|
| Kubus Prisma Trapezoid Zy                     | inder/-sektor/-segment     |
| c<br>a<br>b                                   | a: 2 m<br>b: 2 m<br>c: 2 m |
| Anzahl: 1<br>Volumen: 8.000000 m <sup>4</sup> | Abzugsvolumen              |
|                                               | OK Abbrechen               |

Bestätigen Sie ihre Eingabe mit OK und Sie gelangen wieder in die Übersicht. Wenn Sie auch die Übersicht mit OK bestätigen gelangen Sie wieder in den Raummanager.

# 10.7 Raumbuchliste drucken

Mithilfe dieser Funktion wird eine Raumbuchliste erstellt und in Microsoft Excel ausgegeben.

| Rau     | mbuch-Liste     |         |                  |         |        |        |        |      |        |        |        |  |
|---------|-----------------|---------|------------------|---------|--------|--------|--------|------|--------|--------|--------|--|
| Auftrag | Default-Projekt |         |                  |         |        |        |        |      |        |        |        |  |
|         |                 |         |                  |         |        |        |        |      |        |        | -      |  |
|         |                 |         |                  |         | Faktor |        |        |      | Breite | Hohe/L | Flache |  |
| Orient. | Тур             | Neigung | Bauteile         | e,g,u,b | 12831  | Temp.  | Raum   | Anz. | [m]    | [m]    | [m²]   |  |
| KB      | KB              |         | Bodenplatte geo  | g       | 0,29   | 10,00  |        |      | 7,24   | 4,29   | 31,04  |  |
| DE      | DE              |         | Decke zu sonst   | u       |        | 20,00  |        |      | 7,24   | 4,29   | 31,04  |  |
| N       | IW              | 90      | Wand_01          | b       |        | 20,00  | GF.009 |      | 7,24   | 3,00   | 21,73  |  |
| N       | п               | 90      | Tür_01           |         |        |        |        | 1,00 | 1,01   | 2,05   | 2,07   |  |
| W       | IVV             | 90      | Wand_01          | b       |        | 20,00  | GF.009 |      | 4,29   | 3,00   | 12,86  |  |
| S       | AW              | 90      | Wand_04          | е       | 1,00   | -14,00 |        |      | 7,24   | 3,00   | 21,73  |  |
| S       | AF              | 90      | Fenster_01       |         | 1,00   |        |        | 1,00 | 1,01   | 1,50   | 1,52   |  |
| S       | AF              | 90      | Fenster_01       |         | 1,00   |        |        | 1,00 | 1,01   | 1,50   | 1,52   |  |
| S       | AF              | 90      | Fenster_01       |         | 1,00   |        |        | 1,00 | 1,01   | 1,50   | 1,52   |  |
| 0       | IVV             | 90      | Wand_01          | b       |        | 20,00  | GF.002 |      | 4,29   | 3,00   | 12,86  |  |
|         |                 |         | Fenster: 3, Türe |         |        |        |        |      |        |        |        |  |
|         |                 |         |                  |         |        |        |        |      |        |        |        |  |